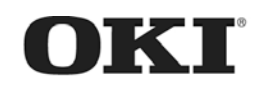

# MC770 / MC780 MPS3537mc / MPS4242mc Maintenance Manual (2 of 2) Controller Unit

060313A

# **Copyright © 2013 by Oki Data. All Rights Reserved**

Oki Data America's, Inc. ("Oki Data"), authorizes you to view, copy, and print documents published by Oki Data for noncommercial use within your organization only. In consideration of this authorization, you agree and acknowledge that any copy of these documents shall retain all copyright and proprietary rights contained herein. Each document published by Oki Data may contain additional copyright information and proprietary notification relating to that individual document.

Nothing contained herein shall be construed as conferring by estoppel, implication or otherwise any license or right under any patent or trademark of Oki Data, Oki Electric Industry Co., Ltd. ("Oki Electric"), or any third party. Except as provided above nothing contained herein shall be construed as conferring any license or right under any Oki Data copyright.

Oki Data has taken care to insure that the information which follows is complete, accurate and up-to-date. However, Oki Data assumes no responsibility for errors or omissions which may occur. All the information provided is subject to change from time to time at the sole discretion of Oki Data.

All publications may include technical inaccuracies or typographical errors. We reserve the right to make periodic changes, additions, and deletions to publications without notice.

The most up-to-date drivers and manuals are available from the web site: <u>http://www.okiprintingsolutions.com</u>

Oki Data CONFIDENTIAL

| Roy No. | Date       |     | Person in                      |       |               |  |
|---------|------------|-----|--------------------------------|-------|---------------|--|
|         | Dale       | No. | No. Page Description of change |       | charge        |  |
| 1       | 2013-04-10 |     |                                | ISSUE | P2E1 T. Asaba |  |
|         |            |     |                                |       |               |  |
|         |            |     |                                |       |               |  |
|         |            |     |                                |       |               |  |
|         |            |     |                                |       |               |  |
|         |            |     |                                |       |               |  |
|         |            |     |                                |       |               |  |
|         |            |     |                                |       |               |  |
|         |            |     |                                |       |               |  |
|         |            |     |                                |       |               |  |
|         |            |     |                                |       |               |  |
|         |            |     |                                |       |               |  |
|         |            |     |                                |       |               |  |
|         |            |     |                                |       |               |  |
|         |            |     |                                |       |               |  |
|         |            |     |                                |       |               |  |
|         |            |     |                                |       |               |  |
|         |            |     |                                |       |               |  |
|         |            |     |                                |       |               |  |
|         |            |     |                                |       |               |  |
|         |            |     |                                |       |               |  |
|         |            |     |                                |       |               |  |
|         |            |     |                                |       |               |  |
|         |            |     |                                |       |               |  |
|         |            |     |                                |       |               |  |
|         |            |     |                                |       |               |  |
|         |            |     |                                |       |               |  |
|         |            |     |                                |       |               |  |
|         |            |     |                                |       |               |  |
|         |            |     |                                |       |               |  |
|         |            |     |                                |       |               |  |
|         |            |     |                                |       |               |  |

# TRADEMARKS

- The official name of Windows 8 is Microsoft Windows 8 Operating System.
- The official name of Windows 7 is Microsoft Windows 7 Operating System.
- The official name of Windows Vista is Microsoft Windows Vista Operating System.
- The official name of Windows XP is Microsoft Windows XP Operating System.
- Microsoft, Windows, Windows NT, Windows Vista and the brand names and product names of other Microsoft products are trademarks or registered trademarks of Microsoft Corporation in the U.S. and/or other countries.
- Apple, AppleTalk, Macintosh, and Mac are trademarks of Apple Inc. in the U.S. and other countries.
- PostScript is a trademark of Adobe Systems Incorporated.
- NOVELL, NetWare, and NDS are trademarks or registered trademarks of Novell, Inc.
- FLOIL is a registered trademark of Kanto Kasei Ltd. CORPORATION.
- Molykote is a registered trademark of Dow Corning Corporation.
- Web Page is a trademark of OKI DATA Corporation.
- Other company names and product names in this manual are the trademarks of their respective companies.

© 2013 OKI DATA CORPORATION All rights reserved

Under the copyright laws, this manual cannot be reproduced in any form without prior written permission of OKI DATA CORPORATION.

# GENERAL PRECAUTIONS REGARDING THE SERVICE FOR THIS EQUIPMENT

# The installation and service shall be done by a qualified service technician.

- 1. Transportation/Installation
  - When transporting/installing the equipment, employ two or more persons and be sure to hold the positions as shown in the figure. The equipment is quite heavy and weighs approximately 60 kg (132.27 lb.) (including the finisher), therefore pay full attention when handling it.

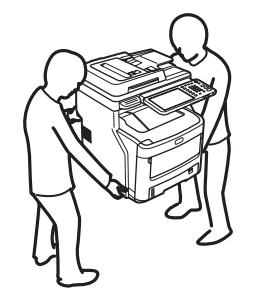

- Be sure not to hold the movable parts or units (e.g. the control panel, ADU or RADF) when transporting the equipment.
- Be sure to use a dedicated outlet with AC 110V/15A, 120V/12A, 220-240V/8A for its power source.
- The equipment must be grounded for safety.
- Select a suitable place for installation. Avoid excessive heat, high humidity, dust, vibration and direct sunlight.
- To insure adequate working space for the copying operation, keep a minimum clearance of 20 cm (8") on the left, 20 cm (8") on the right and 60 cm (24") on the rear.
- The equipment shall be installed near the socket outlet and shall be accessible.
- Be sure to fix and plug in the power cable securely after the installation so that no one trips over it.
- If the unpacking place and where the equipment is to be installed differ, perform image quality adjustment (automatic gamma adjustment) according to the temperature and humidity of the place of installation and the paper to be used.
- If the equipment has casters, lock them after the installation.

- 2. General Precautions at Service
  - Be sure to turn the power OFF and unplug the power cable during service (except for the service should be done with the power turned ON).
  - Unplug the power cable and clean the area around the prongs of the plug and socket outlet once a year or more. A fire may occur when dust lies on this area.
  - When the parts are disassembled, reassembly is the reverse of disassembly unless otherwise noted in this manual or other related documents. Be careful not to install small parts such as screws, washers, pins, E-rings, star washers, harnesses in the wrong places.
  - Basically, the equipment should not be operated with any parts removed or disassembled.
  - The PC board must be stored in an anti-electrostatic bag and handled carefully using a antistatic wrist strap since the ICs on it may be damaged due to static electricity.

*Caution:* Before using the antistatic wrist strap, unplug the power cable of the equipment and make sure that there are no charged objects which are not insulated in the vicinity.

- Be sure not to touch high-temperature sections such as the fuser unit and areas around them.
- Be sure not to touch high-voltage sections such as the chargers, transfer belt, developer, high-voltage transformer, and power supply unit. Especially, the board of these components should not be touched since the electric charge may remain in the capacitors, etc. on them even after the power is turned OFF.
- Make sure that the equipment will not operate before touching potentially dangerous places (e.g. rotating/operating sections such as gears, belts pulleys, and fans).
- Be careful when removing the covers since there might be the parts with very sharp edges underneath.
- When servicing the equipment with the power turned ON, be sure not to touch live sections and rotating/operating sections.
- Use designated jigs and tools.
- Use recommended measuring instruments or equivalents.
- Return the equipment to the original state and check the operation when the service is finished.
- Be very careful to treat the touch panel gently and never hit it. Breaking the surface could cause malfunctions.
- 3. Important Service Parts for Safety
  - The door switch, fuse, thermostat, thermistor, batteries, IC-RAMs including lithium batteries, etc. are particularly important for safety. Be sure to handle/install them properly. If these parts are short-circuited and their functions become ineffective, they may result in fatal accidents such as a burnout. Avoid short-circuiting and do not use parts not recommended by OKI DATA Corporation.

- 4. Cautionary Labels
  - During servicing, be sure to check the rating plate and cautionary labels to see if there is any dirt on their surface and if they are properly stuck to the equipment.

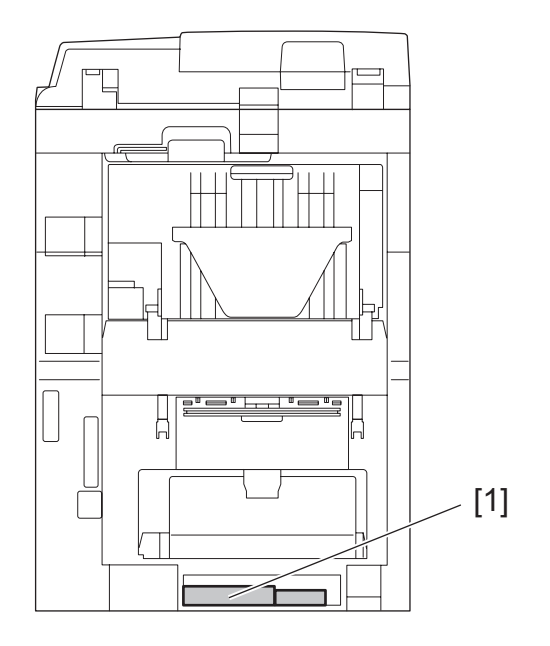

[1] Identification label

- 5. Disposal of the Equipment, Supplies, Packing Materials, Used Batteries and IC-RAMs
  - Regarding the recovery and disposal of the equipment, supplies, packing materials, used batteries and IC-RAMs including lithium batteries, follow the relevant local regulations or rules.
  - Never attempt to incinerate a used transfer belt unit. This could cause an explosion and burn you since the toner inside would be scattered.

## Caution:

Dispose of used batteries and IC-RAMs including lithium batteries according to this manual.

#### Attention:

Se débarrasser de batteries et IC-RAMs usés y compris les batteries en lithium selon ce manuel.

Vorsicht:

Entsorgung der gebrauchten Batterien und IC-RAMs (inclusive der Lithium-Batterie) nach diesem Handbuch.

# ALLEGEMEINE SICHERHEITSMASSNAHMEN IN BEZUG AUF DIE WARTUNG

# Die Installation und die Wartung sind von einem qualifizierten Service-Techniker durchzuführen.

- 1. Transport/Installation
  - Das Tragen oder Installieren des Gerätes braucht wenigstens zwei Menschen. Die angezeigten Stellen sind wie in der Abbildung festzuhalten. Das Gerät ist ziemlich schwer und wiegt ungefähr 60 kg (mit dem Finisher); deshalb wenn Sie es hochheben oder tragen, passen Sie besonders auf.

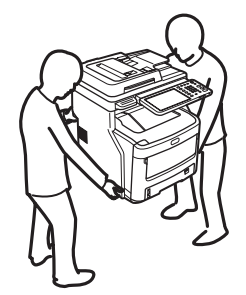

- Beim Transportieren des Geräts nicht an den beweglichen Teilen oder Einheiten (z.B. das Bedienungsfeld, die Duplexeinheit oder die automatische Dokumentenzuführung) halten.
- Eine spezielle Steckdose mit Stromversorgung von AC 110V/15A, 120V/12A, 220-240V/8A als Stromquelle verwenden.
- Das Gerät ist aus Sicherheitsgründen zu erden.
- Einen geeigneten Standort für die Installation wählen. Standorte mit zuviel Hitze, hoher Luftfeuchtigkeit, Staub, Vibrieren und direkter Sonneneinstrahlung sind zu vermeiden.
- Um einen optimalen Kopierbetrieb zu gewährleisten, muss ein Abstand von mindestens 20 cm links, 20 cm rechts und 60 cm dahinter eingehalten werden.
- Das Gerät ist in der Nähe der Steckdose zu installieren; diese muss leicht zu erreichen sein.
- Nach der Installation muss das Netzkabel richtig hineingesteckt und befestigt werden, damit niemand darüber stolpern kann.
- Falls der Auspackungsstandort und der Installationsstandort des Geräts verschieden sind, die Bildqualitätsjustierung (automatische Gammajustierung) je nach der Temperatur und Luftfeuchtigkeit des Installationsstandorts und der Papiersorte, die verwendet wird, durchführen.
- Wenn das Gerät Rollen hat, sind sie nach der Installation zu verriegeln.

- 2. Allgemeine Sicherheitsmassnahmen in bezug auf die Wartung
  - Während der Wartung das Gerät ausschalten und das Netzkabel herausziehen (ausser Wartung, die bei einem eingeschalteten Gerät, durchgeführt werden muss).
  - Das Netzkabel herausziehen und den Bereich um die Steckerpole und die Steckdose die Umgebung in der N\u00e4he von den Steckerzacken und der Steckdose wenigstens einmal im Jahr reinigen. Wenn Staub sich in dieser Gegend ansammelt, kann dies ein Feuer verursachen.
  - Wenn die Teile auseinandergenommen werden, wenn nicht anders in diesem Handbuch usw erklärt, ist das Zusammenbauen in umgekehrter Reihenfolge durchzuführen. Aufpassen, dass kleine Teile wie Schrauben, Dichtungsringe, Bolzen, E-Ringe, Stern-Dichtungsringe, Kabelbäume nicht an den verkehrten Stellen eingebaut werden.
  - Grundsätzlich darf das Gerät mit enfernten oder auseinandergenommenen Teilen nicht in Betrieb genommen werden.
  - Das PC-Board muss in einer Anti-elektrostatischen Hülle gelagert werden. Nur Mit einer Manschette bei Betätigung eines Armbandes anfassen, sonst könnte es sein, dass die integrierten Schaltkreise durch statische Elektrizität beschädigt werden.
    - *Vorsicht:* Vor Benutzung der Manschette der Betätigung des Armbandes, das Netzkabel des Gerätes herausziehen und prüfen, dass es in der Nähe keine geladenen Gegenstände, die nicht isoliert sind, gibt.
  - Auf keinen Fall Hochtemperaturbereiche, wie die Fixiereinheit und die umliegenden Bereiche, berühren.
  - Auf keinen Fall Hochspannungsbereiche, wie die Ladeeinheiten, das Transferband, die Entwicklereinheit, den Hochspannungstransformator und das Netzgerät, berühren. Insbesondere sollten die Platinen dieser Komponenten nicht berührt werden, da die Kondensatoren usw. auch nach dem Ausschalten des Geräts noch elektrisch geladen sein können.
  - Vor dem Berühren potenziell gefährlicher Bereiche (z. B. drehbare oder betriebsrelevante Bereiche, wie Zahnräder, Riemen, Riemenscheiben und Lüfter) sicherstellen, dass das Gerät sich nicht bedienen lässt.
  - Beim Entfernen von Abdeckungen vorsichtig vorgehen, da sich darunter scharfkantige Komponenten befinden können.
  - Bei Wartungsarbeiten am eingeschalteten Gerät dürfen keine unter Strom stehenden, drehbaren oder betriebsrelevanten Bereiche berührt werden.
  - Ausschließlich vorgesehene Werkzeuge und Hilfsmittel verwenden.
  - Empfohlene oder gleichwertige Messgeräte verwenden.
  - Nach Abschluss der Wartungsarbeiten das Gerät in den ursprünglichen Zustand zurück versetzen und den einwandfreien Betrieb überprüfen.
  - Das berührungsempfindliche Bedienungsfeld stets vorsichtig handhaben und keinen Stößen aussetzen. Wenn die Oberfläche beschädigt wird, kann dies zu Funktionsstörungen führen.
- 3. Sicherheitsrelevante Wartungsteile
  - Der Türschalter, die Sicherung, der Thermostat, der Thermistor, die IC-RAMs einschließlich der Lithiumakkus usw. sind besonders sicherheitsrelevant. Sie müssen unbedingt korrekt gehandhabt und installiert werden. Wenn diese Teile kurzgeschlossen und funktionsunfähig werden, kann dies zu schwerwiegenden Schäden, wie einem Abbrand, führen. Kurzschlüsse sind zu vermeiden, und es sind ausschließlich Teile zu verwenden, die von der OKI DATA Corporation empfohlen sind.

- 4. Warnetiketten
  - Im Rahmen der Wartung unbedingt das Leistungsschild und die Etiketten mit Warnhinweisen überprüfen [z. B. "Unplug the power cable during service" ("Netzkabel vor Beginn der Wartungsarbeiten abziehen"), "CAUTION. HOT" ("VORSICHT, HEISS"), "CAUTION. HIGH VOLTAGE" ("VORSICHT, HOCHSPANNUNG"), "CAUTION. LASER BEAM" ("VORSICHT, LASER") usw.], um sicherzustellen, dass sie nicht verschmutzt sind und korrekt am Gerät angebracht sind.
- 5. Entsorgung des Geräts, der Verbrauchs- und Verpackungsmaterialien, alter Akkus und IC-RAMs
  - In Bezug auf die Entsorgung und Wiederverwertung des Geräts, der Verbrauchs- und Verpackungsmaterialien, alter Akkus und IC-RAMs, einschließlich Lithiumakkus, sind die einschlägigen nationalen oder regionalen Vorschriften zu befolgen.
  - Eine benutzte Transportriemeneinheit darf niemals verbrannt werden. Dies könnte eine Explosion verursachen und sie brennen, da der Toner innerhalb der Einheit verstreut wird.

#### Caution:

Dispose of used batteries and IC-RAMs including lithium batteries according to this manual.

#### Attention:

Se débarrasser de batteries et IC-RAMs usés y compris les batteries en lithium selon ce manuel.

#### Vorsicht:

Entsorgung der gebrauchten Batterien und IC-RAMs (inclusive der Lithium-Batterie) nach diesem Handbuch.

# CONTENTS

| 1. | SPEC         | IFICATIONS/SYSTEM LIST                |               |
|----|--------------|---------------------------------------|---------------|
|    | 1.1          | Specifications                        |               |
|    |              | 1.1.1 General                         |               |
|    |              | 1.1.2 HDD Memory Map                  |               |
|    | 1.2          | System List                           |               |
| 2. | DISA         | SSEMBLY AND REPLACEMENT               |               |
|    | 2.1          | Removal and Installation of Options   |               |
|    |              | 2.1.1 Inner Finisher (MJ-1038)        |               |
|    |              | 2.1.2 Fax Unit (GD-1340)              |               |
|    |              | 2.1.3 Option-Tray                     |               |
|    |              | 2.1.4 Caster Stand                    |               |
|    |              | 2.1.5 Spacer                          |               |
|    |              | 2.1.6 Offline Stapler                 |               |
| 3. | SELF         | -DIAGNOSTIC MODE                      |               |
|    | 3.1          | Overview                              |               |
|    | 3.2          | Service UI                            |               |
|    |              | 3.2.1 Overview                        |               |
|    |              | 3.2.2 Login procedure                 |               |
|    |              | 3.2.3 [SERVICE MODE] Screen           |               |
|    |              | 3.2.4 Setting/Changing password       |               |
|    | 3.3          | Input check (Test mode 03)            |               |
|    | 3.4          | Output check (test mode 03)           |               |
|    | 3.5          | Test print mode (test mode 04)        |               |
|    | 3.6          | Operation Procedure in Adjustment M   | ode (05) 3-10 |
|    | 3.7          | Test print pattern in Adjustment Mode | (05)          |
|    | 3.8          | Operation Procedure in Setting Mode   | (08)          |
|    | 3.9          | Assist Mode (3C)                      |               |
|    |              | 3.9.1 General description             |               |
|    |              | 3.9.2 Operating Procedure             |               |
|    |              | 3.9.3 Functions                       |               |
|    | 3.10         | HDD Assist Mode (4C)                  |               |
|    |              | 3.10.1 General description            |               |
|    |              | 3.10.2 Operation procedure            |               |
|    |              | 3.10.3 Functions                      |               |
|    | 3.11         | File System Recovery Mode (5C)        |               |
|    |              | 3.11.1 Overview                       |               |
|    |              | 3.11.2 Operation procedure            |               |
|    | <b>•</b> • • | 3.11.3 Functions                      |               |
|    | 3.12         | SHAM Clear Mode (6C)                  |               |
|    |              | 3.12.1 General description            |               |
|    |              | 3.12.2 Operation procedure            |               |
|    |              | 3.12.3 Functions                      |               |

|    | 3.13 | List pri | rint mode (9S)                                                               |      |
|----|------|----------|------------------------------------------------------------------------------|------|
|    |      | 3.13.1   | Operation procedure                                                          | 3-32 |
|    |      | 3.13.2   | List Printing                                                                | 3-33 |
| 4. | SETT | ING / A  | DJUSTMENT                                                                    | 4-1  |
|    | 4.1  | Image    | Related Adjustment                                                           | 4-1  |
|    |      | 4.1.1    | Adjustment Order                                                             | 4-1  |
|    |      | 4.1.2    | Performing density correction                                                | 4-2  |
|    |      | 4.1.3    | Image Dimensional Adjustment                                                 | 4-3  |
|    |      | 4.1.4    | Image dimensional adjustment in the copy/printer/fax function                | 4-4  |
|    | 4.2  | Image    | Quality Adjustment (Copying Function)                                        | 4-5  |
|    |      | 4.2.1    | Automatic gamma adjustment                                                   | 4-5  |
|    | 4.3  | Image    | Quality Adjustment (Printing Function)                                       | 4-7  |
|    |      | 4.3.1    | Automatic gamma adjustment                                                   | 4-7  |
|    |      | 4.3.2    | Gamma balance adjustment (Black Mode)                                        | 4-9  |
|    |      | 4.3.3    | Color balance adjustment                                                     | 4-11 |
|    |      | 4.3.4    | Adjustment of faint text                                                     | 4-13 |
|    |      | 4.3.5    | Upper limit value in the Toner Saving Mode                                   | 4-13 |
|    |      | 4.3.6    | Maximum toner density adjustment (Special Paper 3)                           | 4-14 |
|    |      | 4.3.7    | Fine line enhancement switchover                                             | 4-14 |
|    |      | 4.3.8    | "PureBlack/PureGray" threshold adjustment (PCL)                              | 4-14 |
|    |      | 4.3.9    | "PureBlack/PureGray" threshold adjustment (Twin color mode)                  | 4-15 |
|    |      | 4.3.10   | "PureBlack/PureGray" threshold adjustment (PS)                               | 4-15 |
|    |      | 4.3.11   | "PureBlack/PureGray" threshold adjustment (XPS)                              | 4-15 |
|    |      | 4.3.12   | Toner limit threshold adjustment                                             | 4-16 |
|    |      | 4.3.13   | Sharpness adjustment                                                         | 4-17 |
|    |      | 4.3.14   | Thin line width lower limit adjustment                                       | 4-18 |
|    |      | 4.3.15   | Offsetting adjustment for background processing                              | 4-18 |
|    |      | 4.3.16   | Color/black judgment setting for twin color printing images                  | 4-18 |
|    |      | 4.3.17   | LED emission level adjustment                                                | 4-19 |
|    |      | 4.3.18   | Density adjustment of graphic lines (1200 dpi)                               | 4-20 |
|    |      | 4.3.19   | Auto Trapping width/density adjustment (PS)                                  | 4-21 |
|    | 4.4  | Image    | Quality Adjustment (Scanning Function)                                       | 4-22 |
|    |      | 4.4.1    | Gamma balance adjustment                                                     | 4-22 |
|    |      | 4.4.2    | Density adjustment                                                           | 4-23 |
|    |      | 4.4.3    | Background adjustment (Color Mode)                                           | 4-24 |
|    |      | 4.4.4    | Background adjustment (Black/Grayscale)                                      | 4-25 |
|    |      | 4.4.5    | Judgment threshold for ACS (common for copy and network scan)                | 4-25 |
|    |      | 4.4.6    | Sharpness adjustment                                                         | 4-26 |
|    |      | 4.4.7    | Fine adjustment of black density                                             | 4-26 |
|    |      | 4.4.8    | RGB conversion method selection                                              | 4-27 |
|    |      | 4.4.9    | Adjustment of saturation                                                     | 4-27 |
|    |      | 4.4.10   | (common for copy, scan and fax)                                              | 4-28 |
|    |      | 4.4.11   | Adjustment of the capacity and image quality of SlimPDF                      | 4-28 |
|    |      | 4.4.12   | Surrounding void amount adjustment                                           | 4-29 |
|    |      | 4.4.13   | Judgment threshold adjustment for blank originals (common for copy and scan) | 4-29 |
|    |      |          |                                                                              |      |

|    |      | 4.4.14         | JPEG compression level adjustment                                     | 4-30         |
|----|------|----------------|-----------------------------------------------------------------------|--------------|
|    |      | 4.4.15         | Color conversion table selection                                      | 4-30         |
| 5. | ERRO | OR CO          | DE AND TROUBLESHOOTING                                                | 5-1          |
|    | 5.1  | Genei          | ral Descriptions                                                      | 5-1          |
|    |      | 5.1.1          | If a problem continues even after performing all troubleshooting      | 5-1          |
|    |      | 5.1.2          | Collection of debug logs with a USB device                            | 5-2          |
|    | 5.2  | Error          | Code List                                                             | 5-4          |
|    |      | 5.2.1          | Jam                                                                   | 5-4          |
|    |      | 5.2.2          | Service call                                                          | 5-5          |
|    |      | 5.2.3          | Error in Internet FAX / Scanning Function                             | 5-8          |
|    |      | 5.2.4          | Printer function error                                                | 5-17         |
|    |      | 5.2.5          | Web Page related error/Communication error with external application. | 5-19         |
|    |      | 5.2.6          | MFP access error                                                      | 5-20         |
|    |      | 5.2.7          | Natwork error                                                         | 5-21<br>5-22 |
|    |      | 529            | Fror history                                                          | 5-25         |
|    | 53   | Diagn          | osis and Prescription for Each Error Code                             | 5-27         |
|    | 0.0  | 531            | Check item                                                            | 0 27         |
|    |      | 5.3.2          | Paper jam in finisher section                                         | 5-28         |
|    |      | 5.3.3          | Finisher related service call                                         | 5-32         |
|    |      | 5.3.4          | Communication related service call                                    | 5-40         |
|    |      | 5.3.5          | Circuit related service call                                          | 5-43         |
|    |      | 5.3.6          | Other service call                                                    | 5-45         |
|    |      | 5.3.7          | Error in Internet FAX / Scanning Function                             | 5-63         |
|    |      | 5.3.8          | Printer function error                                                | 5-75         |
|    |      | 5.3.9          | Web Page related error/Communication error with external application. | 5-77         |
|    |      | 5.3.10         | MFP access error                                                      | 5-81         |
|    |      | 5.3.11         | Maintenance error                                                     | 5-83         |
|    | E /  | 0.3.12         |                                                                       | 5-00<br>E 00 |
|    | 5.4  |                | Environment exerction dischool offer the installation of ention(a)    | 5-90         |
|    |      | 5.4.1          | Equipment operation disabled after the installation of option(s)      | 5-98<br>5 09 |
|    |      | 543            | "Invalid Department Code" is displayed                                | 5-98         |
|    |      | 544            | Ethernet disabled in half-duplex communication                        | 5-98         |
|    |      | 0              |                                                                       |              |
| 6. | REPI |                | IENT OF PC BOARDS/HDD                                                 | 6-1          |
|    | 6.1  | Remo           | val and Installation of PC Boards/HDD                                 | 6-1          |
|    |      | 6.1.1          | Right side cover                                                      | 6-1          |
|    |      | 6.1.2          | CU board cover                                                        | 6-3          |
|    |      | 6.1.3          | CU board                                                              | 6-3          |
|    |      | 6.1.4          | Hard disk (HDD)                                                       | 6-5          |
|    |      | 6.1.5          | SHAM board <tor board="" cu=""></tor>                                 | 6-6          |
|    | 60   | 0.1.0<br>Drooc | ray utile                                                             | v-7          |
|    | 0.2  | rieca<br>HDD   | utions, Procedures and Settings for Replacing PC Boards an            | וט<br>6_פ    |
|    |      | 621            | Precautions when replacing PC boards                                  | 0-0          |
|    |      | 0.2.1<br>622   | HDD fault diagnosis                                                   | 0-0<br>6-0   |
|    |      | 0.2.2          |                                                                       | 0-9          |

|    |                                                                                      | 6.2.3                                                                                                    | Precautions and procedures when replacing the HDD                                                                                                    | 6-11                                                                                                    |
|----|--------------------------------------------------------------------------------------|----------------------------------------------------------------------------------------------------|----------------------------------------------------------------------------------------------------|----------------------------------------------------------------------------------------------------|
|    |                                                                                      | 6.2.4                                                                                                    | Precautions and Procedures when replacing the CU board                                                                                                    | 6-16                                                                                                    |
|    |                                                                                      | 6.2.5                                                                                                    | Precautions and procedure when replacing the SRAM board (for the CU board)                                                                                                    | 6-20                                                                                                    |
|    |                                                                                      | 6.2.6                                                                                                    | Precautions and Procedures when replacing the PU board                                                                                                    | 6-26                                                                                                    |
|    |                                                                                      | 6.2.7                                                                                                    | Precautions and Procedures when replacing the SU board                                                                                                    | 6-26                                                                                                    |
|    |                                                                                      | 6.2.8                                                                                                    | Firmware confirmation after the PC board/HDD replacement                                                                                                    | 6-26                                                                                                    |
|    |                                                                                      | 6.2.9                                                                                                    | License re-registration using the one-time dongle                                                                                                    | 6-27                                                                                                    |
|    | 6.3                                                                                  | Preca                                                                                                    | utions for Installation of GP-1070 and Disposal of HDD/ I                                                                                                    | Board 6-29                                                                                                    |
|    |                                                                                      | 6.3.1                                                                                                    | Precautions for Installation of GP-1070                                                                                                    | 6-29                                                                                                    |
|    |                                                                                      | 6.3.2                                                                                                    | Precautions when disposing of HDD                                                                                                    | 6-29                                                                                                    |
|    |                                                                                      | 6.3.3                                                                                                    | Precautions when disposing of the CU board                                                                                                    | 6-29                                                                                                    |
|    |                                                                                      | 6.3.4                                                                                                    | Precautions when disposing of the SRAM board (for CU board)                                                                                                    | 6-29                                                                                                    |
| 7. | REM                                                                                  | OTE SE                                                                                                    | ERVICE                                                                                                    | 7-1                                                                                                    |
|    | 7.1                                                                                  | Auto S                                                                                                    | Supply Order                                                                                                    | 7-1                                                                                                    |
|    |                                                                                      | 7.1.1                                                                                                    | Outline                                                                                                    | 7-1                                                                                                    |
|    |                                                                                      | 7.1.2                                                                                                    | Setting Item                                                                                                    | 7-1                                                                                                    |
|    |                                                                                      | 7.1.3                                                                                                    | Setting procedure                                                                                                    | 7-4                                                                                                    |
|    |                                                                                      | 7.1.4                                                                                                    | Order Sheet Format                                                                                                    |                                                                                                    |
|    | 7.2                                                                                  | Servic                                                                                                    | e Notification                                                                                                    |                                                                                                    |
|    |                                                                                      | 7.2.1                                                                                                    | Outline                                                                                                    |                                                                                                    |
|    |                                                                                      | 7.2.2                                                                                                    | Setting                                                                                                    |                                                                                                    |
|    |                                                                                      | 7.2.3                                                                                                    | Items to be notified                                                                                                    |                                                                                                    |
|    |                                                                                      |                                                                                                    |                                                                                                    |                                                                                                    |
| 8. | FIRM                                                                                 | WARE                                                                                                    | UPDATING                                                                                                    | 8-1                                                                                                    |
| 8. | <b>FIRM</b><br>8.1                                                                   | WARE<br>Overv                                                                                                    | UPDATING                                                                                                    | <b> 8-1</b><br>8-1                                                                                                    |
| 8. | <b>FIRM</b><br>8.1<br>8.2                                                            | WARE<br>Overvi<br>Firmw                                                                                                    | UPDATING<br>iew<br>are Updating with USB Device                                                                                                    | <b> 8-1</b><br>8-1<br>8-3                                                                                               |
| 8. | FIRM<br>8.1<br>8.2                                                                   | WARE<br>Overv<br>Firmw<br>8.2.1                                                                                                    | UPDATING<br>iew<br>are Updating with USB Device<br>Firmware type and data file name for updating                                                                                                    |                                                                                                    |
| 8. | FIRM<br>8.1<br>8.2                                                                   | Overv<br>Firmw<br>8.2.1<br>8.2.2                                                                                                    | UPDATING<br>iew<br>vare Updating with USB Device<br>Firmware type and data file name for updating<br>Update procedure                                                                                                    | 8-1<br>8-1<br>8-3<br>8-3<br>8-3<br>8-5                                                                                  |
| 8. | FIRM<br>8.1<br>8.2<br>8.3                                                            | Overv<br>Firmw<br>8.2.1<br>8.2.2<br>Patch                                                                                                    | UPDATING<br>iew<br>rare Updating with USB Device<br>Firmware type and data file name for updating<br>Update procedure<br>Updating with USB Device                                                                                                    |                                                                                                    |
| 8. | FIRM<br>8.1<br>8.2<br>8.3                                                            | WARE<br>Overv<br>Firmw<br>8.2.1<br>8.2.2<br>Patch<br>8.3.1                                                                                                    | UPDATING<br>iew<br>vare Updating with USB Device<br>Firmware type and data file name for updating<br>Update procedure<br>Updating with USB Device<br>Firmware type and data file name for patch updating                                                                                                    |                                                                                                    |
| 8. | FIRM<br>8.1<br>8.2<br>8.3                                                            | VVARE<br>Overv<br>Firmw<br>8.2.1<br>8.2.2<br>Patch<br>8.3.1<br>8.3.2                                                                                                    | UPDATING<br>iew<br>rare Updating with USB Device<br>Firmware type and data file name for updating<br>Update procedure<br>Firmware type and data file name for patch updating<br>Update procedure                                                                                                    |                                                                                                    |
| 8. | FIRM<br>8.1<br>8.2<br>8.3                                                            | WARE<br>Overv<br>Firmw<br>8.2.1<br>8.2.2<br>Patch<br>8.3.1<br>8.3.2<br>Firmw                                                                                                    | UPDATING<br>iew<br>rare Updating with USB Device<br>Firmware type and data file name for updating<br>Update procedure<br>Updating with USB Device<br>Firmware type and data file name for patch updating<br>Update procedure<br>Update procedure<br>Tare Updating with PWA-DWNLD-JIG2                                                                                                    | 8-1<br>8-3<br>8-3<br>8-3<br>8-3<br>8-13<br>8-13<br>8-15<br>8-20                                                         |
| 8. | FIRM<br>8.1<br>8.2<br>8.3<br>8.4                                                     | WARE<br>Overv<br>Firmw<br>8.2.1<br>8.2.2<br>Patch<br>8.3.1<br>8.3.2<br>Firmw<br>8.4.1                                                                                                    | UPDATING<br>iew<br>rare Updating with USB Device<br>Firmware type and data file name for updating<br>Update procedure<br>Updating with USB Device<br>Firmware type and data file name for patch updating<br>Update procedure<br>rare Updating with PWA-DWNLD-JIG2<br>Writing the data to the download iig (PWA-DWNLD-JIG2)                                                                                                    |                                                                                                    |
| 8. | FIRM<br>8.1<br>8.2<br>8.3<br>8.4                                                     | WARE<br>Overv<br>Firmw<br>8.2.1<br>8.2.2<br>Patch<br>8.3.1<br>8.3.2<br>Firmw<br>8.4.1<br>8.4.2                                                                                               | UPDATING<br>iew<br>rare Updating with USB Device<br>Firmware type and data file name for updating<br>Update procedure<br>Updating with USB Device<br>Firmware type and data file name for patch updating<br>Update procedure<br>rare Updating with PWA-DWNLD-JIG2<br>Writing the data to the download jig (PWA-DWNLD-JIG2)                                                                                                    |                                                                                                    |
| 8. | FIRM<br>8.1<br>8.2<br>8.3<br>8.4<br>8.4                                              | WARE<br>Overv<br>Firmw<br>8.2.1<br>8.2.2<br>Patch<br>8.3.1<br>8.3.2<br>Firmw<br>8.4.1<br>8.4.2<br>Firmw                                                                                      | UPDATING<br>iew                                                                                                    |                                                                                                    |
| 8. | FIRM<br>8.1<br>8.2<br>8.3<br>8.4<br>8.5                                              | WARE<br>Overv<br>Firmw<br>8.2.1<br>8.2.2<br>Patch<br>8.3.1<br>8.3.2<br>Firmw<br>8.4.1<br>8.4.2<br>Firmw<br>8.5.1                                                                             | UPDATING<br>iew<br>rare Updating with USB Device<br>Firmware type and data file name for updating<br>Update procedure<br>Updating with USB Device<br>Firmware type and data file name for patch updating<br>Update procedure<br>vare Updating with PWA-DWNLD-JIG2<br>Writing the data to the download jig (PWA-DWNLD-JIG2)<br>System firmware<br>rare Updating with K-PWA-DLM-320<br>FAX unit firmware (GD-1340)                                                                                                    |                                                                                                    |
| 8. | FIRM<br>8.1<br>8.2<br>8.3<br>8.4<br>8.5<br>8.6                                       | WARE<br>Overv<br>Firmw<br>8.2.1<br>8.2.2<br>Patch<br>8.3.1<br>8.3.2<br>Firmw<br>8.4.1<br>8.4.2<br>Firmw<br>8.5.1<br>Confir                                                                   | UPDATING<br>iew                                                                                                    | 8-1<br>8-3<br>8-3<br>8-3<br>8-3<br>8-13<br>8-13<br>8-13<br>8-15<br>8-20<br>8-20<br>8-21<br>8-23<br>8-25<br>8-26<br>8-28 |
| 8. | FIRM<br>8.1<br>8.2<br>8.3<br>8.4<br>8.5<br>8.6<br>8.7                                | WARE<br>Overv<br>Firmw<br>8.2.1<br>8.2.2<br>Patch<br>8.3.1<br>8.3.2<br>Firmw<br>8.4.1<br>8.4.2<br>Firmw<br>8.5.1<br>Confir<br>When                                                           | UPDATING<br>iew                                                                                                    |                                                                                                    |
| 8. | FIRM<br>8.1<br>8.2<br>8.3<br>8.4<br>8.4<br>8.5<br>8.6<br>8.7<br>8.7                  | WARE<br>Overvi<br>Firmw<br>8.2.1<br>8.2.2<br>Patch<br>8.3.1<br>8.3.2<br>Firmw<br>8.4.1<br>8.4.2<br>Firmw<br>8.5.1<br>Confir<br>When<br>Proce                                                 | UPDATING<br>iew                                                                                                    |                                                                                                    |
| 8. | FIRM<br>8.1<br>8.2<br>8.3<br>8.4<br>8.5<br>8.6<br>8.7<br>8.7.1                       | WARE<br>Overvi<br>Firmw<br>8.2.1<br>8.2.2<br>Patch<br>8.3.1<br>8.3.2<br>Firmw<br>8.4.1<br>8.4.2<br>Firmw<br>8.5.1<br>Confir<br>When<br>Procee<br>8.7.2                                       | UPDATING<br>iew                                                                                                    |                                                                                                    |
| 8. | FIRM<br>8.1<br>8.2<br>8.3<br>8.4<br>8.5<br>8.6<br>8.7<br>8.7.1<br>BACI               | WARE<br>Overvi<br>Firmw<br>8.2.1<br>8.2.2<br>Patch<br>8.3.1<br>8.3.2<br>Firmw<br>8.4.1<br>8.4.2<br>Firmw<br>8.5.1<br>Confir<br>When<br>Procee<br>8.7.2                                       | UPDATING<br>iew<br>rare Updating with USB Device<br>Firmware type and data file name for updating<br>Update procedure<br>Updating with USB Device<br>Firmware type and data file name for patch updating<br>Update procedure<br>rare Updating with PWA-DWNLD-JIG2<br>Writing the data to the download jig (PWA-DWNLD-JIG2)<br>System firmware<br>rare Updating with K-PWA-DLM-320<br>FAX unit firmware (GD-1340)<br>mation of the updated data<br>Firmware Updating Fails<br>dure<br>Flow chart for correcting USB update failure<br>JNCTION |                                                                                                    |
| 8. | FIRM<br>8.1<br>8.2<br>8.3<br>8.4<br>8.5<br>8.6<br>8.7<br>8.7.1<br>BACH<br>9 1        | WARE<br>Overvi<br>Firmw<br>8.2.1<br>8.2.2<br>Patch<br>8.3.1<br>8.3.2<br>Firmw<br>8.4.1<br>8.4.2<br>Firmw<br>8.5.1<br>Confir<br>When<br>Procee<br>8.7.2<br>CUP FL                             | UPDATING<br>iew                                                                                                    |                                                                                                    |
| 8. | FIRM<br>8.1<br>8.2<br>8.3<br>8.4<br>8.4<br>8.5<br>8.6<br>8.7<br>8.7.1<br>BACH<br>9.1 | WARE<br>Overvi<br>Firmw<br>8.2.1<br>8.2.2<br>Patch<br>8.3.1<br>8.3.2<br>Firmw<br>8.4.1<br>8.4.2<br>Firmw<br>8.5.1<br>Confir<br>When<br>Procee<br>8.7.2<br>CUP FL<br>Data C<br>9.1 1          | UPDATING<br>iew                                                                                                    |                                                                                                    |
| 8. | FIRM<br>8.1<br>8.2<br>8.3<br>8.4<br>8.5<br>8.6<br>8.7<br>8.7.1<br>BACH<br>9.1        | WARE<br>Overvi<br>Firmw<br>8.2.1<br>8.2.2<br>Patch<br>8.3.1<br>8.3.2<br>Firmw<br>8.4.1<br>8.4.2<br>Firmw<br>8.5.1<br>Confir<br>When<br>Procee<br>8.7.2<br>CUP FL<br>Data C<br>9.1.1<br>9.1.2 | UPDATING<br>iew                                                                                                    |                                                                                                    |

|     |        | 9.1.3   | Backup files                                                    |              |
|-----|--------|---------|-----------------------------------------------------------------|--------------|
|     |        | 9.1.4   | Cloning procedure                                               |              |
|     | 9.2    | AES [   | Data Encryption Function Setting                                | 9-5          |
|     |        | 9.2.1   | General description                                             |              |
|     |        | 9.2.2   | Precautions                                                     |              |
|     |        | 9.2.3   | Setting procedure                                               |              |
|     |        | 9.2.4   | Procedure for disabling data encryption function                |              |
|     |        | 9.2.5   | Procedure for discarding HDD when data encryption function is   | enabled 9-10 |
|     | 9.3    | High S  | Security Mode                                                   | 9-11         |
|     |        | 9.3.1   | General description                                             |              |
|     |        | 9.3.2   | Prior confirmation                                              |              |
|     |        | 9.3.3   | Procedure for entering the High Security Mode                   |              |
|     |        | 9.3.4   | Precautions                                                     |              |
| 10. | EXTE   | RNAL    | COUNTERS                                                        | 10-1         |
|     | 10.1   | Outlin  | е                                                               | 10-1         |
|     | 10.2   | Signa   | l                                                               | 10-1         |
|     |        | 10.2.1  | Pin Lavout                                                      |              |
|     |        | 10.2.2  | Details of the signals                                          |              |
|     | 10.3   | Notice  | 9<br>95                                                         | 10-5         |
|     |        | 10.3.1  | Setting code                                                    |              |
|     |        | 10.3.2  | Setting value change and restrictions when using the coin contr | oller 10-5   |
| 11. | SELF   | -DIAG   | NOSIS CODE (03/04/05/08 CODE)                                   | 11-1         |
|     | Test r | node (( | 03)/Test Print mode (04)                                        | 11-1         |
|     | Adius  | stment  | Mode (05) Codes                                                 | 11-4         |
|     |        | ,       |                                                                 |              |
|     | Settin | ng Mod  | e (08) Codes                                                    | 11-76        |

# 1. SPECIFICATIONS/SYSTEM LIST

# 1.1 Specifications

# 1.1.1 General

| Memory           | Main memory | n memory 2 GB (including page memory)                                   |  |  |  |
|------------------|-------------|-------------------------------------------------------------------------|--|--|--|
| (RAM)            | Page Memory | Included in main memory                                                 |  |  |  |
| HDD              |             | 160 GB                                                                  |  |  |  |
| Account Codes    |             | 10000 codes                                                             |  |  |  |
| Department Codes |             | 1000 codes                                                              |  |  |  |
| Machine ve       | ersion      | ODA: US, Canada, LA<br>OEL: Europe<br>AOS: Asia, Australia<br>JP: Japan |  |  |  |

# 1.1.2 HDD Memory Map

| С   | ategory                |                       | Item                   | Unit     | HDD                                   |
|-----|------------------------|-----------------------|------------------------|----------|---------------------------------------|
| HDD |                        | HC                    | )D                     | GB       | 160                                   |
|     | Сору                   |                       | emory copy             | GB       | 30                                    |
|     | Box                    | e-l                   | Filing                 | GB       | 80 (Shared with e-filing/Strage file) |
|     |                        |                       | Public box             | Box      | 1                                     |
|     |                        |                       | User box               | Box      | 200                                   |
|     |                        |                       | Folders per box        | Folder   | 100                                   |
|     |                        |                       | Documents per box      | Document | 400                                   |
|     |                        |                       | Pages per document     | Page     | 200                                   |
|     |                        | Number of maximum job |                        | Job      | 899                                   |
|     | Scan                   | Scan Scan to File     |                        | GB       | 80                                    |
|     |                        |                       |                        | Page     | 1000                                  |
|     |                        |                       | Number of maximum jobs | Job      | 899 (Except Print/FAX/interrupt)      |
|     | FAX                    | FA                    | X Transmission         | GB       | 1 (Shared with Rx and Tx)             |
|     |                        | FA                    | X Reception            | GB       | 1 (Shared with Rx and Tx)             |
|     | Print                  | Pr                    | inter Data Spool       | GB       | 25                                    |
|     |                        |                       | Pages per job          | Job      | Storage full                          |
|     | Number of maximum jobs |                       | Job                    | 1000     |                                       |
|     |                        | Jo                    | b area                 | GB       | 80 (Shared with e-filing/Strage file) |
|     |                        |                       | Pages per job          | Job      | Storage full                          |
|     |                        |                       | Number of maximum jobs | Job      | 1000                                  |

# 1.2 System List

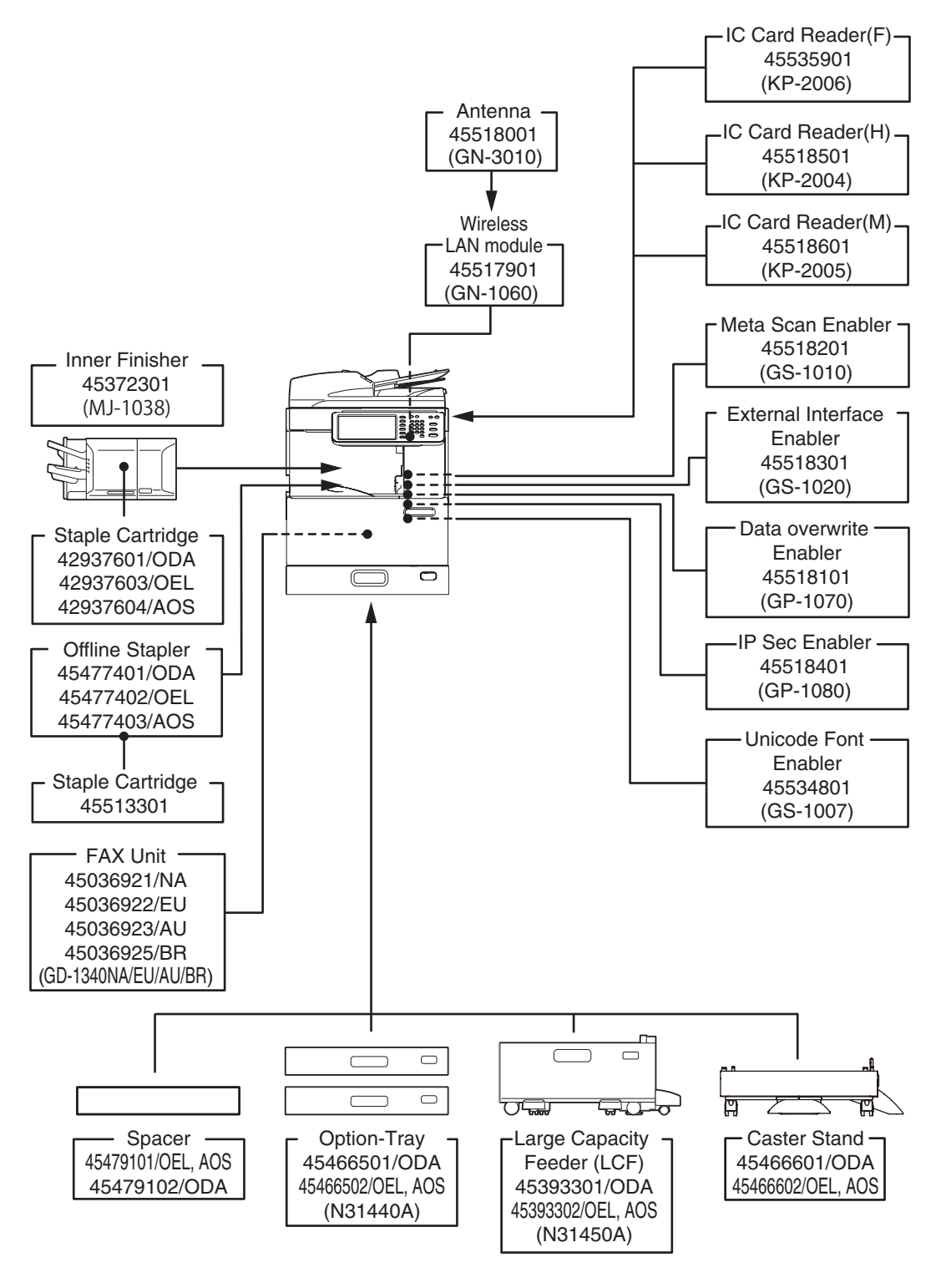

Fig. 1-1

# Notes:

• The antenna (GN-3010) is necessary to enable the wireless LAN module.

# 2. DISASSEMBLY AND REPLACEMENT

2.1 Removal and Installation of Options

## Important:

- Before installing or removing options, turn the main power switch off and disconnect the power cable from the outlet.
- 2.1.1 Inner Finisher (MJ-1038)
  - (1) Press the [Power] button on the control panel to shut it down.
  - (2) Turn the main power switch of the equipment off.
  - (3) Disconnect the power cable.
  - (4) Open the scanner.

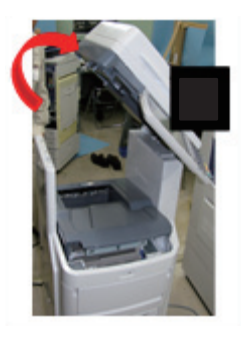

Fig. 2-1

(5) Remove 2 screws and take off the stacker tray.

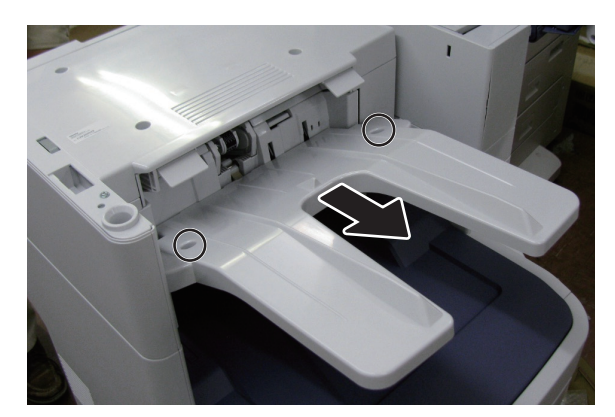

Fig. 2-2

(6) Take off the connector cover.

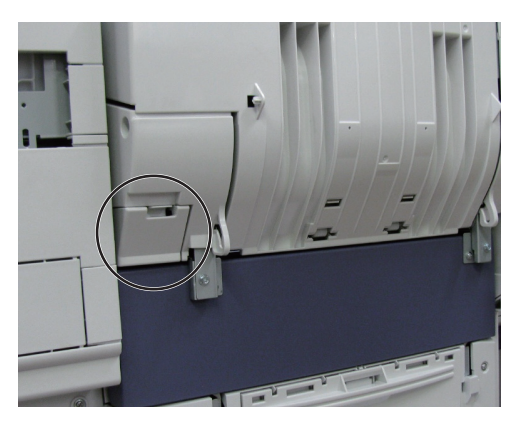

Fig. 2-3

(7) Disconnect the connector.

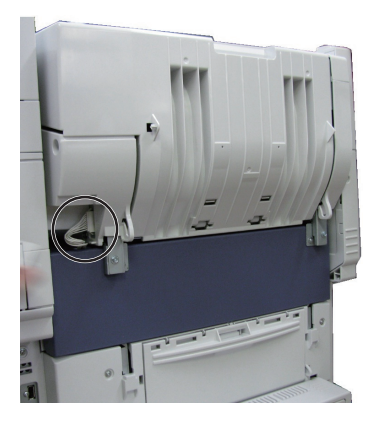

Fig. 2-4

(8) Remove 2 screws and take off the finisher.

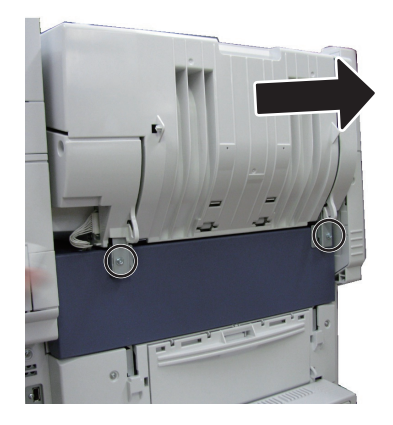

Fig. 2-5

2.1.2 Fax Unit (GD-1340)

Refer to D P. 6-7 "6.1.6 FAX unit".

## 2.1.3 Option-Tray

- (1) Press the [Power] button on the control panel to shut it down.
- (2) Turn the main power switch of the equipment off.
- (3) Disconnect the power cable.
- (4) Remove 2 screws and take off 2 fixing brackets.

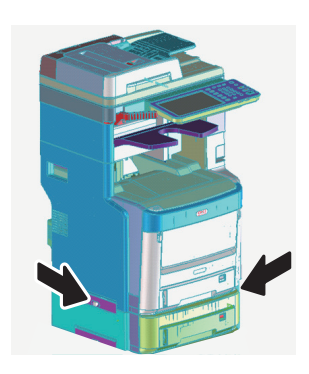

Fig. 2-6

(5) Lift the equipment up and remove the Tray.

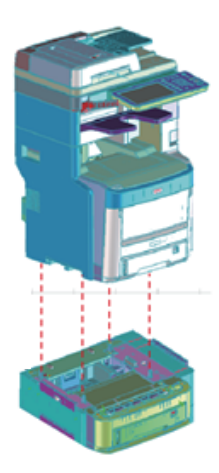

Fig. 2-7

## 2.1.4 Caster Stand

- (1) Press the [Power] button on the control panel to shut it down.
- (2) Turn the main power switch of the equipment off.
- (3) Disconnect the power cable.
- (4) Release the lock.

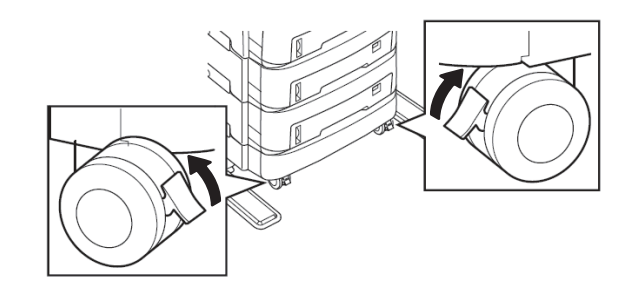

Fig. 2-8

(5) Remove 2 screws and take off 2 fixing brackets.

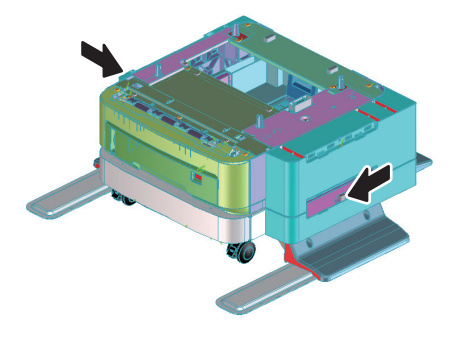

Fig. 2-9

(6) Lift the equipment up and remove the caster.

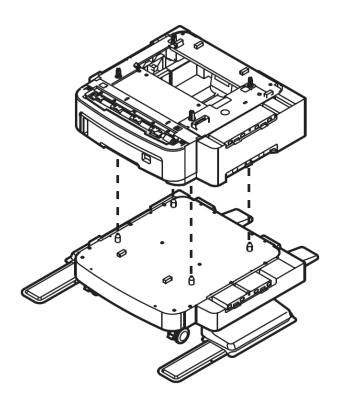

Fig. 2-10

## 2.1.5 Spacer

- (1) Press the [Power] button on the control panel to shut it down.
- (2) Turn the main power switch of the equipment off.
- (3) Disconnect the power cable.
- (4) Remove 2 screws and take off 2 fixing brackets.

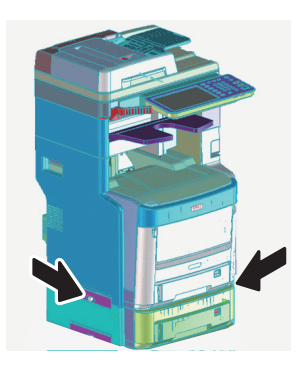

Fig. 2-11

(5) Lift the equipment up and remove the spacer.

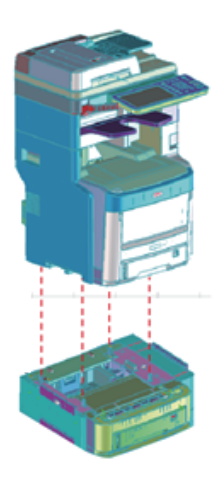

Fig. 2-12

- 2.1.6 Offline Stapler
  - (1) Press the [Power] button on the control panel to shut it down.
  - (2) Turn the main power switch of the equipment off.
  - (3) Disconnect the power cable.
  - (4) Take off the right side cover.
    - P. 6-1 "6.1.1 Right side cover"
  - (5) Take off the CU board cover.P. 6-3 "6.1.2 CU board cover"
  - (6) Disconnect the connector.

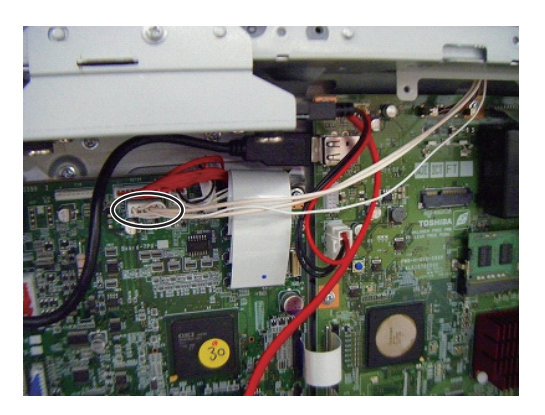

Fig. 2-13

(7) Remove 2 screws and take off the offline stapler.

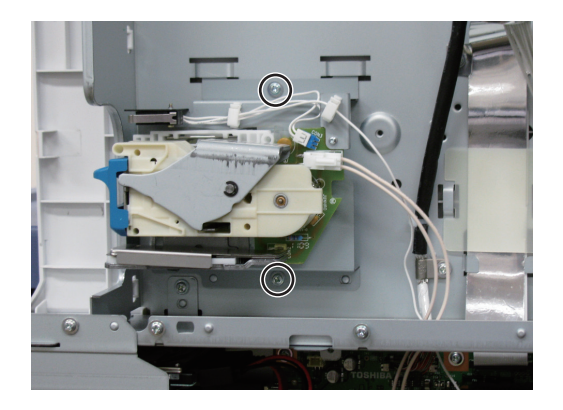

Fig. 2-14

# 3. SELF-DIAGNOSTIC MODE

# 3.1 Overview

## [A] Starting each mode

To enter the desired mode, turn the power ON while pressing two digital keys designated to each mode (e.g. [0] and [5]) simultaneously. Hold the two keys until the [DATA] lamp is lit.

On the authentication screen displayed after starting up each mode, enter the service password, and then press [OK]. The password is not set by default.

Refer to "Appendix" for the codes in Test mode (03), Test print mode (04), Adjustment mode (05), and Setting mode (08).

## [B] Exiting from each mode

Shut down the equipment. When the power should be turned OFF, be sure to shut down the equipment by pressing the [POWER] button for a few seconds.

#### [C] List of modes

| Mode                        | For start                    | Contents                                                                                                    | For exit          | Display                 |
|-----------------------------|------------------------------|----------------------------------------------------------------------------------------------------|-------------------|-------------------------|
| Control panel<br>check mode | [0] + [1] +<br>[POWER]       | All LEDs on the control panel are lit, and all the LCD pixels blink.                                                                 | [POWER]<br>OFF/ON | -                       |
| Test mode                   | [0] + [3] +<br>[POWER]       | Checks the status of input/output signals.                                                                                           | [POWER]<br>OFF/ON | 100% C TEST<br>MODE     |
| Test print<br>mode          | [0] + [4] +<br>[POWER]       | Outputs the test patterns.                                                                                                    | [POWER]<br>OFF/ON | 100% P A4<br>TEST PRINT |
| Adjustment<br>mode          | [0] + [5] +<br>[POWER]       | Adjusts various items.                                                                                                    | [POWER]<br>OFF/ON | 100% A A4<br>TEST MODE  |
| Setting mode                | [0] + [8] +<br>[POWER]       | Sets various items.                                                                                                    | [POWER]<br>OFF/ON | 100% D TEST<br>MODE     |
| Maintenance<br>mode         | [6]+[8]+<br>[POWER]          | Maintains the scanner unit (SU) and printer unit (PU)                                                                                | [POWER]<br>OFF/ON | -                       |
| Assist mode                 | [3]+[C]+<br>[POWER]          | Clears error flags or SRAM, or safely deletes<br>data in the HDD or SRAM to support the<br>replacement of the CU board, SRAM or HDD. | [POWER]<br>OFF/ON | -                       |
| HDD assist<br>mode          | [4]+[CLEAR]+<br>[POWER]      | Assists the ADI-HDD by checking the type<br>of the mounted HDD, reverting the HDD to a<br>factory default or removing keys.          | [POWER]<br>OFF/ON | -                       |
| File system recovery mode   | [5] + [C] +<br>[POWER]       | Checks, recovers or initializes the file system (HDD).                                                                               | [POWER]<br>OFF/ON | -                       |
| SRAM clear<br>mode          | [6]+[CLEAR]+<br>[POWER]      | Recovers the equipment from particular errors such as F800 or F900.                                                                  | [POWER]<br>OFF/ON | -                       |
| List print mode             | [9] + [START]<br>+ [POWER]   | Prints various lists or outputs them in a CSV format.                                                                                | [POWER]<br>OFF/ON | 100% L A4<br>LIST PRINT |
| Firmware<br>update mode     | [4] + [9] +<br>[POWER]       | Performs firmware update with USB device.                                                                                            | [POWER]<br>OFF/ON | -                       |
|                             | [8] + [9] +<br>[POWER]       | Performs firmware update with download jig.                                                                                          | [POWER]<br>OFF/ON | -                       |
| Password reset mode         | [4] + [8] + [9]<br>+ [POWER] | Resets the administrator password and service password.                                                                              | [POWER]<br>OFF/ON | -                       |
| SRAM data cloning mode      | [5] + [9]<br>+ [POWER]       | Backs up the SRAM data to USB device.                                                                                                | [POWER]<br>OFF/ON | -                       |

#### Note:

Do not enter any of the modes shown below since they are provided only for production. If you do so, the equipment may not be restarted.

[2]+[CLEAR]+[POWER][7]+[CLEAR]+[POWER][8]+[CLEAR]+[POWER][9]+[CLEAR]+[POWER]

#### [D] State transition diagram of self-diagnosis modes

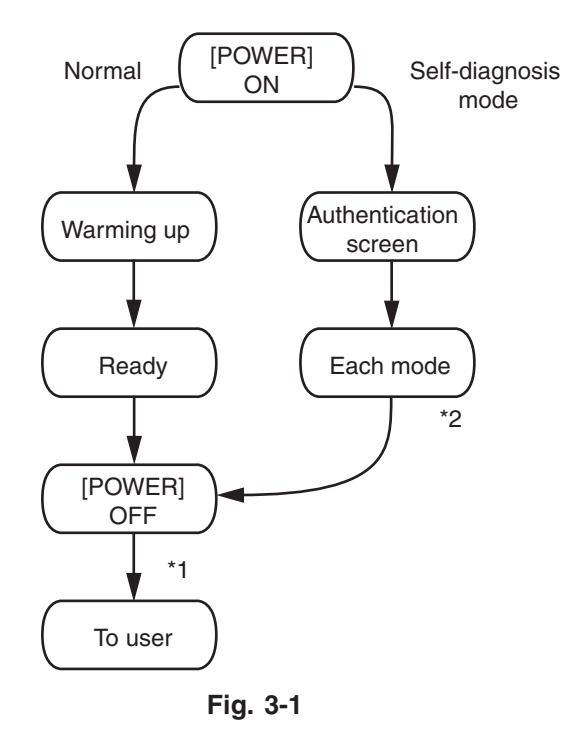

- \*1 If you have used a self-diagnostic mode, turn the power OFF before the customer starts using the equipment
- \*2 Mode shown in the table "[C] List of modes"

#### [E] About each mode

• Control panel check mode (01)

Operation procedure

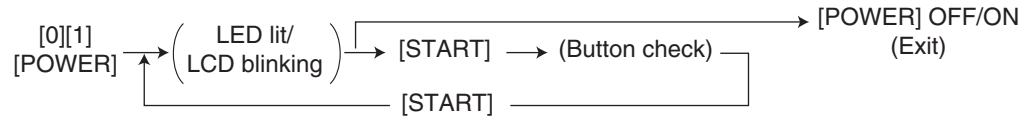

#### Notes:

- A mode can be cancelled by [POWER] OFF/ON when the LED is lit and the LCD is blinking.
- Button Check

Buttons with LED: Press to turn OFF the LED.

Buttons without LED: Press to display the message on the control panel.

Button on touch panel: Press to display the initial screen displayed at power-ON. Press [execution] on the touch panel and then the [CLEAR] button on the control panel. The screen then returns to the Button Check menu.

• Test mode (03)

Refer to  $\square$  P. 3-7 "3.3 Input check (Test mode 03)" and  $\square$  P. 3-8 "3.4 Output check (test mode 03)".

• Test print mode (04)

Refer to D P. 3-9 "3.5 Test print mode (test mode 04)".

• Adjustment mode (05)

Refer to D P. 3-10 "3.6 Operation Procedure in Adjustment Mode (05)", D P. 3-12 "3.7 Test print pattern in Adjustment Mode (05)", and "Appendix" - "Adjustment Code (05)."

#### Notes:

When the power should be turned OFF, be sure to shut down the equipment by pressing the [POWER] button for a few seconds.

#### Remarks:

- In "RAM", the SRAM of the board in which the data of each code is stored is indicated. "PU" stands for the PU board and "SYS" stands for the CU board.
- Setting mode (08)

Refer to D P. 3-16 "3.8 Operation Procedure in Setting Mode (08)" and "Appendix" - "Setting Code (08)."

#### Notes:

When the power should be turned OFF, be sure to shut down the equipment by pressing the [POWER] button for a few seconds.

#### Remarks:

- In "RAM", the SRAM of the board in which the data of each code is stored is indicated. "PU" stands for the PU board, "SYS", "NIC" or "UTY" stands for the CU board.
- Maintenance mode (68)

Refer to "5.2 Maintenance menu functions" in the Hardware Guide.

• Assist mode (3C)

Refer to D P. 3-18 "3.9 Assist Mode (3C)".

• HDD assist mode (4C)

Refer to P. 3-21 "3.10 HDD Assist Mode (4C)".

- File system recovery mode (5C)
  Refer to P. 3-25 "3.11 File System Recovery Mode (5C)".
- SRAM clear mode (6C)
  Refer to P. 3-30 "3.12 SRAM Clear Mode (6C)".
- List print mode (9S)
  Refer to I P. 3-32 "3.13 List print mode (9S)".

• Password reset mode (489)

This mode resets the administrator password and service password. The user data is erased when resetting the passwords.

Operation procedure

[4][8][9] [POWER] (Operation started) (Exit) (Exit)

• SRAM data cloning mode (59)

Refer to D P. 9-1 "9.1 Data Cloning".

# 3.2 Service UI

## 3.2.1 Overview

The following self-diagnostic modes can be used with Service UI on the touch panel of the control panel.

- 05 ADJUSTMENT MODE
- 08 SETTING MODE
- FAX LIST PRINT MODE
- CHART PRINT MODE

## 3.2.2 Login procedure

## [1] In the normal mode

- (1) Turn the power ON.
- (2) Press the [SETTING] button.
- (3) With the [SETTING] menu displayed, enter the Service Mode password provided during product training.

| <sub>취</sub> SETTING |                |      |             | ?                   |
|----------------------|----------------|------|-------------|---------------------|
| GENERAL COPY         | FAX            | SCAN | E-FILNG     |                     |
| DRAWER ADDRESS       | CHECK<br>E-MAL |      | <b>&gt;</b> | Buetooth<br>PRNTING |
| CHANGE USER PASSWORE | ADMIN          |      |             | CLOSE               |
| Found USB DEVICE.    | ADMIN          |      | 2010/       | 12/08 JOB STATUS    |

Fig. 3-2

(4) Enter the user name and password on the SERVICE TECHNICIAN PASSWORD screen, then press [OK]. They are set by default as follows:

| User Name         | e               | Sei    | rvice      |
|-------------------|-----------------|--------|------------|
| Password          |                 | None   |            |
| SERVICE TECHNICIA | USER NAME Servi | ce     | ?          |
| -                 |                 | CANCEL | ок         |
| Found USB DEVICE. |                 | 09:05  | JOB STATUS |

Fig. 3-3

The SERVICE MODE screen is displayed.

#### [2] In the security mode

If the security mode (the value of 08-8911 is "3") is set, log into Service UI following the steps below.

- (1) Turn the power ON.
- (2) Enter the user name and password on the USER AUTHENTICATION screen. The password needs to be changed to log in for the first time.

#### Notes:

In case the password is forgotten, ask the administrator to reset the service password. In case both the service password and administrator password are forgotten, the passwords can be reset in the password reset mode. Note that the user data are deleted at that time.

- (3) Press the [SETTING] button.
- (4) Enter the password for Service UI on the SETTINGS screen. The SERVICE MODE screen is displayed.

#### 3.2.3 [SERVICE MODE] Screen

After selecting the mode and pressing the [NEXT] button, the screen is switched to the selected mode.

- 3.2.4 Setting/Changing password
  - (1) Press the [SETTINGS] button on the SERVICE MODE screen to display the SETTINGS screen.

| s | SERVICE MODE                               |  |  |  |
|---|--------------------------------------------|--|--|--|
|   | SETTINGS                                   |  |  |  |
|   |                                            |  |  |  |
|   | SERVICE<br>PASSWORD,<br>PASSWORD,<br>CLOSE |  |  |  |
| L |                                            |  |  |  |

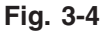

(2) Press the [SERVICE PASSWORD] button to change the service password, or [RESET ADMIN PASSWORD] to reset the administrator password.

# 3.3 Input check (Test mode 03)

The status of each input signal can be checked by pressing the [FAX] button, [COPY] button, [SCAN] button and the digital keys in the test mode (03).

<Operation procedure>

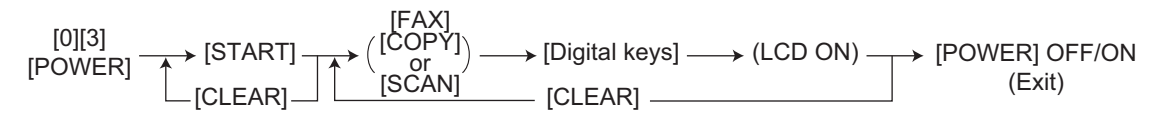

## Notes:

- Initialization is performed before the equipment enters the test mode.
- The DATA lamp blinks when the input check is running.

| TEST MODE         | <b>?</b> |
|-------------------|----------|
| 100%<br>TEST MODE |          |
|                   |          |
|                   |          |
| AE                |          |
| BF                |          |
| G                 |          |
| DH                |          |
|                   |          |
|                   |          |
|                   |          |
|                   |          |

Fig. 3-5 Example of display during input check

Refer to "Appendix" in this manual for the items to be checked and the condition of the equipment when the buttons [A] to [H] are highlighted.

# 3.4 Output check (test mode 03)

Status of the output signals can be checked in the test mode 03.

<Operation procedure>

Procedure 1

$$[0][3] \xrightarrow[POWER] \rightarrow (Code) \rightarrow [START] \rightarrow (Operation) \xrightarrow[Ode] \rightarrow (Stop) \rightarrow [START] \rightarrow (Operation) \xrightarrow[Ode] \rightarrow [POWER] OFF/ON (Exit) \rightarrow (Code) \rightarrow (Start) \rightarrow (Code) \rightarrow (Start) \rightarrow (Code) \rightarrow (Code) \rightarrow (Start) \rightarrow (Code) \rightarrow (Co$$

Procedure 2

$$[0][3] \xrightarrow[POWER] \rightarrow (Code) \xrightarrow{} [START] \rightarrow (Operation) \xrightarrow{} [CLEAR] \xrightarrow{} (Test mode) \xrightarrow{} [POWER] OFF/ON (Exit)$$

Procedure 3

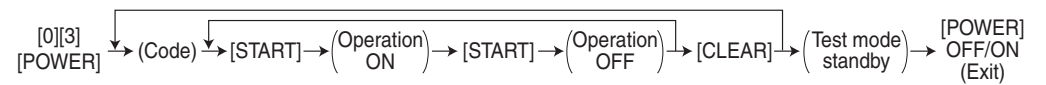

## Procedure 4

Refer to "Appendix" in this manual for the codes available in the test mode 03.

# 3.5 Test print mode (test mode 04)

The embedded test pattern can be printed out in the test print mode (04).

<Procedure 2>

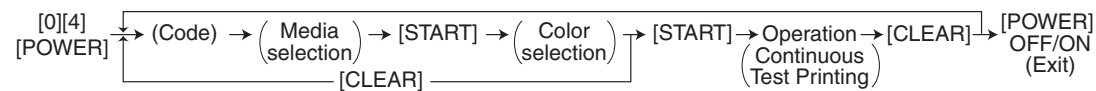

## Remarks:

In the (Color selection) of <Procedure 2>, the printing method is different between [K(1)] and [K(4)] as follows.

- [K(1)]: Printing by bringing one K color developer unit into contact with the transfer belt
- [K(4)]: The developer units of four (YMCK) colors are brought into contact with the transfer belt, but the test pattern is printed in K color only.
- \* The number in parentheses indicates the contact of the developer unit and the transfer belt.

<Procedure 5>

| $ [0][4] \xrightarrow[POWER] \longrightarrow (Code) \longrightarrow (Media \longrightarrow (Color \longrightarrow [Digital key] \longrightarrow [START] \longrightarrow Operation \longrightarrow [CLEAR] \xrightarrow[Iopt] (Continuous (Continuous (Input density) Test Print) $ | POWER<br>► OFF/ON<br>(Exit) |
|----------------------------------------------------------------------------------------------------|-----------------------------|
|----------------------------------------------------------------------------------------------------|-----------------------------|

#### Notes:

• When an error occurs, it is indicated on the panel, but the recovery operation is not performed.

Turn OFF the power and then back ON to clear the error.

• During test printing, the [CLEAR] button is disabled when "Wait adding toner" is displayed.

Refer to "Appendix" in this manual for the codes available in the test print mode.

# 3.6 Operation Procedure in Adjustment Mode (05)

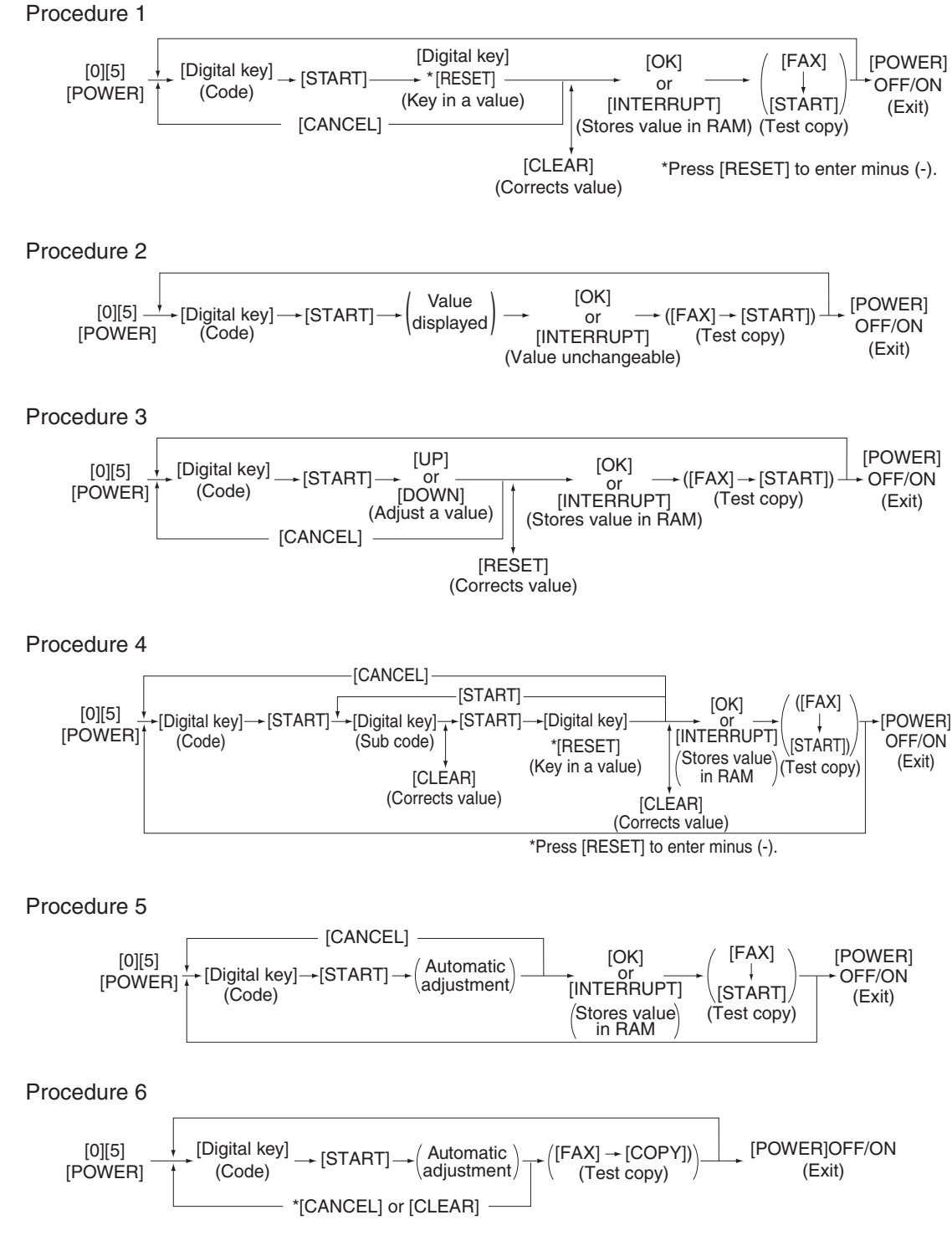

\* When the automatic adjustment ends abnormally, an error message is displayed.

\* Return to standby screen by pressing the [CANCEL] or [CLEAR] button.

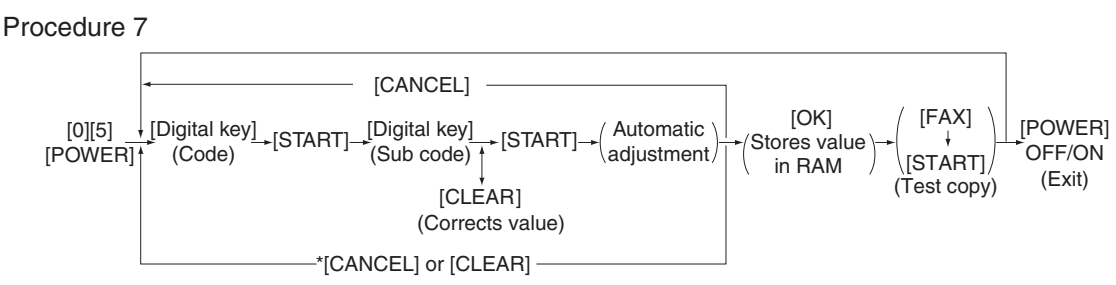

- \* When the automatic adjustment ends abnormally, an error message is displayed.
- \* Return to standby screen by pressing the [CANCEL] or [CLEAR] button.

#### Procedure 10

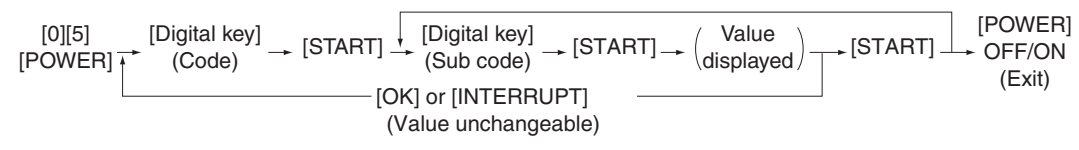

#### Procedure 12

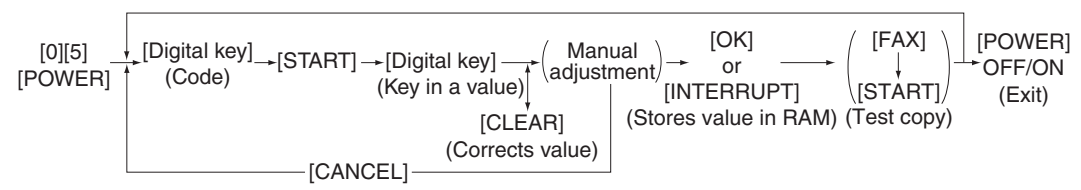

#### Procedure 14

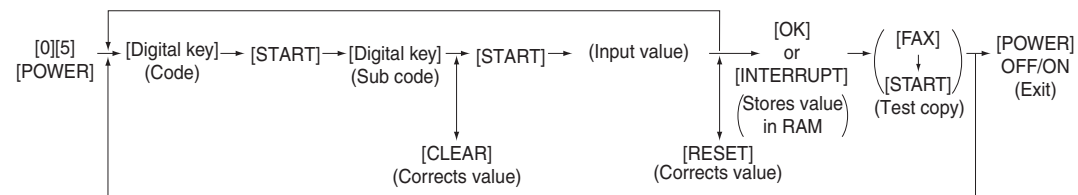

#### Notes:

The fuser belt temperature control at the adjustment mode is different from that at the normal state. Therefore, the problem of fusing efficiency may be occurred in the test copy at the adjustment mode. In that case, turn ON the power normally, leave the equipment for approx. 3 minutes after it has become ready state and then start up the adjustment mode again.

# 3.7 Test print pattern in Adjustment Mode (05)

## Operation:

One test print is printed out when the [FAX] button is pressed after the code is keyed in at Standby Screen.

| Code | Types of test pattern                                                              | Remarks                                   |
|------|------------------------------------------------------------------------------------|-------------------------------------------|
| 4    | Copier gamma adjustment pattern<br>(Color & black integrated / All media types)    | Refer to 4.2.1Automatic gamma adjustment  |
| 6    | Copier gamma confirmation pattern<br>(Black / All media types)                     | Refer to 4.2.1Automatic gamma adjustment  |
| 7    | Copier gamma confirmation pattern<br>(Color / All media types)                     | Refer to 4.2.1Automatic gamma adjustment  |
| 12   | Secondary scanning direction 32 gradation steps (Y)                                | For checking the image of printer section |
| 13   | Secondary scanning direction 32 gradation steps (M)                                | For checking the image of printer section |
| 14   | Secondary scanning direction 32 gradation steps (C)                                | For checking the image of printer section |
| 15   | Secondary scanning direction 32 gradation steps (K)                                | For checking the image of printer section |
| 70   | Printer gamma correction table creation pattern<br>(Plain paper/PS/600dpi)         | Refer to 4.3.1Automatic gamma adjustment  |
| 71   | Printer gamma correction table confirmation pattern (Plain paper/PS/600dpi)        | Refer to 4.3.1Automatic gamma adjustment  |
| 74   | Printer gamma correction table creation pattern (Thick paper 5/PS/600dpi)          | Refer to 4.3.1Automatic gamma adjustment  |
| 75   | Printer gamma correction table confirmation pattern (Thick paper 5/PS/600dpi)      | Refer to 4.3.1Automatic gamma adjustment  |
| 76   | Printer gamma correction table creation pattern (Thick paper 1/PS/600dpi)          | Refer to 4.3.1Automatic gamma adjustment  |
| 77   | Printer gamma correction table confirmation pattern (Thick paper 1/PS/600dpi)      | Refer to 4.3.1Automatic gamma adjustment  |
| 78   | Printer gamma correction table creation pattern (Thick paper 2/PS/600dpi)          | Refer to 4.3.1Automatic gamma adjustment  |
| 79   | Printer gamma correction table confirmation pattern (Thick paper 2/PS/600dpi)      | Refer to 4.3.1Automatic gamma adjustment  |
| 80   | Printer gamma correction table creation pattern (Thick paper 3/PS/600dpi)          | Refer to 4.3.1Automatic gamma adjustment  |
| 81   | Printer gamma correction table confirmation pattern (Thick paper 3/PS/600dpi)      | Refer to 4.3.1Automatic gamma adjustment  |
| 82   | Printer gamma correction table creation pattern (Thick paper 4/PS/600dpi)          | Refer to 4.3.1Automatic gamma adjustment  |
| 83   | Printer gamma correction table confirmation pattern (Thick paper 4/PS/600dpi)      | Refer to 4.3.1 Automatic gamma adjustment |
| 86   | Printer gamma correction table creation pattern (Special paper 4/PS/600dpi)        | Refer to 4.3.1 Automatic gamma adjustment |
| 87   | Printer gamma correction table confirmation pattern<br>(Special paper 4/PS/600dpi) | Refer to 4.3.1 Automatic gamma adjustment |
| 88   | Printer gamma correction table creation pattern<br>(Special paper 3/PS/600dpi)     | Refer to 4.3.1Automatic gamma adjustment  |
| 89   | Printer gamma correction table confirmation pattern (Special paper 3/PS/600dpi)    | Refer to 4.3.1 Automatic gamma adjustment |
| 90   | Printer gamma correction table creation pattern<br>(Thin paper/PS/600dpi)          | Refer to 4.3.1 Automatic gamma adjustment |
| Code | Types of test pattern                                                           | Remarks                                   |
|------|---------------------------------------------------------------------------------|-------------------------------------------|
| 91   | Printer gamma correction table confirmation pattern (Thin paper/PS/600dpi)      | Refer to 4.3.1 Automatic gamma adjustment |
| 200  | Copier gamma adjustment pattern<br>(Color & black integrated / Plain paper)     | Refer to 4.2.1Automatic gamma adjustment  |
| 201  | Copier gamma confirmation pattern<br>(Color / Plain paper)                      | Refer to 4.2.1Automatic gamma adjustment  |
| 204  | Copier gamma adjustment pattern<br>(Color & black integrated / Thick paper 5)   | Refer to 4.2.1Automatic gamma adjustment  |
| 205  | Copier gamma confirmation pattern<br>(Color / Thick paper 5)                    | Refer to 4.2.1Automatic gamma adjustment  |
| 206  | Copier gamma adjustment pattern<br>(Color & black integrated / Thick paper 1)   | Refer to 4.2.1Automatic gamma adjustment  |
| 207  | Copier gamma confirmation pattern<br>(Color / Thick paper 1)                    | Refer to 4.2.1Automatic gamma adjustment  |
| 208  | Copier gamma adjustment pattern<br>(Color & black integrated / Thick paper 2)   | Refer to 4.2.1Automatic gamma adjustment  |
| 209  | Copier gamma confirmation pattern<br>(Color / Thick paper 2)                    | Refer to 4.2.1Automatic gamma adjustment  |
| 210  | Copier gamma adjustment pattern<br>(Color & black integrated / Thick paper 3)   | Refer to 4.2.1Automatic gamma adjustment  |
| 211  | Copier gamma confirmation pattern<br>(Color / Thick paper 3)                    | Refer to 4.2.1Automatic gamma adjustment  |
| 212  | Copier gamma adjustment pattern<br>(Color & black integrated / Thick paper 4)   | Refer to 4.2.1Automatic gamma adjustment  |
| 213  | Copier gamma confirmation pattern<br>(Color / Thick paper 4)                    | Refer to 4.2.1Automatic gamma adjustment  |
| 216  | Copier gamma adjustment pattern<br>(Color & black integrated / Special paper 4) | Refer to 4.2.1Automatic gamma adjustment  |
| 217  | Copier gamma confirmation pattern<br>(Color / Special paper 4)                  | Refer to 4.2.1Automatic gamma adjustment  |
| 218  | Copier gamma adjustment pattern<br>(Color & black integrated / Special paper 3) | Refer to 4.2.1Automatic gamma adjustment  |
| 219  | Copier gamma confirmation pattern<br>(Color / Special paper 3)                  | Refer to 4.2.1Automatic gamma adjustment  |
| 220  | Copier gamma adjustment pattern<br>(Color & black integrated / Thin paper)      | Refer to 4.2.1Automatic gamma adjustment  |
| 221  | Copier gamma confirmation pattern<br>(Color / Thin paper)                       | Refer to 4.2.1Automatic gamma adjustment  |
| 230  | Copier gamma adjustment pattern<br>(Plain paper / PS / 1200dpi)                 | Refer to 4.3.1 Automatic gamma adjustment |
| 231  | Copier gamma confirmation pattern<br>(Plain paper / PS / 1200dpi)               | Refer to 4.3.1Automatic gamma adjustment  |
| 234  | Copier gamma adjustment pattern<br>(Thick paper 5 / PS / 1200dpi)               | Refer to 4.3.1Automatic gamma adjustment  |
| 235  | Copier gamma confirmation pattern<br>(Thick paper 5 / PS / 1200dpi)             | Refer to 4.3.1Automatic gamma adjustment  |
| 236  | Copier gamma adjustment pattern<br>(Thick paper 1 / PS / 1200dpi)               | Refer to 4.3.1Automatic gamma adjustment  |
| 237  | Copier gamma confirmation pattern<br>(Thick paper 1 / PS / 1200dpi)             | Refer to 4.3.1Automatic gamma adjustment  |

| Code | Types of test pattern                                                              | Remarks                                   |
|------|------------------------------------------------------------------------------------|-------------------------------------------|
| 238  | Copier gamma adjustment pattern<br>(Thick paper 2 / PS / 1200dpi)                  | Refer to 4.3.1Automatic gamma adjustment  |
| 239  | Copier gamma confirmation pattern<br>(Thick paper 2 / PS / 1200dpi)                | Refer to 4.3.1Automatic gamma adjustment  |
| 240  | Copier gamma adjustment pattern<br>(Thick paper 3 / PS / 1200dpi)                  | Refer to 4.3.1Automatic gamma adjustment  |
| 241  | Copier gamma confirmation pattern<br>(Thick paper 3 / PS / 1200dpi)                | Refer to 4.3.1Automatic gamma adjustment  |
| 242  | Copier gamma adjustment pattern<br>(Thick paper 4 / PS / 1200dpi)                  | Refer to 4.3.1Automatic gamma adjustment  |
| 243  | Copier gamma confirmation pattern<br>(Thick paper 4 / PS / 1200dpi)                | Refer to 4.3.1Automatic gamma adjustment  |
| 246  | Copier gamma adjustment pattern<br>(Special paper 4 / PS / 1200dpi)                | Refer to 4.3.1 Automatic gamma adjustment |
| 247  | Copier gamma confirmation pattern<br>(Special paper 4 / PS / 1200dpi)              | Refer to 4.3.1 Automatic gamma adjustment |
| 248  | Copier gamma adjustment pattern<br>(Special paper 3 / PS / 1200dpi)                | Refer to 4.3.1Automatic gamma adjustment  |
| 249  | Copier gamma confirmation pattern<br>(Special paper 3 / PS / 1200dpi)              | Refer to 4.3.1Automatic gamma adjustment  |
| 250  | Copier gamma adjustment pattern<br>(Thin paper / PS / 1200dpi)                     | Refer to 4.3.1Automatic gamma adjustment  |
| 251  | Copier gamma confirmation pattern<br>(Thin paper / PS / 1200dpi)                   | Refer to 4.3.1Automatic gamma adjustment  |
| 270  | Copier gamma adjustment pattern<br>(Color & black integrated / Special paper 5)    | Refer to 4.3.1Automatic gamma adjustment  |
| 271  | Copier gamma confirmation pattern<br>(Color / Special paper 5)                     | Refer to 4.3.1Automatic gamma adjustment  |
| 272  | Copier gamma adjustment pattern<br>(Color & black integrated / Special paper 6)    | Refer to 4.3.1Automatic gamma adjustment  |
| 273  | Copier gamma confirmation pattern<br>(Color / Special paper 6)                     | Refer to 4.3.1Automatic gamma adjustment  |
| 274  | Copier gamma adjustment pattern<br>(Color & black integrated / User Type 2)        | Refer to 4.3.1Automatic gamma adjustment  |
| 275  | Copier gamma confirmation pattern<br>(Color / User Type 2)                         | Refer to 4.3.1 Automatic gamma adjustment |
| 276  | Copier gamma adjustment pattern<br>(Color & black integrated / User Type 3)        | Refer to 4.3.1Automatic gamma adjustment  |
| 277  | Copier gamma confirmation pattern<br>(Color / User Type 3)                         | Refer to 4.3.1Automatic gamma adjustment  |
| 278  | Copier gamma adjustment pattern<br>(Color & black integrated / User Type 4)        | Refer to 4.3.1Automatic gamma adjustment  |
| 279  | Copier gamma confirmation pattern<br>(Color / User Type 4)                         | Refer to 4.3.1Automatic gamma adjustment  |
| 280  | Copier gamma adjustment pattern<br>(Color & black integrated / User Type 5)        | Refer to 4.3.1Automatic gamma adjustment  |
| 281  | Copier gamma confirmation pattern<br>(Color / User Type 5)                         | Refer to 4.3.1Automatic gamma adjustment  |
| 282  | Printer gamma correction table creation pattern<br>(Special paper 5 / PS / 600dpi) | Refer to 4.3.1Automatic gamma adjustment  |

| Code | Types of test pattern                                                                   | Remarks                                  |
|------|-----------------------------------------------------------------------------------------|------------------------------------------|
| 283  | Printer gamma correction table confirmation pattern<br>(Special paper 5 / PS / 600dpi)  | Refer to 4.3.1Automatic gamma adjustment |
| 284  | Printer gamma correction table creation pattern<br>(Special paper 6 / PS / 600dpi)      | Refer to 4.3.1Automatic gamma adjustment |
| 285  | Printer gamma correction table confirmation pattern<br>(Special paper 6 / PS / 600dpi)  | Refer to 4.3.1Automatic gamma adjustment |
| 286  | Printer gamma correction table creation pattern<br>(User Type 2 / PS / 600dpi)          | Refer to 4.3.1Automatic gamma adjustment |
| 287  | Printer gamma correction table confirmation pattern<br>(User Type 2 / PS / 600dpi)      | Refer to 4.3.1Automatic gamma adjustment |
| 288  | Printer gamma correction table creation pattern<br>(User Type 3 / PS / 600dpi)          | Refer to 4.3.1Automatic gamma adjustment |
| 289  | Printer gamma correction table confirmation pattern<br>(User Type 3 / PS / 600dpi)      | Refer to 4.3.1Automatic gamma adjustment |
| 290  | Printer gamma correction table creation pattern<br>(User Type 4 / PS / 600dpi)          | Refer to 4.3.1Automatic gamma adjustment |
| 291  | Printer gamma correction table confirmation pattern<br>(User Type 4 / PS / 600dpi)      | Refer to 4.3.1Automatic gamma adjustment |
| 292  | Printer gamma correction table creation pattern<br>(User Type 5 / PS / 600dpi)          | Refer to 4.3.1Automatic gamma adjustment |
| 293  | Printer gamma correction table confirmation pattern<br>(User Type 5 / PS / 600dpi)      | Refer to 4.3.1Automatic gamma adjustment |
| 294  | Printer gamma correction table creation pattern<br>(Special paper 5 / PS / 1200dpi)     | Refer to 4.3.1Automatic gamma adjustment |
| 295  | Printer gamma correction table confirmation pattern<br>(Special paper 5 / PS / 1200dpi) | Refer to 4.3.1Automatic gamma adjustment |
| 296  | Printer gamma correction table creation pattern<br>(Special paper 6 / PS / 1200dpi)     | Refer to 4.3.1Automatic gamma adjustment |
| 297  | Printer gamma correction table confirmation pattern<br>(Special paper 6 / PS / 1200dpi) | Refer to 4.3.1Automatic gamma adjustment |
| 298  | Printer gamma correction table creation pattern<br>(User Type 2 / PS / 1200dpi)         | Refer to 4.3.1Automatic gamma adjustment |
| 299  | Printer gamma correction table confirmation pattern<br>(User Type 2 / PS / 1200dpi)     | Refer to 4.3.1Automatic gamma adjustment |
| 300  | Printer gamma correction table creation pattern<br>(User Type 3 / PS / 1200dpi)         | Refer to 4.3.1Automatic gamma adjustment |
| 301  | Printer gamma correction table confirmation pattern<br>(User Type 3 / PS / 1200dpi)     | Refer to 4.3.1Automatic gamma adjustment |
| 302  | Printer gamma correction table creation pattern<br>(User Type 4 / PS / 1200dpi)         | Refer to 4.3.1Automatic gamma adjustment |
| 303  | Printer gamma correction table confirmation pattern<br>(User Type 4 / PS / 1200dpi)     | Refer to 4.3.1Automatic gamma adjustment |
| 304  | Printer gamma correction table creation pattern<br>(User Type 5 / PS / 1200dpi)         | Refer to 4.3.1Automatic gamma adjustment |
| 305  | Printer gamma correction table confirmation pattern<br>(User Type 5 / PS / 1200dpi)     | Refer to 4.3.1Automatic gamma adjustment |

# 3.8 Operation Procedure in Setting Mode (08)

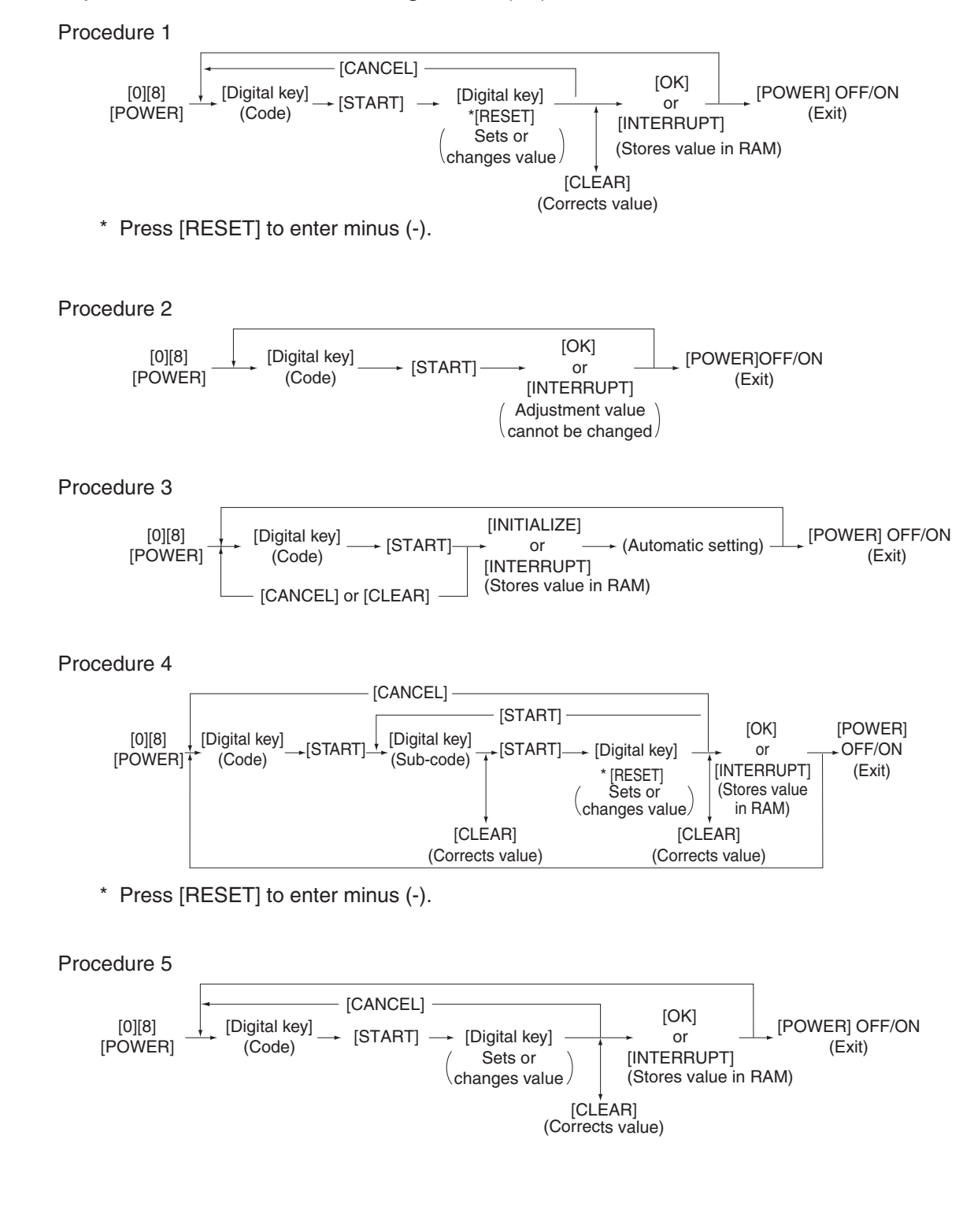

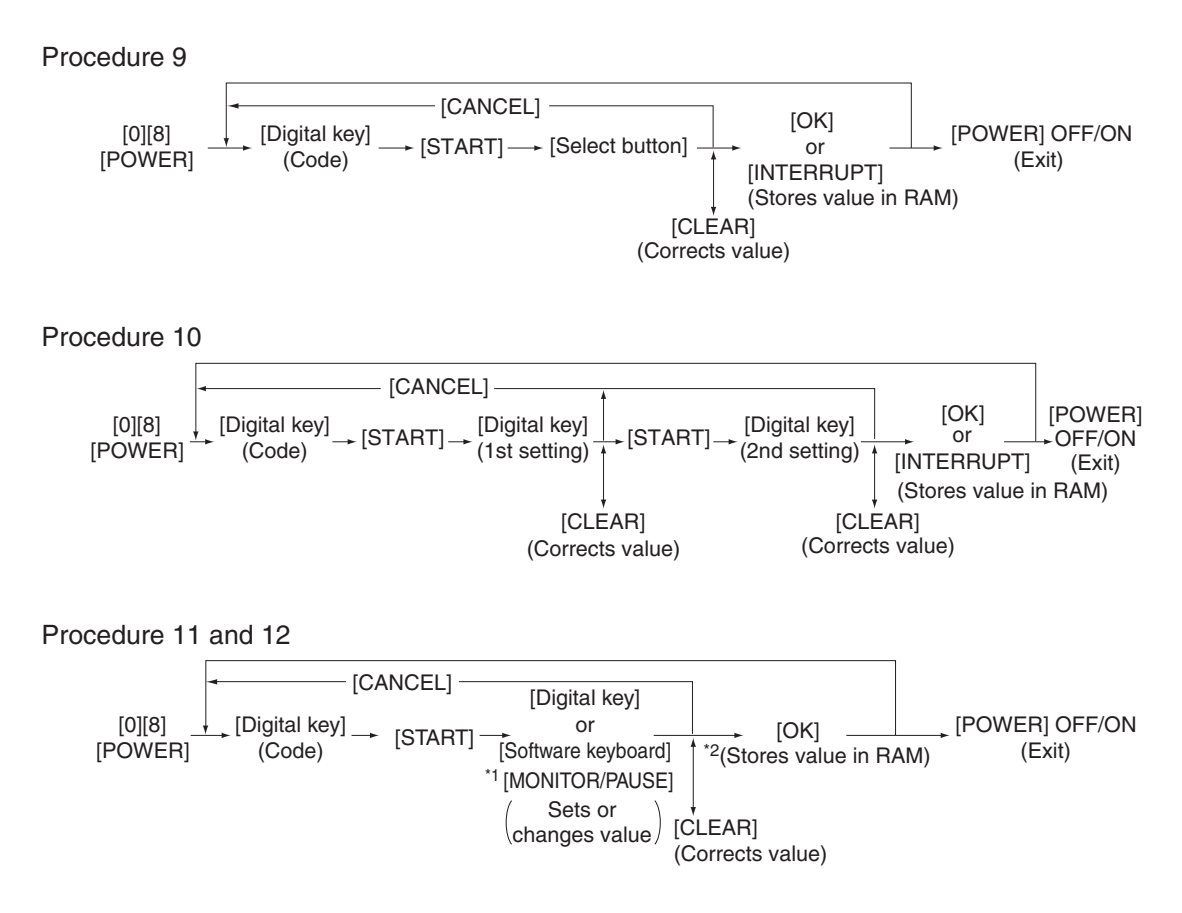

\* Press [MONITOR/PAUSE] to enter "-", when entering telephone number.

\* The data are stored in SYS-RAM in procedure 11 and stored in NIC-RAM in procedure 12.

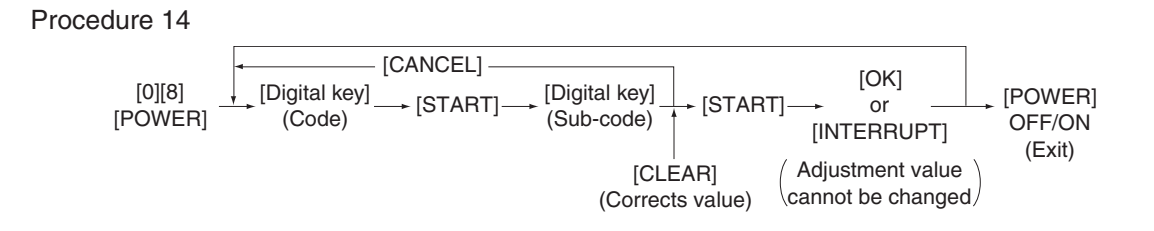

# 3.9 Assist Mode (3C)

## 3.9.1 General description

This is a mode to operate the partitions of HDD, initialize the SRAM data, erase the HDD/SRAM data, back up/restore the encryption key and licences.

Functions:

- Clearing update error flag (Clear Error Flag in Software Installation)
- Formatting data storage partition (Format Root Partition)
- Creating HDD partition (Format HDD)
- Formatting SRAM data (Clear SRAM)
- Backing up/restoring encryption key and license (Key Backup Restore)
- Erasing HDD securely (Erase HDD Securely)
- Erasing SRAM securely (Erase SRAM Securely)
- Clearing service tech password (Clear Service Tech)

## 3.9.2 Operating Procedure

(1) Turn ON the power while [3] button and [CLEAR] button are pressed simultaneously. The following screen is displayed.

Firmware Assist Mode

Select number(1-8) and press START key

- 1. Clear Error Flag in Software Installation
- 2. Format Root Partition
- 3. Format HDD
- 4. Clear SRAM
- 5. Key Backup Restore 6. Erase HDD Securely
- 7. Erase SRAM Securely
- 8. Clear Service Tech Password

## Fig. 3-6

(2) Select the item with the digital keys and press the [START] button.

## 3.9.3 Functions

## [A] Clearing update error flag (Clear Error Flag in Software Installation)

Even if the firmware downloading has been completed normally, the Recovery Mode may accidentally start up and an F600 error occurs when the power is turned ON again. In this case, clear the Update Error flags used in the download process with this function. (Normally, the flags are automatically cleared in the download process.)

Also in the case the Recovery Mode accidentally starts up after the replacement of SRAM on the CU board, the flags are cleared with this function.

## [B] Formatting data storage partition (Format Root Partition)

When a defect occurs on the UI data, etc. which are stored in the HDD, the partition with the stored UI data, etc. is formatted with this function.

Do not use this function since it is not normally necessary. HDD data must be installed after performing this function.

## [C] Creating HDD partition (Format HDD)

When the HDD is replaced or UI data, etc. are downloaded using the USB storage, it is necessary to format a partition in the HDD before downloading. In this case, the partition is created in the HDD with this function.

### Notes:

- When downloading with a download jig, it is not necessary to format a partition in advance.
- Perform the HDD partition formatting only when a new HDD is installed since all data in the current HDD are erased by this operation.

## [D] Formatting SRAM data (Clear SRAM)

When SRAM is replaced with a new one, abnormal values may be written in the new SRAM. SRAM data must be formatted with this function for such case.

### Notes:

- This function is required only when a new SRAM is installed.
- Do not perform this function in cases other than the installation of a new SRAM because all data in the SRAM will be deleted with this function.

## [E] Backing up/restoring encryption key and license (Key Backup Restore)

When the SRAM board (for the CU board) or the CU board is replaced or initialized, the encryption key and license are erased. Therefore, they need to be backed up or restored with this function.

Configurations and functions of the "5.Key Backup Restore" menu.

- 1. Key SRAM to FROM Restore the encryption key from SRAM to FROM.
- 2. Key FROM to SRAM Back up the encryption key from FROM to SRAM.
- 3. License SRAM to FROM Restore the license from SRAM to FROM.
- 4. License FROM to SRAM Back up the license from FROM to SRAM.
- 5. ADIKey SRAM to FROM Restore the ADIKey from SRAM to FROM.
- 6. ADIKey FROM to SRAM Back up the ADIKey from FROM to SRAM.

## [F] Erasing HDD securely (Erase HDD Securely)

This function is used when installing Data Overwrite Enabler (GP-1070) or before discarding the HDD. It overwrites all the used areas on the HDD with the selected data, and makes it unusable.

After selecting this function, specify the level below to be overwritten.

- 1: LOW (Normally use this setting.) This is the standard overwriting method.
- 2: MEDIUM

This overwriting method is more secure than LOW. The erasing time is between LOW and HIGH.

3: HIGH

This is the most secure overwriting method. It takes the longest time to erase data.

4: SIMPLE This is the simple overwriting method. It takes the shortest time to erase data.

Key in the level number to display "<" next to it.

(At this time, if "0" is entered, the screen returns to the initial one of the Assist Mode.) Press the [START] button to display the reconfirmation screen, and then press the [START] button again to start overwriting.

## [G] Erasing SRAM securely (Erase SRAM Securely)

This function is used before discarding the SRAM board (for the CU board).

It overwrites all the used areas on the SRAM board with the selected data, and makes it unusable. Immediately after selecting this function, the processing starts and is completed.

## [H] Clearing service tech password (Clear Service Tech)

This function is needed after the HDD is replaced.

When the HDD is replaced, the service tech password stored in the new one is set as a blank. Therefore, its password is copied to the SRAM board so that both passwords become the same with this function. The setting is enabled when the equipment is started up in the normal mode after performing this function.

# 3.10 HDD Assist Mode (4C)

## 3.10.1 General description

This mode is available only when the security HDD (ADI-HDD) is mounted in the equipment. It enables you to check the type of the mounted HDD, revert the ADI-HDD to the factory default or remove keys.

Functions

- Checks the type (ADI or SATA) of the mounted HDD.
- Disposes of ADI-HDD data safely without any of leakage.
- Deletes image data when reusing a used ADI-HDD.

## 3.10.2 Operation procedure

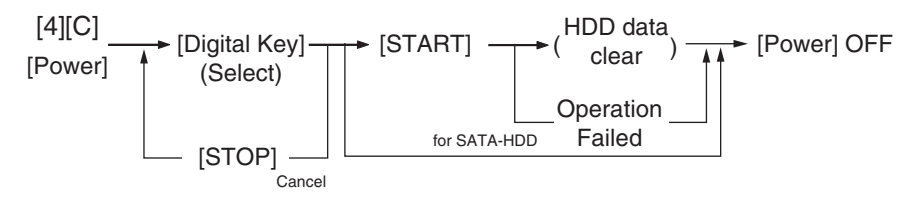

Turn the power ON while pressing the [4] and the [CLEAR] button simultaneously. Then the type of the mounted HDD is checked and either of the following screens is displayed.

• When the security HDD is mounted

| HDD Assist Mode<br>Current HDD type: ADI HDD                              | System Firmware Version : xxxx(x.x.x.x)<br>Update Mode : 4c Mode |
|---------------------------------------------------------------------------|------------------------------------------------------------------|
| Select number (1-2) and press START key                                   |                                                                  |
| <ol> <li>Revert factory initial status HDD</li> <li>Remove key</li> </ol> |                                                                  |
|                                                                           |                                                                  |

Fig. 3-7

• When a normal HDD is mounted

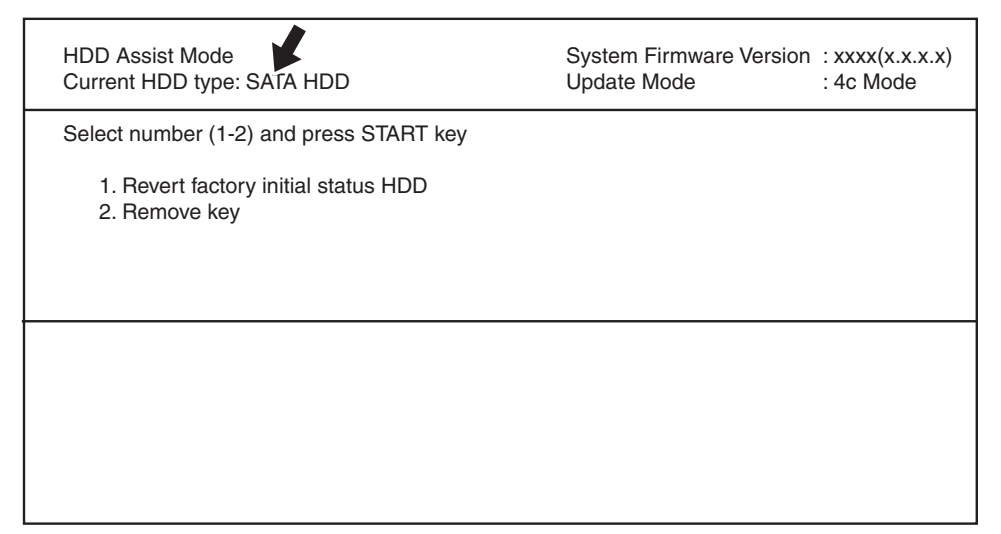

Fig. 3-8

## Remarks:

If the HDD type cannot be identified, "Unknown HDD" may appear on the screen. Refer to  $\square$  P. 5-50 " [F106\_1] ADI-HDD error: HDD type detection error"

## Note:

When "SATA HDD" (normal HDD) is displayed, items 1 and 2 are not selectable. If you select any of 1 and 2 and press the [START] button, the error message below appears.

| HDD Assist Mode<br>Current HDD type: SATA HDD            | System Firmware Version<br>Update Mode | : xxxx(x.x.x.x)<br>: 4c Mode |
|----------------------------------------------------------|----------------------------------------|------------------------------|
| Select number (1-2) and press START key                  |                                        |                              |
| => 1. Revert factory initial status HDD<br>2. Remove key |                                        |                              |
| Operation Failed.<br>Press SoftPower Key to Switch Off   |                                        |                              |

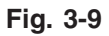

### 3.10.3 Functions

### [A] 1. Revert factory initial status HDD

Select this to dispose of the ADI-HDD as well as the equipment.

When this item is selected, all data in the HDD are deleted and the HDD is reverted to its initial status at the factory shipment.

This operation requires only a few seconds; however, you must create the partition in the HDD in the 3C mode (Format HDD) and reinstall the HDD data in the 49 mode to make the HDD reusable.

When "1" is selected and then [START] button is pressed, the menu below appears. To start, press the [START] button.

| HDD Assist Mode<br>Current HDD type: ADI HDD                                   |                                          | System Firmware Version<br>Update Mode | : xxxx(x.x.x.x)<br>: 4c Mode |
|--------------------------------------------------------------------------------|------------------------------------------|----------------------------------------|------------------------------|
| Select number (1-2) and press                                                  | s START key                              |                                        |                              |
| <ul> <li>=&gt; 1. Revert factory initial sta</li> <li>2. Remove key</li> </ul> | tus HDD                                  |                                        |                              |
|                                                                                | Confirmation Screen<br>Are you sure ?    | ı<br>??                                |                              |
|                                                                                | Press START to con<br>Press STOP to cand | tinue<br>cel                           |                              |
|                                                                                |                                          |                                        |                              |
|                                                                                |                                          |                                        |                              |
|                                                                                |                                          |                                        |                              |

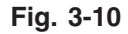

When the operation is finished, the result appears on the menu.

| HDD Assist Mode<br>Current HDD type: ADI HDD                                     | System Firmware Version<br>Update Mode | : xxxx(x.x.x.x)<br>: 4c Mode |
|----------------------------------------------------------------------------------|----------------------------------------|------------------------------|
| Select number (1-2) and press START key                                          |                                        |                              |
| => 1. Revert factory initial status HDD<br>2. Remove key                         |                                        |                              |
| Data in the HDD has been complately erased.<br>Press SoftPower Key to Switch Off |                                        |                              |

### Note:

Fig.5-1

If the equipment is started in the normal mode with this condition, an HDD mounting error occurs.

## [B] 2. Remove Key

Select this to reuse the ADI-HDD as well as the equipment.

When this item is selected, all image data in the HDD are deleted.

This operation requires approx. 20 minutes since the partition must be rebuilt.

When "2" is selected and then [START] button is pressed, the menu below appears. To start, press the [START] button.

| HDD Assist Mode<br>Current HDD type: ADI HDD       |                                          | System Firmware Version<br>Update Mode | : xxxx(x.x.x.x)<br>: 4c Mode |
|----------------------------------------------------|------------------------------------------|----------------------------------------|------------------------------|
| Select number (1-2) and press                      | START key                                |                                        |                              |
| 1. Revert factory initial stat<br>=> 2. Remove key | tus HDD                                  |                                        |                              |
|                                                    | Confirmation Screen<br>Are you sure ??   | ·<br>??                                |                              |
|                                                    | Press START to con<br>Press STOP to canc | tinue<br>el                            |                              |
|                                                    |                                          |                                        |                              |
|                                                    |                                          |                                        |                              |
|                                                    |                                          |                                        |                              |

Fig. 3-11

When the operation is finished, the result appears on the menu.

| HDD Assist Mode<br>Current HDD type: ADI HDD                          | System Firmware Version<br>Update Mode | : xxxx(x.x.x.x)<br>: 4c Mode |
|-----------------------------------------------------------------------|----------------------------------------|------------------------------|
| Select number (1-2) and press START key                               |                                        |                              |
| 1. Revert factory initial status HDD<br>=> 2. Remove key              |                                        |                              |
| Data in the HDD has been erased.<br>Press SoftPower Key to Switch Off |                                        |                              |

Fig. 3-12

## Note:

After this operation, the equipment becomes reusable without reinstalling the firmware.

## 3.11 File System Recovery Mode (5C)

### 3.11.1 Overview

This is a mode to check if there is any damage to the file system (HDD) and recover it if necessary. Use this mode only in the following cases:.

- There is a possibility of damage to the file system (HDD).
- There is an apparent damage to the file system (HDD), requiring recovery or initialization.

This mode enables you to have the following functions:

- Check F/S: Checks the file system.
- Recovery F/S: Recovers the file system.
- Initialize HDD: Initializes partitions in the HDD.
- Initialize DB: Initializes database (LDAP DB/log DB/language DB).
- SMART Info: Displays the various information in the HDD.
- DISK Info: Displays the usage rate of HDD.
- HDD Utility: Initializes log files.

#### 3.11.2 Operation procedure

```
[5][C] → [Digital key] → [START] → [Digital key] → [START] → (HDD formatting) → [POWER] OFF/ON
(DB formatting (Exit) such as log data)
```

#### Notes:

- Do not turn the main power switch OFF after you select a menu and processing has started (during processing).
- After the processing is completed, a beep sounds 4 times and either "Completed" or "Failed" appears on the screen.

Turn ON the power while pressing the [5] and [CLEAR] button simultaneously. The following screen is displayed.

File System(F/S) Recovery Mode -> Check F/S Please Select Mode >1. Check F/S 2. Recovery F/S 3. Initialize HDD 4. Initialize DB 5. SMART Info 6. DISK Info 7. HDD Utility

Fig. 3-13

#### Remark:

When the mode is started, "1. Check F/S" is selected by default. (">" is displayed on the left of the selected number.)

### 3.11.3 Functions

## [A] Check of the File System (Check F/S)

In case that particular service calls occur or there is a possibility of damage to the file system, the status of each partition in the HDD can be checked.

```
File System(F/S) Recovery Mode -> Check F/S

Please Select Partition 0: Main menu

1. ALL

2. /

3. /work

4. /registration

5. /backup

6. /imagedata

7. /storage

8. /encryption
```

Fig. 3-14

Explanation for each item

- 1: Checks all partitions.
- 2: Checks root partition only.
- 3-8: Checks each partition shown above.

#### Note:

More than one partition can be selected. (">" is displayed on the left of the selected number.)

• If damage is discovered, recover or initialize the file system (HDD).

### [B] Recovery of the File System (Recovery F/S)

In case that an error occurs during the file system check, each partition can be recovered.

```
File System(F/S) Recovery Mode -> Recovery F/S
Please Select Partition 0: Main menu
1. ALL
2. /
3. /work
4. /registration
5. /backup
6. /imagedata
7. /storage
8. /encryption
```

Fig. 3-15

Explanation for each item

- 1: Recovers all partitions.
- 2: Recovers root partition only.
- 3-8: Recovers each partition shown above.

## Note:

More than one partition can be selected. (">" is displayed on the left of the selected number.)

• If an error occurs during recovery, initialize the file system (HDD).

## [C] Initialize the File System (Initialize HDD)

In case that an error occurs during the file system check and the partition cannot be recovered with the recovery, each partition can be initialized.

It is recommended to export the user information such as address book before performing this function.

File System(F/S) Recovery Mode -> Initialize HDD Please Select Partition 1. Except / 2. /work 3. /registration 4. /backup 5. /imagedata 6. /storage 7. /encryption 8. /TAT

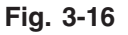

Explanation for each item

- 1: Initializes partitions other than root one and creates initial files.
- 2: Initializes a partition (/work) and creates an initial file.
- 3: Initializes a partition (/registration) and creates an initial file.
- 4: Initializes a partition (/backup) and creates an initial file.
- 5: Initializes a partition (/imagedata) and creates an initial file.
- 6: Initializes a partition (/storage) and creates an initial file.
- 7: Initializes a partition (/encryption) and creates an initial file.
- 8: Initializes a partition (/TAT) and creates an initial file.

## Remark:

More than one partition can be selected. (">" is displayed on the left of the selected number.)

## Notes:

- If [1. Except /] is selected, minimal data necessary for normal startup are automatically recovered.
- If [1. Except /] is selected, log database is also initialized. Back up the data before initializing if necessary.

## [D] Initialize the DB (Initialize DB)

In case that particular service calls occur or there is a possibility of damage to the databases, each one can be initialized.

```
File System(F/S) Recovery Mode -> Initialize DB
Please Select Partition 0: Main menu
1. LDAP DB
2. Log DB(Job,Msg)
3. Language DB
```

Fig. 3-17

Explanation for each item

- 1: Initializes address book data and the user information database.
- 2: Initializes job log data and the message database.
- 3: Initializes the language database.

#### Notes:

The selected databases are initialized and recreated in the next normal startup.

### [E] Displaying various data in the HDD (SMART Info)

Various data in the HDD can be displayed. (Data equivalent to the setting contents of 08-9065 are displayed.)

When this item is selected, data in the HDD embedded in the equipment are displayed. "---" is displayed for the items not supported.

| Please Select1: PrevPage2:NextPage0: Main menuModel : Hitachi xxxxxxxxxSerial : xxxxxxxxxSerial : xxxxxxxxxID NAMEVALUENAVWorst01 Read Error Rate010010002 Throughput Performance010010003 Spin Up Time15253253 |
|----------------------------------------------------------------------------------------------------|
| Model : Hitachi xxxxxxxxSerial : xxxxxxxxID NAMEVALUENAV01 Read Error Rate010002 Throughput Performance010003 Spin Up Time15253                                                                                 |
| : : : :                                                                                                    |

Fig. 3-18

#### Remark:

- NAV: Normalized Attribute Value Indicates the value of the specified HDD condition as compared to the manufacturer's optimum value.
- Worst: Worst Ever Normalized Attribute Value Indicates the worst value of NAV permitted by the manufacturer.

#### Notes:

The values of NAV and Worst should be treated as a rough reference since their basis may differ depending on the specification of HDD manufacturers.

## [F] Displaying usage rate of each partition (DISK Info)

The usage rate of each partition can be checked.

When this item is selected, the usage rate of each partition is displayed.

|                |            | 0: Main menu |        |       |
|----------------|------------|--------------|--------|-------|
| Partition name | ALL(Mbyte) | FREE(Mbyte)  | USE(%) |       |
|                | 8737       | 5401         | 33.1%  | MT:OK |
| work           | 10326      | 9563         | 2.3%   | MT:OK |
| registration   | 3099       | 2861         | 2.6%   | MT:OK |
| backup         | 1036       | 949          | 3.3%   | MT:OK |
| imagedata      | 24778      | 23343        | 0.7%   | MT:OK |
| storage        | 26873      | 25332        | 0.7%   | MT:OK |
| encryption     | encrypted  | partition    |        |       |

# Fig. 3-19

## Remark:

The disk information of a partition indicated as "Encrypted Partition" is not displayed as it is encrypted.

## [G] Initialization of log file (HDD Utility)

Normally it is not necessary to use this menu.

# 3.12 SRAM Clear Mode (6C)

### 3.12.1 General description

This is a mode in which you can clear particular errors such as F800 or F900 without entering a Service Technician password.

For example, when SYS-SRAM is in an abnormal status or needs replacement but service technicians cannot log into the 3C mode, SRAM can be initialized by entering the SRAM clear mode (6C) and selecting item 1 below.

The content of item 1 in this mode is the same as that of item 4 in the 3C mode (Clear SRAM).

Use this mode to clear the SRAM data when a particular error occurs or service technicians cannot log in with their password and therefore cannot use the 3C mode.

Functions

- Sets the serial number of this equipment.
- Clears SRAM data when the 3C mode cannot be used.
- Clears F800 error.
- Clears F900 error.

### 3.12.2 Operation procedure

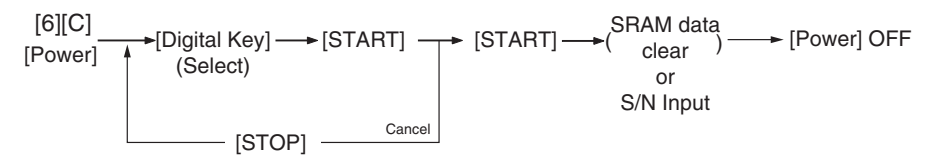

Turn the power ON while pressing the [6] and the [CLEAR] button simultaneously. Then the following screen is displayed.

Key in the desired item number and then press the [START] button.

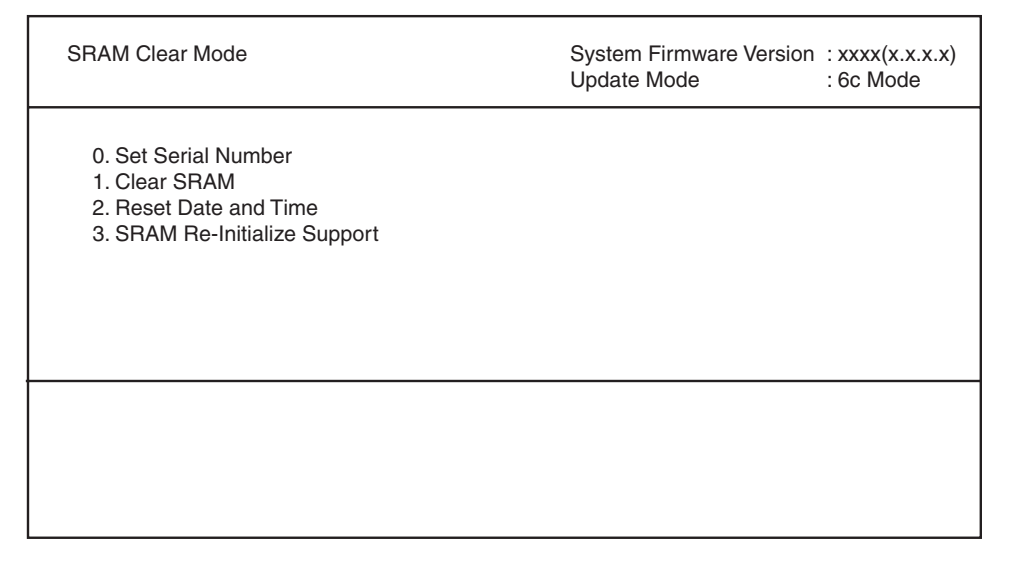

## Fig. 3-20

#### Notes:

- When "0" is keyed in and the [START] button is pressed, the menu to key in the serial number appears. Key in the serial number of this equipment and then press [OK] to determine the setting.
- Items 1 and 2 can be canceled while 0 and 3 cannot.
- When "3" is keyed in and the [START] button is pressed, the operation starts.

## 3.12.3 Functions

### [A] 0. Set Serial Number

When replacing SYS-SRAM, select this to set the serial number of the equipment since it must be done in advance of recovery from SRAM backup data.

- Clear SRAM first and then set the serial number in this mode.
- Recover from SRAM backup data after setting the serial number. Refer to D P. 9-2 "9.1.4 Cloning procedure"

Select "0" and then press the [START] button. Then key in the serial number of this equipment. The keyed in serial number appears on the menu.

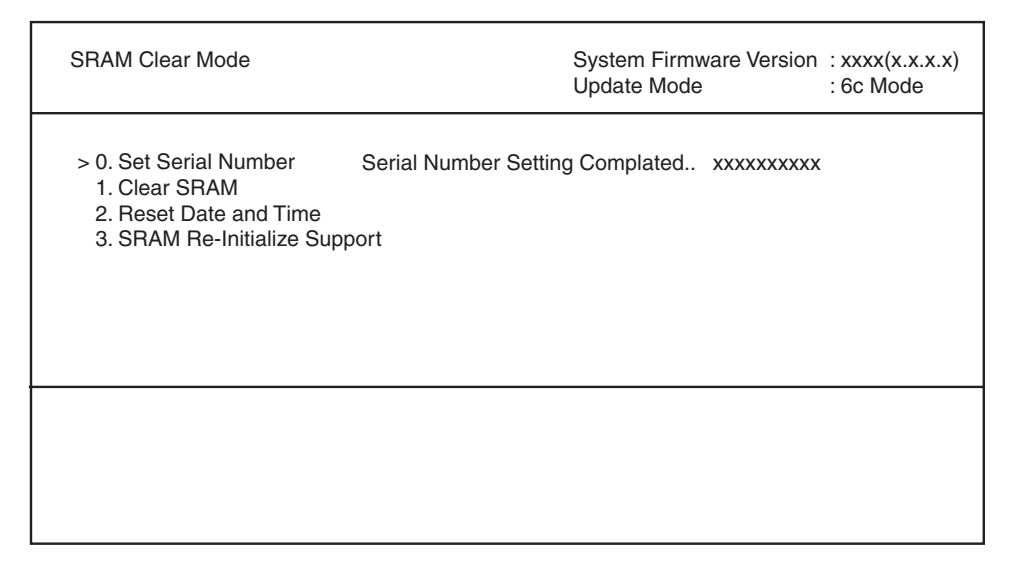

Fig. 3-21

## [B] 1. Clear SRAM

Select this to clear all SRAM data when replacing SYS-SRAM.

- Replace the SRAM board and then clear the SRAM data.
- After clearing the SRAM data, initialize SRAM following its replacement procedure. Refer to P. 6-20 "6.2.5 Precautions and procedure when replacing the SRAM board (for the CU board)".

## [C] 2. Reset Date and Time

Select this to clear an F800 error which occurred when the date and time were set as after the end of the year 2037 or when the actual end of the year 2037 has come.

• After selecting this, start the equipment in the normal mode to reset the date and time.

## [D] 3. SRAM Re-Initialize Support

When the SRAM board (for the CU board) and the CU board are replaced at the same time, or an F900 error occurs, the machine information needs to be reset with this function.

After the resetting is completed, initialize SRAM following its replacement procedure.

P. 6-20 "6.2.5 Precautions and procedure when replacing the SRAM board (for the CU board)"

# 3.13 List print mode (9S)

- 3.13.1 Operation procedure
  - [1] Print out

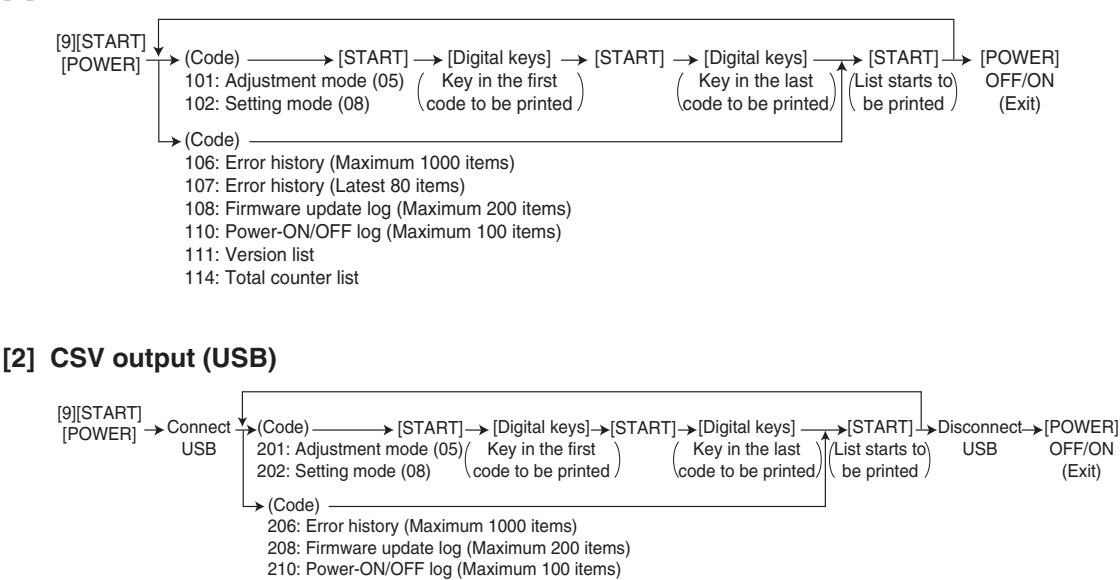

### Notes:

Precautions when storing information into USB device

211: Version list 214: Total counter list 300: ALL CSV files

- When storing the setting information of the equipment into a USB device, be sure to obtain permission from a user in advance.
- When storing the setting information of the equipment into a USB device, the information is printed out in a CSV format. Handle and manage the information with extra care.
- Do not lose or leak the setting information of the equipment.
- Do not use the setting information of the equipment for purposes other than maintenance or product services.
- Provide the information promptly if a user requires so.
- The buttons on the control panel keep blinking while data are being stored in the USB device.

Do not disconnect the USB device while data are being stored.

### Remarks:

In the USB storage procedure above, lists are stored in a CSV format. The names of the CSV files are shown below.

201: ADJUSTMENT\_LIST\_serial\_date and time(YYYYMMDDHHMMSS).csv

202: SETTING\_LIST\_serial\_date and time(YYYYMMDDHHMMSS).csv

206: ERROR\_LOG\_serial\_date and time(YYYYMMDDHHMMSS).csv

208: FW\_UPGRADE\_LOG\_serial\_date and time(YYYYMMDDHHMMSS).csv

210: POWER\_ONOFF\_LOG\_serial\_date and time(YYYYMMDDHHMMSS).csv

211: VERSION\_LIST\_serial\_date and time(YYYYMMDDHHMMSS).csv

214: TOTAL\_COUNTER\_LIST\_serial\_date and time(YYYYMMDDHHMMSS).csv

## 3.13.2 List Printing

Lists below are output in the list print mode.

List data are printed out or output in a CSV format by storing them in a USB device. Paper sizes available for this printing are A4 or LT or larger. This section introduces a sample of each list.

To start the list print mode, turn the power on while pressing [9] + [START] button.

| Listo                          | List code                |                          |  |
|--------------------------------|--------------------------|--------------------------|--|
| LISIS                          | Printout                 | CSV file output          |  |
| Adjustment mode (05) data list | 101                      | 201                      |  |
| Setting mode (08) data list    | 102                      | 202                      |  |
| Error history list             | 106 (Maximum 1000 items) | 206 (Maximum 1000 items) |  |
| Error history list             | 107 (Latest 80 items)    | -                        |  |
| Firmware upgrade log           | 108 (Maximum 200 items)  | 208 (Maximum 200 items)  |  |
| Power ON/OFF log               | 110 (Maximum 100 items)  | 210 (Maximum 100 items)  |  |
| Version list                   | 111                      | 211                      |  |
| Total counter list             | 114                      | 214                      |  |
| Output all CSV files           | -                        | 300                      |  |

• Adjustment mode (05)

| 05 ADJUS<br>20xx-xx-xx | STMENT M | IODE DAT, | A LIST | S/N: xxxx<br>MC7xx | 000000 | TOTAL:<br>DF TOTAL: | 9999999<br>9999999 |
|------------------------|----------|-----------|--------|--------------------|--------|---------------------|--------------------|
| CODE                   | DATA     | CODE      | DATA   | CODE               | DATA   | CODE                | DATA               |
| 2000                   | 128      | 3860      | 88     | 4830               | 128    | 5920                | 128                |
| •                      |          | •         |        |                    |        | •                   | •                  |
| •                      | •        | •         | •      | •                  | •      | •                   | •                  |
| •                      | •        | •         | •      | •                  | •      | •                   | •                  |
| •                      | •        | •         | ٠      | •                  | •      | •                   | •                  |
| •                      | •        | •         | •      | •                  | •      | •                   | •                  |
| •                      | •        | •         | •      | •                  | •      | •                   | •                  |
| •                      | •        | •         | •      | •                  | •      | •                   | •                  |
| •                      | •        | •         | •      | •                  | •      | •                   | •                  |
| •                      | •        | •         | •      | •                  | •      | •                   | •                  |
| •                      | •        | •         | •      | •                  | •      | •                   | •                  |
| •                      | •        | •         | •      | •                  | •      | •                   | •                  |
| •                      | •        | •         | •      | •                  | •      | •                   | •                  |
| •                      | •        | •         | •      | •                  | •      | •                   | •                  |
| •                      | •        | •         | •      | •                  | •      | •                   | •                  |
|                        |          |           |        |                    |        |                     |                    |

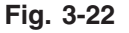

The selected adjustment codes and the current adjustment value for each code are output in a list. See the following page for the adjustment code (05):

Refer to "Appendix" - "Adjustment Code (05)."

• Setting mode (08)

r

| 08 SETTII<br>20xx-xx-xx | NG MODE | DATA LIS | ŝT   | S/N: xxx<br>MC7xx | XXXXXXX | TOTAL:<br>DF TOTAL: | 9999999<br>9999999 |
|-------------------------|---------|----------|------|-------------------|---------|---------------------|--------------------|
| CODE                    | DATA    | CODE     | DATA | CODE              | DATA    | CODE                | DATA               |
| 2010                    | 2       | 2880     | 12   | 3040              | 0       | 3070                | 0                  |
| •                       |         | •        |      | •                 |         |                     | •                  |
| •                       | •       | •        | •    | •                 | •       | •                   | •                  |
| •                       |         | •        | •    | •                 | •       | •                   | •                  |
| •                       | •       | •        | •    | •                 | •       | •                   | •                  |
| •                       | •       | •        | •    | •                 | •       | •                   | •                  |
| •                       | •       | •        | •    | •                 | •       | •                   | •                  |
| •                       | •       | •        | •    | •                 | •       | •                   | •                  |
| •                       | •       | •        | •    | •                 | •       | •                   | •                  |
| •                       | •       | •        | •    | •                 | •       | •                   | •                  |
| •                       | •       | •        | •    | •                 | •       | •                   | •                  |
| •                       | •       | •        | •    | •                 | •       | •                   | •                  |
| •                       | •       | •        | •    | •                 | •       | •                   | •                  |
| •                       | •       | •        | •    | •                 | •       | •                   | •                  |
| •                       | •       | •        | •    | •                 | •       | •                   | •                  |
|                         |         |          |      |                   |         |                     |                    |

Fig. 3-23

The selected setting codes and the current setting value for each code are output in a list. See the following page for the setting code (08):

Refer to "Appendix" - "Setting Code (08)"

• Error history

| ERRO                                                                                 | OR HISTO                                                      | RY LIST                                                                                                    |                                                        |                                                                                                    | S/N: xxxxxxxxx<br>MC7xx                                        | TOTAL:<br>DF TOTAL:                                                  | 9999999<br>9999999 |
|--------------------------------------------------------------------------------------|---------------------------------------------------------------|----------------------------------------------------------------------------------------------------|--------------------------------------------------------|----------------------------------------------------------------------------------------------------|----------------------------------------------------------------|----------------------------------------------------------------------|--------------------|
| 20xx-                                                                                | xx-xx xx:xx                                                   |                                                                                                    |                                                        |                                                                                                    |                                                                |                                                                      |                    |
| CODE<br>F110<br>F110<br>F110<br>F110<br>EAD0<br>E860<br>E731<br>E090<br>E870<br>E724 | COUNTER<br>0000000<br>0000000<br>0000000<br>0000000<br>000000 | DATE<br>xxxx-xx-xx<br>xxxx-xx-xx<br>xxxx-xx-xx<br>xxxx-xx-xx<br>xxxx-xx-xx<br>xxxx-xx-xx<br>xxxx-xx-xx<br>xxxx-xx-xx<br>xxxx-xx-xx<br>xxxx-xx-xx | TIME<br>XXXXXX<br>XXXXXX<br>XXXXXX<br>XXXXXX<br>XXXXXX | ZOOM_XY<br>000 000<br>000 000<br>000 000<br>000 000<br>000 000<br>000 000<br>000 000<br>000 000<br>000 000<br>000 000<br>000 000 | ABCD EFHI JLOP Q R<br>0000_0000_0000_0_0000000<br>0000_0000_00 | 0000<br>0000<br>0000<br>0000<br>0000<br>0000<br>0000<br>0000<br>0000 |                    |
|                                                                                      |                                                               |                                                                                                    |                                                        |                                                                                                    |                                                                |                                                                      |                    |

Fig. 3-24

The error history is output. See the following page for the parameters for each error:  $\square$  P. 5-17 "5.2.4 Printer function error"

• Firmware update log

| FW UPGRADE                                                   |                                                                    | S/N: xx                                  | 0000000                                  |                                          | TOTAL:                                   |                                         | 9999999                                  |                                        |                                     |                           |
|--------------------------------------------------------------|--------------------------------------------------------------------|------------------------------------------|------------------------------------------|------------------------------------------|------------------------------------------|-----------------------------------------|------------------------------------------|----------------------------------------|-------------------------------------|---------------------------|
| 20xx-xx-xx xx:x                                              | x                                                                  |                                          |                                          |                                          | MC7xx                                    |                                         |                                          | DF TOTAL                               | : 9                                 | 1999999                   |
| MANUFACTURE DATE<br>UNPACKING DATE                           | 20xx-xx-xx<br>20xx-xx-xx                                           |                                          |                                          |                                          |                                          |                                         |                                          |                                        |                                     |                           |
| USER ROM/VERSION                                             | DATE TOTAL                                                         | COPY(B)                                  | COPY(2)                                  | COPY(C)                                  | PRINT(B)                                 | PRINT(2)                                | PRINT(C)                                 | LIST                                   | FAX                                 | STATUS                    |
| Service Txxxxxxxx<br>Service Txxxxxxxx<br>Service Txxxxxxxxx | 20xx-xx-xx 99999999<br>20xx-xx-xx 99999999<br>20xx-xx-xx 999999999 | 999999999<br>999999999<br>999999999<br>• | 999999999<br>999999999<br>999999999<br>• | 999999999<br>999999999<br>999999999<br>• | 999999999<br>999999999<br>999999999<br>• | 99999999<br>999999999<br>999999999<br>• | 999999999<br>999999999<br>999999999<br>• | 99999999<br>99999999<br>999999999<br>• | 999999999<br>999999999<br>999999999 | 9 OK<br>9 OK<br>9 OK<br>• |
|                                                              | • •                                                                | •                                        | •                                        | •                                        | •                                        | •                                       | •                                        | •                                      | •                                   | •                         |
| •••                                                          | • •                                                                | •                                        | •                                        | •                                        | •                                        | •                                       | •                                        | •                                      | •                                   | •                         |
| • •                                                          | • •                                                                | •                                        | •                                        | •                                        | •                                        | •                                       | •                                        | •                                      | •                                   | •                         |
| • •                                                          | • •                                                                | •                                        | •                                        | •                                        | •                                        | •                                       | •                                        | •                                      | •                                   | •                         |
|                                                              |                                                                    |                                          |                                          |                                          |                                          | ·                                       | ·                                        | ·                                      | •                                   |                           |

Fig. 3-25

Firmware update logs are output.

- MANUFACTURE DATE: the date of manufacture / UNPACKING DATE: the date that the equipment was unpacked.
- Only the versions of ROMs updated with USB device are output.

| Item        | Content                                                     |
|-------------|-------------------------------------------------------------|
| USER        | User who updated firmware                                   |
| ROM/VERSION | Version of firmware                                         |
| DATE        | Date that firmware was updated                              |
| TOTAL       | Total counter data when firmware was updated                |
| COPY (B)    | Copier counter data (black) when firmware was updated       |
| COPY (2)    | Copier counter data (twin color) when firmware was updated  |
| COPY (C)    | Copier counter data (full color) when firmware was updated  |
| PRINT (B)   | Printer counter data (black) when firmware was updated      |
| PRINT (2)   | Printer counter data (twin color) when firmware was updated |
| PRINT (C)   | Printer counter data (full color) when firmware was updated |
| LIST        | List print counter data when firmware was updated           |
| FAX         | Fax print counter data when firmware was updated            |
| STATUS      | Result of update                                            |

• Power-ON/OFF log

| POWER                                                                                                  | ON_OF                                                      | F LOG                                                             |                                                               | S/N: xxxxx<br>MC7xx                                        | XXXX                                         | TOTAL:<br>DF TOTAL:                           | 9999999<br>9999999                                            |
|----------------------------------------------------------------------------------------------------|------------------------------------------------------------|-------------------------------------------------------------------|---------------------------------------------------------------|------------------------------------------------------------|----------------------------------------------|-----------------------------------------------|---------------------------------------------------------------|
| DATE<br>xxxx-xx-xx<br>xxxx-xx-xx<br>xxxx-xx-xx<br>xxxx-xx-xx<br>xxxx-xx-xx<br>xxxx-xx-xx<br>xxxx-xx-xx | TIME<br>XXXXXXX<br>XXXXXXX<br>XXXXXXX<br>XXXXXXX<br>XXXXXX | FUNCTION<br>ON<br>OFF<br>ON<br>OFF<br>ON<br>OFF<br>MMT_OFF<br>OFF | TOTAL<br>99999999<br>99999999<br>99999999<br>99999999<br>9999 | DATE<br>xxxx-xx-xx<br>xxxx-xx-xx<br>xxxx-xx-xx<br>xxxx-xx- | TIME<br>XXXXXX<br>XXXXXX<br>XXXXXX<br>XXXXXX | FUNCTION<br>ON<br>OFF<br>ON<br>OFF<br>RMT_OFF | TOTAL<br>99999999<br>99999999<br>99999999<br>99999999<br>9999 |
|                                                                                                    |                                                            |                                                                   |                                                               |                                                            |                                              |                                               |                                                               |

Fig. 3-26

Power ON/OFF logs are output.

- Note that cases that the power was turned OFF with the main switch (not with the [POWER] button on the control panel) will not be displayed.

| Item     | Content                                                                                            |
|----------|----------------------------------------------------------------------------------------------------|
| DATE     | Date that the power was turned ON or OFF                                                           |
| TIME     | Time that the power was turned ON or OFF                                                           |
| FUNCTION | Whether the power was turned ON or OFF, or if it was turned ON or OFF with a remote reset function |
| TOTAL    | Total counter data when the power was turned OFF and then back ON                                  |

Version list

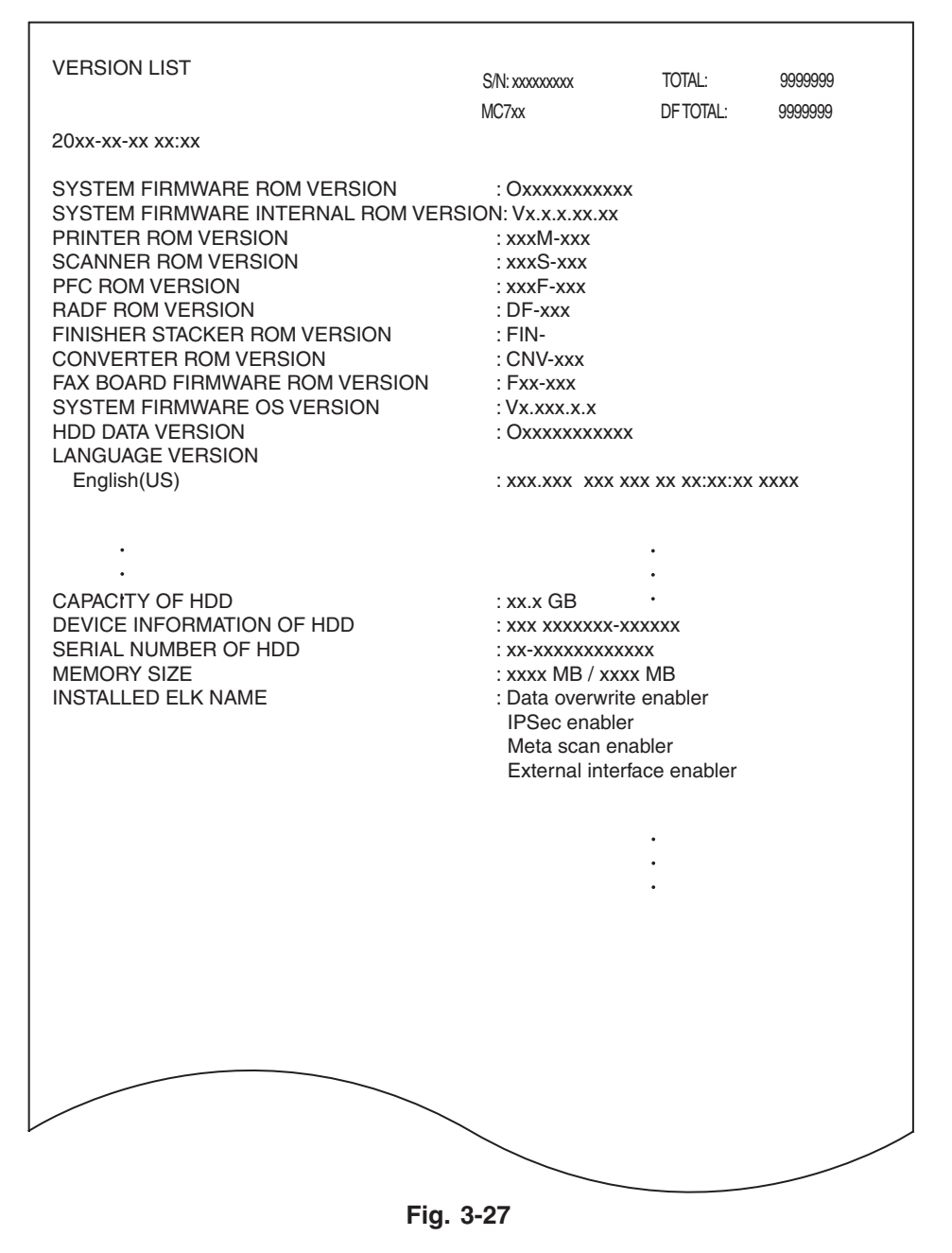

The list of versions is output.

### Notes:

Some of the characters in the fonts that are used to print the version list are not supported. As a result, the language names under LANGUAGE VERSION may not be printed correctly when printing the version list.

• Total counter list

| 2024-XXXXX         DETOIL         099999           PRINT COUNTER<br>TOTAL         TOTAL         FULL COLOR TWIN/MONO COLOR BLACK TOTAL<br>FAX         0         1         38           PRINT COUNTER<br>TOTAL         FULL COLOR TWIN/MONO COLOR BLACK TOTAL<br>INST         0         1         38           PRINT COUNTER<br>TOTAL         159         0         61         220           COPY         FULL COLOR TWIN/MONO COLOR BLACK TOTAL<br>INTOTAL         37         0         1         38           FAX         FULL COLOR TWIN/MONO COLOR BLACK TOTAL<br>INTOTAL         0         0         0         0         0         0         0         0         0         0         0         0         0         0         0         0         0         0         0         0         0         0         0         0         0         0         0         0         0         0         0         0         0         0         0         0         0         0         0         0         0         0         0         0         0         0         0         0         0         0         0         0         0         0         0         0         0         0         0         0         0                                                                                                    | TOTAL COUNTER LIST    |                | S/N: xxxxxxxx             | α TO                   | TAL:        | 9999999    |
|----------------------------------------------------------------------------------------------------|-----------------------|----------------|---------------------------|------------------------|-------------|------------|
| PRINT COUNTER<br>TOTAL<br>TOTAL                                                                                                    | 20xx-xx-xx xx:xx      |                | MC7xx                     | DF                     | TOTAL:      | 9999999    |
| PRINT COUNTER<br>TOTAL<br>FULL COLOR TWIN/MONO COLOR BLACK TOTAL<br>FAX<br>FULL COLOR TWIN/MONO COLOR BLACK TOTAL<br>SMALL<br>TOTAL<br>FULL COLOR TWIN/MONO COLOR BLACK TOTAL<br>SMALL<br>TOTAL<br>SMALL<br>SMALL<br>TOTAL<br>SMALL<br>TOTAL<br>SMALL<br>TOTAL<br>SMALL<br>TOTAL<br>SMALL<br>TOTAL<br>SMALL<br>TOTAL<br>SMALL<br>TOTAL<br>SMALL<br>TOTAL<br>TOTAL<br>SMALL<br>TOTAL<br>SMALL<br>SMALL<br>SMALL<br>TOTAL<br>SMALL<br>SMALL<br>SMALL<br>TOTAL<br>TOTAL<br>TOTAL<br>TOTAL<br>TOTAL<br>TOTAL<br>TOTAL<br>SMALL<br>SMALL<br>S                                                                                                    |                       |                |                           |                        |             |            |
| TOTAL         FULL COLOR TWIN/MONO COLOR BLACK TOTAL           PRINTER         122         0         0         0         0           PRINTER         122         0         60         1         38           COPY         TOTAL         159         0         61         220           COPY         FULL COLOR TWIN/MONO COLOR BLACK TOTAL         SMALL         37         0         1         38           LARGE         0         0         0         0         0         0         0           SMALL         37         0         1         38         118         0         0         0         0           LARGE         0         0         0         0         0         0         0         0         0           MALL         118         0         60         178         148         0         161         122         0         60         182           LIST         FULL COLOR TWIN/MONO COLOR BLACK TOTAL         SMALL         118         0         0         0         0         0           CALIBRATION COUNTER         :0         SMALL         1122         0         60         182         18                                                                                                    | PRINT COUNTER         |                |                           |                        |             |            |
| $\begin{array}{c c c c c c c c c c c c c c c c c c c $                                                                                                    | TOTAL                 |                |                           |                        |             | 0741       |
| FAX         0         0         0         0         0         0         0         182           LIST         159         0         61         220         0         61         220           COPY         FULL COLOR TWIN/MONO COLOR BLACK TOTAL         38         1         38         1         38         1         38         1         38         1         38         1         38         1         38         1         38         1         38         1         38         1         38         1         38         1         38         1         38         1         38         1         38         1         38         1         38         1         38         1         38         1         38         1         38         1         38         1         38         1         38         1         38         1         38         1         38         1         38         1         38         1         38         1         38         1         38         1         38         1         38         1         1         38         1         38         1         38         1         38         1                                                                                                    |                       | COPY           | FULL COLOR TWIN/MOI<br>37 | <u>NO COLOR B</u><br>0 | LACK T<br>1 | OTAL<br>38 |
| $\begin{array}{c} \begin{array}{c} \begin{array}{c} \text{PRINTER} & 122 & 0 & 60 & 12 \\ TOTAL & 159 & 0 & 61 & 220 \\ \hline \text{TOTAL} & 159 & 0 & 61 & 220 \\ \end{array} \\ \begin{array}{c} \text{COPY} & \hline \text{FULL COLOR TWIN/MONO COLOR BLACK TOTAL} \\ \hline \text{SMALL} & 37 & 0 & 1 & 38 \\ \hline \text{LARGE} & 0 & 0 & 0 & 0 \\ \hline \text{TOTAL} & 37 & 0 & 1 & 38 \\ \end{array} \\ \begin{array}{c} \text{FAX} & \hline \text{FULL COLOR TWIN/MONO COLOR BLACK TOTAL} \\ \hline \text{SMALL} & 0 & 0 & 0 & 0 \\ \hline \text{LARGE} & 0 & 0 & 0 & 0 \\ \hline \text{LARGE} & 0 & 0 & 0 & 0 \\ \hline \text{TOTAL} & 0 & 0 & 0 & 0 \\ \hline \text{PRINTER} & \hline \text{FULL COLOR TWIN/MONO COLOR BLACK TOTAL} \\ \hline \text{SMALL} & 118 & 0 & 60 & 178 \\ \hline \text{LARGE} & 4 & 0 & 0 & 4 \\ \hline \text{TOTAL} & 122 & 0 & 60 & 182 \\ \hline \text{LIST} & \hline \text{FULL COLOR TWIN/MONO COLOR BLACK TOTAL} \\ \hline \ \text{SMALL} & 118 & 0 & 0 & 0 & 0 \\ \hline \text{LARGE} & 0 & 0 & 0 & 0 \\ \hline \text{TOTAL} & 0 & 0 & 0 & 0 \\ \hline \ \text{CALIBRATION COUNTER} : 0 \\ \hline \ \text{SCAN COUNTER} \\ \hline \ \text{TOTAL} & \hline \ \ \text{TOTAL} & 7 & 0 & 1 & 8 \\ \hline \ \ \text{COPY} & \hline \ \ \ \text{FULL COLOR TWIN/MONO COLOR BLACK TOTAL} \\ \hline \hline \ \ \ \ \ \ \ \ \ \ \ \ \ \ \ \ \$                                                                                                    |                       | FAX            | 0                         | 0                      | 0           | 0          |
| $\begin{array}{c} \hline \mbox{COPY} & \hline \mbox{Full COLOR TWIN/MONO COLOR BLACK TOTAL} \\ \hline \mbox{SMALL} & 37 & 0 & 1 & 38 \\ \hline \mbox{LARGE} & 0 & 0 & 0 & 0 \\ \hline \mbox{TOTAL} & 37 & 0 & 1 & 38 \\ \hline \mbox{FAX} & \hline \mbox{Full COLOR TWIN/MONO COLOR BLACK TOTAL} \\ \hline \mbox{SMALL} & 0 & 0 & 0 & 0 \\ \hline \mbox{LARGE} & 0 & 0 & 0 & 0 \\ \hline \mbox{TOTAL} & 0 & 0 & 0 & 0 \\ \hline \mbox{TOTAL} & 0 & 0 & 0 & 0 \\ \hline \mbox{PRINTER} & \hline \mbox{Full COLOR TWIN/MONO COLOR BLACK TOTAL} \\ \hline \mbox{SMALL} & 118 & 0 & 60 & 178 \\ \hline \mbox{LARGE} & 4 & 0 & 0 & 4 \\ \hline \mbox{TOTAL} & 122 & 0 & 60 & 182 \\ \hline \mbox{LIST} & \hline \mbox{Full COLOR TWIN/MONO COLOR BLACK TOTAL} \\ \hline \mbox{SMALL} & 0 & 0 & 0 & 0 \\ \hline \mbox{TOTAL} & 0 & 0 & 0 & 0 \\ \hline \mbox{TOTAL} & 0 & 0 & 0 & 0 \\ \hline \mbox{CALIBRATION COUNTER} : 0 \\ \hline \mbox{SCAN COUNTER} \\ \hline \mbox{TOTAL} & \hline \mbox{TOTAL} & 7 & 0 & 1 & 8 \\ \hline \mbox{COPY} & \hline \mbox{Full COLOR TWIN/MONO COLOR BLACK TOTAL} \\ \hline \mbox{FAX} & 0 & 0 & 0 \\ \hline \mbox{TOTAL} & 7 & 0 & 1 & 8 \\ \hline \mbox{COPY} & \hline \mbox{FULL COLOR TWIN/MONO COLOR BLACK TOTAL} \\ \hline \mbox{SMALL} & 7 & 0 & 1 & 8 \\ \hline \mbox{LARGE} & 0 & 0 & 0 \\ \hline \mbox{TOTAL} & 7 & 0 & 1 & 8 \\ \hline \mbox{FAX} & \hline \mbox{FUUL COLOR TWIN/MONO COLOR BLACK TOTAL} \\ \hline \mbox{SMALL} & 0 & 0 & 0 \\ \hline \mbox{TOTAL} & 7 & 0 & 1 & 8 \\ \hline \mbox{LARGE} & 0 & 0 & 0 \\ \hline \mbox{TOTAL} & 7 & 0 & 1 & 8 \\ \hline \mbox{FAX} & \hline \mbox{FULL COLOR TWIN/MONO COLOR BLACK TOTAL} \\ \hline \mbox{SMALL} & 0 & 0 & 0 & 0 \\ \hline \mbox{TOTAL} & 7 & 0 & 1 & 8 \\ \hline \mbox{FAX} & \hline \mbox{FULL COLOR TWIN/MONO COLOR BLACK TOTAL} \\ \hline \mbox{SMALL} & 0 & 0 & 0 & 0 \\ \hline \mbox{TOTAL} & 0 & 0 & 0 & 0 \\ \hline \mbox{TOTAL} & 0 & $                                                                                                    |                       | PRINTER        | R 122<br>0                | 0                      | 60<br>0     | 182<br>0   |
| COPY<br>FULL COLOR TWIN/MONO COLOR BLACK TOTAL<br>SMALL 37 0 1 38<br>FAX<br>FULL COLOR TWIN/MONO COLOR BLACK TOTAL<br>SMALL 0 0 0 0 0<br>LARGE 0 0 0 0 0<br>PRINTER<br>FULL COLOR TWIN/MONO COLOR BLACK TOTAL<br>SMALL 118 0 60 178<br>LARGE 4 0 0 4<br>TOTAL 122 0 60 182<br>LIST<br>FULL COLOR TWIN/MONO COLOR BLACK TOTAL<br>SMALL 0 0 0 0 0<br>CALIBRATION COUNTER : 0<br>SCAN COUNTER<br>TOTAL 0 0 0 0 0<br>CALIBRATION COUNTER : 0<br>SCAN COUNTER<br>TOTAL 7 0 1 8<br>FAX<br>FULL COLOR TWIN/MONO COLOR BLACK TOTAL<br>COPY<br>FULL COLOR TWIN/MONO COLOR BLACK TOTAL<br>COPY<br>FULL COLOR TWIN/MONO COLOR BLACK TOTAL<br>COPY<br>FULL COLOR TWIN/MONO COLOR BLACK TOTAL<br>SMALL 7 0 1 8<br>COPY<br>FULL COLOR TWIN/MONO COLOR BLACK TOTAL<br>SMALL 7 0 1 8<br>COPY<br>FULL COLOR TWIN/MONO COLOR BLACK TOTAL<br>SMALL 7 0 1 8<br>COPY<br>FULL COLOR TWIN/MONO COLOR BLACK TOTAL<br>SMALL 7 0 1 8<br>COPY<br>FULL COLOR TWIN/MONO COLOR BLACK TOTAL<br>SMALL 7 0 1 8<br>COPY<br>FULL COLOR TWIN/MONO COLOR BLACK TOTAL<br>SMALL 7 0 1 0<br>TOTAL 7 0 1 8<br>COPY<br>FULL COLOR TWIN/MONO COLOR BLACK TOTAL<br>SMALL 0 0 0 0 0<br>NETWORK<br>FULL COLOR TWIN/MONO COLOR BLACK TOTAL<br>SMALL 0 0 0 0 0<br>NETWORK<br>FULL COLOR TWIN/MONO COLOR BLACK TOTAL<br>SMALL 0 0 0 0 0<br>NETWORK<br>FULL COLOR TWIN/MONO COLOR BLACK TOTAL<br>SMALL 0 0 0 0 0<br>NETWORK<br>FULL COLOR TWIN/MONO COLOR BLACK TOTAL<br>SMALL 0 0 0 0 0<br>NETWORK<br>FULL COLOR TWIN/MONO COLOR BLACK TOTAL<br>SMALL 0 0 0 0 0<br>NETWORK<br>FULL COLOR TWIN/MONO COLOR BLACK TOTAL<br>SMALL 0 0 0 0 0<br>NETWORK                                                                                                    |                       | TOTAL          | 159                       | 0                      | 61          | 220        |
| SMALL         37         0         1         38           IARGE         0         0         0         0         1         38           FAX         FULL COLOR TWIN/MONO COLOR BLACK TOTAL         SMALL         0         0         0         0         0         0         0         0         0         0         0         0         0         0         0         0         0         0         0         0         0         0         0         0         0         0         0         0         0         0         0         0         0         0         0         0         0         0         0         0         0         0         0         0         0         0         0         0         0         0         0         0         0         0         0         0         0         0         0         0         0         0         0         0         0         1         38         Match         1         1         1         0         1         38         Match         1         1         0         1         1         1         1         1         1         1         1         1<                                                                                                    | COPY                  |                | FULL COLOR TWIN/MON       | NO COLOR B             | LACK T      | OTAL       |
| LARGE         0         0         0         1         38           FAX         FULL COLOR TWIN/MONO COLOR BLACK TOTAL         0         0         0         0         0         0         0         0         0         0         0         0         0         0         0         0         0         0         0         0         0         0         0         0         0         0         0         0         0         0         0         0         0         0         0         0         0         0         0         0         0         0         0         0         0         0         0         0         0         0         0         0         0         0         0         0         0         0         0         0         0         0         0         0         0         0         0         0         0         0         0         0         0         0         0         0         0         0         0         0         0         0         0         0         0         0         0         0         0         0         0         0         0         0         0         0 </td <td></td> <td>SMALL</td> <td>37</td> <td>0</td> <td>1</td> <td>38</td>                                                                                                    |                       | SMALL          | 37                        | 0                      | 1           | 38         |
| FAX         FULL COLOR TWIN/MONO COLOR BLACK TOTAL           SMALL         0         0         0         0           TOTAL         0         0         0         0         0           PRINTER         FULL COLOR TWIN/MONO COLOR BLACK TOTAL         SMALL         118         0         0         178           SMALL         118         0         0         178         178         178         178           LARGE         4         0         0         0         0         182         118         178         178           LIST         FULL COLOR TWIN/MONO COLOR BLACK TOTAL         SMALL         0         0         0         0         0         0         0         0         0         0         0         0         0         0         0         0         0         0         0         0         0         0         0         0         0         0         0         0         0         0         0         0         0         0         0         0         0         0         0         0         0         0         0         0         0         0         0         0         0         0         0                                                                                                    |                       | LARGE<br>TOTAI | 37                        | 0                      | 0           | 38         |
| FULL COLOR TWIN/MONO COLOR BLACK         TOTAL         0         0           LARGE         0         0         0         0         0         0         0         0         0         0         0         0         0         0         0         0         0         0         0         0         0         0         0         0         0         0         0         0         0         0         0         0         0         0         0         0         0         0         0         0         0         0         0         0         0         0         0         0         0         0         0         0         0         0         0         0         0         0         0         0         0         0         0         0         0         0         0         0         0         0         0         0         0         0         0         0         0         0         0         0         0         0         0         0         0         0         0         0         0         0         0         0         0         0         0         0         0         0         0                                                                                                    | FAX                   |                |                           |                        |             |            |
| LARGE         0         0         0         0         0         0         0         0         0         0         0         0         0         0         0         0         0         0         0         0         0         0         0         0         0         0         0         0         0         0         0         0         0         0         0         0         0         0         0         0         0         0         0         0         0         0         0         0         0         0         0         0         0         0         0         0         0         0         0         0         0         0         0         0         0         0         0         0         0         0         0         0         0         0         0         0         0         0         0         0         0         0         0         0         0         0         0         0         0         0         0         0         0         0         0         0         0         0         0         0         0         0         0         0         0         0 <td></td> <td>SMALL</td> <td>FULL COLOR TWIN/MOI</td> <td>NO COLOR B</td> <td>LACK I</td> <td>01AL<br/>0</td>                                                                                                    |                       | SMALL          | FULL COLOR TWIN/MOI       | NO COLOR B             | LACK I      | 01AL<br>0  |
| TOTAL         0         0         0         0         0           FULL COLOR TWIN/MONO COLOR BLACK TOTAL         SMALL         113         0         60         178           LARGE         4         0         0         60         178           LARGE         4         0         0         60         182           LIST         FULL COLOR TWIN/MONO COLOR BLACK TOTAL         SMALL         0         0         0         0           CALIBRATION COUNTER : 0         SCAN COUNTER         :0         SCAN COUNTER         :0         SCAN COUNTER         :0         Image: 0         0         0         0         0         0         0         0         0         0         0         0         0         0         0         0         0         0         0         0         0         0         0         0         0         0         0         0         0         0         0         0         0         0         0         0         0         0         0         0         0         0         0         0         0         0         0         0         0         0         0         0         0         0         0                                                                                                            |                       | LARGE          | 0                         | 0                      | 0           | 0          |
| FULL COLOR TWIN/MONO COLOR BLACK TOTAL           SMALL         118         0         60         178           LARGE         4         0         0         4           TOTAL         122         0         60         182           LIST         FULL COLOR TWIN/MONO COLOR BLACK TOTAL         SMALL         0         0         0           CALIBRATION COUNTER         : 0         SCAN COUNTER         : 0         SCAN COUNTER         : 0           FULL COLOR TWIN/MONO COLOR BLACK TOTAL           FOR         0         0         0         0         0           CALIBRATION COUNTER         : 0         SCAN COUNTER         : 0         SCAN COUNTER         : 0           SCAN COUNTER         TOTAL         7         0         1         8           FAX         0         0         0         0         0           COPY         FULL COLOR TWIN/MONO COLOR BLACK TOTAL         SMALL         7         0         1         8           EAX         FULL COLOR TWIN/MONO COLOR BLACK TOTAL         SMALL         7         0         1         8           FAX         FULL COLOR TWIN/MONO COLOR BLACK TOTAL         SMALL         0         0         0 </td <td>PRINTE</td> <td>TOTAL</td> <td>0</td> <td>0</td> <td>0</td> <td>0</td>                                                                                                    | PRINTE                | TOTAL          | 0                         | 0                      | 0           | 0          |
| SMALL         118         0         60         178           LARGE         4         0         0         4           TOTAL         122         0         60         182           LIST         FULL COLOR TWIN/MONO COLOR BLACK TOTAL         SMALL         0         0         0           SMALL         0         0         0         0         0         0         0           CALIBRATION COUNTER         0         0         0         0         0         0         0         0         0           CALIBRATION COUNTER         0         SCAN COUNTER         0         0         0         0         0         0         0         0         0         0         0         0         0         0         0         0         0         0         0         0         0         0         0         0         0         0         0         0         0         0         0         0         0         0         0         0         0         0         0         0         0         1         8         1         1         1         1         1         1 <th1< th="">         1         <th1< th=""> <th1< th=""></th1<></th1<></th1<>                                                                                                    |                       |                | FULL COLOR TWIN/MON       | NO COLOR B             | LACK T      | OTAL       |
| $\begin{array}{c c c c c c c c c c c c c c c c c c c $                                                                                                    |                       | SMALL          | 118                       | 0                      | 60          | 178        |
| LIST<br>FULL COLOR TWIN/MONO COLOR BLACK TOTAL<br><u>SMALL</u><br><u>1ARGE</u><br>0<br>0<br>0<br>0<br>0<br>0<br>0<br>0<br>0<br>0<br>0<br>0<br>0                                                                                                    |                       | TOTAL          | 122                       | 0                      | 60          | 182        |
| $\frac{\text{SMALL}}{\text{LARGE}} 0 0 0 0 0 0 0 0 0 0 0 0 0 0 0 0 0 0 $                                                                                                    | LIST                  |                |                           |                        |             |            |
| $\begin{array}{c c c c c c c c c c c c c c c c c c c $                                                                                                    |                       | SMALL          | 0                         | 0                      | 0           | 0          |
| CALIBRATION COUNTER : 0<br>SCAN COUNTER<br>TOTAL<br>TOTAL |                       | LARGE          | 0                         | 0                      | 0           | 0          |
| CALIBRATION COUNTER : 0<br>SCAN COUNTER<br>TOTAL<br>TOTAL |                       | IOIAL          | 0                         | 0                      | 0           | 0          |
| SCAN COUNTER         FULL COLOR TWIN/MONO COLOR BLACK TOTAL           COPY         7         0         1         8           FAX         0         0         0         0           NETWOF         0         0         0         0           TOTAL         7         0         1         8           COPY         FULL COLOR TWIN/MONO COLOR BLACK TOTAL         8           COPY         FULL COLOR TWIN/MONO COLOR BLACK TOTAL         8           SMALL         7         0         1         8           LARGE         0         0         0         0           TOTAL         7         0         1         8           FAX         FULL COLOR TWIN/MONO COLOR BLACK TOTAL         8           FAX         FULL COLOR TWIN/MONO COLOR BLACK TOTAL         0         0         0           TOTAL         0         0         0         0         0         0           NETWORK         FULL COLOR TWIN/MONO COLOR BLACK TOTAL         SMALL         0         0         0         0           LARGE         0         0         0         0         0         0         0           LARGE         0         0         0 </td <td>CALIBRATION COUNTER</td> <td>2:0</td> <td></td> <td></td> <td></td> <td></td>                                                                                                    | CALIBRATION COUNTER   | 2:0            |                           |                        |             |            |
| FULL COLOR TWIN/MONO COLOR BLACK TOTAL           COPY         7         0         1         8           FAX         0         0         0         0         0           NETWOF         0         0         0         0         0         0           COPY         FULL COLOR TWIN/MONO COLOR BLACK TOTAL         7         0         1         8           COPY         FULL COLOR TWIN/MONO COLOR BLACK TOTAL         8         1         8         1         8           COPY         FULL COLOR TWIN/MONO COLOR BLACK TOTAL         8         1         8         1         8           FAX         FULL COLOR TWIN/MONO COLOR BLACK TOTAL         8         1         8         1         1         8           FAX         FULL COLOR TWIN/MONO COLOR BLACK TOTAL         1         8         1         1         8           FAX         FULL COLOR TWIN/MONO COLOR BLACK TOTAL         1         8         1         1         1         1         1         1         1         1         1         1         1         1         1         1         1         1         1         1         1         1         1         1         1         1         1                                                                                                    | SCAN COUNTER<br>TOTAL |                |                           |                        |             |            |
| $\begin{array}{c} \begin{array}{c} \text{COPY} & 7 & 0 & 1 & 8 \\ \text{FAX} & 0 & 0 & 0 & 0 \\ \text{NETWOF} & 0 & 0 & 0 & 0 \\ \text{TOTAL} & 7 & 0 & 1 & 8 \\ \end{array}$ $\begin{array}{c} \text{COPY} & \hline \text{FULL COLOR TWIN/MONO COLOR BLACK TOTAL} \\ \hline \text{SMALL} & 7 & 0 & 1 & 8 \\ \hline \text{LARGE} & 0 & 0 & 0 & 0 \\ \hline \text{TOTAL} & 7 & 0 & 1 & 8 \\ \end{array}$ $\begin{array}{c} \text{FAX} & \hline \text{FULL COLOR TWIN/MONO COLOR BLACK TOTAL} \\ \hline \text{SMALL} & 0 & 0 & 0 & 0 \\ \hline \text{LARGE} & 0 & 0 & 0 & 0 \\ \hline \text{TOTAL} & 0 & 0 & 0 & 0 \\ \hline \text{TOTAL} & 0 & 0 & 0 & 0 \\ \hline \text{TOTAL} & 0 & 0 & 0 & 0 \\ \end{array}$ $\begin{array}{c} \text{NETWORK} & \hline \text{FULL COLOR TWIN/MONO COLOR BLACK TOTAL} \\ \hline \text{SMALL} & 0 & 0 & 0 & 0 \\ \hline \text{LARGE} & 0 & 0 & 0 & 0 \\ \hline \text{LARGE} & 0 & 0 & 0 & 0 \\ \hline \text{TOTAL} & 0 & 0 & 0 & 0 \\ \hline \text{TOTAL} & 0 & 0 & 0 & 0 \\ \hline \end{array}$                                                                                                    |                       |                | FULL COLOR TWIN/MOI       | NO COLOR B             | LACK T      | OTAL       |
| NETWOF         0         0         0         0         0         0         0         0         0         0         0         0         0         0         0         0         0         0         0         0         0         0         0         0         0         0         0         1         8         COPY         FULL COLOR TWIN/MONO COLOR BLACK TOTAL         SMALL         7         0         1         8         LARGE         0         0         0         0         0         0         0         0         0         0         0         0         0         0         0         0         0         0         0         0         0         0         0         0         0         0         0         0         0         0         0         0         0         0         0         0         0         0         0         0         0         0         0         0         0         0         0         0         0         0         0         0         0         0         0         0         0         0         0         0         0         0         0         0         0         0                                                                                                    |                       | COPY<br>FAX    | 7                         | 0                      | 1           | 8<br>0     |
| TOTAL         7         0         1         8           COPY         FULL COLOR TWIN/MONO COLOR BLACK TOTAL         TOTAL         7         0         1         8           SMALL         7         0         1         8         1         8         1         8           SMALL         7         0         1         8         1         8         1         8         1         8         1         1         1         8         1         1         1         8         1         1         1         1         1         1         1         1         1         1         1         1         1         1         1         1         1         1         1         1         1         1         1         1         1         1         1         1         1         1         1         1         1         1         1         1         1         1         1         1         1         1         1         1         1         1         1         1         1         1         1         1         1         1         1         1         1         1         1 <th1< th=""> <th1< th=""></th1<></th1<>                                                                                                    |                       | NETWO          | - 0<br>                   | 0                      | Ő           | 0          |
| FULL COLOR TWIN/MONO COLOR BLACK TOTAL           SMALL         7         0         1         8           LARGE         0         0         0         0           TOTAL         7         0         1         8           FAX           FULL COLOR TWIN/MONO COLOR BLACK TOTAL           SMALL         0         0         0         0           LARGE         0         0         0         0         0           TOTAL         0         0         0         0         0           NETWORK         FULL COLOR TWIN/MONO COLOR BLACK TOTAL         SMALL         0         0         0         0           FULL COLOR TWIN/MONO COLOR BLACK TOTAL           SMALL         0         0         0         0         0           NETWORK         FULL COLOR TWIN/MONO COLOR BLACK TOTAL         SMALL         0         0         0           LARGE         0         0         0         0         0         0           TOTAL         0         0         0         0         0         0                                                                                                    | COPY                  | TOTAL          | 7                         | 0                      | 1           | 8          |
| SMALL       7       0       1       8         LARGE       0       0       0       0         TOTAL       7       0       1       8         FAX       FULL COLOR TWIN/MONO COLOR BLACK TOTAL         SMALL       0       0       0         LARGE       0       0       0       0         TOTAL       0       0       0       0         NETWORK       FULL COLOR TWIN/MONO COLOR BLACK TOTAL       SMALL       0       0       0         SMALL       0       0       0       0       0       0         NETWORK       FULL COLOR TWIN/MONO COLOR BLACK TOTAL       SMALL       0       0       0         SMALL       0       0       0       0       0       0         LARGE       0       0       0       0       0       0                                                                                                    |                       |                | FULL COLOR TWIN/MOI       | NO COLOR B             | LACK T      | OTAL       |
| EXAMPL         0         0         0         1         8           FAX         FULL COLOR TWIN/MONO COLOR BLACK TOTAL         0         0         0         0         0         0         0         0         0         0         0         0         0         0         0         0         0         0         0         0         0         0         0         0         0         0         0         0         0         0         0         0         0         0         0         0         0         0         0         0         0         0         0         0         0         0         0         0         0         0         0         0         0         0         0         0         0         0         0         0         0         0         0         0         0         0         0         0         0         0         0         0         0         0         0         0         0         0         0         0         0         0         0         0         0         0         0         0         0         0         0         0         0         0         0         0 </td <td></td> <td>SMALL<br/>LARGE</td> <td>7</td> <td>0</td> <td>1</td> <td>8<br/>0</td>                                                                                                    |                       | SMALL<br>LARGE | 7                         | 0                      | 1           | 8<br>0     |
| FAX         FULL COLOR TWIN/MONO COLOR BLACK TOTAL           SMALL         0         0         0         0           LARGE         0         0         0         0         0           TOTAL         0         0         0         0         0         0           NETWORK         FULL COLOR TWIN/MONO COLOR BLACK TOTAL         SMALL         0         0         0         0         0           LARGE         0         0         0         0         0         0         0           TOTAL         0         0         0         0         0         0         0                                                                                                    |                       | TOTAL          | 7                         | 0                      | 1           | 8          |
| SMALL         0         0         0         0         0         0         0         0         0         0         0         0         0         0         0         0         0         0         0         0         0         0         0         0         0         0         0         0         0         0         0         0         0         0         0         0         0         0         0         0         0         0         0         0         0         0         0         0         0         0         0         0         0         0         0         0         0         0         0         0         0         0         0         0         0         0         0         0         0         0         0         0         0         0         0         0         0         0         0         0         0         0         0         0         0         0         0         0         0         0         0         0         0         0         0         0         0         0         0         0         0         0         0         0         0         0 <td>FAX</td> <td></td> <td>FULL COLOR TWIN/MOI</td> <td>NO COLOR B</td> <td>LACK Т</td> <td>OTAL</td>                                                                                                    | FAX                   |                | FULL COLOR TWIN/MOI       | NO COLOR B             | LACK Т      | OTAL       |
| LARGE         0         0         0         0         0           TOTAL         0         0         0         0         0         0           NETWORK         FULL COLOR TWIN/MONO COLOR BLACK_TOTAL         SMALL         0         0         0         0         0         0         0         0         0         0         0         0         0         0         0         0         0         0         0         0         0         0         0         0         0         0         0         0         0         0         0         0         0         0         0         0         0         0         0         0         0         0         0         0         0         0         0         0         0         0         0         0         0         0         0         0         0         0         0         0         0         0         0         0         0         0         0         0         0         0         0         0         0         0         0         0         0         0         0         0         0         0         0         0         0         0                                                                                                    |                       | SMALL          | 0                         | 0                      | 0           | 0          |
| FULL COLOR TWIN/MONO COLOR BLACK_TOTAL       SMALL     0     0     0       LARGE     0     0     0       TOTAL     0     0     0                                                                                                    |                       | LARGE<br>TOTAI | 0                         | 0                      | 0           | 0          |
| FOLL COLOR TWIN/MONO COLOR BLACK TOTAL         SMALL       0       0       0       0       0         LARGE       0       0       0       0       0       0         TOTAL       0       0       0       0       0       0                                                                                                    | NETWO                 | DRK            |                           |                        |             |            |
| <u>LARGE</u> 0 0 0 0<br>TOTAL 0 0 0 0                                                                                                    |                       | SMALL          | FULL COLOR TWIN/MOI       | NO COLOR B             | LACK T      | 0TAL<br>0  |
|                                                                                                    |                       | LARGE          | 0                         | 0                      | 0           | 0          |
|                                                                                                    |                       | IUIAL          | 0                         | 0                      | 0           | 0          |
|                                                                                                    |                       |                |                           |                        |             |            |
|                                                                                                    |                       |                |                           |                        |             |            |
|                                                                                                    |                       |                |                           |                        |             |            |
|                                                                                                    |                       |                |                           |                        |             |            |
|                                                                                                    |                       |                |                           |                        |             | -          |
|                                                                                                    |                       |                | <b>E</b> ' 0.00           |                        |             |            |

Fig. 3-28

The list of total counter is output.

# 4. SETTING / ADJUSTMENT

# 4.1 Image Related Adjustment

## 4.1.1 Adjustment Order

This chapter mainly explains the procedures for image related adjustment. In the following diagram, the solid lines with arrow lead to essential adjustments, while the dotted lines lead to adjustments to be performed if necessary.

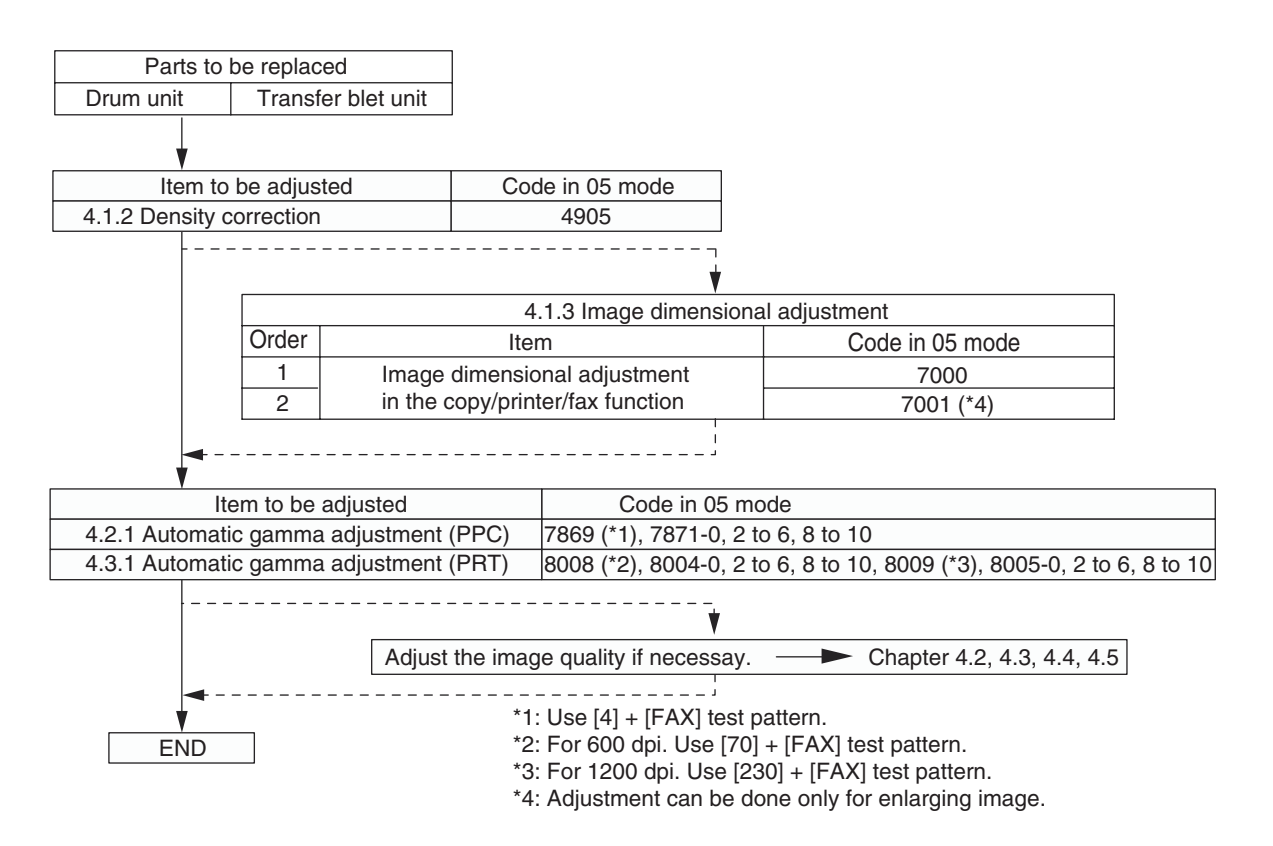

Fig. 4-1

- 4.1.2 Performing density correction
  - (1) When any of the following parts is replaced, be sure to perform the "Performing of density correction (05-4905)" procedure.
    - Drum unit
    - Transfer belt unit

## Notes:

When performing "Automatic gamma adjustment" in addition, "Performing of density correction (05-4905)" should be done first.

(2) When performing "Automatic gamma adjustment" in cases no parts written above are replaced, do the "Performing of density correction (05-4905)" procedure before "Automatic gamma adjustment".

| Code | Item to be adjusted              | Contents                                                                                                    |
|------|----------------------------------|----------------------------------------------------------------------------------------------------|
| 4905 | Performing of density correction | <procedure> <ol> <li>While pressing [0] and [5] simultaneously, turn the power ON.</li> <li>→ Adjustment Mode</li> <li>Key in [4905] and press the [START] button.</li> <li>"WAIT" is displayed.</li> <li>When the adjustment finishes normally, the equipment returns to the initial state of Adjustment Mode.</li> </ol></procedure> |
|      |                                  | When an error occurs<br>Take the appropriate action described in Troubleshooting.<br>P. 5-1 "5. ERROR CODE AND TROUBLESHOOTING"                                                                                                    |

## 4.1.3 Image Dimensional Adjustment

There are several adjustment items in the image dimensional adjustment, as listed below.

|                                           | Code in mode 05                                                       |        |
|-------------------------------------------|-----------------------------------------------------------------------|--------|
| Image dimensional adjustment in the copy/ | Reproduction ratio adjustment of primary scanning direction (PPC)     | 7000   |
| printer/fax function                      | Reproduction ratio adjustment of primary scanning direction (PRT/FAX) | 7001*1 |

\*1: Adjustment can be done only for enlarging image.

## [Procedure to key in adjustment values]

In accordance with the procedure described below, make adjustment of each adjustment item so that the measured values obtained from test copies satisfy the specification. By pressing the [FAX] button, immediately after starting the Adjustment Mode (05), single-sided test copying can be performed (normal copy mode).

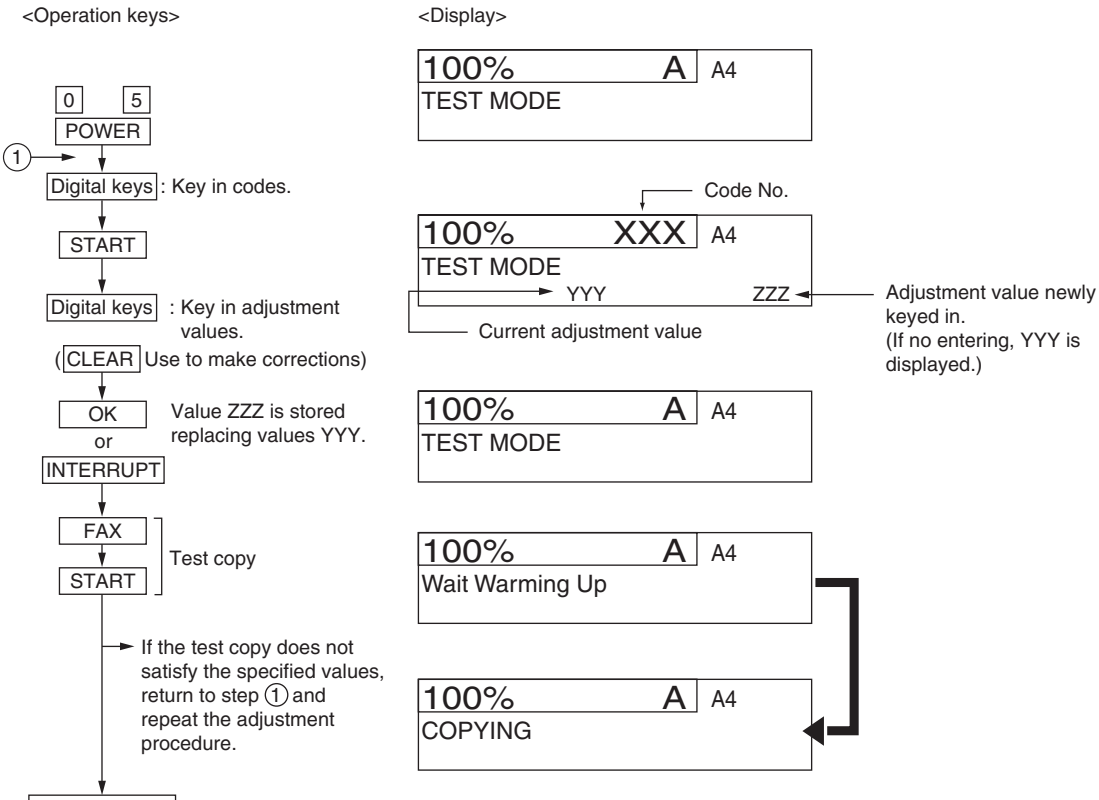

Power OFF/ON : Exit the Adjustment Mode.

Fig.6-1

4.1.4 Image dimensional adjustment in the copy/printer/fax function

## [1] Reproduction ratio adjustment of primary scanning direction

The reproduction ratio in the primary scanning direction of the printed image can be adjusted as follows:

| Code | Function    | Remarks                                                                                                    |
|------|-------------|----------------------------------------------------------------------------------------------------|
| 7000 | PPC         | The larger the value is, the larger the reproduction ratio in the primary scanning direction becomes.<br>(0.1%/step)<br>Acceptable values: 0 to 255 (Default: 128)   |
| 7001 | PRT(*1)/FAX | The larger the value is, the larger the reproduction ratio in the primary scanning direction becomes.<br>(0.1%/step)<br>Acceptable values: 128 to 255 (Default: 128) |

<Adjustment Mode (05)>

\*1: This adjustment is not available for the printer function when the resolution of the image is 600 x 1200 dpi.

Make a test copy and compare the image obtained with the current settings; if necessary, make adjustments according to the following procedure:

### Notes:

- Since the reproduction ratio may vary due to expansion and contraction of the paper immediately after the image is printed out, it is recommended to measure its dimension after at least 3 minutes have passed.
- This adjustment may cause image troubles such as moire, disappearance or breaking of thin lines on the printed image. Therefore check if there is no such image trouble while you are performing the adjustment.

## <Procedure>

- (1) While pressing [0] and [5] simultaneously, turn the power ON.
- (2) Key in a code and press the [START] button.
- (3) Key in the adjustment value. (To correct a value, press the [CLEAR] button.)
- (4) Press the [OK] or [INTERRUPT] button to store the value. -> The equipment goes back to the ready state.
- (5) Make a test copy and check the image copied. To check the printed image, turn off the power and then back on, and then print the image. If the image is not in the desired reproduction ratio, repeat steps (2) to (4).

# 4.2 Image Quality Adjustment (Copying Function)

## 4.2.1 Automatic gamma adjustment

When the reproduction of gradation is not appropriate, the gradation reproducibility of all colors Y, M, C and K can be corrected by performing this automatic gamma adjustment. In case the gradation reproduction of the image checked is not satisfactory, make this adjustment as described below at parts replacement.

When unpacking or any of the following parts has been replaced, be sure to make this adjustment:

- Drum unit
- Transfer belt unit
- SRAM board (CU board)
- PU board
- HDD

### Notes:

Be sure that this adjustment be made after performing the image adjustment in P. 4-2 "4.1.2 Performing density correction" and P. 4-3 "4.1.3 Image Dimensional Adjustment".

### <Procedure>

- (1) While pressing [0] and [5] simultaneously, turn the power ON.  $\rightarrow$  Adjustment Mode
- (2) Select the A4/LT Tray. Key in the pattern number and press the [FAX] button to output a "Patch chart for gamma adjustment".

| Pattern No. | Pattern No.            | Remark                          | Paper type           |
|-------------|------------------------|---------------------------------|----------------------|
| 4           | Color/black integrated | When performing code 05-7869    | All paper types      |
| 200         | Color/black integrated | When performing code 05-7871-0  | Plain paper          |
| 204         | Color/black integrated | When performing code 05-7871-2  | Thick paper 5        |
| 206         | Color/black integrated | When performing code 05-7871-3  | Thick paper 1        |
| 208         | Color/black integrated | When performing code 05-7871-4  | Thick paper 2        |
| 210         | Color/black integrated | When performing code 05-7871-5  | Thick paper 3        |
| 212         | Color/black integrated | When performing code 05-7871-6  | Thick paper 4        |
| 216         | Color/black integrated | When performing code 05-7871-8  | Special paper 4 to 6 |
| 218         | Color/black integrated | When performing code 05-7871-9  | User type            |
| 220         | Color/black integrated | When performing code 05-7871-10 | Plain (Thin)         |

<Adjustment Mode (05)>

- (3) Place the patch chart for adjustment printed in step (2) face down on the original glass. Place the chart aligning its side with 2 black squares against the original scale.
- (4) Key in a code and press the [START] button.
  - → The scanner reads the chart automatically and performs automatic gamma adjustment calculation (approx.30 sec.).

### <Adjustment Mode (05)>

| Code           | Item to be adjusted           | Contents                                                                                                    |
|----------------|-------------------------------|----------------------------------------------------------------------------------------------------|
| 7869<br>(7871) | Automatic gamma<br>adjustment | When the reproduction of gradation is not appropriate, the gradation reproducibility of all colors Y, M, C and K can be corrected by performing this automatic gamma adjustment. The result of 7869 is applied to all paper types. The result of 7871 is applied to the specified paper type. |

(5) When the adjustment has finished normally, press the [OK] button to have the adjustment results reflected.

(To cancel the reflection of adjustment results, press the [CANCEL] button.) In the case of an abnormal ending, "ADJUSTMENT ERROR" is shown.

Press the [CANCEL] button to clear the error display. When it is cleared, the control panel display will return to the ready state. Then, check if the patch chart on the original glass is placed in the wrong direction or if it is placed inclined on the original glass, and then repeat step (3) and afterward.

## Remarks:

To select the paper type for the automatic gamma adjustment in user calibration, change the code below to "1". (copy/print)

| Code    | Remarks                                                                                                    |  |  |  |  |
|---------|----------------------------------------------------------------------------------------------------|--|--|--|--|
| 08-9059 | <ul><li>0: No paper selecting buttons displayed</li><li>1: Paper selecting buttons displayed. (For both Copy and Printer)</li></ul> |  |  |  |  |

# 4.3 Image Quality Adjustment (Printing Function)

## 4.3.1 Automatic gamma adjustment

When the reproduction of gradation is not appropriate, the gradation reproducibility of all colors Y, M, C and K can be corrected by performing this automatic gamma adjustment. In case the gradation reproduction of the image checked is not satisfactory, make this adjustment as described below at parts replacement.

When unpacking or any of the following parts has been replaced, be sure to make this adjustment:

- Drum unit
- Transfer belt unit
- SRAM board (CU board)
- PU board
- HDD

## Notes:

Be sure to perform this adjustment after performing  $\square$  P. 4-2 "4.1.2 Performing density correction".

<Procedure>

- (1) While pressing [0] and [5] simultaneously, turn the power ON.  $\rightarrow$  Adjustment Mode
- (2) Select the A4/LT Tray. Key in the pattern number and press the [FAX] button to output a "Patch chart for adjustment".

600dpi

| Pattern No. | Paper type           | Remarks                                 |
|-------------|----------------------|-----------------------------------------|
| 70          | Plain paper          | Used when the code 8004-0 is performed  |
| 74          | Thick paper 5        | Used when the code 8004-2 is performed  |
| 76          | Thick paper 1        | Used when the code 8004-3 is performed  |
| 78          | Thick paper 2        | Used when the code 8004-4 is performed  |
| 80          | Thick paper 3        | Used when the code 8004-5 is performed  |
| 82          | Thick paper 4        | Used when the code 8004-6 is performed  |
| 86          | Special paper 4 to 6 | Used when the code 8004-8 is performed  |
| 88          | User type            | Used when the code 8004-9 is performed  |
| 90          | Plain (Thin)         | Used when the code 8004-10 is performed |

### Notes:

However, this is applied to all paper types when 05-8008 is performed.

### 1200dpi

| Pattern No. | Paper type           | Remarks                                 |  |  |
|-------------|----------------------|-----------------------------------------|--|--|
| 230         | Plain paper          | Used when the code 8005-0 is performed  |  |  |
| 234         | Thick paper 5        | Used when the code 8005-2 is performed  |  |  |
| 236         | Thick paper 1        | Used when the code 8005-3 is performed  |  |  |
| 238         | Thick paper 2        | Used when the code 8005-4 is performed  |  |  |
| 240         | Thick paper 3        | Used when the code 8005-5 is performed  |  |  |
| 242         | Thick paper 4        | Used when the code 8005-6 is performed  |  |  |
| 246         | Special paper 4 to 6 | Used when the code 8005-8 is performed  |  |  |
| 248         | User type            | Used when the code 8005-9 is performed  |  |  |
| 250         | Plain (Thin)         | Used when the code 8005-10 is performed |  |  |

#### Notes:

However, this is applied to all paper types when 05-8009 is performed.

- (3) Place the patch chart for adjustment printed in step (2) face down on the original glass, with its side, on which two black squares are present, aligned against the original scale.
- (4) Key in a code and press the [START] button. → The scanner reads the chart automatically and performs automatic gamma adjustment calculation (approx. 30 sec.).

| Code    | Paper type           | Remarks                                                                         |
|---------|----------------------|---------------------------------------------------------------------------------|
| 8004-0  | Plain paper          | When the reproduction of gradation is not                                       |
| 8004-2  | Thick paper 5        | appropriate, the gradation reproducibility of all colors                        |
| 8004-3  | Thick paper 1        | Y, M, C and K can be corrected by performing this<br>automatic gamma adjustment |
| 8004-4  | Thick paper 2        | automatio gamma aujustment.                                                     |
| 8004-5  | Thick paper 3        |                                                                                 |
| 8004-6  | Thick paper 4        |                                                                                 |
| 8004-8  | Special paper 4 to 6 |                                                                                 |
| 8004-9  | User type            |                                                                                 |
| 8004-10 | Plain (Thin)         |                                                                                 |
| 8008    | All paper types      |                                                                                 |

## 600dpi

\* If the code 8008 is performed, the adjustment will be applied to all paper types.

### 1200dpi

| Code    | Paper type           | Remarks                                                                      |  |  |  |  |
|---------|----------------------|------------------------------------------------------------------------------|--|--|--|--|
| 8005-0  | Plain paper          | When the reproduction of gradation is not                                    |  |  |  |  |
| 8005-2  | Thick paper 5        | appropriate, the gradation reproducibility of all colors                     |  |  |  |  |
| 8005-3  | Thick paper 1        | Y, M, C and K can be corrected by performing this automatic gamma adjustment |  |  |  |  |
| 8005-4  | Thick paper 2        |                                                                              |  |  |  |  |
| 8005-5  | Thick paper 3        |                                                                              |  |  |  |  |
| 8005-6  | Thick paper 4        |                                                                              |  |  |  |  |
| 8005-8  | Special paper 4 to 6 |                                                                              |  |  |  |  |
| 8005-9  | User type            |                                                                              |  |  |  |  |
| 8005-10 | Plain (Thin)         |                                                                              |  |  |  |  |
| 8009    | All paper types      |                                                                              |  |  |  |  |

- \* If the code 8009 is performed, the adjustment will be applied to all paper types.
- (5) When the adjustment has finished normally, press the [OK] button to have the adjustment results reflected.

(To cancel the reflection of adjustment results, press the [CANCEL] button.)

In the case of an abnormal ending, "ADJUSTMENT ERROR" is shown. Press the [CANCEL] button to clear the error display.

When it is cleared, the control panel display will return to the ready state. Then, check if the patch chart on the original glass is placed in the wrong direction or if it is placed inclined on the original glass, and then repeat step (3) and afterward.

To select the paper type for the automatic gamma adjustment in user calibration, change the code below to "1". (copy/print)

| Code    | Remarks                                                                                                    |
|---------|----------------------------------------------------------------------------------------------------|
| 08-9059 | <ul><li>0: No paper selecting buttons displayed</li><li>1: Paper selecting buttons displayed. (For both Copy and Printer)</li></ul> |

## 4.3.2 Gamma balance adjustment (Black Mode)

The gamma balance is adjusted by adjusting the density at the Black Mode. The adjustment is performed by selecting its density area from the following: low density, medium density, and high density.

When "Black" (600 dpi) is set for the color mode and "Auto" is selected for the halftone setting, the gamma balance can be adjusted in each area of Text, Graphics and Image.

| Color<br>mode | Smooth | Detail | Smooth | Detail | Smooth | Detail | Remarks                                                |
|---------------|--------|--------|--------|--------|--------|--------|--------------------------------------------------------|
|               | (PS)   | (PS)   | (PCL)  | (PCL)  | (XPS)  | (XPS)  |                                                        |
| Black         | 7315-0 | 7316-0 | 7317-0 | 7318-0 | 7319-0 | 7320-0 | The larger the value is, the density of the item to be |
| (600dpi)      | 7315-1 | 7316-1 | 7317-1 | 7318-1 | 7319-1 | 7320-1 |                                                        |
|               | 7315-2 | 7316-2 | 7317-2 | 7318-2 | 7319-2 | 7320-2 | Acceptable values: 0 to 255                            |
|               |        |        |        |        |        |        | (Default: 128)                                         |
| Black         | 7309-0 | 7310-0 |        |        |        |        | The larger the value is, the                           |
| (1200<br>dpi) | 7309-1 | 7310-1 |        |        |        |        | density of the item to be                              |
|               | 7309-2 | 7310-2 |        |        |        |        | Acceptable values: 0 to 255                            |
|               |        |        |        |        |        |        | (Default: 128)                                         |

<Adjustment Mode (05)>

| Color             | Auto (PS)      |                |                 | Auto (PCL)      |                 |                 |                                                                                |
|-------------------|----------------|----------------|-----------------|-----------------|-----------------|-----------------|--------------------------------------------------------------------------------|
| mode              | Smooth<br>(PS) | Detail<br>(PS) | Smooth<br>(PCL) | Detail<br>(PCL) | Smooth<br>(XPS) | Detail<br>(XPS) | Remarks                                                                        |
| Black<br>(600dpi) | 7360-0         | 7361-0         | 7362-0          | 7363-0          | 7364-0          | 7365-0          | The larger the value is, the density of the item to be adjusted becomes darker |
|                   | 7360-1         | 7361-1         | 7362-1          | 7363-1          | 7364-1          | 7365-1          |                                                                                |
|                   | 7360-2         | 7361-2         | 7362-2          | 7363-2          | 7364-2          | 7365-2          | Acceptable values: 0 to 255<br>(Default: 128)                                  |

| Color<br>mode | Auto (XPS)     |                |                 |                                                        |
|---------------|----------------|----------------|-----------------|--------------------------------------------------------|
|               | Smooth<br>(PS) | Detail<br>(PS) | Smooth<br>(PCL) | Remarks                                                |
| Black         | 7366-0         | 7367-0         | 7368-0          | The larger the value is, the density of the item to be |
| (600dpi)      | 7366-1         | 7367-1         | 7368-1          | adjusted becomes darker.                               |
|               | 7366-2         | 7367-2         | 7368-2          | Acceptable values. 0 to 200 (Delault. 120)             |

## Notes:

- Be sure that this adjustment be made after performing D P. 4-7 "4.3.1 Automatic gamma adjustment".
- Changing the adjustment setting influences the adjacent density area slightly.

E.g.: When the value of the medium density is larger, the adjacent areas in the low density and high density range will become slightly darker.
<Procedure>

- (1) While pressing [0] and [5] simultaneously, turn the power ON.
- (2) Key in the codes to be adjusted (language and screen) and press the [START] button.
- (3) Key in the value corresponding to the density area to be adjusted (0, 1 or 2) and press the [START] button.

0: Low density 1: Medium density 2: High density/Highest density

- (4) Key in the adjustment value. (To correct the value once keyed in, press the [CLEAR] button.)
- (5) Press the [OK] or [INTERRUPT] button to store the value in memory. → The equipment goes back to the ready state.
- (6) For resetting the value, repeat step (2) to (5).
- (7) Let the equipment restart and perform the printing job.
- (8) If the image density has not been attained, repeat step (1) to (7)

<Range of the density area (low density, medium density, high density)>

The color from the 1st to the 14th stage (low density), from the 15th to the 22nd stage (medium density) and from the 23rd to the 26th stage (high density) in "Patch chart for gamma adjustment ([71] [FAX])" output as a confirmation in  $\square$  P. 4-7 "4.3.1 Automatic gamma adjustment" can be used as a guide for the range of the density area (low density, medium density, high density) influenced by the change of the adjustment value.

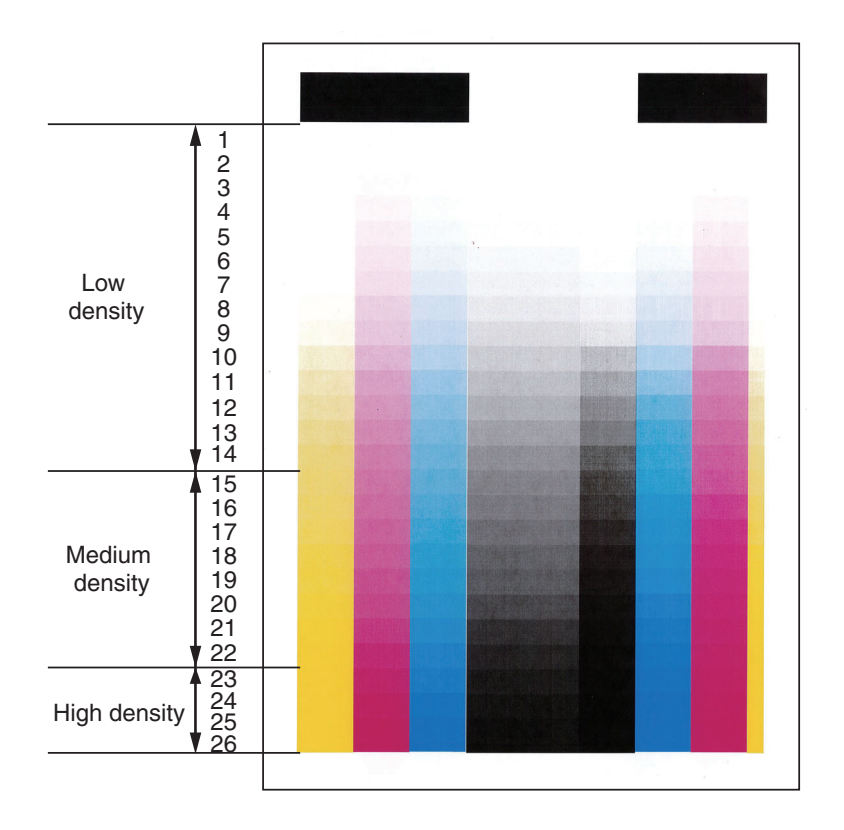

Fig. 4-2

## 4.3.3 Color balance adjustment

The color balance is adjusted by adjusting the density of each color. The adjustment is performed by selecting its density area from the following: low density, medium density, and high density.

# <Adjustment Mode (05)>

For color printing

| Color     | Р      | S      | P      | CL     | XPS    |        | Demortro                   |
|-----------|--------|--------|--------|--------|--------|--------|----------------------------|
| Color     | Smooth | Detail | Smooth | Detail | Smooth | Detail | Remarks                    |
| Yellow    | 8050-0 | 8054-0 | 8058-0 | 8062-0 | 8042-0 | 8046-0 | The larger the value is,   |
| (600dpi)  | 8050-1 | 8054-1 | 8058-1 | 8062-1 | 8042-1 | 8046-1 | the darker the color to be |
|           | 8050-2 | 8054-2 | 8058-2 | 8062-2 | 8042-2 | 8046-2 | Acceptable values:         |
| Magenta   | 8051-0 | 8055-0 | 8059-0 | 8063-0 | 8043-0 | 8047-0 | 0 to 255                   |
| (600dpi)  | 8051-1 | 8055-1 | 8059-1 | 8063-1 | 8043-1 | 8047-1 |                            |
|           | 8051-2 | 8055-2 | 8059-2 | 8063-2 | 8043-2 | 8047-2 |                            |
| Cyan      | 8052-0 | 8056-0 | 8060-0 | 8064-0 | 8044-0 | 8048-0 |                            |
| (600dpi)  | 8052-1 | 8056-1 | 8060-1 | 8064-1 | 8044-1 | 8048-1 |                            |
|           | 8052-2 | 8056-2 | 8060-2 | 8064-2 | 8044-2 | 8048-2 |                            |
| Black     | 8053-0 | 8057-0 | 8061-0 | 8065-0 | 8045-0 | 8049-0 |                            |
| (600dpi)  | 8053-1 | 8057-1 | 8061-1 | 8065-1 | 8045-1 | 8049-1 |                            |
|           | 8053-2 | 8057-2 | 8061-2 | 8065-2 | 8045-2 | 8049-2 |                            |
| Yellow    | 8268-0 | 8272-0 |        |        |        |        |                            |
| (1200dpi) | 8268-1 | 8272-1 |        |        |        |        |                            |
|           | 8268-2 | 8272-2 |        |        |        |        |                            |
| Magenta   | 8269-0 | 8273-0 |        |        |        |        |                            |
| (1200dpi) | 8269-1 | 8273-1 |        |        |        |        |                            |
|           | 8269-2 | 8273-2 |        |        |        |        |                            |
| Cyan      | 8270-0 | 8274-0 |        |        |        |        |                            |
| (1200dpi) | 8270-1 | 8274-1 |        |        |        |        |                            |
|           | 8270-2 | 8274-2 |        |        |        |        |                            |
| Black     | 8271-0 | 8275-0 |        |        |        |        |                            |
| (1200dpi) | 8271-1 | 8275-1 |        |        |        |        |                            |
|           | 8271-2 | 8275-2 |        |        |        |        |                            |

| Twin colo | r print |
|-----------|---------|
|-----------|---------|

| Color specified for |        | Item to be | e adjusted |        |                                     |
|---------------------|--------|------------|------------|--------|-------------------------------------|
| twin color print    | Black  | Yellow     | Magenta    | Cyan   | Remarks                             |
| Black               | 8023-0 | -          | -          | -      | The larger the value is, the darker |
|                     | 8023-1 | -          | -          | -      | the color to be adjusted becomes.   |
|                     | 8023-2 | -          | -          | -      | (Default: 128)                      |
| Cyan                | -      | 8024-0     | 8025-0     | 8026-0 |                                     |
|                     | -      | 8024-1     | 8025-1     | 8026-1 |                                     |
|                     | -      | 8024-2     | 8025-2     | 8026-2 |                                     |
| Magenta             | -      | 8027-0     | 8028-0     | 8029-0 |                                     |
|                     | -      | 8027-1     | 8028-1     | 8029-1 |                                     |
|                     | -      | 8027-2     | 8028-2     | 8029-2 |                                     |
| Yellow              | -      | 8030-0     | 8031-0     | 8032-0 |                                     |
|                     | -      | 8030-1     | 8031-1     | 8032-1 |                                     |
|                     | -      | 8030-2     | 8031-2     | 8032-2 |                                     |
| Red                 | -      | 8033-0     | 8034-0     | 8035-0 |                                     |
|                     | -      | 8033-1     | 8034-1     | 8035-1 |                                     |
|                     | -      | 8033-2     | 8034-2     | 8035-2 |                                     |
| Green               | -      | 8036-0     | 8037-0     | 8038-0 |                                     |
|                     | -      | 8036-1     | 8037-1     | 8038-1 |                                     |
|                     | -      | 8036-2     | 8037-2     | 8038-2 |                                     |
| Blue                | -      | 8039-0     | 8040-0     | 8041-0 |                                     |
|                     | -      | 8039-1     | 8040-1     | 8041-1 |                                     |
|                     | -      | 8039-2     | 8040-2     | 8041-2 |                                     |

## Notes:

- Be sure that this adjustment be made after performing P. 4-7 "4.3.1 Automatic gamma adjustment".
- Changing the adjustment setting influences the adjacent density area slightly.

E.g.: When the value of the medium density is larger, the adjacent areas in the low density and high density range will become slightly darker.

#### <Procedure>

The procedure is the same as that of  $\square$  P. 4-9 "4.3.2 Gamma balance adjustment (Black Mode)".

<Range of the density area (low density, medium density, high density)>

The color from the 1st to the 14th stage (low density), from the 15th to the 22th stage (medium density), from the 23th to the 26th stage (high density) in "Patch chart for gamma adjustment ([71] [FAX])" output in I P. 4-7 "4.3.1 Automatic gamma adjustment" can be used as a guide for the range of the density area influenced by the adjustment with the printer driver and the change of the adjustment value (low density, medium density, and high density (Refer to I P. 4-10 "Fig. 4-2").

## 4.3.4 Adjustment of faint text

The faint text can be improved in the following codes.

| Black mode |      | Color mode |      |      | Domostro |                                                                                                    |
|------------|------|------------|------|------|----------|----------------------------------------------------------------------------------------------------|
| PS         | PCL  | XPS        | PS   | PCL  | XPS      | nemarks                                                                                                    |
| 7340       | 7341 | 7342       | 8130 | 8131 | 8132     | When the small characters or fine lines<br>in a halftone image are faint, they can<br>be improved by increasing the value to<br>raise the density level.<br>Acceptable values: 0 to 8 (Default: 0) |

## <Adjustment Mode (05)>

<Procedure>

- (1) While pressing [0] and [5] simultaneously, turn the power ON.
- (2) Key in the codes to be adjusted and press the [START] button.
- (3) Key in the adjustment value. (To correct the value once keyed in, press the [CLEAR] button.)
- (4) Press the [OK] or [INTERRUPT] button to store the value in memory. → The equipment goes back to the ready state.
- (5) For resetting the value, repeat step (2) to (4).
- (6) Let the equipment restart and perform the printing job.
- (7) If the desired image has not been attained, repeat step (1) to (6).

### 4.3.5 Upper limit value in the Toner Saving Mode

The upper limit value of the density when "Toner save" is selected in the Custom tab of the printer driver can be adjusted.

| Color      | PS     | PCL    | XPS    | 1200dpi | Remarks                                                                    |
|------------|--------|--------|--------|---------|----------------------------------------------------------------------------|
| Black mode | 7307-0 | 7307-1 | 7307-2 | 7302    | The smaller the value is, the lighter the                                  |
| Color mode | 8160-0 | 81601- | 8160-2 | 8161    | density of image becomes.<br>Acceptable values: 0 to 255 (Default:<br>176) |

<Adjustment Mode (05)>

<Procedure>

The procedure is the same as that of D P. 4-9 "4.3.2 Gamma balance adjustment (Black Mode)".

## 4.3.6 Maximum toner density adjustment (Special Paper 3)

The maximum toner amount adhering to the paper can be controlled.

<Adjustment Mode (05)>

| Color           | Code | Paper type      | Remarks                                                                                                    |
|-----------------|------|-----------------|----------------------------------------------------------------------------------------------------|
| Color (600dpi)  | 8145 | Special Paper 3 | The smaller the value is, the toner amount                                                                                               |
| Color (1200dpi) | 8149 |                 | adhered decreases of the high density area (ex.<br>prevention of fusing offsetting, etc.).<br>Acceptable values: 0 to 255 (Default: 200) |

<Procedure>

The procedure is the same as that of D P. 4-13 "4.3.4 Adjustment of faint text".

### Notes:

The larger the value is, the more frequently fusing offsetting occurs.

#### 4.3.7 Fine line enhancement switchover

The setting of the thin line enhancement is changed.

### <Adjustment Mode (05)>

| Black mode |        | Color mode |        |        | Demortice |                                                                                                    |
|------------|--------|------------|--------|--------|-----------|----------------------------------------------------------------------------------------------------|
| PS         | PCL    | XPS        | PS     | PCL    |           | Remarks                                                                                                    |
| 7322-0     | 7322-1 | 7322-2     | 8102-0 | 8102-1 | 8102-2    | Whether fine lines are enhanced or not<br>can be switched.<br>0: OFF<br>1: ON<br>Acceptable values: 0 to 1 (Default: 1) |

#### <Procedure>

The procedure is the same as that of D P. 4-9 "4.3.2 Gamma balance adjustment (Black Mode)".

## 4.3.8 "PureBlack/PureGray" threshold adjustment (PCL)

### <Adjustment Mode (05)>

|         | Origina      | al mode       | Item to be | Pomarka  |                                                                                                    |
|---------|--------------|---------------|------------|----------|----------------------------------------------------------------------------------------------------|
| General | Photographic | Presentation  | Line art   | adjusted | nemarks                                                                                                    |
| 8210-0  | 8210-1       | 8210-2        | 8210-3     | Text     | The larger the value is, the                                                                                         |
| 8211-0  | 8211-1       | 8211-2 8211-3 |            | Graphics | wider the color range to be                                                                                          |
| 8212-0  | 8212-1       | 8212-2        | 8212-3     | Image    | toner becomes. The smaller<br>the value is, the narrower<br>this color range becomes.<br>Acceptable values: 1 to 255 |

# <Procedure>

The procedure is the same as that of Decision P. 4-9 "4.3.2 Gamma balance adjustment (Black Mode)".

# 4.3.9 "PureBlack/PureGray" threshold adjustment (Twin color mode)

## <Adjustment Mode (05)>

| Code | Item to be adjusted | Remarks                                                  |  |  |  |  |
|------|---------------------|----------------------------------------------------------|--|--|--|--|
| 8213 | Text                | The larger the value is, the wider the color range to be |  |  |  |  |
| 8214 | Graphics            | printed only with the black toner becomes. The smaller   |  |  |  |  |
| 8215 | Image               | Acceptable values: 1 to 255                              |  |  |  |  |

<Procedure>

The procedure is the same as that of  $\square$  P. 4-13 "4.3.4 Adjustment of faint text".

# 4.3.10 "PureBlack/PureGray" threshold adjustment (PS)

## <Adjustment Mode (05)>

|         | Or                | iginal mo         | de       |                  | Itom to bo | Remarks                                             |
|---------|-------------------|-------------------|----------|------------------|------------|-----------------------------------------------------|
| General | Photo-<br>graphic | Present-<br>ation | Line art | Color<br>profile | adjusted   |                                                     |
| 8252-0  | 8252-1            | 8252-2            | 8252-3   | 8252-4           | Text       | The larger the value is, the wider the              |
| 8253-0  | 8253-1            | 8253-2            | 8253-3   | 8253-4           | Graphics   | color range to be printed only with the             |
| 8254-0  | 8254-1            | 8254-2            | 8254-3   | 8254-4           | Image      | value is, the narrower this color range<br>becomes. |
|         |                   |                   |          |                  |            | Acceptable values: 1 to 255                         |

# <Procedure>

The procedure is the same as that of 🛄 P. 4-9 "4.3.2 Gamma balance adjustment (Black Mode)".

# 4.3.11 "PureBlack/PureGray" threshold adjustment (XPS)

# <Adjustment Mode (05)>

|         | Or                | iginal mo         | de       |                  | Itom to bo | Remarks                                                                            |
|---------|-------------------|-------------------|----------|------------------|------------|------------------------------------------------------------------------------------|
| General | Photo-<br>graphic | Present-<br>ation | Line art | Color<br>profile | adjusted   |                                                                                    |
| 8249-0  | 8249-1            | 8249-2            | 8249-3   | 8249-4           | Text       | The larger the value is, the wider the                                             |
| 8250-0  | 8250-1            | 8250-2            | 8250-3   | 8250-4           | Graphics   | color range to be printed only with the                                            |
| 8251-0  | 8251-1            | 8251-2            | 8251-3   | 8251-4           | Image      | value is, the narrower this color range<br>becomes.<br>Acceptable values: 1 to 255 |

# <Procedure>

The procedure is the same as that of D P. 4-9 "4.3.2 Gamma balance adjustment (Black Mode)".

# 4.3.12 Toner limit threshold adjustment

# <Adjustment Mode (05)>

| Smooth/<br>Auto (PS/<br>PCL/ XPS) | Detail (PS/<br>PCL/ XPS) | Smooth/<br>Auto<br>(1200dpi) | Detail<br>(1200dpi) | Paper type              | Remarks                                                       |
|-----------------------------------|--------------------------|------------------------------|---------------------|-------------------------|---------------------------------------------------------------|
| 8071-0                            | 8070-0                   | 8090-0                       | 8089-0              | Plain paper             | When you set a larger value, the                              |
| 8071-2                            | 8070-2                   | 8090-2                       | 8089-2              | Thick paper 5           | density becomes high in some                                  |
| 8071-3                            | 8070-3                   | 8090-3                       | 8089-3              | Thick paper 1           | since the maximum amount of                                   |
| 8071-4                            | 8070-4                   | 8090-4                       | 8089-4              | Thick paper 2           | toner adhering increases.                                     |
| 8071-5                            | 8070-5                   | 8090-5                       | 8089-5              | Thick paper 3           | the reproduction of the gradation                             |
| 8071-6                            | 8070-6                   | 8090-6                       | 8089-6              | Thick paper 4           | tends to be reduced since the                                 |
| 8071-7                            | 8070-7                   | 8090-7                       | 8089-7              | Special paper 1, 2      | maximum amount of toner<br>adhering decreases and the         |
| 8071-8                            | 8070-8                   | 8090-8                       | 8089-8              | Special paper<br>4 to 6 | Be aware that if too large a value is set, offsetting occurs. |
| 8071-9                            | 8070-9                   | 8090-9                       | 8089-9              | User type               |                                                               |
| 8071-10                           | 8070-10                  | 8090-10                      | 8089-10             | Plain (Thin)            | (Default: 128)                                                |
| 8071-11                           | 8070-11                  | 8090-11                      | 8089-11             | Envelope                | ()                                                            |
| 8071-12                           | 8070-12                  | 8090-12                      | 8089-12             | Special paper<br>3      |                                                               |

# <Procedure>

The procedure is the same as that of 🛄 P. 4-9 "4.3.2 Gamma balance adjustment (Black Mode)".

# 4.3.13 Sharpness adjustment

This adjustment is applied when images need to be softer or sharper. The adjustment for each original mode is available.

The performance of this adjustment differs depending on the setting value of 05-7322 or 05-8102 with "

<Adjustment Mode (05)>

| Item to be<br>adjusted |         | Co     | lor               |          | Twin   |        | Remarks                                                                                                    |  |
|------------------------|---------|--------|-------------------|----------|--------|--------|----------------------------------------------------------------------------------------------------|--|
|                        | General | Photo  | Present-<br>ation | Line art | color  | Black  |                                                                                                    |  |
| Text                   | 8110-0  | 8111-0 | 8112-0            | 8113-0   | 8108-0 | 8118-0 | The larger the value is,                                                                                                |  |
| Graphics               | 8110-1  | 8111-1 | 8112-1            | 8113-1   | 8108-1 | 8118-1 | the sharper the image                                                                                                   |  |
| Image                  | 8110-2  | 8111-2 | 8112-2            | 8113-2   | 8108-2 | 8118-2 | becomes. The smaller<br>the value is, the softer<br>the image becomes.<br>Acceptable values: 0 to<br>255 (Default: 128) |  |

When the value of 7322 (for black) or 8102 (for color/twin color) is "0"

When the value of 7322 (for black) or 8102 (for color/twin color) is "1"

| Itom to bo      |         |        | Color             |          | Tuin              |        |        |                                                                                                    |
|-----------------|---------|--------|-------------------|----------|-------------------|--------|--------|----------------------------------------------------------------------------------------------------|
| adjusted        | General | Photo  | Present-<br>ation | Line art | Red Seal<br>Color | color  | Black  | Remarks                                                                                                    |
| Text/<br>Others | 8110-0  | 8111-0 | 8112-0            | 8113-0   | 8109-0            | 8108-0 | 8118-0 | The larger the value is, the                                                                                  |
| Thin text       | 8110-1  | 8111-1 | 8112-1            | 8113-1   | 8109-1            | 8108-1 | 8118-1 | sharper the image                                                                                             |
| Image           | 8110-2  | 8111-2 | 8112-2            | 8113-2   | 8109-2            | 8108-2 | 8118-2 | smaller the value<br>is, the softer the<br>image becomes.<br>Acceptable<br>values: 0 to 255<br>(Default: 128) |

<Procedure>

The procedure is the same as that of 🛄 P. 4-9 "4.3.2 Gamma balance adjustment (Black Mode)".

# 4.3.14 Thin line width lower limit adjustment

## <Adjustment Mode (05)>

| Code                                  | Remarks                                                                                                    |
|---------------------------------------|----------------------------------------------------------------------------------------------------|
| 8240<br>(600dpi)<br>8241<br>(1200dpi) | Sets the lower limit value of the thin line width when "Distinguish Thin Lines" is<br>selected in the screen selecting menu of the printer driver.<br>The larger the value is, the thicker (darker) the thin line becomes.<br>Acceptable values: 1 to 9<br>(Default: 2) |

# <Procedure>

The procedure is the same as that of  $\square$  P. 4-13 "4.3.4 Adjustment of faint text".

# 4.3.15 Offsetting adjustment for background processing

The density of background can be adjusted as follows.

# <Adjustment Mode (05)>

|               | PS (6           | PS (600dpi) |                 | PCL (600dpi) |                 | XPS (600dpi) |                 | 200dpi) |                                                                                                    |
|---------------|-----------------|-------------|-----------------|--------------|-----------------|--------------|-----------------|---------|----------------------------------------------------------------------------------------------------|
| Mode          | Smooth/<br>Auto | Detail      | Smooth/<br>Auto | Detail       | Smooth/<br>Auto | Detail       | Smooth/<br>Auto | Detail  | Remarks                                                                                                    |
| Color         | 8010-0          | 8013-0      | 8010-1          | 8013-1       | 8010-2          | 8013-2       | 8016            | 8017    | The larger the value                                                                                                    |
| Twin<br>Color | 8011-0          | 8014-0      | 8011-1          | 8014-1       | 8011-2          | 8014-2       | -               | -       | is, the darker the<br>background becomes.<br>The smaller the value<br>is, the lighter the<br>background becomes.<br>Acceptable values: 0 to<br>255 (default: 128) |
| Black         | 8012-0          | 8015-0      | 8012-1          | 8015-1       | 8012-2          | 8015-2       | 8018            | 8019    |                                                                                                    |

## <Procedure>

The procedure is the same as that of 📖 P. 4-9 "4.3.2 Gamma balance adjustment (Black Mode)".

## 4.3.16 Color/black judgment setting for twin color printing images

The color reproduction of the image object is specified in the twin color mode.

## <Adjustment Mode (05)>

| Code | Remarks                                                                                                    |
|------|----------------------------------------------------------------------------------------------------|
| 8218 | 0 : Reproduced with black and the specified color<br>1 : Reproduced with black only<br>Acceptable values: 0 to 1 (Default: 0) |

## <Procedure>

The procedure is the same as that of D P. 4-13 "4.3.4 Adjustment of faint text".

# 4.3.17 LED emission level adjustment

The LED emission level in the BOX printing (black/binary), network FAX and e-mail FAX can be set. The size of the dots can be adjusted.

| Code   | Item to be adjusted    | Remarks                                                                                |  |  |  |
|--------|------------------------|----------------------------------------------------------------------------------------|--|--|--|
| 7330-0 | LED emission level 0/4 | The smaller the value is, the smaller the LED                                          |  |  |  |
| 7330-1 | LED emission level 1/4 | emission level of the primary scanning direction                                       |  |  |  |
| 7330-2 | LED emission level 2/4 | reproduced accordingly.                                                                |  |  |  |
| 7330-3 | LED emission level 3/4 | Acceptable values: 0 to 255                                                            |  |  |  |
| 7330-4 | LED emission level 4/4 | (Default: Level 0/4: 0, Level 1/4: 63, Level 2/4: 127, Level 3/4: 191, Level 4/4: 255) |  |  |  |

<Adjustment Mode (05)>

Restart the equipment, and perform the printing job.

# <Procedure>

The procedure is the same as that of D P. 4-9 "4.3.2 Gamma balance adjustment (Black Mode)".

### Notes:

- The setting value must increase as the LED emission level number (0 to 4) becomes higher. Do not increase this order when setting the values.
- Usually, LED emission level 4 / 4 is the most effective in the black mode.
- It is not applied to the images printed in the Black mode by the printer driver.

## 4.3.18 Density adjustment of graphic lines (1200 dpi)

This adjustment is available regardless of whether "Distinguish Thin Lines" of the printer driver is selected or not.

### <Adjustment Mode (05)>

| Color mode  | Code   | Remarks                                                                                                    |
|-------------|--------|----------------------------------------------------------------------------------------------------|
| Color/Black | 8242-0 | The density of the line in Black in the line density range specified by "05-8243-0" or "05-8243-1" can be adjusted.<br>The larger the value is, the darker the line density becomes.<br>Acceptable value: 0 to 5 (Default: 3)                            |
|             | 8242-1 | The density of the line in Yellow, Magenta, Cyan, and Black in the line density range specified by "05-8243-2" or "05-8243-3" can be adjusted.<br>The larger the value is, the darker the line density becomes.<br>Acceptable value: 0 to 5 (Default: 1) |

| Color mode  | Code   | Remarks                                                                                                    |                                                                                                 |
|-------------|--------|----------------------------------------------------------------------------------------------------|-------------------------------------------------------------------------------------------------|
| Color/Black | 8243-0 | The effective range (lower limit) of the density adjustment for the line in Black can be set.<br>Acceptable value: 0 to 255 (Default: 1)                                    | The density range<br>selected in the<br>upper and lower<br>limit is adjusted<br>with 05-8242-0  |
|             | 8243-1 | The effective range (upper limit) of the density adjustment for the line in Black can be set.<br>Acceptable value: 0 to 255 (Default: 200)                                  | with 00 0242 0.                                                                                 |
|             | 8243-2 | The effective range (lower limit) of the density<br>adjustment for the line in Yellow, Magenta,<br>Cyan, and Black can be set.<br>Acceptable value: 0 to 255 (Default: 1)   | The density range<br>selected in the<br>upper and lower<br>limit is adjusted<br>with 05-8242-1. |
|             | 8243-3 | The effective range (upper limit) of the density<br>adjustment for the line in Yellow, Magenta,<br>Cyan, and Black can be set.<br>Acceptable value: 0 to 255 (Default: 255) |                                                                                                 |

#### Notes:

Be sure to set the values of the upper and lower limit properly so that they are not set in reverse. The line density adjustment codes with black (8242-0, 8243-0 and 8243-1) are in common for both the color and black modes.

# <Procedure>

The procedure is the same as that of D P. 4-9 "4.3.2 Gamma balance adjustment (Black Mode)".

# 4.3.19 Auto Trapping width/density adjustment (PS)

# <Adjustment Mode (05)>

| Code   | Item to be adjusted  | Remarks                                                                                                    |
|--------|----------------------|----------------------------------------------------------------------------------------------------|
| 8244-0 | Trapping width (dot) | Sets the value of width for auto trapping. When the value increases, the bigger gap is suppressed, but the overlap part becomes more visible.<br>1: 1 dot<br>2: 2 dot<br>3: 3 dot (default)        |
| 8214   | Trapping density (%) | Sets the value of density for auto trapping. When the value increases, the bigger gap is suppressed, but the overlap part becomes more visible.<br>0: 100% (default)<br>1: 75%<br>2: 50%<br>3: 25% |

# <Procedure>

The procedure is the same as that of D P. 4-13 "4.3.4 Adjustment of faint text".

# 4.4 Image Quality Adjustment (Scanning Function)

# 4.4.1 Gamma balance adjustment

The gamma balance at the Black Mode is adjusted by adjusting the density. The adjustment is performed by selecting its density area from the following: low density, medium density and high density.

<Adjustment Mode (05)>

|                | Bla     | ack     |                |        |                   |                                                       |  |
|----------------|---------|---------|----------------|--------|-------------------|-------------------------------------------------------|--|
|                | Origina | ıl mode |                | Gray   | Item to be        | Remarks                                               |  |
| Text/<br>Photo | Text    | Photo   | Custom<br>mode | Scale  | adjusted          | nomano                                                |  |
| 7485-0         | 7486-0  | 7487-0  | 7480-0         | 7488-0 | Low density       | The larger the value is, the                          |  |
| 7485-1         | 7486-1  | 7487-1  | 7480-1         | 7488-1 | Medium<br>density | density of the item to be<br>adjusted becomes darker. |  |
| 74850-2        | 7486-2  | 7487-2  | 7480-2         | 7488-2 | High density      | (Default: 128)                                        |  |

<Procedure>

- (1) While pressing [0] and [5] simultaneously, turn the power ON.
- (2) Key in the code corresponding to the desired original mode and press the [START] button.
- (3) Key in the value corresponding to the density area to be adjusted (0, 1 or 2) and press the [START] button.

0: Low density (L), 1: Medium density (M), 2: High density (H)

- (4) Key in the adjustment value. (To correct the value once keyed in, press the [CLEAR] button.)
- (5) Press the [OK] or [INTERRUPT] button to store the value in memory.  $\rightarrow$  The equipment goes back to the ready state.
- (6) For resetting the value, repeat step (2) to (5).
- (7) Let the equipment restart and perform the scanning job.
- (8) If the desired image has not been attained, repeat step (1) to (7).

# 4.4.2 Density adjustment

Adjusts the center density.

## <Adjustment Mode (05)>

| Color |                | Origina | l mode |                | Itom to bo                        | Remarks                                                                                                    |  |
|-------|----------------|---------|--------|----------------|-----------------------------------|----------------------------------------------------------------------------------------------------|--|
| Mode  | Text/<br>Photo | Text    | Photo  | Custom<br>mode | adjusted                          |                                                                                                    |  |
| Color | 8339           | 8340    | 8341   | 8380           | Manual<br>density center<br>value | The larger the value is, the<br>darker the image becomes.<br>Acceptable values: 0 to 255<br>(Default: 128) |  |

# <Adjustment Mode (05)>

|       |                | Origina | al mode |                | Gray  | Itom to bo                        | Remarks                                                                            |
|-------|----------------|---------|---------|----------------|-------|-----------------------------------|------------------------------------------------------------------------------------|
| Mode  | Text/<br>Photo | Text    | Photo   | Custom<br>mode | Scale | adjusted                          |                                                                                    |
| Black | 7444           | 7445    | 7446    | 7475           | 7447  | Manual<br>density center<br>value | The larger the value is, the darker the image becomes. Acceptable values: 0 to 255 |
|       | 7456           | 7457    | 7458    | 7478           | 7459  | Automatic<br>density              | (Default: 128)                                                                     |

- (1) While pressing [0] and [5] simultaneously, turn the power ON.
- (2) Key in a code and press the [START] button.
- (3) Key in an adjustment value (acceptable values: 0 to 255).(To correct a value once keyed in, press the [CLEAR] button.)
- (4) Press the [OK] or [INTERRUPT] button to store the value in memory.  $\rightarrow$  The equipment goes back to the ready state.
- (5) Let the equipment restart and perform the scanning.
- (6) If the desired image quality has not been attained, repeat step (1) to (5).

## 4.4.3 Background adjustment (Color Mode)

The adjustment level of background center value is adjusted. The control value of background adjustment button is automatically adjusted to the same level as the adjusted center value.

For example, when the control value of background adjustment key ranges from 0 to 6, the background center value (-2 to +2) is used to be the range from 6 to 14 accordingly.

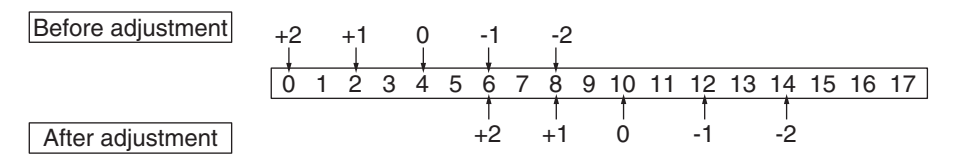

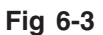

# <Adjustment Mode (05)>

| Code | Original mode | Remarks                                                   |
|------|---------------|-----------------------------------------------------------|
| 8309 | Text/Photo    | The smaller the value is, the background becomes lighter. |
| 8310 | Text          | Acceptable values: 0 to 255 (Default: 128)                |
| 8311 | Photo         |                                                           |
| 8370 | Custom mode   |                                                           |

- (1) While pressing [0] and [5] simultaneously, turn the power ON.
- (2) Key in the codes and press the [START] button.
- (3) Key in the adjustment values. Acceptable values: 0 to 255. (To correct the value once keyed in, press the [CLEAR] button.)
- (4) Press the [OK] or [INTERRUPT] button to store the value in memory. → The equipment goes back to the ready state.
- (5) Let the equipment restart and perform the scanning job.
- (6) If the desired image has not been attained, repeat step (1) to (5).

## 4.4.4 Background adjustment (Black/Grayscale)

The density of background can be adjusted as follows.

| Code | Color mode | Original mode | Remarks                                  |
|------|------------|---------------|------------------------------------------|
| 7436 | Black      | Text/Photo    | The smaller the value is, the background |
| 7437 |            | Text          | becomes lighter.                         |
| 7438 |            | Photo         |                                          |
| 7441 |            | Custom mode   |                                          |
| 7439 | Grayscale  | -             |                                          |

#### <Adjustment Mode (05)>

<Procedure>

The procedure is the same as that of Department P. 4-23 "4.4.2 Density adjustment".

### 4.4.5 Judgment threshold for ACS (common for copy and network scan)

The judgment level is adjusted for the automatic identification of whether the original set on the glass is black or color. Namely, this is to adjust the judgment level used when "Auto Color" is selected at color modes. The same adjustment value is simultaneously applied to all cases of originals on the original glass for copier functions and network scanning functions, and those placed on the RADF.

<Adjustment Mode (05)>

| Code | Item to be adjusted           | Contents                                                                                                    |
|------|-------------------------------|----------------------------------------------------------------------------------------------------|
| 7630 | Judgment<br>threshold for ACS | The larger the value is, the more an original tends to be judged<br>as black even at the Auto Color Mode. The smaller the value is,<br>the more it tends to be judged as color.<br>Acceptable values: 0 to 255 (Default: 70) |

<Procedure>:

The procedure is the same as that of D P. 4-23 "4.4.2 Density adjustment".

### 4.4.6 Sharpness adjustment

If you want to make scan images look softer or sharper, perform the following adjustment. The adjustment can be made for each of the color modes and original modes independently.

| Code | Color mode | Original mode | Contents                                          |
|------|------------|---------------|---------------------------------------------------|
| 8354 | Full Color | Text/Photo    | The larger the value is, the sharper the image    |
| 8335 |            | Text          | becomes; while the smaller the value is, the      |
| 8336 |            | Photo         | The smaller the value is, the less moire tends to |
| 8375 |            | Custom mode   | appear.                                           |
| 7430 | Black      | Text/Photo    | value is 128.                                     |
| 7431 |            | Text          |                                                   |
| 7432 |            | Photo         |                                                   |
| 7470 |            | Custom mode   |                                                   |
| 7433 | Gray Scale | -             |                                                   |

## <Adjustment Mode (05)>

#### Notes:

You have to make adjustment by balancing between moire and sharpness.

#### <Procedure>:

The procedure is the same as that of Department P. 4-23 "4.4.2 Density adjustment".

## 4.4.7 Fine adjustment of black density

The density of black side on scanned image is adjusted at color-scanning.

#### <Adjustment Mode (05)>

| Code | Original mode | Remarks                                                                                                    |
|------|---------------|----------------------------------------------------------------------------------------------------|
| 8314 | Text/Photo    | The larger the value is, the black side of the image becomes darker.<br>Acceptable values: 0 to 4 (Default: 1) |
| 8315 | Text          | The larger the value is, the black side of the image becomes darker.                                           |
| 8316 | Photo         | Acceptable values: 0 to 4 (Default: 0)                                                                         |
| 8371 | Custom mode   |                                                                                                    |

#### Notes:

Be careful for the value not to be too large since the gradation is reproduced worse in darker side.

- (1) While pressing [0] and [5] simultaneously, turn the power ON.
- (2) Key in the codes and press the [START] button.
- (3) Key in the adjustment values. Acceptable values: 0 to 4. (To correct the value once keyed in, press the [CLEAR] button.)
- (4) Press the [OK] or [INTERRUPT] button to store the value in memory. → The equipment goes back to the ready state.
- (5) Let the equipment restart and perform the scanning job.
- (6) If the desired image has not been attained, repeat step (1) to (5).

### 4.4.8 RGB conversion method selection

The color space conversion method of image is decided at color-scanning.

#### <Adjustment Mode (05)>

| Code | Original mode | Remarks                                       |
|------|---------------|-----------------------------------------------|
| 8319 | Text/Photo    | 0: sRGB, 1: AppleRGB, 2: ROMMRGB, 3: AdobeRGB |
| 8320 | Text          | (Default: 0)                                  |
| 8321 | Photo         |                                               |
| 8372 | Custom mode   |                                               |

<Procedure>

- (1) While pressing [0] and [5] simultaneously, turn the power ON.
- (2) Key in the codes and press the [START] button.
- (3) Key in the adjustment values. Acceptable values: 0 to 3. (To correct the value once keyed in, press the [CLEAR] button.)
- (4) Press the [OK] or [INTERRUPT] button to store the value in memory. → The equipment goes back to the ready state.
- (5) Let the equipment restart and perform the scanning job.
- (6) If the desired image has not been attained, repeat step (1) to (5).

#### 4.4.9 Adjustment of saturation

The saturation of the scanned image is adjusted for color-scanning.

<Adjustment Mode (05)>

| Code | Original mode | Remarks                                                  |
|------|---------------|----------------------------------------------------------|
| 8324 | Text/Photo    | The larger the value is, the brighter the image becomes. |
| 8325 | Text          | The smaller the value is, the duller the image becomes.  |
| 8326 | Photo         |                                                          |
| 8373 | Custom mode   |                                                          |

- (1) While pressing [0] and [5] simultaneously, turn the power ON.
- (2) Key in the codes and press the [START] button.
- (3) Key in the adjustment values. Acceptable values: 0 to 255. (To correct the value once keyed in, press the [CLEAR] button.)
- (4) Press the [OK] or [INTERRUPT] button to store the value in the memory. → The equipment goes back to the ready state.
- (5) Let the equipment restart and perform the scanning job.
- (6) If the desired image has not been attained, repeat step (1) to (5).

## 4.4.10 Background offsetting adjustment for RADF (common for copy, scan and fax)

The background level for scanning originals with the RADF is adjusted when the background fogging at the scanning of a manually-set original and an original used with the RADF is different. This is to adjust the level of the background image removed when the scanning of the originals with the RADF is performed.

<Adjustment Mode (05)>

| Color mode | Code | Remarks                                                             |
|------------|------|---------------------------------------------------------------------|
| Color      | 7026 | The larger the value is, the darker the background density becomes. |
| Black      | 7025 | Acceptable values: 0 to 255<br>(Default: 128)                       |

<Procedure>

The procedure is the same as that of D P. 4-23 "4.4.2 Density adjustment".

## 4.4.11 Adjustment of the capacity and image quality of SlimPDF

The compression quality or the resolution is adjusted to reduce the file capacity of a SlimPDF or improve its quality.

<Adjustment Mode (05)>

| Code | Item to be adjusted                                        | Remarks                                                                                                    |
|------|------------------------------------------------------------|----------------------------------------------------------------------------------------------------|
| 9104 | Compression quality of<br>SlimPDF background<br>processing | The smaller the value, the less the file capacity and the<br>lower the image quality becomes. The larger the value,<br>the greater the file capacity and the higher the image<br>quality becomes.<br>Acceptable values: 0 to 10 (Default: 5)                                                   |
| 9107 | Resolution of SlimPDF background processing                | The smaller the value, the less the file capacity and the<br>lower the image quality becomes. The larger the value,<br>the greater the file capacity and the higher the image<br>quality becomes.<br>0: 75dpi<br>1: 100dpi<br>2: 150dpi<br>3: 200dpi<br>Acceptable values: 0 to 3 (Default: 1) |

- (1) While pressing [0] and [5] simultaneously, turn the power ON.
- (2) Key in the codes to be adjusted and press the [START] button.
- (3) Key in the adjustment value. (To correct a value once keyed in, press the [CLEAR] button.)
- (4) Press the [OK] or [INTERRUPT] button to store the value in memory.  $\rightarrow$  The equipment goes back to the ready state.
- (5) Let the equipment restart. Acquire the SlimPDF file and check it.
- (6) If the desired image quality has not been attained, repeat step (1) to (5).

## 4.4.12 Surrounding void amount adjustment

The void amount around the network scanned image is adjusted.

In network scanning, since the void amount is very small in stored images, a shadow may appear around the scanned image due to the subtle difference in the original sizes. This shadow can be eliminated by adjusting the setting value.

The setting value is applied to all resolutions and color modes.

<Adjustment Mode (05)>

| Code | Item to be adjusted                | Remarks                                                                                                    |
|------|------------------------------------|----------------------------------------------------------------------------------------------------|
| 7489 | Surrounding void amount adjustment | When the value increases, the blank area around the scanned image becomes wider, and the data on the image decrease.<br>Acceptable values: 0 to 255 (Default: 0)<br>The setting value "1" is equal to 1 dot with 600 dpi. (The value "24" is equal to approx. 1 mm.) |

### <Procedure>

The procedure is the same as that of D P. 4-23 "4.4.2 Density adjustment".

### 4.4.13 Judgment threshold adjustment for blank originals (common for copy and scan)

The judgment level is adjusted for automatic identification of whether the original set is blank or not. This adjustment is made when "OMIT BLANK PAGE" is selected on the control panel.

The adjustment value is simultaneously applied to all modes at PPC and scanning.

<Adjustment Mode (05)>

| Code | Item to be adjusted                                    | Remarks                                                                                                    |
|------|--------------------------------------------------------|----------------------------------------------------------------------------------------------------|
| 7618 | Judgment threshold<br>adjustment for blank<br>original | The larger the value is, the more an original tends to be judged as a bank sheet.<br>Acceptable values: 0 to 255 (Default: 128) |

<Procedure>

The procedure is the same as that of D P. 4-23 "4.4.2 Density adjustment".

## 4.4.14 JPEG compression level adjustment

The compression level for saving the scanned data in the JPEG format can be adjusted as follows.

#### <Adjustment Mode (05)>

| Code   | Item to be adjusted | Remarks                                                  |
|--------|---------------------|----------------------------------------------------------|
| 8304-0 | High quality        | The larger the value is, the better the quality becomes, |
| 8304-1 | Standard            | and the larger the size of file becomes.                 |
| 8304-2 | Low quality         |                                                          |

<Procedure>

The procedure is the same as that of DP. 4-23 "4.4.2 Density adjustment".

### 4.4.15 Color conversion table selection

The color conversion table for each original mode at color scanning can be selected as follows.

<Adjustment Mode (05)>

| Code | Original mode | Item to be adjusted    | Remarks                                                                                                    |
|------|---------------|------------------------|----------------------------------------------------------------------------------------------------|
| 8305 | Text/Photo    | Color conversion table | 0: Color conversion for text or photo<br>1: Color conversion for text/photo<br>2: For reproduction of pure color               |
| 8308 | Custom mode   |                        | <ul> <li>"For reproduction of pure color" increases the<br/>color reproduction of the pure color patch for<br/>CMY.</li> </ul> |

### Notes:

When "For reproduction of pure color" is selected, the colors other than pure colors of CMY might change.

- (1) While pressing [0] and [5] simultaneously, turn the power ON.
- (2) Key in the codes to be adjusted and press the [START] button.
- (3) Key in the adjustment value.(To correct a value once keyed in, press the [CLEAR] button.)
- (4) Press the [OK] or [INTERRUPT] button to store the value in memory. → The equipment goes back to the ready state.
- (5) Let the equipment restart and perform the scanning job.
- (6) If the desired image has not been attained, repeat step (2) to (5).

# 5. ERROR CODE AND TROUBLESHOOTING

# 5.1 General Descriptions

This chapter explains the procedures for solving troubles occurring in the equipment.

When a trouble occurs, check if an error code is displayed on the LCD screen of the control panel first. If displayed, refer to " P. 5-4 "5.2 Error Code List" to figure out the classification and contents of the error, and then refer to " P. 5-27 "5.3 Diagnosis and Prescription for Each Error Code" to remove its cause.

If not displayed and the equipment does not operate properly or images are not printed properly, refer to " P. 5-98 "5.4 Other errors" to remove its cause.

### Note:

If unusual odor is detected or if smoke or fire comes out of the equipment, immediately turn the power OFF.

Even in the cases other than the above, fully observe safety precautions.

If any PC board or HDD shall be replaced, refer to "6.3Precautions for Installation of GP-1070 and Disposal of HDD/Board".

#### 5.1.1 If a problem continues even after performing all troubleshooting.

If a problem continues even after performing all troubleshooting and technical tips, report the problem to the appropriate service center along with the following information. This information will help the service center understand your problem and take quick action to find the solution.

- 1. Serial Number
- 2. List Print

Refer to the appropriate Service Manual / Service Handbook for the detailed procedure to obtain a List Print.

A. Enter the value given below to obtain a List Print by CSV file.

9S-300: All CSV files

- B. Enter the value given below to obtain a List Print by printing it out.
  - 9S-101: 05 code
  - 9S-102: 08 code
  - 9S-106: Error history (1000 cases max)
  - 9S-108: Firmware update log (200 cases max)
  - 9S-110: Power on/off log (100 cases max)
- 3. For image-related problems, collect image samples with the problem areas and the feeding direction marked first. Then provide information about the media type and weight, and the print data / spool files for duplicating the problem.
- 4. For abnormal acoustic noise, describe the situation in as much detail as possible.
- 5. For hardware-related problems, provide photos of any broken parts, paper jams, etc. In case of paper jams, include the type of paper and its manufacturer.
- 6. For software-related problems, provide list prints, Web Page Logs and the detailed procedure needed to duplicate the problem.
  - \* This is the minimum information required to report a complaint. It would be appreciated if you could obtain additional information.
  - \* Follow the directions of the service center if they request additional information as each issue is unique to some degree.

## 5.1.2 Collection of debug logs with a USB device

## [1] General description

The purpose of collecting the debug logs is to acquire the information for analyzing problems which occurred during the MFP's operation. In such a case, you can collect the debug logs by inserting a USB device into the MFP. Even if the power has to be turned OFF with the main power switch after a problem occurs, the debug logs will be saved in the MFP (up to 3 logs). If the debug logs have already been saved in the MFP, they also can be collected.

The following information is included in the USB debug logs.

Internal operation, Job history, HDD/memory usage status, etc. (Personal/Corporate information (address book) not included)

When the debug logs are collected, also do so for the following information. since it may be difficult to investigate only using the debug log.

- List print mode ([9] + [START]) [300: All CSV files]
- Job logs below in Web Page -> [Logs] -> [Export Logs]
  - Print Job Log Export
  - Fax Transmission Journal Export
  - Fax Reception Journal Export
  - Scan Log Export
  - Messages Log Export
- Problem occurrence time Or the time when the customer called if it is difficult to work out when it occurred
- Status of when you collected the debug log As in the example below, check the status to know if the problem occurred at the debug log collection or how the customer recovered it.
- E.g.
  - You checked the problem and connected a USB device to the equipment.
  - No problem occurred when an attempt to collect the debug log was made; however the customer did turn the main power switch OFF when the problem occurred, so the log can be collected.

#### [2] Collection procedure

1. Note

When collecting a log, be sure to obtain consent from the user in advance and get the dedicated script file from the service center.

- About USB devices Be sure to format the USB device with FAT16/32 beforehand. (Recommend size: 2GB or more)
- 3. Advance preparation of collection Store the dedicated script file to the root directory of the USB device.
- 4. Procedure for collecting debug logs
  - 1. Insert USB device, in which the dedicated script file is stored, into the MFP while the power is ON.
  - 2. The LED in the MFP starts blinking after the USB device has been inserted.
  - 3. When the collection of the debug logs is finished, beeping is heard.
  - 4. After the beeping has stopped, remove the USB device.

#### Notes:

- Do not remove the USB device while the LED in the MFP is blinking.
- If the LED does not start blinking after the USB device is inserted and a few minutes have passed, try the procedure from step 1 again.
- If there is no beeping after the LED starts blinking (about 20 minutes), try procedure from step 1 again.
- If the USB device is inserted when the MFP is not ready, the debug logs cannot be collected.
- 5. Collected debug logs
  - When the collection of the debug logs is completed, the compressed file of the collected logs is stored in the root directory of the USB device.

File name: XXXX.YYYYMMDDHHmmSS

(XXXX= Serial number of the equipment, YYYY= year, MM= month, DD= day, HH= hour, mm= minute, SS= second)

- After the debug logs have been collected, be sure to send them to the service center together with a report.

# 5.2 Error Code List

The following error codes is displayed at the upper right of the screen when the "CLEAR PAPER" or "CALL SERVICE" symbol is blinking.

# Notes:

For the error codes not described in this guide, refer to the Hardware Guide.

# 5.2.1 Jam

| Error code | Classification | Contents                                                                                                    | Troubleshooting |
|------------|----------------|----------------------------------------------------------------------------------------------------|-----------------|
| EA10       | Finisher jam   | Paper not detected: Paper was not detected at the finisher within the set period after the paper was fed by the main unit.                                                                                    | P. 5-28         |
| EA20       |                | Early arrival jam: A piece of paper is fed and then<br>the next piece of paper is fed at an interval shorter<br>than the specified time.                                                                      | P. 5-28         |
| EA26       |                | Paper transport jam (stop command request):<br>Main unit requested finisher to stop operating while<br>finisher was feeding paper.                                                                            | P. 5-29         |
| EA2A       |                | Paper transport jam (Between entrance transport<br>and exit transport): Leading edge of paper in finisher<br>transport path passed entrance transport sensor, but<br>did not arrive at exit transport sensor. | P. 5-29         |
| EA2B       |                | Paper transport jam (Exit transport sensor): Paper<br>stayed for longer than set period at exit transport<br>sensor while being transported in finisher transport<br>path.                                    | P. 5-30         |
| EA31       |                | Power-ON jam: Paper was detected at either the<br>entrance transport sensor or the exit transport<br>sensor while the power was on and the finisher's<br>side cover was closed.                               | P. 5-30         |
| EA40       |                | Side cover open jam: Jam occurred because<br>finisher's side cover was opened while finisher was<br>transporting paper.                                                                                       | P. 5-31         |
| EA50       |                | Stapling jam: Staple jam occurred at stapler.                                                                                                    | P. 5-31         |

# 5.2.2 Service call

| Error code | Classification                | Contents                                                                                                    | Troubleshooting |
|------------|-------------------------------|----------------------------------------------------------------------------------------------------|-----------------|
| CB30       | Finisher related              | Stacker motor abnormality                                                                                                    | P. 5-32         |
| CB40       | service call                  | Rear alignment HP abnormality                                                                                                    | P. 5-32         |
| CB50       |                               | Stapler motor HP abnormality                                                                                                    | P. 5-33         |
| CC03       | -                             | Download abnormality                                                                                                    | P. 5-33         |
| CC80       |                               | Front alignment HP abnormality                                                                                                    | P. 5-33         |
| CC91       |                               | Ejector abnormality                                                                                                    | P. 5-34         |
| CC95       |                               | Paper support HP abnormality                                                                                                    | P. 5-34         |
| CC96       |                               | Lever path abnormality                                                                                                    | P. 5-35         |
| CDE0       |                               | Paddle HP abnormality                                                                                                    | P. 5-35         |
| EAF2       |                               | Stapler motor HP abnormality                                                                                                    | P. 5-36         |
| EAF3       |                               | Ejector abnormality                                                                                                    | P. 5-36         |
| EAF4       |                               | Paper support HP abnormality                                                                                                    | P. 5-37         |
| EAF5       |                               | Lever path HP abnormality                                                                                                    | P. 5-37         |
| EAF6       |                               | Front alignment HP abnormality                                                                                                    | P. 5-38         |
| EAF7       |                               | Rear alignment HP abnormality                                                                                                    | P. 5-38         |
| EAF8       |                               | Stacker motor position detection error                                                                                                    | P. 5-39         |
| ED15       |                               | Paddle HP abnormality                                                                                                    | P. 5-39         |
| F070       | Communication related service | Communication error between CU board and PU board                                                                                                    | P. 5-40         |
| F071       | call                          | Communication initialization error between CU board and PU board                                                                                                    | P. 5-41         |
| F090       | Circuit related service call  | SRAM abnormality on the CU board                                                                                                    | P. 5-43         |
| F100_0     | Other service                 | HDD format error: Operation of HDD key data fails.                                                                                                    | P. 5-45         |
| F100_1     | call                          | HDD format error: Encryption key data of either the CU board or the SRAM board for the CU board are damaged.                                                            | P. 5-45         |
| F100_2     |                               | HDD format error: Encryption key data of both the CU board and the SRAM board for the CU board are damaged.                                                             | P. 5-46         |
| F101_0     |                               | HDD connection error (HDD connection cannot be detected.)                                                                                                    | P. 5-47         |
| F101_1     |                               | Root partition mount error (HDD formatting fails.):<br>The HDD cannot be connected (mounted) caused by<br>damage to the areas in which the program is mainly<br>stored. | P. 5-47         |
| F101_2     |                               | Partition mount error: The HDD cannot be connected (mounted) caused by damage to areas other than those described in the F101_1 and F101_4 to F101_9 errors.            | P. 5-47         |
| F101_3     |                               | Partition mount error: The HDD cannot be connected (mounted) caused by damage to areas other than those described in the F101_1 and F101_4 to F101_9 errors.            | P. 5-47         |
| F101_4     |                               | Partition mount error: The HDD cannot be connected (mounted) caused by damage to the "/work" partition.                                                                 | P. 5-48         |

| Error code | Fror code Classification Contents |                                                                                                    | Troubleshooting |
|------------|-----------------------------------|----------------------------------------------------------------------------------------------------|-----------------|
| F101_5     | Other service call                | Partition mount error: The HDD cannot be connected (mounted) caused by damage to the "/registration" partition. | P. 5-47         |
| F101_6     |                                   | Partition mount error: The HDD cannot be connected (mounted) caused by damage to the "/backup" partition.       | P. 5-47         |
| F101_7     |                                   | Partition mount error: The HDD cannot be connected (mounted) caused by damage to the "/imagedata" partition.    | P. 5-47         |
| F101_8     | -                                 | Partition mount error: The HDD cannot be connected (mounted) caused by damage to the "/storage" partition.      | P. 5-47         |
| F101_9     |                                   | Partition mount error: The HDD cannot be connected (mounted) caused by damage to the "/encryption" partition.   | P. 5-47         |
| F102       |                                   | HDD start error: HDD cannot become 'Ready' state.                                                               | P. 5-49         |
| F103       |                                   | HDD transfer time-out: Reading/writing cannot be performed in the specified period of time.                     | P. 5-49         |
| F104       |                                   | HDD data error: Abnormality is detected in the data of HDD.                                                     | P. 5-49         |
| F105       | ]                                 | HDD other error                                                                                                 | P. 5-49         |
| F106_0     |                                   | ADI-HDD error: Illegal disk replacement detected (ADI-HDD Exchange to SATA-HDD)                                 | P. 5-49         |
| F106_1     |                                   | ADI-HDD error: HDD type detection error                                                                         | P. 5-50         |
| F106_2     |                                   | ADI-HDD error: ADI encryption key download<br>operation error                                                   | P. 5-50         |
| F106_3     |                                   | ADI-HDD error: ADI authentication Admin Password generation error                                               | P. 5-51         |
| F106_4     | -                                 | ADI-HDD error: Authentication random number generation error                                                    | P. 5-51         |
| F106_5     |                                   | ADI-HDD error: Authentication data transmission error                                                           | P. 5-51         |
| F109_0     |                                   | Key consistency error: Consistency check operation error.                                                       | P. 5-52         |
| F109_1     |                                   | Key consistency error: SRAM encryption AES key data damage.                                                     | P. 5-52         |
| F109_2     |                                   | Key consistency error: Signature Check public key damage.                                                       | P. 5-52         |
| F109_3     |                                   | Key consistency error: HDD encryption parameter damage.                                                         | P. 5-53         |
| F109_4     | ]                                 | Key consistency error: license data damage.                                                                     | P. 5-54         |
| F109_5     |                                   | Key consistency error: Encryption key for ADI- HDD is damaged.                                                  | P. 5-55         |
| F109_6     |                                   | Key consistency error: Administrator password error for ADI-HDD authentication.                                 | P. 5-56         |
| F110       | Communication related service     | Communication error between System-CPU and Scanner-CPU                                                          | P. 5-42         |
| F111       | call                              | Scanner response abnormality                                                                                    | P. 5-42         |

| Error code | Classification     | Contents                                                                                      | Troubleshooting |
|------------|--------------------|-----------------------------------------------------------------------------------------------|-----------------|
| F120       | Other service call | Database abnormality: Database is not operating normally.                                     | P. 5-57         |
| F121       |                    | Database abnormality (user information management database)                                   | P. 5-58         |
| F122       |                    | Database abnormality (Message/Job log management database)                                    | P. 5-58         |
| F124       |                    | Database abnormality: Database is not operating normally. (Language management database)      | P. 5-58         |
| F130       |                    | Invalid MAC address                                                                           | P. 5-59         |
| F131       |                    | Error due to damage to filtering setting file                                                 | P. 5-59         |
| F140       |                    | ASIC format error: ASIC formatting fails or memory acquiring fails when software is formatted | P. 5-59         |
| F200       |                    | Data Overwrite option (GP-1070) disabled                                                      | P. 5-60         |
| F350       | Circuit related    | SU board abnormality                                                                          | P. 5-43         |
| F400       | service call       | CU board abnormality                                                                          | P. 5-44         |
| F500       | Other service      | HD partition damage                                                                           | P. 5-60         |
| F510       | call               | Application start error                                                                       | P. 5-60         |
| F520       |                    | Operating system start error                                                                  | P. 5-61         |
| F521       |                    | Integrity check error                                                                         | P. 5-61         |
| F550       |                    | Encryption partition error                                                                    | P. 5-61         |
| F600       |                    | Software update error                                                                         | P. 5-61         |
| F700       |                    | Overwrite error                                                                               | P. 5-62         |
| F800       | ]                  | Date error                                                                                    | P. 5-62         |
| F900       |                    | Machine information alignment error                                                           | P. 5-62         |

# 5.2.3 Error in Internet FAX / Scanning Function

## 1. Internet FAX related error

| Error code | Classification                     | Troubleshooting |
|------------|------------------------------------|-----------------|
| 1C10       | System access abnormality          | P. 5-63         |
| 1C11       | Insufficient memory                | P. 5-63         |
| 1C12       | Message reception error            | P. 5-63         |
| 1C13       | Message transmission error         | P. 5-63         |
| 1C14       | Invalid parameter                  | P. 5-63         |
| 1C15       | Exceeding file capacity            | P. 5-63         |
| 1C30       | Directory creation failure         | P. 5-63         |
| 1C31       | File creation failure              | P. 5-63         |
| 1C32       | File deletion failure              | P. 5-63         |
| 1C33       | File access failure                | P. 5-63         |
| 1C40       | Image conversion abnormality       | P. 5-63         |
| 1C60       | HDD full failure during processing | P. 5-63         |
| 1C61       | Address Book reading failure       | P. 5-63         |
| 1C63       | Terminal IP address unset          | P. 5-64         |
| 1C64       | Terminal mail address unset        | P. 5-64         |
| 1C65       | SMTP address unset                 | P. 5-64         |
| 1C66       | Server time time-out error         | P. 5-64         |
| 1C69       | SMTP server connection error       | P. 5-64         |
| 1C6B       | Terminal mail address error        | P. 5-64         |
| 1C6C       | Destination mail address error     | P. 5-64         |
| 1C6D       | System error                       | P. 5-64         |
| 1C70       | SMTP client OFF                    | P. 5-64         |
| 1C71       | SMTP authentication error          | P. 5-64         |
| 1C72       | POP before SMTP error              | P. 5-64         |
| 1CC0       | Job canceling                      | -               |
| 1CC1       | Power failure                      | P. 5-64         |

# 2. RFC related error

| Error code | Message displayed in the Web Page screen | Contents                                                                                                    | Troubleshooting |
|------------|------------------------------------------|----------------------------------------------------------------------------------------------------|-----------------|
| 2500       | Syntax error, command<br>unrecognized    | HOST NAME error (RFC: 500)<br>Destination mail address error<br>(RFC: 500)<br>Terminal mail address error<br>(RFC: 500) | P. 5-65         |
| 2501       | Syntax error in parameters or arguments  | HOST NAME error (RFC: 501)<br>Destination mail address error<br>(RFC: 501)<br>Terminal mail address error<br>(RFC: 501) | P. 5-65         |
| 2503       | Bad sequence of commands                 | Destination mail address error (RFC: 503)                                                                               | P. 5-65         |
| 2504       | Command parameter not implemented        | HOST NAME error<br>(RFC: 504)                                                                                           | P. 5-65         |
| 2550       | Mailbox unavailable                      | Destination mail address error<br>(RFC: 550)                                                                            | P. 5-66         |
| 2551       | User not local                           | Destination mail address error (RFC: 551)                                                                               | P. 5-65         |
| 2552       | Insufficient system storage              | Terminal/Destination mail address<br>error<br>(RFC: 552)                                                                | P. 5-65         |
| 2553       | Mailbox name not allowed                 | Destination mail address error<br>(RFC: 553)                                                                            | P. 5-65         |

# 3. Electronic Filing related error

| Error code | Message displayed in the Web Page screen                             | Contents                                                                               | Troubleshooting |
|------------|----------------------------------------------------------------------|----------------------------------------------------------------------------------------|-----------------|
| 2B11       | Job status failed.                                                   | JOB status abnormality                                                                 | P. 5-65         |
| 2B20       | Failed to access file.                                               | File library function error                                                            | P. 5-65         |
| 2B30       | Insufficient disk space.                                             | Insufficient disk space in /BOX partition                                              | P. 5-65         |
| 2B31       | Failed to access Electronic Filing.                                  | Status of specified Electronic Filing or folder is undefined or being created/ deleted | P. 5-65         |
| 2B50       | Failed to process image.                                             | Image library error                                                                    | P. 5-66         |
| 2B51       | Failed to print images from the document box                         | List library error                                                                     | P. 5-66         |
| 2B71       | Document(s) expire(s) in a few days                                  | Documents expiring in a few days exist                                                 | -               |
| 2B80       | Hard Disk space for<br>Electronic Filing nearly full.                | Hard disk space in /BOX partition is nearly full (90%).                                | -               |
| 2B90       | Insufficient Memory.                                                 | Insufficient memory capacity                                                           | P. 5-66         |
| 2BA0       | Invalid Box password specified.                                      | Invalid Box password                                                                   | P. 5-66         |
| 2BA1       | Incorrect paper size /<br>invalid color mode / invalid<br>resolution | The specified paper size, color mode or resolution is not available.                   | P. 5-66         |
| 2BB0       | Job canceled                                                         | Job canceling                                                                          | -               |
| 2BB1       | Power failure occurred                                               | Power failure                                                                          | P. 5-66         |
| 2BC0       | System fatal error.                                                  | Fatal failure occurred                                                                 | P. 5-65         |
| 2BD0       | Power failure occurred during e- Filing restoring.                   | Power failure occurred during restoring<br>of Electronic Filing                        | P. 5-66         |
| 2BE0       | Failed to get machine parameter.                                     | Machine parameter reading failure                                                      | P. 5-66         |
| 2BF0       | Maximum number of page range is reached.                             | Exceeding maximum number of pages                                                      | P. 5-66         |
| 2BF1       | Maximum number of document range is reached.                         | Exceeding maximum number of documents                                                  | P. 5-66         |
| 2BF2       | Maximum number of folder range is reached.                           | Exceeding maximum number of folders                                                    | P. 5-66         |

# 4. Remote scanning related error

| Error code | Message displayed in the Web Page screen                           | Contents                                                     | Troubleshooting |
|------------|--------------------------------------------------------------------|--------------------------------------------------------------|-----------------|
| 2A20       | Failed to acquire resource                                         | System management module resource acquiring failure          | P. 5-66         |
| 2A31       | WS Scan function is not available                                  | Disabled WS Scan                                             | P. 5-66         |
| 2A40       | System fatal error                                                 | System error                                                 | P. 5-66         |
| 2A50       | Job canceling                                                      | Job canceling                                                | -               |
| 2A51       | Power failure                                                      | Power failure                                                | P. 5-67         |
| 2A60       | Authentication for WS Scan failed                                  | WS Scan user authentication failure                          | P. 5-68         |
| 2A70       | Insufficient permission to execute RemoteScan                      | Remote Scan privilege check error                            | P. 5-68         |
| 2A71       | Insufficient permission to execute WS Scan                         | WS Scan privilege check error                                | P. 5-68         |
| 2A72       | Insufficient permission to access e-Filing box using scan utility. | e-Filing data access privilege check<br>error (Scan Utility) | P. 5-68         |

### 5. E-mail related error

| Error code | Message displayed in the Web Page screen                | Contents                                         | Troubleshooting |
|------------|---------------------------------------------------------|--------------------------------------------------|-----------------|
| 2C10       | Illegal Job status                                      | System access abnormality                        | P. 5-67         |
| 2C11       | Not enough memory                                       | Insufficient memory                              | P. 5-67         |
| 2C12       | Illegal Job status                                      | Message reception error                          | P. 5-67         |
| 2C13       | Illegal Job status                                      | Message transmission error                       | P. 5-67         |
| 2C14       | Invalid parameter specified                             | Invalid parameter                                | P. 5-67         |
| 2C15       | Email size exceeded limit or maximum size               | Exceeding file capacity                          | P. 5-67         |
| 2C20       | Illegal Job status                                      | System management module access abnormality      | P. 5-67         |
| 2C21       | Illegal Job status                                      | Job control module access abnormality            | P. 5-67         |
| 2C22       | Illegal Job status                                      | Job control module access abnormality            | P. 5-67         |
| 2C30       | Failed to create directory                              | Directory creation failure                       | P. 5-68         |
| 2C31       | Failed to create file                                   | File creation failure                            | P. 5-68         |
| 2C32       | Failed to delete file                                   | File deletion failure                            | P. 5-67         |
| 2C33       | Failed to create file                                   | File access failure                              | P. 5-68         |
| 2C40       | Failed to convert image file format                     | Image conversion abnormality                     | P. 5-68         |
| 2C43       | Encryption error. Failed to create file                 | Encryption error                                 | P. 5-68         |
| 2C44       | Creating the image file was not permitted.              | Encryption PDF enforced mode error               | P. 5-68         |
| 2C45       | Failed in making meta data.                             | Meta data creation error (Scan to Email)         | P. 5-68         |
| 2C60       | Failed to process your Job.<br>Insufficient disk space. | HDD full failure during processing               | P. 5-68         |
| 2C61       | Failed to read AddressBook                              | Address Book reading failure                     | P. 5-68         |
| 2C62       | Not enough memory                                       | Memory acquiring failure                         | P. 5-68         |
| 2C63       | Invalid Domain Address                                  | Terminal IP address unset                        | P. 5-68         |
| 2C64       | Invalid Domain Address                                  | Terminal mail address unset                      | P. 5-68         |
| 2C65       | Failed to connect to SMTP server                        | SMTP address unset                               | P. 5-68         |
| 2C66       | Failed to connect to SMTP server                        | Server time time-out error                       | P. 5-68         |
| 2C69       | Failed to connect to SMTP server                        | SMTP server connection error                     | P. 5-68         |
| 2C6A       | Failed to send E-Mail message                           | HOST NAME error (No RFC error)                   | P. 5-69         |
| 2C6B       | Invalid address specified in From: field                | Terminal mail address error                      | P. 5-69         |
| 2C6C       | Invalid address specified in<br>To: field               | Destination mail address error<br>(No RFC error) | P. 5-69         |
| 2C70       | SMTP service is not available                           | SMTP client OFF                                  | P. 5-69         |
| 2C71       | Failed SMTP Authentication                              | SMTP authentication error                        | P. 5-69         |
| 2C72       | POP Before SMTP<br>Authentication Failed                | POP before SMTP error                            | P. 5-69         |
| 2CC0       | Job canceled                                            | Job canceling                                    | -               |
| 2CC1       | Power failure occurred                                  | Power failure                                    | P. 5-69         |

# 6. File sharing related error

| Error code | Message displayed in the Web Page screen                                              | Contents                                                             | Troubleshooting |
|------------|---------------------------------------------------------------------------------------|----------------------------------------------------------------------|-----------------|
| 2D10       | Illegal Job status                                                                    | System access abnormality                                            | P. 5-69         |
| 2D11       | Not enough memory                                                                     | Insufficient memory                                                  | P. 5-69         |
| 2D12       | Illegal Job status                                                                    | Message reception error                                              | P. 5-69         |
| 2D13       | Illegal Job status                                                                    | Message transmission error                                           | P. 5-69         |
| 2D14       | Invalid parameter specified                                                           | Invalid parameter                                                    | P. 5-70         |
| 2D15       | Document size exceeded limit or maximum size.                                         | Exceeding the maximum size for file sharing                          | P. 5-70         |
| 2D30       | Failed to create directory                                                            | Directory creation failure                                           | P. 5-70         |
| 2D31       | Failed to create file                                                                 | File creation failure                                                | P. 5-70         |
| 2D32       | Failed to delete file                                                                 | File deletion failure                                                | P. 5-69         |
| 2D33       | Failed to create file                                                                 | File access failure                                                  | P. 5-70         |
| 2D40       | Failed to convert image file format                                                   | Image conversion abnormality                                         | P. 5-70         |
| 2D43       | Encryption error. Failed to create file                                               | Encryption error                                                     | P. 5-70         |
| 2D44       | Creating the image file was not permitted.                                            | Encryption PDF enforced mode error                                   | P. 5-70         |
| 2D45       | Failed in making meta data.                                                           | Meta data creation error (Scan to File)                              | P. 5-70         |
| 2D62       | Failed to connect to<br>network destination. Check<br>destination path                | File server connection error                                         | P. 5-70         |
| 2D63       | Specified network path is invalid. Check destination path                             | Invalid network path                                                 | P. 5-70         |
| 2D64       | Logon to file server failed.<br>Check username and<br>password                        | Login failure                                                        | P. 5-70         |
| 2D65       | There are too many<br>documents in the folder.<br>Failed in creating new<br>document. | Exceeding documents in folder: Creating new document is failed.      | P. 5-70         |
| 2D66       | Failed To Process your Job.<br>Insufficient Storage space.                            | Storage capacity full failure during processing                      | P. 5-70         |
| 2D67       | FTP service is not available                                                          | FTP service not available                                            | P. 5-70         |
| 2D68       | File Sharing service is not available                                                 | File sharing service not available                                   | P. 5-71         |
| 2D69       | NetWare service is not available                                                      | NetWare service not available                                        | P. 5-71         |
| 2DA0       | Expired scan documents deleted from share folder.                                     | Periodical deletion of scanned documents completed properly.         | -               |
| 2DA1       | Expired Sent Fax documents deleted from shared folder.                                | Periodical deletion of transmitted FAX documents completed properly. | -               |
| 2DA2       | Expired Received Fax<br>documents deleted from<br>shared folder.                      | Periodical deletion of received FAX documents completed properly.    | -               |

| Error code | Message displayed in the Web Page screen                                        | Contents                                                         | Troubleshooting |
|------------|---------------------------------------------------------------------------------|------------------------------------------------------------------|-----------------|
| 2DA3       | Scanned documents in<br>shared folder deleted upon<br>user's request.           | Manual deletion of scanned documents completed properly.         | -               |
| 2DA4       | Sent Fax Documents in<br>shared folder deleted upon<br>user's request.          | Manual deletion of transmitted FAX documents completed properly. | -               |
| 2DA5       | Received Fax Documents in shared folder deleted upon user's request.            | Manual deletion of received FAX documents completed properly.    | -               |
| 2DA6       | Failed to delete file.                                                          | File deletion failure                                            | P. 5-69         |
| 2DA7       | Failed to acquire resource.                                                     | Resource acquiring failure                                       | P. 5-69         |
| 2DC0       | Job canceled                                                                    | Job canceling                                                    | -               |
| 2DC1       | Power failure occurred                                                          | Power failure                                                    | P. 5-71         |
| 2E10       | Failed to store document(s) in USB folder.                                      | USB storage system access abnormality                            | P. 5-71         |
| 2E11       | Failed to store document(s) in USB folder.                                      | Insufficient memory capacity for USB storage                     | P. 5-71         |
| 2E12       | Failed to store document(s) in USB folder.                                      | Message reception error in USB storage                           | P. 5-71         |
| 2E13       | Failed to store document(s) in USB folder.                                      | Message transmission error in USB storage                        | P. 5-71         |
| 2E14       | Failed to store document(s) in USB folder.                                      | Invalid parameter for USB storage                                | P. 5-71         |
| 2E15       | Document size exceeded<br>limit or maximum size                                 | Exceeding the maximum size for file sharing                      | P. 5-71         |
| 2E30       | Failed to store document(s) in USB folder.                                      | Creation of a directory failed.                                  | P. 5-71         |
| 2E31       | Failed to store document(s) in USB folder.                                      | File creation failure in USB storage                             | P. 5-71         |
| 2E32       | Failed to store document(s) in USB folder.                                      | File deletion failure in USB storage                             | P. 5-71         |
| 2E33       | Failed to store document(s) in USB folder.                                      | File access failure in USB storage                               | P. 5-71         |
| 2E40       | Failed to convert image file<br>format                                          | Image conversion abnormality in USB storage                      | P. 5-71         |
| 2E43       | Encryption error. Failed to create file.                                        | Encryption failure in USB storage                                | P. 5-72         |
| 2E44       | Creating the image file was not permitted.                                      | Encryption PDF enforced mode error in USB storage                | P. 5-72         |
| 2E45       | Failed in making meta data.                                                     | Meta data creation error in USB storage (Scan to File)           | P. 5-72         |
| 2E65       | There are too many<br>documents in folders. Failed<br>in creating new document. | File creation error due to insufficient<br>USB folder capacity   | P. 5-72         |
| 2E66       | Failed To Process your Job.<br>Insufficient Storage space.                      | HDD full failure during USB storage                              | P. 5-72         |
| 2EC0       | Job canceled                                                                    | Job canceling                                                    | -               |
| 2EC1       | Power Failure Job Aborted                                                       | Power failure in USB storage                                     | P. 5-72         |

# 7. E-mail reception related error

| Error code | Message displayed in the Web Page screen                                                                | Contents                             | Troubleshooting |
|------------|----------------------------------------------------------------------------------------------------|--------------------------------------|-----------------|
| 3A10       | MIME Error has been<br>deteched in the received<br>mail                                                 | E-mail MIME error                    | P. 5-72         |
| 3A20       | Analyze Error has been detected in the received mail.                                                   | E-mail analysis error                | P. 5-72         |
| 3A30       | Whole partial mails were not reached by timeout.                                                        | Partial mail time-out error          | P. 5-72         |
| 3A40       | Partial Mail Error has been detected in the received mail.                                              | Partial mail related error           | P. 5-72         |
| 3A50       | HDD Full Error has been occurred in this mail.                                                          | Insufficient HDD capacity error      | P. 5-73         |
| 3A70       | Receiving partial mail was<br>aborted since the partial<br>mail setting has been<br>changed to Disable. | Warning of partial mail interruption | P. 5-73         |
| 3A80       | Partial mail was received<br>during the partial mail<br>setting is disabled.                            | Partial mail reception setting OFF   | P. 5-73         |
| 3B10       | Format Error has been detected in the received mail.                                                    | E-mail format error                  | P. 5-72         |
| 3B20       | Content-Type Error has<br>been detected in the<br>received mail.                                        | Content-Type error                   | P. 5-73         |
| 3B40       | Decode Error has been detected in the received mail.                                                    | E-mail decode error                  | P. 5-72         |
| 3C10       | Tiff Analyze Error has been detected in the received mail.                                              | TIFF analysis error                  | P. 5-73         |
| 3C13       | Tiff Analyze Error has been detected in the received mail.                                              |                                      | P. 5-73         |
| 3C20       | Tiff Compression Error<br>has been detected in the<br>received mail.                                    | TIFF compression error               | P. 5-73         |
| 3C30       | Tiff Resolution Error has<br>been detected in the<br>received mail.                                     | TIFF resolution error                | P. 5-73         |
| 3C40       | Tiff Paper Size Error has<br>been detected in the<br>received mail.                                     | TIFF paper size error                | P. 5-73         |
| 3C50       | Offramp Destination Error<br>has been detected in the<br>received mail.                                 | Offramp destination error            | P. 5-73         |
| 3C60       | Offramp Security Error<br>has been detected in the<br>received mail.                                    | Offramp security error               | P. 5-73         |
| Error code | Message displayed in the Web Page screen                                                       | Contents                               | Troubleshooting |
|------------|------------------------------------------------------------------------------------------------|----------------------------------------|-----------------|
| 3C70       | Power Failure has been occurred in Email receiving.                                            | Power failure error                    | P. 5-74         |
| 3C90       | OffRamp Fax transmission<br>disable error has been<br>detected in the received<br>mail.        | OffRamp Fax transmission disable error | P. 5-74         |
| 3D10       | SMTP Destination Error<br>has been detected in the<br>received mail. This mail was<br>deleted. | Destination address error              | P. 5-74         |
| 3D20       | Offramp Destination<br>limitation Error has been<br>detected in the received<br>mail.          | Offramp destination limitation error   | P. 5-74         |
| 3D30       | Fax Board Error has been occurred in the received mail.                                        | FAX board error                        | P. 5-74         |
| 3E10       | POP3 Connection Error<br>has been occurred in the<br>received mail.                            | POP3 server connection error           | P. 5-74         |
| 3E20       | POP3 Connection Timeout<br>Error has been occurred in<br>the received mail.                    | POP3 server connection time-out error  | P. 5-74         |
| 3E30       | POP3 Login Error has been occurred in the received mail.                                       | POP3 login error                       | P. 5-74         |
| 3E40       | POP3 Login Error occurred in the received mail.                                                | POP3 login method error                | P. 5-74         |
| 3F10       | File I/O Error has been                                                                        | File I/O error                         | P. 5-74         |
| 3F20       | occurred in this mail. The<br>mail could not be received<br>until File I/O is recovered.       |                                        | P. 5-74         |

## 5.2.4 Printer function error

Following codes are displayed at the end of the user name on the print job log screen.

| Error code | Contents                                                                                                    | Troubleshooting |
|------------|----------------------------------------------------------------------------------------------------|-----------------|
| 4011       | Print job cancellation - Print job (copy, list print, network print) is deleted from the print job screen.                                                                                                    | P. 5-75         |
| 4021       | Print job power failure - The power of the equipment is turned OFF during print job (copy, list print, network print).                                                                                                    | P. 5-75         |
| 4031       | HDD full during print - Large quantity image data by private print or invalid network print are saved in HDD.                                                                                                    | P. 5-75         |
| 4041       | User authentication error: The user who intended to print a document is not registered as a user.                                                                                                    | P. 5-75         |
| 4042       | Department authentication error? A department whose code is specified for a print job is not registered.                                                                                                    | P. 5-75         |
| 4045       | Problem in LDAP server connection or LDAP server authorization settings                                                                                                    | P. 5-75         |
| 4111       | Quota over error (The number of the assigned pages set by department<br>and user management has reached 0.): The numbers of output pages<br>have exceeded those specified with both of the department code and<br>the user code at the same time. | P. 5-75         |
| 4112       | Quota over error (The number of the assigned pages set by user<br>management has reached 0.): The number of output pages has<br>exceeded the one specified with the user code.                                                                    | P. 5-75         |
| 4113       | Quota over error (The number of the assigned pages set by department management has reached 0.): The number of output pages has exceeded the one specified with the department code.                                                              | P. 5-75         |
| 4121       | Job canceling due to external counter error                                                                                                    | P. 5-75         |
| 4211       | Printing data storing limitation error: Printing with its data being stored to the HDD temporarily (Proof print, Private print, Scheduled print, etc.) cannot be performed.                                                                       | P. 5-75         |
| 4212       | e-Filing storing limitation error: Printing with its data being stored to the HDD (print and e-Filing, print to e-Filing, etc.) cannot be performed.                                                                                              | P. 5-75         |
| 4213       | File storing limitation error: The file storing function is set to "disabled".                                                                                                    | P. 5-75         |
| 4214       | Fax/Internet Fax transmission limitation error: Fax / Internet Fax transmission function or Network Fax/Internet Fax function is disabled.                                                                                                    | P. 5-76         |
| 4221       | Private-print-only error: Jobs other than Private print jobs cannot be performed.                                                                                                    | P. 5-76         |
| 4231       | Hardcopy security printing error: hardcopy security printing job is performed when the function is restricted.                                                                                                    | P. 5-76         |
| 4311       | Not being authorized to perform JOB                                                                                                    | P. 5-76         |
| 4312       | Not authorized to store a file                                                                                                    | P. 5-76         |
| 4313       | No privilege for e-Filing storage: No privilege to store e-Filing data is given. (e-Filing storage permission)                                                                                                    | P. 5-76         |
| 4314       | No privilege for Fax / Internet Fax transmission: No privilege to send Fax or Internet Fax jobs is given. (Fax / Internet Fax transmission permission)                                                                                            | P. 5-76         |
| 4321       | No privilege for print settings: No privilege to print with the specified settings is given. (Print setting permission)                                                                                                    | P. 5-76         |
| 4411       | <ul> <li>Image data creation failure: Data that you tried to print may be corrupted.</li> <li>Network print: Data are corrupted or invalid.</li> <li>Direct print: A file is corrupted or not in a supported format.</li> </ul>                   | P. 5-76         |

| Error code | Contents                                                                                                    | Troubleshooting |
|------------|----------------------------------------------------------------------------------------------------|-----------------|
| 4412       | Double-sign encoding error: A double-sign encoding error occurred because the PDF file is encrypted in a forbidden language or in a language not supported.                              | P. 5-76         |
| 4611       | Font download failure (exceeding maximum number of registrations):<br>A new font cannot be registered because the number of fonts registered<br>in this equipment has reached the limit. | P. 5-76         |
| 4612       | Font download failure (HDD full): A new font cannot be registered because there is not sufficient space in the font storage area of this equipment.                                      | P. 5-76         |
| 4613       | Font download failure (others): A new font cannot be registered due to other abnormality.                                                                                                | P. 5-76         |
| 4621       | Font deletion failure: A font cannot be deleted because the specified font does not exist, the specified font is undeletable or any other abnormality occurred.                          | P. 5-76         |
| 4F10       | Printing was not performed successfully due to other abnormalities.                                                                                                    | P. 5-76         |

| Error code | Message displayed in the Web Page screen                                                           | d in the Contents Troubleshoo                                                                                                    |         |
|------------|----------------------------------------------------------------------------------------------------|----------------------------------------------------------------------------------------------------|---------|
| 5010       | -                                                                                                  | Internal setting error: There is a print job,<br>a proof print job, a private print job, a<br>print job without a set department code,<br>a scan job or a fax job remaining in this<br>equipment. | P. 5-77 |
| 5012       | Invalid temporary password<br>and permanent password                                               | Authentication error: A temporary<br>password downloaded from e-Bridge<br>and entered in this equipment is not<br>valid, or the permanent password set in<br>the e-Bridge is not valid.           | P. 5-77 |
| 5013       | e-Bridge communication<br>error                                                                    | e-Bridge communication error:<br>Communication is attempted while the<br>e-Bridge is enabled for some reason<br>such as version upgrade.                                                          | P. 5-77 |
| 5014       | No SSL certificate                                                                                 | No SSL certificate: There is no SSL certificate or the certificate is not in a correct file format.                                                                                               | P. 5-77 |
| 5015       | Invalid SSL certificate                                                                            | Invalid SSL certificate: SSL certificate is not valid.                                                                                                    | P. 5-77 |
| 5016       | Expired SSL<br>certificateIncorrect time in<br>MFP                                                 | Expired SSL certificate: SSL certificate is expired.                                                                                                    | P. 5-78 |
| 5017       | Other SSL certificate related error                                                                | Other SSL certificate related error: SSL certificate is invalid.                                                                                                    | P. 5-78 |
| 5018       | Invalid DNS error                                                                                  | Invalid DNS error: DNS address is invalid.                                                                                                    | P. 5-78 |
| 5019       | Connection error                                                                                   | Connection error: Settings for initial URL and proxy are incorrect.                                                                                                    | P. 5-78 |
| 501A       | Proxy error                                                                                        | Proxy error: IP address or port for proxy setting is invalid.                                                                                                    | P. 5-78 |
| 501B       | No URL (host/port) or invalid path                                                                 | No URL (host/port) or invalid path: Initial URL is invalid.                                                                                                    | P. 5-79 |
| 5030       | HTTP communication error                                                                           | An error in the HTTP communication                                                                                                    | P. 5-79 |
| 50FF       | eBR2 internal error                                                                                | A fatal error occurred in the MFP                                                                                                    | P. 5-79 |
| 5110       | Toner Not Recognized -<br>Please Check Toner.                                                      | Toner cartridge detection error.                                                                                                    | P. 5-79 |
| 5212       | Time for Slit Glass and Main<br>Charger Cleaning - Please<br>Clean Slit Glass and Main<br>Charger. | Appears when the time for main charger<br>cleaning comes (at every output of<br>approx. 10,000 sheets)                                                                                            | P. 5-79 |
| 5BD0       | Power failure occurred<br>during restore                                                           | Power supply is cut off during the restoration of database sent from Web Page                                                                                                    | P. 5-80 |
| 5C10       | FAX Unit is not attached.                                                                          | Network FAX is disabled because the FAX Unit is not attached                                                                                                    | P. 5-80 |
| 5C11       | Security error on Address<br>Book.                                                                 | The network FAX job failed because the specified address is not registered in the Address Book                                                                                                    | P. 5-80 |

## 5.2.5 Web Page related error/Communication error with external application

#### 5.2.6 MFP access error

| Error code | Message displayed in the Web Page screen                                     | Contents                                                                                                    | Troubleshooting |
|------------|------------------------------------------------------------------------------|----------------------------------------------------------------------------------------------------|-----------------|
| 6007       | Failed user login                                                            | Unsuccessful User Login to MFP:<br>User authentication cannot be done<br>because connection to the authentication<br>server has failed.                                        | P. 5-81         |
| 6008       | Failed to connect on<br>External LDAP server for<br>Role Base Access Control | Failed to connect on External Role Base<br>Access Control (LDAP) Server: User<br>authentication cannot be done because<br>connection to an external RBAC server<br>has failed. | P. 5-81         |
| 6032       | Illegal period.                                                              | Card related error: Expired card: The card cannot be used because it has expired.                                                                                              | P. 5-81         |
| 6033       | No entering record.                                                          | Card related error: Invalid flag data (no<br>room-entry data): The card cannot be<br>used because no room-entry data are<br>recorded in it.                                    | P. 5-81         |
| 6034       | Illegal entering record.                                                     | Card related error: Invalid flag data<br>(invalid card data): The card cannot be<br>used because the data required for the<br>use of the card are not correctly set.           | P. 5-81         |
| 6041       | Card Authentication Failed<br>because of Card Reading<br>Error               | Card authentication: Card related error:<br>Card data cannot be obtained correctly.                                                                                            | P. 5-82         |
| 6042       | Card Authentication Failed because of setting Error                          | Card authentication: Card setting error:<br>The self-diagnostic code required for<br>card authentication is not set in this<br>equipment correctly.                            | P. 5-82         |
| 6121       | SecureErase fails                                                            | Automatic Secure Erase failure                                                                                                    | P. 5-82         |
| 6131       | SNTP server<br>synchronization failure                                       | Synchronization with the SNTP server failed.                                                                                                    | P. 5-82         |

#### 5.2.7 Maintenance error

| Error code | Message displayed in the Web Page screen                                                                                                    | essage displayed in the Contents                                             |         |
|------------|----------------------------------------------------------------------------------------------------|------------------------------------------------------------------------------|---------|
| 7101       | Failed to update Copier<br>Firmware                                                                                                    | System firmware installation failure                                         | P. 5-83 |
| 7103       | Failed to update Copier<br>Main ROM                                                                                                    | Engine firmware installation failure                                         | P. 5-83 |
| 7105       | Failed to update Copier<br>Scanner ROM                                                                                                    | Scanner firmware installation failure                                        | P. 5-83 |
| 7109       | Failed to update Printer<br>Driver                                                                                                    | Printer driver upload failure                                                | P. 5-83 |
| 710B       | Failed to update Point And Print                                                                                                    | Point and Print data upload failure                                          | P. 5-83 |
| 710F       | Failed to install Language<br>Pack                                                                                                    | Failed to install Language Pack<br>Language Pack installation failure        | P. 5-83 |
| 7111       | Failed to install Patch                                                                                                    | Patch installation failure                                                   | P. 5-83 |
| 7113       | Failed to install Plugin                                                                                                    | Plug-in installation failure                                                 | P. 5-83 |
| 7115       | Failed to update HDD Data                                                                                                    | HDD data installation failure                                                | P. 5-83 |
| 711D       | Failed to remove License Key                                                                                                    | License key returning failure                                                | P. 5-84 |
| 711F       | Failed to install License Key                                                                                                    | Failed to install License Key License key installation failure               |         |
| 71A4       | Failed in consistency<br>confirmation of<br>cryptographic key                                                                                                    | isistency Cryptographic key consistency<br>of confirmation failure<br>ic key |         |
| 71AA       | Invalid Error Occurd while         Invalid Error Occurd while getting         F           getting Certificate from         Certificate from SCEP server         F           SCEP server         SCEP server         F |                                                                              | P. 5-84 |
| 71AB       | AB Timeout Error Occurd while getting Certificate from SCEP server                                                                                                    |                                                                              | P. 5-84 |
| 71AC       | File Save Error Occurd<br>while getting Certificate from<br>SCEP server                                                                                                    | File Save Error Occurd while getting<br>Certificate from SCEP server         | P. 5-85 |
| 71B0       | Failed to decrypt Software<br>Package                                                                                                    | Software package file decryption failure                                     | P. 5-85 |
| 71B5       | Failed to update Finisher ROM                                                                                                    | Finisher firmware installation failure                                       | P. 5-85 |
| 7261       | Failed to update SU FW                                                                                                    | SU firmware installation failure                                             | P. 5-85 |
| 7263       | Failed to update SU Loader                                                                                                    | SU Loader installation failure                                               | P. 5-86 |
| 7265       | Failed to update SU<br>Recovery                                                                                                    | SU Recovery installation failure                                             | P. 5-86 |
| 7267       | Failed to update PU FW                                                                                                    | PU firmware installation failure                                             | P. 5-86 |
| 7269       | Failed to update PU Loader                                                                                                    | PU Loader installation failure                                               | P. 5-86 |
| 726B       | Failed to update Option Tray                                                                                                    | Option Tray installation failure                                             | P. 5-86 |
| 726D       | Failed to update LCF                                                                                                    | LCF installation failure                                                     | P. 5-86 |
| 726F       | Failed to update Finisher                                                                                                    | Finisher installation failure                                                | P. 5-87 |
| 7271       | Failed to update Duplex                                                                                                    | Duplex installation failure                                                  | P. 5-87 |

#### 5.2.8 Network error

| Error code | Message displayed in the Web Page screen            | Contents                                                                                   | Troubleshooting |
|------------|-----------------------------------------------------|--------------------------------------------------------------------------------------------|-----------------|
| 8000       | Static IPv4 duplicated<br>address detected          | IPv4 address overlaps.                                                                     | P. 5-88         |
| 8011       | Link Local address of IPv6 was duplicated.          | Linklocal Address Conflict                                                                 | P. 5-88         |
| 8012       | Manual address of IPv6 was duplicated.              | Manual IPv6 Address Conflict                                                               | P. 5-88         |
| 8013       | Stateless address of IPv6 was duplicated.           | Stateless Address Conflict                                                                 | P. 5-88         |
| 8014       | Stateful address of IPv6 was duplicated.            | Stateful Address Conflict                                                                  | P. 5-88         |
| 8022       | Authentication Failure                              | Failed in 802.1X authentication.                                                           | P. 5-88         |
| 8023       | Can not contact<br>Authentication Server/<br>Switch | Failed in connection to authentication server and switch.                                  | P. 5-89         |
| 8024       | Certificate verification<br>Failure                 | Failed in verification of certificate.                                                     | P. 5-89         |
| 8031       | No IKE proposal chosen                              | Ipsec error for ikev1 certification failed                                                 | P. 5-89         |
| 8032       | IKE Certificate<br>Authentication failed            | Ipsec error for wrong proposal choosen                                                     | P. 5-89         |
| 8033       | IKE Pre-shared key<br>Authentication failed         | Ipsec error if auth for shared key failed                                                  | P. 5-89         |
| 8034       | Invalid Certificate                                 | Ipsec error if invalid certificate uploaded                                                | P. 5-90         |
| 8035       | Certificate Type<br>unsupported                     | Ipsec error if certificate not supported                                                   | P. 5-90         |
| 8036       | Invalid certificate authority                       | Ipsec error if invalid certificate authentication                                          | P. 5-90         |
| 8037       | Certificate unavailable                             | Ipsec error if certificate are not avialable                                               | P. 5-90         |
| 8038       | No ISAKMP SA established                            | Ipsec error for SA is not present                                                          | P. 5-90         |
| 8039       | Invalid Signature                                   | Ipsec error for invalid signaturer for certificate                                         | P. 5-91         |
| 803A       | No IKEv2 proposal chosen                            | Ipsec error is proposal choosen is wrong                                                   | P. 5-91         |
| 803B       | IKEv2 Certificate<br>Authentication failed          | Ipsec error for ikev2 certification failed                                                 | P. 5-91         |
| 803C       | IKEv2 Secret key<br>Authentication failed           | Jpsec error for ikev2 if secret key auth ailed                                             |                 |
| 803D       | Falling Back to IKEv1                               | Ipsec error if peer dosent support<br>IKEv2 and falling back to IKEv1                      | P. 5-91         |
| 803E       | ISAKMP SA unusable<br>(deleted)                     | Ipsec error if ISAKMP SA is not created<br>of destroyed due to some uncertain<br>condition | P. 5-92         |
| 803F       | Crypto operation failed                             | Ipsec error for ikev2 if crypto operation failed                                           | P. 5-92         |
| 8040       | Invalid key information                             | Ipsec error for ikev2 if key info is invalid                                               | P. 5-92         |
| 8041       | CA not trusted                                      | Ipsec error for ikev2 if CA is not trusted                                                 | P. 5-92         |
| 8042       | Authentication Method mismatch                      | Ipsec error if auth method is not matching                                                 | P. 5-92         |

| Error code | Message displayed in the Web Page screen                             | Contents                                                                  | Troubleshooting |
|------------|----------------------------------------------------------------------|---------------------------------------------------------------------------|-----------------|
| 8043       | IKE Version mismatch                                                 | Ipsec error if ike version is not matching                                | P. 5-93         |
| 8044       | Encapsulation mode mismatch                                          | Ipsec error for encaptulation is not matching                             | P. 5-93         |
| 8045       | Peer IP Address mismatch                                             | Ipsec error for peer ip mismatch                                          | P. 5-93         |
| 8046       | Local IP Address mismatch                                            | Ipsec error for local ip mismatch                                         | P. 5-93         |
| 8047       | Local ID mismatch                                                    | Ipsec error for local id mismatch                                         | P. 5-93         |
| 8048       | Remote ID mismatch                                                   | Ipsec error for remote id mismatch                                        | P. 5-93         |
| 8049       | IPsec Remote IP mismatch                                             | Ipsec error for remote ip mismatch                                        | P. 5-94         |
| 804A       | IKEv1/IKEv2 Timed out                                                | Ipsec error for ike timeout                                               | P. 5-94         |
| 804B       | Invalid manual key data                                              | Ipsec error id manual key is not valid                                    | P. 5-94         |
| 8061       | Secure Update to Primary<br>IPv4 DDNS failed.                        | Secure primary DDNS update error                                          | P. 5-94         |
| 8062       | Secure Update to Secondary<br>IPv4 DDNS failed                       | Secure secondary DDNS update error                                        | P. 5-94         |
| 8063       | Secure Update to Primary<br>IPv6 DDNS failed.                        | Secure primary DDNS update error                                          | P. 5-94         |
| 8064       | Secure Update to Secondary<br>IPv6 DDNS failed                       | Secure secondary DDNS update error                                        | P. 5-94         |
| 8065       | IPv6 Update to Primary DDNS failed.                                  | IPv6 primary DDNS update error                                            | P. 5-94         |
| 8066       | IPv6 Update to Secondary DDNS failed.                                | IPv6 secondary DDNS update error                                          | P. 5-94         |
| 8067       | IPv4 Update to Primary DDNS failed.                                  | IPv4 primary DDNS update error                                            | P. 5-94         |
| 8068       | IPv4 Update to Secondary DDNS failed.                                | IPv4 secondary DDNS update error                                          | P. 5-94         |
| 8069       | Invalid TSIG/SIG(0) Key file<br>uploaded                             | This message is displayed when the key file for SIG(0) or TSIG is invalid | P. 5-95         |
| 8101       | Wireless association with<br>Access point failure                    | Wireless association with Access point failure                            | P. 5-95         |
| 8102       | Unable to contact Access point                                       | MFP not able to contact the Access point with the specified SSID          | P. 5-95         |
| 8103       | Certificate verification<br>Failure                                  | Wireless Certificate verification failure                                 | P. 5-95         |
| 8121       | Domain - General Failure<br>during Authentication                    | Domain - General Failure during<br>Authentication                         | P. 5-95         |
| 8122       | Domain - Invalid Username<br>or Password                             | Domain - Invalid Username or Password                                     | P. 5-96         |
| 8123       | Domain - Server not present<br>in Network                            | Domain - Server not present in Network                                    | P. 5-96         |
| 8124       | Domain - User account is disabled on Server                          | Domain - User account is disabled on Server                               | P. 5-96         |
| 8125       | Domain - User account has<br>expired and cannot be used<br>for logon | Domain - User account has expired and cannot be used for logon            | P. 5-96         |
| 8126       | Domain - User account is<br>locked and cannot be used<br>for logon   | Domain - User account is locked and<br>cannot be used for logon           | P. 5-96         |

| Error code | Message displayed in the Web Page screen                                                             | Contents                                                                                          | Troubleshooting |
|------------|----------------------------------------------------------------------------------------------------|---------------------------------------------------------------------------------------------------|-----------------|
| 8127       | Domain - Invalid logon hours for the User                                                            | Domain - Invalid logon hours for the User                                                         | P. 5-97         |
| 8128       | Active Directory Domain<br>- Clock Skew error due to<br>difference in Time between<br>Server and MFP | Active Directory Domain - Clock Skew<br>error due to difference in Time between<br>Server and MFP | P. 5-97         |
| 8129       | Active Directory Domain -<br>Kerberos Ticket has expired<br>and cannot be used for<br>Authentication | Active Directory Domain - Kerberos<br>Ticket has expired and cannot be used<br>for Authentication | P. 5-97         |
| 812A       | Active Directory Domain -<br>Verification of the Ticket has<br>failed                                | Active Directory Domain - Verification of the Ticket has failed                                   | P. 5-97         |
| 812B       | Active Directory Domain-<br>The Domain specified could<br>not be found                               | Active Directory Domain-The Domain specified could not be found                                   | P. 5-97         |

## 5.2.9 Error history

In the setting mode (08-9703), the latest twenty groups of error data will be displayed. Display example

| EA10     | 99999999                                                                                                    | 06 04                                                      | 14 17 5                                                      | 7 32                                                     | 064                                                | 064                                             | 2362_1000_0000_0<br>_XXXXXXXXXX                                              |
|----------|----------------------------------------------------------------------------------------------------|------------------------------------------------------------|--------------------------------------------------------------|----------------------------------------------------------|----------------------------------------------------|-------------------------------------------------|------------------------------------------------------------------------------|
| Error co | de Total counter                                                                                                    | YY MM                                                      | DD HH M                                                      | M SS                                                     | MMM                                                | NNN                                             | ABCD_EFHI_JLOP_Q<br>_R                                                       |
| 4 digits | 8 digits                                                                                                    | 12 digits (<br>with its la                                 | (Year is ind<br>st two digit                                 | licated<br>s.)                                           | 3 digits                                           | 3 digits                                        | 23 digits                                                                    |
| А        | Paper source                                                                                                    |                                                            |                                                              |                                                          |                                                    |                                                 |                                                                              |
|          | 0: Not selected                                                                                                    | 1: MP                                                      | Г                                                            | 2: LCF                                                   |                                                    | 3:1st                                           | Tray 4: 2nd Tray                                                             |
|          | 5: 3rd Tray                                                                                                    | 6: 4th                                                     | Tray                                                         | 7: Unus                                                  | sed                                                | 8: Unu                                          | sed                                                                          |
| В        | Paper size code                                                                                                    |                                                            |                                                              |                                                          |                                                    |                                                 |                                                                              |
|          | 0: A5/ST 1: A5-R 2:<br>9: B5 A: FOLIO/C0<br>H: A6-R I: Post card<br>M: 8K N: 16K-R<br>R: Envelope(Monarch)<br>U: Exective-R V:               | ST-R 3: L<br>DMP B: L<br>J: 8<br>O: 1<br>S: E<br>IndexCard | T 4: A4<br>G C: B4<br>.5"SQ<br>6K<br>:nvelope(C<br>-R Z: Not | 5: B5-<br>D: LD<br>K: A3-<br>P: Con<br>ho-3)<br>selected | R 6: LT-I<br>E: A3<br>-wide<br>m9-R<br>T: Env<br>d | R 7: A4<br>F: 13<br>L: LD<br>Q: Er<br>/elope(Ye | -R 8: OTHER/UNIV<br>"LG G: 13.5 inch-R<br>wide<br>nvelope(DL)<br>ou-4, C5-R) |
| С        | Sort mode/staple mode                                                                                                    | )                                                          |                                                              |                                                          |                                                    |                                                 |                                                                              |
|          | 0: Non-sort/Non-staple<br>8: Double staple                                                                                                   | 1: Gro<br>9: Rea                                           | up<br>Ir staple                                              | 2: Sort<br>A: Sade                                       | dle stitch                                         | 7: Fror                                         | it staple                                                                    |
| D        | ADF mode                                                                                                    |                                                            |                                                              |                                                          |                                                    |                                                 |                                                                              |
|          | 0: Unused 1: AUTO FEED (SADF) 2: STACK FEED                                                                                                  |                                                            |                                                              |                                                          |                                                    |                                                 |                                                                              |
| E        | APS/AMS mode                                                                                                    |                                                            |                                                              |                                                          |                                                    |                                                 |                                                                              |
|          | 0: Not selected 1: APS 2: AMS                                                                                                    |                                                            |                                                              |                                                          |                                                    |                                                 |                                                                              |
| F        | Duplex mode                                                                                                    |                                                            |                                                              |                                                          |                                                    |                                                 |                                                                              |
|          | 0: Not selected       1: Book       2: Double-sided/Single-sided       4: Double-sided/Duplex copying         8: Single-sided/Duplex copying |                                                            |                                                              |                                                          |                                                    |                                                 |                                                                              |
| G        | Unused                                                                                                    |                                                            |                                                              |                                                          |                                                    |                                                 |                                                                              |
| Н        | Image shift                                                                                                    |                                                            |                                                              |                                                          |                                                    |                                                 |                                                                              |
|          | 0: Unused 1: Bo<br>7: Book+Bottom 8: Le                                                                                                    | ok 2: Left<br>ft+Top                                       | 3: Right<br>9: Left+I                                        | 4: Top<br>Bottom                                         | 5: Botto<br>A: Righ                                | om<br>t+Top                                     | 6: Book+Top<br>B: Right+Bottom                                               |
| 1        | Editing                                                                                                    |                                                            |                                                              |                                                          |                                                    |                                                 |                                                                              |
|          | 0: Unused 1: Ma<br>5: NEG/POS                                                                                                    | asking                                                     | 2: Trimm                                                     | ning                                                     | 3: Mirro                                           | or image                                        | 4: Unused                                                                    |
| J        | Edge erase/Dual-page                                                                                                    |                                                            |                                                              |                                                          |                                                    |                                                 |                                                                              |
|          | 0: Unused 1: Ec                                                                                                    | lge erase                                                  | 2: Dual-                                                     | page                                                     | 3: Edge                                            | erase 8                                         | a Dual-page                                                                  |
| К        | Unused                                                                                                    |                                                            |                                                              |                                                          |                                                    |                                                 |                                                                              |
| L        | Function                                                                                                    |                                                            |                                                              |                                                          |                                                    |                                                 |                                                                              |
|          | 0: Unused 1: Co<br>3: FAX/Internet FAX/E-<br>5: Printing/List print                                                                          | pying<br>mail recept                                       | 2: FAX/I<br>tion printing<br>6: Scan/                        | nternet I<br>9<br>/E-mail t                              | FAX trans<br>4: Unus<br>ransmissi                  | mission<br>sed<br>on                            |                                                                              |
| MMM      | Primary scanning repro                                                                                                    | duction ra                                                 | tio (Display                                                 | in hexa                                                  | decimal)                                           |                                                 |                                                                              |
|          | (Mx256)+(Mx16)+M                                                                                                    |                                                            |                                                              |                                                          |                                                    |                                                 |                                                                              |
| NNN      | Secondary scanning re                                                                                                    | production                                                 | ratio (Disp                                                  | olay in he                                               | exadecim                                           | al)                                             |                                                                              |
|          | (Nx256)+(Nx16)+N                                                                                                    |                                                            |                                                              |                                                          |                                                    |                                                 |                                                                              |

| 0 | Color mode        |               |                   |                 |                    |
|---|-------------------|---------------|-------------------|-----------------|--------------------|
|   | 0: Auto color     | 1: Full color | 2: Black          | 3: Unused       | 4: Twin color copy |
|   | 5: Gray scale     | 6: Unused     | 7: Image smoot    | hing            |                    |
| Р | Media type        |               |                   |                 |                    |
|   | 0: Plain 1: Thick | 1 2: Thick    | 2 3: Thic         | k3 4: Thick     | 4 5: Thick5        |
|   | 6: Thin 7: Spec   | ial1_Label1   | 8: Special2_Lab   | el2 9: Spec     | cial3_Transparency |
|   | A: Special4_Glos  | ssy1 B: Spec  | cial5_Glossy2     | C: Special6_Glo | ssy3               |
|   | D: Envelope       | E: Envelope2  | F: Envelope3      | G: Envelope4    | H: UserType1       |
|   | I: UserType2      | J: UserType3  | K: UserType4      | L: UserType5    | Z: Unused          |
| Q | RADF size mixed   | d             |                   |                 |                    |
|   | 0: Unused         | 1: Size mixed | 2: Single-size de | ocument         |                    |
| R | Workflow ID: 10-  | digit ID      |                   |                 |                    |

## 5.3 Diagnosis and Prescription for Each Error Code

## 5.3.1 Check item

| Check item      | Contents                                                                                                    |
|-----------------|----------------------------------------------------------------------------------------------------|
| Sensor check    | <ul><li>Check the sensor in the test mode.</li><li>Check that there is no dust on the sensor.</li><li>Check that the actuator is correctly operated.</li></ul>                        |
| Connector check | <ul> <li>Check that the connector is not disconnected.</li> <li>Check that the pins are not deformed and do not come off.</li> <li>Disconnect and reconnect the connector.</li> </ul> |
| Harness check   | Check if the harnesses are open circuited.                                                                                                    |
| Motor check     | <ul><li>Check the motor in the test mode.</li><li>Check that there is no abnormality in the driving section.</li><li>Check that there is no abnormality in the roller.</li></ul>      |
| Board check     | Check if the board is short circuited or open circuited.                                                                                                    |

## 5.3.2 Paper jam in finisher section

#### [EA10] Paper not detected

| Classification                | Error content                                                                                          |
|-------------------------------|----------------------------------------------------------------------------------------------------|
| Paper jam in finisher section | Paper was not detected at the finisher within the set period after the paper was fed by the main unit. |
| Check item                    | Measures                                                                                               |
| Entrance transport sensor     | <ul> <li>Sensor check (S1)</li> <li>Connector check (P7-2)</li> <li>Harness check</li> </ul>           |
| Finisher control PC board     | <ul><li>Board check</li><li>Connector check (J7)</li><li>Harness check</li></ul>                       |
| De de la la constance d       | Deved                                                                                                  |
| Parts to be replaced          | Hemark                                                                                                 |
| Entrance transport sensor     |                                                                                                    |
| Finisher control PC board     |                                                                                                    |

## [EA20] Early arrival jam

| Classification                | Error content                                                                                                   |
|-------------------------------|----------------------------------------------------------------------------------------------------|
| Paper jam in finisher section | A sheet of paper is fed and then the next sheet of paper is fed at an interval shorter than the specified time. |
| Chook itom                    | Maggurga                                                                                                    |
| Check item                    | Measures                                                                                                    |
| Transport path                | If there is paper in the paper transport path, remove the paper.                                                |
| Entrance transport sensor     | <ul> <li>Sensor check (S1)</li> <li>Connector check (P7-2)</li> <li>Harness check</li> </ul>                    |
| Exit transport sensor         | <ul> <li>Sensor check (S2)</li> <li>Connector check (P8-1)</li> <li>Harness check</li> </ul>                    |
| Finisher control PC board     | <ul> <li>Board check</li> <li>Connector check (J7, J8) J7: input, J8: output</li> <li>Harness check</li> </ul>  |
|                               |                                                                                                    |

| Parts to be replaced      | Remark |
|---------------------------|--------|
| Entrance transport sensor |        |
| Exit transport sensor     |        |
| Finisher control PC board |        |

#### [EA26] Paper transport jam (stop command request)

| Classification                | Error content                                                                    |
|-------------------------------|----------------------------------------------------------------------------------|
| Paper jam in finisher section | Main unit requested finisher to stop operating while finisher was feeding paper. |

| Check item                | Measures                                                                                                    |
|---------------------------|----------------------------------------------------------------------------------------------------|
| Transport path            | If there is paper in the paper transport path, remove the paper.                                               |
| Entrance transport sensor | <ul> <li>Sensor check (S1)</li> <li>Connector check (P7-2)</li> <li>Harness check</li> </ul>                   |
| Exit transport sensor     | <ul> <li>Sensor check (S2)</li> <li>Connector check (P8-1)</li> <li>Harness check</li> </ul>                   |
| Finisher control PC board | <ul> <li>Board check</li> <li>Connector check (J7, J8) J7: input, J8: output</li> <li>Harness check</li> </ul> |

| Parts to be replaced      | Remark |
|---------------------------|--------|
| Entrance transport sensor |        |
| Exit transport sensor     |        |
| Finisher control PC board |        |

#### [EA2A] Paper transport jam (Between entrance transport and exit transport)

| Classification                | Error content                                                                                                    |
|-------------------------------|----------------------------------------------------------------------------------------------------|
| Paper jam in finisher section | Leading edge of paper in finisher transport path passed entrance transport sensor, but did not arrive at exit transport sensor. |

| Check item                | Measures                                                                                                    |
|---------------------------|----------------------------------------------------------------------------------------------------|
| Transport path            | If there is paper in the paper transport path, remove the paper.                                               |
| Entrance transport sensor | <ul><li>Sensor check (S1)</li><li>Connector check (P7-2)</li><li>Harness check</li></ul>                       |
| Exit transport sensor     | <ul> <li>Sensor check (S2)</li> <li>Connector check (P8-1)</li> <li>Harness check</li> </ul>                   |
| Finisher control PC board | <ul> <li>Board check</li> <li>Connector check (J7, J8) J7: input, J8: output</li> <li>Harness check</li> </ul> |

| Parts to be replaced      | Remark |
|---------------------------|--------|
| Entrance transport sensor |        |
| Exit transport sensor     |        |
| Finisher control PC board |        |

## [EA2B] Paper transport jam (Exit transport sensor)

| Classification                | Error content                                                                                                    |
|-------------------------------|----------------------------------------------------------------------------------------------------|
| Paper jam in finisher section | Paper stayed for longer than set period at exit transport sensor while being transported in finisher transport path. |
|                               |                                                                                                    |
| Check item                    | Measures                                                                                                    |
| Transport path                | If there is paper in the paper transport path, remove the paper.                                                     |
| Exit transport sensor         | <ul><li>Sensor check (S2)</li><li>Connector check (P8-1)</li><li>Harness check</li></ul>                             |
| Finisher control PC board     | <ul><li>Board check</li><li>Connector check (J7, J8)</li><li>Harness check</li></ul>                                 |

| Parts to be replaced      | Remark |
|---------------------------|--------|
| Exit transport sensor     |        |
| Finisher control PC board |        |

## [EA31] Power-ON jam

| Classification                | Error content                                                                                                    |
|-------------------------------|----------------------------------------------------------------------------------------------------|
| Paper jam in finisher section | Paper was detected at either the entrance transport sensor or the exit transport sensor when the power was on or the finisher's side cover was closed. |

| Check item                | Measures                                                                                     |
|---------------------------|----------------------------------------------------------------------------------------------|
| Transport path            | If there is paper in the paper transport path, remove the paper.                             |
| Entrance transport sensor | <ul> <li>Sensor check (S1)</li> <li>Connector check (P7-2)</li> <li>Harness check</li> </ul> |
| Exit transport sensor     | <ul> <li>Sensor check (S2)</li> <li>Connector check (P8-1)</li> <li>Harness check</li> </ul> |
| Finisher control PC board | <ul> <li>Board check</li> <li>Connector check (J7, J8)</li> <li>Harness check</li> </ul>     |

| Parts to be replaced      | Remark |
|---------------------------|--------|
| Entrance transport sensor |        |
| Exit transport sensor     |        |
| Finisher control PC board |        |

## [EA40] Side cover open jam

| Classification                | Error content                                                                                         |
|-------------------------------|----------------------------------------------------------------------------------------------------|
| Paper jam in finisher section | Jam occurred because finisher's side cover was opened while finisher was transporting paper.          |
| Check item                    | Measures                                                                                              |
| Transport path                | If there is paper in the paper transport path, remove the paper.                                      |
| Side cover                    | Close the cover if it is open.                                                                        |
| Door switch                   | <ul> <li>Switch check (SW2)</li> <li>Connector check (P2-12, P2-13)</li> <li>Harness check</li> </ul> |
| Finisher control PC board     | <ul> <li>Board check</li> <li>Connector check (J2)</li> <li>Harness check</li> </ul>                  |
| Parts to be replaced          | Remark                                                                                                |

| Parts to be replaced      | Remark |
|---------------------------|--------|
| Door switch               |        |
| Finisher control PC board |        |

## [EA50] Stapling jam

Finisher control PC board

| Classification                | Error content                                                                                                    |
|-------------------------------|----------------------------------------------------------------------------------------------------|
| Paper jam in finisher section | Staple jam occurred at stapler.                                                                                                    |
|                               |                                                                                                    |
| Check item                    | Measures                                                                                                    |
| Stapler                       | <ul> <li>Remove the staple cartridge, remove any jammed staples, install the staple cartridge.</li> <li>Connector check (P9-1, P10-1)</li> <li>Harness check</li> </ul> |
| Finisher control PC board     | <ul> <li>Board check</li> <li>Connector check (J9, J10)</li> <li>Harness check</li> </ul>                                                                               |
| Parts to be replaced          | Remark                                                                                                    |
| Stapler                       |                                                                                                    |

#### 5.3.3 Finisher related service call

#### [CB30] Stacker motor abnormality

\* If [EAF8] occurs two times consecutively, it becomes a [CB30] error.

| Classification                | Error content                                                                                 |
|-------------------------------|-----------------------------------------------------------------------------------------------|
| Finisher related service call | Stacker motor position detection error                                                        |
|                               |                                                                                               |
| Check item                    | Measures                                                                                      |
| Stack home position sensor    | <ul> <li>Sensor check (S9)</li> <li>Connector check (P7-11)</li> <li>Harness check</li> </ul> |
| Stacker motor                 | <ul> <li>Motor check (M8)</li> <li>Connector check (P14-3)</li> <li>Harness check</li> </ul>  |
| Finisher control PC board     | <ul> <li>Board check</li> <li>Connector check (J7, J14)</li> <li>Harness check</li> </ul>     |
|                               |                                                                                               |
| Parts to be replaced          | Remark                                                                                        |

| Parts to be replaced       | Remark |
|----------------------------|--------|
| Stack home position sensor |        |
| Stacker motor              |        |
| Finisher control PC board  |        |

#### [CB40] Rear alignment HP abnormality

\* If [EAF7] occurs two times consecutively, it becomes a [CB40] error.

| Classification                | Error content                 |
|-------------------------------|-------------------------------|
| Finisher related service call | Rear alignment HP abnormality |

| Check item                                | Measures                                                                                     |
|-------------------------------------------|----------------------------------------------------------------------------------------------|
| Rear alignment plate home position sensor | <ul><li>Sensor check (S5)</li><li>Connector check (P7-5)</li><li>Harness check</li></ul>     |
| Rear alignment motor                      | <ul> <li>Motor check (M5)</li> <li>Connector check (P5-13)</li> <li>Harness check</li> </ul> |
| Finisher control PC board                 | <ul> <li>Board check</li> <li>Connector check (J5, J7)</li> <li>Harness check</li> </ul>     |

| Parts to be replaced                      | Remark |
|-------------------------------------------|--------|
| Rear alignment plate home position sensor |        |
| Rear alignment motor                      |        |
| Finisher control PC board                 |        |

#### [CB50] Stapler motor HP abnormality

\* If [EAF2] occurs two times consecutively, it becomes a [CB50] error.

| Classification                | Error content                                                                           |
|-------------------------------|-----------------------------------------------------------------------------------------|
| Finisher related service call | Stapler motor HP abnormality                                                            |
|                               |                                                                                         |
| Check item                    | Measures                                                                                |
| Stapler                       | <ul><li>Connector check (P9-1)</li><li>Harness check</li></ul>                          |
| Stapler motor                 | <ul><li>Motor check (M9)</li><li>Connector check (P9-1)</li><li>Harness check</li></ul> |
| Finisher control PC board     | <ul><li>Board check</li><li>Connector check (J9, J10)</li><li>Harness check</li></ul>   |
|                               |                                                                                         |

| Parts to be replaced         | Remark |
|------------------------------|--------|
| Stapler home position sensor |        |
| Stapler motor                |        |
| Finisher control PC board    |        |

#### [CC03] Download abnormality

| Classification                | Error content              |
|-------------------------------|----------------------------|
| Finisher related service call | Download abnormality       |
|                               |                            |
| Check item                    | Measures                   |
| Setting                       | Update the firmware again. |

#### [CC80] Front alignment HP abnormality

\* If [EAF6] occurs two times consecutively, it becomes a [CC80] error.

| Classification                | Error content                  |
|-------------------------------|--------------------------------|
| Finisher related service call | Front alignment HP abnormality |

| Check item                                 | Measures                                                                                     |
|--------------------------------------------|----------------------------------------------------------------------------------------------|
| Front alignment plate home position sensor | <ul><li>Sensor check (S4)</li><li>Connector check (P8-3)</li><li>Harness check</li></ul>     |
| Front alignment motor                      | <ul> <li>Motor check (M4)</li> <li>Connector check (P6-12)</li> <li>Harness check</li> </ul> |
| Finisher control PC board                  | <ul><li>Board check</li><li>Connector check (J6, J8)</li><li>Harness check</li></ul>         |
|                                            |                                                                                              |

| Parts to be replaced                       | Remark |
|--------------------------------------------|--------|
| Front alignment plate home position sensor |        |
| Front alignment motor                      |        |
| Finisher control PC board                  |        |

#### [CC91] Ejector abnormality

\* If [EAF3] occurs two times consecutively, it becomes a [CC91] error.

| Classification                | Error content                                                                               |
|-------------------------------|---------------------------------------------------------------------------------------------|
| Finisher related service call | Ejector abnormality                                                                         |
| <b>.</b>                      |                                                                                             |
| Check item                    | Measures                                                                                    |
| Ejector home position sensor  | <ul><li>Sensor check (S7)</li><li>Connector check (P7-16)</li><li>Harness check</li></ul>   |
| Ejector encoder sensor        | <ul><li>Sensor check (S8)</li><li>Connector check (P13-1)</li><li>Harness check</li></ul>   |
| Ejector motor                 | <ul> <li>Motor check (M7)</li> <li>Connector check (P6-3)</li> <li>Harness check</li> </ul> |
| Finisher control PC board     | <ul><li>Board check</li><li>Connector check (J7, J13)</li></ul>                             |

| Parts to be replaced         | Remark |
|------------------------------|--------|
| Ejector home position sensor |        |
| Ejector encoder sensor       |        |
| Ejector motor                |        |
| Finisher control PC board    |        |

#### [CC95] Paper support HP abnormality

\* If [EAF4] occurs two times consecutively, it becomes a [CC95] error.

Harness check

| Classification                     | Error content                                                                               |
|------------------------------------|---------------------------------------------------------------------------------------------|
| Finisher related service call      | Paper support HP abnormality                                                                |
|                                    |                                                                                             |
| Check item                         | Measures                                                                                    |
| Paper support home position sensor | <ul><li>Sensor check (S6)</li><li>Connector check (P7-13)</li><li>Harness check</li></ul>   |
| Paper support motor                | <ul> <li>Motor check (M6)</li> <li>Connector check (P6-1)</li> <li>Harness check</li> </ul> |
| Finisher control PC board          | <ul> <li>Board check</li> <li>Connector check (J6, J7)</li> <li>Harness check</li> </ul>    |

| Parts to be replaced               | Remark |
|------------------------------------|--------|
| Paper support home position sensor |        |
| Paper support motor                |        |
| Finisher control PC board          |        |

#### [CC96] Lever path HP abnormality

\* If [EAF5] occurs two times consecutively, it becomes a [CC96] error.

| Classification                  | Error content                                                                             |
|---------------------------------|-------------------------------------------------------------------------------------------|
| Finisher related service call   | Lever path HP abnormality                                                                 |
|                                 |                                                                                           |
| Check item                      | Measures                                                                                  |
| Lever path home position sensor | <ul><li>Sensor check (S15)</li><li>Connector check (P7-4)</li><li>Harness check</li></ul> |
| Lever path motor                | <ul><li>Motor check (M10)</li><li>Connector check (P18-1)</li><li>Harness check</li></ul> |
| Finisher control PC board       | <ul> <li>Board check</li> <li>Connector check (J7, J18)</li> <li>Harness check</li> </ul> |
|                                 |                                                                                           |
| Parts to be replaced            | Remark                                                                                    |
| Lever path home position sensor |                                                                                           |

#### [CDE0] Paddle HP abnormality

Lever path motor

Finisher control PC board

\* If [ED15] occurs two times consecutively, it becomes a [CDE0] error.

| Classification                | Error content         |
|-------------------------------|-----------------------|
| Finisher related service call | Paddle HP abnormality |

| Check item                  | Measures                                                                                    |
|-----------------------------|---------------------------------------------------------------------------------------------|
| Paddle home position sensor | <ul><li>Sensor check (S3)</li><li>Connector check (P8-4)</li><li>Harness check</li></ul>    |
| Paddle motor                | <ul> <li>Motor check (M3)</li> <li>Connector check (P5-4)</li> <li>Harness check</li> </ul> |
| Finisher control PC board   | <ul> <li>Board check</li> <li>Connector check (J5, J8)</li> <li>Harness check</li> </ul>    |

| Parts to be replaced        | Remark |
|-----------------------------|--------|
| Paddle home position sensor |        |
| Paddle motor                |        |
| Finisher control PC board   |        |

## [EAF2] Stapler motor HP abnormality

| Classification                | Error content                                                                               |
|-------------------------------|---------------------------------------------------------------------------------------------|
| Finisher related service call | Stapler motor HP abnormality                                                                |
|                               |                                                                                             |
| Check item                    | Measures                                                                                    |
| Stapler                       | <ul><li>Connector check (P9-1)</li><li>Harness check</li></ul>                              |
| Stapler motor                 | <ul> <li>Motor check (M9)</li> <li>Connector check (P9-1)</li> <li>Harness check</li> </ul> |
| Finisher control PC board     | <ul> <li>Board check</li> <li>Connector check (J9, J10)</li> <li>Harness check</li> </ul>   |

| Parts to be replaced         | Remark |
|------------------------------|--------|
| Stapler home position sensor |        |
| Stapler motor                |        |
| Finisher control PC board    |        |

## [EAF3] Ejector abnormality

| Classification                | Error content       |
|-------------------------------|---------------------|
| Finisher related service call | Ejector abnormality |
|                               | l                   |

| Check item                   | Measures                                                                                      |
|------------------------------|-----------------------------------------------------------------------------------------------|
| Ejector home position sensor | <ul> <li>Sensor check (S7)</li> <li>Connector check (P7-16)</li> <li>Harness check</li> </ul> |
| Ejector encoder sensor       | <ul> <li>Sensor check (S8)</li> <li>Connector check (P13-1)</li> <li>Harness check</li> </ul> |
| Ejector motor                | <ul> <li>Motor check (M7)</li> <li>Connector check (P6-3)</li> <li>Harness check</li> </ul>   |
| Finisher control PC board    | <ul> <li>Board check</li> <li>Connector check (J7, J13)</li> <li>Harness check</li> </ul>     |

| Parts to be replaced         | Remark |
|------------------------------|--------|
| Ejector home position sensor |        |
| Ejector encoder sensor       |        |
| Ejector motor                |        |
| Finisher control PC board    |        |

## [EAF4] Paper support HP abnormality

| Classification                | Error content                |
|-------------------------------|------------------------------|
| Finisher related service call | Paper support HP abnormality |
|                               |                              |
| Chack item                    | Maggurog                     |

| Check item                         | Measures                                                                                  |
|------------------------------------|-------------------------------------------------------------------------------------------|
| Paper support home position sensor | <ul><li>Sensor check (S6)</li><li>Connector check (P7-13)</li><li>Harness check</li></ul> |
| Paper support motor                | <ul><li>Motor check (M6)</li><li>Connector check (P6-1)</li><li>Harness check</li></ul>   |
| Finisher control PC board          | <ul><li>Board check</li><li>Connector check (J6, J7)</li><li>Harness check</li></ul>      |
| -                                  | ·                                                                                         |
|                                    |                                                                                           |

| Parts to be replaced               | Remark |
|------------------------------------|--------|
| Paper support home position sensor |        |
| Paper support motor                |        |
| Finisher control PC board          |        |

## [EAF5] Lever path HP abnormality

| Classification                |                           | Error content |
|-------------------------------|---------------------------|---------------|
| Finisher related service call | Lever path HP abnormality |               |
|                               |                           |               |

| Check item                      | Measures                                                                                      |
|---------------------------------|-----------------------------------------------------------------------------------------------|
| Lever path home position sensor | <ul><li>Sensor check (S15)</li><li>Connector check (P7-4)</li><li>Harness check</li></ul>     |
| Lever path motor                | <ul> <li>Motor check (M10)</li> <li>Connector check (P18-1)</li> <li>Harness check</li> </ul> |
| Finisher control PC board       | <ul> <li>Board check</li> <li>Connector check (J7, J18)</li> <li>Harness check</li> </ul>     |

| Parts to be replaced            | Remark |
|---------------------------------|--------|
| Lever path home position sensor |        |
| Lever path motor                |        |
| Finisher control PC board       |        |

## [EAF6] Front alignment HP abnormality

| Classification                             | Error content                                                                                |
|--------------------------------------------|----------------------------------------------------------------------------------------------|
| Finisher related service call              | Front alignment HP abnormality                                                               |
|                                            |                                                                                              |
| Check item                                 | Measures                                                                                     |
| Front alignment plate home position sensor | <ul><li>Sensor check (S4)</li><li>Connector check (P8-3)</li><li>Harness check</li></ul>     |
| Front alignment motor                      | <ul> <li>Motor check (M4)</li> <li>Connector check (P6-12)</li> <li>Harness check</li> </ul> |
| Finisher control PC board                  | <ul> <li>Board check</li> <li>Connector check (J6, J8)</li> <li>Harness check</li> </ul>     |
|                                            |                                                                                              |

| Parts to be replaced                       | Remark |
|--------------------------------------------|--------|
| Front alignment plate home position sensor |        |
| Front alignment motor                      |        |
| Finisher control PC board                  |        |

## [EAF7] Rear alignment HP abnormality

| Classification                            | Error content                                                                                |
|-------------------------------------------|----------------------------------------------------------------------------------------------|
| Finisher related service call             | Rear alignment HP abnormality                                                                |
|                                           |                                                                                              |
| Check item                                | Measures                                                                                     |
| Rear alignment plate home position sensor | <ul><li>Sensor check (S5)</li><li>Connector check (P7-5)</li><li>Harness check</li></ul>     |
| Rear alignment motor                      | <ul> <li>Motor check (M5)</li> <li>Connector check (P5-13)</li> <li>Harness check</li> </ul> |
| Finisher control PC board                 | <ul> <li>Board check</li> <li>Connector check (J5, J7)</li> <li>Harness check</li> </ul>     |

| Parts to be replaced                      | Remark |
|-------------------------------------------|--------|
| Rear alignment plate home position sensor |        |
| Rear alignment motor                      |        |
| Finisher control PC board                 |        |

## [EAF8] Stacker motor position detection error

| Classification                | Error content                          |
|-------------------------------|----------------------------------------|
| Finisher related service call | Stacker motor position detection error |
| Check item                    | Measures                               |

| Stack home position sensor | <ul><li>Sensor check (S9)</li><li>Connector check (P7-11)</li><li>Harness check</li></ul> |
|----------------------------|-------------------------------------------------------------------------------------------|
| Stacker motor              | <ul><li>Motor check (M8)</li><li>Connector check (P14-3)</li><li>Harness check</li></ul>  |
| Finisher control PC board  | <ul> <li>Board check</li> <li>Connector check (J7, J14)</li> <li>Harness check</li> </ul> |

| Parts to be replaced       | Remark |
|----------------------------|--------|
| Stack home position sensor |        |
| Stacker motor              |        |
| Finisher control PC board  |        |

## [ED15] Paddle HP abnormality

| Classification                | Error content         |
|-------------------------------|-----------------------|
| Finisher related service call | Paddle HP abnormality |

| Check item                  | Measures                                                                                    |
|-----------------------------|---------------------------------------------------------------------------------------------|
| Paddle home position sensor | <ul><li>Sensor check (S3)</li><li>Connector check (P8-4)</li><li>Harness check</li></ul>    |
| Paddle motor                | <ul> <li>Motor check (M3)</li> <li>Connector check (P5-4)</li> <li>Harness check</li> </ul> |
| Finisher control PC board   | <ul> <li>Board check</li> <li>Connector check (J5, J8)</li> <li>Harness check</li> </ul>    |

| Parts to be replaced        | Remark |
|-----------------------------|--------|
| Paddle home position sensor |        |
| Paddle motor                |        |
| Finisher control PC board   |        |

## 5.3.4 Communication related service call

## [F070] Communication error between CU board and PU board

| Classification                     | Error content                                                     |
|------------------------------------|-------------------------------------------------------------------|
| Communication related service call | Communication error between CU board and PU board                 |
|                                    |                                                                   |
| Check item                         | Measures                                                          |
| Error oodo                         | a Turn the newer OFF and then head ON using the main newer switch |

| Error code             | <ul> <li>Turn the power OFF and then back ON using the main power switch, and then check if the error code changes to another one.</li> <li>If it changes to another one, follow the procedure for the changed error code.</li> </ul>                                                                                                    |
|------------------------|----------------------------------------------------------------------------------------------------|
| Check firmware version | <ul><li>Check the version of the system firmware on the CU board.</li><li>Check the version of the PU firmware on the PU board.</li></ul>                                                                                                    |
| Board check            | <ul> <li>Check if the connector CN118, CN119 on the CU board and the connector CUIF0, CUIF1 on the PU board are completely inserted.</li> <li>Check if the connector pin between the CU board (connector CN118, CN119) and the PU board (CUIF0, CUIF1) is disconnected.</li> <li>Check if the connectors HEAD0K, HEAD1Y, HEAD2M, and HEAD3C of the LED head are completely inserted, and the harness is disconnected or open circuited.</li> <li>Check if the conductor patterns on the PU board and CU board are short circuited or open circuited</li> </ul> |
| Parts to be replaced   | Remark                                                                                                    |
|                        |                                                                                                    |

| Parts to be replaced | Remark |
|----------------------|--------|
| CU board             |        |
| PU board             |        |
| LED head             |        |

| Classification                     | Error content                                                    |
|------------------------------------|------------------------------------------------------------------|
| Communication related service call | Communication initialization error between CU board and PU board |

## [F071] Communication initialization error between CU board and PU board

| <u> </u>       |                        | A construction of the second second se |
|----------------|------------------------|----------------------------------------------------------------------------------------------------|
| Proce-<br>dure | Check item             | Measures                                                                                                    |
| 1              | LED head, harness      | <ul> <li>1-1. Disconnect all the harnesses of the LED heads, and then turn<br/>the power ON. Check if the error changes to another service call.<br/>(HEAD0K, HEAD1Y, HEAD2M, HEAD3C)</li> <li>1-2. If the error does not change to another service call in step 1-1, go to<br/>step 2. If the error changes to another service call, follow the steps<br/>below.</li> </ul>                                                                                                    |
|                |                        | <ul> <li>1-3. Connect the harnesses of the LED head to the PU board single color at a time, and then turn the power ON to identify the LED head in error. Check if F071 occurs. Place the parts causing the error. Y color: HEAD1Y</li> <li>M color: HEAD2M</li> <li>C color: HEAD3C</li> <li>K color: HEAD0K</li> </ul>                                                                                                    |
| 2              | Check firmware version | <ul><li>Check the version of the system firmware on the CU board.</li><li>Check the version of the PU firmware on the PU board.</li></ul>                                                                                                    |
| 3              | Board check            | <ul> <li>Check if the connector CN118, CN119 on the CU board and the connector CUIF0, CUIF1 on the PU board are completely inserted.</li> <li>Check if the connector pin between the CU board (connector CN118, CN119) and the PU board (connector CUIF0, CUIF1) is disconnected.</li> <li>Check if the connectors HEAD0K, HEAD1Y, HEAD2M, and HEAD3C of the LED head are completely inserted, and the harness is disconnected or open circuited.</li> <li>Check if the conductor patterns on the PU board and CU board are short circuited or open circuited</li> </ul>                                                                                                    |
| Par            | ts to be replaced      | Pomark                                                                                                    |

| Parts to be replaced | Remark |
|----------------------|--------|
| PU board             |        |
| CU board             |        |
| LED head             |        |
| Harness of LED head  |        |

## [F110] Communication error between System-CPU and Scanner-CPU [F111] Scanner response abnormality

| Classification                     | Error content                                                                                                    |
|------------------------------------|----------------------------------------------------------------------------------------------------|
| Communication related service call | [F110] Communication error between System-CPU and Scanner-CPU<br>[F111] Scanner response abnormality                                                                                                    |
| Check item                         | Measures                                                                                                    |
| SU board                           | <ul> <li>Check if the harness connecting the SU board and CU board is disconnected or open circuited.</li> <li>Check if the conductor pattern on the SU board is short circuited or open circuited.</li> </ul> |
| CU board                           | Check if the conductor pattern on the CU board is short circuited or open circuited.                                                                                                    |
| [                                  |                                                                                                    |
| Parts to be replaced               | Remark                                                                                                    |
| SU board                           |                                                                                                    |
| CU board                           |                                                                                                    |

#### 5.3.5 Circuit related service call

## [F090] SRAM abnormality on the CU board

| Classification               | Contents                                                                                                    |
|------------------------------|----------------------------------------------------------------------------------------------------|
| Circuit related service call | SRAM abnormality on the CU board                                                                                                    |
|                              |                                                                                                    |
| Check item                   | Measure                                                                                                    |
| SRAM                         | Check the connection of SRAM                                                                                                    |
|                              | <ol> <li>Turn the power OFF, and start up the Setting Mode (08).</li> <li>When "SRAM REQUIRES INITIALIZATION" is displayed on the<br/>LCD, check the destination and then press the [START] button. If the<br/>destination is not correct, key in the correct one and then press the<br/>[START] button. (SRAM is initialized.)</li> <li>After the confirmation message is displayed, press the [INTERRUPT]<br/>button.</li> <li>Perform the panel calibration (08-9050).</li> <li>Enter the serial number (08-9601). Match it with the serial number on<br/>the label attached to the rear cover of the equipment.</li> <li>Initialize the NIC information (08-9083).</li> <li>Turn the power OFF and then start up with the Adjustment mode (05).</li> <li>Perform "Automatic gamma adjustment" <ppc> (05-7869). (using [4]<br/>[FAX] test pattern)</ppc></li> <li>Perform "Automatic gamma adjustment" <prt> (05-8008, 8009).<br/>(using [70][FAX] test pattern)</prt></li> <li>Turn the power OFF and then back ON.</li> </ol> |
| CU board                     | Board check                                                                                                    |
|                              |                                                                                                    |

| Replacement part     | Messure |
|----------------------|---------|
| SRAM on the CU board |         |
| CU board             |         |

## [F350] SU board abnormality

| Classification                      | Contents                                                                                                    |
|-------------------------------------|----------------------------------------------------------------------------------------------------|
| Circuit related service call        | SU board abnormality                                                                                                    |
|                                     |                                                                                                    |
| Check item                          | Measure                                                                                                    |
| Combination of the firmware version | <ul> <li>Check the combination of the firmware version of the system firmware,<br/>PU firmware, and SU firmware.</li> <li>Reinstall the SU firmware.</li> </ul> |
| SU board                            | Board check                                                                                                    |

| Replacement part | Measure |
|------------------|---------|
| SU board         |         |

## [F400] CU board abnormality

| Classification               | Contents             |
|------------------------------|----------------------|
| Circuit related service call | CU board abnormality |
|                              |                      |
| Check item                   | Measures             |
| CU board                     | Board check          |
|                              |                      |
| Replacement part             | Measure              |
| CU board                     |                      |

#### 5.3.6 Other service call

| Classification     | Contents                                                                                                    |
|--------------------|----------------------------------------------------------------------------------------------------|
| Other service call | HDD format error: Operation of HDD key data fails.                                                                                                    |
|                    |                                                                                                    |
| Check item         | Measures                                                                                                    |
| Setting            | <ul><li>Reboot the equipment.</li><li>If it cannot be recovered, reinstall the software in the following procedure.</li><li>1. Install the system firmware.</li><li>P. 8-3 "8.2 Firmware Updating with USB Device"</li></ul> |

#### [F100\_0] HDD format error (Operation failure of key data)

#### [F100\_1] HDD format error (HDD encryption key data damaged - one board)

| Classification        | Contents                                                                                                    |
|-----------------------|----------------------------------------------------------------------------------------------------|
| Other service call    | HDD format error: Encryption key data of either the CU board or the SRAM board for the CU board are damaged. |
|                       |                                                                                                    |
| Check item            | Measures                                                                                                    |
| Encryption key status | Check the displayed message. ([3] + [C] + [POWER] $\rightarrow$ 5. Key Backup Restore)                       |

Take appropriate countermeasures shown in the table below according to the messages displayed in "SRAM Key Status" and "FROM Key Status".

#### Remarks:

If the error is not cleared, reinstallation of the system firmware, system software and application is needed. ([4]+[9]  $\rightarrow$  Power-ON)

P. 8-3 "8.2 Firmware Updating with USB Device"

| SRAM Key<br>Status | FROM Key<br>Status | Measure                                                                                                    |
|--------------------|--------------------|----------------------------------------------------------------------------------------------------|
| ОК                 | AccessFailed       | Replace the CU board.<br>P. 6-16 "6.2.4 Precautions and Procedures when replacing the CU<br>board" (all steps)                                                                                                    |
| ОК                 | KeyNull            | Recover the encryption key on the CU board.<br>P. 6-16 "6.2.4 Precautions and Procedures when replacing the CU<br>board" ([E]Restore encryption key)                                                                                                   |
|                    | KeyBroken          |                                                                                                    |
| AccessFailed       | ОК                 | <ul> <li>Replace the SRAM board (for the CU board). (USB backup data are not used)</li> <li>P. 6-20 "6.2.5 Precautions and procedure when replacing the SRAM board (for the CU board)" (all steps)</li> </ul>                                          |
| KeyNull            | ОК                 | Recover the encryption key on the SRAM board.                                                                                                    |
| KeyBroken          |                    | P. 6-20 "6.2.5 Precautions and procedure when replacing the SRAM board (for the CU board)" ([H]Backup encryption key)                                                                                                    |
| Keymismatch        | Keymismatch        | <the board="" cu="" error="" is="" occurs="" replaced="" the="" when=""><br/>Recover the encryption key on the CU board.<br/>P. 6-16 "6.2.4 Precautions and Procedures when replacing the CU<br/>board" ([E]Restore encryption key)</the>              |
|                    |                    | <the board="" cu="" error="" except="" is="" occurs="" replaced="" the="" when=""><br/>Replace the SRAM board (for the CU board).<br/>P. 6-20 "6.2.5 Precautions and procedure when replacing the<br/>SRAM board (for the CU board)" (all steps)</the> |

| Classification        | Contents                                                                                                    |
|-----------------------|----------------------------------------------------------------------------------------------------|
| Other service call    | HDD format error: Encryption key data of both the CU board and the SRAM board for the CU board are damaged. |
|                       |                                                                                                    |
| Check item            | Measures                                                                                                    |
| Encryption key status | Check the displayed message. ([3] + [C] + [POWER] $\rightarrow$ 5. Key Backup Restore)                      |

#### [F100\_2] HDD format error (HDD encryption key data damaged - both boards)

Take appropriate countermeasures shown in the table below according to the messages displayed in "SRAM Key Status" and "FROM Key Status".

#### Remarks:

If the error is not cleared, reinstallation of the system firmware / system software and application is needed. ([4]+[9]  $\rightarrow$  Power-ON)

| SRAM Key<br>Status    | FROM Key<br>Status    | Measure                                                                                                    |
|-----------------------|-----------------------|----------------------------------------------------------------------------------------------------|
| *                     | AccessFailed          | <ul> <li>Replace the CU board.</li> <li>P. 6-16 "6.2.4 Precautions and Procedures when replacing the CU board" (all steps)</li> <li><with all="" backup="" data="" data:="" key="" recovery="" usb=""></with></li> <li>1. Recover all the data on the SRAM board.</li> <li>[5] + [9] + [POWER] → 2. Restore SRAM Data from USB (For details, see "9.1.4Cloning procedure [B]Restore procedure")</li> <li>2. Recover the encryption key/license on the CU board.</li> <li>Follow the procedures below noted in "6.2.4 Precautions and Procedures when replacing the CU board".</li> <li>[D] Restore ADI key (only when ADI-HDD is installed)</li> <li>[E] Restore encryption key</li> <li>[F] Restore license</li> </ul> |
| AccessFailed          | *                     | <ul> <li>Replace the CU board.</li> <li>P. 6-20 "6.2.5 Precautions and procedure when replacing the SRAM board (for the CU board)" (for the CU board, all steps)</li> </ul>                                                                                                    |
| KeyNull/<br>KeyBroken | KeyNull/<br>KeyBroken | <no backup="" data="" usb=""> <ol> <li>Reinstall the system software.</li> <li>P. 8-3 "8.2 Firmware Updating with USB Device"</li> <li>With USB backup data: All key data recovery&gt; <ol> <li>Recover all the data on the SRAM board.</li> <li>+ [9] + [POWER] → 2. Restore SRAM Data from USB<br/>(For details, see "9.1.4Cloning procedure [B]Restore procedure")</li> <li>Recover the encryption key/license on the CU board.</li> <li>Follow the procedures below noted in "6.2.4 Precautions and<br/>Procedures when replacing the CU board".</li> <li>[D] Restore ADI key (only when ADI-HDD is installed)</li> <li>[E] Restore encryption key</li> <li>[F] Restore license</li> </ol> </li></ol></no>          |

\* AccessFailed, KeyNull or KeyBroken

[F101\_0] HDD connection error (HDD connection cannot be detected.)

[F101\_1] Root partition mount error (HDD formatting fails.)

[F101\_2][F101\_3] Partition mount error (The HDD cannot be connected (mounted) caused by damage to areas other than those described in the F101\_1 and F101\_4 to F101\_9 errors.) [F101\_5] Partition mount error (The HDD cannot be connected (mounted) caused by

damage to the "/registration" partition.) [F101\_6] Partition mount error (The HDD cannot be connected (mounted) caused by damage to the "/backup" partition.)

[F101\_7] Partition mount error (The HDD cannot be connected (mounted) caused by damage to the "/imagedata" partition.)

[F101\_8] Partition mount error (The HDD cannot be connected (mounted) caused by damage to the "/storage" partition.)

[F101\_9] Partition mount error (The HDD cannot be connected (mounted) caused by damage to the "/encryption" partition.)

| Classification     | Contents                                                                                                    |
|--------------------|----------------------------------------------------------------------------------------------------|
| Other service call | HDD unmounted: Connection of HDD cannot be detected.<br>Sub-code 0: HDD connection error (HDD connection cannot be detected.)<br>Sub-code 1: Root partition mount error (HDD formatting fails.)<br>Sub-code 2, 3: Partition mount error (The areas other than those<br>described in the F101_1 and F101_4 to F101_9 errors are damaged.)<br>Sub-code 5: Partition mount error (The "/registration" partition is damaged.)<br>Sub-code 6: Partition mount error (The "/backup" partition is damaged.)<br>Sub-code 7: Partition mount error (The "/imagedata" partition is damaged.)<br>Sub-code 8: Partition mount error (The "/storage" partition is damaged.)<br>Sub-code 9: Partition mount error (The "/encryption" partition is damaged.) |

| Check item             | Measures                                                                                                    |
|------------------------|----------------------------------------------------------------------------------------------------|
| HDD, CU board, Setting | <ul> <li>Inteasures</li> <li>1. Turn the power of the equipment OFF and check the connection of the HDD.</li> <li>Connector and harness check</li> <li>Check if the connector pins of the HDD are bent.</li> <li>Check if HDD for other equipment is not installed.</li> <li>Check if SRAM for other equipment is not installed.</li> <li>Check if SRAM for other equipment is not installed.</li> <li>If the error still occurs after step 1, perform the following.</li> <li>Perform [3C] - [5] (Key Backup Restore) and check that each Key Status is "OK".</li> <li>If not, recover the key (copy "SRAM Key Status" to "FROM Key Status" or vice versa).</li> <li>If the error still persists after step 2, perform the following.</li> <li>Perform [3C] - [3] (Format HDD), and then install "System Software (HD data)" with [49] - [4].</li> <li>Notes:</li> <li>The following items will be deleted by performing [3C] - [3] (Format HDD).</li> <li>Message Log</li> <li>Job Log</li> <li>Spool Data (Print, Email reception)</li> <li>Template</li> <li>If F101_1 occurs with ADI-HDD or the error persists after performing step 3, perform step 3 after performing [4]+[C]+[POWER] → 1. Revert factory initial status HDD.</li> </ul> |
|                        | 4. If the error persists even after step 3, replace the HDD.                                                                                                    |
| Replacement part       | Measure                                                                                                    |

| Replacement part | Measure |
|------------------|---------|
| HDD              |         |
| CU board         |         |

# [F101\_4] Partition mount error (The HDD cannot be connected (mounted) caused by damage to the "/work" partition.)

| Other service call       HDD unmounted: Connection of HDD cannot be detected.<br>Sub-code 4: Partition mount error (The "/work" partition is damaged.)         Check item       Measures         HDD, CU board, Setting       1. Turn the power of the equipment OFF and check the connection of<br>the HDD.         Connector and harness check       Check if the Connector pins of the HDD are bent.         Check if HDD for other equipment is not installed.       Check if BD for other equipment is not installed.         2. If the error still occurs after step 1, perform the following.       Perform [3C] - [5] (Key Backup Restore) and check that each Key<br>Status is "OK".         3. If the error persists after step 2, perform [5]+[C]+[POWER]       ->2. Recover F/S->3. /work, and then restart the equipment.         4. If the error persists after step 3, perform [5]+[C]+[POWER]       ->3. Initialize HDD->3. /work, and then restart the equipment.         5. If the error still presists after step 4, perform the following.       Perform [3C] - [3] (Format HDD), and then install "System Software<br>(HD data)" with [49] - [4].         Notes:       The following items will be deleted by performing [3C] - [3] (Format<br>HDD).         • Message Log       • Job Log         • Spool Data (Print, Email reception)       • Template         If the error persists after performing step 5, perform step 5 after<br>performing [4]+[C]+[POWER]->1. Revert factory initial status HDD.         6. If the error persists each performing step 5, perform step 5 after<br>performing [4]+[C]+[POWER]->1. Revert | Classification         | Contents                                                                                                    |
|----------------------------------------------------------------------------------------------------|------------------------|----------------------------------------------------------------------------------------------------|
| Sub-code 4: Partition mount error (The "/work" partition is damaged.)         Check item       Measures         HDD, CU board, Setting       1. Turn the power of the equipment OFF and check the connection of the HDD.         - Connector and harness check       - Check if the connector pins of the HDD are bent.         - Check if HDD for other equipment is not installed.       - Check if HDD for other equipment is not installed.         2. If the error still occurs after step 1, perform the following.       - Perform [3C] - [5] (Key Backup Restore) and check that each Key Status is "OK".         - If not, recover the key (copy "SRAM Key Status" to "FROM Key Status is "OK".       - If the error persists after step 2, perform [5]+[C]+[POWER]         ->2. Recovery F/S→3. /work, and then restart the equipment.       - S. If the error still persists after step 3, perform [5]+[C]+[POWER]         ->3. Initialize HDD→3. /work, and then restart the equipment.       5. If the error still persists after step 4, perform the following.         - Perform [3C] - [3] (Format HDD), and then install "System Software (HD data)" with [49] - [4].       Notes:         The following items will be deleted by performing [3C] - [3] (Format HDD).       • Message Log         • Job Log       • Spool Data (Print, Email reception)         • Template       If the error persists after performing step 5, perform step 5 after performing [4]+[C]+[POWER]→1. Revert factory initial status HDD.         6. If the error persists even after step 5, replace the HDD.       6. If                                | Other service call     | HDD unmounted: Connection of HDD cannot be detected.                                                                                                    |
| Check item         Measures           HDD, CU board, Setting         1. Turn the power of the equipment OFF and check the connection of the HDD.           - Connector and harness check         - Check if the connector pins of the HDD are bent.           - Check if HDD for other equipment is not installed.         - Check if HDD for other equipment is not installed.           2. Check if SRAM for other equipment is not installed.         - Check if SRAM for other equipment is not installed.           2. If the error still occurs after step 1, perform the following.         - Perform [3C] - [5] (Key Backup Restore) and check that each Key Status is "OK".           - If not, recover the key (copy "SRAM Key Status" to "FROM Key Status is "OK".         - If not, recover the key (copy "SRAM Key Status" to "FROM Key Status" or vice versa).           3. If the error persists after step 3, perform [5]+[C]+[POWER]         →2. Recovery F/S→3. /work, and then restart the equipment.           4. If the error persists after step 4, perform the following.         - Perform [3C] - [3] (Format HDD), and then install "System Software (HD data)" with [49] - [4].           Notes:         The following items will be deleted by performing [3C] - [3] (Format HDD).           • Message Log         • Job Log           • Job Log         • Spool Data (Print, Email reception)           • Template         If the error persists after performing step 5, perform step 5 after performing [4]+[C]+[POWER]→1. Revert factory initial status HDD.                                                            |                        | Sub-code 4: Partition mount error (The "/work" partition is damaged.)                                                                                                    |
| Check item       Measures         HDD, CU board, Setting       1. Turn the power of the equipment OFF and check the connection of the HDD.         - Connector and harness check       Connector and harness check         - Check if the connector pins of the HDD are bent.       Check if SRAM for other equipment is not installed.         - Check if SRAM for other equipment is not installed.       Check if SRAM for other equipment is not installed.         2. If the error still occurs after step 1, perform the following.       Perform [3C] - [5] (Key Backup Restore) and check that each Key Status is "OK".         - If not, recover the key (copy "SRAM Key Status" to "FROM Key Status" or vice versa).       3. If the error persists after step 2, perform [5]+[C]+[POWER]         ->2. Recovery F/S→3. /work, and then restart the equipment.       4. If the error persists after step 3, perform the following.         - Perform [3C] - [3] (Format HDD), and then install "System Software (HD data)" with [49] - [4].       Notes:         The following items will be deleted by performing [3C] - [3] (Format HDD).       • Measage Log         • Job Log       • Spool Data (Print, Email reception)       • Template         If the error persists after performing step 5, perform step 5 after performing [4]+[C]+[POWER]→1. Revert factory initial status HDD.       6. If the error persists even after step 5, replace the HDD.                                                                                                    |                        |                                                                                                    |
| <ul> <li>HDD, CU board, Setting</li> <li>1. Turn the power of the equipment OFF and check the connection of the HDD.</li> <li>Connector and harness check</li> <li>Check if the connector pins of the HDD are bent.</li> <li>Check if SRAM for other equipment is not installed.</li> <li>Check if SRAM for other equipment is not installed.</li> <li>Check if SRAM for other equipment is not installed.</li> <li>If the error still occurs after step 1, perform the following.</li> <li>Perform [3C] - [5] (Key Backup Restore) and check that each Key Status is "OK".</li> <li>If not, recover the key (copy "SRAM Key Status" to "FROM Key Status" or vice versa).</li> <li>If the error persists after step 2, perform [5]+[C]+[POWER]</li> <li>→2. Recovery F/S→3. /work, and then restart the equipment.</li> <li>If the error still persists after step 3, perform [5]+[C]+[POWER]</li> <li>→3. Initialize HDD→3. /work, and then restart the equipment.</li> <li>If the error still persists after step 4, perform the following.</li> <li>Perform [3C] - [3] (Format HDD), and then install "System Software (HD data)" with [49] - [4].</li> <li>Notes:</li> <li>The following items will be deleted by performing [3C] - [3] (Format HDD).</li> <li>Message Log</li> <li>Spool Data (Print, Email reception)</li> <li>Template</li> <li>If the error persists after performing step 5, perform step 5 after performing [4]+[C]+[POWER]→1. Revert factory initial status HDD.</li> <li>If the error persists even after step 5, replace the HDD.</li> </ul>                                                                              | Check item             | Measures                                                                                                    |
| Beplacement part Measure                                                                                                    | HDD, CU board, Setting | <ol> <li>Turn the power of the equipment OFF and check the connection of<br/>the HDD.</li> <li>Connector and harness check</li> <li>Check if the connector pins of the HDD are bent.</li> <li>Check if HDD for other equipment is not installed.</li> <li>Check if SRAM for other equipment is not installed.</li> <li>If the error still occurs after step 1, perform the following.</li> <li>Perform [3C] - [5] (Key Backup Restore) and check that each Key<br/>Status is "OK".</li> <li>If not, recover the key (copy "SRAM Key Status" to "FROM Key<br/>Status" or vice versa).</li> <li>If the error persists after step 2, perform [5]+[C]+[POWER]<br/>→2. Recovery F/S→3. /work, and then restart the equipment.</li> <li>If the error persists after step 3, perform [5]+[C]+[POWER]<br/>→3. Initialize HDD→3. /work, and then restart the equipment.</li> <li>If the error still persists after step 4, perform the following.</li> <li>Perform [3C] - [3] (Format HDD), and then install "System Software<br/>(HD data)" with [49] - [4].</li> <li><i>Notes:</i><br/>The following items will be deleted by performing [3C] - [3] (Format<br/>HDD).</li> <li>Message Log</li> <li>Job Log</li> <li>Spool Data (Print, Email reception)</li> <li>Template<br/>If the error persists after performing step 5, perform step 5 after<br/>performing [4]+[C]+[POWER]→1. Revert factory initial status HDD.</li> <li>If the error persists even after step 5, replace the HDD.</li> </ol> |
|                                                                                                    | Replacement part       | Measure                                                                                                    |

#### [F102] HDD start error

#### [F103] HDD transfer time-out

### [F104] HDD data error

## [F105] HDD other error

| Classification     | Contents                                                                                                    |
|--------------------|----------------------------------------------------------------------------------------------------|
| Other service call | <ul><li>HDD start error: HDD cannot become "Ready" state.</li><li>HDD transfer time-out: Reading/writing cannot be performed in the specified period of time.</li><li>HDD data error: Abnormality is detected in the data of HDD.</li><li>HDD other error</li></ul> |

| Check item | Measures                                                                                                    |
|------------|----------------------------------------------------------------------------------------------------|
| HDD        | <ul> <li>Connector and harness check</li> <li>Check if the connector pins of the HDD are bent.</li> <li>Perform the bad sector check (08-9072). If the check result is OK, recover the data in the HDD. If the check result is failed, replace the HDD.</li> </ul> |

| Replacement part | Measure |
|------------------|---------|
| HDD              |         |
| CU board         |         |

## [F106\_0] ADI-HDD error: Illegal disk replacement detected (ADI-HDD Exchange to SATA-HDD)

| Classification     | Error item                                                                        |
|--------------------|-----------------------------------------------------------------------------------|
| Other service call | ADI-HDD error: The ADI-HDD has been replaced illegally to SATA-HDD (normal type). |

| Check item | Measures                                                                                                    |
|------------|----------------------------------------------------------------------------------------------------|
| Setting    | <ul> <li>Check if the HDD has been replaced with a SATA-HDD (normal type).</li> <li>1. Start the equipment in the 4C mode: [4] + [C] + [POWER]</li> <li>2. Check the type of the HDD shown on the top left of the control panel display "Current HDD type".</li> <li>2a. In case of "SATA-HDD" (normal type), replace it with the original ADI-HDD or a new ADI-HDD.</li> </ul> |
|            | <ul> <li>Notes:<br/>To replace with the original ADI-HDD, start the equipment in<br/>the normal mode and then reinstall system software only if any<br/>abnormality occurs.</li> <li>2b. In case of "ADI-HDD"<br/>Check each item in the Measures field for the HDD below.<br/>If the error still occurs, reinstall the system software.</li> </ul>                             |
| HDD        | <ul> <li>Connector check</li> <li>Harness check</li> <li>Follow the procedure below if no abnormality is found in the check items above.</li> <li>Start the equipment in the 4C mode: [4] + [C] + [POWER] → 1. Revert factory initial status HDD</li> <li>Reinstall the system software.</li> </ul>                                                                             |

| [F106_ | 1] A[ | DI-HDD | error: HDD | type | detection e | rror |
|--------|-------|--------|------------|------|-------------|------|
|--------|-------|--------|------------|------|-------------|------|

| Classification     | Error item                                                                                                    |
|--------------------|----------------------------------------------------------------------------------------------------|
| Other service call | ADI-HDD error: HDD type detection fails.                                                                                                    |
|                    |                                                                                                    |
| Check item         | Measures                                                                                                    |
| Setting            | If the error is not recovered after rebooting the equipment or no<br>abnormality is found on any check items for the HDD, reinstall the<br>system software.                                                                                                    |
| HDD                | <ul> <li>Connector check</li> <li>Harness check</li> <li>Start the equipment in the 5C mode: [5] + [C] + [POWER]<br/>Check the file system and recover it if necessary.<br/>If the recovery fails, replace the HDD.<br/>If the equipment does not start in the 5C mode, also replace the HDD.</li> <li>Check that either the ADI-HDD or SATA-HDD (normal type) is<br/>mounted.</li> <li>Start the equipment in the 4C mode: [4] + [C] + [POWER]</li> <li>Check the type of the HDD shown on the top left of the control panel<br/>display "Current HDD type".<br/>Normal status: ADI-HDD or SATA-HDD<br/>Abnormal status: Unknown HDD</li> <li>If "Unknown HDD" is displayed, reinstall the system software.</li> </ul> |

## [F106\_2] ADI-HDD error: ADI encryption key download operation error

| Classification     | Error item                                                                            |
|--------------------|---------------------------------------------------------------------------------------|
| Other service call | ADI-HDD error: Downloading of or consistency check for ADI- HDD encryption key fails. |

| Check item | Measures                                                                                                    |
|------------|----------------------------------------------------------------------------------------------------|
| Setting    | <ul> <li>Checking of ADI-HDD encryption key status</li> <li>1. Start the equipment in the 3C mode: [3] + [C] + [POWER]</li> <li>2. The authentication menu is displayed. Press [OK]. (Not required in the default setting)</li> <li>3. Select "5. Key Backup Restore" and then press the [START] button.</li> <li>4. Check the status of the ADI-HDD encryption key on the Key Backup Restore Mode menu.</li> <li>5. After the operation is completed, shut down the equipment by pressing the [POWER] button.</li> <li>In case both the SRAM ADIKey and FROM ADIKey status are OK Reinstall the system firmware.</li> <li>In case either the SRAM ADIKey or FROM ADIKey status is other than OK Restore the ADI-HDD encryption key.</li> <li>In case both of the SRAM ADIKey or FROM ADIKey status are other than OK</li> </ul> |
|            | Reinstall the system software.                                                                                                    |

| Classification     | Error item                                                                |
|--------------------|---------------------------------------------------------------------------|
| Other service call | ADI-HDD error: The generation of ADI authentication Admin Password fails. |
|                    |                                                                           |
| Check item         | Measures                                                                  |
| Setting            | Reinstall the system firmware.<br>Reinstall the system software.          |

#### [F106\_3] ADI-HDD error: ADI authentication Admin Password generation error

#### [F106\_4] ADI-HDD error: Authentication random number generation error

| Classification     | Error item                                                                      |
|--------------------|---------------------------------------------------------------------------------|
| Other service call | ADI-HDD error: The generation of a random number for authentication data fails. |
|                    |                                                                                 |
| Check item         | Measures                                                                        |
| Setting            | Reinstall the system firmware.<br>Reinstall the system software.                |

#### [F106\_5] ADI-HDD error: Authentication data transmission error

| Classification     | Error item                                                    |
|--------------------|---------------------------------------------------------------|
| Other service call | ADI-HDD error: The transmission of authentication data fails. |

| Check item | Measures                                                                                                    |
|------------|----------------------------------------------------------------------------------------------------|
| Setting    | Reinstall the system firmware.<br>Reinstall the system software.                                                                                                    |
|            | <ul> <li>In case this error occurred after returning SRAM data for SRAM cloning:<br/>Copy the ADI-HDD encryption key from FROM to SRAM.</li> <li>Start the equipment in the 3C mode: [3] + [C] + [POWER]</li> <li>The authentication menu is displayed. Press [OK]. (Not required in the default setting)</li> <li>Select "5. Key Backup Restore" and then press the [START] button.</li> <li>Select "6. ADIKey FROM to SRAM" and then press the [START]</li> </ul> |
|            | <ul><li>button.</li><li>5. After the restoring of the encryption key has completed, "Operation<br/>Complete" is displayed.</li><li>6. After the operation has completed, shut down the equipment by<br/>pressing the [POWER] button.</li></ul>                                                                                                    |
| Classification            | Contents                                                                                                    |
|---------------------------|----------------------------------------------------------------------------------------------------|
| Other service call        | Key consistency error - Key consistency check on each key data fails.                                                                                                    |
|                           |                                                                                                    |
| Check item                | Measures                                                                                                    |
| Setting                   | <ul> <li>Reboot the equipment.</li> <li>If it cannot be recovered, reinstall the software in the following procedure.</li> <li>1. Install the system firmware.</li> <li>2. If the error cannot be solved after installing the system firmware, reinstall the system software and application program.</li> <li>IP. 8-15 "8.3.2 Update procedure"([A]Update procedure)</li> </ul> |
| SRAM board (for CU board) | If the error is not cleared after the software reinstallation, replace the SRAM board.<br>P. 6-20 "6.2.5 Precautions and procedure when replacing the SRAM board (for the CU board)"                                                                                                    |
| CU board                  | If the error is not cleared after this (see above), replace the CU board.<br>P. 6-16 "6.2.4 Precautions and Procedures when replacing the CU<br>board"                                                                                                    |
|                           |                                                                                                    |
| Replacement part          | Measure                                                                                                    |
| SRAM board                |                                                                                                    |
| CU board                  |                                                                                                    |

### [F109\_0] Key consistency error (Consistency check operation error)

#### [F109\_1] Key consistency error (SRAM encryption AES key data damage)

| Classification     | Contents                                                                   |
|--------------------|----------------------------------------------------------------------------|
| Other service call | Key consistency error - AES key data used for SRAM encryption are damaged. |
|                    |                                                                            |
| Chook itom         | Maggurog                                                                   |

| Check item | Measures                                                                                                    |
|------------|----------------------------------------------------------------------------------------------------|
| Setting    | <ul><li>Reboot the equipment.</li><li>If it cannot be recovered, reinstall the software in the following procedure.</li><li>1. Install the system firmware.</li><li>2. If the error cannot be solved after installing the system firmware,</li></ul> |
|            | reinstall the system software and application program.<br>P. 8-15 "8.3.2 Update procedure" ([A]Update procedure)                                                                                                    |

## [F109\_2] Key consistency error (Signature Check public key damage)

| Classification     | Contents                                                                                                    |
|--------------------|----------------------------------------------------------------------------------------------------|
| Other service call | Key consistency error - Public key data used for Integrity Check are damaged.                                                                                                    |
|                    |                                                                                                    |
| Check item         | Measures                                                                                                    |
| Setting            | <ul> <li>Reboot the equipment.</li> <li>If it cannot be recovered, reinstall the software in the following procedure.</li> <li>1. Install the system firmware.</li> <li>2. If the error cannot be solved after installing the system firmware, reinstall the system software and application program.</li> <li>IP. 8-15 "8.3.2 Update procedure"([A]Update procedure)</li> </ul> |

| Classification                     | Contents                                                                                |
|------------------------------------|-----------------------------------------------------------------------------------------|
| Other service call                 | Key consistency error - Parameter used for HDD partition encryption are damaged.        |
|                                    |                                                                                         |
| Check item                         | Measures                                                                                |
| Encryption key status confirmation | Check the message displayed by [3] + [C] + [POWER] $\rightarrow$ 5. Key Backup Restore. |

#### [F109\_3] Key consistency error (HDD encryption parameter damage)

Take measures given in the following table according to the messages displayed in the SRAM Key Status and FROM Key Status fields.

#### Remarks:

If the error is not cleared, reinstallation of the system firmware, system software and application is needed. ([4]+[9]  $\rightarrow$  Power-ON)

| SRAM Key<br>Status    | FROM Key<br>Status    | Measure                                                                                                    |
|-----------------------|-----------------------|----------------------------------------------------------------------------------------------------|
| *                     | AccessFailed          | <ul> <li>Replace the CU board.</li> <li>P. 6-16 "6.2.4 Precautions and Procedures when replacing the CU board" (all steps)</li> <li><with all="" backup="" data="" data:="" key="" recovery="" usb=""></with></li> <li>1. Recover all the data on the SRAM board.</li> <li>[5] + [9] + [POWER] → 2. Restore SRAM Data from USB (For details, see "9.1.4Cloning procedure [B]Restore procedure")</li> <li>2. Recover the encryption key/license on the CU board.</li> <li>Follow the procedures below noted in "6.2.4Precautions and Procedures when replacing the CU board".</li> <li>[D] Restore ADI key (only when ADI-HDD is installed)</li> <li>[E] Restore encryption key</li> <li>[F] Restore license</li> </ul>                                                                                                    |
| AccessFailed          | *                     | <ul> <li>Replace the CU board.</li> <li>P. 6-20 "6.2.5 Precautions and procedure when replacing the SRAM board (for the CU board)" (for the CU board, all steps)</li> </ul>                                                                                                    |
| ОК                    | KeyNull/<br>KeyBroken | Recover the encryption key on the CU board.<br>P. 6-16 "6.2.4 Precautions and Procedures when replacing the CU<br>board" ([E]Restore encryption key)                                                                                                    |
| AccessFailed          | ОК                    | <ul> <li>Replace the SRAM board (for the CU board).</li> <li>P. 6-20 "6.2.5 Precautions and procedure when replacing the SRAM board (for the CU board)" (all steps)</li> </ul>                                                                                                    |
| KeyNull/<br>KeyBroken | ОК                    | <ul> <li>Recover the encryption key on the SRAM board.</li> <li>P. 6-20 "6.2.5 Precautions and procedure when replacing the SRAM board (for the CU board)" (for the CU board, [H] Backup encryption key)</li> </ul>                                                                                                    |
| KeyNull/<br>KeyBroken | KeyNull/<br>KeyBroken | <no backup="" data="" usb=""> <ol> <li>Reinstall the system software.</li> <li>P. 8-3 "8.2 Firmware Updating with USB Device"</li> <li>With USB backup data: All key data recovery&gt; <ol> <li>Recover all the data on the SRAM board.</li> <li>+ [9] + [POWER] → 2. Restore SRAM Data from USB</li> <li>(For details, see "9.1.4Cloning procedure [B]Restore procedure")</li> <li>Recover the encryption key/license on the CU board.</li> <li>Follow the procedures below noted in "6.2.4Precautions and Procedures when replacing the CU board".</li> <li>[D] Restore ADI key (only when ADI-HDD is installed)</li> <li>[E] Restore encryption key</li> <li>[F] Restore license</li> <li>(For license)</li> <li>(For license)</li> <li>(F</li></ol></li></ol></no> |

\* AccessFailed, KeyNull or KeyBroken

#### [F109\_4] Key consistency error (license data damage)

| Classification     | Contents                                              |
|--------------------|-------------------------------------------------------|
| Other service call | Key consistency error - The license data are damaged. |
|                    |                                                       |
|                    |                                                       |
| Check item         | Measures                                              |

Take measures given in the following table according to the messages displayed in the SRAM Licence Status and FROM Licence Status fields.

#### Remarks:

If the error is not cleared, reinstallation of the system firmware, system software and application is needed. ([4]+[9]  $\rightarrow$  Power-ON)

| SRAM Licence<br>Status | FROM Licence<br>Status | Measure                                                                                                    |
|------------------------|------------------------|----------------------------------------------------------------------------------------------------|
| *                      | AccessFailed           | <ul> <li>Replace the CU board.</li> <li>P. 6-16 "6.2.4 Precautions and Procedures when replacing the CU board" (all steps)</li> <li><with all="" backup="" data="" data:="" key="" recovery="" usb=""></with></li> <li>1. Recover all the data on the SRAM board.</li> <li>[5] + [9] + [POWER] → 2. Restore SRAM Data from USB (For details, see "9.1.4Cloning procedure [B]Restore procedure")</li> <li>2. Recover the encryption key/license on the CU board.</li> <li>Follow the procedures below noted in "6.2.4Precautions and Procedures when replacing the CU board".</li> <li>[D] Restore ADI key (only when ADI-HDD is installed)</li> <li>[E] Restore encryption key</li> <li>[F] Restore license</li> </ul> |
| AccessFailed           | *                      | Replace the CU board.<br>P. 6-20 "6.2.5 Precautions and procedure when replacing the<br>SRAM board (for the CU board)" (all steps)                                                                                                    |
| KeyMismatch            | KeyMismatch            | <the board="" cu="" error="" is="" occurs="" replaced="" the="" when=""><br/>Recover the license on the CU board. (Transfer the license from SYS-<br/>SRAM to SYS-FROM.)<br/>P. 6-16 "6.2.4 Precautions and Procedures when replacing the CU<br/>board"([F]Restore license)<br/><the board="" cu="" error="" except="" is="" occurs="" replaced="" the="" when=""><br/>Recover the license on the SRAM board. (Transfer the license from<br/>SYS-FROM to SYS-SRAM.)<br/>P. 6-20 "6.2.5 Precautions and procedure when replacing the<br/>SRAM board (for the CU board)"([I]Backup license)</the></the>                                                                                                    |

\* AccessFailed, or KeyMismatch

#### [F109\_5] Key consistency error (encryption key for ADI-HDD is damaged)

| Classification     | Contents                                                       |
|--------------------|----------------------------------------------------------------|
| Other service call | Key consistency error - Encryption key for ADI-HDD is damaged. |
|                    |                                                                |
| Check item         | Maggurag                                                       |
|                    | Measures                                                       |

Take measures given in the following table according to the messages displayed in the SRAM Key Status and FROM Key Status fields.

#### Remarks:

If the error is not cleared, reinstallation of the system firmware, system software and application is needed. ([4]+[9]  $\rightarrow$  Power-ON)

| SRAM Key<br>Status    | FROM Key<br>Status    | Measure                                                                                                    |
|-----------------------|-----------------------|----------------------------------------------------------------------------------------------------|
| *                     | AccessFailed          | <ul> <li>Replace the CU board.</li> <li>P. 6-16 "6.2.4 Precautions and Procedures when replacing the CU board" (all steps)</li> <li><with all="" backup="" data="" data:="" key="" recovery="" usb=""></with></li> <li>1. Recover all the data on the SRAM board.</li> <li>[5] + [9] + [POWER] → 2. Restore SRAM Data from USB (For details, see "9.1.4Cloning procedure [B]Restore procedure")</li> <li>2. Recover the encryption key/license on the CU board.</li> <li>Follow the procedures below noted in "6.2.4Precautions and Procedures when replacing the CU board".</li> <li>[D] Restore ADI key (only when ADI-HDD is installed)</li> <li>[E] Restore encryption key</li> <li>[F] Restore license</li> </ul>                                                          |
| AccessFailed          | *                     | <ul> <li>Replace the SRAM board (for the CU board).</li> <li>P. 6-20 "6.2.5 Precautions and procedure when replacing the SRAM board (for the CU board)" (all steps)</li> </ul>                                                                                                    |
| ОК                    | KeyNull/<br>KeyBroken | Recover the ADI key on the CU board.<br>P. 6-16 "6.2.4 Precautions and Procedures when replacing the CU<br>board" ([D]Restore ADI key)                                                                                                    |
| KeyNull/<br>KeyBroken | ОК                    | Recover the encryption key on the SRAM board.<br>P. 6-20 "6.2.5 Precautions and procedure when replacing the<br>SRAM board (for the CU board)" ([G]Backup ADI key)                                                                                                    |
| KeyNull/<br>KeyBroken | KeyNull/<br>KeyBroken | <no backup="" data="" usb=""> <ol> <li>Create the partition in the HDD, and reinstall the system software.</li> <li>P. 6-11 "6.2.3 Precautions and procedures when replacing the HDD"(Perform step 3 or later in "[E]Replace / Format HDD")</li> <li>With USB backup data: All key data recovery&gt;</li> <li>Recover all the data on the SRAM board.</li> <li>[5] + [9] + [POWER] → 2. Restore SRAM Data from USB (For details, see "9.1.4Cloning procedure [B]Restore procedure")</li> <li>Recover the encryption key/license on the CU board.</li> <li>Follow the procedures below noted in "6.2.4Precautions and Procedures when replacing the CU board".</li> <li>[D] Restore ADI key (only when ADI-HDD is installed)</li> <li>[E] Restore encryption key</li> </ol></no> |

| SRAM Key<br>Status | FROM Key<br>Status | Measure                                                                                                    |
|--------------------|--------------------|----------------------------------------------------------------------------------------------------|
| KeyMismatch        | KeyMismatch        | <the board="" cu="" error="" is="" occurs="" replaced="" the="" when=""> Recover the encryption key on the CU board. (Transfer the license from SYS-SRAM to SYS-FROM.) P. 6-16 "6.2.4 Precautions and Procedures when replacing the CU board"([D]Restore ADI key) <the board="" cu="" error="" except="" is="" occurs="" replaced="" the="" when=""> Recover the encryption key on the SRAM board. (Transfer the license from SYS-FROM to SYS-SRAM.) P. 6-20 "6.2.5 Precautions and procedure when replacing the SRAM board (for the CU board)"([G]Backup ADI key)</the></the> |

\* AccessFailed or KeyMismatch

#### [F109\_6] Key consistency error (administrator password error for ADI-HDD authentication)

| Classification                     | Content                                                                                 |
|------------------------------------|-----------------------------------------------------------------------------------------|
| Other service call                 | Key consistency error - Administrator password error for ADI-HDD authentication.        |
|                                    |                                                                                         |
| Check item                         | Measures                                                                                |
| Encryption key status confirmation | Check the message displayed by [3] + [C] + [POWER] $\rightarrow$ 5. Key Backup Restore. |

Take measures given in the following table according to the messages displayed in the SRAM Key Status and FROM Key Status fields.

#### Remarks:

If the error is not cleared, reinstallation of the system firmware, system software and application is needed. ([4]+[9]  $\rightarrow$  Power-ON)

| SRAM Key<br>Status    | FROM Key<br>Status    | Measure                                                                                                    |
|-----------------------|-----------------------|----------------------------------------------------------------------------------------------------|
| *                     | AccessFailed          | <ul> <li>Replace the CU board.</li> <li>P. 6-16 "6.2.4 Precautions and Procedures when replacing the CU board" (all steps)</li> <li><with all="" backup="" data="" data:="" key="" recovery="" usb=""></with></li> <li>1. Recover all the data on the SRAM board.</li> <li>[5] + [9] + [POWER] → 2. Restore SRAM Data from USB (For details, see "9.1.4Cloning procedure [B]Restore procedure")</li> <li>2. Recover the encryption key/license on the CU board.</li> <li>Follow the procedures below noted in "6.2.4Precautions and Procedures when replacing the CU board".</li> <li>[D] Restore ADI key (only when ADI-HDD is installed)</li> <li>[E] Restore encryption key</li> <li>[F] Restore license</li> </ul> |
| AccessFailed          | *                     | <ul> <li>Replace the SRAM board (for the CU board).</li> <li>P. 6-20 "6.2.5 Precautions and procedure when replacing the SRAM board (for the CU board)" (all steps)</li> </ul>                                                                                                    |
| ОК                    | KeyNull/<br>KeyBroken | Recover the ADI key on the CU board.<br>P. 6-16 "6.2.4 Precautions and Procedures when replacing the CU<br>board" ([D]Restore ADI key)                                                                                                    |
| KeyNull/<br>KeyBroken | ОК                    | Recover the encryption key on the SRAM board.<br>P. 6-20 "6.2.5 Precautions and procedure when replacing the<br>SRAM board (for the CU board)" ([G]Backup ADI key)                                                                                                    |

| SRAM Key<br>Status    | FROM Key<br>Status    | Measure                                                                                                    |
|-----------------------|-----------------------|----------------------------------------------------------------------------------------------------|
| KeyNull/<br>KeyBroken | KeyNull/<br>KeyBroken | <ul> <li><no backup="" data="" usb=""></no></li> <li>1. Create the partition in the HDD, and reinstall the system software.</li> <li> P. 6-11 "6.2.3 Precautions and procedures when replacing the HDD"(Perform step 3 or later in "[E]Replace / Format HDD") <with all="" backup="" data="" data:="" key="" recovery="" usb=""> <ol> <li>Recover all the data on the SRAM board.</li> <li>[5] + [9] + [POWER] → 2. Restore SRAM Data from USB (For details, see "9.1.4Cloning procedure [B]Restore procedure")</li> </ol> </with></li> <li>Recover the encryption key/license on the CU board.</li> <li>Follow the procedures below noted in "6.2.4Precautions and Procedures when replacing the CU board".</li> <li>[D] Restore ADI key (only when ADI-HDD is installed)</li> <li>[E] Restore encryption key</li> <li>[F] Restore license</li> </ul> |
| KeyMismatch           | KeyMismatch           | <the board="" cu="" error="" is="" occurs="" replaced="" the="" when=""> Recover the encryption key on the CU board. (Transfer the license from SYS-SRAM to SYS-FROM.) P. 6-16 "6.2.4 Precautions and Procedures when replacing the CU board"([D]Restore ADI key) <the board="" cu="" error="" except="" is="" occurs="" replaced="" the="" when=""> Recover the encryption key on the SRAM board. (Transfer the license from SYS-FROM to SYS-SRAM.) P. 6-20 "6.2.5 Precautions and procedure when replacing the SRAM board (for the CU board)"([G]Backup ADI key)</the></the>                                                                                                    |

\* AccessFailed or KeyMismatch

# [F120] Database abnormality

| Classification     | Error item                                                                                                    |
|--------------------|----------------------------------------------------------------------------------------------------|
| Other service call | Database abnormality: Database is not operating normally.                                                                                                    |
|                    |                                                                                                    |
| Check item         | Measures                                                                                                    |
| Setting            | <ol> <li>Check that no jobs remain and rebuild the databases. ([5] + [C] +<br/>[POWER] → 4. Initialize database → 1. LDAP DB and 2. Log DB<br/>(Job,Msg).</li> <li>If the error is not recovered, reinstall the system software. ([4] + [9] +<br/>[POWER] → 4. System Software(HD data))</li> </ol>                                                                                   |
|                    | <ul> <li>Notes:</li> <li>If you rebuild the databases with a job remaining, delete it after finishing.</li> <li>When "Rebuilding all databases" is performed, all data including log/user/role/group/department information and address book data are deleted. If you back up the data in advance, they will be recovered by restoring them after rebuilding the database.</li> </ul> |

| Classification     | Error item                                                                                                    |
|--------------------|----------------------------------------------------------------------------------------------------|
| Other service call | Login after the startup fails in any starting mode because user management database is corrupted.                                                                                                    |
|                    |                                                                                                    |
| Check item         | Measures                                                                                                    |
| Setting            | <ol> <li>Delete the log in the following procedure:[5] + [C] + [POWER]         <ul> <li>→ 4. Initialize database → 1. LDAP database (to delete user database) (Note that all user, role, group and accounting data will be deleted.)</li> </ul> </li> <li>If the error is not recovered, reinstall the system software. ([4] + [9] + [POWER] → 4. System Software(HD data))</li> </ol> |
|                    | <ul> <li>Notes:</li> <li>If you rebuild the databases with a job remaining, delete it after finishing.</li> <li>When "Rebuilding all databases" is performed, all data including log/user/role/group/department information and address book data are deleted. If you back up the data in advance, they will be recovered by restoring them after rebuilding the database.</li> </ul>  |

# [F121] Database abnormality (user information management database)

# [F122] Database abnormality (message/job log management database)

| Classification     | Error item                                                                                                    |
|--------------------|----------------------------------------------------------------------------------------------------|
| Other service call | Login after the startup fails in any starting mode because log management database is corrupted.                                                                                                    |
|                    |                                                                                                    |
| Check item         | Measures                                                                                                    |
| Setting            | <ol> <li>Delete the log in the following procedure: [5] + [C] + [POWER]<br/>→ 4. Initialize database → 2. Log database (jobs and messages) (Note<br/>that all job and message logs will be deleted.)</li> <li>If the error is not recovered, reinstall the system software. ([4] + [9] +<br/>[POWER] → 4. System Software(HD data))</li> </ol>                                        |
|                    | <ul> <li>Notes:</li> <li>If you rebuild the databases with a job remaining, delete it after finishing.</li> <li>When "Rebuilding all databases" is performed, all data including log/user/role/group/department information and address book data are deleted. If you back up the data in advance, they will be recovered by restoring them after rebuilding the database.</li> </ul> |

#### [F124] Language DB damage error

| Classification     | Error item                                                                                                    |
|--------------------|----------------------------------------------------------------------------------------------------|
| Other service call | Login after the startup fails in any starting mode because language management database is corrupted.                                                                                                    |
|                    |                                                                                                    |
| Check item         | Measures                                                                                                    |
| Setting            | Delete the journal file: $[5] + [C] + [START] \rightarrow 4$ . Initialize DB $\rightarrow$<br>3. Language DB<br>If the recovery is still not completed, reinstall the system software and<br>application program.<br>$\square$ P. 8-15 "8.3.2 Update procedure" |

# [F130] Invalid MAC address

| Classification     | Contents                                                                                                    |
|--------------------|----------------------------------------------------------------------------------------------------|
| Other service call | Invalid MAC address                                                                                                    |
|                    |                                                                                                    |
| Check item         | Measures                                                                                                    |
| Setting            | Compare the serial number of the equipment with a number displayed with 08-9601. If they are different, enter the correct serial number at 08-9601, 08-9083. |

# [F131] Error due to damage to filtering setting file

| Classification     | Contents                                                                                                |
|--------------------|----------------------------------------------------------------------------------------------------|
| Other service call | The filtering function is not working properly due to the damage to the file for the filtering setting. |
|                    |                                                                                                    |
| Check item         | Measures                                                                                                |

| Oneckitem            | ivied Sules                                                                                         |
|----------------------|----------------------------------------------------------------------------------------------------|
| Setting              | 1. Check the bad sector of the HDD (08-9072). If the result is "NG", replace the HDD.               |
|                      | Notes:                                                                                              |
|                      |                                                                                                    |
|                      | 2. Perform [3] + [C] + [POWER] $\rightarrow$ [3], and then reinstall the HDD software.              |
|                      | <b>Notes:</b><br>User data will be deleted when $[3] + [C] + [POWER] \rightarrow [3]$ is performed. |
|                      |                                                                                                    |
| Parts to be replaced | Remarks                                                                                             |
| HDD                  |                                                                                                    |

# [F140] ASIC format error

| Classification     | Contents                                                                   |
|--------------------|----------------------------------------------------------------------------|
| Other service call | ASIC formatting fails or memory acquiring fails when software is formatted |
|                    |                                                                            |
| Check item         | Measures                                                                   |
| CU board           | Connector check     Board check                                            |
| Main memory        | <ul><li>Check the installation</li><li>Main memory check</li></ul>         |
|                    | ·                                                                          |

| Replace parts | Remarks |
|---------------|---------|
| Main memory   |         |
| CU board      |         |

# [F200] Data Overwrite option (GP-1070) disabled

| Classification     | Contents                                                                                                    |
|--------------------|----------------------------------------------------------------------------------------------------|
| Other service call | Data Overwrite option (GP-1070) disabled                                                                                                    |
|                    |                                                                                                    |
| Check item         | Measures                                                                                                    |
| Setting            | <ul> <li>Perform firmware installation (all firmware: OS, HDD, SYS, Engine Main Firmware, and Scanner Firmware) with the USB device.</li> <li>* When the function of the Data Overwrite option (GP-1070) is deleted from the equipment, the service call "F200" occurs.</li> </ul>     |
|                    | Perform 08-3840 to install the Data Overwrite Enabler (GP-1070).<br>* If F200 occurs while High (Åg3Åh) is set for the security level (08-<br>8911), it cannot be released by installing the firmware using the USB<br>device. Install the Data Overwrite Enabler (GP-1070) by 08-384. |

#### [F500] HD partition damage

| Classification     | Error item                   |
|--------------------|------------------------------|
| Other service call | The file system is abnormal. |
| Check item         | Measures                     |

| Опеск цент    | Medaulea                                                                                                    |
|---------------|----------------------------------------------------------------------------------------------------|
| Setting       | <ul> <li>Diagnose the file system with [5] + [C] + [POWER] → 1.</li> <li>Check F/S, and then recover the problem partition with [5] + [C] + [POWER] → 2. Recovery F/S.</li> <li>If it is not recovered, reinstall the software after the HDD format.</li> </ul> |
| Replace parts | Remarks                                                                                                    |
|               |                                                                                                    |

# [F510] Application start error

| Classification     | Error item                                                                                                    |
|--------------------|----------------------------------------------------------------------------------------------------|
| Other service call | The application fails to start.                                                                                                    |
|                    |                                                                                                    |
| Check item         | Measures                                                                                                    |
| Setting            | <ol> <li>Reboot.</li> <li>If it has still not recovered, reinstall the system software.</li> <li>If it still persists after step 2, perform [3] + [C] + [POWER] → 3, and then reinstall the system software.</li> </ol> |
|                    | Notes:<br>User data will be deleted when $[3] + [C] + [POWER] \rightarrow 3$ is performed.                                                                                                    |

# [F520] Operating system start error

| Classification     | Error item                                                                                                    |
|--------------------|----------------------------------------------------------------------------------------------------|
| Other service call | The operating system fails to start.                                                                                                    |
|                    |                                                                                                    |
| Check item         | Measures                                                                                                    |
| Setting            | <ol> <li>Reboot.</li> <li>If it has still not recovered, reinstall the system software.</li> <li>If it still persists after step 2, perform [3] + [C] + [POWER] → 3, and then reinstall the system software.</li> </ol> |
|                    | Notes:<br>User data will be deleted when $[3] + [C] + [POWER] \rightarrow 3$ is performed.                                                                                                    |

# [F521] Integrity check error

| Classification     | Error item                                  |
|--------------------|---------------------------------------------|
| Other service call | The program data fails to be authenticated. |

| Check item | Measures                                                                                                    |
|------------|----------------------------------------------------------------------------------------------------|
| Setting    | <ul> <li>Restart the equipment.</li> <li>If the error is not recovered after restarting the equipment, reinstall software following the procedure below.</li> <li>1. Reinstall the system software and application program.</li> <li>I. P. 6-11 "6.2.3 Precautions and procedures when replacing the HDD"</li> </ul> |

# [F550] Encryption partition error

| Classification     | Error item                                                             |
|--------------------|------------------------------------------------------------------------|
| Other service call | The encryption partition fails to be read and written.                 |
|                    |                                                                        |
| Check item         | Measures                                                               |
| Setting            | • Recover the encryption key with [3] + [C] + [POWER] $\rightarrow$ 5. |

# [F600] F/W update error

| Classification     | Error item                                                                                                    |
|--------------------|----------------------------------------------------------------------------------------------------|
| Other service call | The firmware fails to be updated.                                                                                                    |
|                    |                                                                                                    |
| Check item         | Measures                                                                                                    |
| Setting            | <ol> <li>Perform [3] + [C] + [POWER] → [1] → [START] for "Clear Error Flag<br/>in Software Installation".</li> <li>Reinstall the firmware in error displayed on the F600 error screen.</li> </ol> |

# [F700] Overwrite error

| Classification     | Error item                                                          |
|--------------------|---------------------------------------------------------------------|
| Other service call | Overwriting fails.                                                  |
|                    |                                                                     |
| Check item         | Measures                                                            |
| Setting            | • If a service call occurs again after the reboot, replace the HDD. |

# [F800] Date error

| Classification     | Error item                                                                                                    |
|--------------------|----------------------------------------------------------------------------------------------------|
| Other service call | The year 2038 problem                                                                                                    |
|                    |                                                                                                    |
| Check item         | Measures                                                                                                    |
| Setting            | <ol> <li>Reset the date, and request the administrator to set the date and time.</li> <li>1. Turn the power on while pressing the [6] and [CLEAR] button.</li> <li>2. Select [2] key, and then press the [START] button.</li> <li>3. Press the [START] button on the confirmation screen displayed. (The date is set to January 1st, 2011.)</li> <li>4. Request the administrator to set the date and time.</li> </ol> |

# [F900] Model information error

| Classification     | Error item                                                               |
|--------------------|--------------------------------------------------------------------------|
| Other service call | Machine information alignment error. The machine information is damaged. |

| Check item | Measures                                                                                                    |
|------------|----------------------------------------------------------------------------------------------------|
| Setting    | <ul> <li>Recover the machine information by means of the following procedure.</li> <li><machine information="" recovery=""> <ol> <li>Turn the power ON while pressing [6] and the [CLEAR] button simultaneously.</li> <li>Key in [3] to select "3. SRAM Re-Initialize Support", and then press the [START] button.</li> <li>Select the proper machine information with 1 or 2 key, and then press the [START] button.</li> <li>Shut down the equipment by pressing the [POWER] button.</li> <li>Turn the power ON by pressing the [POWER] button.</li> </ol> </machine></li> </ul> |
|            | <ul> <li>* If it is not recovered, initialize the SRAM by performing the following procedure.</li> <li>P. 6-11 "6.2.5 Precautions and procedure when replacing the SRAM board (for the CU board)"</li> </ul>                                                                                                    |

#### 5.3.7 Error in Internet FAX / Scanning Function

#### Notes:

• When formatting the HDD ([5] + [C] + [POWER] ON  $\rightarrow$  [3]  $\rightarrow$  [1]), all data in the shared folder, Electronic Filing, Address Book, template, etc. are erased. Back up these data before the initialization. Note that some of data cannot be backed up

P. 6-11 "6.2.3 Precautions and procedures when replacing the HDD"

#### [1] Internet FAX related error

#### [1C10] System access abnormality

#### [1C32] File deletion failure

Turn the power OFF and then back ON. Perform the job in error again.

If the error still occurs, first, check if there are no jobs existing and then perform the HDD formatting ([5] + [C] + [POWER] ON  $\rightarrow$  [3]  $\rightarrow$  [1]).

#### [1C11] Insufficient memory

When there are running jobs, perform the job in error again after the completion of the running jobs. If the error still occurs, turn the power OFF and then back ON, and perform the job again.

#### [1C12] Message reception error

#### [1C13] Message transmission error

Turn the power OFF and then back ON. Perform the job in error again.

#### [1C14] Invalid parameter

When a template is used, form the template again.

If the error still occurs, turn the power OFF and then back ON, and perform the job again.

#### [1C15] Exceeding file capacity

Reset and extend the "Maximum send to E-mail/iFAX size" or reduce the number of pages and perform the job again.

#### [1C30] Directory creation failure

#### [1C31] File creation failure

#### [1C33] File access failure

Check if the access privilege to the storage directory is writable.

Check if the server or local disk has a sufficient space in disk capacity.

#### [1C40] Image conversion abnormality

Turn the power OFF and then back ON. Perform the job in error again. Replace the main memory and perform the job again.

#### [1C60] HDD full failure during processing

Delete the job in progress or being set or in the HOLD/PRIVATE/PROOF/INVALID, and perform it again.

Check if the server or local disk has a sufficient space in disk capacity.

#### [1C61] Address Book reading failure

Turn the power OFF and then back ON. Perform the job in error again. Reset the data in the Address Book and perform the job again.

#### [1C63] Terminal IP address unset

Reset the Terminal IP address. Turn the power OFF and then back ON. Perform the job in error again.

#### [1C64] Terminal mail address unset

Reset the Terminal mail address. Turn the power OFF and then back ON. Perform the job in error again.

#### [1C65] SMTP address unset

Reset the SMTP address and perform the job. Turn the power OFF and then back ON. Perform the job in error again.

#### [1C66] Server time-out error

Check if the SMTP server is operating properly.

#### [1C69] SMTP server connection error

Reset the login name or password of SMTP server and perform the job again. Check if the SMTP server is operating properly.

#### [1C6B] Terminal mail address error

Check the SMTP Authentication method.

Check if there is an illegal character in the Terminal mail address.

Set the correct SMTP Authentication method or delete the illegal character and reset the appropriate Terminal mail address, then perform the job again.

#### [1C6C] Destination mail address error

Check if there is an illegal character in the Destination mail address. Delete the illegal character and reset the appropriate Destination mail address, then perform the job again.

#### [1C6D] System error

Turn the power OFF and then back ON. Perform the job in error again. If the error still occurs, replace the CU board.

#### [1C70] SMTP client OFF

Set the SMTP valid and perform the job again.

#### [1C71] SMTP authentication error

Check that SMTP authentication method, login name and password are correct, then perform authentication again.

#### [1C72] POP Before SMTP error

Check that both the POP Before SMTP setting and POP3 setting are correct, then perform authentication again.

#### [1CC1] Power failure

Check if the power cable is connected properly and it is inserted securely. Check if the power voltage is unstable.

#### [2] RFC related error

- [2500] HOST NAME error (RFC: 500) / Destination mail address error (RFC: 500) / Terminal mail address error (RFC: 500)
- [2501] HOST NAME error (RFC: 501) / Destination mail address error (RFC: 501) / Terminal mail address error (RFC: 501)

Check if the Terminal mail address and Destination mail address are correct. Check if the mail server is operating properly.

Turn the power OFF and then back ON. Perform the job in error again.

# [2503] Destination mail address error (RFC: 503)

#### [2504] HOST NAME error (RFC: 504)

#### [2551] Destination mail address error (RFC: 551)

Check if the mail server is operating properly.

Turn the power OFF and then back ON. Perform the job in error again. If the error still occurs, replace the CU board.

#### [2550] Destination mail address error (RFC: 550)

Check the state of the mail box in the mail server.

#### [2552] Terminal/Destination mail address error (RFC: 552)

Confirm the size on the mail server.

Transmit again in text mode or with lower resolution or divide the document and transmit again.

If the error still occurs, turn the power OFF and then back ON. Perform the job in error again.

#### [2553] Destination mail address error (RFC: 553)

Check if there is an illegal character in the mail box in the mail server.

#### [3] Electronic Filing related error

#### [2B11] JOB status abnormality

[2B20] File library function error

#### [2B30] Insufficient disk space in BOX partition

#### [2BC0] Fatal failure occurred

Erase some data in the Electronic Filing or the shared folder and perform the job in error again (in case of [2B30]).

Ask the administrator if e-Filing has been disabled. (In case of [2CC1]) Turn the power OFF and then back ON. Perform the job in error again.

Check if there are no other running jobs and perform the HDD formatting ([5] + [C] + [POWER]  $ON \rightarrow [3] \rightarrow [1]$ ).

If the recovery is still not completed, replace the CU board.

#### [2B31] Status of specified Electronic Filing or folder is undefined or being created/deleted

Check if the specified Electronic Filing or folder exists. (If no, this error would not occur.) Delete the specified Electronic Filing or folder.

Perform the job in error again.

#### [2B50] Image library error

#### [2B90] Insufficient memory capacity

Turn the power OFF and then back ON. Perform the job in error again. If the error still occurs, replace the main memory.

Delete the job in progress or being set or in the HOLD/PRIVATE/PROOF/INVALID, and retry the job in error.

#### [2B51] List library error

Check if the Function list can be printed. If it can be printed, retry the job in error. If it cannot, replace the main memory.

If it still cannot be printed, initialize the HDD ([5] + [C] + [POWER] ON  $\rightarrow$  [3]  $\rightarrow$  [1])

#### [2BA0] Invalid Box password

Check if the password is correct.

Reset the password.

When this error occurs when printing the data in the Electronic Filing, perform the printing with the administrator's password.

#### [2BA1]Invalid paper size/color mode/resolution.

The specified paper size, color more or resolution cannot be used. Check the setting.

#### [2BB1] Power failure

#### [2BD0] Power failure occurred during restoring of Electronic Filing

Check if the power cable is connected properly and it is inserted securely. Check if the power voltage is unstable.

#### [2BE0] Machine parameter reading error

Turn the power OFF and then back ON. Perform the job in error again.

#### [2BF0] Exceeding maximum number of pages

Reduce the number of the pages of the job in error, and retry the job.

#### [2BF1] Exceeding maximum number of documents

Backup the documents in the box or folder to PC or delete them.

#### [2BF2] Exceeding maximum number of folders

Backup the folders in the box or folder to PC or delete them.

#### [4] Remote scanning related error

#### [2A20] System management module resource acquiring failure

Retry the job in error.

If the error still occurs, turn the power OFF and then back ON, then retry the job in error.

#### [2A31] Disabled WS Scan

Check if the WS Scan function is disabled. Or, check if the forcible encryption setting of the secure PDF is enabled.

#### [2A40] System error

Turn the power OFF and then back ON, then retry the job in error.

#### [2A51] Power failure

Check if the power cable is properly connected. Check if the power supply voltage is inconstant.

#### [2A60] WS Scan user authentication failure

- When "1" (WIA driver) is set for 08-9749 and also Windows Fax&Scan is used Check if the user name that you used to log in Windows is a name registered as a user.
- When MFP panel or EWB Scan is used Check if the login user name is a name registered as a user.

#### [2A70] Remote Scan privilege check error

Check if correct privilege is given to the user.

#### [2A71] WS Scan privilege check error

Check if correct privilege is given to the user.

#### [2A72] e-Filing data access privilege check error (Scan Utility)

Check if correct privilege is given to the user.

#### [5] E-mail related error

#### [2C10] System access abnormality

#### [2C32] File deletion failure

Turn the power OFF and then back ON. Perform the job in error again.

If the error still occurs, first, check if there are no jobs existing and then perform the HDD formatting ([5] + [C] + [POWER] ON  $\rightarrow$  [3]  $\rightarrow$  [1]).

#### [2C11] Insufficient memory

When there are running jobs, perform the job in error again after the completion of the running jobs. If the error still occurs, turn the power OFF and then back ON, and perform the job again.

#### [2C12] Message reception error

#### [2C13] Message transmission error

Turn the power OFF and then back ON. Perform the job in error again.

#### [2C14] Invalid parameter

When a template is used, form the template again.

If the error still occurs, turn the power OFF and then back ON, and perform the job again.

#### [2C15] Exceeding file capacity

Reset and extend the "Maximum send to E-mail/iFAX size" or reduce the number of pages and perform the job again.

#### [2C20] System management module access abnormality

#### [2C21] Job control module access abnormality

#### [2C22] Job control module access abnormality

Turn the power OFF and then back ON. Perform the job in error again.

Check if there are no other running jobs and perform the HDD formatting ([5] + [C] + [POWER]  $ON \rightarrow [3] \rightarrow [1]$ ).

If the recovery is still not completed, replace the CU board.

#### [2C30] Directory creation failure

#### [2C31] File creation failure

#### [2C33] File access failure

Check if the access privilege to the storage directory is writable. Check if the server or local disk has a sufficient space in disk capacity.

#### [2C40] Image conversion abnormality

#### [2C62] Memory acquiring failure

Turn the power OFF and then back ON. Perform the job in error again. Replace the main memory and perform the job again.

#### [2C43] Encryption error

Turn the power OFF and then back ON. Perform the job in error again.

#### [2C44] Encryption PDF enforced mode error

Reset the encryption and perform the job in error again. If an image file not encrypted is created, consult your administrators.

#### [2C45] Meta data creation error (Scan to Email)

Check the template settings. Perform the job in error again. If the error still occurs, turn the power OFF and then back ON, and then perform the job in error again.

#### [2C60] HDD full failure during processing

Delete the job in progress or being set or in the HOLD/PRIVATE/PROOF/INVALID, and perform it again.

Check if the server or local disk has a sufficient space in disk capacity. Check that there is enough space in the server or local disk.

#### [2C61] Address Book reading failure

Turn the power OFF and then back ON. Perform the job in error again. Reset the data in the Address Book and perform the job again.

#### [2C63] Terminal IP address unset

Reset the Terminal IP address. Turn the power OFF and then back ON. Perform the job in error again.

#### [2C64] Terminal mail address unset

Reset the Terminal mail address. Turn the power OFF and then back ON. Perform the job in error again.

#### [2C65] SMTP address unset

Reset the SMTP address and perform the job. Turn the power OFF and then back ON. Perform the job in error again.

#### [2C66] Server time-out error

Check if the SMTP server is operating properly.

## [2C69] SMTP server connection error

Reset the login name and password of SMTP server and perform the job again. Check if the SMTP server is operating properly.

#### [2C6A] HOST NAME error (No RFC error)

Check if there is an illegal character in the device name. Delete the illegal character and reset the appropriate device name.

#### [2C6B] Terminal mail address error

Check the SMTP Authentication method.

Check if there is an illegal character in the Terminal mail address.

Set the correct SMTP Authentication method or delete the illegal character and reset the appropriate Terminal mail address, then perform the job again.

#### [2C6C] Destination mail address error (No RFC error)

Check if there is an illegal character in the Destination mail address.

Delete the illegal character and reset the appropriate Destination mail address, then perform the job again.

#### [2C70] SMTP client OFF

Set the SMTP valid and perform the job again.

#### [2C71] SMTP authentication error

Check that SMTP authentication method, login name and password are correct, then perform authentication again.

#### [2C72] POP Before SMTP error

Check that both the POP Before SMTP setting and POP3 setting are correct, then perform authentication again.

#### [2CC1] Power failure

Check if the power cable is connected properly and it is inserted securely. Check if the power voltage is unstable.

#### [6] File sharing related error

#### [2D10] System access abnormality

#### [2D32] File deletion failure

#### [2DA6] File deletion failure

#### [2DA7] Resource acquiring failure

Delete some files in the shared folder by using Explorer because of automatic/manual file deletion failure (in case of [2DA6])

Turn the power OFF and then back ON. Perform the job in error again.

If the error still occurs, first, check if there are no jobs existing and then perform the HDD formatting ([5] + [C] + [POWER] ON  $\rightarrow$  [3]  $\rightarrow$  [1]).

#### [2D11] Insufficient memory

When there are running jobs, perform the job in error again after the completion of the running jobs. If the error still occurs, turn the power OFF and then back ON, and perform the job again.

#### [2D12] Message reception error

#### [2D13] Message transmission error

Turn the power OFF and then back ON. Perform the job in error again.

#### [2D14] Invalid parameter

When a template is used, form the template again. If the error still occurs, turn the power OFF and then back ON, and perform the job again.

#### [2D15] Exceeding the maximum size for file sharing

Divide the file in error into several files and retry. Or retry the job in a single-page format.

#### [2D30] Directory creation failure

#### [2D31] File creation failure

#### [2D33] File access failure

Check if the access privilege to the storage directory is writable. Check if the server or local disk has a sufficient space in disk capacity.

#### [2D40] Image conversion abnormality

Turn the power OFF and then back ON. Perform the job in error again. Replace the main memory and perform the job again.

#### [2D43] Encryption error

Turn the power OFF and then back ON. Perform the job in error again.

#### [2D44] Encryption PDF enforced mode error

Reset the encryption and perform the job in error again. If an image file not encrypted is created, consult your administrators.

#### [2D45] Meta data creation error (Scan to File)

Check the template settings. Perform the job in error again. If the error still occurs, turn the power OFF and then back ON, and then perform the job in error again.

#### [2D62] File server connection error

Check the IP address or path of the server. Check if the server is operating properly.

#### [2D63] Invalid network path

Check the network path. If the path is correct, turn the power OFF and then back ON, and perform the job again.

#### [2D64] Login failure

Reset the login name and password. Perform the job. Check if the account of the server is properly set up.

#### [2D65] Exceeding documents in folder: Creating new document is failed

Delete some documents in the folder.

#### [2D66] Storage capacity full failure during processing

Delete the job in progress or being set or in the HOLD/PRIVATE/PROOF/INVALID, and perform it again.

Check if the server or local disk has a sufficient space in disk capacity.

Check that there is enough space in the server or local disk.

#### [2D67] FTP service not available

Check if the setting of FTP service is valid.

#### [2D68] File sharing service not available

Check if the setting of SMB is valid.

#### [2D69] NetWare service not available

Check if the Netware setting is enabled.

#### [2DC1] Power failure

Check if the power cable is connected properly and it is inserted securely. Check if the power voltage is unstable.

#### [2E10] USB storage system access abnormality

Turn the power OFF and then back ON. Perform the job in error again. If the error still occurs, first, check if there are no jobs existing and then perform HDD formatting ([5] + [C] + [POWER]  $ON \rightarrow [3] \rightarrow [1]$ ).

#### [2E11] Insufficient memory capacity for USB storage

If there is a job in progress, perform the job in error again after the job in progress is finished. If the error still occurs, turn the power OFF and then back ON, and then perform the job in error again.

#### [2E12] Message reception error in USB storage

#### [2E13] Message transmission error in USB storage

Turn the power OFF and then back ON. Perform the job in error again.

#### [2E14] Invalid parameter for USB storage

If a template is being used, recreate the template. If the error still occurs, turn the power OFF and then back ON. Perform the job in error again.

#### [2E15] Exceeding maximum file capacity

Delete some files in the folder. Perform the job in error again.

#### [2E30] Directory creation failure in USB storage

Check if access privilege to the storage directory is writable. Check if the server or local disk has sufficient space in its disk capacity.

#### [2E31] File creation failure in USB storage

Check if access privilege to the storage directory is writable. Check if the server or local disk has sufficient space in its disk capacity.

#### [2E32] File deletion failure in USB storage

Turn the power OFF and then back ON. Perform the job in error again. If the error still occurs, first, check if there are no jobs existing and then perform HDD formatting ([5] + [C] + [POWER]  $ON \rightarrow [3] \rightarrow [1]$ ).

#### [2E33] File access failure in USB storage

Check if access privilege to the storage directory is writable. Check if the server or local disk has sufficient space in its disk capacity.

#### [2E40] Image conversion abnormality in USB storage

Turn the power OFF and then back ON. Perform the job in error again. Replace the main memory and then perform the job in error again.

#### [2E43] Encryption failure in USB storage

Turn the power OFF and then back ON. Perform the job in error again.

#### [2E44] Encryption PDF enforced mode error in USB storage

Reset the encryption and perform the job in error again. To create an image file not encrypted, consult your administrator.

#### [2E45] Meta data creation error in USB storage (Scan to File)

Check the template settings. Perform the job in error again. If the error still occurs, turn the power OFF and then back ON, and then perform the job in error again.

#### [2E65] File creation error due to insufficient USB folder capacity

Delete unnecessary files in the folder.

#### [2E66] HDD full failure in USB storage

Delete the job in progress or being set or in the HOLD/PRIVATE/PROOF/INVALID, and perform it again.

Check if the server or local disk has a sufficient space in disk capacity.

Check that there is enough space in the USB memory.

#### [2EC1] Power failure in USB storage

Check if the power cable is connected properly and inserted securely. Check if the power voltage is unstable.

#### [7] E-mail reception related error

#### [3A10] E-mail MIME error

The format of the mail is not corresponding to MIME 1.0. Request the sender to retransmit the mail in the format corresponding to MIME 1.0.

#### [3A20] E-mail analysis error

#### [3B10] E-mail format error

#### [3B40] E-mail decode error

These errors occur when the mail data is damaged from the transmission to the reception of the mail.

Request the sender to retransmit the mail.

#### [3A30] Partial mail time-out error

The partial mail is not received in a specified period of time.

Request the sender to retransmit the partial mail, or set the time-out period of the partial mail longer.

#### [3A40] Partial mail related error

The format of the partial mail is not corresponding to this equipment. Request the sender to remake and retransmit the partial mail in RFC2046 format.

#### [3A50] Insufficient HDD capacity error

These errors occur when the HDD capacity is not sufficient for a temporary concentration of the jobs, etc.

Request the sender to retransmit after a certain period of time, or divide the mail into more than one. Insufficient HDD capacity error also occurs when printing is disabled for no printing paper.

In this case, supply the printing paper.

#### [3A70] Warning of partial mail interruption

This error occurs when the partial mail reception setting becomes OFF during the partial mail reception.

Reset the partial mail reception setting ON and then request the sender to retransmit the mail.

#### [3A80] Partial mail reception setting OFF

Reset the partial mail reception setting ON and then request the sender to retransmit the mail.

#### [3B20] Content-Type error

The format of the attached file is not supported by this equipment (TIFF-FX). Request the sender to retransmit the file in TIFF-FX.

#### [3C10] [3C13] TIFF analysis error

These errors occur when the mail data is damaged from the transmission to the reception of the mail, or when the format of the attached file is not supported by this equipment (TIFF-FX). Request the sender to retransmit the mail.

#### [3C20] TIFF compression error

The compression method of the TIFF file is not acceptable for this equipment. (Acceptable: MH/MR/ MMR/JBIG)

Request the sender to retransmit the file in the acceptable compression method.

#### [3C30] TIFF resolution error

The resolution of the TIFF file is not acceptable for this equipment. (Acceptable: 200 x 100, 200 x 200, 200 x 400, 400 x 400, 300 x 300 or equivalent)

Request the sender to retransmit the file in the acceptable resolution.

#### [3C40] TIFF paper size error

The paper size of the TIFF file is not acceptable for this equipment. (Acceptable: A4, B4, A3, B5, LT, LG, LD or ST)

Request the sender to retransmit the file in the acceptable paper size.

#### [3C50] Offramp destination error

These errors occur when the FAX number of the offramp destination is incorrect. Request the sender to correct the FAX number of offramp destination and then retransmit the mail.

#### [3C60] Offramp security error

These errors occur when the FAX number of the offramp destination is not on the Address Book. Check if the FAX number of the offramp destination is correctly entered or the number has not been changed.

#### [3C70] Power failure error

Check if the mail is recovered after turning ON the power again. Request the sender to retransmit the mail if it is not recovered.

#### [3C90] OffRamp Fax transmission disable error5

OffRamp Fax transmission disable error has been detected in the received mail. Confirm if the Fax Send Function of MFP setting is disable or not.

#### [3D10] Destination address error

Check if the setting of the server or DNS is correct. Correct if any of the setting is incorrect. When the content of the setting is correct, confirm the sender if the destination is correct.

#### [3D20] Offramp destination limitation error

Inform the sender that the transfer of the FAX data over 40 is not supported.

#### [3D30] FAX board error

This error occurs when the FAX board is not installed or the FAX board has an abnormality. Check if the FAX board is correctly connected.

#### [3E10] POP3 server connection error

Check if the IP address or domain name of the POP3 server set for this equipment is correct, or check if POP3 server to be connected is operating properly.

#### [3E20] POP3 server connection time-out error

Check if POP3 server to be connected is operating properly. Check if the LAN cable is correctly connected.

#### [3E30] POP3 login error

Check if the POP3 server login name and password set for this equipment are correct.

#### [3E40] POP3 Login Type error

Check that the login type (Auto, POP3 or APOP) to the POP3 server is correct.

#### [3F10] [3F20] File I/O error

These errors occur when the mail data is not transferred properly to the HDD. Request the sender to retransmit the mail.

Replace the HDD if the error still occurs after retransmission.

#### 5.3.8 Printer function error

#### [4011] Print job cancellation

This message appears when deleting the job on the screen.

#### [4021] Print job power failure

When there are running jobs, perform the job in error again after the completion of the running jobs. If the error still occurs, turn the power OFF and then back ON, and perform the job again.

#### [4031] HDD full error

Delete unnecessary private print jobs and invalid department print jobs.

#### [4041] User authentication error

Perform the authentication or register as a user, and then perform the printing again.

#### [4042] Department authentication error

Check department information registered in this equipment.

#### [4045] Problem in LDAP server connection or LDAP server authorization settings

Confirm the administrator for the LDAP server connection or LDAP server authorization settings.

# [4111] Quota over error (The number of the assigned pages set by department and user management has reached 0.)

The number of the assigned pages set by the department and the number of those assigned by user management have both reached 0. Assign the number of the pages again or perform initialization.

# [4112] Quota over error (The number of the assigned pages set by user management has reached 0.)

The number of the assigned pages set by the user management has reached 0. Assign the number of the pages again or perform initialization.

# [4113] Quota over error (The number of the assigned pages set by department management has reached 0.)

The number of the assigned pages set by the department management has reached 0. Assign the number of the pages again or perform initialization.

#### [4121] Job canceling due to external counter error

- 1. Drop a coin in. Perform the print job in error again.
- 2. Insert a key card and then perform the print job in error again, or consult your administrator.
- 3. Insert a key copy counter and then perform the print job in error again.
- 4. Reset the scheduled print job and then perform the print job in error again.

#### [4211] Printing data storing limitation error

Select "Normal Print", and then perform the printing again.

#### [4212] e-Filing storing limitation error

Select "Normal Print", and then perform the printing again.

#### [4213] File storing limitation error

The file storing function is set to "disabled". Check the settings of the equipment.

#### [4214] Fax/Internet Fax transmission limitation error

Check the settings of this equipment.

#### [4221] Private-print-only error

Select "Private print", and then perform the printing again.

#### [4231] Hardcopy security printing error

Hardcopy security printing cannot be performed because the function is restricted in the selfdiagnosis mode.

#### [4311] Printing not permitted

Confirm the administrator for the JOB authorization.

#### [4312] Not authorized to store a file

The user has not been authorized to perform this operation. Ask your administrator.

#### [4313] No privilege for e-Filing storage

#### [4314] No privilege for Fax / Internet Fax transmission

#### [4321] No privilege for print settings

Check the privilege given, or request the administrator to add the necessary privilege.

#### [4411] Image data creation failure

Check if the file to be printed is broken. Perform printing again or use another printer driver.

- Network print: Perform the print job in error again, or use another printer driver (e.g.; PS3, Universal).
- Direct print: Check if the file is corrupted (e.g. checking if the file is displayed on your PC monitor), or check if the file format is supported by this equipment.

#### [4412] Double-sign encoding error

Printing using this function cannot be performed due to a decoding process error which occurs because the PDF file is encrypted incorrectly or encrypted in a language not supported.

#### [4611] Font download failure (reached the registration limit)

#### [4612] Font download failure (HDD full)

Delete one or more font already registered.

#### [4613] Font download failure (others)

Reattempt the downloading. Recreate font data and reattempt the downloading.

#### [4621] Font deletion failure

Check if the font to be deleted is registered (or pre-registered) in this equipment.

#### [4F10] System abnormality

- (1) Perform the job in error again. If the error still occurs, turn the power OFF and then back ON, and perform the job again.
- (2) Collect the debug log with USB device.

P. 5-2 "5.1.2 Collection of debug logs with a USB device"

(3) Initialize HDD.

Refer to step 3 and later in "[E]Replace / Format HDD" in "6.2.3Precautions and procedures when replacing the HDD".

# 5.3.9 Web Page related error/Communication error with external application

#### [5010] Internal setting error

| Classification                                | Error item                                                                                                    |
|-----------------------------------------------|----------------------------------------------------------------------------------------------------|
| Communication error with external application | There is a print job, a proof print job, a private print job, a print job<br>without a set department code, a scan job or a fax job remaining in this<br>equipment.                           |
|                                               |                                                                                                    |
| Check item                                    | Measures                                                                                                    |
| Setting                                       | Delete the remaining jobs.<br>Turn the power OFF and then back ON. Until the initial registration is<br>begun, do not press any button on the control panel or start any print or<br>fax job. |

#### [5012] Authentication error

| Classification                                | Error item                                                                                                    |
|-----------------------------------------------|----------------------------------------------------------------------------------------------------|
| Communication error with external application | A temporary password downloaded from e-Bridge and entered in this equipment is not valid, or the permanent password set in the e-Bridge is not valid. |
| Check item Measures                           |                                                                                                    |
| Setting                                       | Perform the job again at a later date.                                                                                                    |

#### [5013] e-Bridge communication error

| Classification                                | Error item                                                                                        |
|-----------------------------------------------|---------------------------------------------------------------------------------------------------|
| Communication error with external application | Communication is attempted while the e-Bridge is enabled for some reason such as version upgrade. |
| Check item                                    | Measures                                                                                          |
| Setting                                       | Check if the MFP is connected to the eBR2 server.                                                 |

#### [5014] No SSL certificate

| Classification                                | Error item                                                                      |
|-----------------------------------------------|---------------------------------------------------------------------------------|
| Communication error with external application | There is no SSL certificate or the certificate is not in a correct file format. |
| Check item Measures                           |                                                                                 |
| Setting                                       | Install the correct SSL certificate.                                            |

# [5015] Invalid SSL certificate

| Classification                                | Error item                           |
|-----------------------------------------------|--------------------------------------|
| Communication error with external application | SSL certificate is not valid.        |
|                                               |                                      |
| Check item                                    | Measures                             |
| Setting                                       | Install the correct SSL certificate. |

# [5016] Expired SSL certificate

| Classification                                | Error item                  |
|-----------------------------------------------|-----------------------------|
| Communication error with external application | SSL certificate is expired. |
|                                               |                             |
| Check item                                    | Measures                    |
| Setting                                       | Set the correct time.       |

# [5017] Other SSL certificate related error

| Classification                                | Error item                           |
|-----------------------------------------------|--------------------------------------|
| Communication error with external application | SSL certificate is invalid.          |
| Check item                                    | Measures                             |
| Setting                                       | Install the correct SSL certificate. |

# [5018] Invalid DNS error

| Classification                                | Error item                                                                                    |
|-----------------------------------------------|-----------------------------------------------------------------------------------------------|
| Communication error with external application | DNS address is invalid.                                                                       |
|                                               |                                                                                               |
| Check item                                    | Measures                                                                                      |
| Setting                                       | Set the correct DNS address.<br>If any setting is needed in DNS, consult your administrators. |

#### [5019] Connection error

| Classification                                | Error item                                              |
|-----------------------------------------------|---------------------------------------------------------|
| Communication error with external application | Settings for initial URL and proxy are incorrect.       |
|                                               |                                                         |
| Check item                                    | Measures                                                |
| Setting                                       | Perform the correct settings for initial URL and proxy. |

# [501A] Proxy error

| Classification                                | Error item                                                                                                    |
|-----------------------------------------------|----------------------------------------------------------------------------------------------------|
| Communication error with external application | IP address or port for proxy setting is invalid.                                                                             |
|                                               |                                                                                                    |
| Check item                                    | Measures                                                                                                    |
| Setting                                       | Set the correct IP address or port for the proxy setting.<br>If any setting is needed in proxy, consult your administrators. |

# [501B] No URL (host/port) or invalid path

| Classification                                | Error item                   |
|-----------------------------------------------|------------------------------|
| Communication error with external application | Initial URL is invalid.      |
| Check item                                    | Measures                     |
| Setting                                       | Set the correct initial URL. |

#### [5030] HTTP communication error

| Classification                                | Error item                                                                                                |
|-----------------------------------------------|----------------------------------------------------------------------------------------------------|
| Communication error with external application | An error in the HTTP communication                                                                        |
|                                               |                                                                                                    |
| Check item                                    | Measures                                                                                                  |
| Setting                                       | Check the URL for communication.<br>Check that the valid IP address is assigned to connect to the server. |

#### [50FF] eBR2 internal error

| Classification     | Error item                           |
|--------------------|--------------------------------------|
| MFP internal error | A fatal error occurred in the MFP    |
|                    |                                      |
| Check item         | Measures                             |
| Setting            | Restart the MFP, and then try again. |

#### [5110] Toner cartridge detection error

| Classification         | Error item                                                                                                    |
|------------------------|----------------------------------------------------------------------------------------------------|
| Web Page related error |                                                                                                    |
|                        |                                                                                                    |
| Check item             | Measures                                                                                                    |
| Setting                | <ul><li>Check if the toner cartridge is installed properly.</li><li>Check if the toner cartridge detection sensor operates properly.</li></ul> |

#### [5212] Time for cleaning of the slit glass and main charger

| Classification         | Error item |
|------------------------|------------|
| Web Page related error |            |

| Check item | Measures                                                                                                    |
|------------|----------------------------------------------------------------------------------------------------|
| Setting    | <ul> <li>Clean the LED head and main charger.</li> <li>If the message is not cleared after the cleaning, check if there is any detection error, breakage or poor connection of the needle electrode cleaner detection sensor.</li> </ul> |

# [5BD0] Power failure during restoration

| Classification         | Error item                                                               |
|------------------------|--------------------------------------------------------------------------|
| Web Page related error |                                                                          |
|                        |                                                                          |
| Check item             | Measures                                                                 |
| Setting                | Check if the power cable is connected properly and is inserted securely. |

| Check if the power voltage is unstable.                               |
|-----------------------------------------------------------------------|
| • Reattempt the restoration of the database (Address Book, templates, |
| F-code (Mailbox) or user information).                                |

#### [5C10] FAX Unit attachment error

| Classification         | Error item                                                                                                    |
|------------------------|----------------------------------------------------------------------------------------------------|
| Web Page related error |                                                                                                    |
|                        |                                                                                                    |
| Check item             | Measures                                                                                                    |
| Setting                | <ul> <li>Check if the FAX Unit is attached.</li> <li>Check if there is any damage or abnormality on the FAX board.</li> <li>Check if the connector on the FAX board is connected properly.</li> </ul> |

# [5C11] Network FAX transmission error

| Classification         | Error item                                                                                    |
|------------------------|-----------------------------------------------------------------------------------------------|
| Web Page related error |                                                                                               |
|                        |                                                                                               |
| Check item             | Measures                                                                                      |
| Setting                | The address specified for the network FAX is not registered on the Address Book. Register it. |

#### 5.3.10 MFP access error

#### [6007] Unsuccessful User Login to MFP

| Classification   | Error item                                                                                     |
|------------------|------------------------------------------------------------------------------------------------|
| MFP access error | User authentication cannot be done because connection to the authentication server has failed. |
|                  |                                                                                                |
| Check item       | Measures                                                                                       |
| Setting          | Check if the operating status of the server and connection from an MFP have been confirmed.    |

#### [6008] Failed to connect on External Role Base Access Control (LDAP) Server

| Classification   | Error item                                                                                   |
|------------------|----------------------------------------------------------------------------------------------|
| MFP access error | User authentication cannot be done because connection to an external RBAC server has failed. |
|                  |                                                                                              |
| Check item       | Measures                                                                                     |
| Setting          | Check if the operating status of the server and connection from the MFP have been confirmed. |

# [6032] Card related error: Expired card

| Classification   | Error item                                      |
|------------------|-------------------------------------------------|
| MFP access error | The card cannot be used because it has expired. |
|                  |                                                 |
| Check item       | Measures                                        |
| Setting          | Use a card with a valid expiration.             |

#### [6033] Card related error: Invalid flag data (no room-entry data)

| Classification   | Error item                                                             |
|------------------|------------------------------------------------------------------------|
| MFP access error | The card cannot be used because no room-entry data are recorded in it. |
|                  |                                                                        |
| Check item       | Measures                                                               |
| Setting          | Use a correct card that has been used for entering the room.           |

#### [6034] Card related error: Invalid flag data (invalid card data)

| Classification   | Error item                                                                                       |
|------------------|--------------------------------------------------------------------------------------------------|
| MFP access error | The card cannot be used because the data required for the use of the card are not correctly set. |
|                  |                                                                                                  |
| Check item       | Measures                                                                                         |
| Setting          | Use a valid card.                                                                                |

#### [6041] Card authentication: Card related error

| Classification   | Error item                                                                                                    |
|------------------|----------------------------------------------------------------------------------------------------|
| MFP access error | Card data cannot be obtained correctly.                                                                                                    |
|                  |                                                                                                    |
| Check item       | Measures                                                                                                    |
| Setting          | Reattempt scanning. If the error still occurs after reattempting scanning for several times, card data may be corrupted or the card reader may be out of order. |

# [6042] Card authentication: Card setting error

| Classification   | Error item                                                                                        |
|------------------|---------------------------------------------------------------------------------------------------|
| MFP access error | The self-diagnostic code required for card authentication is not set in this equipment correctly. |
|                  |                                                                                                   |
| Check item       | Measures                                                                                          |
| Setting          | Set the correct self-diagnostic code.                                                             |

#### [6121] Automatic Secure Erase failure

| Classification   | Error item                                                                                                    |
|------------------|----------------------------------------------------------------------------------------------------|
| MFP access error | The automatic secure erase fails.                                                                                                    |
|                  |                                                                                                    |
| Check item       | Measures                                                                                                    |
| Setting          | Data overwriting failed for some reason. If the error still occurs after rebooting the equipment, start up using the following procedure:[3] + [C] + [POWER] $\rightarrow$ 3. HDD formatting $\rightarrow$ Reinstallation of software or HDD replacement |

# [6131] MFP fail to verify clock with Time Server

| Classification   | Error item                                                                                                    |
|------------------|----------------------------------------------------------------------------------------------------|
| MFP access error | The MFP is not synchronized with the SNTP server.                                                                                                    |
|                  |                                                                                                    |
| Check item       | Measures                                                                                                    |
| Setting          | <ul> <li>Check that the SNTP server is operating correctly.</li> <li>Check that the path to the SNTP server is operating correctly.</li> <li>Check that the settings are correct in Web Page → [Administrator] → [Setup] → [General] → [SNTP Service].</li> </ul> |

#### 5.3.11 Maintenance error

- [7101] System firmware installation failure
- [7103] Engine firmware installation failure
- [7105] Scanner firmware installation failure
- [7111] Patch installation failure
- [7113] Plug-in installation failure

#### [7115] HDD data installation failure

| Classification    | Error item                                                                                                    |
|-------------------|----------------------------------------------------------------------------------------------------|
| Maintenance error | System firmware installation failed. ([7101])<br>Engine firmware installation failed. ([7103])<br>Scanner firmware installation failed. ([7105])<br>Patch installation failed. ([7111])<br>Plug-in installation failed. ([7113])<br>HDD data installation failed. ([7115]) |

| Check item    | Measures                                                                                                    |
|---------------|----------------------------------------------------------------------------------------------------|
| Setting       | Software package file may have a problem or may be corrupted. Check the software package file and then reattempt the installation. |
|               |                                                                                                    |
| Replace parts | Remarks                                                                                                    |
|               |                                                                                                    |

#### [7109] Printer driver update failure

| Classification    | Error item                    |
|-------------------|-------------------------------|
| Maintenance error | Printer driver upload failed. |
|                   |                               |
|                   |                               |
| Check item        | Measures                      |

# [710B] Point and Print data installation failure

| Classification    | Error item                                                                                                    |
|-------------------|----------------------------------------------------------------------------------------------------|
| Maintenance error | Point and Print data upload failed.                                                                                |
|                   |                                                                                                    |
| Check item        | Measures                                                                                                    |
| Setting           | Point and Print data may have a problem or may be corrupted. Check the package file and then reattempt the upload. |

# [710F] Language Pack installation failure

| Classification    | Error item                                                                                                    |
|-------------------|----------------------------------------------------------------------------------------------------|
| Maintenance error | Language Pack installation failed.                                                                                     |
|                   |                                                                                                    |
| Check item        | Measures                                                                                                    |
| Setting           | Language Pack file may have a problem or may be corrupted. Check the package file and then reattempt the installation. |

#### [711D] License key returning failure

| Classification    | Error item                                                                                                    |
|-------------------|----------------------------------------------------------------------------------------------------|
| Maintenance error | The one-time dongle license fails to be returned to USB device.                                                                                                    |
|                   |                                                                                                    |
| Check item        | Measures                                                                                                    |
| Setting           | Return the license to the USB device used for installing the license.<br>Check that the USB device is correctly installed.                                                                            |
|                   | Notes:<br>The GP-1080 IPSec Enabler cannot return to the USB device due to<br>license problem.<br>The GP-1070 Overwrite Enabler cannot return to the USB device in<br>the high security (08-8911: 3). |

#### [711F] License key installation failure

| Classification    | Error item                                         |
|-------------------|----------------------------------------------------|
| Maintenance error | The one-time dongle license fails to be installed. |
|                   |                                                    |
| Check item        | Measures                                           |
| Setting           | Check that the USB device is correctly installed.  |

# [71A4] Cryptographic key consistency confirmation failure

| Classification    | Error item                                                                                                    |
|-------------------|----------------------------------------------------------------------------------------------------|
| Maintenance error | Cryptographic key consistency confirmation failed.                                                                                                    |
|                   |                                                                                                    |
| Check item        | Measures                                                                                                    |
| Setting           | Start up the equipment in the following procedure: [3] + [C] + [POWER] $\rightarrow$ 5. Key Backup RestoreThen overwrite the corrupted license key with a normal one. |

# [71AA] Unidentified error during certificate acquisition from SCEP server

| Classification    | Error item                                                                                                    |
|-------------------|----------------------------------------------------------------------------------------------------|
| Maintenance error | Unidentified error occurred during certificate acquisition from SCEP server.                                                                                              |
|                   |                                                                                                    |
| Check item        | Measures                                                                                                    |
| Setting           | Check SCEP server and the SCEP setting (automatic) on the Web Page screen as follows: Web Page Administration $\rightarrow$ Security $\rightarrow$ Certificate Management |

#### [71AB] Timeout error during certificate acquisition from SCEP server

| Classification    | Error item                                                                                                    |
|-------------------|----------------------------------------------------------------------------------------------------|
| Maintenance error | Timeout error occurred during certificate acquisition from SCEP server.                                                                                                    |
|                   |                                                                                                    |
| Check item        | Measures                                                                                                    |
| Setting           | Check SCEP server and the SCEP setting (automatic) on the Web Page screen in the following procedure: Web Page Administration $\rightarrow$ Security $\rightarrow$ Certificate Management |

| Classification    | Error item                                                                                                    |
|-------------------|----------------------------------------------------------------------------------------------------|
| Maintenance error | File save error occurred during certificate acquisition from SCEP server.                                                                                                    |
|                   |                                                                                                    |
| Check item        | Measures                                                                                                    |
| Setting           | File saving failed for some reason. If the error still occurs after rebooting the equipment, start up using the following procedure:[3] + [C] + [POWER] $\rightarrow$ 3. HDD formatting $\rightarrow$ Reinstallation of software or HDD replacement |

## [71AC] File save error during certificate acquisition from SCEP server

# [71B0] Software package file decryption failure

| Classification    | Error item                                                                                                    |
|-------------------|----------------------------------------------------------------------------------------------------|
| Maintenance error | Software package file decryption failed.                                                                                           |
|                   |                                                                                                    |
| Check item        | Measures                                                                                                    |
| Setting           | Software package file may have a problem or may be corrupted. Check the software package file and then reattempt the installation. |

#### [71B5] Finisher firmware installation failure

| Classification    | Error item                                                     |
|-------------------|----------------------------------------------------------------|
| Maintenance error | Finisher firmware installation failure                         |
|                   |                                                                |
| Check item        | Measures                                                       |
| Setting           | Finisher firmware installation failed. Reinstall the firmware. |

#### [7261] SU firmware installation failure

| Classification    | Error item                                               |
|-------------------|----------------------------------------------------------|
| Maintenance error | SU firmware installation failure                         |
|                   |                                                          |
| Check item        | Measures                                                 |
| Setting           | SU firmware installation failed. Reinstall the firmware. |

#### [7263] SU Loader installation failure

| Classification    | Error item                                             |
|-------------------|--------------------------------------------------------|
| Maintenance error | SU Loader installation failure                         |
|                   |                                                        |
| Check item        | Measures                                               |
| Setting           | SU Loader installation failed. Reinstall the firmware. |

#### [7265] SU Recovery installation failure

| Classification    | Error item                                               |
|-------------------|----------------------------------------------------------|
| Maintenance error | SU Recovery installation failure                         |
|                   |                                                          |
| Check item        | Measures                                                 |
| Setting           | SU Recovery installation failed. Reinstall the firmware. |

#### [7267] PU firmware installation failure

| Classification    | Error item                                               |
|-------------------|----------------------------------------------------------|
| Maintenance error | PU firmware installation failure                         |
|                   |                                                          |
| Check item        | Measures                                                 |
| Setting           | PU firmware installation failed. Reinstall the firmware. |

#### [7269] PU Loader installation failure

| Classification    | Error item                                             |
|-------------------|--------------------------------------------------------|
| Maintenance error | PU Loader installation failure                         |
|                   |                                                        |
| Check item        | Measures                                               |
| Setting           | PU Loader installation failed. Reinstall the firmware. |

#### [726B] Option Tray installation failure

| Classification    | Error item                                               |
|-------------------|----------------------------------------------------------|
| Maintenance error | Option Tray installation failure                         |
|                   |                                                          |
| Check item        | Measures                                                 |
| Setting           | Option Tray installation failed. Reinstall the firmware. |

#### [726D] LCF installation failure

| Classification    | Error item                                       |
|-------------------|--------------------------------------------------|
| Maintenance error | LCF installation failure                         |
|                   |                                                  |
| Check item        | Measures                                         |
| Setting           | LCF installation failed. Reinstall the firmware. |

# [726F] Finisher installation failure

| Classification    | Error item                                            |
|-------------------|-------------------------------------------------------|
| Maintenance error | Finisher installation failure                         |
|                   |                                                       |
| Check item        | Measures                                              |
| Setting           | Finisher installation failed. Reinstall the firmware. |

# [7271] Duplex installation failure

| Classification    | Error item                                          |
|-------------------|-----------------------------------------------------|
| Maintenance error | Duplex installation failure                         |
|                   |                                                     |
| Check item        | Measures                                            |
| Setting           | Duplex installation failed. Reinstall the firmware. |
#### 5.3.12 Network error

# [8000] Static IPv4 address conflict

| Classification | Error item                                                 |
|----------------|------------------------------------------------------------|
| Network error  | IPv4 address overlaps.                                     |
|                |                                                            |
| Check item     | Measures                                                   |
| Setting        | Check if the same IP address is not used by other machine. |

## [8011] Linklocal Address Conflict

| Classification | Error item                                                 |
|----------------|------------------------------------------------------------|
| Network error  | Linklocal Address Conflict                                 |
|                |                                                            |
| Check item     | Measures                                                   |
| Setting        | Check if the same IP address is not used by other machine. |

### [8012] Manual Address Conflict

| Classification | Error item                                                 |
|----------------|------------------------------------------------------------|
| Network error  | Manual IPv6 Address Conflict                               |
|                |                                                            |
| Check item     | Measures                                                   |
| Setting        | Check if the same IP address is not used by other machine. |

# [8013] Stateless Address Conflict

| Classification | Error item                                                 |
|----------------|------------------------------------------------------------|
| Network error  | Stateless Address Conflict                                 |
|                |                                                            |
| Check item     | Measures                                                   |
| Setting        | Check if the same IP address is not used by other machine. |

### [8014] Stateful Address Conflict

| Classification | Error item                                                 |
|----------------|------------------------------------------------------------|
| Network error  | Stateful Address Conflict                                  |
|                |                                                            |
| Check item     | Measures                                                   |
| Setting        | Check if the same IP address is not used by other machine. |

# [8022] Authentication Failure

| Classification | Error item                       |
|----------------|----------------------------------|
| Network error  | Failed in 802.1X authentication. |
|                |                                  |
| Check item     | Measures                         |
| Setting        | Check the user credential.       |

# [8023] Can not contact Authentication Server/Switch

| Classification | Error item                                                |
|----------------|-----------------------------------------------------------|
| Network error  | Failed in connection to authentication server and switch. |
|                |                                                           |
| Check item     | Measures                                                  |
| Setting        | Check connectivity to switch or server.                   |

# [8024] Certificate verification Failure

| Classification | Error item                                 |
|----------------|--------------------------------------------|
| Network error  | Failed in verification of certificate.     |
|                |                                            |
| Check item     | Measures                                   |
| Setting        | Check if a valid certificate is installed. |

# [8031] IKEv1 certification failed

| Classification | Error item                                                                                                    |
|----------------|----------------------------------------------------------------------------------------------------|
| Network error  | Ipsec error for ikev1 certification failed                                                                                                    |
|                |                                                                                                    |
| Check item     | Measures                                                                                                    |
| Setting        | <ol> <li>Check</li> <li>CA and user certificate in both MFP and remote peer - certificate timestamp and IPsec Certificate template should be valid.</li> <li>CRL DP server name is mapped in MFP's host table or DNS entry.</li> <li>Certificate against CRL.</li> </ol> |

### [8032] IKEv1 wrong proposal choosen

| Classification | Error item                                                                                                    |
|----------------|----------------------------------------------------------------------------------------------------|
| Network error  | Ipsec error for wrong proposal choosen                                                                                                    |
|                |                                                                                                    |
| Check item     | Measures                                                                                                    |
| Setting        | Check the IKEv1 IPsec proposal parameters (like encryption/<br>authentication algorithms, DH group, authentication methods) in MFP<br>and peer machine. |

# [8033] IKEv1 shared key authentication failed

| Classification | Error item                                                                 |
|----------------|----------------------------------------------------------------------------|
| Network error  | Ipsec error if auth for shared key failed                                  |
|                |                                                                            |
| Check item     | Measures                                                                   |
| Setting        | Mismatch in IKEv1 Pre Shared Key. Check the PSK in MFP and remote machine. |

# [8034] IKEv1 invalid certificate

| Classification | Error item                                                 |
|----------------|------------------------------------------------------------|
| Network error  | Ipsec error if invalid certificate uploaded                |
|                |                                                            |
| Check item     | Measures                                                   |
| Setting        | Check the CA and User certificate in MFP and peer machine. |

# [8035] IKEv1 certificate not supported

| Classification | Error item                               |
|----------------|------------------------------------------|
| Network error  | Ipsec error if certificate not supported |
|                |                                          |
| Check item     | Measures                                 |
| Setting        | Check the User certificate type.         |

# [8036] IKEv1 invalid certificate authentication

| Classification | Error item                                        |
|----------------|---------------------------------------------------|
| Network error  | Ipsec error if invalid certificate authentication |
|                |                                                   |
| Check item     | Measures                                          |
| Setting        | Check the CA certificate in MFP and Peer machine. |

# [8037] IKEv1 certificate unavialable

| Classification | Error item                                                                                        |
|----------------|---------------------------------------------------------------------------------------------------|
| Network error  | Ipsec error if certificate are not avialable                                                      |
|                |                                                                                                   |
| Check item     | Measures                                                                                          |
| Setting        | Certificate has been deleted from Certificate store.<br>Re-upload the corresponding certificates. |

## [8038] IKEv1 no SA established

| Classification | Error item                                                                                                    |
|----------------|----------------------------------------------------------------------------------------------------|
| Network error  | Ipsec error for SA is not present                                                                                                    |
|                |                                                                                                    |
| Check item     | Measures                                                                                                    |
| Setting        | Check the IKEv1/IPsec proposal parameters (like encryption/<br>authentication algorithms, DH group, authentication methods) in MFP<br>and peer machine. |
|                | Check<br>1. CA and user certificate in both MFP and remote peer - certificate<br>timestamp and IPsec Certificatetem.                                    |

# [8039] IKEv1 invalid signature

| Classification | Error item                                                                                               |
|----------------|----------------------------------------------------------------------------------------------------|
| Network error  | Ipsec error for invalid signaturer for certificate                                                       |
|                |                                                                                                    |
| Check item     | Measures                                                                                                 |
| Setting        | Mismatch in Signature payload (MAC or IV).<br>Check the CA and user certificate in MFP and peer machine. |

# [803A] IKEv2 wrong proposal choosen

| Classification | Error item                                                                                                    |
|----------------|----------------------------------------------------------------------------------------------------|
| Network error  | Ipsec error is proposal choosen is wrong                                                                                                    |
|                |                                                                                                    |
| Check item     | Measures                                                                                                    |
| Setting        | Check the IKEv2/IPsec proposal parameters (encryption/authentication algorithms, DH group, authentication methods) in MFP and peer machine. |

# [803B] IKEv2 Certificate failed

| Classification | Error item                                                                                                    |
|----------------|----------------------------------------------------------------------------------------------------|
| Network error  | Ipsec error for ikev2 certification failed                                                                                                    |
|                |                                                                                                    |
| Check item     | Measures                                                                                                    |
| Setting        | <ol> <li>Check</li> <li>CA and user certificate in both MFP and remote peer - certificate timestamp<br/>and IPsec Certificate template should be valid.</li> <li>CRL DP server name is mapped in MFP's host table or DNS entry.</li> <li>Certificate against CRL.</li> </ol> |

# [803C] IKEv2 secret key authentication failed

| Classification | Error item                                                               |
|----------------|--------------------------------------------------------------------------|
| Network error  | Ipsec error for ikev2 if secret key auth failed                          |
|                |                                                                          |
| Check item     | Measures                                                                 |
| Setting        | Mismatch in IKEv2 Pre Shared Key. Check the PSK in MFP and peer machine. |

# [803D] IKEv2 falling back to IKEv1

| Classification | Error item                                                         |
|----------------|--------------------------------------------------------------------|
| Network error  | Ipsec error if peer dosent support IKEv2 and falling back to IKEv1 |
|                |                                                                    |
| Check item     | Measures                                                           |
| Setting        | Remote machine is not supporting IKEv2. Going back to use IKEv1.   |

# [803E] IKEv2 ISAKMP SA unavialable

| Classification | Error item                                                                           |
|----------------|--------------------------------------------------------------------------------------|
| Network error  | Ipsec error if ISAKMP SA is not created of destroyed due to some uncertain condition |
| Check item     | Measures                                                                             |
| Setting        | Restart IPsec service on Peer and retry.                                             |

# [803F] IKEv2 cryptographic operation failed

| Classification | Error item                                                                                                    |
|----------------|----------------------------------------------------------------------------------------------------|
| Network error  | Ipsec error for ikev2 if crypto operation failed                                                                                |
|                |                                                                                                    |
| Check item     | Measures                                                                                                    |
| Setting        | If Certificates are being used, re-upload the corresponding certificates using Security Services. Restart IPsec Service on MFP. |

# [8040] IKEv2 invalid key information

| Classification | Error item                                   |
|----------------|----------------------------------------------|
| Network error  | Ipsec error for ikev2 if key info is invalid |
|                |                                              |
| Check item     | Measures                                     |
| Setting        | Check IKE settings in MFP and peer.          |

# [8041] IKEv2 CA not trusted

| Classification | Error item                                                                               |
|----------------|------------------------------------------------------------------------------------------|
| Network error  | Ipsec error for ikev2 if CA is not trusted                                               |
|                |                                                                                          |
| Check item     | Measures                                                                                 |
| Setting        | Check the CA certificate in MFP and peer machine.<br>Check the CA certificate timestamp. |

# [8042] IKEv2 Authentication method mismatch

| Classification | Error item                                 |
|----------------|--------------------------------------------|
| Network error  | Ipsec error if auth method is not matching |
|                |                                            |
|                |                                            |
| Check item     | Measures                                   |

## [8043] IPsec IKE version mismatch

| Classification | Error item                                                         |
|----------------|--------------------------------------------------------------------|
| Network error  | Ipsec error if ike version is not matching                         |
|                |                                                                    |
| Check item     | Measures                                                           |
| Setting        | Mismatch in IKE version.<br>Check the IKE version in MFP and peer. |

#### [8044] IPsec encaptulation mismatch

| Classification | Error item                                               |
|----------------|----------------------------------------------------------|
| Network error  | Ipsec error for encaptulation is not matching            |
|                |                                                          |
| Check item     | Measures                                                 |
| Setting        | Check the IPsec mode (Transport/Tunnel) in MFP and peer. |

#### [8045] IPsec Peer IP mismatch

| Classification | Error item                        |
|----------------|-----------------------------------|
| Network error  | Ipsec error for peer ip mismatch  |
|                |                                   |
| Check item     | Measures                          |
| Setting        | Remote Traffic selector mismatch. |

# [8046] IPsec local IP mismatch

| Classification | Error item                        |
|----------------|-----------------------------------|
| Network error  | Ipsec error for local ip mismatch |
|                |                                   |
| Check item     | Measures                          |
| Setting        | Local traffic selector mismatch.  |

Check the source address/port in IPsec filter.

# [8047] IPsec local ID mismatch

| Classification | Error item                        |
|----------------|-----------------------------------|
| Network error  | Ipsec error for local id mismatch |
|                |                                   |
| Check item     | Measures                          |
| Setting        | Check the user certificate in MFP |

#### [8048] IPsec Remote ID mismatch

| Classification | Error item                                  |
|----------------|---------------------------------------------|
| Network error  | Ipsec error for remote id mismatch          |
|                |                                             |
| Check item     | Measures                                    |
| Setting        | Check the user certificate in peer machine. |

#### [8049] IPsec Remote IP mismatch

| Classification | Error item                                                                          |
|----------------|-------------------------------------------------------------------------------------|
| Network error  | Ipsec error for remote ip mismatch                                                  |
|                |                                                                                     |
| Check item     | Measures                                                                            |
| Setting        | Remote traffic selector mismatch.<br>Check the source address/port in IPsec filter. |

#### [804A] IPsec IKE timeout

| Classification | Error item                  |
|----------------|-----------------------------|
| Network error  | Ipsec error for ike timeout |
|                |                             |
|                |                             |
| Check item     | Measures                    |

#### [804B] IPSec invalid manual key

| Classification | Error item                                                                                                    |
|----------------|----------------------------------------------------------------------------------------------------|
| Network error  | Ipsec error id manual key is not valid                                                                           |
|                |                                                                                                    |
| Check item     | Measures                                                                                                    |
| Setting        | Check the Inbound and Outbound (ESP Encryption/ Authentication and AH Authentication) keys in MFP and Remote PC. |

[8061] Secure update to primary IPv4 server failed

[8062] Secure update to secondary IPv4 server failed

[8063] Secure update to primary IPv6 server failed

[8064] Secure update to secondary IPv6 server failed

[8065] IPv6 primary DDNS update error

[8066] IPv6 secondary DDNS update error

### [8067] IPv4 primary DDNS update error

[8068] IPv4 secondary DDNS update error

| Classification | Error item                                                                                                    |
|----------------|----------------------------------------------------------------------------------------------------|
| Network error  | Secure update to primary IPv4 server failed. ([8061])<br>Secure update to secondary IPv4 server failed. ([8062])<br>Secure update to primary IPv6 server failed. ([8063])<br>Secure update to secondary IPv6 server failed. ([8064])<br>IPv6 primary DDNS update error. ([8065])<br>IPv6 secondary DDNS update error. ([8066])<br>IPv4 primary DDNS update error. ([8067])<br>IPv4 secondary DDNS update error. ([8068]) |
| l              |                                                                                                    |

| Check item | Measures                                                 |
|------------|----------------------------------------------------------|
| Setting    | Check if there is any problem with DNS or DDNS settings. |

# [8069] Invalid TSIG/SIG(0) Key file

| Classification | Error item                                                                 |
|----------------|----------------------------------------------------------------------------|
| Network error  | This message is displayed when the key file for SIG(0) or TSIG is invalid. |
|                |                                                                            |
| Check item     | Measures                                                                   |
| Setting        | Verify the TSIG/SIG(0) key files used.                                     |

## [8101] Wireless association with Access point failure

| Classification | Error item                                                     |
|----------------|----------------------------------------------------------------|
| Network error  | Wireless association with Access point failure                 |
|                |                                                                |
| Check item     | Measures                                                       |
| Setting        | Verify the credentials used for association with Access point. |

#### [8102] MFP not able to contact the Access point with the specified SSID

| Classification | Error item                                                                                            |
|----------------|----------------------------------------------------------------------------------------------------|
| Network error  | MFP not able to contact the Access point with the specified SSID                                      |
|                |                                                                                                    |
| Check item     | Measures                                                                                              |
| Setting        | Verify the access point name setting and mechanism used for association same as Access Point setting. |

#### [8103] Wireless Certificate verification failure

| Classification | Error item                                            |
|----------------|-------------------------------------------------------|
| Network error  | Wireless Certificate verification failure             |
|                |                                                       |
| Check item     | Measures                                              |
| Setting        | Verify the certificate settings used for association. |

#### [8121] Domain - General Failure during Authentication

| An unknown domain authentication error occurs when connecting to the domain controller. |  |
|-----------------------------------------------------------------------------------------|--|
| Check item Measures                                                                     |  |
| Ar<br>dc                                                                                |  |

| Check item | Measures                                                                                    |
|------------|---------------------------------------------------------------------------------------------|
| Setting    | Check the network settings of the equipment, and retry connecting to the domain controller. |

### [8122] Domain - Invalid Username or Password

| Classification | Error item                                                                                                    |
|----------------|----------------------------------------------------------------------------------------------------|
| Network error  | The user name or password of the domain authentication is not valid and the user cannot log on.                               |
|                |                                                                                                    |
| Check item     | Measures                                                                                                    |
| Setting        | Check if the user name or password is correctly entered. Enter them by specifying the upper and lower case letters correctly. |

#### [8123] Domain - Server not present in Network

| Classification | Error item                                                                                                    |
|----------------|----------------------------------------------------------------------------------------------------|
| Network error  | The server cannot be detected at domain authentication.                                                                                     |
|                |                                                                                                    |
| Check item     | Measures                                                                                                    |
| Setting        | Check if the server fails. Check the network settings of the equipment. If name resolution is used, check the settings of the DNS and DDNS. |

#### [8124] Domain - User account is disabled on Server

| Classification | Error item                                                                                    |
|----------------|-----------------------------------------------------------------------------------------------|
| Network error  | The user account is invalid at domain authentication and it cannot be used to log on.         |
|                |                                                                                               |
| Check item     | Measures                                                                                      |
| Setting        | Check if the setting of the user account in "Active Directory User and Computer" is disabled. |

## [8125] Domain - User account has expired and cannot be used for logon

| Classification | Error item                                                                                    |
|----------------|-----------------------------------------------------------------------------------------------|
| Network error  | The user account has expired at domain authentication and it cannot be used to log on.        |
|                |                                                                                               |
| Check item     | Measures                                                                                      |
| Setting        | Check if the setting of the user account in "Active Directory User and Computer" has expired. |

# [8126] Domain - User account is locked and cannot be used for logon

| Classification | Error item                                                                           |
|----------------|--------------------------------------------------------------------------------------|
| Network error  | The user account is locked at domain authentication and it cannot be used to log on. |
|                |                                                                                      |
| Check item     | INIEdSUIES                                                                           |
| Setting        | Check the setting of the account lock-out on the server.                             |

# [8127] Domain - Invalid logon hours for the User

| Classification | Error item                                                                                 |
|----------------|--------------------------------------------------------------------------------------------|
| Network error  | The user log-on time is invalid at domain authentication and the user cannot log-on.       |
|                |                                                                                            |
| Check item     | Measures                                                                                   |
| Setting        | Check the log-on time setting of the user account in "Active Directory User and Computer". |

# [8128] Active Directory Domain - Clock Skew error due to difference in Time between Server and MFP

| Classification | Error item                                                                                                    |
|----------------|----------------------------------------------------------------------------------------------------|
| Network error  | The difference between the time set in the equipment and that set in the server is more than five minutes at domain authentication of the Active Directory and the user cannot log on. |
| Check item     | Measures                                                                                                    |
| Setting        | Match the time of the equipment and domain controller, or if an SNTP server is in the network, recommend the use of SNTP.                                                              |

### [8129] Active Directory Domain - Kerberos Ticket has expired and cannot be used for Authentication

| Classification | Error item                                                                                                    |
|----------------|----------------------------------------------------------------------------------------------------|
| Network error  | A Kerberos ticket has expired at the domain authentication of the Active Directory and the user cannot log on. |
| Check item     | Measures                                                                                                    |
| Setting        | Check if the Kerberos ticket on the Kerberos server has expired.                                               |

### [812A] Active Directory Domain - Verification of the Ticket has failed

| Classification | Error item                                                                                                    |  |
|----------------|----------------------------------------------------------------------------------------------------|--|
| Network error  | A Kerberos ticket authentication error of the Active Directory domain authentication occurs and the user cannot log on.            |  |
|                |                                                                                                    |  |
| Check item     | Measures                                                                                                    |  |
| Setting        | Check if the user name or password is correctly entered. If this problem still persists, contact your Window server administrator. |  |

# [812B] Active Directory Domain-The Domain specified could not be found

| Classification | Error item                                                                                                    |
|----------------|----------------------------------------------------------------------------------------------------|
| Network error  | The Realm name for the domain authentication of the Active Directory is invalid and the user cannot log on.                                                       |
|                |                                                                                                    |
| Check item     | Measures                                                                                                    |
| Setting        | Check if the Realm name of the Active Directory server of the equipment<br>is wrong. If this problem still persists, contact your Window server<br>administrator. |

### 5.4 Other errors

5.4.1 Equipment operation disabled after the installation of option(s)

Check if the optional board is installed properly.

5.4.2 Wireless LAN connection disabled

The connection state and settings of the Wireless LAN can be checked with [USER FUNCTIONS]  $\rightarrow$  [ADMIN]  $\rightarrow$  [WIRELESS LAN]  $\rightarrow$  [SETTING CHECK].

Confirm the settings with the administrator.

- "NIC INITIALIZING" does not disappear at the time of the power being turned ON and it disappears after 6 minutes with the NIC initializing time-out. In this case, the connection to the Wireless LAN did not succeed even though "NIC INITIALIZING" disappears.
- The connection to the Wireless LAN cannot be made if the Access Point to be connected is not found or security settings are not correct.
- 5.4.3 "Invalid Department Code" is displayed

Log in to Web Page as an administrator, select [Authentication] on the [User Management] tab, and then check whether Department Setting is enabled or disabled.

Department Setting is enabled:

- Log in to Web Page as an administrator, select [Authentication] on the [User Management] tab, and then check User Management Setting.
- Confirm the settings of 08-3805 in the setting mode.

Department Setting is disabled:

• Log in to Web Page as an administrator, select [Authentication] on the [User Management] tab, and then check User Management Setting.

#### 5.4.4 Ethernet disabled in half-duplex communication

The Ethernet of this equipment does not support half-duplex communication.

When the port setting of the switch is fixed at half-duplex communication, use any of 10/100/1000 Mbps, full-duplex fixed communication mode or auto-negotiation function.

In addition, select the setting of the equipment corresponding to that of the switch. ([ADMIN] > [NETWORK] > [ETHERNET])

Check the set communication speed as follows if required: [ADMIN] > [NETWORK] > [ETHERNET]

# 6. REPLACEMENT OF PC BOARDS/HDD

# 6.1 Removal and Installation of PC Boards/HDD

Refer to the Hardware Guide for the removal and installation procedures of the PC boards other than the CU board, HDD, and SRAM board <for CU board>.

#### Notes:

When the PC board/HDD is replaced, refer to the respective Notes and Cautions of "Replacement of PC boards and HDD" in P. 6-8 "6.2 Precautions, Procedures and Settings for Replacing PC Boards and HDD".

- 6.1.1 Right side cover
  - (1) Open the scanner and top cover. Remove two screws [1] and two screws [2].

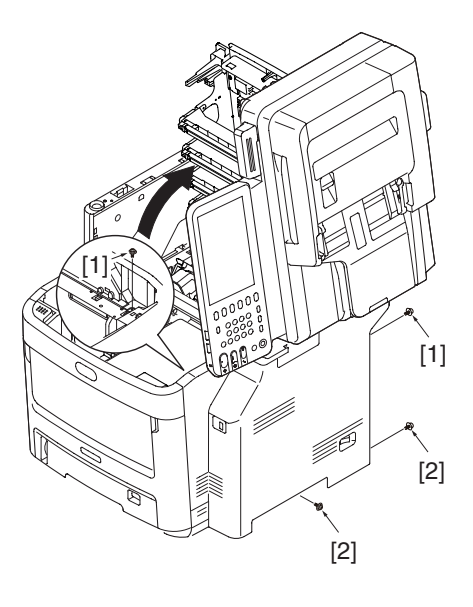

Fig.6-4

(2) Release 2 latches.

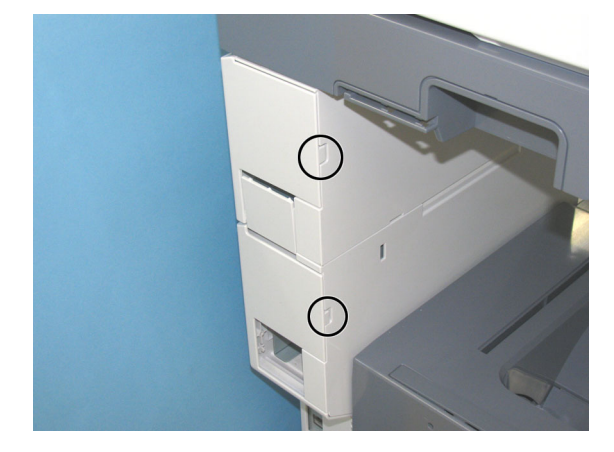

Fig.6-5

(3) Release 2 latches.

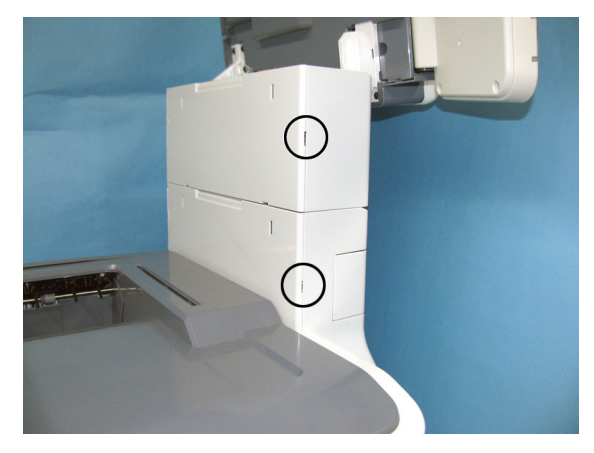

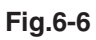

(4) Release the latch.

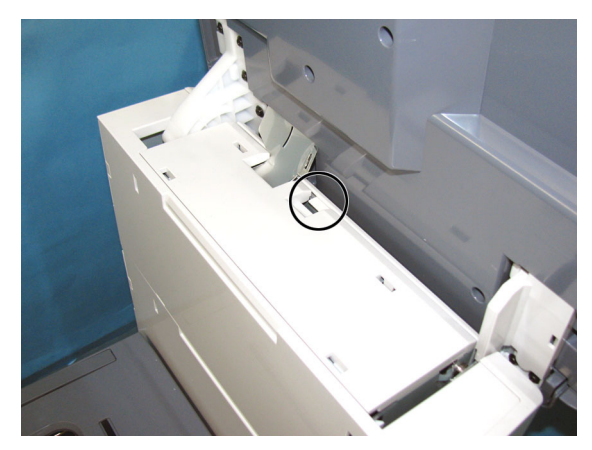

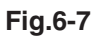

(5) Close the scanner and top cover, then open the feeder unit. Remove the right side cover [1].

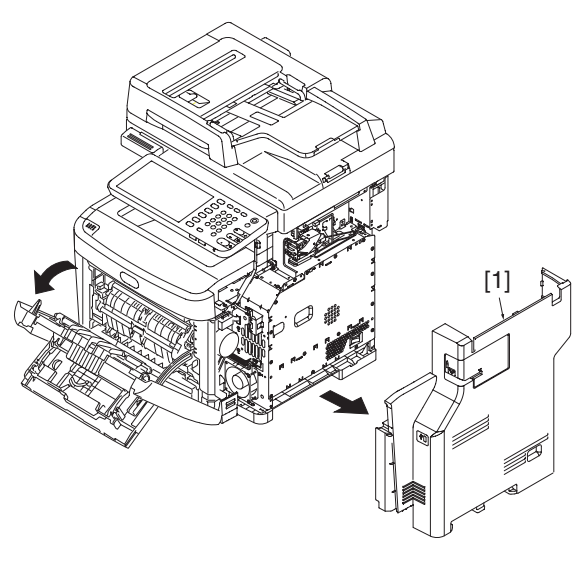

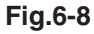

# 6.1.2 CU board cover

(1) Take off the right side cover.

P. 6-1 "6.1.1 Right side cover"

(2) Remove 15 screws, and take off the CU board cover.

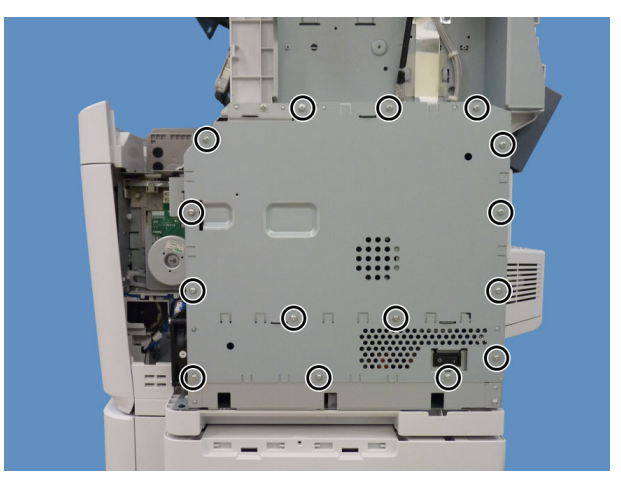

Fig.6-9

- 6.1.3 CU board
  - (1) Take off the right side cover.P. 6-1 "6.1.1 Right side cover"
  - (2) Take off the CU board cover.P. 6-3 "6.1.2 CU board cover"
  - (3) Take off the fax unit if it's installed.P. 6-7 "6.1.6 FAX unit"
  - (4) Unplug all the connectors and cable connected to the CU board.

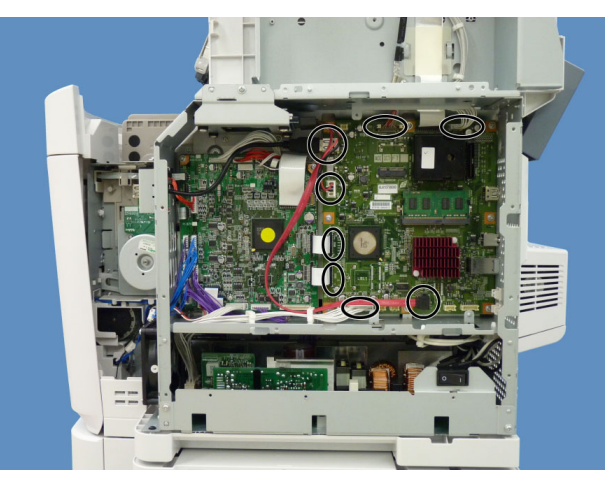

Fig.6-10

(5) Take out the connectors and cable from the CU board case.

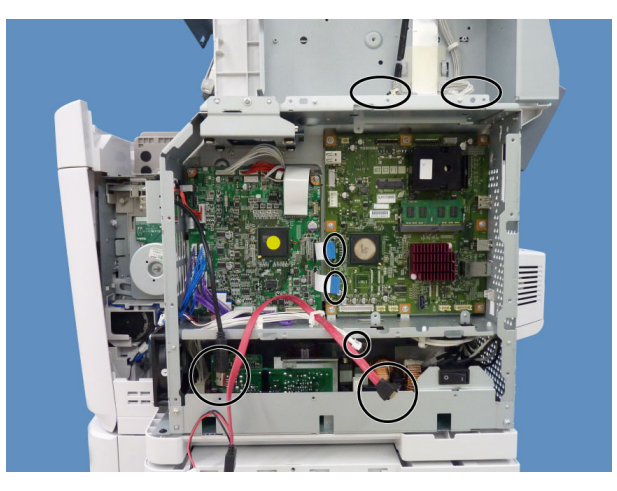

Fig.6-11

(6) Remove 2 screws.

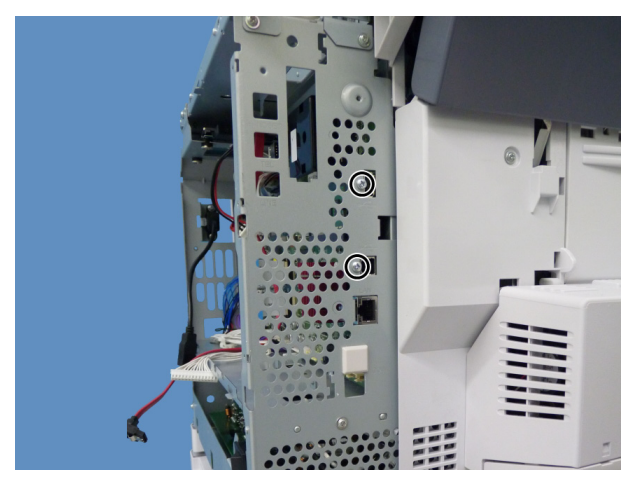

Fig.6-12

(7) Remove 8 screws, and then take off the CU board.

### Notes:

When removing the CU board, do not apply pressure to the heat sink, memory or SRAM board by holding them too firmly.

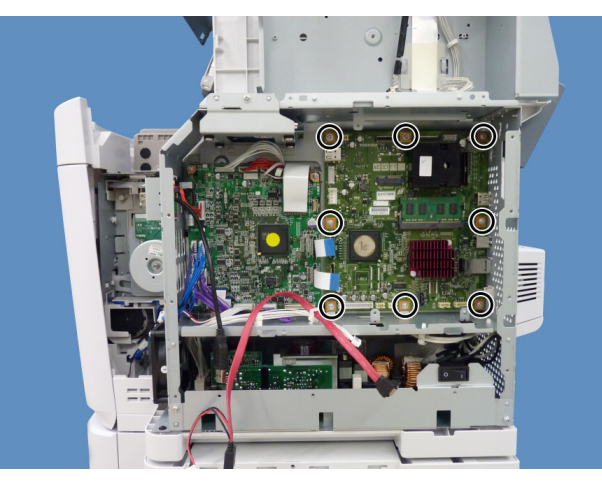

Fig.6-13

- 6.1.4 Hard disk (HDD)
  - Take off the right side cover.
     P. 6-1 "6.1.1 Right side cover"
  - (2) Take off the CU board cover.P. 6-3 "6.1.2 CU board cover"
  - (3) Take off the fax unit if it's installed.P. 6-7 "6.1.6 FAX unit"
  - (4) Unplug the connector connected to the hard disk.

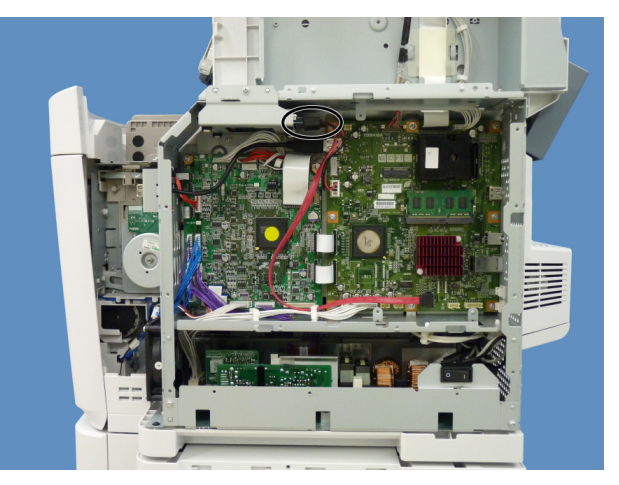

Fig.6-14

(5) Remove 3 screws.

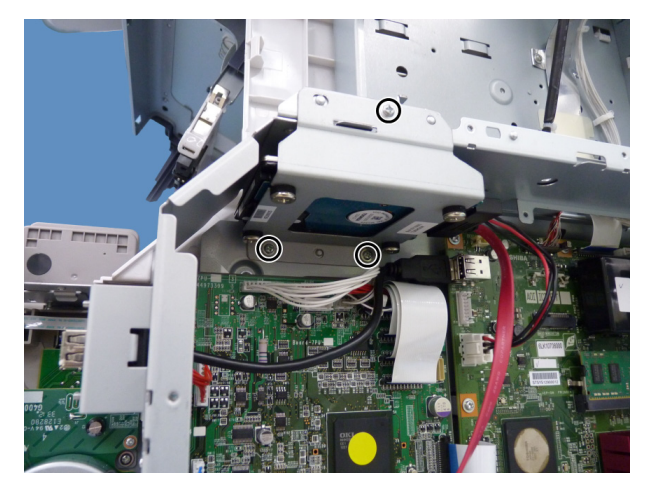

Fig.6-15

(6) Remove 4 screws and take off the hard disk.

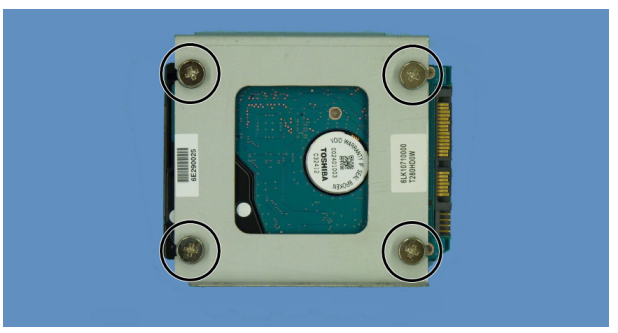

Fig.6-16

- 6.1.5 SRAM board <for CU board>
  - (1) Take off the right side cover.P. 6-1 "6.1.1 Right side cover"
  - (2) Take off the CU board cover.P. 6-3 "6.1.2 CU board cover"
  - (3) Take off the fax unit if it's installed.P. 6-7 "6.1.6 FAX unit"
  - (4) Release 2 latches and take off the SRAM board for the CU board[1] with the case.

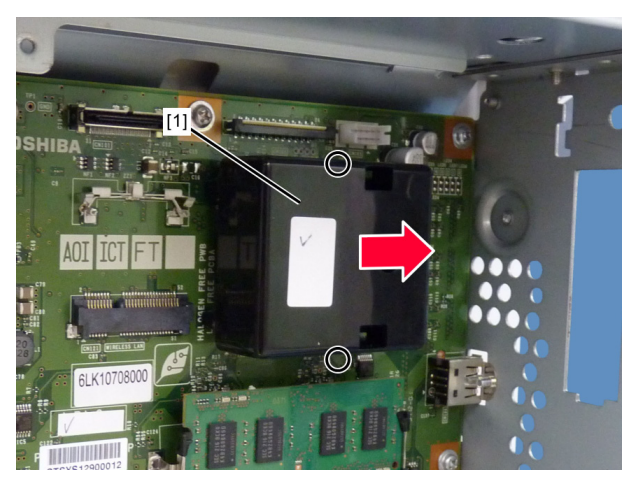

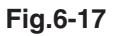

(5) Release 2 latches[1] and take off the SRAM board for CU board[2] from the case.

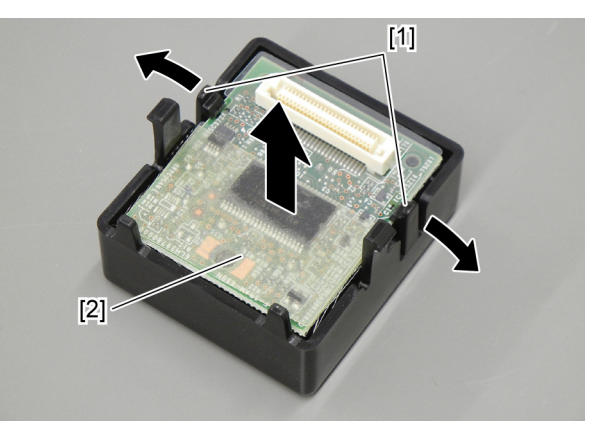

Fig.6-18

- 6.1.6 FAX unit
  - (1) Take off the right side cover.P. 6-1 "6.1.1 Right side cover"
  - (2) Take off the CU board cover.P. 6-3 "6.1.2 CU board cover"
  - (3) Remove 2 screws.

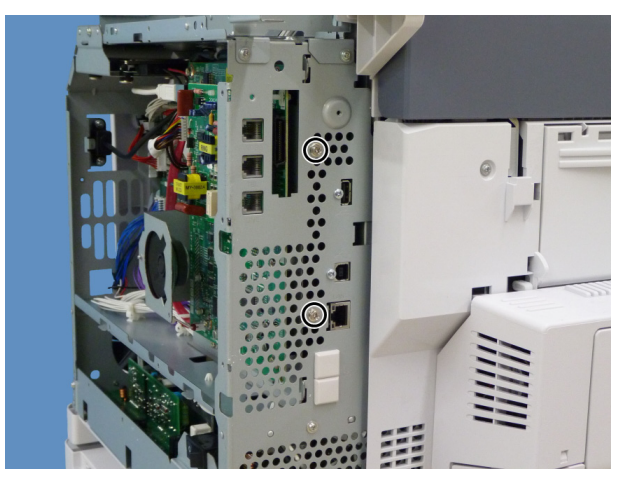

Fig.6-19

(4) Unplug the connectors and cable connected to the CU board.

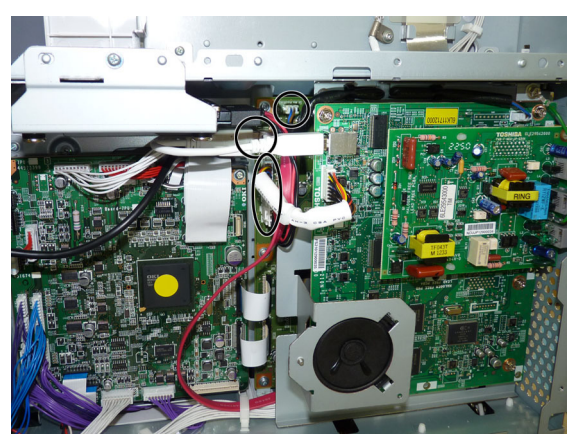

Fig.6-20

(5) Remove 2 screws, and then take off the fax unit.

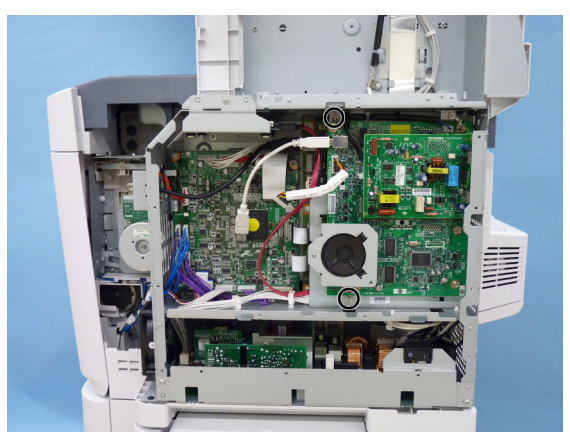

Fig.6-21

- 6.2 Precautions, Procedures and Settings for Replacing PC Boards and HDD
- 6.2.1 Precautions when replacing PC boards
  - The ID for each equipment is registered on the PU board, the CU board and SU board. So, if their replacement is required, be sure to replace only one board at a time. Do not replace the CU board and the SRAM board (for the CU board) together.
  - If both the PU board and CU board require replacement, replace them in the following procedure.
    - 1. First, replace one of the board to be replaced.
    - 2. Turn the power ON and confirm that "READY" is displayed.
    - 3. Turn the power OFF.
    - 4. Replace another board that requires replacement.
  - When the HDD requires replacement, see "6.2.3Precautions and procedures when replacing the HDD".
  - When the CU board requires replacement, see "6.2.4Precautions and Procedures when replacing the CU board".
  - When SRAM board requires replacement, see "6.2.5Precautions and procedure when replacing the SRAM board (for the CU board)".

#### 6.2.2 HDD fault diagnosis

This code displays the HDD operation history, which is recorded in the HDD, on the control panel. HDD failure can be diagnosed or predicted with the information displayed.

#### 1. Display

The following screen is displayed with setting code 08-9065. You can also refer to the same information by pressing the [POWER] button while pressing [5] and [C] simultaneously and then selecting "5. SMART Info".

| — HDD ı | manufacturer Model name        | HDD seria | l numbe | r     |   |   |   |
|---------|--------------------------------|-----------|---------|-------|---|---|---|
| SETT    | ÎNG                            |           |         |       |   |   | ? |
| 1       | 00% 9065                       |           |         |       |   |   |   |
| SY      | /STEM MODE                     |           |         |       |   |   |   |
|         |                                |           |         |       |   |   |   |
| •WD     | C(WD1600AVJS-63N9A0) (WD-WCAV3 | 7979501   |         |       |   |   |   |
| D       | NAME                           | VALUE     | NAV     | Worst |   |   |   |
| 01      | Read Error Rate                | 0         | 200     | 200   |   |   |   |
| 02      | Throughput Performance         |           |         |       |   |   |   |
| 03      | Spin Up Time                   | 3991      | 140     | 131   |   |   |   |
| 04      | Spin Start/Stop Count          | 930       | 100     | 100   |   |   |   |
| 05      | Re-allocated Sector Count      | 0         | 200     | 200   |   |   |   |
| 06      | Read Channel Margin            |           |         |       |   |   |   |
| 07      | Seek Error Rate                | 0         | 100     | 253   |   |   |   |
| 08      | Seek Time Performance          |           |         |       |   |   |   |
| 09      | Power-On Hours                 | 1613      | 98      | 98    | 1 | 1 | 3 |
| 0a      | Spin Retry Count               | 0         | 100     | 100   |   |   |   |
| ОК      |                                |           |         |       |   |   |   |

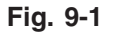

- Items supported differ depending on the HDD manufacturer.
- "---" is displayed on the VALUE, NAV and Worst columns if items are not supported.

### 2. Usage

The combination of the values of ID=05 and c5 is used to diagnose whether or not the HDD has a physical failure when HDD failure is suspected (service call F100 - F109 or F120 - F124 occurred).

| Result |                        | Description                                                                    | Diagnosia                        |  |
|--------|------------------------|--------------------------------------------------------------------------------|----------------------------------|--|
| ID     | VALUE                  | Description                                                                    | Diagnosis                        |  |
| 05     | 0                      | Low possibility of physical failure                                            | HDD replacement is not required. |  |
| c5     | 0                      |                                                                                |                                  |  |
| 05     | From 1 to 999          | Defective sector has been reassigned and HDD                                   | HDD replacement is               |  |
| c5     | 0                      | is recovered.                                                                  | not required.                    |  |
| 05     | Any value              | High possibility of defective sector existence.                                | HDD replacement is               |  |
| c5     | 1 or more              | (There will be a possibility of physical failure depending on the use of HDD.) | recommended.                     |  |
| 05     | Either one is at least | High possibility of physical failure                                           | HDD replacement is               |  |
| c5     | 1000.                  |                                                                                | recommended.                     |  |
| 05     | All values are         | High possibility of physical failure (A HDD connector,                         | HDD replacement is               |  |
| c5     | displayed as "".       | harness or CU board may be one of the causes.)                                 | recommended.                     |  |

## 3. ID=05 and c5

| ID | Name                            | Description                                      | Remarkd                                            |
|----|---------------------------------|--------------------------------------------------|----------------------------------------------------|
| 05 | Re-allocated Sector<br>Count    | The number of sectors reassigned                 | This value tends to<br>increase at HDD<br>failure. |
| c5 | Current Pending<br>Sector Count | The number of candidate sectors to be reassigned | This value tends to increase at HDD failure.       |

### 4. Description of each ID

| ID | Name                                        | Meaning                                                                                                    |
|----|---------------------------------------------|----------------------------------------------------------------------------------------------------|
| 01 | Read Error Rate                             | This attribute is a measure of the read error rate.                                                                    |
| 02 | Throughput Performance                      | This attribute is a measure of the throughput performance.                                                             |
| 03 | Spin Up Time                                | This attribute is a measure of how quickly the drive is able to spin up from a spun down condition.                    |
| 04 | Spin Start/Stop Count                       | This attribute is a measure of the total number of spin ups from a spun down condition.                                |
| 05 | Re-allocated Sector Count                   | This attribute is a measure of the total number of reallocated sectors.                                                |
| 07 | Seek Error Rate                             | This is a measure of the seek error rate.                                                                              |
| 08 | Seek Time Performance                       | This attribute is a measure of a drive's seek performance during normal online operations.                             |
| 09 | Power-On Hours                              | This attribute is a measure of the total time (hours or minutes depending on disk manufacturer) the drive has been on. |
| 0a | Spin Retry Count                            | This attribute is a measure of the total number of spin retries.                                                       |
| 0c | Power Cycle Count                           | This attribute is a measure of the number of times the drive has been turned on.                                       |
| c0 | Power off Retract Count                     | This attribute is a measure of the total number of emergency unloads.                                                  |
| c1 | Load Cycle Count                            | This attribute is a measure of the total number of load/unloads.                                                       |
| c2 | Temperature                                 | This attribute is a measure of the temperature in the HDD.                                                             |
| c3 | ECC On the Fly Count                        | This attribute is a measure of the total number of the ECC On the Fly.                                                 |
| c4 | Reallocation Event Count                    | This attribute is a measure of the total number of the reallocation events.                                            |
| c5 | Current Pending Sector Count                | This attribute is a measure of the total number of candidate sectors to be reallocated.                                |
| c6 | Off-Line Scan Uncorrectable<br>Sector Count | This attribute is a measure of the total number of uncorrectable sectors found during the off-line scan.               |
| c7 | Ultra DMA CRC Error Count<br>(Rate)         | This attribute is a measure of the total number of errors found in data transfer in the Ultra-DMA mode.                |
| c8 | Write Error Rate                            | This attribute is a measure of the write error rate.                                                                   |

# Notes:

"Over-range" is displayed if the number of digits acquired from the HDD exceeds the maximum digits which can be displayed on the control panel; however, this does not indicate an error.

6.2.3 Precautions and procedures when replacing the HDD

# Notes:

- When the HDD is replaced, it is necessary to back up the data in the HDD before replacing and to recover them after replacing.
- To maintain the security, ask users to perform the backup/restore for users' data/information in the HDD. The service technician can perform them only when users permit it.
- Some data in the HDD cannot be backed up and can be kept only on the paper.
- Do not replace the HDD and the SRAM board (for the CU board) together.

A procedure for replacing the HDD is shown below.

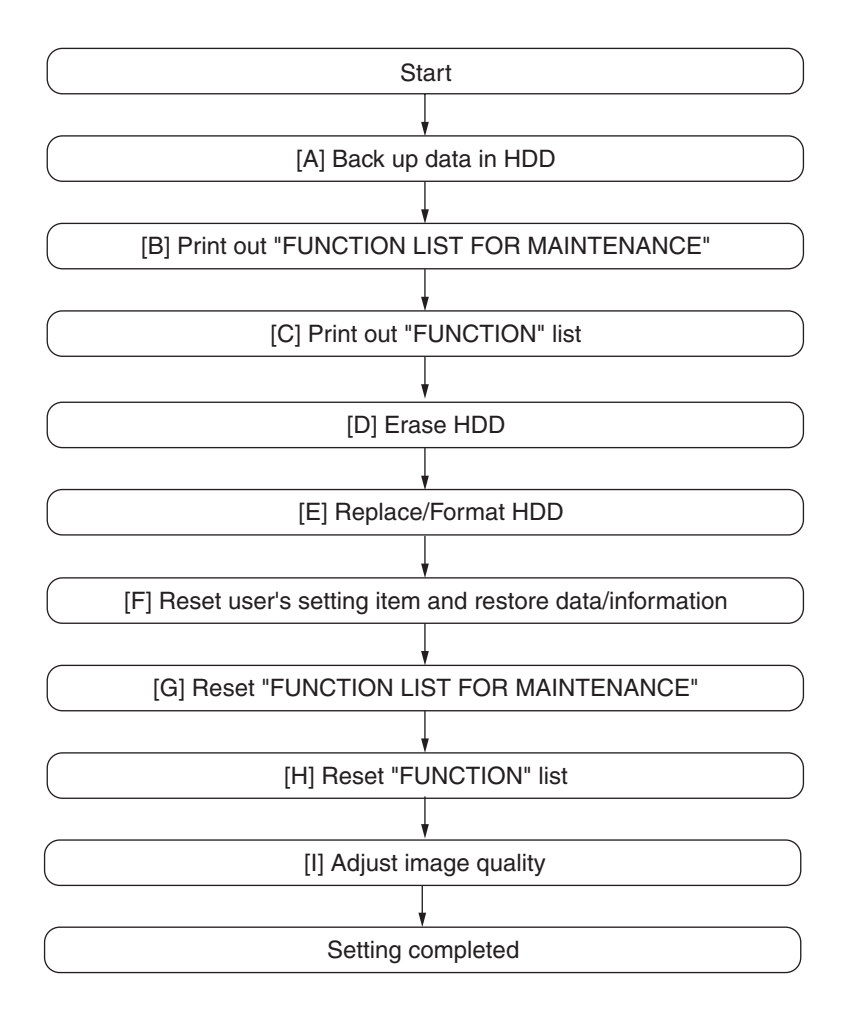

Fig.6-22

# [A] Back up in HDD

Ask the user (machine administrator) to back up the data in the HDD. Refer to the table below for the type of data, availability and method of backup.

| Type of data in HDD                                                                                                    | Availability  | Backup method                                                                                                    |
|----------------------------------------------------------------------------------------------------|---------------|----------------------------------------------------------------------------------------------------|
| Image data in the e-Filing                                                                                                    | Available     | Archive them in the "e-Filing" of Web Page. As for<br>the backup in Box data, all data (selectable by<br>the box) can be backed up / restored in one go by<br>using "e-Filing Backup/Restore Utility". |
| F-code information, Template<br>registration information,<br>Address book data                                                          | Available     | Back them up in the "Administrator" menu of Web<br>Page.                                                                                                    |
| Department management data                                                                                                    | Available     | Export them in "Administrator" menu of Web Page.                                                                                                    |
| Log data (Print, Scan, FAX<br>(Transmission/Reception)                                                                                  | Available     | Export them in the "Administrator" menu of Web Page. (Import cannot be performed.)                                                                                                    |
| Data in the shared folder<br>(Scanned data, Saved data of<br>copy / FAX transmission)                                                   | Available     | Copy them to the client computer via the network.<br>(The data which have been copied to the client<br>computer cannot be copied to the shared folder.)                                                |
| Print waiting data (Copying data<br>and FAX reception data that are<br>waiting to be printed due to<br>the paper run-out and jam, etc.) | Not available | Finish printing them after supplying paper or releasing the jam, etc. (The data cannot be left.)                                                                                                    |
| Print job (Private print data,<br>Schedule print data)                                                                                  | Not available | If any jobs are left, print them. (The data cannot be backed up.)                                                                                                    |
| FAX saved data (Confidential /<br>Bulletin board data)                                                                                  | Not available | Print them. (The data cannot be backed up.)                                                                                                    |
| Registration data for FAX<br>transmission (Delayed<br>transmission / Recovery<br>transmission)                                          | Not available | Print them. (The data cannot be backed up.)                                                                                                    |

### [B] Print out "FUNCTION LIST FOR MAINTENANCE"

- (1) Enter the Service Mode. "3.2Service UI"
- (2) Select "FAX LIST PRINT MODE" and then press [NEXT].
- (3) Select "Function list for Maintenance" and then press [PRINT].

# [C] Print out "FUNCTION" list

- (1) Press the [SETTING] button.
- (2) Press the [ADMIN] button, enter the password, and then press the [ENTER] button.

#### Notes:

Explain the procedure to the user (machine administrator) and ask him/her to enter his/her password.

- (3) Press the [LIST/REPORT] button and then the [LIST] button.
- (4) Press the [FUNCTION] button. The "FUNCTION LIST FOR MAINTENANCE" is printed out.

# [D] Erase HDD

In case of the ADI-HDD:

- (1) Turn the power ON while pressing [4] and the [CLEAR] button simultaneously.
- (2) Key in [1] to select "1: Revert factory install status HDD." and then press the [START] button.
- (3) Turn the power OFF.

# [E] Replace / Format HDD

- (1) Confirm that the power is turned OFF.
- (2) Replace the HDD.

(Refer to D P. 6-5 "6.1.4 Hard disk (HDD)".)

- (3) Create the partitions on the HDD.
  - 1. Turn the power ON while pressing [3] and [CLEAR] button simultaneously.
  - 2. When "Firmware Assist Mode" appears on the LCD, key in [3] to select "3: Format HDD" and then press the [START] button.
  - 3. When "Operation Complete" is displayed on the LCD, creating of the partitions is completed.
- (4) Turn the power OFF.
- (5) Format the service tech password.
  - 1. Turn the power ON while pressing [3] and the [CLEAR] button simultaneously.
  - 2. When "Firmware Assist Mode" appears on the LCD, key in [8] to select "8. Clear Service Tech Password" and then press the [START] button.
  - 3. When "Reset Complete" is displayed on the LCD, formatting of the service tech password is completed.
- (6) Turn the power OFF.
- (7) Update the system software using the USB device. See "8.2Firmware Updating with USB Device" for details.
- (8) Turn the power OFF.
- (9) When the Fax Unit (GD-1340) is installed, perform "Fax Set Up" (1\*-100) and "Clearing the image data" (1\*-102). Then turn the power OFF.
   (Refer to FACSIMILE SERVICE HANBOOK P.2-47 "2.5 FAX Clearing Mode(1\*)")
- (10) Start up with the Setting mode (08).
- (11) Perform the panel calibration (08-9050).
  - 1. Touch the center of "+" mark displayed on the upper left of the LCD.
  - 2. Touch the center of "+" mark displayed on the upper right of the LCD.
  - 3. Touch the center of "+" mark displayed on the lower left of the LCD.
  - 4. Touch the center of "+" mark displayed on the lower right of the LCD.
- (12) Check the system software version (08-8952). Confirm the version displayed on the LCD, and then press the [OK] button.
- (13) Initialization of NIC information (08-9083).
- (14) Turn the power OFF.

# [F] Reset user's setting items and restore data/information

Ask the user (machine administrator) to reset the user's setting items and to restore data or information. Refer to the following for the reset and restore:

| Items to reset/restore                                                  | Method                                               |
|-------------------------------------------------------------------------|------------------------------------------------------|
| Printer driver                                                          | Upload them in the "Administrator" menu of Web Page. |
| F-code information, Template registering information, Address book data | Restore them in the "Administrator" menu of Web Page |
| Department management data                                              | Import them in the "Administrator" menu of Web Page. |
| Image data in the Electronic Filing                                     | Upload them in the "e-Filing" of Web Page.           |

- When the SSL is enabled, perform the setting of the following items again with "Self-signed certificate" of Web Page.
  - Country Name
  - State or Province Name
  - Locality Name
  - Organization Name
  - Organizational Unit Name
  - Common Name
  - Email Address
- When wireless LAN is used, perform the setting again on the LCD panel. (only when security with a certificate is used) Also, upload the following certificate file with "Install Certificate for Wireless LAN" of Web Page.
  - CA certificate
  - User certificate

### [G] Reset "FUNCTION LIST FOR MAINTENANCE"

- (1) Print out the "FUNCTION LIST FOR MAINTENANCE" list after the formatting. For how to print it out, refer to [B]Print out "FUNCTION LIST FOR MAINTENANCE".
- (2) While pressing [1] and [3] simultaneously, turn the power ON. (Fax Function Mode) (Refer to FACSIMILE SERVICE HANBOOK P.2-7 "2.4 Function Mode(13)")
- (3) Compare the lists which were printed before and after the formatting to check the setting items having the different setting values. Set the value which was set before the formatting.
- (4) Turn the power OFF.

#### [H] Reset "FUNCTION" list

Reset the fax function by referring to the "function list" that was printed out in [C]Print out "FUNCTION" list.

- (1) Press the [SETTING] button.
- (2) Press the [ADMIN] button, enter the password, and then press the [ENTER] button.

#### Notes:

Explain the user (machine administrator) about the next operation and ask him/her to enter his/her password.

- (3) Press the [FAX] button and then the [TERMINAL ID] button to set each item.
- (4) Press the [INITIAL SETUP] button to set each item.

## [I] Adjust image quality

- (1) Start up with the Adjustment mode (05).
- (2) Enter the password, and then press the [OK] button.
   (If the password is not set for Service, press the [ENTER] button without entering anything.)
- (3) Perform "Automatic gamma adjustment" (PPC) (05-7869).
- (4) Perform "Automatic gamma adjustment (PRT)" (05-8008, 8009).
- (5) Turn the power OFF.

6.2.4 Precautions and Procedures when replacing the CU board

A procedure for CU board replacement is shown below.

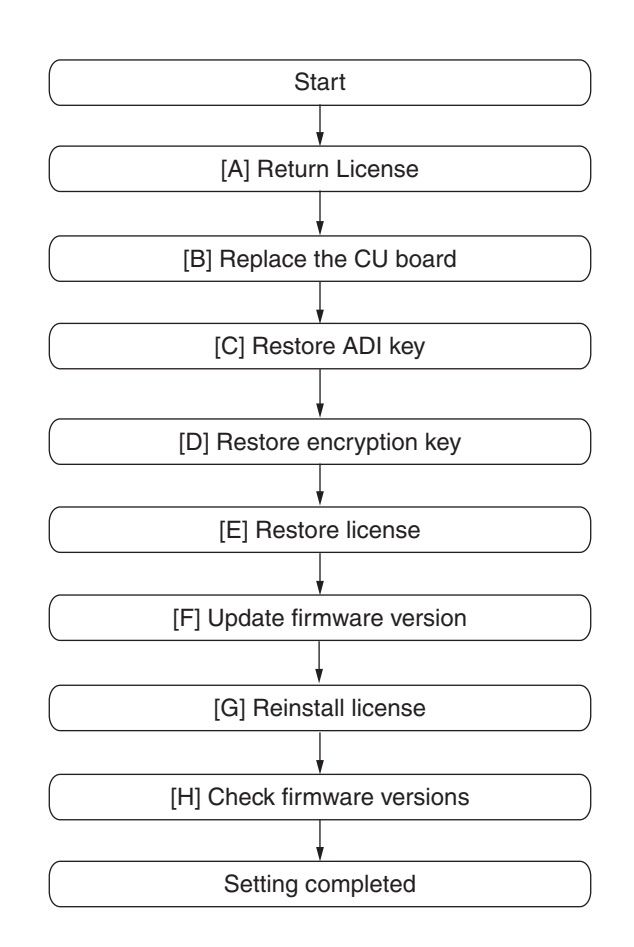

Fig.6-23

### [A] Return License

### Notes:

- If the Setting Mode (08) is not started up, "[A]Return License" can be omitted. In that case, reinstall the license with "[1]Re-registration when the board is replaced" if it is cleared since "[G] Reinstallation of License" cannot be performed.
- When installing the Data Overwrite Enabler (GP-1070) and security mode is setting High Security, set the security mode level to "1" (Low level). Then restart the equipment.
  - (1) Start up with the Setting Mode (08).
  - (2) Enter the password, and then press the [OK] button.
     (If the password is not set for Service, press the [ENTER] button without entering anything.)
  - (3) Key in [3840], and then press the [ENTER] button.
  - (4) Select the license to be returned, and then press the [REMOVE] button.
  - (5) Install the one-time dongle, which you used for uploading the selected license, in the equipment, and then press the [OK] button.
  - (6) The Remove screen is displayed, then press the [YES] button. If this screen is not displayed, check whether the one-time dongle is installed in the equipment properly.

(7) After 10 to 40 seconds passes, the screen for notifying the success of performance is displayed.

Then press the [OK] button. If this screen is not displayed or the screen for notifying the failure of performance is displayed, quit this operation by pressing the [NO]/[CLOSE] button. Then, check whether the one-time dongle, which you used for uploading the selected license, is installed in the equipment.

(8) Check that the returned license is not displayed on the screen.

#### Remarks:

If there are any other licenses to be returned, repeat from step (4). If there is no more licenses to be returned, press the [CLOSE] button, and then turn the power OFF.

### [B] Replace the CU board

#### Notes:

Before replacing the CU board, perform the following procedure.

P. 6-8 "6.2.1 Precautions when replacing PC boards"

- (1) Confirm that the power is turned OFF.
- (2) Replace the CU board.
- (3) Install DIMM (main memory) to the new CU board (from the old CU board).
- (4) Install SRAM board to the new CU board (from the old CU board).
- (5) Install HDD to the new CU board (from the old CU board).

# [C] Restore ADI key

If the ADI-HDD is installed, follow the steps below. To confirm the type of device, start up the equipment in the 4C mode.

### Notes:

If turning the power ON while pressing [3] and the [CLEAR] button simultaneously or restoring the key is not possible, update the system firmware using the download jig, and then perform this procedure again.

P. 8-20 "8.4 Firmware Updating with PWA-DWNLD-JIG2"

- (1) Turn the power ON while pressing [3] and the [CLEAR] button simultaneously.
- (2) Enter the password, and then press the [OK] button. (If the password is not set for Service, press the [OK] button without entering anything.)
- (3) Key in [5] to select "5. Key Backup Restore", and then press the [START] button.
- (4) Key in [5] to select "5.ADI Key SRAM to FROM", and then press the [START] button.
- (5) Wait until the restoring of the encryption key is completed. "Operation Complete" is displayed.
- (6) Turn the power OFF.

# [D] Restore encryption key

#### Notes:

If turning the power ON while pressing [3] and the [CLEAR] button simultaneously or restoring the key is not possible, update the system firmware using the download jig, and then perform this procedure again.

P. 8-20 "8.4 Firmware Updating with PWA-DWNLD-JIG2"

- (1) urn the power ON while pressing [3] and the [CLEAR] button simultaneously.
- (2) Enter the password, and then press the [OK] button. (If the password is not set for Service, press the [OK] button without entering anything.)
- (3) Key in [5] to select "5. Key Backup Restore", and then press the [START] button.
- (4) Key in [1] to select "1. Key SRAM to FROM", and then press the [START] button.
- (5) Wait until the restoring of the encryption key is completed. "Operation Complete" is displayed.
- (6) Restart the equipment after the restoring is completed. If you want to perform the restoring of the license, do not restart the equipment but perform from (4) in "[E] Restore license".

# [E] Restore license

### Notes:

If turning the power ON while pressing [3] and the [CLEAR] button simultaneously or restoring the license is not possible, update the system firmware using the download jig, and then perform this procedure again.

P. 8-20 "8.4 Firmware Updating with PWA-DWNLD-JIG2"

- (1) Turn the power ON while pressing [3] and the [CLEAR] button simultaneously.
- (2) Enter the password, and then press the [OK] button. (If the password is not set for Service, press the [OK] button without entering anything.)
- (3) Key in [5] to select "5. Key Backup Restore", and then press the [START] button.
- (4) Key in [3] to select "3. License SRAM to FROM", and then press the [START] button.
- (5) Wait until the restoring of the license is completed. "Operation Complete" is displayed.
- (6) After the restoring is completed, check that "OK" is indicated in "SRAM License STATUS" and "FROM License Status". Then, restart the equipment.
- (7) If "4. License FROM to SRAM" is performed by mistake, carry out the following procedure.
   P. 6-27 "[1] Re-registration when the board is replaced"

### [F] Update firmware version

- (1) Update the version of system firmware using the USB device.
  - P. 8-3 "8.2 Firmware Updating with USB Device"

# [G] Reinstall license

If the license was returned in "[A]Return License", reinstall it with the following procedure.

- (1) Turn the power ON while pressing [0] and [8] simultaneously.
- (2) Enter the password, and then press the [OK] button.

(If the password is not set for Service, press the [ENTER] button without entering anything.)

- (3) Key in [3840], and then press the [START] button.
- (4) Press the [INSTALL] button.
- (5) Install the one-time dongle in the equipment (the one which you used for returning the selected license before replacing the equipment). Then press the [OK] button.
- (6) Select the license to be installed, and then press the [INSTALL] button.
- (7) The screen for notifying that the installation will be started is displayed. Then press the [YES] button.
- (8) After 10 to 40 seconds have passed, the screen for notifying the success of the performance is displayed. Then press the [OK] button. If the screen for notifying a failure of the performance is displayed, quit this operation by pressing the [NO] button. Then check that the one-time dongle is installed properly in the equipment.
- (9) Check that the installed license is displayed on the license list.

# Remarks:

If there are any other licenses to be installed, repeat from step (4). If there are no other licenses to be installed, press the [CLOSE] button, and then turn the power OFF.

# [H] Check firmware versions

• System firmware version (08-9930)

### Notes:

If the security mode is changed from High Security to Low Security in the step "[A] Return License", set the value of 08-8911 to "3" (High Security).

6.2.5 Precautions and procedure when replacing the SRAM board (for the CU board)

#### Notes:

Do not replace the HDD and the SRAM board (for the CU board) together. Be careful not to damage the board when replacing the SRAM board.

A procedure for replacing the SRAM board is shown below.

When disposing of the SRAM board, perform the items in  $\square$  P. 6-29 "6.3.4 Precautions when disposing of the SRAM board (for CU board)".

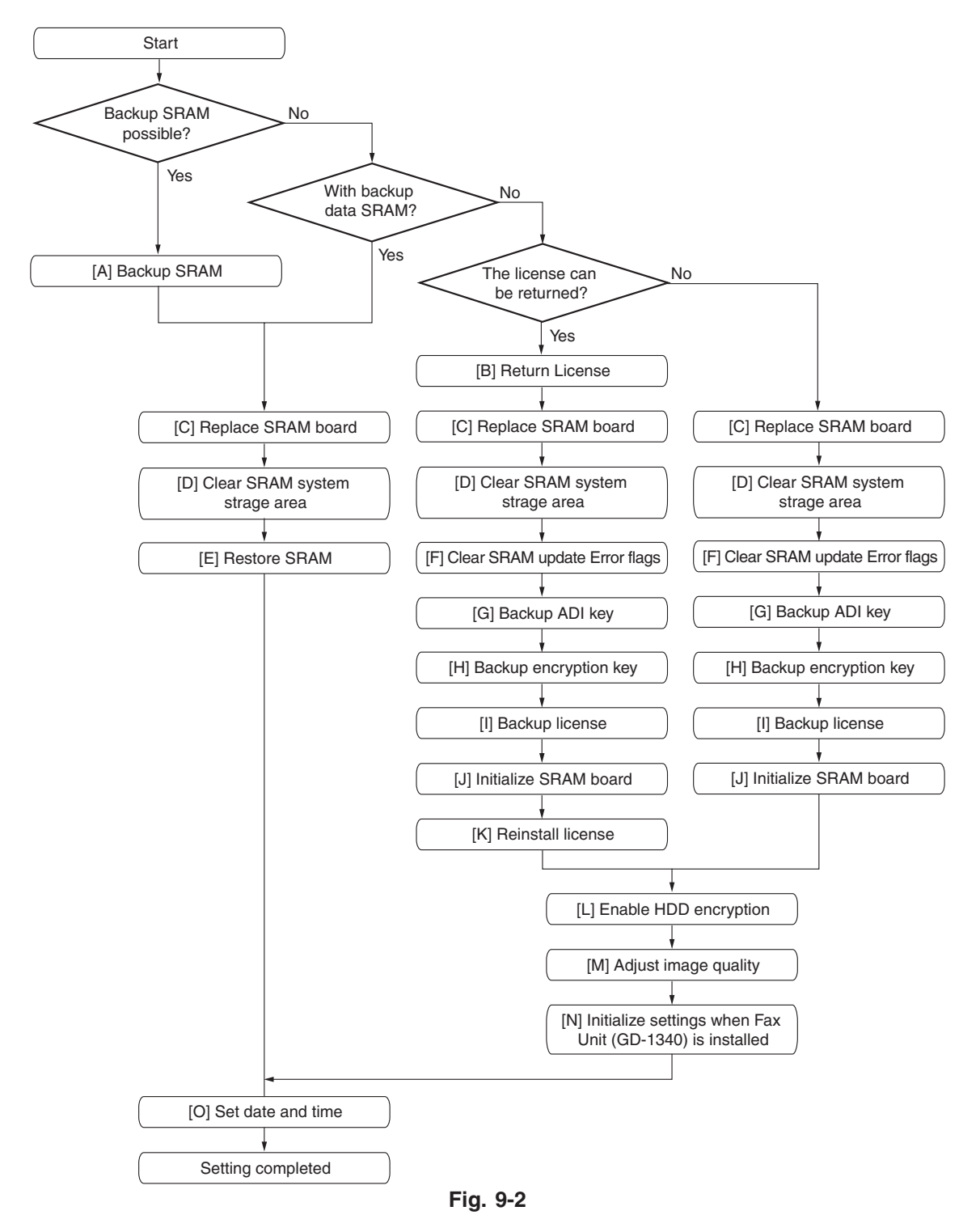

#### Notes:

"[G] Backup ADI key" is required only for the equipment in which the ADI-HDD has been installed. Other procedures are the same as those for installing the SATA-HDD.

# [A] Backup SRAM

#### Notes:

If "[A] Backup SRAM" fails, proceed to "[B]Return License".

- If "[A] Backup SRAM" succeeds, proceed to "[C]Replace SRAM board".
- (1) Turn the power ON while pressing [6] and the [CLEAR] button simultaneously.
- (2) When "SRAM Clear Mode" appears on the LCD, key in [0] to select "0. Set Serial Number" and then press the [START] button.
- (3) Key in the serial number on the label attached to the rear cover of the equipment, and then press the [OK] button.
- (4) "Serial Number Setting completed" is displayed.
- (5) Turn the power OFF.
- (6) Install the USB device in the equipment, and then turn the power ON while pressing [5] and [9] buttons simultaneously.
- (7) Key in [1] to select "1. Backup SRAM Data to USB", and then press the [START] button.
- (8) Enter a password (max. 15 characters) to be set for the backup data.
- (9) Restart the equipment after the backup is completed.
- (10) Turn the power OFF.

### [B] Return License

#### Notes:

When installing the Data Overwrite Enabler (GP-1070) and security mode is setting High Security, set the security mode level to "1" (Low level). Then restart the equipment.

- (1) Start up with the Setting Mode (08).
- (2) Enter the password, and then press the [OK] button.
   (If the password is not set for Service, press the [ENTER] button without entering anything.)
- (3) Key in [3840], and then press the [ENTER] button.
- (4) Select the license to be returned, and then press the [REMOVE] button.
- (5) Install the one-time dongle, which you used for uploading the selected license, in the equipment, and then press the [OK] button.
- (6) The Remove screen is displayed, then press the [YES] button. If this screen is not displayed, check whether the one-time dongle is installed in the equipment properly.
- (7) After 10 to 40 seconds passes, the screen for notifying the success of performance is displayed. Then press the [OK] button. If this screen is not displayed or the screen for notifying the failure of performance is displayed, quit this operation by pressing the [NO]/[CLOSE] button. Then, check whether the one-time dongle, which you used for uploading the selected license, is installed in the equipment.
- (8) Check that the returned license is not displayed on the screen.

#### Remarks:

If there are any other licenses to be returned, repeat from step (4).

If there is no more licenses to be returned, press the [CLOSE] button, and then turn the power OFF.

#### [C] Replace SRAM board

- (1) Confirm that the power is turned OFF.
- (2) Take off the Fax Unit (GD-1340) if it is installed.
- (3) Replace the SRAM board (for the CU board).P. 6-6 "6.1.5 SRAM board <for CU board>"

#### [D] Clear SRAM system storage area

- (1) Turn the power ON while pressing [6] and [CLEAR] simultaneously.
- (2) When "SRAM Clear Mode" appears on the LCD, key in [1] to select "1. Clear SRAM" and then press the [START] button.
- (3) When "SRAM Format Completed" is displayed on the LCD, initializing is completed.
- (4) Turn the power OFF.

### [E] Restore SRAM

If there is SRAM backup data, perform the following steps.

- (1) Turn the power ON while pressing [6] and the [CLEAR] button simultaneously.
- (2) When "SRAM Clear Mode" appears on the LCD, key in [0] to select "0. Set Serial Number" and then press the [START] button.
- (3) Key in the serial number on the label attached to the rear cover of the equipment, and then press the [OK] button.
- (4) "Serial Number Setting completed" is displayed.
- (5) Turn the power OFF.
- (6) Install the USB device in the equipment, and then turn the power ON while pressing [5] and [9] simultaneously.
- (7) Key in [2] to select "2. Restore SRAM Data from USB" and then press the [START] button.
- (8) Enter the password set for the backup data.
- (9) Enter the serial number of the backup file.
- (10) Turn the power OFF after the restoring of SRAM is completed.

#### Remarks:

When the restoration is completed successfully, do not perform "[F] Clear SRAM update error flags" or later procedures.

End this procedure here and finish replacing the SRAM board (for CU board).

(11) Reinstall the Fax Unit (GD-1340) if used.

### [F] Clear SRAM update Error flags

- (1) Turn the power ON while pressing [3] and the [CLEAR] button simultaneously.
- (2) Enter the password, and then press the [OK] button. (If the password is not set for Service, press the [ENTER] button without entering anything.)
- (3) After "Firmware Assist Mode" is displayed on the LCD, check that "1: Clear Error Flag in Software Installation." is marked and press the [START] button. If not, key in [1] and then press the [START] button.
- (4) When "Operation Complete" is displayed on the LCD, clearing the flag is completed.
- (5) Turn the power OFF.

#### [G] Backup ADI key

If the ADI-HDD is installed, follow the steps below. To confirm the type of device, start up the equipment in the 4C mode.

- (1) Turn the power ON while pressing [3] and the [CLEAR] button simultaneously.
- (2) Enter the password, and then press the [OK] button. (If the password is not set for Service, press the [OK] button without entering anything.)
- (3) Key in [5] to select "5. Key Backup Restore", and then press the [START] button.
- (4) Key in [6] to select "6. ADIKey FROM to SRAM", and then press the [START] button.
- (5) Wait until the backup of the ADI key is completed. "Operation Complete" is displayed.
- (6) Restart the equipment after the backup is completed.If you want to perform the backup of the license, do not restart the equipment but perform from (4) in "[H] Backup encryption key".

#### [H] Backup encryption key

- (1) Turn the power ON while pressing [3] and the [CLEAR] button simultaneously.
- (2) Enter the password, and then press the [OK] button. (If the password is not set for Service, press the [ENTER] button without entering anything.)
- (3) Key in [5] to select "5. Key Backup Restore", and then press the [START] button.
- (4) Key in [2] to select "2. Key FROM to SRAM", and then press the [START] button.
- (5) Wait until the backup of the encryption key is completed. "Operation Complete" is displayed.
- (6) Restart the equipment after the backup is completed. If you want to perform the backup of the license, do not restart the equipment but perform from (4) in "[I] Backup license".
- (7) Turn the power OFF.

### [I] Backup license

#### Notes:

If "3. License SRAM to FROM" is performed by mistake, carry out the following procedure. P. 6-27 "[1] Re-registration when the board is replaced"

- (1) Turn the power ON while pressing [3] and the [CLEAR] button simultaneously.
- (2) Enter the password, and then press the [OK] button. (If the password is not set for Service, press the [ENTER] button without entering anything.)
- (3) Key in [5] to select "5. Key Backup Restore", and then press the [START] button.
- (4) Key in [4] to select "4. License FROM to SRAM", and then press the [START] button.
- (5) Wait until the backup of the license is completed. "Operation Complete" is displayed.
- (6) Restart the equipment after the backup is completed.
- (7) Turn the power OFF.

## [J] Initialize SRAM board

- (1) Start up with the Setting Mode (08).
- (2) Initialize the SRAM error.
  - When "SRAM REQUIRES INITIALIZATION" is displayed on the LCD, check the destination and then press the [START] button.
     If the destination is not correct, key in the correct one and then press the [START] button.
  - 2. After the confirmation message is displayed, press the [INTERRUPT] button.
- (3) Perform the panel calibration (08-9050).
  - 1. Touch the center of "+" mark displayed on the upper left of the LCD.
  - 2. Touch the center of "+" mark displayed on the upper right of the LCD.
  - 3. Touch the center of "+" mark displayed on the lower left of the LCD.
  - 4. Touch the center of "+" mark displayed on the lower right of the LCD.
- (4) Set the line mode to OFF by setting the value of 08-9010 to "0".
- (5) Perform the initialization at the software version upgrade (08-9030).
- (6) Initialize the NIC information (08-9083).
- (7) Turn the power off.

#### [K] Reinstall license

If the license was returned in "[B]Return License", reinstall it with the following procedure.

- (1) Turn the power ON while pressing [0] and [8] simultaneously.
- (2) Enter the password, and then press the [OK] button.(If the password is not set for Service, press the [ENTER] button without entering anything.)
- (3) Key in [3840], and then press the [START] button.
- (4) Press the [INSTALL] button.
- (5) Install the one-time dongle in the equipment (the one which you used for returning the selected license before replacing the equipment). Then press the [OK] button.
- (6) Select the license to be installed, and then press the [INSTALL] button.
- (7) The screen for notifying that the installation will be started is displayed. Then press the [YES] button.
- (8) After 10 to 40 seconds have passed, the screen for notifying the success of the performance is displayed. Then press the [OK] button. If the screen for notifying a failure of the performance is displayed, quit this operation by pressing the [NO] button. Then check that the one-time dongle is installed properly in the equipment.
- (9) Check that the installed license is displayed on the license list.

#### Remarks:

- If there are any other licenses to be installed, repeat from step (4).
- If there are no other licenses to be installed, press the [CLOSE] button, and then turn the power OFF.

# [L] Enable HDD encryption

If the HDD encryption function is used, follow the procedure below.

- (1) Start up with the Setting mode (08).
- (2) Enter the password, and then press the [OK] button.
   (If the password is not set for Service, press the [ENTER] button without entering anything.)
- (3) Enable the encryption function.
  - For high security mode Set the value of 08-8911 to "3".
  - For enabling HDD encryption only Set the value of 08-8911 to "1", and then set the value of 08-9379 to "1" (Security priority) or "2" (Performance priority).
- (4) Turn the power OFF.

### [M] Adjust image quality

- (1) Start up with the Adjustment mode (05).
- (2) Enter the password, and then press the [OK] button.(If the password is not set for Service, press the [ENTER] button without entering anything.)
- (3) Perform "Automatic gamma adjustment" <PPC> (05-7869).
   P. 4-5 "4.2.1 Automatic gamma adjustment"
- (4) Perform "Automatic gamma adjustment" <PRT> (05-8008/8009).
   P. 4-7 "4.3.1 Automatic gamma adjustment"
- (5) Turn the power OFF.

### [N] Initialize settings when FAX Unit (GD-1340) is installed

- (1) Reinstall the FAX Unit (GD-1340).
- (2) Start up with the Setting mode (08).
- (3) Enter the password, and then press the [OK] button. (If the password is not set for Service, press the [ENTER] button without entering anything.)
- (4) Set the destination of FAX (08-9001).
- (5) Turn the power OFF.
- (6) Start up with the FAX Clearing Mode (1\*).
- (7) Perform the FAX Set Up (1\*-100).(Refer to FACSIMILE SERVICE HANBOOK P.2-47 "2.5 FAX Clearing Mode(1\*)")
- (8) Turn the power OFF and then back ON.
- (9) Set the dial type according to these buttons: [SETTING]  $\rightarrow$  [ADMIN]  $\rightarrow$  [FAX]  $\rightarrow$  [INITIAL SETUP]

### [O] Set date and time

Set the date and time according to these buttons.

 $[\mathsf{SETTING}] \rightarrow [\mathsf{ADMIN}] \rightarrow [\mathsf{GENERAL}] \rightarrow [\mathsf{CLOCK}] \rightarrow [\mathsf{DATE}/\mathsf{TIME}]$
6.2.6 Precautions and Procedures when replacing the PU board

Refer to the Hardware Guide for the replacement procedure of the PU board.

### 6.2.7 Precautions and Procedures when replacing the SU board

Refer to the Hardware Guide for the replacement procedure of the SU board.

## 6.2.8 Firmware confirmation after the PC board/HDD replacement

After replacing the PC board/HDD, check the firmware version in the setting mode (08) and confirm if the firmware combination is correct.

| Firmware                              | Code    | Remarks                   |
|---------------------------------------|---------|---------------------------|
| System firmware (OS data)             | 08-9930 | System firmware version   |
| PU firmware                           | 08-9901 | PU firmware version       |
| SU firmware                           | 08-9902 | SU firmware version       |
| System firmware<br>(HDD program data) | 08-8952 | HD data external version  |
|                                       | 08-9900 | System software version   |
| Finisher firmware                     | 08-9904 | Finisher firmware version |
| FAX firmware                          | 08-9905 | FAX firmware version      |

6.2.9 License re-registration using the one-time dongle

### [1] Re-registration when the board is replaced

The license registered using the one-time dongle can be re-registered only in the same equipment. When the CU board and SRAM board (for CU board) are replaced, follow the procedures for re- registration given below.

- (1) Start up with the Setting Mode (08).
- (2) Enter the password, and then press the [OK] button.
   (If the password is not set for Service, press the [ENTER] button without entering anything.)
- (3) Key in [3840], and then press the [START] button.
- (4) Press the [INSTALL] button.
- (5) Install the one-time dongle in the equipment (the one which you used for registering the selected license), and then press the [OK] button.
- (6) Select the license to be installed, and then press the [INSTALL] button.
- (7) The screen for notifying that the installation will be started is displayed. Then press the [YES] button.
- (8) After 10 to 40 seconds have passed, the screen for notifying the success of the performance is displayed. Then press the [OK] button. If the screen for notifying a failure of the performance is displayed, quit this operation by pressing the [CLOSE] button. Then check that the one-time dongle, which you used for uploading the selected license, is installed in the equipment.
- (9) Check that the installed license is displayed on the license list.

#### Remarks:

If there are any other licenses to be returned, repeat from step (4). If there are no other licenses to be returned, press the [CLOSE] button, and then turn the power OFF.

#### Notes:

This procedure is available only with the one-time dongle used for the previous registration, since the model information registered in it is utilized. Use the same one-time dongle and the equipment when registering the license.

## [2] Re-registration when the equipment is replaced due to malfunction

When the equipment has to be replaced due to a malfunction, return the license registered in the equipment to the one-time dongle and register it to the new equipment following the procedure below.

#### Notes:

The license of the IPSec Enabler (GP-1080) cannot be reinstalled. The one-time dongle to be used is the one for the previous registration of the license. The license is deleted from the equipment and is stored in the one-time dongle.

Do not perform the deletion of PDFA Converter since it is deleted without any return to the one- time dongle.

- (1) Start up with the Setting Mode (08).
- (2) Enter the password, and then press the [OK] button.
   (If the password is not set for Service, press the [ENTER] button without entering anything.)
- (3) Key in [3840], and then press the [START] button.
- (4) Select the license to be returned, and then press the [REMOVE] button.
- (5) Install the one-time dongle in the equipment (the one which you used for uploading the selected license), and then press the [OK] button.

- (6) The Remove screen is displayed. Then press the [YES] button. If this screen is not displayed, check that the one-time dongle is installed in the equipment properly.
- (7) After 10 to 40 seconds have passed, the screen for notifying the success of the performance is displayed. Then press the [OK] button.
   If the screen for notifying a failure of the performance is displayed, quit this operation by pressing the [CLOSE] button. Then check that the one-time dongle, which you used for uploading the selected license, is installed in the equipment.
- (8) Check that the returned license is not displayed on the screen.

#### Remarks:

If there are any other licenses to be returned, repeat from step (4).

If there are no other licenses to be returned, press the [CLOSE] button, and then turn the power OFF.

- (9) Replace the equipment.
- (10) Turn the power ON while pressing [0] and [8] simultaneously.
- (11) Enter the password, and then press the [OK] button.

(If the password is not set for Service, press the [ENTER] button without entering anything.)

- (12) Key in [3840], and then press the [START] button.
- (13) Press the [INSTALL] button.
- (14) Install the one-time dongle in the equipment (the one which you used for returning the selected license before replacing the equipment). Then press the [OK] button.
- (15) Select the license to be installed, and then press the [INSTALL] button.
- (16) The screen for notifying that the installation will be started is displayed. Then press the [YES] button.
- (17) After 10 to 40 seconds have passed, the screen for notifying the success of the performance is displayed. Then press the [OK] button. If the screen for notifying a failure of the performance is displayed, quit this operation by pressing the [NO] button. Then check that the one-time dongle is installed properly in the equipment.
- (18) Check that the installed license is displayed on the license list.

#### Remarks:

If there are any other licenses to be installed, repeat from step (13). If there are no other licenses to be installed, press the [CLOSE] button, and then turn the power OFF.

- 6.3 Precautions for Installation of GP-1070 and Disposal of HDD/ Board
- 6.3.1 Precautions for Installation of GP-1070

When installing the Data Overwrite Enabler (GP-1070), perform the following setting:

 $3C \rightarrow 6$ . Erase HDD Securely : HDD securely erasing

This setting is the overwriting method complying with DoD 5220.22-M.

- 1: LOW: This is the normal overwriting method. (This setting is used normally.)
- 2: MEDIUM: This overwriting method is more secure than LOW. The erasing time is between LOW and HIGH.
- 3: HIGH: This is the most secure overwriting method. It takes the longest time to erase data
- 4: SIMPLE : This is the simple overwriting method. It takes the shortest time to erase data.
- 6.3.2 Precautions when disposing of HDD

# [1] When disposing of ADI-HDD

When disposing of ADI-HDD, perform the following setting:

 $4C \rightarrow 1$ . Revert factory initial status HDD

# [2] When disposing of SATA-HDD

When disposing of SATA-HDD, perform the following setting:

 $3C \rightarrow 6$ . Erase HDD Securely (HDD securely erasing)

This setting is the overwriting method complying with DoD 5220.22-M.

- 1: LOW: This is the normal overwriting method. (This setting is used normally.)
- 2: MEDIUM: This overwriting method is more secure than LOW. The erasing time is between LOW and HIGH.
- 3: HIGH: This is the most secure overwriting method. It takes the longest time to erase data
- 4: SIMPLE : This is the simple overwriting method. It takes the shortest time to erase data.

## 6.3.3 Precautions when disposing of the CU board

When disposing of the CU board, data clearing is not required since important data, such as user information, etc. are stored in the SRAM board.

## 6.3.4 Precautions when disposing of the SRAM board (for CU board)

When disposing of the SRAM board (for CU board), perform  $3C \rightarrow 7$ :Erase SRAM Securely (SRAM securely erasing) for security reasons.

## Notes:

If this is performed, the equipment cannot be started up.

# 7. REMOTE SERVICE

There are following functions as Remote Service.

1. Auto Supply Order

Automatically orders the toner by FAX or E-mail.

 Service Notification Notifies the status of the equipment to the service technician by E-mail or FAX.

# 7.1 Auto Supply Order

7.1.1 Outline

Automatically orders the toner.

(1) Placing an Order

There are two ways to place an order.

- FAX Installation of the FAX board is required.
   If the FAX board has not been installed, it is regarded as OFF setting.
- E-mail (E-mail body + TIFF image)
- (2) Order Intervals

When the toner empty occurs, the number of occurrences is counted. And when it reaches the specified number for CONDITION, the order is placed automatically.

The number of the CONDITION can be set respectively for the toner.

(3) If Order Failure Occurs

If some problems occur and the order cannot be placed after registering an order as a job, refer to the standard countermeasure for the FAX/E-mail transmission failure.

#### 7.1.2 Setting Item

To enable Auto Supply Order, the following settings are required.

#### Notes:

When selecting E-mail to place an order, it is required that sending and receiving E-mails are available. Confirm the details to the administrator.

(1) Self-diagnosis (08) Setting

As the default setting, the Auto Supply Order setting screen is not displayed on the touch panel. To display it, switching the Valid/Invalid setting (08-9783) is required.

0: Valid (FAX/Internet FAX)

1: Valid (FAX/Internet FAX/HTTP)\*

2: Invalid (Default)

When changing the setting value from "2" (default) to "0", the Auto Supply Order setting screen is displayed. (\* HTTP has not been supported yet.)

(2) Touch Panel Setting

Each item is set from the Auto Supply Order screen on the touch panel.

Entering the password and customer information is required because the setting is made from the ADMIN screen. Setting it with the administrator is a must.

- · Basic setting
  - [ADMIN] > [SERVICE] > [SUPPLY ORDER SETUP] > [ORDER INFORMATION]

| AUTO SUPPLY ORDER | Ordered by: [FAX], [MAIL], [HTTP] (*1) |
|-------------------|----------------------------------------|
| FAX NUMBER        | FAX number of supplier (*2)            |
| E-MAIL            | E-mail address of supplier (*3)        |
| CUSTOMER          | Customer information                   |
| NAME              |                                        |
| TEL NUMBER        |                                        |
| E-MAIL            |                                        |
| ADDRESS           |                                        |
| SUPPLIER          | Supplier information                   |
| NAME              |                                        |
| ADDRESS           |                                        |
| SERVICE TECNICIAN | Service technician information         |
| NUMBER            |                                        |
| NAME              |                                        |
| TEL NUMBER        |                                        |
| E-MAIL            |                                        |

\*1 HTTP has not been supported yet.

\*2 Even when "FAX" is selected, the order is not placed without entering the FAX number.

\*3 Even when "MAIL" is selected, the order is not placed without entering the E-mail address.

• Detailed setting for the order [ADMIN] > [SERVICE] > [SUPPLY ORDER SETUP] > [TONER ORDERING]

| ***** TONER ORDER | Order information (TONER)             |
|-------------------|---------------------------------------|
| PART NUMBER       | Part number to be ordered             |
| CONDITIOIN        | The number of conditions (*)          |
| QUANTITY          | The quantity to be ordered            |
| AUTO ORDER        | ON/OFF setting of order for each part |

\* The order is placed when the number of replacement reaches the number specified for the CONDITION.

• FAX number of this equipment (common information) [ADMIN] > [FAX] > [TERMINAL ID]

| ID NAME    | ID name of this equipment    |
|------------|------------------------------|
| FAX NUMBER | FAX number of this equipment |

 E-mail information of this equipment (common information) [ADMIN] > [E-MAIL]

| FROM ADDRESS | E-mail address of this equipment (*) |
|--------------|--------------------------------------|
| FROM NAME    | E-mail username of this equipment    |

\* When sending an E-mail, validity of the address is checked. If the address is invalid, it is not sent.

- (3) Output of setting list of the Auto Supply Order.
  - 1. Enter the Service UI Mode. 📖 P. 3-5 "3.2 Service UI"
  - 2. Select "FAX LIST PRINT MODE" and then press [NEXT].
  - 3. Select "SUPPLY ORDER LIST" and then press [PRINT].

# 7.1.3 Setting procedure

- (1) Start up the self-diagnosis setting mode 08-9783, and then change the setting value to "0".
- (2) Turn the power OFF, and then ON.
- (3) Press the [SETTING] button to enter the user function screen.
- (4) Press the [ADMIN] button.

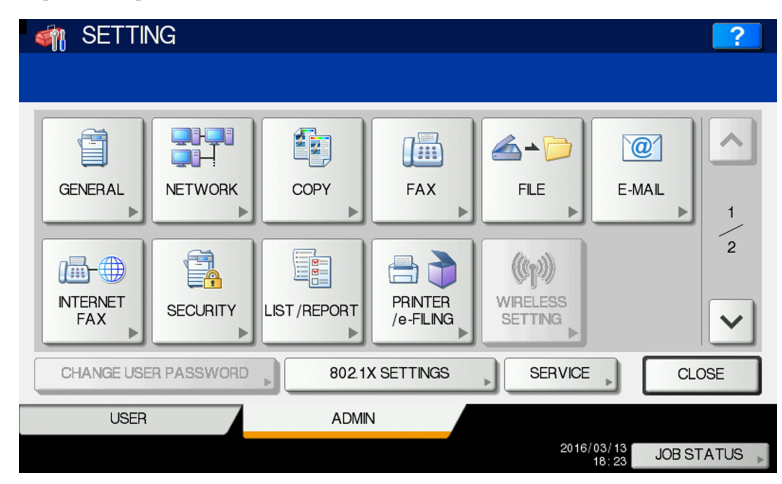

Fig.7-1

When the Administrator Password has been set, ADMINISTRATOR PASSWORD screen is displayed.

| M SETTING<br>ADMINISTRATOR PASSWORD | ?         |
|-------------------------------------|-----------|
|                                     |           |
| PASSWORD                            |           |
| CANCEL                              |           |
| NETWORK INITIALIZING 08:39          | JOBSTATUS |

Fig. 7-2

- (5) Press the [PASSWORD] button and the screen is switched to a full keyboard. Then key in the Administrator Password and press the [OK] button.
  - \* Confirm the password to the administrator.
- (6) Press the [SERVICE] button in the ADMIN screen.

(7) The SERVICE screen is displayed.

|                                       | 2                                         |
|---------------------------------------|-------------------------------------------|
|                                       |                                           |
| SERVICE<br>INFORMATION<br>ORDER SETUP | SERVICE<br>NOTIFICATION<br>(DEVICE INFO), |
|                                       | CLOSE                                     |
|                                       | 18:24 JOB STATUS                          |

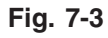

(8) Press the [SUPPLY ORDER SETUP] button.

| M SFTTING          |                      | 2                |
|--------------------|----------------------|------------------|
| SUPPLY ORDER SETUP |                      |                  |
|                    |                      |                  |
|                    |                      |                  |
|                    |                      |                  |
|                    |                      |                  |
|                    |                      |                  |
|                    | INFORMATION ORDERING |                  |
|                    |                      |                  |
| 11                 |                      |                  |
|                    |                      |                  |
|                    |                      |                  |
|                    |                      | CLOSE            |
|                    |                      |                  |
|                    |                      | 18:23 JOB STATUS |

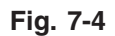

- (9) Press the [ORDER INFORMATION] button.
- (10) The ORDER INFORMATION screen is displayed.

|                   |        | 2         |
|-------------------|--------|-----------|
| ORDER INFORMATION |        |           |
|                   |        |           |
| AUTO SUPPLY ORDER |        |           |
| FAX               |        |           |
| MAIL              | E-MAIL | 1         |
| НТТР              | URL    | 2         |
|                   |        |           |
|                   |        |           |
|                   |        |           |
|                   | CANCEL | ок        |
| L                 | 18:23  | JOBSTATUS |

Fig. 7-5

(11) Press the buttons on the screen of ORDER INFORMATION to set the required item.

| [FAX]/[MAIL]/ [OFF] | Select the [FAX] or the [MAIL] button for the transmitting way of<br>order. (HTTP has not been supported yet.)<br>[OFF]: Turn off the AUTO SUPPLY ORDER function. |
|---------------------|----------------------------------------------------------------------------------------------------|
| [FAX NUMBER]        | Input the FAX number of supplier.<br>(To transmit by FAX, the order cannot be placed automatically if you do not input the number.)                               |
| [E-MAIL]            | Input the E-mail address of supplier.<br>(To transmit by E-mail, the order cannot be placed automatically if<br>you do not input the address.)                    |

(12) Press the scroll button.

(Press the [OK] button to register, and then the screen returns to the (7) SERVICE screen. Press the [CANCEL] button to cancel this register, and then the screen returns to the (7) SERVICE screen.)

(13) The SUPPLIER screen is displayed.

| A SETTING         | 2         |
|-------------------|-----------|
| ORDER INFORMATION |           |
|                   |           |
|                   | ^         |
| ADDRESS ,         | 2         |
| DESCRIPTION       |           |
|                   |           |
| CANCEL            | ОК        |
| 18:24             | JOBSTATUS |

Fig. 7-6

(14) Press the buttons of the screen of SUPPLIER to set the required item.

| [NAME]    | Input the name of supplier.    |
|-----------|--------------------------------|
| [ADDRESS] | Input the address of supplier. |

(15) Press the [OK] button.

(16) The SERVICE screen is displayed.

| SETTING<br>SERVICE                | 2                                        |
|-----------------------------------|------------------------------------------|
| SERVICE<br>NFORMATION ORDER SETUP | SERVICE<br>NOTFICATION<br>(DEVICE INFO), |
|                                   | CLOSE                                    |
|                                   | 18:24 JOB STATUS                         |

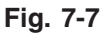

- (17) Press the [SERVICE INFORMATION] button.
- (18) The CUSTOMER/SERVICE TECHNICIAN screen is displayed.

|                     | 2                  |
|---------------------|--------------------|
| SERVICE INFORMATION |                    |
|                     | -                  |
| CUSTOMER            | SERVICE TECHNICIAN |
| NAME                | NUMBER             |
|                     | NAME               |
| E-MAIL              |                    |
| ADDRESS             | E-MAIL             |
|                     |                    |
|                     | CANCELOK           |
|                     | 18:24 JOB STATUS   |

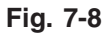

(19) Press the buttons of the screen of CUSTOMER/SERVICE TECHNICIAN to set the required item.

# CUSTOMER

| [NAME]       | Input the name of customer.             |
|--------------|-----------------------------------------|
| [TEL NUMBER] | Input the telephone number of customer. |
| [E-MAIL]     | Input the E-mail address of customer.   |
| [ADDRESS]    | Input the address of customer.          |

# SERVICE TECHNICIAN

| [NUMBER]     | Input the number of SERVICE TECHNICIAN.           |
|--------------|---------------------------------------------------|
| [NAME]       | Input the name of SERVICE TECHNICIAN.             |
| [TEL NUMBER] | Input the telephone number of SERVICE TECHNICIAN. |
| [E-MAIL]     | Input the E-mail address of SERVICE TECHNICIAN.   |

(20) Press the [OK] button to register and complete the order information setting.

(21) The SERVICE screen is returned.

|                                       | 2                                       |
|---------------------------------------|-----------------------------------------|
|                                       |                                         |
| SERVICE<br>INFORMATION<br>ORDER SETUP | SERVICE<br>NOTFICATION<br>(DEVICE INFO) |
|                                       | CLOSE                                   |
|                                       | 18:24 JOB STATUS                        |

Fig. 7-9

(22) Press the [SUPPLY ORDER SETUP] button.

|       | SETTING     2       SUPPLY ORDER SETUP     0         |
|-------|------------------------------------------------------|
| CLOSE | ORDER<br>NFORMATION<br>ORDERING<br>ORDERING<br>CLOSE |

Fig. 7-10

(23) Press the [TONER ORDERING] button.

(24) The TONER ORDERING screen is displayed.

| <b>S</b> | n_SETTING 2                        |
|----------|------------------------------------|
|          | TONER ORDERING                     |
| ╏        |                                    |
|          |                                    |
| 1        |                                    |
| 1        |                                    |
|          | YELLOW MAGENTA CYAN BLACK          |
|          |                                    |
| 1        |                                    |
| 1        |                                    |
|          | CLOSE                              |
|          | Found USB DEVICE. 08:41 JOB STATUS |

Fig. 7-11

| AUTO ORDER PART NUMBER ON CONDITION 1 OFF 0 CANCEL OK | YELLOW(Y) TONER ORDER                    |            |
|-------------------------------------------------------|------------------------------------------|------------|
| CANCELOK                                              | PART NUMBER<br>CONDITION 1<br>QUANTITY 1 | AUTO ORDER |
|                                                       |                                          | CANCELOK   |

(25) Select the part to be ordered. (Press the [YELLOW(Y)] button.)

Fig. 7-12

(26) Input the order information of TONER.

| [PART NUMBER] | Toner number                                                                                       |
|---------------|----------------------------------------------------------------------------------------------------|
| [CONDITION]   | The order is placed when the number of toner empty reaches the number specified for the CONDITION. |
| [QUANTITY]    | Quantity to be ordered AUTO ORDER                                                                  |
| [ON]/[OFF]    | Allows you to select whether each part to be ordered is placed automatically or not.               |

- (27) Press the [OK] button to register the setting of toner order.
- (28) The TONER ORDERING screen is displayed.

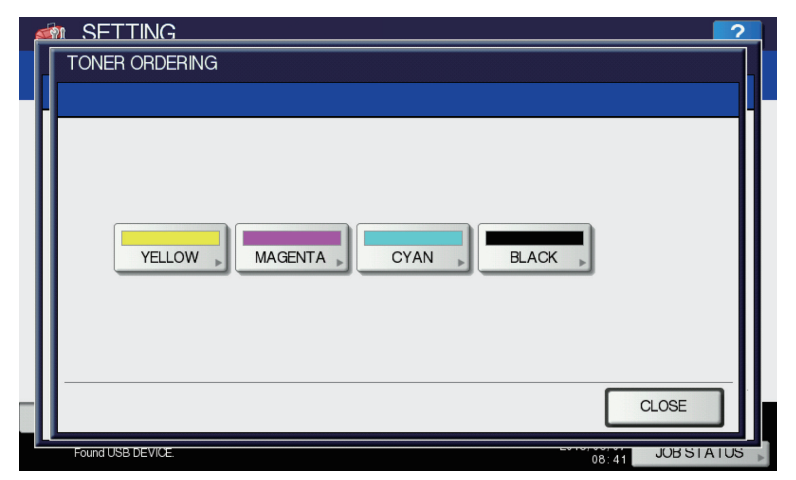

Fig. 7-13

(29) Press the [MAGENTA(M)] / [CYAN(C)] / [BLACK(K)] / [USED TONER CONTAINER] button, and then input the order information in the same way.

| PART NUMBER<br>CONDITION 1<br>QUANTITY 1 | AUTO ORDER |
|------------------------------------------|------------|
|                                          | CANCELOK   |

Fig. 7-14

(30) Press the [OK] button to register the order information.

#### Notes:

Auto Supply Order setting is also available from the following setting mode (08).

| Items                                                | 08 code | Contents                                                                  |
|------------------------------------------------------|---------|---------------------------------------------------------------------------|
| The transmitting way of order<br>[FAX]/[MAIL] /[OFF] | 9750    | 0: Ordered by FAX<br>1: Ordered by E-mail<br>2: Ordered by HTTP<br>3: OFF |
| SUPPLIER<br>[FAX NUMBER]                             | 9751    | Maximum 32 digits                                                         |
| SUPPLIER<br>[E-MAIL]                                 | 9752    | Maximum 192 letters                                                       |
| CUSTOMER<br>[NAME]                                   | 9756    | Maximum 50 letters                                                        |
| CUSTOMER<br>[TEL NUMBER]                             | 9757    | Maximum 32 digits                                                         |
| CUSTOMER<br>[E-MAIL]                                 | 9758    | Maximum 192 letters                                                       |
| CUSTOMER<br>[ADDRESS]                                | 9759    | Maximum 100 letters                                                       |
| SUPPLIER<br>[NAME]                                   | 9764    | Maximum 50 letters                                                        |
| SUPPLIER<br>[ADDRESS]                                | 9765    | Maximum 100 letters                                                       |
| SERVICE TECHNICIAN<br>[NUMBER]                       | 9760    | Maximum 5 digits                                                          |
| SERVICE TECHNICIAN<br>[NAME]                         | 9761    | Maximum 50 letters                                                        |
| SERVICE TECHNICIAN<br>[TEL NUMBER]                   | 9762    | Maximum 32 digits                                                         |
| SERVICE TECHNICIAN<br>[E-MAIL]                       | 9763    | Maximum 192 letters                                                       |
| Remarks<br>[DESCRIPTION]                             | 9766    | Maximum 128 letters                                                       |

| Items                                            | 08 code | Contents                           |
|--------------------------------------------------|---------|------------------------------------|
| RESULT PRINTING<br>[OFF] / [ALWAYS] / [ON ERROR] | 9782    | 0: OFF<br>1: Always<br>2: ON Error |
| YELLOW(Y) TONER<br>[PART NUMBER]                 | 9773    | Maximum 20 digits                  |
| YELLOW(Y) TONER<br>[CONDITION]                   | 9775    | 1-99                               |
| YELLOW(Y) TONER<br>[QUANTITY]                    | 9774    | 1-99                               |
| MAGENTA(M) TONER<br>[PART NUMBER]                | 9770    | Maximum 20 digits                  |
| MAGENTA(M) TONER<br>[CONDITION]                  | 9772    | 1-99                               |
| MAGENTA(M) TONER<br>[QUANTITY]                   | 9771    | 1-99                               |
| CYAN(C) TONER<br>[PART NUMBER]                   | 9767    | Maximum 20 digits                  |
| CYAN(C) TONER<br>[CONDITION]                     | 9769    | 1-99                               |
| CYAN(C) TONER<br>[QUANTITY]                      | 9768    | 1-99                               |
| BLACK(K) TONER<br>[PART NUMBER]                  | 9776    | Maximum 20 digits                  |
| BLACK(K) TONER<br>[CONDITION]                    | 9778    | 1-99                               |
| BLACK(K) TONER<br>[QUANTITY]                     | 9777    | 1-99                               |

- (31) The SERVICE screen is returned.
- (32) Press the [SERVICE NOTIFICATION (DEVICE INFO)] button.

|                         | 2                |
|-------------------------|------------------|
| SERVICE                 |                  |
|                         |                  |
|                         |                  |
|                         |                  |
|                         |                  |
|                         |                  |
| SERVICE SUPPLY          | SERVICE          |
| INFORMATION ORDER SETUP | (DEVICE INFO)    |
|                         |                  |
|                         |                  |
|                         |                  |
|                         |                  |
|                         | CLOSE            |
|                         |                  |
|                         | 18:24 JOB STATUS |

(33) Press the [ON] or [OFF] button in "Service Notification (Device Info).

When the [OFF] button is pressed, all functions related Service Notification (Device Info) become ineffective.

| <b>S</b> | m SFTTING 2                        |
|----------|------------------------------------|
|          | SERVICE NOTIFICATION (DEVICE INFO) |
|          |                                    |
|          | DEVICE INFORMATION TRANSMIT        |
|          | CANCELOK                           |
|          | BIOS JUBSIATUS                     |

Fig. 7-15

(34) When Service Notification (Device Info) is set to ON, the screen to set the notification date is displayed.

Then set the notification date with the following procedure.

| <b>S</b> | n SFTTING 2                                               |
|----------|-----------------------------------------------------------|
|          | DEVICE INFORMATION DETAILS                                |
|          | SUN MON TUE WED Time : 0300<br>THU FRI SAT CHANGE<br>DATE |
|          | CANCEL                                                    |
|          | JOB STATUS                                                |

Fig. 7-16

Set the date and time of the Total Counter.

The following 3 items can be specified for the date setting, and more than one day of the week also can be selected.

- Day of the week (More than one day can be selected.)
- Notify Date 1
- Notify Date 2

# • Day of the week ([SUN] to [SAT] buttons)

Pressing the buttons ([Sunday] to [Saturday]) of the desired day makes transmission on every specified day. More than one day can be selected.

\* This does not affect the settings of "Notify Date 1" and "Notify Date 2".

# • Notify Date 1 and Notify Date 2 ([DATE] button)

Pressing the [DATE] button sets up to 2 dates on which you wand to send data.

\* This is not affected by the specified day of the week.

| TOTAL COUNTER DETAILS | ?  |
|-----------------------|----|
|                       |    |
|                       |    |
|                       |    |
|                       |    |
|                       |    |
| Notify Date 1         |    |
|                       |    |
| Notity Date 2         |    |
|                       |    |
|                       |    |
|                       |    |
|                       | _  |
| CANCELOK              | ור |
|                       |    |

Fig. 7-17

Key in the date (acceptable values: 0-31) in "Notify Date 1" or "Notify Date 2" and press the [OK] button.

# • Time setting ([CHANGE] button)

Pressing the [CHANGE] button sets the time at which you wand to send data. This is the time when data are sent with "Day of the week", "Notify Date 1" and "Notify Date 2".

| TOTAL COUNTER DETAILS |            |        | ? |
|-----------------------|------------|--------|---|
|                       |            |        |   |
|                       | Time 00:00 |        |   |
|                       |            | CANCEL |   |

Fig. 7-18

Key in the time (acceptable values: 00:00-23:59) in "Time". Key in the time in the hour column of "Time", press the scroll button, key in the time in the

minute column of "Time".

After all the settings are completed, press the [OK] button.

(35) Press the [CLOSE] button. The setting completes.

# 7.1.4 Order Sheet Format

The sample of order sheet is as follows.

(1) FAX (This format is the same as that of TIFF image attached E-mail.)

\*1 Part not to be ordered is not output. (Less space between the lines)

| DATE & TIME<br>CUSTOMER NUMBER<br>CUSTOMER ADDRES<br>CUSTOMER TEL NUM<br>CUSTOMER E-MAIL A<br>SERVICE TECHNICIA<br>SERVICE TECHNICIA<br>SUPPLIER NAME<br>SUPPLIER ADDRESS | R<br>ABER<br>ADDRESS<br>IN TEL NUMBER<br>IN E-MAIL | :99-99-'99 99:99<br>:XXX<br>:XXXXXXXXXXXX<br>:XXXXXXXXXXX | <pre></pre>                                  | XXXXXXXXXXXX<br>XXXXXXXXXXXX<br>XXXXXXXXXXXX |
|----------------------------------------------------------------------------------------------------|----------------------------------------------------|-----------------------------------------------------------|----------------------------------------------|----------------------------------------------|
|                                                                                                    |                                                    | PART NUMBER                                               | QUANTIT                                      | Υ                                            |
| TONER CARTRIDGE<br>CYAN<br>MAGENTA<br>YELLOW<br>BLACK<br>USED TONER CONT/                                                                                                 | AINER                                              | : XXXXXXXXXXXX<br>: XXXXXXXXXXXX<br>: XXXXXXXX            | X 99<br>X 99<br>X 99<br>X 99<br>X 99<br>X 99 | (*1)                                         |
| DESCRIPTION AREA                                                                                                    |                                                    |                                                           |                                              |                                              |
| DEVICE DESCRIPTION<br>SERIAL NUMBER<br>DEVICE FAX NUMBER<br>DEVICE E-MAIL ADDRESS                                                                                         |                                                    | :XXXXXXXXXXXXX<br>:XXXXXXXXXXXXX<br>:XXXXXXXX             | ××××××××××××××××××××××××××××××××××××××       |                                              |
| PRINT COUNTER<br>SCAN COUNTER                                                                                                    | TOTAL<br>9999999999<br>9999999999                  | BLACK<br>999999999<br>999999999                           | TWIN COLOR<br>999999999<br>999999999         | FULL COLOR<br>999999999<br>999999999         |
| TONER INFORMATIONYELLOW REMAINING QUANTITY (%):0000059MAGENTA REMAINING QUANTITY (%):0000060CYAN REMAINING QUANTITY (%):0000061BLACK REMAINING QUANTITY (%):0000062       |                                                    |                                                           |                                              |                                              |
|                                                                                                    |                                                    |                                                           |                                              |                                              |

Fig. 7-19

| DESCRIPTION AREA:      | Remarks        |
|------------------------|----------------|
| DEVICE DESCRIPTION:    | Model name     |
| SERIAL NUMBER:         | Serial number  |
| DEVICE FAX NUMBER:     | Fax number     |
| DEVICE E-MAIL ADDRESS: | E-mail address |
|                        |                |

(2) E-MAIL (TIFF image attached with the E-mail is the same format with that of the FAX order sheet.)

## SUBJECT: SUPPLY ORDER REQUEST

\*1 Part not to be ordered is not output. (Less space between the lines)

Date&Time: '12-04-14 00:17 Customer Number: a1 MachineName: MC7xx SerialNumber: 1234567890 Device FAX Number: 456 Device Email: aaa@linux.nam1.local OrderInformation: CYAN PartNumber: CYAN-01 Quantity: 15 MAGENTA PartNumber: MAGENTA-02 Quantity: 16 BLACK PartNumber: BLACK-04 Quantity: 18 CounterInformation: PrintCounter(Small) FullColor: 0 TwinColor: 0 Black: 150 PrintCounter(Large) FullColor: 0 TwinColor: 0 Black: 0 ScanCounter FullColor: 0 TwinColor: 0 Black: 7

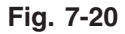

| Date&Time:                      | Order date and time                                                                    |
|---------------------------------|----------------------------------------------------------------------------------------|
| Customer Number:                | Customer number                                                                        |
| MachineName:                    | Model name (MFP model name)                                                            |
| SerialNumber:                   | Serial number                                                                          |
| Device FAX Number:              | Fax number                                                                             |
| Device Email:                   | E-mail address                                                                         |
| OrderInformation:               | Order information                                                                      |
| CYAN PartNumber:                | Cyan toner cartridge part number                                                       |
| MAGENTA PartNumber:             | Magenta toner cartridge part number                                                    |
| BLACK PartNumber:               | Black toner cartridge part number                                                      |
| Quantity:                       | Order quantity                                                                         |
| CounterInformation:             | Counter information                                                                    |
| PrintCounter (Small) FullColor: | 0 TwinColor: 0 Black:<br>Print count (Small size) for Full color, Twin color and Black |
| PrintCounter (Large) FullColor: | 0 TwinColor: 0 Black:<br>Print count (Large size) for Full color, Twin color and Black |
| ScanCounter FullColor:          | 0 TwinColor: 0 Black: Scan count<br>Scan count for Full color. Twin color and Black    |

# (3) Result list

# \*1 Part not to be ordered is not output. (Less space between the lines)

| DATE & TIME<br>CUSTOMER NUMBER<br>CUSTOMER ADDRESS<br>CUSTOMER TEL NUM<br>CUSTOMER E-MAIL AI<br>SERVICE TECHNICIAN<br>TEL NUMBER<br>SERVICE TECHNICIAN<br>SUPPLIER NAME<br>SUPPLIER ADDRESS | S<br>BER<br>DDRESS<br>I<br>E-MAIL                            | ORDER XXXXXX<br>:99-99-'99 99:99<br>:XXX<br>:XXXXXXXXXXXXX<br>:XXXXXXXXXX | <pre></pre>                                       | XXXXXXXXXX<br>XXXXXXXXXX<br>XXXXXXXXXX<br>XXXXXX |
|----------------------------------------------------------------------------------------------------|--------------------------------------------------------------|---------------------------------------------------------------------------|---------------------------------------------------|--------------------------------------------------|
|                                                                                                    |                                                              | PART NUMBER                                                               | QUANTITY                                          |                                                  |
| TONER CARTRIDGE                                                                                                    |                                                              |                                                                           |                                                   |                                                  |
| CYAN                                                                                                    |                                                              | : XXXXXXXXXXXXXXX                                                         | K 99                                              |                                                  |
| MAGENIA                                                                                                    |                                                              |                                                                           | K 99                                              |                                                  |
| YELLOW                                                                                                    |                                                              |                                                                           | K 99 \ (^1)                                       | )                                                |
| BLACK                                                                                                    |                                                              | :                                                                         | K 99                                              |                                                  |
|                                                                                                    |                                                              |                                                                           | /                                                 |                                                  |
| DESCRIPTION AREA                                                                                                    |                                                              |                                                                           |                                                   |                                                  |
|                                                                                                    |                                                              |                                                                           |                                                   |                                                  |
| DEVICE DESCRIPTION<br>SERIAL NUMBER<br>DEVICE FAX NUMBER<br>DEVICE E-MAIL ADDR                                                                                                    | N<br>ESS                                                     | :XXXXXXXXXXXXX<br>:XXXXXXXXXXXXXX<br>:XXXXXXXX                            | xxxxxxxxxxx<br>xxxxxxxxxxx<br>xxxxxxxxxxx<br>xxxx |                                                  |
|                                                                                                    | τοται                                                        | PLACK                                                                     |                                                   |                                                  |
| PRINT COUNTER                                                                                                    | 9999999999                                                   | 999999999                                                                 | 9999999999                                        | 999999999                                        |
| SCAN COUNTER                                                                                                    | 9999999999                                                   | 9999999999                                                                | 9999999999                                        | 9999999999                                       |
|                                                                                                    |                                                              | 00000000                                                                  | 00000000                                          | 00000000                                         |
| TONER INFORMATION                                                                                                    | 1                                                            |                                                                           |                                                   |                                                  |
| YELLOW REMAIN<br>MAGENTA REMA<br>CYAN REMAININ<br>BLACK REMAINII                                                                                                    | NING QUANTIT<br>INING QUANTI<br>G QUANTITY ('<br>NG QUANTITY | Y (%) : 000000<br>TY (%) : 000000<br>%) : 000000<br>(%) : 000000          | 059<br>059<br>059<br>059                          |                                                  |
|                                                                                                    |                                                              |                                                                           |                                                   |                                                  |

Fig. 7-21

| ORDER SUCCESSFUL/FAILURE:      | Automatic supply ordering: transmission success<br>or failure |
|--------------------------------|---------------------------------------------------------------|
| DATE & TIME:                   | Order date and time                                           |
| CUSTOMER NUMBER:               | Customer number                                               |
| CUSTOMER NAME:                 | Customer name                                                 |
| CUSTOMER ADDRESS:              | Customer address                                              |
| CUSTOMER TEL NUMBER:           | Customer telephone number                                     |
| CUSTOMER E-MAIL ADDRESS:       | Customer E-mail address                                       |
| SERVICE TECHNICIAN TEL NUMBER: | Service technician telephone number                           |
| SERVICE TECHNICIAN E-MAIL:     | Service technician E-mail address                             |
| SUPPLIER NAME:                 | Supplier name                                                 |
| SUPPLIER ADDRESS:              | Supplier address                                              |
| PART NUMBER:                   | Order part number                                             |
| QUANTITY:                      | Order quantity                                                |
|                                |                                                               |

| TONER CARTRIDGE:               | Toner cartridge<br>CYAN: Cyan<br>MAGENTA: Magenta<br>YELLOW: Yellow<br>BLACK: Black |
|--------------------------------|-------------------------------------------------------------------------------------|
| DESCRIPTION AREA:              | Remarks                                                                             |
| DEVICE DESCRIPTION:            | Model name (MFP model name)                                                         |
| SERIAL NUMBER:                 | Serial number                                                                       |
| DEVICE FAX NUMBER:             | Fax number                                                                          |
| DEVICE E-MAIL ADDRESS:         | E-mail address                                                                      |
| PRINT COUNTER:                 | Print count                                                                         |
| SCAN COUNTER:                  | Scan count                                                                          |
| TOTAL:                         | Total                                                                               |
| BLACK:                         | Black                                                                               |
| TWIN COLOR:                    | Twin color                                                                          |
| FULL COLOPY:                   | Full color                                                                          |
| YELLOW REMAINING QUANTITY (%)  | Toner remaining quantity (Yellow)                                                   |
| MAGENTA REMAINING QUANTITY (%) | Toner remaining quantity (Magenta)                                                  |
| CYAN REMAINING QUANTITY (%)    | Toner remaining quantity (Cyan)                                                     |
| BKACKREMAINING QUANTITY (%)    | Toner remaining quantity (Black)                                                    |

# 7.2 Service Notification

# 7.2.1 Outline

This function automatically notifies the status of the equipment to the service technician by E-mail or FAX. The following three are the items to be notified.

- Total counter notification
   When this function is effective, it notifies each counter information periodically (on the set date and time every month).
- Service call notification (E-mail only)
   When this function is effective, it notifies the corresponding error code and such at a service call error.
- Toner near empty notification When this function is effective, it notifies each counter information and toner cartridge information if toner near empty occurs.

## 7.2.2 Setting

#### Notes:

When using this function, it is required that sending and receiving E-mails or FAXes are available. Confirm the details to the administrator.

## [1] Preparation

The screen to set this function is not displayed at the default setting.

Set this screen to be displayed with the following code (08).

08-9604 Setting of notification display

0: Invalid (Default)

1: Valid

## [2] Setting procedure

(1) Press the [SETTING] button and select the [ADMIN] button. Then enter the password and press the [OK] button.

Confirm the password to the administrator.

| ADMINISTRATOR PASSWORD |          |        | ? |
|------------------------|----------|--------|---|
| ****                   | PASSWORD |        |   |
|                        |          | CANCEL |   |

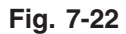

(2) Press the [SERVICE] button.

| 🦏 SETTI        | NG         |              |                      |         |                      | ?       |
|----------------|------------|--------------|----------------------|---------|----------------------|---------|
| GENERAL        | NETWORK    | COPY         | FAX                  | FLE     | E-MAIL               | 1       |
| NTERNET<br>FAX | SECURITY   | LIST /REPORT | PRINTER<br>/e-FILING |         |                      | 2       |
| CHANGE USE     | R PASSWORD | 802.1        | (SETTINGS            | SERVICE |                      | OSE     |
| USER           |            | ADMIN        | 1                    | 2016/   | 03/13<br>18:23 JOB S | TATUS 🗼 |

Fig. 7-23

(3) Press the [SERVICE NOTIFICATION] button.

|                                       | 2                                       |
|---------------------------------------|-----------------------------------------|
| SERVICE                               |                                         |
| SERVICE<br>INFORMATION<br>ORDER SETUP | SERVICE<br>NOTIFICATION<br>DEVICE INFO) |
|                                       | CLOSE                                   |
|                                       | 18:06 JOB STATUS                        |

Fig. 7-24

(4) Press the [E-MAIL] or [FAX] button in "SERVICE NOTIFICATION".

| SERVICE NOTIFICA | TION | ?        |
|------------------|------|----------|
|                  |      |          |
|                  |      |          |
|                  |      | <u> </u> |
|                  |      |          |
|                  |      | CLOSE    |
|                  |      |          |

When the [OFF] button is pressed, all functions related Service Notification become ineffective.

(5) Enter the E-mail address or FAX number of the destination.

When pressing the [E-MAIL] button, the screen is switched to a full keyboard. Then enter the E- mail addresses and press the [OK] button. (Maximum 3 addresses can be set.)

| SERVICE NOTIFICATION             | ?                      |
|----------------------------------|------------------------|
| EMAL , 0<br>EMAL , 0<br>EMAL , 0 | TOTAL COUNTER TRANSMIT |
|                                  | CANCEL                 |

Fig. 7-26

Press the [FAX NUMBER] button, key in the FAX number and then press the [OK] button.

| SERVICE NOTIFICATION | ?                      |
|----------------------|------------------------|
| FAX NUMBER 0         | TOTAL COUNTER TRANSMIT |
|                      | CANCEL                 |

Fig. 7-27

(6) Press the [ON] button to notify or the [OFF] button not to notify each item for E-mail and FAX.

When Total Count Transmit is set to ON, the screen to set the notification date is displayed. Then set the notification date with the following procedure.

| TOTAL COUNTER DETAILS          |                        | ?        |
|--------------------------------|------------------------|----------|
| The transmission was accepted. | Time : 00:00<br>CHANGE | SEND NOW |
|                                | CANCEL                 | ОК       |

Fig. 7-28

Set the date and time of the Total Counter.

The following 3 items can be specified for the date setting, and more than one day of the week also can be selected.

- Day of the week (More than one day can be selected.)
- Notify Date 1
- Notify Date 2

You can send the Total Counter immediately without the above settings by pressing the [SEND NOW] button.

# • Day of the week ([SUN] to [SAT] buttons)

Pressing the buttons ([Sunday] to [Saturday]) of the desired day makes transmission on every specified day. More than one day can be selected.

\* This does not affect the settings of "Notify Date 1" and "Notify Date 2".

# • Notify Date 1 and Notify Date 2 ([DATE] button)

Pressing the [DATE] button sets up to 2 dates on which you wand to send data.

\* This is not affected by the specified day of the week.

| TOTAL COUNTER DETAILS              |   |
|------------------------------------|---|
| Notify Date 1 0<br>Notify Date 2 0 |   |
| CANCELOK                           | • |

Fig. 7-29

Key in the date (acceptable values: 0-31) in "Notify Date 1" or "Notify Date 2" and press the [OK] button.

# • Time setting ([CHANGE] button)

Pressing the [CHANGE] button sets the time at which you wand to send data.

This is the time when data are sent with "Day of the week", "Notify Date 1" and "Notify Date 2".

| TOTAL COUNTER DETAILS |            |        | ? |
|-----------------------|------------|--------|---|
|                       |            |        |   |
|                       | Time 00:00 |        |   |
|                       |            | CANCEL | к |

Fig. 7-30

Key in the time (acceptable values: 00:00-23:59) in "Time".

Key in the time in the hour column of "Time", press the scroll button, key in the time in the minute column of "Time".

After all the settings are completed, press the [OK] button. The display returns to the screen in step (5).

(7) Press the [OK] button. The setting completes.

# Notes:

Service Notification setting is also available from the following setting mode (08).

| Items                                                                       | 08 code | Contents                                                                                                    |
|-----------------------------------------------------------------------------|---------|----------------------------------------------------------------------------------------------------|
| Service Notification setting                                                | 9793    | 0: OFF (Invalid) 1:E-mail 2:FAX                                                                                                |
| E-mail address 1                                                            | 9794    | Maximum 192 letters                                                                                                    |
| E-mail address 2                                                            | 9607    | Maximum 192 letters                                                                                                    |
| E-mail address 3                                                            | 9608    | Maximum 192 letters                                                                                                    |
| FAX number                                                                  | 9784    | Maximum 32 digits                                                                                                    |
| Total Counter Transmit setting                                              | 9795    | 0: OFF (Invalid) 1: ON (Valid)                                                                                                 |
| Total counter transmission date setting                                     | 9796    | 0 to 31                                                                                                    |
| Total counter transmission date setting(2)                                  | 9880    | 0 to 31                                                                                                    |
| Day of total counter data<br>transmission                                   | 9881    | 1 byte<br>00000000(0)-01111111(127)<br>From the 2nd bit - Sunday, Monday,<br>Tuesday, Wednesday, Thursday, Friday,<br>Saturday |
| Total counter transmission<br>interval setting<br>(Hour/Hour/Minute/Minute) | 9606    | 00:00-23:59                                                                                                    |
| Service Call Transmit setting                                               | 9605    | 0: OFF (Invalid) 1: ON (Valid)                                                                                                 |

### 7.2.3 Items to be notified

The items to be notified are shown below.

1. Total Counter Transmit by E-mail

Subject: Counter Notification

| ()<br>(2)<br>(3) | Date : 04/26/2012 12:34<br>Machine Model : MC7xx<br>SerialNumber : 1234567890                                                                |  |
|------------------|----------------------------------------------------------------------------------------------------|--|
| <u>ă</u> —       | Total Counter : 00004787                                                                                                    |  |
| 5—               | Supplier:<br>Name : SUPPLIER_NAME<br>Tel Number : 1122334455<br>E-Mail : Supplier_emailaddress@cccc.xxx<br>Address : SUPPLIER_ADDRESS        |  |
| 6—               | Customer:<br>Name : CUSTOMER_NAME<br>Tel Number : 1234567890<br>E-Mail : <u>customer_emailaddress@dddd.xxx</u><br>Address : CUSTOMER_ADDRESS |  |
| 7                | Service Technician:<br>Number : svc12<br>Name : SERVICE_TECHNICIAN_NAME<br>Tel Number : 0987654321<br>E-Mail : svc@oki.com                   |  |
| <u>_</u>         | ChargeCounterFormat:                                                                                                    |  |
| ۳<br>۱           | LargeSizeChargePaperDefinition 1                                                                                                    |  |
|                  | Charge Counter:<br>Large Small<br><print counter=""></print>                                                                                 |  |
| 12-              |                                                                                                    |  |
| <u>13</u> —      | Print 00000000 0000000                                                                                                    |  |
| 0                | Twin Color                                                                                                    |  |
| (14)—            | Black                                                                                                    |  |
| (15)—            | Copy 0000000 0000000                                                                                                    |  |
| 16—              | Print 0000000 0000000                                                                                                    |  |
| (17)             | List 0000000 0000000                                                                                                    |  |
|                  | Scan Counter> Full Color                                                                                                    |  |
| (19)             | Copy Scan 00000000 0000000                                                                                                    |  |
| 60               | Twin Color                                                                                                    |  |
| @)—              | Copy Scan 0000000 0000000                                                                                                    |  |
| @                |                                                                                                    |  |
| <u>ä</u> —       | FAX Scan 0000000 0000000                                                                                                    |  |
| @—               | Net Scan 00000000 00000000                                                                                                    |  |
| 25—<br>26—       | <fax counter="">           Transmit         0000000         0000000           Receive         00000000         00000000</fax>                |  |
|                  |                                                                                                    |  |
|                  |                                                                                                    |  |
|                  |                                                                                                    |  |

Fig. 7-31

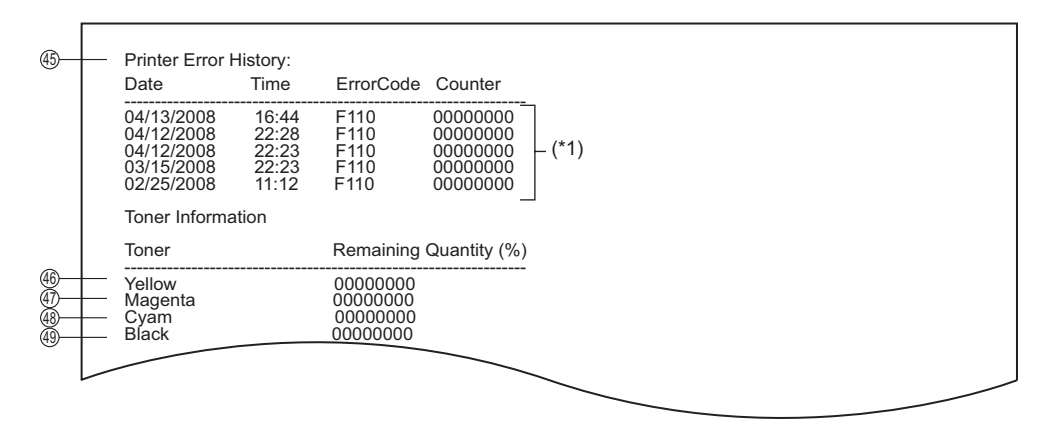

Fig. 7-32

- (1) Date
- (2) Machine model name
- (3) Serial number
- (4) Total counter value
- 5 Supplier information
- 6 Customer information
- (7) Service technician information
- 8 Count setting of large-sized paper (Fee charging system counter)
- (9) Definition setting of large-sized paper (Fee charging system counter)
- (2) Number of output pages in the Copier Function (FULL COLOR)
- (13) Number of output pages in the Printer Function (FULL COLOR)
- (4) Number of output pages in the Copier Function (TWIN COLOR)
- (15) Number of output pages in the Copier Function (BLACK)
- (16) Number of output pages in the Printer Function (BLACK)
- (17) Number of output pages at the List Print Mode (BLACK)
- (18) Number of output pages in the FAX Function (BLACK)
- (19) Number of scanning pages in the Copier Function (FULL COLOR)
- 20 Number of scanning pages in the Network Scanning Function (FULL COLOR)
- (21) Number of scanning pages in the Copier Function (TWIN COLOR)
- 2 Number of scanning pages in the Copier Function (BLACK)
- (23) Number of scanning pages in the FAX Function (BLACK)
- (24) Number of scanning pages in the Network Scanning Function (BLACK)
- 25 Number of transmitted pages in the FAX Function (BLACK)
- 26 Number of received pages in the FAX Function (BLACK)
- (45) Error history\*1 The latest 20 errors are displayed.
- (46) Toner remaining quantity (Yellow)
- (47) Toner remaining quantity (Magenta)
- (48) Toner remaining quantity (Cyan)
- (49) Toner remaining quantity (Black)

2. Total Counter Transmit by FAX

#### Sheet 1

|                      | COUNTER NOTIFICATION (*1)                                                                                          |                                                                                            |
|----------------------|----------------------------------------------------------------------------------------------------|--------------------------------------------------------------------------------------------|
| 1-<br>2-<br>3-<br>4- | -DATE<br>-MACHINE MODEL<br>-SERIAL NUMBER<br>-TOTAL COUNTER                                                        | : 12/04/14 13:47<br>: MC7xx<br>: 1234567890<br>: 00004787                                  |
| 5—                   | CUSTOMER NAME<br>CUSTOMER ADDRESS<br>CUSTOMER TEL NUMBER<br>CUSTOMER E-MAIL ADDRESS                                | : CUSTOMER_NAME<br>: CUSTOMER_ADDRESS<br>: 1234567890<br>: customer_emailaddress@dddd.xxx  |
| 6—                   | SERVICE TECHNICIAN NUMBER<br>SERVICE TECHNICIAN NAME<br>SERVICE TECHNICIAN TEL NUMBER<br>SERVICE TECHNICIAN E-MAIL | : svc12<br>: SERVICE_TECHNICIAN_NAME<br>: 0987654321<br>: svc@oki.com                      |
| 7-                   | SUPPLIER NAME<br>SUPPLIER ADDRESS<br>SUPPLIER FAX NUMBER<br>SUPPLIER E-MAIL                                        | : SUPPLIER_NAME<br>: SUPPLIER_ADDRESS<br>: 5544332211<br>: supplier_emailaddress@ccccc.xxx |
|                      |                                                                                                    |                                                                                            |

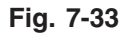

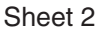

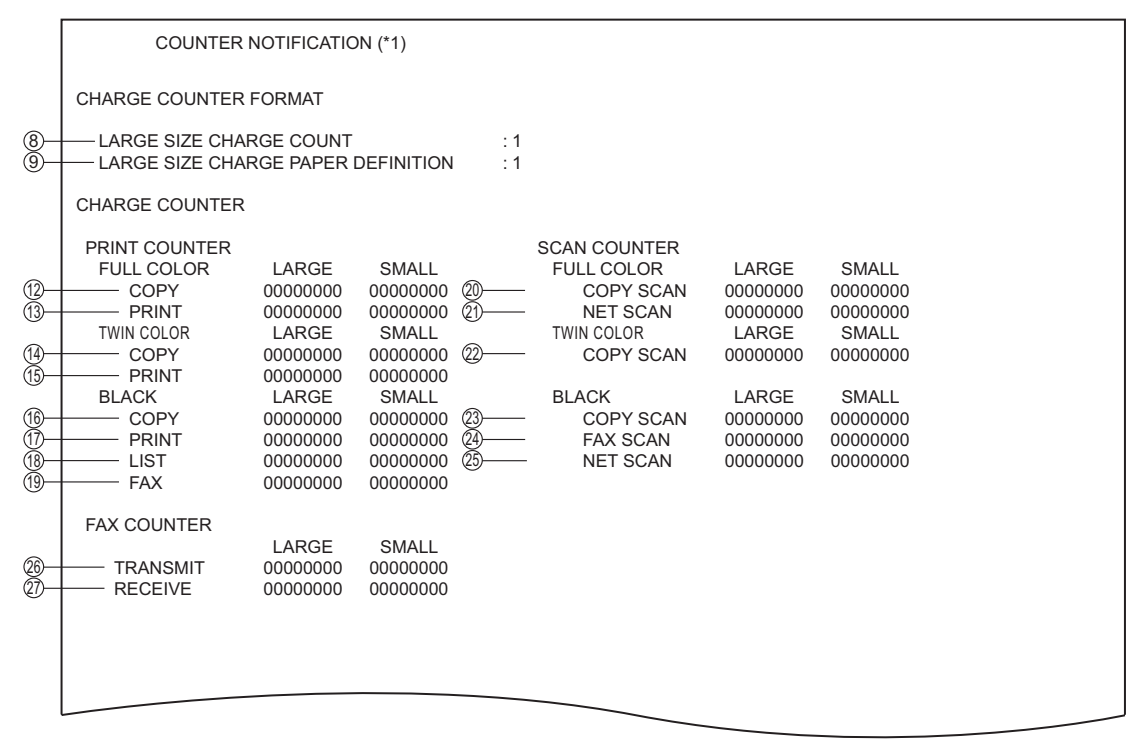

Fig. 7-34

```
Sheet 3
```

|       | COUNTER NOTIFICATION (*1)                                                         |                                                   |                                                                      |                                                                |     |                                                                  |                                                   |                                                            |                                                               |
|-------|-----------------------------------------------------------------------------------|---------------------------------------------------|----------------------------------------------------------------------|----------------------------------------------------------------|-----|------------------------------------------------------------------|---------------------------------------------------|------------------------------------------------------------|---------------------------------------------------------------|
|       |                                                                                   |                                                   |                                                                      |                                                                |     |                                                                  |                                                   |                                                            |                                                               |
| 64-   |                                                                                   | RROR HIS                                          | STORY                                                                |                                                                |     |                                                                  |                                                   |                                                            |                                                               |
|       | DATE<br>08/04/13<br>08/04/12<br>08/04/12<br>08/03/15<br>08/02/25                  | TIME<br>16:44<br>22:28<br>22:23<br>22:23<br>11:12 | ERROR CODE<br>F110<br>F110<br>F110<br>F110<br>F110<br>F110           | COUNTER<br>00000000<br>00000000<br>0000000<br>0000000<br>00000 |     | DATE<br>08/04/13<br>08/04/13<br>08/04/13<br>08/04/13<br>08/04/13 | TIME<br>16:44<br>16:44<br>16:44<br>16:44<br>16:44 | ERROR CODE<br>F110<br>F110<br>F110<br>F110<br>F110<br>F110 | COUNTER<br>0000000<br>0000000<br>0000000<br>0000000<br>000000 |
|       | TONER INFO                                                                        | ORMATIO                                           | N                                                                    |                                                                |     |                                                                  |                                                   |                                                            |                                                               |
| 66668 | <ul> <li>YELLOW F</li> <li>MAGENTA</li> <li>CYAN REN</li> <li>BLACK RE</li> </ul> | Remainin<br>Remain<br>Maining<br>Maining          | NG QUANTITY (%)<br>ING QUANTITY (%<br>QUANTITY (%)<br>5 QUANTITY (%) | ))                                                             | : : | 00000059<br>00000059<br>00000059<br>00000059                     |                                                   |                                                            |                                                               |
|       |                                                                                   |                                                   |                                                                      |                                                                | _   |                                                                  |                                                   |                                                            |                                                               |

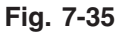

- 1) Date
- (2) Machine model name
- (3) Serial number
- (4) Total counter value
- (5) Customer information
- (6) Service technician information
- (7) Supplier information
- 8 Count setting of large-sized paper (Fee charging system counter)
- (9) Definition setting of large-sized paper (Fee charging system counter)
- (2) Number of output pages in the Copier Function (FULL COLOR)
- 13 Number of output pages in the Printer Function (FULL COLOR)
- (4) Number of output pages in the Copier Function (TWIN COLOR)
- (15) Number of output pages in the Printer Function (TWIN COLOR)
- (16) Number of output pages in the Copier Function (BLACK)
- (17) Number of output pages in the Printer Function (BLACK)
- (18) Number of output pages at the List Print Mode (BLACK)
- (19) Number of output pages in the FAX Function (BLACK)
- 20 Number of scanning pages in the Copier Function (FULL COLOR)
- (21) Number of scanning pages in the Network Scanning Function (FULL COLOR)
- 22 Number of scanning pages in the Copier Function (TWIN COLOR)
- 23 Number of scanning pages in the Copier Function (BLACK)

- (24) Number of scanning pages in the FAX Function (BLACK)
- (25) Number of scanning pages in the Network Scanning Function (BLACK)
- (26) Number of transmitted pages in the FAX Function (BLACK)
- 27 Number of received pages in the FAX Function (BLACK)
- 64 History of error \*2 The latest 20 errors are displayed.
- (65) Toner remaining quantity (Yellow)
- (66) Toner remaining quantity (Magenta)
- (67) Toner remaining quantity (Cyan)
- (68) Toner remaining quantity (Black)

3. Toner near-empty notification by e-mail

Subject: Toner Near-Empty Notification

| 1    |                                         |
|------|-----------------------------------------|
| 1    |                                         |
| · —  | Date : 04/26/2012 12:34                 |
| 2 —  | Machine Model : MC7xx                   |
| 3 —  | — SerialNumber : 1234567890             |
| 4 —  | Total Counter : 00004787                |
| 5    | Supplier                                |
| 5 —  |                                         |
|      |                                         |
|      | Fax Number : 1122334455                 |
|      | E-Mail : Supplier_emailaddress@cccc.xxx |
|      | Address : SUPPLIER_ADDRESS              |
| 6 —  | — Customer                              |
| 0    |                                         |
|      | Tal Number - 1234567890                 |
|      | E Mail                                  |
|      | Addrose CUISTOMED ADDRESS               |
| _    | Address . COSTOMER_ADDRESS              |
| 7 —  | Service Technician:                     |
|      | Number : svc12                          |
|      | Name : SERVICE TECHNICIAN NAME          |
|      | Tel Number : 0987654321                 |
|      | E-Mail : svc@oki.com                    |
|      |                                         |
| ~    | Charge Counter-Format:                  |
| 8 —  |                                         |
| 9 —  | LargeSizeChargePaperDefinition 1        |
|      | Charge Counter:                         |
|      | Large Small                             |
|      | <print counter=""></print>              |
|      | Black                                   |
| 12—  | Copy 0000000 0000000                    |
| 13-  | Print 0000000 0000000                   |
| 1/   |                                         |
| 15   |                                         |
| 15   |                                         |
|      | <scan counter=""></scan>                |
|      | Full Color                              |
| 16—  | Net Scan 0000000 0000000                |
|      | Black                                   |
| 17 — | Copy Scan 0000000 0000000               |
| 18—  | FAX Scan 0000000 0000000                |
| 19 — | Net Scan 0000000 0000000                |
| -    | < FAX Counters                          |
| 20 - |                                         |
| 20   | Transmit 0000000 00000000               |
| 21   | Receive 0000000 0000000                 |
|      |                                         |
|      |                                         |
|      |                                         |
|      |                                         |
|      |                                         |
|      |                                         |
|      |                                         |
|      |                                         |
|      |                                         |

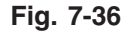

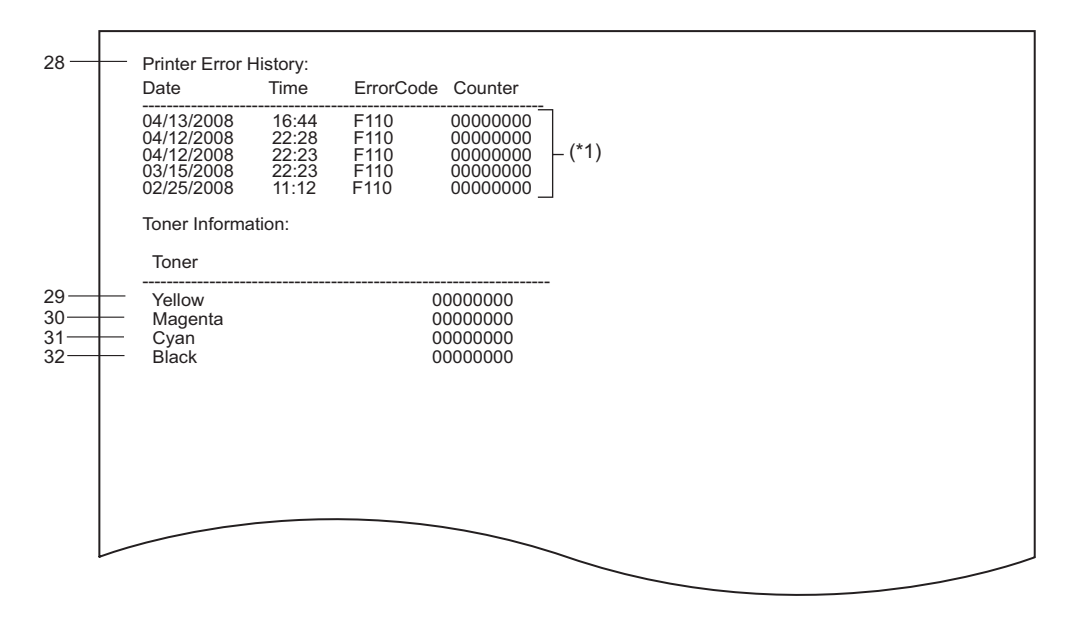

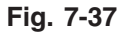

- 1. Date
- 2. Machine model name
- 3. Serial number
- 4. Total counter value
- 5. Supplier information
- 6. Customer information
- 7. Service technician information
- 8. Count setting of large-sized paper (Fee charging system counter)
- 9. Definition setting of large-sized paper (Fee charging system counter)
- 12. Number of output pages in the Copier Function (BLACK)
- 13. Number of output pages in the Printer Function (BLACK)
- 14. Number of output pages at the List Print Mode (BLACK)
- 15. Number of output pages in the FAX Function (BLACK)
- 16. Number of scanning pages in the Network Scanning Function (Full color)
- 17. Number of scanning pages in the Copier Function (BLACK)
- 18. Number of scanning pages in the FAX Function (BLACK)
- 19. Number of scanning pages in the Network Scanning Function (BLACK)
- 20. Number of transmitted pages in the FAX Function (BLACK)
- 21. Number of received pages in the FAX Function (BLACK)
- 28. History error
- 29. Toner remaining quantity (Yellow)
- 30. Toner remaining quantity (Magenta)
- 31. Toner remaining quantity (Cyan)
- 32. Toner remaining quantity (Black)

4. Toner near-empty notification by FAX

# Sheet 1

|                          | TONER NEAR-EMPTY NOTIFICATION                                                                                    | (*1)                                                                                                 |
|--------------------------|----------------------------------------------------------------------------------------------------|----------------------------------------------------------------------------------------------------|
| 1 —<br>2 —<br>3 —<br>4 — | -DATE<br>-MACHINE MODEL<br>-SERIAL NUMBER<br>-TOTAL COUNTER                                                      | : 12/04/14 13:47<br>: MC7xx<br>: 1234567890<br>: 00004787                                            |
| 5 —                      | CUSTOMER NAME<br>CUSTOMER ADDRESS<br>CUSTOMER TEL NUMBER<br>CUSTOMER E-MAIL ADDRESS<br>SERVICE TECHNICIAN NUMBER | : CUSTOMER_NAME<br>: CUSTOMER_ADDRESS<br>: 1234567890<br>: customer_emailaddress@dddd.xxx<br>: svc12 |
| 6—                       | SERVICE TECHNICIAN NAME<br>SERVICE TECHNICIAN TEL NUMBER<br>SERVICE TECHNICIAN E-MAIL                            | : SERVICE_TECHNICIAN_NAME<br>: 0987654321<br>: svc@oki.com                                           |
| 7 —                      | SUPPLIER NAME<br>SUPPLIER ADDRESS<br>SUPPLIER FAX NUMBER<br>SUPPLIER E-MAIL                                      | : SUPPLIER_NAME<br>: SUPPLIER_ADDRESS<br>: 5544332211<br>: supplier_emailaddress@ccccc.xxx           |
|                          |                                                                                                    |                                                                                                    |

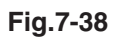

## Sheet 2

|                          | COUNTER                                                                                             | NOTIFICATION (*1)                                                      |                                                               |                                                                                                   |                                                   |                                                    |                                                             |                                  |
|--------------------------|----------------------------------------------------------------------------------------------------|------------------------------------------------------------------------|---------------------------------------------------------------|---------------------------------------------------------------------------------------------------|---------------------------------------------------|----------------------------------------------------|-------------------------------------------------------------|----------------------------------|
|                          | CHARGE COUNTER I                                                                                    | ORMAT                                                                  |                                                               |                                                                                                   |                                                   |                                                    |                                                             |                                  |
| 8 —<br>9 —               | LARGE SIZE CHAR<br>LARGE SIZE CHAR                                                                  | RGE COUNT<br>RGE PAPER DEFIN                                           | TION                                                          | : 1<br>: 1                                                                                        |                                                   |                                                    |                                                             |                                  |
|                          | CHARGE COUNTER                                                                                      |                                                                        |                                                               |                                                                                                   |                                                   |                                                    |                                                             |                                  |
| 12—<br>13—<br>14—<br>15— | PRINT COUNTER<br>BLACK<br>—— COPY<br>—— PRINT<br>—— LIST<br>—— FAX                                  | LARGE SM.<br>00000000 0000<br>00000000 0000<br>00000000 0000<br>000000 | ALL<br>0000<br>0000<br>0000<br>0000                           | SCAN COUNT<br>FULL COLOI<br>16 — NET SCA<br>BLACK<br>17 — COPY SC<br>18 — FAX SCA<br>19 — NET SCA | ER<br>R<br>N<br>N<br>XAN                          | LARGE<br>00000000<br>LARGE<br>00000000<br>00000000 | SMALL<br>00000000<br>SMALL<br>00000000<br>00000000          |                                  |
|                          | FAX COUNTER                                                                                         | LARGE SM                                                               | ΔI I                                                          | ne neroo,                                                                                         |                                                   |                                                    | 00000000                                                    |                                  |
| 20—                      |                                                                                                    | 00000000 0000                                                          | 0000                                                          |                                                                                                   |                                                   |                                                    |                                                             |                                  |
| 34 —                     | - PRINTER ERROR HIS                                                                                 | STORY                                                                  |                                                               |                                                                                                   |                                                   |                                                    |                                                             |                                  |
|                          | DATE TIME<br>08/04/13 16:44<br>08/04/12 22:28<br>08/04/12 22:23<br>08/03/15 22:23<br>08/02/25 11:12 | ERROR CODE<br>F110<br>F110<br>F110<br>F110<br>F110                     | COUNTER<br>0000000<br>0000000<br>0000000<br>0000000<br>000000 | R DATE<br>0 08/04/13<br>0 08/04/13<br>0 08/04/13<br>0 08/04/13<br>0 08/04/13                      | TIME<br>16:44<br>16:44<br>16:44<br>16:44<br>16:44 | ERROR C<br>F110<br>F110<br>F110<br>F110<br>F110    | ODE COUNT<br>000000<br>000000<br>000000<br>000000<br>000000 | ER<br>00<br>00<br>00<br>00<br>00 |
|                          |                                                                                                    |                                                                        |                                                               |                                                                                                   | <u> </u>                                          |                                                    |                                                             |                                  |

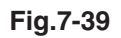

#### Sheet 3

|                          | COUNTER NOTIFICATION (*1                                                                                                    | )                                                |
|--------------------------|----------------------------------------------------------------------------------------------------|--------------------------------------------------|
| 35—                      | - Toner Cartridge Information:                                                                                                    |                                                  |
| 36—<br>37—<br>38—<br>39— | <ul> <li>Toner Near-Empty Counter</li> <li>Setting 000</li> <li>Current 000</li> <li>Color code 1</li> </ul>                                                         | 000000                                           |
| 40—                      | Point Of Destination 0 Used History Developer Counter Developer Driving Time Drum Driving Time                                                                       | 00000056<br>00000057<br>00000058                 |
|                          | Toner Information                                                                                                    |                                                  |
| 41—<br>42—<br>43—<br>44— | <ul> <li>Yellow Remaining Quantity (%)</li> <li>Magenta Remaining Quantity (%)</li> <li>Cyan Remaining Quantity (%)</li> <li>Black Remaining Quantity (%)</li> </ul> | : 0000059<br>: 0000060<br>: 0000061<br>: 0000062 |

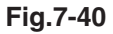

- 1. Date
- 2. Machine model name
- 3. Serial number
- 4. Total counter value
- 5. Customer information
- 6. Service technician information
- 7. Supplier information
- 8. Count setting of large-sized paper (Fee charging system counter)
- 9. Definition setting of large-sized paper (Fee charging system counter)
- 12. Number of output pages in the Copier Function (BLACK)
- 13. Number of output pages in the Printer Function (BLACK)
- 14. Number of output pages at the List Print Mode (BLACK)
- 15. Number of output pages in the FAX Function (BLACK)
- 16. Number of scanning pages in the Network Scanning Function (Full color)
- 17. Number of scanning pages in the Copier Function (BLACK)
- 18. Number of scanning pages in the FAX Function (BLACK)
- 19. Number of scanning pages in the Network Scanning Function (BLACK)
- 20. Number of transmitted pages in the FAX Function (BLACK)
- 21. Number of received pages in the FAX Function (BLACK)
- 34. History of error
- 35. Toner cartridge information
- 36. Toner near-empty counter
- 37. Setting value of toner cartridge rotation time counter
- 38. Current value of toner cartridge rotation time counter
- 39. Color of toner cartridge
  - 1: Black
  - 2: Yellow
  - 3: Magenta
  - 4: Cyan
- 40. Destination setting of toner cartridge \*2 The latest 20 errors are displayed.
- 41. Toner remaining quantity (Yellow)
- 42. Toner remaining quantity (Magenta)
- 43. Toner remaining quantity (Cyan)
- 44. Toner remaining quantity (Black)

# 5. Service Call Transmit

Subject: Service Call Notification

| ()                       | Date: 04/14/20<br><u>Machine Name</u><br>Function: Printe<br>Severity: Error<br>ErrorCode: XX3<br>Message:<br>XXXXXXXXX | 12 13:47<br><u>MC7xx</u> <u>SerialN</u><br>(2)<br>or<br>(X<br>(X<br>XXXXXXXXXXXXXXXXXXXXXXXXXXXXX                                      | umber:1234567890<br>3                        | 0<br>3<br>XXXXXXXXXXXXXXXX |
|--------------------------|----------------------------------------------------------------------------------------------------|----------------------------------------------------------------------------------------------------|----------------------------------------------|----------------------------|
| 8                        | – Supplier:<br>Name<br>Tel Number<br>E-Mail                                                                             | : SUPPLIER_NAM<br>: 1122334455<br>: supplier_emailad                                                                                   | ME<br>ddress@cccc.xxx                        | _                          |
| 9                        | Address<br>– Customer:<br>Name<br>Tel Number<br>E-Mail<br>Address                                                       | : CUSTOMER_NA<br>: 1234567890<br>: customer_emaila<br>: CUSTOMER_AD                                                                    | AME<br>address@dddd.xxx<br>DDRESS            | <u>×</u>                   |
| 10-                      | – Service Technic<br>Number<br>Name<br>Tel Number<br>E-Mail                                                             | ian:<br>: svc12<br>: SERVICE_TECF<br>: 0987654321<br>: svc@oki.com                                                                     | HNICIAN_NAME                                 |                            |
| 11-                      | -Printer Error Hi                                                                                                    | story:                                                                                                    |                                              |                            |
|                          | Date                                                                                                    | Time ErrorCoo                                                                                                    | de Counter                                   |                            |
|                          | 04/13/2012<br>04/12/2012<br>04/12/2012<br>03/15/2012<br>03/15/2012<br>02/25/2012                                        | 16:44         F110           22:28         F110           22:23         F110           22:23         F110           11:12         F110 |                                              | - (*1)                     |
|                          | Toner Informati                                                                                                    | on                                                                                                    |                                              |                            |
|                          | Toner                                                                                                    |                                                                                                    | Remaining                                    | ng Quantity(%)             |
| 12-<br>13-<br>14-<br>15- | Yellow<br>Magenta<br>Cyan<br>Black                                                                                      |                                                                                                    | 00000000<br>00000000<br>00000000<br>00000000 | 00<br>00<br>00             |

Fig. 7-41

- 1 Date (When an error occurs)
- (2) Machine model name
- 3 Serial number
- 4 Function: Fixed at "Printer"
- (5) Severity: Fixed at "Error"
- 6 Error code
- (7) Error message: The content of error is displayed.
- 8 Supplier information
- (9) Customer information
- (10) Service technician information
- (1) History of error \*1 The latest 20 errors are displayed.
- (12) Toner remaining quantity (Yellow)
- 13 Toner remaining quantity (Magenta)
- 14 Toner remaining quantity (Cyan)
- 15 Toner remaining quantity (Black)

# 8. FIRMWARE UPDATING

# 8.1 Overview

When you want to update the firmware to the latest one or the equipment becomes inoperable due to some defect in the firmware, updating can be performed as follows.

*Note!* ODC does not support use of the download jig.

# Equipment

| Firmware        | Updating method                  |  |
|-----------------|----------------------------------|--|
| System firmware | USB device                       |  |
|                 | Download jig<br>(PWA-DWNLD-JIG2) |  |
| PU firmware     | USB device                       |  |
| SU firmware     |                                  |  |
| System software |                                  |  |

# Options

| Model name                  | Firmware     | Updating method                 |
|-----------------------------|--------------|---------------------------------|
| FAX Unit<br>(GD-1340)       | FAX firmware | Download jig<br>(K-PWA-DLM-320) |
| Inner Finisher<br>(MJ-1038) | PU firmware  | USB device                      |

Α.

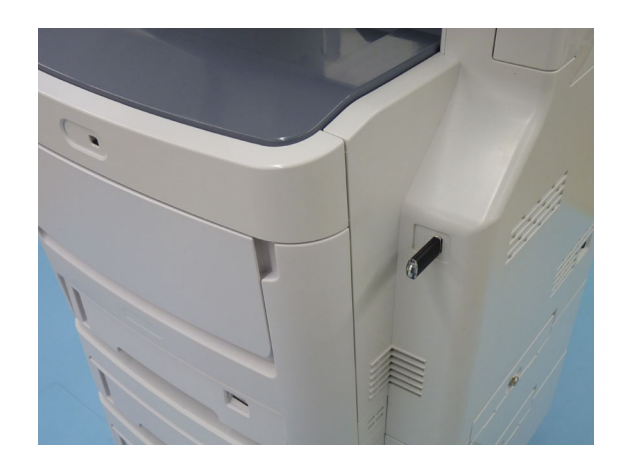

Fig.8-1

| A | <ul> <li>System firmware</li> <li>PU firmware</li> <li>SU firmware</li> <li>System software</li> </ul> | P. 8-5 |
|---|----------------------------------------------------------------------------------------------------|--------|
|---|----------------------------------------------------------------------------------------------------|--------|

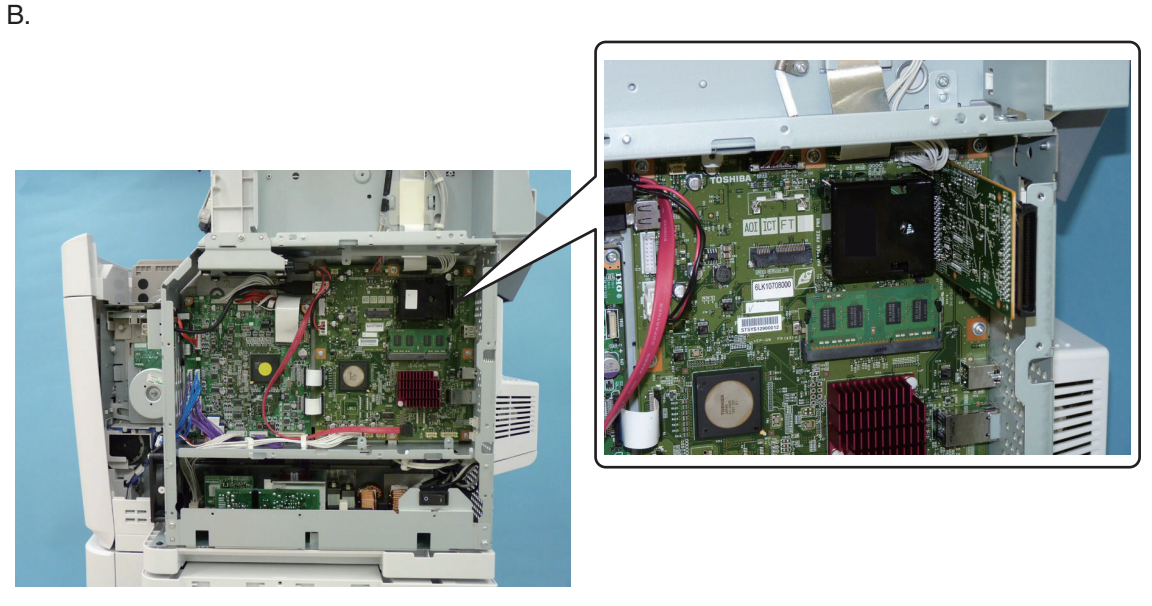

Fig.8-2

|  | В | System firmware | P. 8-23 |
|--|---|-----------------|---------|
|--|---|-----------------|---------|

C.

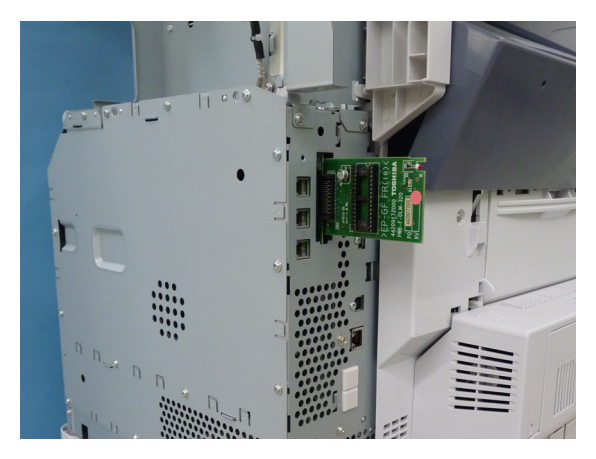

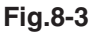

| С | FAX firmware (GD-1340) | P. 8-26 |
|---|------------------------|---------|
|---|------------------------|---------|

#### Notes:

 Written firmware varies depending on the kinds of the boards provided as service parts. For updating, only the minimum firmware is installed on the system control PC board, logic PC board, and scanning section control PC board. No firmware is installed on the FAX board. The latest version of the firmware at the time of delivery is written on the RADF control PC board and finisher control PC board.

When any of above boards is replaced with a new one in the field, check the other firmware version used and then update with a corresponding suitable version.

• "Can't fetch Ver." is displayed in the Installed Version field when the version of the installed firmware cannot be acquired properly. If a normal power on is not performed after the firmware is updated and the [POWER] button is pressed while simultaneously holding down the [4] and [9] buttons, "Can't fetch Ver." may be displayed on the control panel for some firmwares. A normal power on must be performed.

# 8.2 Firmware Updating with USB Device

To update firmware, store update program and firmware data files in the USB device.

The update program is "signatures.sig", and it needs to be stored in the USB device. It is necessary for updating firmware except that of the System firmware.

For the data file for each firmware, refer to the following tables.

#### Notes:

When performing the update, use the latest program.

#### 8.2.1 Firmware type and data file name for updating

Equipment

| Firmware        | Stored                                   | Data file name                         | Display                      |
|-----------------|------------------------------------------|----------------------------------------|------------------------------|
| System firmware | System control PC<br>board<br>(CU board) | O280SF0Wxxxx.tar<br>* xxxx is version. | SYSTEM FIRMWARE<br>(OS Data) |
| PU firmware     | PU PC board                              | H282PUPWWxxxx.tar<br>* xxx is version. | ENGINE FIRMWARE              |
| SU firmware     | SU PC board                              | H282SUPWWxxxx.tar<br>* xxx is version. | SCANNER FIRMWARE             |
| System software | HDD                                      | O280HD0Wxxxx.tar<br>* xxxx is version. | SYSTEM SOFTWARE<br>(HD Data) |

Store the data file for updating in the model specific folder. This configuration is an example. The number of files differs depending on the installed option.

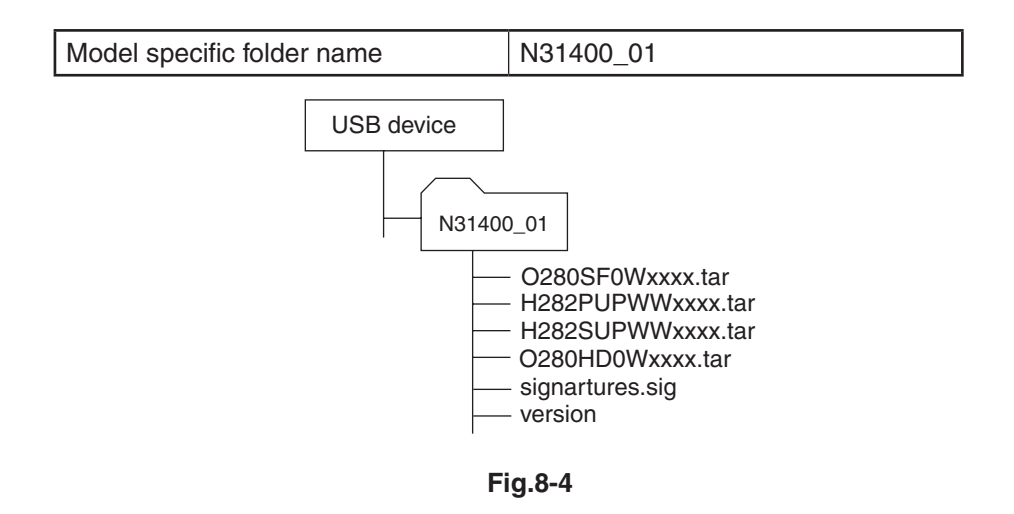

#### Notes:

- Since the date and time set in the equipment are recorded in the firmware update log, make sure that they are correct before updating the firmware.
- Never change the model specific folder name, since it is used for identifying the data file when the data files used for updating multiple models are stored in the USB device.

#### Important:

- Only the USB devices which meet the following conditions should be used for updating. Be careful since updating with any device other than the above is never guaranteed.
  - A combination USB device with a flash memory (to be connected directly to the USB port) and its capacity is 2GB or more.
  - Operation of the USB device used for updating has been confirmed at the input check of this equipment (Test mode 03). (
  - USB devices which comply with the following standards regulated by USB-IF (USB Implementers Forum)

Class number: 8 (=08h) (Mass-storage class)

Sub-class number: 6 (=06h) (SCSI transfer command set)

Protocol number: 80 (=50h) (Bulk-Only)

- \* Most common USB devices comply with the specification above and can be used for updating. However, the operation in all the Multi Functional Digital Color Systems and Multi Functional Digital Systems is not necessarily guaranteed since the most of these devices are developed based on use in a PC environment (Windows or Macintosh). Therefore, check thoroughly that the device is operational in the equipment for which the updating will be performed when purchasing it.
- The USB devices complying with USB2.0 can be used for updating.
- Do not update the firmware by any storage device other than a flash memory (such as a USB connection type memory card reader, CD/DVD drive or hard disk), since it is never guaranteed.
- It is possible to store the model specific update program and the data file for updating directly in the root directory when you store the updating data file for one specific model in the USB device. However, if the model specific folder for the same model as that of the data file stored in the root directory already exists, this will have priority.

# 8.2.2 Update procedure

#### Important:

- The file system of USB device should be formatted in the FAT or FAT32 format. Be careful since the devices formatted in NTFS or other format will not be able to be operated. The file system can be confirmed on the device properties in applications such as Explorer of Windows.
- Never shut down the equipment during the update. Firmware data and the following option data (if installed) could be damaged and may not be able to be operated properly.
  - Data Overwrite Enabler (GP-1070)
  - Meta Scan Enabler (GS-1010)
  - External Interface Enabler (GS-1020)
  - IPSec Enabler (GP-1080)
  - Unicode Font Enabler (GS-1007)

#### [A] Update procedure

(1) Connect the USB device to the PC and write the model specific folder in which the data file is stored.

Store the data file for updating in the model specific folder.

- (2) Press the [POWER] button to shut down the equipment.
- (3) Connect the USB device [1] to the USB port [2] on the right upper cover.

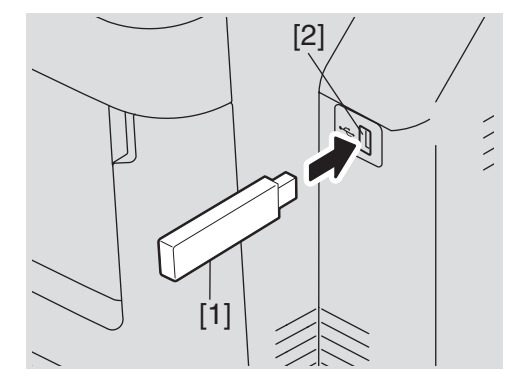

Fig.8-5

(4) Press the [POWER] button while simultaneously holding down the [4] and [9] buttons. Data in the USB device are checked and the checking status is displayed on the screen.

- (5) Enter the password, and then press the [OK] button.
  - (If the password is not set for Service, press the [OK] button without entering anything.)

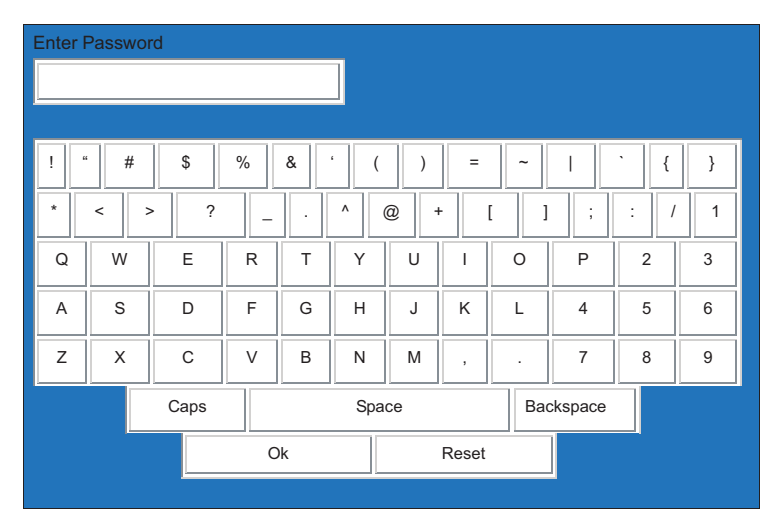

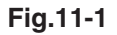

The screen for selecting items to be updated is displayed after approx. 3 minutes.

On this screen, the current firmware version of this equipment and the firmware version of data to be updated are displayed.

| Firmware Update Mode                                                                                                    | System Firmware Vers<br>Update Mode              | sion :xxxx(x.x.x.x)<br>:USB Update                  |
|----------------------------------------------------------------------------------------------------|--------------------------------------------------|-----------------------------------------------------|
| Select Firmwares<br>1. SYSTEM FIRMWARE (OS Data)<br>2. ENGINE FIRMWARE<br>* PU LOADER FIRMWARE<br>* DU FIRMWARE<br>* OPTION TRAY FIRMWARE<br>* LCF FIRMWARE<br>* FINISHER FIRMWARE<br>* DUPLEX FIRMWARE                            | Updater Version<br>xxxxxxxxxx<br>xxxxxxxxxxxxxxx | Installed Version<br>xxxxxxxxxxx<br>xxxxxxxxxxxxxxx |
| <ul> <li>3. SCANNER FIRMWARE</li> <li>* SU LOADER FIRMWARE</li> <li>* SU RECOVERY FIRMWARE</li> <li>* SU FIRMWARE</li> <li>4. SYSTEM SOFTWARE (HD Data)</li> <li>* FILE SYSTEM SOFTWARE</li> <li>* APPLICATION SOFTWARE</li> </ul> | XXXXXXXXXXXX                                     | ****                                                |

Fig.8-6

#### Notes:

• The display of items on this screen varies depending on the types of data written on the USB device.

Each item is displayed only when each data file is written on the USB device in the following conditions.

| Item                            | Condition                                        |
|---------------------------------|--------------------------------------------------|
| 1. SYSTEM FIRMWARE<br>(OS Data) | O280SF0Wxxxx.tar is written. (xxxx is version.)  |
| 2. ENGINE FIRMWARE              | H282PUPWWxxxx.tar is written. (xxxx is version.) |
| 3. SCANNER FIRMWARE             | H282SUPWWxxxx.tar is written. (xxxx is version.) |
| 4. SYSTEM SOFTWARE<br>(HD Data) | O280HD0Wxxxx.tar is written. (xxxx is version.)  |

- If the USB device is not recognized properly, "USB device Not detected" message is displayed. In this case, disconnect the USB device and connect again within 3 minutes, or shut down the equipment and connect the device properly. Then repeat the procedure from (4).
- If any of the error messages below is displayed, confirm if the data file in the USB device is correct.

Then repeat the procedure from (4).

| Error<br>number | Error message                                                               | Cause                                                                         |
|-----------------|-----------------------------------------------------------------------------|-------------------------------------------------------------------------------|
| 01              | Error Loadmodule                                                            | Module loading failed.                                                        |
| 02              | Machine Model Get Error                                                     | Model information was not downloaded.                                         |
| 03              | Copy Data with valid signature in USB Storage                               | Checking of data file failed.                                                 |
| 04              | Other models ROMDATA TXXXXXXXX<br>* The version name comes at "xxxx.xxx.x". | Master data of other model are stored.                                        |
| 05              | Copy Signature File in USB Storage                                          | Data files are not stored in the USB device.                                  |
| 06              | Patch and Normal package in one folder of USB Storage                       | When both the system<br>and patch update<br>packages are in the USB<br>device |

#### (6) Select the item with the digital keys.

"\*" is displayed next to the selected item. Display or delete the "\*" by pressing the number of the item.

| Item                         | Remarks                  |
|------------------------------|--------------------------|
| 1. SYSTEM FIRMWARE(OS Data)  | Updating System firmware |
| 2. ENGINE FIRMWARE           | Updating PU firmware     |
| 3. SCANNER FIRMWARE          | Updating SU firmware     |
| 4. SYSTEM SOFTWARE (HD Data) | Updating System software |

(7) Press the [START] button.

Updating starts and the processing status is displayed on the LCD screen.

| Status display during update                 | Status display when update is completed |
|----------------------------------------------|-----------------------------------------|
| SYSTEM FIRMWARE(OS Data) update in progress  | SYSTEM FIRMWARE(OS Data)<br>Completed   |
| ENGINE FIRMWARE<br>update in progress        | ENGINE FIRMWARE<br>Completed            |
| SCANNER FIRMWARE<br>update in progress       | SCANNER FIRMWARE<br>Completed           |
| SYSTEM SOFTWARE (HD Data) update in progress | SYSTEM SOFTWARE (HD Data)<br>Completed  |

(8) "Update successfully completed Restart the MFP" is displayed at the bottom of the LCD screen after the updating is completed properly.

| Firmware Update Mode                            | System Firmware Version: xxxx(x.x.x.x)Update Mode: USB Update |
|-------------------------------------------------|---------------------------------------------------------------|
| Updata Status<br>* 1. SYSTEM FIRMWARE (OS Data) | Completed                                                     |
| * PU LOADER FIRMWARE                            | Completed                                                     |
| * PU FIRMWARE                                   | Completed                                                     |
| * PU FIRMWARE                                   | Completed                                                     |
| * OPTION TRAY FIRMWARE                          | Completed                                                     |
| * LCF FIRMWARE                                  | Completed                                                     |
| * FINISHER FIRMWARE                             | Completed                                                     |
| * DUPLEX FIRMWARE                               | Completed                                                     |
| * 3. SCANNER FIRMWARE                           | Completed                                                     |
| * SU LOADER FIRMWARE                            | Completed                                                     |
| * SU RECOVERY FIRMWARE                          | Completed                                                     |
| * SU FIRMWARE                                   | Completed                                                     |
| * 4. SYSTEM SOFTWARE (HD Data)                  | Completed                                                     |
| * FILE SYSTEM SOFTWARE                          | Completed                                                     |
| Update successfully completed                   | Completed                                                     |
| Restart the MFP                                 |                                                               |

Fig.8-7

#### Notes:

- "Update Failed." is displayed at the bottom of the LCD screen when the updating is not completed properly. "Failed" appears next to the failed item on the status display. Even though an update fails, do not turn the power OFF until other updates are finished. If "Update Failed" appears at the bottom of the screen, turn OFF the power and then check the following items. After confirming and clearing the problems, restart updating from the beginning.
  - Does the USB device meet the conditions to be used for updating?
  - Is the data file written properly on the USB device?
  - Is the USB device installed properly?
  - Do the USB device and equipment operate properly?
- The integrity check system is automatically operated before firmware updating. During this operation, "Verifying Signature..." and "Progress: \*\*%" are displayed on the control panel. When the check is completed properly, no message for notifying the success will appear and the firmware updating will start. If it fails, "Invalid Signature" and "Copy Data with >valid signature in USB" will be shown. In that case, firmware updating cannot be performed, so turn the power OFF and disconnect the USB device. Check that there is no abnormality in the firmware data, and reperform the update.
- When an system firmware (OS Data) update error or system software (HD Data) update error occurs, "Update Failed" or "Failed" appears on the screen and the error number appears next to the message.

| Error content                    |  |
|----------------------------------|--|
| FROM writing failed              |  |
| FROM verification error          |  |
| File operation error             |  |
| SRAM flag set error              |  |
| Electronic key data backup error |  |
| Device error                     |  |
|                                  |  |

For details of each error, refer to the following tables.

| System software update Error |                                                                                 |  |
|------------------------------|---------------------------------------------------------------------------------|--|
| Error number                 | Error content                                                                   |  |
| H01                          | File creation error                                                             |  |
| H02                          | File decompression error (Out of free disk space on the HDD at file extraction) |  |
| H03                          | Partition mount error                                                           |  |
| H00                          | Other errors                                                                    |  |

• When a PU firmware update error or SU firmware update error occurs, "Update Failed" or "Failed" appears on the screen and the error number and error message appear next to the message. For details of each error, refer to the following tables.

| PU firmware update Error |                                                                    |                                                                     |  |
|--------------------------|--------------------------------------------------------------------|---------------------------------------------------------------------|--|
| Error<br>number          | Error message                                                      | Error content                                                       |  |
| PU01                     | Time out<br>(When the download is requested)                       | Communication timeout<br>(When the download is requested)           |  |
| PU02                     | Time out<br>(When the download is written)                         | Communication timeout<br>(When the download is written)             |  |
| PU03                     | Time out<br>(When the download is finished)                        | Communication timeout<br>(When the download is finished)            |  |
| PU04                     | Reception failed<br>(When the download is requested)               | Downloading request was denied.<br>(When the download is requested) |  |
| PU05                     | Deletion error<br>(When the download is written)                   | Deletion error<br>(When the download is written)                    |  |
| PU06                     | Writing error<br>(When the download is written)                    | Writing error<br>(When the download is written)                     |  |
| PU07                     | Checksum error<br>(When the download is finished)                  | Checksum error<br>(When the download is finished)                   |  |
| PU08                     | Reception status code abnormality (When the download is requested) | Reception status code abnormality (When the download is requested)  |  |
| PU09                     | Reception status code abnormality (When the download is written)   | Reception status code abnormality (When the download is written)    |  |
| PU10                     | Reception status code abnormality (When the download is finished)  | Reception status code abnormality (When the download is finished)   |  |
| PU00                     | Other error                                                        | Other error                                                         |  |

| SU firmware update Error |                                                                    |                                                                    |
|--------------------------|--------------------------------------------------------------------|--------------------------------------------------------------------|
| Error<br>number          | Error message                                                      | Error content                                                      |
| SU01                     | Time out<br>(When the download is requested)                       | Communication timeout<br>(When the download is requested)          |
| SU02                     | Time out<br>(When the download is written)                         | Communication timeout<br>(When the download is written)            |
| SU03                     | Time out<br>(When the download is finished)                        | Communication timeout<br>(When the download is finished)           |
| SU05                     | Deletion error<br>(When the download is written)                   | Deletion error<br>(When the download is written)                   |
| SU06                     | Writing error<br>(When the download is written)                    | Writing error<br>(When the download is written)                    |
| SU08                     | Reception status code abnormality (When the download is requested) | Reception status code abnormality (When the download is requested) |
| SU09                     | Reception status code abnormality (When the download is written)   | Reception status code abnormality (When the download is written)   |
| SU10                     | Reception status code abnormality (When the download is finished)  | Reception status code abnormality (When the download is finished)  |
| SU00                     | Other error                                                        | Other error                                                        |

- (9) Press the [POWER] button to shut down the equipment, and then remove the USB device.
- (10) Perform the initialization of the updating data.
  - Press the [POWER] button while simultaneously holding down the [0] and [8] buttons.
  - Key in "9030", and then press the [START] button.
  - Press the [INITIALIZE] button.

#### [B] Confirmation of the updated data

After the updating is completed, check each data version in the Setting Mode (08) to confirm that the data were overwritten properly.

P. 8-28 "8.6 Confirmation of the updated data"

# [C] Adjustment

Perform the adjustment of the equipment.

- Density correction (05-4905):
   P. 4-2 "4.1.2 Performing density correction"
- Automatic gamma adjustment <PPC> (05-7869) (using [4][FAX] test pattern):
   P. 4-5 "4.2.1 Automatic gamma adjustment"
- Automatic gamma adjustment < PRT > (05-8008) (using [70][FAX] test pattern):
   P. 4-7 "4.3.1 Automatic gamma adjustment"
- Automatic gamma adjustment <PRT> (05-8009) (using [230][FAX] test pattern):
   P. 4-7 "4.3.1 Automatic gamma adjustment"

# [D] Display during the update

Update is performed in parallel as shown in the transition diagram below.

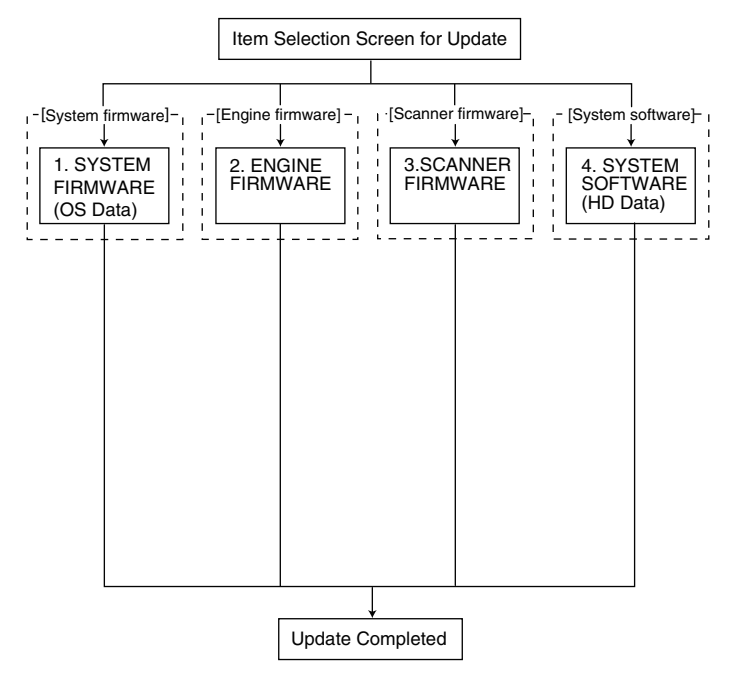

During the update, "Update in progress" is displayed on the right of each item. After it is completed, "Completed" is displayed there. Example screens of the system firmware update are as follows, and these are the same for other firmware.

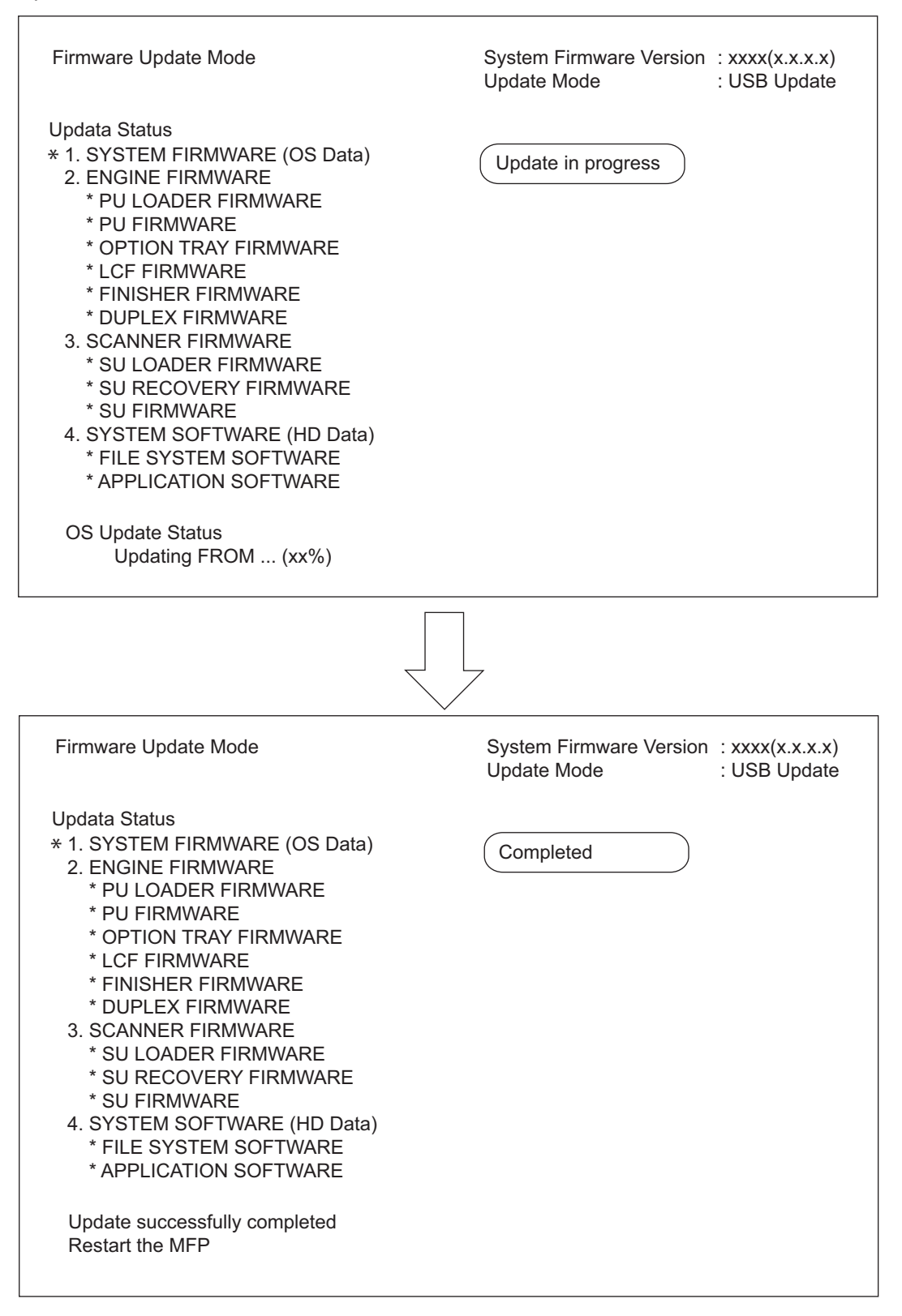

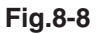

# 8.3 Patch Updating with USB Device

System firmware and System software can be updated in a shorter time than normal update using the data file for the patch update.

#### Notes:

When performing the update, use the latest program.

8.3.1 Firmware type and data file name for patch updating

#### Equipment

| Firmware        | Stored                                   | Data file name                         | Display                      |
|-----------------|------------------------------------------|----------------------------------------|------------------------------|
| System firmware | System control<br>PC board<br>(CU board) | O280SFPWxxxx.tar<br>* xxxx is version. | SYSTEM<br>FIRMWARE(OS Data)  |
| System software | HDD                                      | O280HDPWxxxx.tar<br>* xxxx is version. | SYSTEM SOFTWARE<br>(HD Data) |

Store the data file for patch updating in the model specific folder.

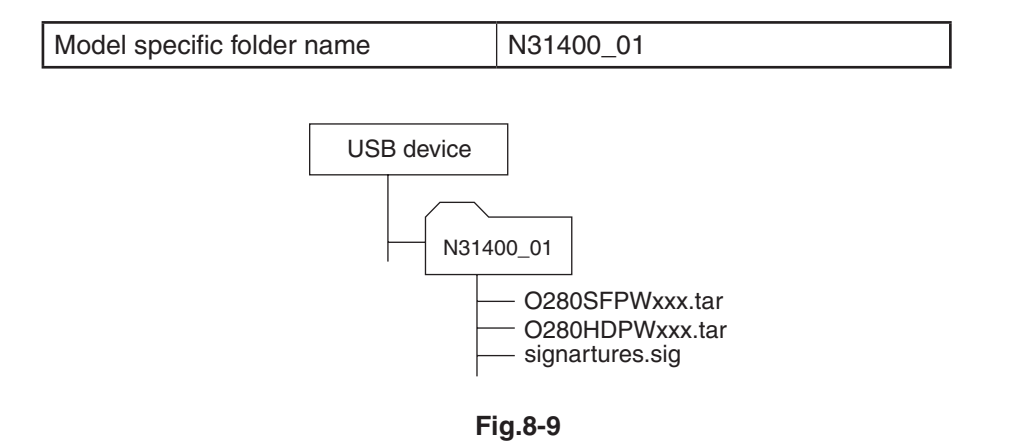

#### Notes:

- Since the date and time set in the equipment are recorded in the firmware update log, make sure that they are correct before updating the firmware.
- Never change the model specific folder name, since it is used for identifying the data file when the data files used for updating multiple models are stored in the USB device.

#### Important:

- Only the USB devices which meet the following conditions should be used for updating. Be careful since updating with any device other than the above is never guaranteed.
  - A combination USB device with a flash memory (to be connected directly to the USB port) and its capacity is 1GB or more.
  - Operation of the USB device used for updating has been confirmed at the input check of this equipment (Test mode 03). (
  - USB devices which comply with the following standards regulated by USB-IF (USB Implementers Forum)

Class number: 8 (=08h) (Mass-storage class)

Sub-class number: 6 (=06h) (SCSI transfer command set)

Protocol number: 80 (=50h) (Bulk-Only)

- \* Most common USB devices comply with the specification above and can be used for updating. However, the operation in all the Multi Functional Digital Color Systems and Multi Functional Digital Systems is not necessarily guaranteed since the most of these devices are developed based on use in a PC environment (Windows or Macintosh). Therefore, check thoroughly that the device is operational in the equipment for which the updating will be performed when purchasing it.
- The USB devices complying with USB2.0 can be used for updating.
- Do not update the firmware by any storage device other than a flash memory (such as a USB connection type memory card reader, CD/DVD drive or hard disk), since it is never guaranteed.
- It is possible to store the model specific update program and the data file for updating directly in the root directory when you store the updating data file for one specific model in the USB device. However, if the model specific folder for the same model as that of the data file stored in the root directory already exists, this will have priority.

# 8.3.2 Update procedure

#### Important:

- The file system of USB device should be formatted in the FAT or FAT32 format. Be careful since the devices formatted in NTFS or other format will not be able to be operated. The file system can be confirmed on the device properties in applications such as Explorer of Windows.
- Never shut down the equipment during the update. Firmware data and the following option data (if installed) could be damaged and may not be able to be operated properly.
  - Data Overwrite Enabler (GP-1070)
  - Meta Scan Enabler (GS-1010)
  - External Interface Enabler (GS-1020)
  - IPSec Enabler (GP-1080)
  - Unicode Font Enabler (GS-1007)

#### [A] Update procedure

Connect the USB device to the PC and write the model specific folder in which the data file is stored.

Store the data file for updating in the model specific folder.

- (2) Press the [POWER] button on the control panel to shut down the equipment.
- (3) Connect the USB device [1] to the USB port [2] on the right upper cover.

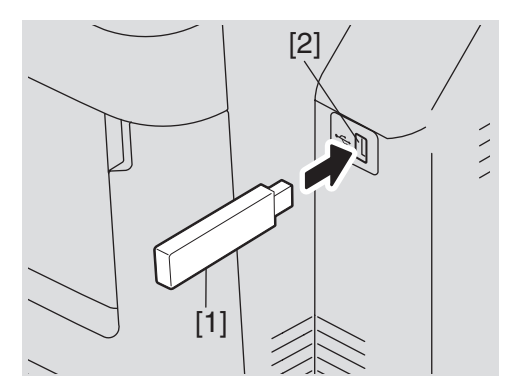

Fig.8-10

(4) Press the [POWER] button while simultaneously holding down the [4] and [9] buttons. Data in the USB device are checked and the checking status is displayed on the screen. (5) Enter the password, and then press the [OK] button.

(If the password is not set for Service, press the [OK] button without entering anything.)

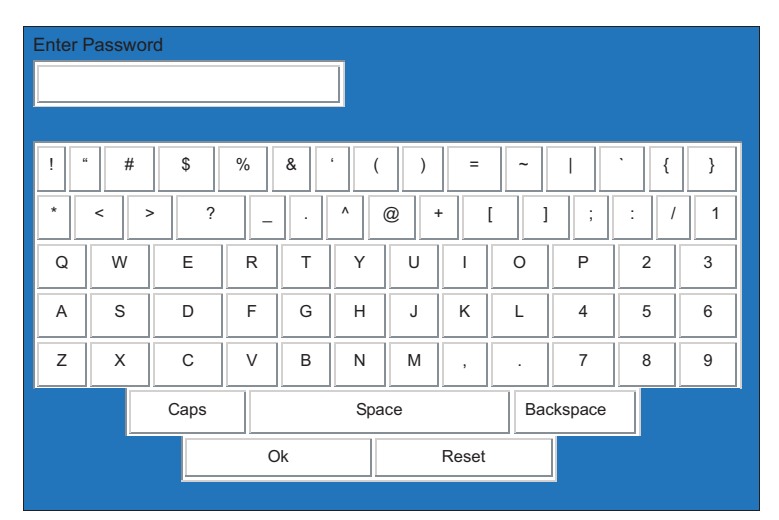

Fig.11-2

The screen for selecting items to be updated is displayed after approx. 3 minutes.

On this screen, the current firmware version of this equipment and the firmware version of data to be updated are displayed.

| Firmware Update Mode                                       | System Firmware V<br>Update Mode       | /ersion: x.x.x.x<br>: USB Update     |
|------------------------------------------------------------|----------------------------------------|--------------------------------------|
| Update Status                                              | Updater Version                        | Installed Version                    |
| 1. SYSTEM FIRMWARE(OS Data)<br>2. SYSTEM SOFTWARE(HD Data) | T280 SFPWxxxx.tar<br>T280 HDPWxxxx.tar | T280SFPWxxxx.tar<br>T280HDPWxxxx.tar |

Fig.8-11

## Notes:

• The display of items on this screen varies depending on the types of data written on the USB device.

Each item is displayed only when each data file is written on the USB device in the following conditions.

| Item                         | Condition                                          |
|------------------------------|----------------------------------------------------|
| 1. SYSTEM FIRMWARE(OS Data)  | O280SFPWxxxx.tar is written.<br>(xxxx is version.) |
| 2. SYSTEM SOFTWARE (HD Data) | O280HDPWxxxx.tar is written.<br>(xxxx is version.) |

- If the USB device is not recognized properly, "USB device Not detected" message is displayed. In this case, disconnect the USB device and connect again within 3 minutes, or shut down the equipment and connect the device properly. Then repeat the procedure from (4).
- If any of the error messages below is displayed, confirm if the data file in the USB device is correct.

| Error<br>number | Error message                                                               | Cause                                                                      |
|-----------------|-----------------------------------------------------------------------------|----------------------------------------------------------------------------|
| 01              | Error Loadmodule                                                            | Module loading failed.                                                     |
| 02              | Machine Model Get Error                                                     | Model information was not downloaded.                                      |
| 03              | Copy Data with valid signature in USB Storage                               | Checking of data file failed.                                              |
| 04              | Other models ROMDATA TXXXXXXXX<br>* The version name comes at "xxxx.xxx.x". | System software of other model are stored.                                 |
| 05              | Copy Signature File in USB Storage                                          | Data files are not stored in the USB device.                               |
| 06              | Patch and Normal package in one folder of USB Storage                       | When both the system and<br>patch update packages<br>are in the USB device |

Then repeat the procedure from (4).

# (6) Select the item with the digital keys.

"\*" is displayed next to the selected item. Display or delete the "\*" by pressing the number of the item.

| Item                         | Remarks                             |
|------------------------------|-------------------------------------|
| 1. SYSTEM FIRMWARE(OS Data)  | Updating System firmware (OS Data). |
| 2. SYSTEM SOFTWARE (HD Data) | Updating System software (HD Data). |

(7) Press the [START] button.

Updating starts and the processing status is displayed on the LCD screen.

The follow screen shows the display when selecting "1. SYSTEM FIRMWARE (OS Data)" in the update selection menu. "Update in progress" is displayed on the right side of the selected item, and then "Verifying Signature..." appears.

| Firmware Update Mode                                        | System Firmware Version: x.x.x.x<br>Update Mode : USB Update |
|-------------------------------------------------------------|--------------------------------------------------------------|
| Update Status                                               |                                                              |
| *1. SYSTEM FIRMWARE(OS Data)<br>2. SYSTEM SOFTWARE(HD Data) | Update in progress                                           |
|                                                             |                                                              |
| Progress : xx%                                              |                                                              |
|                                                             | $\checkmark$                                                 |
| Firmware Update Mode                                        | System Firmware Version: x.x.x.x<br>Update Mode : USB Update |
| Update Status                                               |                                                              |
| *1. SYSTEM FIRMWARE(OS Data)<br>2. SYSTEM SOFTWARE(HD Data) | Verfying Signature                                           |
|                                                             |                                                              |
|                                                             |                                                              |
| Progress : xx%                                              |                                                              |

Fig.8-12

(8) "Patch Update Successful Restart the MFP" is displayed at the bottom of the LCD screen after the updating is completed properly.

| Firmware Update Mode                                                               | System Firmware Version: x.x.x.x<br>Update Mode : USB Update |
|------------------------------------------------------------------------------------|--------------------------------------------------------------|
| Update Status                                                                      |                                                              |
| <ul><li>*1. SYSTEM FIRMWARE(OS Data)</li><li>2. SYSTEM SOFTWARE(HD Data)</li></ul> | Completed                                                    |
|                                                                                    |                                                              |
| Patch Update Successful<br>Restart the MFP                                         |                                                              |

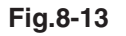

#### Notes:

- "Update Failed." is displayed at the bottom of the LCD screen when the updating is not completed properly. "Failed" appears next to the failed item on the status display. Even though an update fails, do not turn the power OFF until other updates are finished. If "Update Failed" appears at the bottom of the screen, turn OFF the power and then check the following items. After confirming and clearing the problems, restart updating from the beginning.
  - Does the USB device meet the conditions to be used for updating?
  - Is the data file written properly on the USB device?
  - Is the USB device installed properly?
  - Do the USB device and equipment operate properly?
- When an System firmware (OS Data) update error or System software (HD Data) update error occurs, "Update Failed" or "Failed" appears on the screen and the error number appears next to the message.

| System firmware update Error |                                  |  |
|------------------------------|----------------------------------|--|
| Error number                 | Error content                    |  |
| O01                          | FROM writing failed              |  |
| O02                          | FROM verification error          |  |
| O03                          | File operation error             |  |
| O04                          | SRAM flag set error              |  |
| O05                          | Electronic key data backup error |  |
| O06                          | Device error                     |  |
| System software update Error |                                  |  |
| Error number                 | Error content                    |  |
| H01                          | File creation error              |  |
| H02                          | File decompression error         |  |
| H03                          | Partition mount error            |  |
| H00                          | Other errors                     |  |

For details of each error, refer to the following tables.

(9) Press the [POWER] button to shut down the equipment, and then remove the USB device.

#### [B] Confirmation of the updated data

After the updating is completed, check each data version in the Setting Mode (08) to confirm that the data were overwritten properly.

P. 8-28 "8.6 Confirmation of the updated data"

# 8.4 Firmware Updating with PWA-DWNLD-JIG2

The data to be overwritten by this update are as follows.

When the CU board is replaced, update the ROM data written on CU board as necessary.

#### Equipment

| Firmware        | Updating method                       |
|-----------------|---------------------------------------|
| System firmware | System control PC board<br>(CU board) |

#### PWA-DWNLD-JIG2 (48MB)

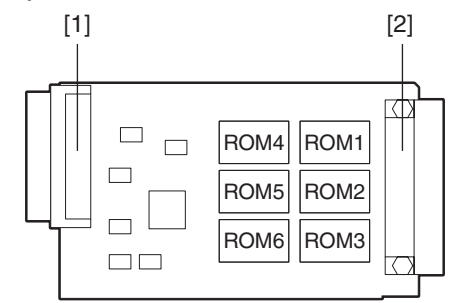

# Fig.8-14

[1] Connector (for CU board connection)

[2] Connector (for ROM writer adapter connection)

#### Important:

The download jig (PWA-DWNLD-JIG2F) is the jig in which the Flash ROM is mounted on the board directly. Therefore, ROM writer adapter (PWA-DL-ADP-350) is required to write the data to these Flash ROMs. Refer to the following to write the data.

# Remarks: Useable jigs

Download jigs for this equipment are as follows:

| No | Type of jig    | ROM capacity | Remarks |
|----|----------------|--------------|---------|
| 1  | PWA-DWNLD-JIG1 | 16MB         |         |
| 2  | PWA-DWNLD-JIG2 | 48MB         |         |

#### 8.4.1 Writing the data to the download jig (PWA-DWNLD-JIG2)

The download jig (PWA-DWNLD-JIG2) is that in which the Flash ROM is mounted on the board directly. The ROM writer adapter (PWA-DL-ADP-350) is required to write data to these Flash ROMs. Connect the download jig with the ROM writer via ROM writer adapter to write data. For the procedure to write data, refer to the downloading procedure, instruction manual of each ROM writer, or other sources.

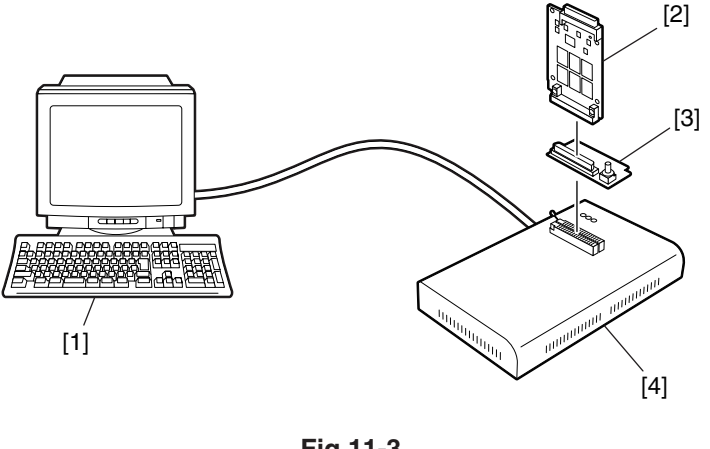

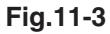

- [1] PC [2] Download jig (PWA-DWNLD-JIG2)
- [3] ROM writer adapter (PWA-DL-ADP-350)
- [4] ROM writer

## Notes:

There are two types of the ROM writer adapter. Use the proper one according to the ROM writer to be used. Applicable type of the adapter for the ROM writer can be confirmed by the model name indicated on the board. Confirm that the adapter is available for the ROM writer to be used before connecting them. If an unapplied adapter is connected, the application of the ROM writer judges it as an error and writing the data cannot be implemented. Applicable combinations of the ROM writer and adapter are as follows.

| ROM writer                                                      | ROM writer adapter                     |
|-----------------------------------------------------------------|----------------------------------------|
| Minato Electronics MODEL 1881XP/1881UXP<br>(or equivalent)      | PWA-DL-ADP-350-1881 (model 1881)       |
| Minato Electronics MODEL 1893/1895/1931/1940<br>(or equivalent) | PWA-DL-ADP-350-1931-LV640 (model 1931) |

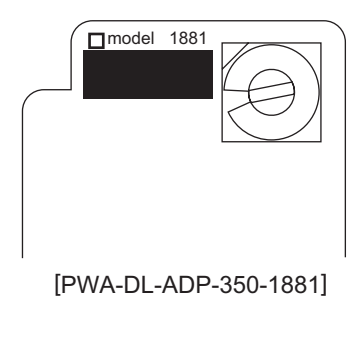

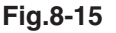

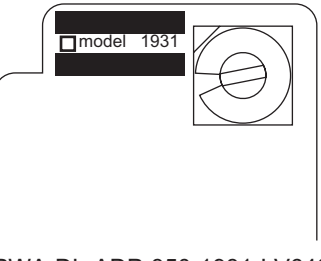

[PWA-DL-ADP-350-1931-LV640]

Fig.8-16

# [A] Precautions when writing the System firmware data

- Set the writing voltage (VID) to 3.3 V.
   When an error appears while the data are being written to the download jig, set the writing voltage (VID) to 12 V and then write them.
- When writing the data, set the address from 0 to 3FFFFF. The data may not be written correctly if it is not set.
- Load the data file into the buffer by means of the following settings.

| Auto Format Detected                 | Binary                        |
|--------------------------------------|-------------------------------|
| From File                            | Normal                        |
| To Buffer                            | Normal                        |
| From File Address                    | 0                             |
| To Buffer Address                    | 0                             |
| Buffer Size                          | 800100                        |
| Clear Buffer Before Loading the file | Clear buffer with blank state |

# [A-1] System firmware

| System firmware         |                       |           |  |
|-------------------------|-----------------------|-----------|--|
| Rotary Switch File Name |                       | Flash ROM |  |
| 1                       | sthelen_OKI_jig_1.bin | ROM1      |  |
| 2                       | sthelen_OKI_jig_2.bin | ROM2      |  |
| 3                       | N/A                   | ROM3      |  |
| 4                       | N/A                   | ROM4      |  |
| 5                       | N/A                   | ROM5      |  |
| 6                       | N/A                   | ROM6      |  |

## Notes:

Be sure not to confuse different ROM Versions since the file name is identical although the ROM version is different.

#### 8.4.2 System firmware

The system firmware can be updated individually by using PWA-DWNLD-JIG2.

#### Important:

- Be sure to shut down the equipment before installing and removing the download jig.
- Do not shut down the equipment during the update. The data could be damaged and not be able to be operated properly.

#### [A] Update procedure

- (1) Write the ROM data to be updated to the download jig (PWA-DWNLD-JIG2).
- (2) Press the [POWER] button to shut down the equipment.
- (3) Take off the right side cover.P. 6-1 "6.1.1 Right side cover"
- (4) Take off the CU board cover.P. 6-3 "6.1.2 CU board cover"
- (5) Connect the download jig with the jig connector (CN105) on the CU board.
- (6) Turn the power ON by pressing the [POWER] button while simultaneously holding down the [8] and [9] keys.
- (7) Press the [Firmware Update] button, then press the [1] key to select "1.SYSTEM FIRMWARE(OS Data)".
- (8) Confirm the item to be updated.

"=>" is displayed next to the selected item. Display or delete the "=>" by pressing the number of the item.

- (9) Press the [START] button. Updating starts and the processing status is displayed on the LCD screen.
- (10) "Update successfully completed." is displayed on the LCD screen after the updating is completed properly. Turn the power OFF by pressing the [POWER] button.

#### Notes:

"Update Failed." is displayed at the bottom of the LCD screen when the updating is not completed properly. "Failed" appears next to the failed item on the status display. In this case, shut down the equipment and check the following items. Then clear the problems and restart updating from the beginning.

- Is the download jig connected properly?
- Is the updating data written to the download jig properly?
- Do the download jig and the equipment operate properly?
- (11) Turn the power OFF using the main power switch, remove the download jig, and then install the CU board cover and rear cover.
- (12) Turn the power ON using the main power switch while holding down the [3] and [C] keys simultaneously.
- (13) Press the [5] key to select "5. Key Backup Restore", then press the [START] button.

(14) Restore the key and license data by following the steps below.

- Restore the key data by pressing the [1] key to select "1. Key SRAM to FROM", then press the [START] button.
- If the state of "FROM Licence Status" is "KeyMismatch", restore the license data by pressing the [3] key to select "3. License SRAM to FROM ", then press the [START] button.
- If ADI-HDD is installed, restore the encryption key data by pressing the [5] key to select "5. ADIKey SRAM to FROM", then press the [START] button.
- (15) Press the [POWER] button to shut down the equipment.
- (16) Initialize the updated data by following the steps below.
  - Turn the power ON by pressing the [POWER] button while holding down the [0] and [8] keys simultaneously.
  - Key in "9030", and then press the [START] button.
  - Press the [INITIALIZE] button.

# [B] Confirmation of the updated data

After the updating is completed, check each data version in the Setting Mode (08) to confirm that the data was overwritten properly.

P. 8-28 "8.6 Confirmation of the updated data"

# 8.5 Firmware Updating with K-PWA-DLM-320

The firmware of the option (FAX ROM) can be updated individually by using K-PWA-DLM-320F. Update the ROM data written on each board according to the need such as the case of replacing the board.

# Options

| Model name            | Firmware     | Stored    |
|-----------------------|--------------|-----------|
| FAX Unit<br>(GD-1340) | FAX firmware | FAX board |

#### K-PWA-DLM-320F

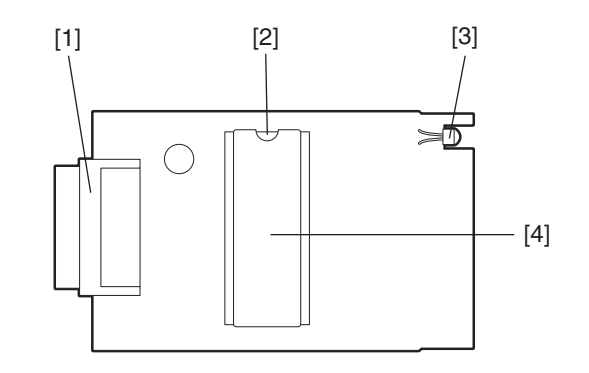

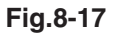

- [1] Connector
- [2] Mark for ROM installation direction
- [3] LED
- [4] ROM

## Important:

Pay attention to the direction of the ROM.

# Remarks: Useable jigs

Download jigs for this equipment are as follows:

| No | Type of jig   | Remarks |
|----|---------------|---------|
| 1  | K-PWA-DLM-320 |         |

8.5.1 FAX unit firmware (GD-1340)

#### Important:

- Before updating the FAX firmware, make sure to print out the current Function list for maintenance, Function list (ADMIN), Address book list and Group number information. In case the updating is failed and the registered information of the users is lost for some reason, re-register the user information referring to the lists and recover it.
- Confirm the following items before turning OFF the power of the equipment. Turning OFF the power may clear the data below.
  - Confirm that the "DATA IN MEMORY" LED is OFF and there are no memory reception data.
  - Press the [JOB STATUS] button to display the screen and then confirm that there are no memory transmission data.
  - Print the "Mailbox/Relay box report" and then confirm that there are no F code data.

## [A] Update Procedure

- Install the ROM to the download jig (K-PWA-DLM-320). Make sure the direction is correct.
- (2) Press the [POWER] button to shut down the equipment.
- (3) Take off the right side cover.P. 6-1 "6.1.1 Right side cover"
- (4) Connect the download jig [1] with the jig connector [2] on the FAX board.

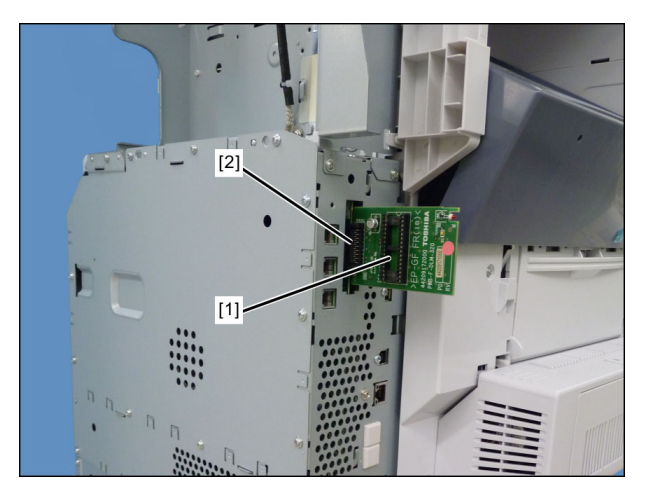

Fig.8-18

- (5) Press the [POWER] button while simultaneously holding down the [0] and [8] buttons. Updating starts automatically and the LED on the download jig lights.
- (6) After the update is completed properly, the LED on the download jig blinks.

The LED starts blinking approx. 30 sec. after the update starts. It is assumed that the update has failed if it does not start blinking even though 1 min. has passed. In this case, shut down the equipment and check the following items. Then clear the problems and restart updating from the beginning.

- Is the download jig connected properly?
- Is the ROM installed to the download jig properly?
- Is the updating data written on the ROM of the download jig properly?
- Do the download jig and the equipment operate properly?

- (7) Turn the power OFF using the main power switch of the equipment, remove the download jig, and then install the right side cover.
- (8) In the FAX Clearing Mode, perform the "FAX Set Up".
  - Confirm the destination setting is correct in the Setting Mode (08).
     08-9000: Destination setting of the equipment
     08-9001: Destination setting of the FAX machine
  - Turn ON the power while [1] button and [\*] button are pressed simultaneously.
  - Key in "100".
  - Press the [START] button.

## Notes:

If the equipment does not work properly after the operation (8), follow the procedure below and then perform the "Clearing the image data" in the FAX Clearing Mode to erase the image data in the memory.

- Confirm the destination setting is correct in the Setting Mode (08).
   08-9000: Destination setting of the equipment
   08-9001: Destination setting of the FAX machine
- Turn ON the power while [1] button and [\*] button are pressed simultaneously.
- Key in "102".
- Press the [START] button.

# [B] Confirmation of the updated data

After the updating is completed, check each data version in Setting Mode (08) to confirm that the data were overwritten properly.

P. 8-28 "8.6 Confirmation of the updated data"

# 8.6 Confirmation of the updated data

After the updating is completed, check each data version in Setting Mode (08) to confirm that the data were overwritten properly.

| Firmware                   | Code    | Remarks                   |
|----------------------------|---------|---------------------------|
| Updating System firmware   | 08-9930 | System firmware version   |
| Updating PU firmware       | 08-9901 | PU firmware version       |
| Updating SU firmware       | 08-9902 | SU firmware version       |
| Updating System software   | 08-8952 | HD data external version  |
|                            | 08-9900 | System software version   |
| Updating Finisher firmware | 08-9904 | Finisher firmware version |
| Updating FAX firmware      | 08-9905 | FAX firmware version      |

# 8.7 When Firmware Updating Fails

When the equipment was shut down during firmware updating or it could not be started after updating for some reason, perform firmware updating again following the procedure below.

# 8.7.1 Procedure

(1) Update "System firmware" of the system control PC board (CU board) using the download jig (PWA-DWNLD-JIG2).

Updating with the USB device becomes possible only after the "System firmware" has been updated.

See the updating procedure below for details.

P. 8-20 "8.4 Firmware Updating with PWA-DWNLD-JIG2"

(2) Update the following firmware using the USB device.

See the updating procedure below for details.

- P. 8-3 "8.2 Firmware Updating with USB Device"
- System firmware
- PU firmware
- SU firmware
- System software

#### Important:

If the equipment cannot be started even when the above update has been performed, check that there is no damage to the "CU board", or "LGC board". Replace them if necessary.

8.7.2 Flow chart for correcting USB update failure

# [A] When the update of the System firmware failed

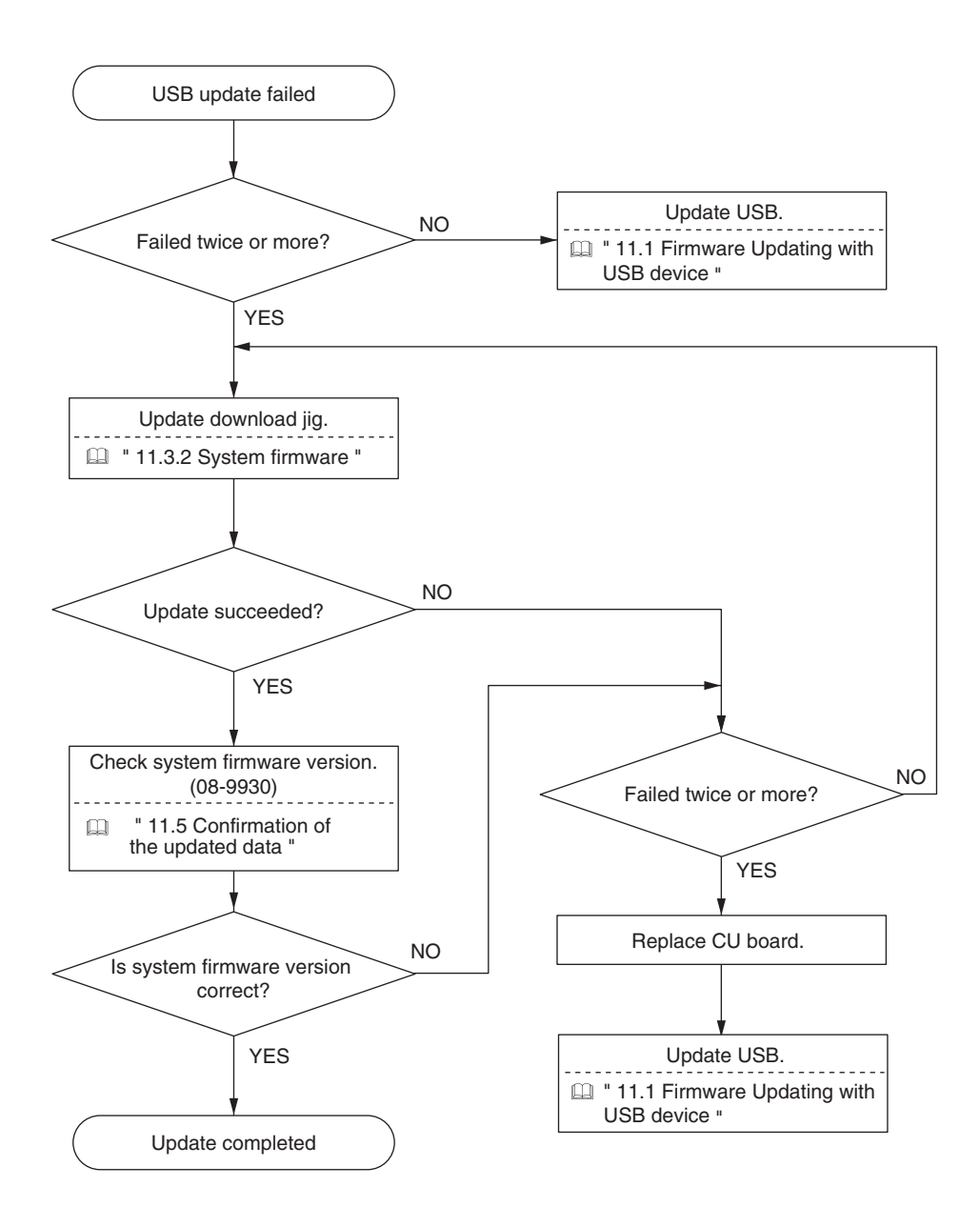

## [B] When the update of system software failed

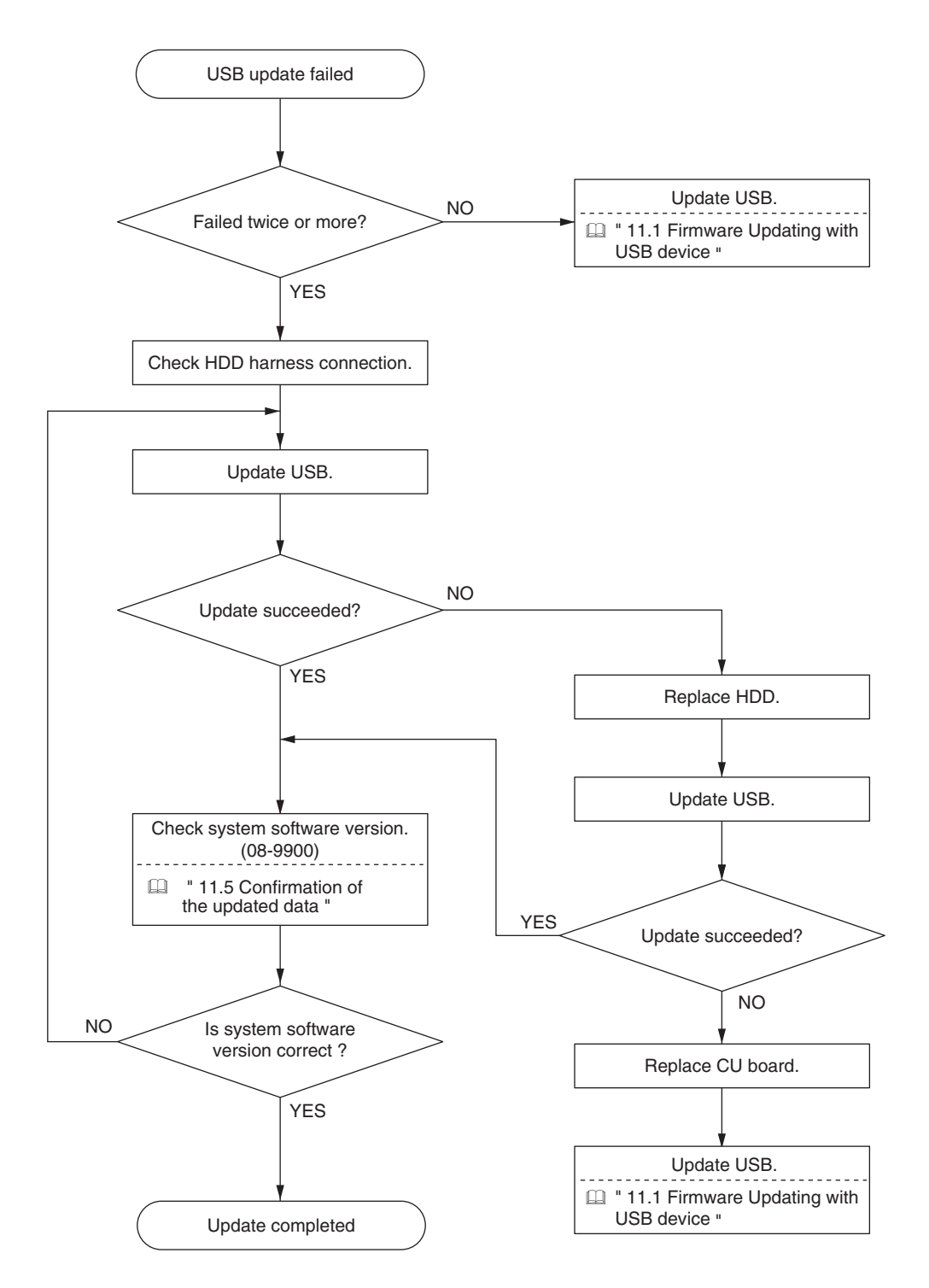

# 9. BACKUP FUNCTION

# 9.1 Data Cloning

9.1.1 General description

Data cloning is a function that backs up user data, setting data and SRAM data into a USB device and also restores these data into the equipment.

This function backs up or restores the data of the same equipment (same serial number), and is performed in the following cases.

- When the CU board and the SRAM board are mistakenly replaced at the same time
- When the SRAM board is replaced

#### Notes:

The CU board and SRAM board should never be replaced together.

#### 9.1.2 Precautions

- When the ADI-HDD is initialized or replaced, back up the SRAM data afterwards.
- It is assumed that data cloning is to be performed when equipment is installed or options are installed. If the address book has been registered, do not perform restore. Registered / set data are lost.
- The USB device for the data cloning must meet the following conditions. A data cloning operation with any devices other than the following will not be guaranteed.
  - A combination USB device with a flash memory (to be connected directly to the USB port) and its capacity is 1GB or more.
  - A device compliant with the following specifications established by USB-IF (USB Implementers Forum)

| Class number:     | 8 (=08h)  | (Mass storage class)        |
|-------------------|-----------|-----------------------------|
| Sub-Class number: | 6 (=06h)  | (SCSI transfer command set) |
| Protocol number:  | 80 (=50h) | (Bulk-only)                 |

The USB device should be formatted in the FAT or FAT32. (Correct operation cannot be guaranteed if it is formatted in NTFS/exFAT.)

- Most of the common USB device are compliant with the above specifications and are therefore applicable to this data cloning. However, most of these devices were originally developed to be used in an environment for PCs (e.g. Windows or Macintosh) and thus operations exclusively with this equipment have not been fully guaranteed. Therefore, the user must thoroughly check in advance whether there will be any problem in operating with this equipment when adopting one of these devices.
- The USB device compliant with both USB 1.1 and USB 2.0 can be used for this data cloning.
- Data cloning with any storage devices other than a flash memory (e.g. USB-connectable memory card reader, CD/DVD drive, hard disk) will never be guaranteed. Therefore never use them for this operation.
- Be sure to unplug the LAN cable and Fax line before data are backed up / restored. Also, do not use the RADF and open the cover, Tray, etc. during the data cloning.
- Data can be backed up / restored only for the same model and version. If the version is different, update the firmware and back up / restore data in the same version.
- Restore data to equipment which has the same options as when the data are backed up.
- Delete the backed up data in the USB device after the data cloning.

## 9.1.3 Backup files

The following files are saved in the root directory of the USB device by backing up.

| Filename                                   | Remark                                                                                               |
|--------------------------------------------|----------------------------------------------------------------------------------------------------|
| Modelname_MFPSerialNo_yyyy-MM-dd_<br>hh-mm | E.g.: When backup was performed at 13:59 on<br>October 1st, 2010.<br>T280_CUK911379_2010-10-01_13-59 |

# 9.1.4 Cloning procedure

# [A] Backup procedure

- (1) Press the [POWER] button to shut down the equipment.
- (2) Connect the USB device [1] to the USB port [2] on the right upper cover.

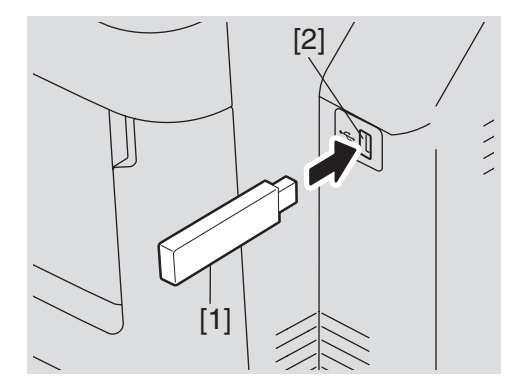

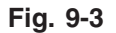

## Notes:

Backing up cannot be performed with multiple USB device [1] connected at the same time.

- (3) Turn the power ON while pressing [6] and the [CLEAR] button simultaneously.
- (4) When "SRAM Clear Mode" appears on the LCD, key in [0] to select "0. Set Serial Number" and then press the [START] button.
- (5) Key in the serial number on the label attached to the rear cover of the equipment, and then press the [OK] button.
- (6) "Serial Number Setting completed" is displayed.
- (7) Turn the power OFF.
- (8) Turn the power ON while pressing the [5] and [9] buttons simultaneously.
- (9) Enter the password, and then press the [OK] button.(If the password is not set for Service, press the [ENTER] button without entering anything.)
- (10) Select "1. Backup SRAM Data to USB", and then press the [START] button.
- (11) Enter a password (max. 15 characters) set for the backup data.
- (12) "Backup Successfully done Restore the MFP" is displayed on the LCD screen when the backup has been properly completed.
- (13) Press the [POWER] button to shut down the equipment.
#### [B] Restore procedure

- (1) Press the [POWER] button to shut down the equipment.
- (2) Connect the USB device [1] to the USB port [2] on the right upper cover.

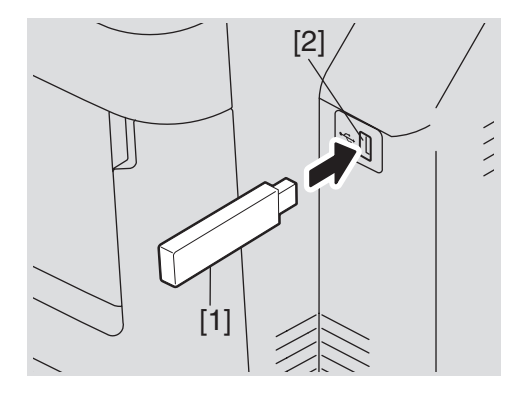

Fig. 9-4

#### Notes:

Backing up cannot be performed with multiple USB device [1] connected at the same time.

- (3) Turn the power ON while pressing the [5] and [9] buttons simultaneously.
- (4) If "3" is set for 08-8911, enter the password.
- (5) Select "2. Restore SRAM Data from USB", and then press the [START] button.
- (6) Enter the password (max. 15 characters) which has been set in (6) of "[A] Backup procedure".
- (7) Enter the serial number for the backup file.
- (8) "Restore successfully done Restart the MFP" is displayed on the LCD screen when the restoring has been properly completed.
- (9) Press the [POWER] button to shut down the equipment.

#### Notes:

To perform cloning with the SRAM data backed up before the ADI-HDD is initialized or replaced, follow the procedure below after the restoration is finished.

- (1) Turn the power ON while pressing [3] and the [CLEAR] button simultaneously.
- (2) Enter the password, and then press the [OK] button.

(If no password is set for Service, press the [OK] button without entering anything.)

- (3) Key in [5] to select "5. Key Backup Restore", and then press the [START] button.
- (4) Key in [6] to select "6. ADIKey FROM to SRAM", and then press the [START] button.
- (5) Wait until the restoring of the encryption key is completed. "Operation Complete" is displayed.
- (6) Then turn the power OFF.

#### [C] Confirmation of the error

"Backup Failed" or "Restore Failed" is displayed on the lower left part of the LCD screen when the data have not been properly backed up or restored.

Moreover, details of an error are displayed under the above message.

(The following is an example screen when "USB device not detected" is displayed.)

| SRAM Data Cloning Mode                                                                    | Firmware Version : x. x. x. x<br>Update Mode : 59 Mode |
|-------------------------------------------------------------------------------------------|--------------------------------------------------------|
| Select number (1-2) and press START key                                                   |                                                        |
| <ul> <li>→ 1: Backup SRAM Data from USB</li> <li>2: Restore SRAM Data from USB</li> </ul> |                                                        |
| Backup Failed<br>USB device not detected                                                  |                                                        |

#### Fig.12-1

In this case, turn the power OFF and then check the following items. After confirming and solving the problem, back up / restore the data again from the beginning.

- Does the USB device meet the conditions being used for this cloning?
- Is the updated program file written on the USB device properly?
- Is the USB device installed properly?
- Is the USB device or the equipment damaged?

| Backup                          |                                                                                           |  |  |  |
|---------------------------------|-------------------------------------------------------------------------------------------|--|--|--|
| Display content                 | Error content                                                                             |  |  |  |
| USB device not detected         | The USB device has not been installed.                                                    |  |  |  |
| SRAM Device Not Connected       | The SRAM board (for the CU board) has not been installed.                                 |  |  |  |
| Backup not created              | Creation of the Backup file of data of the SRAM board (for the CU board) has been failed. |  |  |  |
| Encryption Failed               | An encryption of the backup file has been failed.                                         |  |  |  |
| password Not Appended to Backup | Addition of the encryption password has been failed.                                      |  |  |  |
| MFP Serial Number Not Set       | Acquisition of the MFP Serial No. has been failed.                                        |  |  |  |

| Restore                    |                                                           |  |  |  |
|----------------------------|-----------------------------------------------------------|--|--|--|
| Display content            | Error content                                             |  |  |  |
| USB device not detected    | The USB device has not been installed.                    |  |  |  |
| SRAM Device Not Connected  | The SRAM board (for the CU board) has not been installed. |  |  |  |
| Invalid Backup File        | The CU board has not been recognized.                     |  |  |  |
| No Backup File Exists      | Backup file has not existed in the USB device.            |  |  |  |
| Invalid password           | An incorrect password has been entered.                   |  |  |  |
| Decryption Failed          | Decoding of the backup file has been failed.              |  |  |  |
| Invalid MFP Serial Number: | An incorrect MFP Serial No. has been entered.             |  |  |  |
| MFP Serial Number Not Set  | Acquisition of the MFP Serial No. has been failed.        |  |  |  |
| Backup File Corrupted      | A backup file has been damaged.                           |  |  |  |

## 9.2 AES Data Encryption Function Setting

#### 9.2.1 General description

Data encryption is a function that encrypts data in the HDD to enhance the security.

Note that this function may affect the equipment performance.

#### 9.2.2 Precautions

When the data encryption function is set enabled, data currently stored in the HDD will not be retrieved. Therefore when data encryption function needs to be enabled after the installation of the equipment, it is necessary to back up the data in the HDD before setting this function and then recover them after the setting.

- <u>To ensure security, ask the user (machine administrator) to back up or restore the user's data</u> and information in the HDD. A service technician can back up or restore them only when the user (machine administrator) permits it.
- Some data in the HDD cannot be backed up and can be left only on printouts.

When the data encryption function is enabled, the following items are restricted.

- 08-9112 (Auto Shut Off Mode timer setting (Sleep Mode)) is automatically set to "20: Not used".
- 08-9113 (Screen setting for automatic energy saver/automatic power OFF) is automatically set to "0: OFF".
- When the [POWER SAVE] button is pressed on the control panel, the equipment does not enter the sleep mode.
- Since the energy saver mode cannot be set using the control panel, set it in Web Page. However, the setting of "Sleep/Auto Shut Off" cannot be changed in Web Page and "Disable" is displayed.

## 9.2.3 Setting procedure

A procedure for setting the data encryption function is shown below.

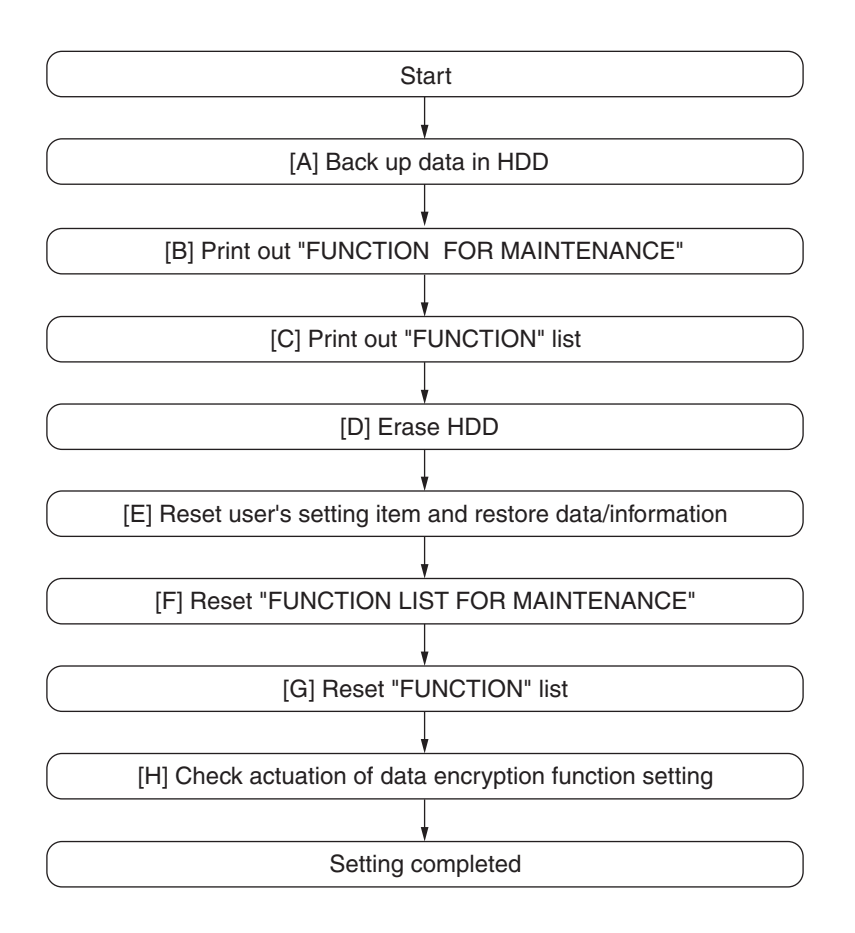

Fig. 9-5

## [A] Back up in HDD

Ask the user (machine administrator) to back up the data in the HDD. Refer to the table below for the type of data, availability and method of backup.

| Type of data in HDD                                                                                                    | Availability  | Backup method                                                                                                    |
|----------------------------------------------------------------------------------------------------|---------------|----------------------------------------------------------------------------------------------------|
| Image data in the e-Filing                                                                                                    | Available     | Archive them in the "e-Filing" of Web<br>Page. As for the backup in Box data,<br>all data (selectable by the box) can<br>be backed up / restored in one go<br>by using "e- Filing Backup/Restore<br>Utility". |
| F-code information, Template registration information, Address book data                                                                | Available     | Export them up in the "Administrator" menu of Web Page.                                                                                                    |
| Department management data                                                                                                    | Available     | Export them in "Administrator" menu of Web Page.                                                                                                    |
| Log data (Print, Scan, FAX<br>(Transmission/Reception) /<br>Message Log                                                                 | Available     | Export them in the "Log" menu<br>of Web Page. (Import cannot be<br>performed.)                                                                                                    |
| Data in the shared folder<br>(Scanned data, Saved data of<br>copy / FAX transmission)                                                   | Available     | Copy them to the client computer via<br>the network. (The data which have<br>been copied to the client computer<br>cannot be copied to the shared<br>folder.)                                                 |
| Role information                                                                                                    | Available     | Export role information on the Web<br>Page menus.<br>[User Management] tab > [Export]                                                                                                    |
| Print waiting data (Copying data<br>and FAX reception data that are<br>waiting to be printed due to the<br>paper run-out and jam, etc.) | Not available | Finish printing them after the paper<br>supply and the jam release, etc. (The<br>data cannot be kept.)                                                                                                    |
| Print job (Private print data,<br>Schedule print data)                                                                                  | Not available | If any jobs are left, print them.<br>(The data cannot be backed up.)                                                                                                    |
| FAX saved data (Confidential /<br>Bulletin board data)                                                                                  | Not available | Print them.<br>(The data cannot be backed up.)                                                                                                    |
| Registration data for FAX<br>transmission (Delayed<br>transmission / Recovery<br>transmission)                                          | Not available | Print them.<br>(The data cannot be backed up.)                                                                                                    |

## [B] Print out "FUNCTION LIST FOR MAINTENANCE"

- (1) Enter the Service UI Mode. 📖 P. 3-5 "3.2 Service UI"
- (2) Select "FAX LIST PRINT MODE" and then press [NEXT].
- (3) Select "Function list for Maintenance" and then press [PRINT].

## [C] Print out "FUNCTION" list

- (1) Press the [SETTING] button.
- (2) Press the [ADMIN] button, enter the password, and then press the [ENTER] button.
- (3) Press the [LIST/REPORT] button and then the [LIST] button.
- (4) Press the [FUNCTION] button. The "FUNCTION" list is printed out.

#### Notes:

Explain the procedure to the user (machine administrator) and ask him/her to enter his/ her password.

## [D] Enable data encryption function

Perform the setting of the data encryption function in the code 08-9379. The setting values are shown below.

- 0: Encryption disabled
- 1: Encryption enabled (Security priority)
- 2: Encryption enabled (Performance priority)

Security priority: All user data are encrypted.

Performance priority: Encryption data are generated only in a copying or a printing process temporarily.

All user data except files which are deleted in a corresponding process are encrypted.

#### [E] Reset user's setting items and restore data/information

Ask the user (machine administrator) to reset the user's setting items and to restore data or information. Refer to the following for the reset and restore:

| Items to reset/restore                                                  | Method                                                                                                    |  |
|-------------------------------------------------------------------------|----------------------------------------------------------------------------------------------------|--|
| Printer driver                                                          | Upload them in the "Administrator" menu of Web Page.                                                                           |  |
| F-code information, Template registering information, Address book data | Restore them in the "Administrator" menu of Web Page.                                                                          |  |
| Department management data                                              | Import them in the "Administrator" menu of Web Page.                                                                           |  |
| Image data in the e-Filing                                              | Restore them in the "e-Filing" of the Web Page.                                                                                |  |
| Role information                                                        | Import role information on the Web Page menus.<br>[User Management] tab > [User Confirm/Create/Modify]<br>> [Role Information] |  |

#### Notes:

- When the SSL is enabled, perform the setting of the following items again with "Create self- certificate" of Web Page.
  - Country Name
  - State or Province Name
  - Locality Name
  - Organization Name
  - Organizational Unit Name
  - Common Name
  - Email Address
- When wireless LAN is used, perform the setting again on the LCD panel. (only when security with a certificate is used) Also, upload the following certificate file with "Install Certificate for Wireless LAN" of Web Page.
  - CA certificate
  - User certificate

### [F] Reset "FUNCTION LIST FOR MAINTENANCE"

- (1) Print out the "FUNCTION LIST FOR MAINTENANCE" list after the formatting.
- (2) While pressing [1] and [3] simultaneously, turn the power ON. (Function Mode)
- (3) Compare the lists which were printed before and after the formatting to check the setting items having the different setting values. Set the value which was set before the formatting

Turn the power OFF.

(4) Turn the power OFF.

### [G] Reset "FUNCTION" list

Reset the fax function by referring to the "function list" that was printed out in P. 9-8 "[C] Print out "FUNCTION" list".

- (1) Press the [SETTING] button.
- (2) Press the [ADMIN] button, enter the password, and then press the [ENTER] button.
- (3) Press the [FAX] button and then the [TERMINAL ID] button to set each item.
- (4) Press the [INITIAL SETUP] button to set each item.

#### Notes:

Explain to the user (machine administrator) about the next operation and ask him/her to enter his/her password.

#### [H] Check actuation of data encryption function setting

Check if the data encryption function is in operation.

Press the [COUNTER] button on the control panel. If a key-shaped icon is displayed at the top right of the screen, the data encryption function is in operation.

| R |                            |           |         |        |     | ?          |
|---|----------------------------|-----------|---------|--------|-----|------------|
|   |                            |           |         |        |     |            |
|   |                            |           |         |        |     |            |
|   | PRINT COUNTER              | :         | 18      | 22     |     | $\bigcirc$ |
|   |                            |           |         |        |     |            |
|   | TOTAL COUNTER              | DEPARTME  | ENT COU | NTER   | Þ.  |            |
| ♦ | PRINT OUT<br>TOTAL COUNTER | DEPARTMEN | T MANA  | GEMENT | •   |            |
|   |                            |           |         |        | _   |            |
|   |                            |           |         |        |     |            |
|   |                            |           |         |        | JOB | STATUS     |

Fig.12-2

9.2.4 Procedure for disabling data encryption function

The basic procedure is the same as the one for enabling this function. To disable it, set "0 (Invalid)" in the code 08-9379 at step [] P. 9-8 "[D] Enable data encryption function".

9.2.5 Procedure for discarding HDD when data encryption function is enabled

Set the data encryption function disabled following the procedure shown in  $\square$  P. 9-10 "9.2.4 Procedure for disabling data encryption function". Then perform the code 3C->6 : Erase HDD Securely (HDD securely erasing) to completely erase the data in the HDD.

## 9.3 High Security Mode

#### 9.3.1 General description

The High Security Mode is a security mode complying with the IEEE2600.1 Security Standards Requirement. To have the equipment enter this mode, follow the procedure and the precautions below.

#### 9.3.2 Prior confirmation

- Confirm that the administrator for the equipment is authorized and ask him/her to observe the installation.
- To have the equipment enter the High Security Mode, the Data Overwrite Enabler GP-1070 (optional) is required. Confirm that this option is installed in advance. Follow the Unpacking Instructions to install it.
- To avoid physical security problems, such as hardware removal or inappropriate disassembly at the installation site, take all necessary measures, such as checking who enters and leaves the site.
- Confirm that no received fax data or print jobs in progress exist. If there are any, be sure to print them all out before entering the High Security Mode.
- The HDD is initialized in the High Security Mode. Be sure first to back up user data such as documents, Address Book, templates or fax settings using the export function or the backup/ restore utility of the Web Page. Refer to items noted in D P. 9-5 "9.2 AES Data Encryption Function Setting".
- Make a note of the settings on the Administration tab page of the Web Page in advance.
- Compatibility of cloning data is lost between the High Security Mode and the normal mode; therefore, cloning data cannot be imported.

| Downloaded from    | Downloaded to      | Compatibility of cloning data |
|--------------------|--------------------|-------------------------------|
| Normal mode        | Normal mode        | Yes                           |
| Normal mode        | High Security Mode | No                            |
| High Security Mode | Normal mode        | No                            |
| High Security Mode | High Security Mode | Yes                           |

#### 9.3.3 Procedure for entering the High Security Mode

- (1) Set the value of the code 08-8911 (Security mode level setting) to "3" (High). Then restart the equipment.
- (2) A key-shaped icon appears at the bottom of the touch panel, indicating that it is now in the High Security Mode.
- (3) Press [COUNTER] button on the control panel. If a key-shaped icon, indicating that the HDD data are being encrypted, a paper-shaped icon indicating that the Data Overwrite Enabler is operating normally and the version name of the installed system ROM (SYS V1.0) are displayed on the top right of the counter menu, this means the mode is operating normally.
- (4) Reset the user data backed up in advance.

#### 9.3.4 Precautions

- In the High Security Mode, an integrity check system is operated at every restart. If F521 (integrity check error) is displayed, take the necessary measures following the troubleshooting procedure.
- When a self-diagnostic mode is started in the High Security Mode, an authentication screen appears. Enter the default user name and password as follows:
  - Default user name: service
  - Default password: #1048#
- If a password change screen appears, reset the password according to the rules below.
  - It must not include the user name.
  - It must be a combination of letters of the alphabet and numbers.
  - It must be 6 characters or more. (Maximum 64 characters)
  - The same character must not be repeated 4 times within the new password.
  - The old and the new passwords must not be the same.
- In the High Security Mode, restrictions are set to the following self-diagnostic codes:

| Code    | Contents                                                                                                    |
|---------|----------------------------------------------------------------------------------------------------|
| 08-8910 | The setting value is changed to "2". "0" is not settable.                                                                                     |
| 08-8911 | The setting value is changed to "3".                                                                                                    |
| 08-8924 | The setting value is changed to "1". Values other than "1" are not settable.                                                                  |
| 08-9110 | "0" is not settable.                                                                                                    |
| 08-9193 | If "0" is set for the value, the setting will not comply with IEEE2600.1 Security Standards Requirement.                                      |
| 08-9379 | The setting value is changed to "1".                                                                                                    |
| 08-9819 | The setting value is changed to "1". If "0" is set for the value, the setting will not comply with IEEE2600.1 Security Standards Requirement. |

- In the above case, the password is not reset. The password setting can be changed with the code 08-8919.
- The HDD is initialized (and the saved user data are deleted) when the equipment returns to the normal mode from the High Security Mode. Be sure to back up user data before having it do so.
- After the equipment enters the High Security Mode, ask the administrator for the equipment to select [FULL] and perform the Integrity check manually.

## 10. EXTERNAL COUNTERS

## 10.1 Outline

This chapter describes the interface between the equipment and coin controller. This equipment does not support card controller and mechanical counter.

## 10.2 Signal

### Notes:

- Use 24V supplied from the main equipment as power for the output signals (CTRON) from the transistor.
- Do not connect inductive loads, such as a mechanical counter or a relay coil.

## 10.2.1 Pin Layout

1. Connector on the PU board: COIN (JST-made B20B-CZHK-B-1(LF)(SN)(V)) (Coin Controller)

| Pin<br>No. | I/O   | Signal name | Function                             | Voltage level     | Remarks                | GQ-<br>1260 |
|------------|-------|-------------|--------------------------------------|-------------------|------------------------|-------------|
| 1          | GND   | SG          | Signal Ground                        | 0V                |                        | -           |
| 2          | In    | CTRCNT      | Copy permission<br>Signal 1          | L=0V, H=DC3.3V    |                        | -           |
| 3          | Power | +24V        | 24V line                             | DC24V+10%,<br>-5% |                        | -           |
| 4          | Out   | KCTRON      | Mechanical<br>Counter On Signal      | Open Collector    | L: ON                  | -           |
| 5          | Power | +24V        | 24V line                             | DC24V+10%,<br>-5% |                        | -           |
| 6          | Out   | CTRON       | Total Counter On<br>Signal           | Open Collector    | L: ON                  | In use      |
| 7          | In    | CTRCNT      | Copy permission<br>Signal 1          | L=0V, H=DC3.3V    | L: Allowed             | In use      |
| 8          | Out   | MCRUN       | Ready to Copy<br>Signal              | Open Collector    | L: Operating           | In use      |
| 9          | Out   | EXTCTR      | Exit Sensor On<br>Signal             | Open Collector    | L: Operating           | In use      |
| 10         | GND   | PG          | Power ground                         | 0V                |                        | In use      |
| 11         | Out   | BKCTR       | Black mode<br>Counter Signal         | Open Collector    | L: Operating           | -           |
| 12         | Out   | MNCTR       | Mono color mode<br>Counter Signal    | Open Collector    | L: Operating           | -           |
| 13         | Out   | FLCTR       | Full color mode<br>Counter On Signal | Open Collector    | L: Operating           | -           |
| 14         | GND   | SG          | Signal Ground                        | 0V                |                        | -           |
| 15         | Out   | SIZE3       | Paper size Signal 3                  | Open Collector    | L: Operating           | -           |
| 16         | Out   | SIZE2       | Paper size Signal 2                  | Open Collector    | L: Operating           | -           |
| 17         | Out   | SIZE1       | Paper size Signal 1                  | Open Collector    | L: Operating           | -           |
| 18         | Out   | SIZE0       | Paper size Signal 0                  | Open Collector    | L: Operating           | -           |
| 19         | Power | +5V (Sleep) | 5V line                              | DC5.1V            | At the sleep mode: OFF | In use      |
| 20         | -     | N.C.        | -                                    | -                 |                        | -           |

| Pin<br>No. | I/O   | Signal name       | Function                               | Voltage level  | Remarks                 | GQ-<br>1260 |
|------------|-------|-------------------|----------------------------------------|----------------|-------------------------|-------------|
| 1          | Out   | LARGE /<br>SMALL  | Paper size Signal                      | Open Collector | L: Large size           | In use      |
| 2          | Out   | FULL<br>COLOR     | Full color mode<br>Signal              | Open Collector | L: Full color           | In use      |
| 3          | Out   | TWN/ MON<br>COLOR | Twin color / Mono<br>color Mode Signal | Open Collector | L: Twin colors          | In use      |
| 4          | Out   | B/W               | Black mode<br>Signal                   | Open Collector | L: Black                | In use      |
| 5          | Power | N.C. (5VA)        | 5V line                                | DC5.0V         | At the sleep<br>mode:ON | -           |
| 6          | GND   | GND               | Signal Ground                          | -              |                         | In use      |
| 7          | -     | N.C.              | -                                      | -              |                         | -           |

2. Connector on the CU board: CN110 (JST-made B7B-PH-SM4) (Coin Controller)

- 10.2.2 Details of the signals
  - 1. CTRON signal (output signals)

These signals are synchronized with electronic counter of the equipment and they become "Low" when one sheet of paper is counted up. They are the signals for coin controller, and output from the LGC board.

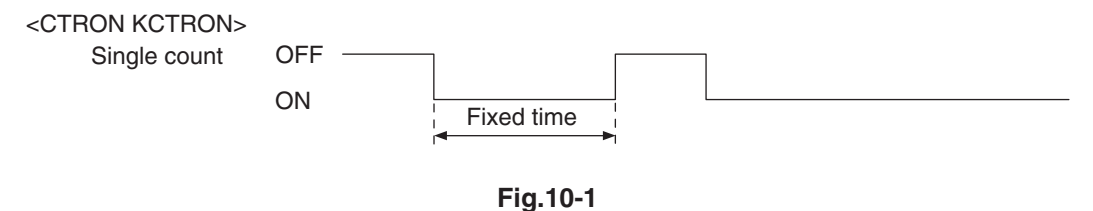

2. CTRCNT signal (input signals)

The CTRCNT signal enables to accept copies when the coin controller is connected, and copies can be accepted with "Low". In case of "High", "Set Key Counter" appears and copies cannot be made.

3. MCRUN signal (output signal)

The MCRUN signal is changed to "Low" during copying. It becomes "Low" at 30 ms or more before the CTRON signal is turned ON, and "High" at 50 ms or more after the EXTCTR signal goes OFF.

However, if copying is interrupted due to forced toner supply or similar, this signal is "High" until copying is made possible again. This is the signal for the coin controller.

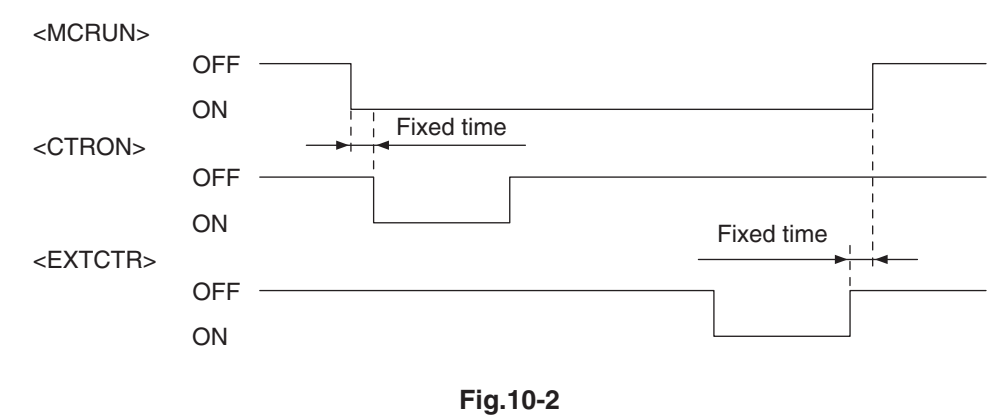

4. EXTCTR signal (output signal)

The EXTCTR signal is synchronized with "Exit sensor ON" and becomes "Low" (ON) for 200 ms. The coin controller counts the number of times with this signal.

This is the signal only for the coin controller.

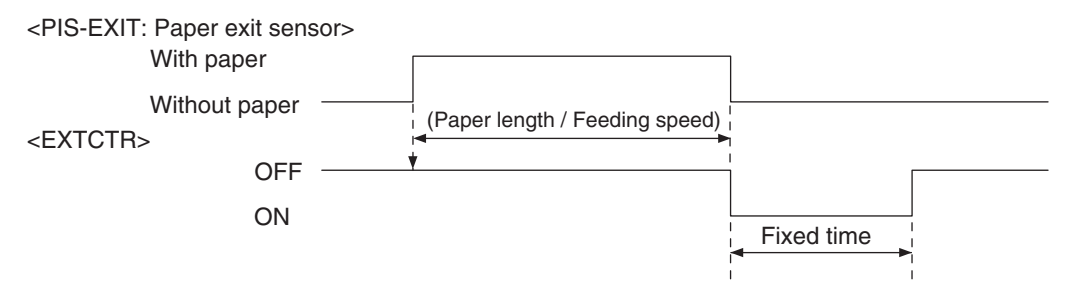

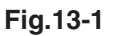

5. BKCTR signal, MNCTR signal, FLCTR signal (output signals)

These signals become "Low" (ON) synchronizing with the CTRON signal according to the copying mode used. The pulse width corresponds to the fixed time. Though the CTRON signal is set to "Double count", they are not outputted synchronizing with the second count signal.

6. SIZE3, SIZE2, SIZE1 and SIZE0 signals (output signals)

These 4 signals are outputted in the combination of 4 sizes for the paper to be copied. They are the signals for the coin controller, and are outputted from the LGC board.

7. LARGE/SMALL signal (output signal)

When large size paper (A3 / A3 wide / LD) is selected or paper size is not specified with the manual feeding, it outputs "Low" in real time. In other cases, it outputs "High". The setting change for large size paper is performed with F/W.

This is the signal only for the coin controller.

8. FULL COLOR signal (output signal)

If the full color mode is selected, it outputs "Low" in real time. In other cases, it outputs "High". By default, it outputs "Low" since it is set as full color mode.

This is the signal only for the coin controller.

9. TWN / MON COLOR signal (output signal)

If the twin color or mono color mode is selected, it outputs "Low" in real time. In other cases, it outputs "High". This is the signal only for the coin controller.

10.B/W signal (output signal)

If the black mode is selected, it outputs "Low" in real time. In other cases, it outputs "High". This is the signal only for the coin controller.

#### 11. KCTRON signal (output signal)

These signals are synchronized with the electronic counter of the equipment and they become "Low" when the counter is turned ON. They are the signals for driving a mechanical counter, and output from the LGC board.

They can drive inductive loads, such as a solenoid, using 24V supplied from the equipment. The interval between when they are turned ON and when this happens next must be at least 100 ms. "Single count" or "Double count" can be switched according to the paper size by setting "1" or "2" for 08-6010.

## 10.3 Notices

## 10.3.1 Setting code

Each signal will be enabled by configuring the setting code "08-9016" (Counter installed externally).

08-9016

- 0: No external counter (Default)
- 1: Coin controller
- 5: Coin controller supporting ACS
- 10.3.2 Setting value change and restrictions when using the coin controller
  - 1. Setting value
    - 08-9016 (Counter installed externally): Set to "1" (Coin controller). The coin controller supporting ACS (Auto Color Selection) can be connected by setting to "5" (Coin controller supporting ACS/ mixed-size). However, operation is not guaranteed unless the specification for the ACS timing is met.
    - 08-9017 (Setting for counter installed externally): It should be charged precisely according to the usage.

Example: To charge only when copies are made, set to "1".

- 08-6011 (Definition setting of large sized paper):
  - Setting value "0": Set this value to regard A3, LD, undefined, and custom size that exceeds 415 mm as large size.
  - Setting value "1": Set this value to regard A3, LD, undefined, B4, Folio, 14"LG, 13.5"LG, 13"LG, Computer and custom size that exceeds 325 mm as large size.
  - Setting value "2": Set this value to regard B4 and custom size that exceeds 325 mm as large size.

## 11. SELF-DIAGNOSIS CODE (03/04/05/08 CODE)

Test mode (03)/Test Print mode (04)

#### Input check (Test mode 03)

Items to be checked and the condition of the equipment when the buttons [A] to [H] are highlighted are listed on the following pages.

### [FAX] button: OFF/[COPY] button: ON/[SCAN] button OFF

("C%" is displayed.)

|         |        |                                                  | Contents            |                 |  |
|---------|--------|--------------------------------------------------|---------------------|-----------------|--|
| Digital | Button | Items to check                                   | Highlighted display | Normal display  |  |
| Rey     |        |                                                  | e.g. 🔺              | e.g. 🔺          |  |
| [0]     | А      | -                                                | -                   | -               |  |
|         | В      | -                                                | -                   | -               |  |
|         | С      | -                                                | -                   | -               |  |
|         | D      | Security enabler                                 | Connectable         | Not connectable |  |
|         | E      | Judgement for acceptable USB storage device (*1) | Acceptable          | Not acceptable  |  |
|         | F      | -                                                | -                   | -               |  |
|         | G      | -                                                | -                   | -               |  |
|         | Н      | -                                                | -                   | -               |  |

\*1

- Be sure to install the USB storage device to the equipment and check if the device can be used with this code.
- Be sure to turn OFF the write protection (the function to prevent data from erasure by the accidental recording or deleting) of the USB storage device before performing the check, otherwise this code cannot be used.
- It may take some time (2 sec. to 10 sec.) before this check is completed depending on the USB storage device.

## Output check (test mode 03)

| Code | Function                    | Procedure |
|------|-----------------------------|-----------|
| 301  | Modem test 2100Hz           | 2         |
| 302  | Modem test 14.4KBPS(V17)    | 2         |
| 303  | Modem test 9.6KBPS(V29)     | 2         |
| 304  | Modem test 4.8KBPS(V27)     | 2         |
| 305  | Modem test 300BPS           | 2         |
| 306  | Modem test 1850Hz           | 2         |
| 307  | Modem test 1650Hz           | 2         |
| 308  | Modem test 1100Hz           | 2         |
| 309  | Modem test 462Hz            | 2         |
| 310  | Modem test 1300Hz           | 2         |
| 311  | Modem test 33.6KBPS(V.34)   | 2         |
| 312  | Modem test 28.8KBPS(V.34)   | 2         |
| 313  | Modem test 24.0KBPS(V.34)   | 2         |
| 314  | Modem test 16.8KBPS(V.34)   | 2         |
| 315  | Dial test 10PPS             | 5         |
| 316  | Dial test 20PPS             | 5         |
| 317  | Dial test PB                | 5         |
| 318  | Modem test 12.0KBPS(V.17)   | 2         |
| 319  | Modem test 7.2KBPS(V.29)    | 2         |
| 320  | Modem test 2.4KBPS(V.27ter) | 2         |
| 321  | FAX image memory test       | 2         |
| 322  | CML relay ON                | 2         |

## Test print mode (test mode 04)

| Code | Types of test pattern                                           | Remarks    | Remarks | Output from |
|------|-----------------------------------------------------------------|------------|---------|-------------|
| 33   | Overall halftone for printer (Image)                            | Size A4/LT | 5       | SYS         |
| 36   | Printer secondary scanning direction 32 gradation steps (Image) | Size A4/LT | 1       | SYS         |

# Adjustment Mode (05) Codes

| 05/08 | Mode               | Element | Sub<br>element                           | Item                           | Subitem                            | Code | Sub-<br>code | Details                 | Default value | Acceptable value | RAM | Contents                                                  | Proce-<br>dure |
|-------|--------------------|---------|------------------------------------------|--------------------------------|------------------------------------|------|--------------|-------------------------|---------------|------------------|-----|-----------------------------------------------------------|----------------|
| 05    | Adjustment<br>mode | Printer | Feeding<br>system/<br>Paper<br>transport | Setting method of<br>Tray size |                                    | 4800 | 0            | 1st Tray                | 1             | 0~1              | SYS | 0: Manual<br>1: Automatic                                 | 4              |
| 05    | Adjustment<br>mode | Printer | Feeding<br>system/<br>Paper<br>transport | Setting method of<br>Tray size |                                    | 4800 | 1            | 2nd Tray                | 1             | 0~1              | SYS | 0: Manual<br>1: Automatic                                 | 4              |
| 05    | Adjustment<br>mode | Printer | Feeding<br>system/<br>Paper<br>transport | Setting method of<br>Tray size |                                    | 4800 | 2            | 3rd Tray                | 1             | 0~1              | SYS | 0: Manual<br>1: Automatic                                 | 4              |
| 05    | Adjustment<br>mode | Printer | Feeding<br>system/<br>Paper<br>transport | Setting method of<br>Tray size |                                    | 4800 | 3            | 4th Tray                | 1             | 0~1              | SYS | 0: Manual<br>1: Automatic                                 | 4              |
| 05    | Adjustment<br>mode | Printer | Image<br>control                         | Color deviation                | Fine adjustment of color deviation | 4900 | 0            | Cyan                    | 8             | 5~11             | PU  | 5: -3<br>6: -2<br>7: -1<br>8: 0<br>9: 1<br>10: 2<br>11: 3 | 4              |
| 05    | Adjustment<br>mode | Printer | Image<br>control                         | Color deviation                | Fine adjustment of color deviation | 4900 | 1            | Magenta                 | 8             | 5~11             | PU  | 5: -3<br>6: -2<br>7: -1<br>8: 0<br>9: 1<br>10: 2<br>11: 3 | 4              |
| 05    | Adjustment<br>mode | Printer | Image<br>control                         | Color deviation                | Fine adjustment of color deviation | 4900 | 2            | Yellow                  | 8             | 5~11             | PU  | 5: -3<br>6: -2<br>7: -1<br>8: 0<br>9: 1<br>10: 2<br>11: 3 | 4              |
| 05    | Adjustment<br>mode | Printer | Image<br>control                         | Color deviation                |                                    | 4902 |              | Execution of correction | -             | -                | PU  | Performs color deviation correction.                      | 6              |

| 05/08 | Mode               | Element | Sub<br>element   | Item                                        | Subitem                                  | Code | Sub-<br>code | Details                             | Default<br>value | Acceptable value | RAM | Contents                                                       | Proce-<br>dure |
|-------|--------------------|---------|------------------|---------------------------------------------|------------------------------------------|------|--------------|-------------------------------------|------------------|------------------|-----|----------------------------------------------------------------|----------------|
| 05    | Adjustment<br>mode | Printer | Image<br>control | Density correction                          | Fine adjustment of density correction    | 4903 | 0            | Cyan                                | 16               | 13~19            | PU  | 13: -3<br>14: -2<br>15: -1<br>16: 0<br>17: 1<br>18: 2<br>19: 3 | 4              |
| 05    | Adjustment<br>mode | Printer | Image<br>control | Density correction                          | Fine adjustment of density correction    | 4903 | 1            | Magenta                             | 16               | 13~19            | PU  | 13: -3<br>14: -2<br>15: -1<br>16: 0<br>17: 1<br>18: 2<br>19: 3 | 4              |
| 05    | Adjustment<br>mode | Printer | Image<br>control | Density correction                          | Fine adjustment of density correction    | 4903 | 2            | Yellow                              | 16               | 13~19            | PU  | 13: -3<br>14: -2<br>15: -1<br>16: 0<br>17: 1<br>18: 2<br>19: 3 | 4              |
| 05    | Adjustment<br>mode | Printer | Image<br>control | Density correction                          | Fine adjustment of<br>density correction | 4903 | 3            | Black                               | 16               | 13~19            | PU  | 13: -3<br>14: -2<br>15: -1<br>16: 0<br>17: 1<br>18: 2<br>19: 3 | 4              |
| 05    | Adjustment mode    | Printer | Image<br>control | Density correction                          |                                          | 4904 |              | Correction mode                     | 0                | 0~1              | PU  | 0: Automatic<br>1: Manual                                      | 1              |
| 05    | Adjustment<br>mode | Printer | Image<br>control | Density correction                          |                                          | 4905 |              | Performing of<br>density correction | -                | -                | PU  | Performs density correction.                                   | 6              |
| 05    | Adjustment<br>mode | Printer | Mainte-<br>nance |                                             |                                          | 4906 |              | Peak electricity<br>control         | 0                | 0~1              | PU  | 0: Normal<br>1: Low power                                      | 1              |
| 05    | Adjustment<br>mode | Printer | Mainte-<br>nance |                                             |                                          | 4907 |              | Setting of measure against curl     | 0                | 0~1              | PU  | 0: Off<br>1: On                                                | 1              |
| 05    | Adjustment<br>mode | Printer | Image<br>control | Fine adjustment for<br>printing plain paper |                                          | 4908 | 0            | Black                               | 2                | 0~4              | PU  | 0: -2<br>1: -1<br>2: 0<br>3: 1<br>4: 2                         | 4              |

| 05/08 | Mode               | Element                  | Sub<br>element                          | Item                                              | Subitem | Code | Sub-<br>code | Details                     | Default<br>value | Acceptable value | RAM | Contents                                                                                                    | Proce-<br>dure |
|-------|--------------------|--------------------------|-----------------------------------------|---------------------------------------------------|---------|------|--------------|-----------------------------|------------------|------------------|-----|----------------------------------------------------------------------------------------------------|----------------|
| 05    | Adjustment<br>mode | Printer                  | Image<br>control                        | Fine adjustment for<br>printing plain paper       |         | 4908 | 1            | Color                       | 2                | 0~4              | PU  | 0: -2<br>1: -1<br>2: 0<br>3: 1<br>4: 2                                                                                                    | 4              |
| 05    | Adjustment<br>mode | Printer                  | Image<br>control                        | Fine adjustment for<br>printing<br>transparencies |         | 4909 | 0            | Black                       | 2                | 0~4              | PU  | 0: -2<br>1: -1<br>2: 0<br>3: 1<br>4: 2                                                                                                    | 4              |
| 05    | Adjustment<br>mode | Printer                  | Image<br>control                        | Fine adjustment for<br>printing<br>transparencies |         | 4909 | 1            | Color                       | 2                | 0~4              | PU  | 0: -2<br>1: -1<br>2: 0<br>3: 1<br>4: 2                                                                                                    | 4              |
| 05    | Adjustment<br>mode | Printer                  | Image<br>control                        | Print deviation<br>correction                     |         | 4910 | 0            | Unevenness of print quality | 3                | 0~6              | PU  | 0: -3<br>1: -2<br>2: -1<br>3: 0<br>4: 1<br>5: 2<br>6: 3                                                                                   | 4              |
| 05    | Adjustment<br>mode | Printer                  | Image<br>control                        | Print deviation<br>correction                     |         | 4910 | 1            | Background                  | 3                | 0~6              | PU  | 0: -3<br>1: -2<br>2: -1<br>3: 0<br>4: 1<br>5: 2<br>6: 3                                                                                   | 4              |
| 05    | Adjustment<br>mode | Printer                  | Mainte-<br>nance                        |                                                   |         | 4911 |              | Drum cleaning mode          | 0                | 0~1              | PU  | 0: Disabled<br>1: Enabled                                                                                                    | 1              |
| 05    | Adjustment<br>mode | Image<br>Proce-<br>ssing | Reproduc-<br>tion ratio<br>adjustment   | Primary scanning direction                        |         | 7000 |              | PPC                         | 128              | 0-255            | SYS | When the value increases by "1", the reproduction ratio in the primary scanning direction increases by approx. 0.1%.                      | 1              |
| 05    | Adjustment<br>mode | Image<br>Proce-<br>ssing | Reproduc-<br>tion ratio<br>adjustment   | Primary scanning<br>direction                     |         | 7001 |              | PRT/FAX                     | 128              | 128-255          | SYS | When the value increases by "1", the reproduction ratio<br>in the primary scanning direction increases by approx.<br>0.1%.                | 1              |
| 05    | Adjustment<br>mode | Image<br>Proce-<br>ssing | Reproduc-<br>tion ratio<br>adjustment   | PPC/SCN(black)                                    |         | 7025 |              | ADF                         | 128              | 0-255            | SYS | The larger the adjustment value, the darker the background becomes. The smaller the adjustment value, the lighter the background becomes. | 1              |
| 05    | Adjustment<br>mode | Image<br>Proce-<br>ssing | Back-<br>ground<br>offset<br>adjustment | PPC/SCN(color)                                    |         | 7026 |              | ADF                         | 128              | 0-255            | SYS | The larger the adjustment value, the darker the background becomes. The smaller the adjustment value, the lighter the background becomes. | 1              |

| 05/08 | Mode               | Element                  | Sub<br>element                       | Item       | Subitem                               | Code | Sub-<br>code | Details     | Default value | Acceptable value | RAM | Contents                                                                                                    | Proce-<br>dure |
|-------|--------------------|--------------------------|--------------------------------------|------------|---------------------------------------|------|--------------|-------------|---------------|------------------|-----|----------------------------------------------------------------------------------------------------|----------------|
| 05    | Adjustment<br>mode | Image<br>Proce-<br>ssing | Sharpness<br>adjustment              | PPC(black) |                                       | 7056 |              | Text/Photo  | 128           | 0-255            | SYS | The larger the value, the sharper the image becomes.<br>The smaller the value, the softer the image becomes<br>and the less moire appears. | 1              |
| 05    | Adjustment<br>mode | Image<br>Proce-<br>ssing | Sharpness<br>adjustment              | PPC(black) |                                       | 7057 |              | Text        | 128           | 0-255            | SYS | The larger the value, the sharper the image becomes.<br>The smaller the value, the softer the image becomes<br>and the less moire appears. | 1              |
| 05    | Adjustment<br>mode | Image<br>Proce-<br>ssing | Sharpness<br>adjustment              | PPC(black) |                                       | 7058 |              | Photo       | 128           | 0-255            | SYS | The larger the value, the sharper the image becomes.<br>The smaller the value, the softer the image becomes<br>and the less moire appears. | 1              |
| 05    | Adjustment<br>mode | Image<br>Proce-<br>ssing | Sharpness<br>adjustment              | PPC(black) |                                       | 7061 |              | Gray scale  | 128           | 0-255            | SYS | The larger the value, the sharper the image becomes.<br>The smaller the value, the softer the image becomes<br>and the less moire appears. | 1              |
| 05    | Adjustment<br>mode | Image<br>Proce-<br>ssing | Smudged/<br>faint text<br>adjustment | PPC(black) |                                       | 7097 |              | Text/Photo  | 2             | 0-4              | SYS | <ul><li>0: Faint text is suppressed most.</li><li>4: Smudged text is suppressed most.</li></ul>                                            | 1              |
| 05    | Adjustment<br>mode | Image<br>Proce-<br>ssing | Smudged/<br>faint text<br>adjustment | PPC(black) |                                       | 7098 |              | Text        | 2             | 0-4              | SYS | <ul><li>0: Faint text is suppressed most.</li><li>4: Smudged text is suppressed most.</li></ul>                                            | 1              |
| 05    | Adjustment<br>mode | Image<br>Proce-<br>ssing | Back-<br>ground<br>adjustment        | PPC(black) |                                       | 7100 |              | Text/Photo  | 128           | 0-255            | SYS | The larger the value, the darker the background becomes. The smaller the value, the lighter the background becomes.                        | 1              |
| 05    | Adjustment<br>mode | Image<br>Proce-<br>ssing | Back-<br>ground<br>adjustment        | PPC(black) |                                       | 7101 |              | Text        | 128           | 0-255            | SYS | The larger the value, the darker the background becomes. The smaller the value, the lighter the background becomes.                        | 1              |
| 05    | Adjustment<br>mode | Image<br>Proce-<br>ssing | Back-<br>ground<br>adjustment        | PPC(black) |                                       | 7102 |              | Photo       | 128           | 0-255            | SYS | The larger the value, the darker the background becomes. The smaller the value, the lighter the background becomes.                        | 1              |
| 05    | Adjustment<br>mode | Image<br>Proce-<br>ssing | Back-<br>ground<br>adjustment        | PPC(black) |                                       | 7105 |              | Gray scale  | 128           | 0-255            | SYS | The larger the value, the darker the background becomes. The smaller the value, the lighter the background becomes.                        | 1              |
| 05    | Adjustment<br>mode | Image<br>Proce-<br>ssing | Back-<br>ground<br>adjustment        | PPC(black) |                                       | 7106 |              | User custom | 128           | 0-255            | SYS | The larger the value, the darker the background becomes. The smaller the value, the lighter the background becomes.                        | 1              |
| 05    | Adjustment<br>mode | Image<br>Proce-<br>ssing | Density<br>adjustment                | PPC(black) | Manual<br>adjustment/<br>Center value | 7114 |              | Text/Photo  | 128           | 0-255            | SYS | The larger the value, the darker the image at the center value becomes.                                                                    | 1              |
| 05    | Adjustment<br>mode | Image<br>Proce-<br>ssing | Density<br>adjustment                | PPC(black) | Manual<br>adjustment/<br>Center value | 7115 |              | Text        | 128           | 0-255            | SYS | The larger the value, the darker the image at the center value becomes.                                                                    | 1              |
| 05    | Adjustment<br>mode | Image<br>Proce-<br>ssing | Density<br>adjustment                | PPC(black) | Manual<br>adjustment/<br>Center value | 7116 |              | Photo       | 128           | 0-255            | SYS | The larger the value, the darker the image at the center value becomes.                                                                    | 1              |

| 05/08 | Mode               | Element                  | Sub<br>element                 | Item       | Subitem                               | Code | Sub-<br>code | Details        | Default value | Acceptable value | RAM | Contents                                                                                    | Proce-<br>dure |
|-------|--------------------|--------------------------|--------------------------------|------------|---------------------------------------|------|--------------|----------------|---------------|------------------|-----|---------------------------------------------------------------------------------------------|----------------|
| 05    | Adjustment<br>mode | Image<br>Proce-<br>ssing | Density<br>adjustment          | PPC(black) | Automatic density adjustment          | 7123 |              | Text/Photo     | 128           | 0-255            | SYS | The larger the value, the darker the image becomes.                                         | 1              |
| 05    | Adjustment<br>mode | Image<br>Proce-<br>ssing | Density<br>adjustment          | PPC(black) | Automatic density<br>adjustment       | 7124 |              | Text           | 128           | 0-255            | SYS | The larger the value, the darker the image becomes.                                         | 1              |
| 05    | Adjustment<br>mode | Image<br>Proce-<br>ssing | Density<br>adjustment          | PPC(black) | Automatic density adjustment          | 7125 |              | Photo          | 128           | 0-255            | SYS | The larger the value, the darker the image becomes.                                         | 1              |
| 05    | Adjustment<br>mode | Image<br>Proce-<br>ssing | Density<br>adjustment          | PPC(black) | Manual<br>adjustment/<br>Center value | 7134 |              | User custom    | 128           | 0-255            | SYS | The larger the value, the darker the image of the center value becomes.                     | 1              |
| 05    | Adjustment<br>mode | Image<br>Proce-<br>ssing | Density<br>adjustment          | PPC(black) | Automatic density adjustment          | 7137 |              | User custom    | 128           | 0-255            | SYS | The larger the value, the darker the image becomes.                                         | 1              |
| 05    | Adjustment<br>mode | Image<br>Proce-<br>ssing | Density<br>adjustment          | PPC(black) | Manual<br>adjustment/<br>Center value | 7138 |              | Gray scale     | 128           | 0-255            | SYS | The larger the value, the darker the image at the center value becomes.                     | 1              |
| 05    | Adjustment<br>mode | Image<br>Proce-<br>ssing | Density<br>adjustment          | PPC(black) | Automatic density adjustment          | 7141 |              | Gray scale     | 128           | 0-255            | SYS | The larger the value, the darker the image becomes.                                         | 1              |
| 05    | Adjustment<br>mode | Image<br>Proce-<br>ssing | Gamma<br>balance<br>adjustment | PPC(black) | Text/Photo                            | 7190 | 0            | Low density    | 128           | 0-255            | SYS | The larger the value, the darker the image of the area surrounding the target area becomes. | 4              |
| 05    | Adjustment<br>mode | Image<br>Proce-<br>ssing | Gamma<br>balance<br>adjustment | PPC(black) | Text/Photo                            | 7190 | 1            | Medium density | 128           | 0-255            | SYS | The larger the value, the darker the image of the area surrounding the target area becomes. | 4              |
| 05    | Adjustment<br>mode | Image<br>Proce-<br>ssing | Gamma<br>balance<br>adjustment | PPC(black) | Text/Photo                            | 7190 | 2            | High density   | 128           | 0-255            | SYS | The larger the value, the darker the image of the area surrounding the target area becomes. | 4              |
| 05    | Adjustment<br>mode | Image<br>Proce-<br>ssing | Gamma<br>balance<br>adjustment | PPC(black) | Text                                  | 7191 | 0            | Low density    | 128           | 0-255            | SYS | The larger the value, the darker the image of the area surrounding the target area becomes. | 4              |
| 05    | Adjustment<br>mode | Image<br>Proce-<br>ssing | Gamma<br>balance<br>adjustment | PPC(black) | Text                                  | 7191 | 1            | Medium density | 128           | 0-255            | SYS | The larger the value, the darker the image of the area surrounding the target area becomes. | 4              |
| 05    | Adjustment<br>mode | Image<br>Proce-<br>ssing | Gamma<br>balance<br>adjustment | PPC(black) | Text                                  | 7191 | 2            | High density   | 128           | 0-255            | SYS | The larger the value, the darker the image of the area surrounding the target area becomes. | 4              |
| 05    | Adjustment<br>mode | Image<br>Proce-<br>ssing | Gamma<br>balance<br>adjustment | PPC(black) | Photo                                 | 7192 | 0            | Low density    | 128           | 0-255            | SYS | The larger the value, the darker the image of the area surrounding the target area becomes. | 4              |

| 05/08 | Mode               | Element                  | Sub<br>element                         | Item       | Subitem                            | Code | Sub-<br>code | Details            | Default<br>value | Acceptable value | RAM | Contents                                                                                                    | Proce-<br>dure |
|-------|--------------------|--------------------------|----------------------------------------|------------|------------------------------------|------|--------------|--------------------|------------------|------------------|-----|----------------------------------------------------------------------------------------------------|----------------|
| 05    | Adjustment<br>mode | Image<br>Proce-<br>ssing | Gamma<br>balance<br>adjustment         | PPC(black) | Photo                              | 7192 | 1            | Medium density     | 128              | 0-255            | SYS | The larger the value, the darker the image of the area surrounding the target area becomes.                                                | 4              |
| 05    | Adjustment<br>mode | Image<br>Proce-<br>ssing | Gamma<br>balance<br>adjustment         | PPC(black) | Photo                              | 7192 | 2            | High density       | 128              | 0-255            | SYS | The larger the value, the darker the image of the area surrounding the target area becomes.                                                | 4              |
| 05    | Adjustment<br>mode | Image<br>Proce-<br>ssing | LED<br>emission<br>level<br>adjustment | PPC(black) |                                    | 7212 | 0            | Emission level 0/4 | 0                | 0-255            | SYS | The smaller the value, the lower the emission level becomes and the smaller the dots are reproduced.                                       | 4              |
| 05    | Adjustment<br>mode | Image<br>Proce-<br>ssing | LED<br>emission<br>level<br>adjustment | PPC(black) |                                    | 7212 | 1            | Emission level 1/4 | 63               | 0-255            | SYS | The smaller the value, the lower the emission level becomes and the smaller the dots are reproduced.                                       | 4              |
| 05    | Adjustment<br>mode | Image<br>Proce-<br>ssing | LED<br>emission<br>level<br>adjustment | PPC(black) |                                    | 7212 | 2            | Emission level 2/4 | 127              | 0-255            | SYS | The smaller the value, the lower the emission level becomes and the smaller the dots are reproduced.                                       | 4              |
| 05    | Adjustment<br>mode | Image<br>Proce-<br>ssing | LED<br>emission<br>level<br>adjustment | PPC(black) |                                    | 7212 | 3            | Emission level 3/4 | 191              | 0-255            | SYS | The smaller the value, the lower the emission level becomes and the smaller the dots are reproduced.                                       | 4              |
| 05    | Adjustment<br>mode | Image<br>Proce-<br>ssing | LED<br>emission<br>level<br>adjustment | PPC(black) |                                    | 7212 | 4            | Emission level 4/4 | 255              | 0-255            | SYS | The smaller the value, the lower the emission level becomes and the smaller the dots are reproduced.                                       | 4              |
| 05    | Adjustment<br>mode | Image<br>Proce-<br>ssing | Range<br>correction<br>adjustment      | PPC(black) | Black/Manual<br>density adjustment | 7237 |              | User custom        | 1                | 0-1              | SYS | 0: Background peak - Fixed<br>1: Background peak - Varied                                                                                  | 1              |
| 05    | Adjustment<br>mode | Image<br>Proce-<br>ssing | Sharpness<br>adjustment                | PPC(black) |                                    | 7249 |              | User custom        | 128              | 0-255            | SYS | The larger the value, the sharper the image becomes.<br>The smaller the value, the softer the image becomes<br>and the less moire appears. | 1              |
| 05    | Adjustment<br>mode | Image<br>Proce-<br>ssing | Smudged/<br>faint text<br>adjustment   | PPC(black) |                                    | 7252 |              | User custom        | 2                | 0-4              | SYS | <ul><li>0: Faint text is suppressed most.</li><li>4: Smudged text is suppressed most.</li></ul>                                            | 1              |
| 05    | Adjustment<br>mode | Image<br>Proce-<br>ssing | Gamma<br>balance<br>adjustment         | PPC(black) | User custom                        | 7276 | 0            | Low density        | 128              | 0-255            | SYS | The larger the value, the darker the image of the area surrounding the target area becomes.                                                | 4              |
| 05    | Adjustment<br>mode | Image<br>Proce-<br>ssing | Gamma<br>balance<br>adjustment         | PPC(black) | User custom                        | 7276 | 1            | Medium density     | 128              | 0-255            | SYS | The larger the value, the darker the image of the area surrounding the target area becomes.                                                | 4              |

| 05/08 | Mode               | Element                  | Sub<br>element                                     | Item                   | Subitem                            | Code | Sub-<br>code | Details        | Default<br>value | Acceptable value | RAM | Contents                                                                                    | Proce-<br>dure |
|-------|--------------------|--------------------------|----------------------------------------------------|------------------------|------------------------------------|------|--------------|----------------|------------------|------------------|-----|---------------------------------------------------------------------------------------------|----------------|
| 05    | Adjustment<br>mode | Image<br>Proce-<br>ssing | Gamma<br>balance<br>adjustment                     | PPC(black)             | User custom                        | 7276 | 2            | High density   | 128              | 0-255            | SYS | The larger the value, the darker the image of the area surrounding the target area becomes. | 4              |
| 05    | Adjustment<br>mode | Image<br>Proce-<br>ssing | Range<br>correction<br>adjustment                  | PPC(black)             | Black/Manual<br>density adjustment | 7286 |              | Text/Photo     | 1                | 0-1              | SYS | 0: Background peak - Fixed<br>1: Background peak - Varied                                   | 1              |
| 05    | Adjustment<br>mode | Image<br>Proce-<br>ssing | Range<br>correction<br>adjustment                  | PPC(black)             | Black/Manual<br>density adjustment | 7287 |              | Text           | 1                | 0-1              | SYS | 0: Background peak - Fixed<br>1: Background peak - Varied                                   | 1              |
| 05    | Adjustment<br>mode | Image<br>Proce-<br>ssing | Upper limit<br>value in<br>toner<br>saving<br>mode | PRT<br>(black/1200dpi) |                                    | 7302 |              | PS             | 176              | 0-255            | SYS | The smaller the value, the lighter the printed image becomes.                               | 1              |
| 05    | Adjustment<br>mode | Image<br>Proce-<br>ssing | Upper limit<br>value in<br>toner<br>saving<br>mode | PRT(black/600dpi)      |                                    | 7307 | 0            | PS             | 176              | 0-255            | SYS | The smaller the value, the lighter the printed image becomes.                               | 4              |
| 05    | Adjustment<br>mode | Image<br>Proce-<br>ssing | Upper limit<br>value in<br>toner<br>saving<br>mode | PRT(black/600dpi)      |                                    | 7307 | 1            | PCL            | 176              | 0-255            | SYS | The smaller the value, the lighter the printed image becomes.                               | 4              |
| 05    | Adjustment<br>mode | Image<br>Proce-<br>ssing | Upper limit<br>value in<br>toner<br>saving<br>mode | PRT(black/600dpi)      |                                    | 7307 | 2            | XPS            | 176              | 0-255            | SYS | The smaller the value, the lighter the printed image becomes.                               | 4              |
| 05    | Adjustment<br>mode | Image<br>Proce-<br>ssing | Gamma<br>balance<br>adjustment                     | PRT(black)             | PS/Smooth/<br>1200dpi              | 7309 | 0            | Low density    | 128              | 0-255            | SYS | When the value increases, the density in the target area becomes higher.                    | 4              |
| 05    | Adjustment<br>mode | Image<br>Proce-<br>ssing | Gamma<br>balance<br>adjustment                     | PRT(black)             | PS/Smooth/<br>1200dpi              | 7309 | 1            | Medium density | 128              | 0-255            | SYS | When the value increases, the density in the target area becomes higher.                    | 4              |
| 05    | Adjustment<br>mode | Image<br>Proce-<br>ssing | Gamma<br>balance<br>adjustment                     | PRT(black)             | PS/Smooth/<br>1200dpi              | 7309 | 2            | High density   | 128              | 0-255            | SYS | When the value increases, the density in the target area becomes higher.                    | 4              |
| 05    | Adjustment<br>mode | Image<br>Proce-<br>ssing | Gamma<br>balance<br>adjustment                     | PRT(black)             | PS/Detail/1200dpi                  | 7310 | 0            | Low density    | 128              | 0-255            | SYS | When the value increases, the density in the target area becomes higher.                    | 4              |

| 05/08 | Mode               | Element                  | Sub<br>element                 | Item       | Subitem               | Code | Sub-<br>code | Details        | Default value | Acceptable value | RAM | Contents                                                                 | Proce-<br>dure |
|-------|--------------------|--------------------------|--------------------------------|------------|-----------------------|------|--------------|----------------|---------------|------------------|-----|--------------------------------------------------------------------------|----------------|
| 05    | Adjustment<br>mode | Image<br>Proce-<br>ssing | Gamma<br>balance<br>adjustment | PRT(black) | PS/Detail/1200dpi     | 7310 | 1            | Medium density | 128           | 0-255            | SYS | When the value increases, the density in the target area becomes higher. | 4              |
| 05    | Adjustment<br>mode | Image<br>Proce-<br>ssing | Gamma<br>balance<br>adjustment | PRT(black) | PS/Detail/1200dpi     | 7310 | 2            | High density   | 128           | 0-255            | SYS | When the value increases, the density in the target area becomes higher. | 4              |
| 05    | Adjustment<br>mode | Image<br>Proce-<br>ssing | Gamma<br>balance<br>adjustment | PRT(black) | PS/Smooth/<br>600dpi  | 7315 | 0            | Low density    | 128           | 0-255            | SYS | When the value increases, the density in the target area becomes higher. | 4              |
| 05    | Adjustment<br>mode | Image<br>Proce-<br>ssing | Gamma<br>balance<br>adjustment | PRT(black) | PS/Smooth/<br>600dpi  | 7315 | 1            | Medium density | 128           | 0-255            | SYS | When the value increases, the density in the target area becomes higher. | 4              |
| 05    | Adjustment<br>mode | Image<br>Proce-<br>ssing | Gamma<br>balance<br>adjustment | PRT(black) | PS/Smooth/<br>600dpi  | 7315 | 2            | High density   | 128           | 0-255            | SYS | When the value increases, the density in the target area becomes higher. | 4              |
| 05    | Adjustment<br>mode | Image<br>Proce-<br>ssing | Gamma<br>balance<br>adjustment | PRT(black) | PS/Detail/600dpi      | 7316 | 0            | Low density    | 128           | 0-255            | SYS | When the value increases, the density in the target area becomes higher. | 4              |
| 05    | Adjustment<br>mode | Image<br>Proce-<br>ssing | Gamma<br>balance<br>adjustment | PRT(black) | PS/Detail/600dpi      | 7316 | 1            | Medium density | 128           | 0-255            | SYS | When the value increases, the density in the target area becomes higher. | 4              |
| 05    | Adjustment<br>mode | Image<br>Proce-<br>ssing | Gamma<br>balance<br>adjustment | PRT(black) | PS/Detail/600dpi      | 7316 | 2            | High density   | 128           | 0-255            | SYS | When the value increases, the density in the target area becomes higher. | 4              |
| 05    | Adjustment<br>mode | Image<br>Proce-<br>ssing | Gamma<br>balance<br>adjustment | PRT(black) | PCL/Smooth/<br>600dpi | 7317 | 0            | Low density    | 128           | 0-255            | SYS | When the value increases, the density in the target area becomes higher. | 4              |
| 05    | Adjustment<br>mode | Image<br>Proce-<br>ssing | Gamma<br>balance<br>adjustment | PRT(black) | PCL/Smooth/<br>600dpi | 7317 | 1            | Medium density | 128           | 0-255            | SYS | When the value increases, the density in the target area becomes higher. | 4              |
| 05    | Adjustment<br>mode | Image<br>Proce-<br>ssing | Gamma<br>balance<br>adjustment | PRT(black) | PCL/Smooth/<br>600dpi | 7317 | 2            | High density   | 128           | 0-255            | SYS | When the value increases, the density in the target area becomes higher. | 4              |
| 05    | Adjustment<br>mode | Image<br>Proce-<br>ssing | Gamma<br>balance<br>adjustment | PRT(black) | PCL/Detail/600dpi     | 7318 | 0            | Low density    | 128           | 0-255            | SYS | When the value increases, the density in the target area becomes higher. | 4              |
| 05    | Adjustment<br>mode | Image<br>Proce-<br>ssing | Gamma<br>balance<br>adjustment | PRT(black) | PCL/Detail/600dpi     | 7318 | 1            | Medium density | 128           | 0-255            | SYS | When the value increases, the density in the target area becomes higher. | 4              |
| 05    | Adjustment<br>mode | Image<br>Proce-<br>ssing | Gamma<br>balance<br>adjustment | PRT(black) | PCL/Detail/600dpi     | 7318 | 2            | High density   | 128           | 0-255            | SYS | When the value increases, the density in the target area becomes higher. | 4              |

| 05/08 | Mode               | Element                  | Sub<br>element                              | Item       | Subitem               | Code | Sub-<br>code | Details            | Default value | Acceptable value | RAM | Contents                                                                                             | Proce-<br>dure |
|-------|--------------------|--------------------------|---------------------------------------------|------------|-----------------------|------|--------------|--------------------|---------------|------------------|-----|----------------------------------------------------------------------------------------------------|----------------|
| 05    | Adjustment<br>mode | Image<br>Proce-<br>ssing | Gamma<br>balance<br>adjustment              | PRT(black) | XPS/Smooth/<br>600dpi | 7319 | 0            | Low density        | 128           | 0-255            | SYS | When the value increases, the density in the target area becomes higher.                             | 4              |
| 05    | Adjustment<br>mode | Image<br>Proce-<br>ssing | Gamma<br>balance<br>adjustment              | PRT(black) | XPS/Smooth/<br>600dpi | 7319 | 1            | Medium density     | 128           | 0-255            | SYS | When the value increases, the density in the target area becomes higher.                             | 4              |
| 05    | Adjustment<br>mode | Image<br>Proce-<br>ssing | Gamma<br>balance<br>adjustment              | PRT(black) | XPS/Smooth/<br>600dpi | 7319 | 2            | High density       | 128           | 0-255            | SYS | When the value increases, the density in the target area becomes higher.                             | 4              |
| 05    | Adjustment<br>mode | Image<br>Proce-<br>ssing | Gamma<br>balance<br>adjustment              | PRT(black) | XPS/Detail/600dpi     | 7320 | 0            | Low density        | 128           | 0-255            | SYS | When the value increases, the density in the target area becomes higher.                             | 4              |
| 05    | Adjustment<br>mode | Image<br>Proce-<br>ssing | Gamma<br>balance<br>adjustment              | PRT(black) | XPS/Detail/600dpi     | 7320 | 1            | Medium density     | 128           | 0-255            | SYS | When the value increases, the density in the target area becomes higher.                             | 4              |
| 05    | Adjustment<br>mode | Image<br>Proce-<br>ssing | Gamma<br>balance<br>adjustment              | PRT(black) | XPS/Detail/600dpi     | 7320 | 2            | High density       | 128           | 0-255            | SYS | When the value increases, the density in the target area becomes higher.                             | 4              |
| 05    | Adjustment<br>mode | Image<br>Proce-<br>ssing | Fine line<br>enhance-<br>ment<br>switchover | PRT(black) |                       | 7322 | 0            | PS                 | 1             | 0-1              | SYS | 0: OFF 1: ON                                                                                         | 4              |
| 05    | Adjustment<br>mode | Image<br>Proce-<br>ssing | Fine line<br>enhance-<br>ment<br>switchover | PRT(black) |                       | 7322 | 1            | PCL                | 1             | 0-1              | SYS | 0: OFF 1: ON                                                                                         | 4              |
| 05    | Adjustment<br>mode | Image<br>Proce-<br>ssing | Fine line<br>enhance-<br>ment<br>switchover | PRT(black) |                       | 7322 | 2            | XPS                | 1             | 0-1              | SYS | 0: OFF 1: ON                                                                                         | 4              |
| 05    | Adjustment<br>mode | Image<br>Proce-<br>ssing | LED<br>emission<br>level<br>adjustment      | PRT(black) |                       | 7330 | 0            | Emission level 0/4 | 0             | 0-255            | SYS | The smaller the value, the lower the emission level becomes and the smaller the dots are reproduced. | 4              |
| 05    | Adjustment<br>mode | Image<br>Proce-<br>ssing | LED<br>emission<br>level<br>adjustment      | PRT(black) |                       | 7330 | 1            | Emission level 1/4 | 63            | 0-255            | SYS | The smaller the value, the lower the emission level becomes and the smaller the dots are reproduced. | 4              |
| 05    | Adjustment<br>mode | Image<br>Proce-<br>ssing | LED<br>emission<br>level<br>adjustment      | PRT(black) |                       | 7330 | 2            | Emission level 2/4 | 127           | 0-255            | SYS | The smaller the value, the lower the emission level becomes and the smaller the dots are reproduced. | 4              |

| 05/08 | Mode               | Element                  | Sub<br>element                         | Item                       | Subitem     | Code | Sub-<br>code | Details            | Default value | Acceptable value | RAM | Contents                                                                                                    | Proce-<br>dure |
|-------|--------------------|--------------------------|----------------------------------------|----------------------------|-------------|------|--------------|--------------------|---------------|------------------|-----|----------------------------------------------------------------------------------------------------|----------------|
| 05    | Adjustment<br>mode | Image<br>Proce-<br>ssing | LED<br>emission<br>level<br>adjustment | PRT(black)                 |             | 7330 | 3            | Emission level 3/4 | 191           | 0-255            | SYS | The smaller the value, the lower the emission level becomes and the smaller the dots are reproduced.         | 4              |
| 05    | Adjustment<br>mode | Image<br>Proce-<br>ssing | LED<br>emission<br>level<br>adjustment | PRT(black)                 |             | 7330 | 4            | Emission level 4/4 | 255           | 0-255            | SYS | The smaller the value, the lower the emission level becomes and the smaller the dots are reproduced.         | 4              |
| 05    | Adjustment<br>mode | Image<br>Proce-<br>ssing | Smudged/<br>faint text<br>adjustment   | PRT(black)                 |             | 7340 |              | PS                 | 0             | 0-8              | SYS | The larger the value, the darker the small text and fine lines become and the more faint text is suppressed. | 1              |
| 05    | Adjustment<br>mode | Image<br>Proce-<br>ssing | Smudged/<br>faint text<br>adjustment   | PRT(black)                 |             | 7341 |              | PCL                | 0             | 0-8              | SYS | The larger the value, the darker the small text and fine lines become and the more faint text is suppressed. | 1              |
| 05    | Adjustment<br>mode | Image<br>Proce-<br>ssing | Smudged/<br>faint text<br>adjustment   | PRT(black)                 |             | 7342 |              | XPS                | 0             | 0-8              | SYS | The larger the value, the darker the small text and fine lines become and the more faint text is suppressed. | 1              |
| 05    | Adjustment<br>mode | Image<br>Proce-<br>ssing | Gamma<br>balance<br>adjustment         | Monochrome/<br>600dpi/Auto | PS/Text     | 7360 | 0            | Low density        | 128           | 0-255            | SYS | When the value increases, the density in the target area becomes higher.                                     | 4              |
| 05    | Adjustment<br>mode | Image<br>Proce-<br>ssing | Gamma<br>balance<br>adjustment         | Monochrome/<br>600dpi/Auto | PS/Text     | 7360 | 1            | Medium density     | 128           | 0-255            | SYS | When the value increases, the density in the target area becomes higher.                                     | 4              |
| 05    | Adjustment<br>mode | Image<br>Proce-<br>ssing | Gamma<br>balance<br>adjustment         | Monochrome/<br>600dpi/Auto | PS/Text     | 7360 | 2            | High density       | 128           | 0-255            | SYS | When the value increases, the density in the target area becomes higher.                                     | 4              |
| 05    | Adjustment<br>mode | Image<br>Proce-<br>ssing | Gamma<br>balance<br>adjustment         | Monochrome/<br>600dpi/Auto | PS/Graphics | 7361 | 0            | Low density        | 128           | 0-255            | SYS | When the value increases, the density in the target area becomes higher.                                     | 4              |
| 05    | Adjustment<br>mode | Image<br>Proce-<br>ssing | Gamma<br>balance<br>adjustment         | Monochrome/<br>600dpi/Auto | PS/Graphics | 7361 | 1            | Medium density     | 128           | 0-255            | SYS | When the value increases, the density in the target area becomes higher.                                     | 4              |
| 05    | Adjustment<br>mode | Image<br>Proce-<br>ssing | Gamma<br>balance<br>adjustment         | Monochrome/<br>600dpi/Auto | PS/Graphics | 7361 | 2            | High density       | 128           | 0-255            | SYS | When the value increases, the density in the target area becomes higher.                                     | 4              |
| 05    | Adjustment<br>mode | Image<br>Proce-<br>ssing | Gamma<br>balance<br>adjustment         | Monochrome/<br>600dpi/Auto | PS/Image    | 7362 | 0            | Low density        | 128           | 0-255            | SYS | When the value increases, the density in the target area becomes higher.                                     | 4              |
| 05    | Adjustment<br>mode | Image<br>Proce-<br>ssing | Gamma<br>balance<br>adjustment         | Monochrome/<br>600dpi/Auto | PS/Image    | 7362 | 1            | Medium density     | 128           | 0-255            | SYS | When the value increases, the density in the target area becomes higher.                                     | 4              |

| 05/08 | Mode               | Element                  | Sub<br>element                 | Item                       | Subitem      | Code | Sub-<br>code | Details        | Default value | Acceptable value | RAM | Contents                                                                 | Proce-<br>dure |
|-------|--------------------|--------------------------|--------------------------------|----------------------------|--------------|------|--------------|----------------|---------------|------------------|-----|--------------------------------------------------------------------------|----------------|
| 05    | Adjustment<br>mode | Image<br>Proce-<br>ssing | Gamma<br>balance<br>adjustment | Monochrome/<br>600dpi/Auto | PS/Image     | 7362 | 2            | High density   | 128           | 0-255            | SYS | When the value increases, the density in the target area becomes higher. | 4              |
| 05    | Adjustment<br>mode | Image<br>Proce-<br>ssing | Gamma<br>balance<br>adjustment | Monochrome/<br>600dpi/Auto | PCL/Text     | 7363 | 0            | Low density    | 128           | 0-255            | SYS | When the value increases, the density in the target area becomes higher. | 4              |
| 05    | Adjustment<br>mode | Image<br>Proce-<br>ssing | Gamma<br>balance<br>adjustment | Monochrome/<br>600dpi/Auto | PCL/Text     | 7363 | 1            | Medium density | 128           | 0-255            | SYS | When the value increases, the density in the target area becomes higher. | 4              |
| 05    | Adjustment<br>mode | Image<br>Proce-<br>ssing | Gamma<br>balance<br>adjustment | Monochrome/<br>600dpi/Auto | PCL/Text     | 7363 | 2            | High density   | 128           | 0-255            | SYS | When the value increases, the density in the target area becomes higher. | 4              |
| 05    | Adjustment<br>mode | Image<br>Proce-<br>ssing | Gamma<br>balance<br>adjustment | Monochrome/<br>600dpi/Auto | PCL/Graphics | 7364 | 0            | Low density    | 128           | 0-255            | SYS | When the value increases, the density in the target area becomes higher. | 4              |
| 05    | Adjustment<br>mode | Image<br>Proce-<br>ssing | Gamma<br>balance<br>adjustment | Monochrome/<br>600dpi/Auto | PCL/Graphics | 7364 | 1            | Medium density | 128           | 0-255            | SYS | When the value increases, the density in the target area becomes higher. | 4              |
| 05    | Adjustment<br>mode | Image<br>Proce-<br>ssing | Gamma<br>balance<br>adjustment | Monochrome/<br>600dpi/Auto | PCL/Graphics | 7364 | 2            | High density   | 128           | 0-255            | SYS | When the value increases, the density in the target area becomes higher. | 4              |
| 05    | Adjustment<br>mode | Image<br>Proce-<br>ssing | Gamma<br>balance<br>adjustment | Monochrome/<br>600dpi/Auto | PCL/Image    | 7365 | 0            | Low density    | 128           | 0-255            | SYS | When the value increases, the density in the target area becomes higher. | 4              |
| 05    | Adjustment<br>mode | Image<br>Proce-<br>ssing | Gamma<br>balance<br>adjustment | Monochrome/<br>600dpi/Auto | PCL/Image    | 7365 | 1            | Medium density | 128           | 0-255            | SYS | When the value increases, the density in the target area becomes higher. | 4              |
| 05    | Adjustment<br>mode | Image<br>Proce-<br>ssing | Gamma<br>balance<br>adjustment | Monochrome/<br>600dpi/Auto | PCL/Image    | 7365 | 2            | High density   | 128           | 0-255            | SYS | When the value increases, the density in the target area becomes higher. | 4              |
| 05    | Adjustment<br>mode | Image<br>Proce-<br>ssing | Gamma<br>balance<br>adjustment | Monochrome/<br>600dpi/Auto | XPS/Text     | 7366 | 0            | Low density    | 128           | 0-255            | SYS | When the value increases, the density in the target area becomes higher. | 4              |
| 05    | Adjustment<br>mode | Image<br>Proce-<br>ssing | Gamma<br>balance<br>adjustment | Monochrome/<br>600dpi/Auto | XPS/Text     | 7366 | 1            | Medium density | 128           | 0-255            | SYS | When the value increases, the density in the target area becomes higher. | 4              |
| 05    | Adjustment<br>mode | Image<br>Proce-<br>ssing | Gamma<br>balance<br>adjustment | Monochrome/<br>600dpi/Auto | XPS/Text     | 7366 | 2            | High density   | 128           | 0-255            | SYS | When the value increases, the density in the target area becomes higher. | 4              |
| 05    | Adjustment<br>mode | Image<br>Proce-<br>ssing | Gamma<br>balance<br>adjustment | Monochrome/<br>600dpi/Auto | XPS/Graphics | 7367 | 0            | Low density    | 128           | 0-255            | SYS | When the value increases, the density in the target area becomes higher. | 4              |

| 05/08 | Mode               | Element                  | Sub<br>element                 | Item                       | Subitem      | Code | Sub-<br>code | Details        | Default value | Acceptable value | RAM | Contents                                                                                                    | Proce-<br>dure |
|-------|--------------------|--------------------------|--------------------------------|----------------------------|--------------|------|--------------|----------------|---------------|------------------|-----|----------------------------------------------------------------------------------------------------|----------------|
| 05    | Adjustment<br>mode | Image<br>Proce-<br>ssing | Gamma<br>balance<br>adjustment | Monochrome/<br>600dpi/Auto | XPS/Graphics | 7367 | 1            | Medium density | 128           | 0-255            | SYS | When the value increases, the density in the target area becomes higher.                                                                   | 4              |
| 05    | Adjustment<br>mode | Image<br>Proce-<br>ssing | Gamma<br>balance<br>adjustment | Monochrome/<br>600dpi/Auto | XPS/Graphics | 7367 | 2            | High density   | 128           | 0-255            | SYS | When the value increases, the density in the target area becomes higher.                                                                   | 4              |
| 05    | Adjustment<br>mode | Image<br>Proce-<br>ssing | Gamma<br>balance<br>adjustment | Monochrome/<br>600dpi/Auto | XPS/Image    | 7368 | 0            | Low density    | 128           | 0-255            | SYS | When the value increases, the density in the target area becomes higher.                                                                   | 4              |
| 05    | Adjustment<br>mode | Image<br>Proce-<br>ssing | Gamma<br>balance<br>adjustment | Monochrome/<br>600dpi/Auto | XPS/Image    | 7368 | 1            | Medium density | 128           | 0-255            | SYS | When the value increases, the density in the target area becomes higher.                                                                   | 4              |
| 05    | Adjustment<br>mode | Image<br>Proce-<br>ssing | Gamma<br>balance<br>adjustment | Monochrome/<br>600dpi/Auto | XPS/Image    | 7368 | 2            | High density   | 128           | 0-255            | SYS | When the value increases, the density in the target area becomes higher.                                                                   | 4              |
| 05    | Adjustment<br>mode | Image<br>Proce-<br>ssing | Sharpness<br>adjustment        | SCN(black)                 |              | 7430 |              | Text/Photo     | 128           | 0-255            | SYS | The larger the value, the sharper the image becomes.<br>The smaller the value, the softer the image becomes<br>and the less moire appears. | 1              |
| 05    | Adjustment<br>mode | Image<br>Proce-<br>ssing | Sharpness<br>adjustment        | SCN(black)                 |              | 7431 |              | Text           | 128           | 0-255            | SYS | The larger the value, the sharper the image becomes.<br>The smaller the value, the softer the image becomes<br>and the less moire appears. | 1              |
| 05    | Adjustment<br>mode | Image<br>Proce-<br>ssing | Sharpness<br>adjustment        | SCN(black)                 |              | 7432 |              | Photo          | 128           | 0-255            | SYS | The larger the value, the sharper the image becomes.<br>The smaller the value, the softer the image becomes<br>and the less moire appears. | 1              |
| 05    | Adjustment<br>mode | Image<br>Proce-<br>ssing | Sharpness<br>adjustment        | SCN(black)                 |              | 7433 |              | Gray scale     | 128           | 0-255            | SYS | The larger the value, the sharper the image becomes.<br>The smaller the value, the softer the image becomes<br>and the less moire appears. | 1              |
| 05    | Adjustment<br>mode | Image<br>Proce-<br>ssing | Back-<br>ground<br>adjustmen   | SCN(black)                 |              | 7436 |              | Text/Photo     | 128           | 0-255            | SYS | The smaller the value, the lighter the background becomes.                                                                                 | 1              |
| 05    | Adjustment<br>mode | Image<br>Proce-<br>ssing | Back-<br>ground<br>adjustmen   | SCN(black)                 |              | 7437 |              | Text           | 128           | 0-255            | SYS | The smaller the value, the lighter the background becomes.                                                                                 | 1              |
| 05    | Adjustment<br>mode | Image<br>Proce-<br>ssing | Back-<br>ground<br>adjustmen   | SCN(black)                 |              | 7438 |              | Photo          | 128           | 0-255            | SYS | The smaller the value, the lighter the background becomes.                                                                                 | 1              |
| 05    | Adjustment<br>mode | Image<br>Proce-<br>ssing | Back-<br>ground<br>adjustmen   | SCN(black)                 |              | 7439 |              | Gray scale     | 128           | 0-255            | SYS | The smaller the value, the lighter the background becomes.                                                                                 | 1              |
| 05    | Adjustment<br>mode | Image<br>Proce-<br>ssing | Back-<br>ground<br>adjustmen   | SCN(black)                 |              | 7441 |              | User custom    | 128           | 0-255            | SYS | The smaller the value, the lighter the background becomes.                                                                                 | 1              |

| 05/08 | Mode               | Element                  | Sub<br>element                 | Item       | Subitem                               | Code | Sub-<br>code | Details        | Default value | Acceptable value | RAM | Contents                                                                                                    | Proce-<br>dure |
|-------|--------------------|--------------------------|--------------------------------|------------|---------------------------------------|------|--------------|----------------|---------------|------------------|-----|----------------------------------------------------------------------------------------------------|----------------|
| 05    | Adjustment<br>mode | Image<br>Proce-<br>ssing | Density<br>adjustment          | SCN(black) | Manual<br>adjustment/<br>Center value | 7444 |              | Text/Photo     | 128           | 0-255            | SYS | The larger the value, the darker the image at the center value becomes.                                                                    | 1              |
| 05    | Adjustment<br>mode | Image<br>Proce-<br>ssing | Density<br>adjustment          | SCN(black) | Manual<br>adjustment/<br>Center value | 7445 |              | Text           | 128           | 0-255            | SYS | The larger the value, the darker the image at the center value becomes.                                                                    | 1              |
| 05    | Adjustment<br>mode | Image<br>Proce-<br>ssing | Density<br>adjustment          | SCN(black) | Manual<br>adjustment/<br>Center value | 7446 |              | Photo          | 128           | 0-255            | SYS | The larger the value, the darker the image at the center value becomes.                                                                    | 1              |
| 05    | Adjustment<br>mode | Image<br>Proce-<br>ssing | Density<br>adjustment          | SCN(black) | Manual<br>adjustment/<br>Center value | 7447 |              | Gray scale     | 128           | 0-255            | SYS | The larger the value, the darker the image at the center value becomes.                                                                    | 1              |
| 05    | Adjustment<br>mode | Image<br>Proce-<br>ssing | Density<br>adjustment          | SCN(black) | Automatic density adjustment          | 7456 |              | Text/Photo     | 128           | 0-255            | SYS | The larger the value, the darker the image at the center value becomes.                                                                    | 1              |
| 05    | Adjustment<br>mode | Image<br>Proce-<br>ssing | Density<br>adjustment          | SCN(black) | Automatic density adjustment          | 7457 |              | Text           | 128           | 0-255            | SYS | The larger the value, the darker the image at the center value becomes.                                                                    | 1              |
| 05    | Adjustment<br>mode | Image<br>Proce-<br>ssing | Density<br>adjustment          | SCN(black) | Automatic density adjustment          | 7458 |              | Photo          | 128           | 0-255            | SYS | The larger the value, the darker the image at the center value becomes.                                                                    | 1              |
| 05    | Adjustment<br>mode | Image<br>Proce-<br>ssing | Density<br>adjustment          | SCN(black) | Automatic density adjustment          | 7459 |              | Gray scale     | 128           | 0-255            | SYS | The larger the value, the darker the image at the center value becomes.                                                                    | 1              |
| 05    | Adjustment<br>mode | Image<br>Proce-<br>ssing | Sharpness<br>adjustment        | SCN(black) |                                       | 7470 |              | User custom    | 128           | 0-255            | SYS | The larger the value, the sharper the image becomes.<br>The smaller the value, the softer the image becomes<br>and the less moire appears. | 1              |
| 05    | Adjustment<br>mode | Image<br>Proce-<br>ssing | Density<br>adjustment          | SCN(black) | Manual<br>adjustment/<br>Center value | 7475 |              | User custom    | 128           | 0-255            | SYS | The larger the value, the darker the image at the center value becomes.                                                                    | 1              |
| 05    | Adjustment<br>mode | Image<br>Proce-<br>ssing | Density<br>adjustment          | SCN(black) | Automatic density adjustment          | 7478 |              | User custom    | 128           | 0-255            | SYS | The larger the value, the darker the image at the center value becomes.                                                                    | 1              |
| 05    | Adjustment<br>mode | Image<br>Proce-<br>ssing | Gamma<br>balance<br>adjustment | SCN(black) | User custom                           | 7480 | 0            | Low density    | 128           | 0-255            | SYS | The larger the value, the darker the image of the area surrounding the target area becomes.                                                | 4              |
| 05    | Adjustment<br>mode | Image<br>Proce-<br>ssing | Gamma<br>balance<br>adjustment | SCN(black) | User custom                           | 7480 | 1            | Medium density | 128           | 0-255            | SYS | The larger the value, the darker the image of the area surrounding the target area becomes.                                                | 4              |
| 05    | Adjustment<br>mode | Image<br>Proce-<br>ssing | Gamma<br>balance<br>adjustment | SCN(black) | User custom                           | 7480 | 2            | High density   | 128           | 0-255            | SYS | The larger the value, the darker the image of the area surrounding the target area becomes.                                                | 4              |

| 05/08 | Mode               | Element                  | Sub<br>element                 | Item        | Subitem                               | Code | Sub-<br>code | Details                    | Default<br>value | Acceptable value | RAM | Contents                                                                                                    | Proce-<br>dure |
|-------|--------------------|--------------------------|--------------------------------|-------------|---------------------------------------|------|--------------|----------------------------|------------------|------------------|-----|----------------------------------------------------------------------------------------------------|----------------|
| 05    | Adjustment<br>mode | Image<br>Proce-<br>ssing | Gamma<br>balance<br>adjustment | SCN(black)  | Text/Photo                            | 7485 | 0            | Low density                | 128              | 0-255            | SYS | The larger the value, the darker the image of the area surrounding the target area becomes.                                                                                                | 4              |
| 05    | Adjustment<br>mode | Image<br>Proce-<br>ssing | Gamma<br>balance<br>adjustment | SCN(black)  | Text/Photo                            | 7485 | 1            | Medium density             | 128              | 0-255            | SYS | The larger the value, the darker the image of the area surrounding the target area becomes.                                                                                                | 4              |
| 05    | Adjustment<br>mode | Image<br>Proce-<br>ssing | Gamma<br>balance<br>adjustment | SCN(black)  | Text/Photo                            | 7485 | 2            | High density               | 128              | 0-255            | SYS | The larger the value, the darker the image of the area surrounding the target area becomes.                                                                                                | 4              |
| 05    | Adjustment<br>mode | Image<br>Proce-<br>ssing | Gamma<br>balance<br>adjustment | SCN(black)  | Photo                                 | 7487 | 0            | Low density                | 128              | 0-255            | SYS | The larger the value, the darker the image of the area surrounding the target area becomes.                                                                                                | 4              |
| 05    | Adjustment<br>mode | Image<br>Proce-<br>ssing | Gamma<br>balance<br>adjustment | SCN(black)  | Photo                                 | 7487 | 1            | Medium density             | 128              | 0-255            | SYS | The larger the value, the darker the image of the area surrounding the target area becomes.                                                                                                | 4              |
| 05    | Adjustment<br>mode | Image<br>Proce-<br>ssing | Gamma<br>balance<br>adjustment | SCN(black)  | Photo                                 | 7487 | 2            | High density               | 128              | 0-255            | SYS | The larger the value, the darker the image of the area surrounding the target area becomes.                                                                                                | 4              |
| 05    | Adjustment<br>mode | Image<br>Proce-<br>ssing | Gamma<br>balance<br>adjustment | SCN(black)  | Gray scale                            | 7488 | 0            | Low density                | 128              | 0-255            | SYS | The larger the value, the darker the image of the area surrounding the target area becomes.                                                                                                | 4              |
| 05    | Adjustment<br>mode | Image<br>Proce-<br>ssing | Gamma<br>balance<br>adjustment | SCN(black)  | Gray scale                            | 7488 | 1            | Medium density             | 128              | 0-255            | SYS | The larger the value, the darker the image of the area surrounding the target area becomes.                                                                                                | 4              |
| 05    | Adjustment<br>mode | Image<br>Proce-<br>ssing | Gamma<br>balance<br>adjustment | SCN(black)  | Gray scale                            | 7488 | 2            | High density               | 128              | 0-255            | SYS | The larger the value, the darker the image of the area surrounding the target area becomes.                                                                                                | 4              |
| 05    | Adjustment<br>mode | Image<br>Proce-<br>ssing | Image                          | NW scanning |                                       | 7489 |              | Amount of surrounding void | 0                | 0-255            | SYS | When the value increases, the blank area around the scanned image becomes wider. (e.g.: In network scanning with 600 dpi, if the setting value is "1", the blank area increases by 1 dot.) | 1              |
| 05    | Adjustment<br>mode | Image<br>Proce-<br>ssing | Density<br>adjustment          | FAX(black)  | Manual<br>adjustment/<br>Center value | 7533 |              | Text/Photo                 | 128              | 0-255            | SYS | The larger the value, the darker the image at the center value becomes.                                                                                                    | 1              |
| 05    | Adjustment<br>mode | Image<br>Proce-<br>ssing | Density<br>adjustment          | FAX(black)  | Manual<br>adjustment/<br>Center value | 7534 |              | Text                       | 128              | 0-255            | SYS | The larger the value, the lighter the image at the center value becomes.                                                                                                    | 1              |
| 05    | Adjustment<br>mode | Image<br>Proce-<br>ssing | Density<br>adjustment          | FAX(black)  | Manual<br>adjustment/<br>Center value | 7535 |              | Photo                      | 128              | 0-255            | SYS | The larger the value, the darker the image at the center value becomes.                                                                                                    | 1              |
| 05    | Adjustment<br>mode | Image<br>Proce-<br>ssing | Density<br>adjustment          | FAX(black)  | Automatic density adjustment          | 7542 |              | Text/Photo                 | 128              | 0-255            | SYS | The larger the value, the darker the image becomes.                                                                                                    | 1              |

| 05/08 | Mode               | Element                  | Sub<br>element                                       | Item       | Subitem                      | Code | Sub-<br>code | Details            | Default<br>value | Acceptable value | RAM | Contents                                                                                                    | Proce-<br>dure |
|-------|--------------------|--------------------------|------------------------------------------------------|------------|------------------------------|------|--------------|--------------------|------------------|------------------|-----|----------------------------------------------------------------------------------------------------|----------------|
| 05    | Adjustment<br>mode | Image<br>Proce-<br>ssing | Density<br>adjustment                                | FAX(black) | Automatic density adjustment | 7543 |              | Photo              | 128              | 0-255            | SYS | The larger the value, the darker the image becomes.                                                                                                    | 1              |
| 05    | Adjustment<br>mode | Image<br>Proce-<br>ssing | LED<br>emission<br>level<br>adjustment               | FAX(black) |                              | 7594 | 0            | Emission level 0/4 | 0                | 0-255            | SYS | The smaller the value, the lower the emission level becomes and the smaller the dots are reproduced.                                                                                      | 4              |
| 05    | Adjustment<br>mode | Image<br>Proce-<br>ssing | LED<br>emission<br>level<br>adjustment               | FAX(black) |                              | 7594 | 1            | Emission level 1/4 | 16               | 0-255            | SYS | The smaller the value, the lower the emission level becomes and the smaller the dots are reproduced.                                                                                      | 4              |
| 05    | Adjustment<br>mode | Image<br>Proce-<br>ssing | LED<br>emission<br>level<br>adjustment               | FAX(black) |                              | 7594 | 2            | Emission level 2/4 | 32               | 0-255            | SYS | The smaller the value, the lower the emission level becomes and the smaller the dots are reproduced.                                                                                      | 4              |
| 05    | Adjustment<br>mode | Image<br>Proce-<br>ssing | LED<br>emission<br>level<br>adjustment               | FAX(black) |                              | 7594 | 3            | Emission level 3/4 | 64               | 0-255            | SYS | The smaller the value, the lower the emission level becomes and the smaller the dots are reproduced.                                                                                      | 4              |
| 05    | Adjustment<br>mode | Image<br>Proce-<br>ssing | LED<br>emission<br>level<br>adjustment               | FAX(black) |                              | 7594 | 4            | Emission level 4/4 | 255              | 0-255            | SYS | The smaller the value, the lower the emission level becomes and the smaller the dots are reproduced.                                                                                      | 4              |
| 05    | Adjustment<br>mode | Image<br>Proce-<br>ssing | Blank<br>page<br>judgment<br>threshold<br>adjustment |            |                              | 7618 |              | PPC/SCN            | 128              | 0-255            | SYS | The larger the value, the more the original tends to be judged as a blank page.                                                                                                    | 1              |
| 05    | Adjustment<br>mode | Image<br>Proce-<br>ssing | ACS<br>judgment<br>threshold                         |            |                              | 7630 |              | PPC/SCN            | 70               | 0-255            | SYS | The larger the value, the more the original tends to be<br>judged as black even in the auto color mode.<br>The smaller value, the more it tends to be judged as<br>color.                 | 1              |
| 05    | Adjustment<br>mode | Image<br>Proce-<br>ssing | Black area<br>adj. in twin<br>color copy<br>mode     | PPC(color) | Selected 2colors             | 7641 | 0            | High density       | 128              | 0-255            | SYS | The larger the value, the larger the area recognized as<br>black in the original becomes.<br>The smaller the value, the larger the area recognized<br>as colors other than black becomes. | 4              |
| 05    | Adjustment<br>mode | Image<br>Proce-<br>ssing | Black area<br>adj. in twin<br>color copy<br>mode     | PPC(color) | Selected 2colors             | 7641 | 1            | Medium density     | 128              | 0-255            | SYS | The larger the value, the larger the area recognized as<br>black in the original becomes.<br>The smaller the value, the larger the area recognized<br>as colors other than black becomes. | 4              |
| 05    | Adjustment<br>mode | Image<br>Proce-<br>ssing | Black area<br>adj. in twin<br>color copy<br>mode     | PPC(color) | Selected 2colors             | 7641 | 2            | Low density        | 128              | 0-255            | SYS | The larger the value, the larger the area recognized as<br>black in the original becomes.<br>The smaller the value, the larger the area recognized<br>as colors other than black becomes. | 4              |

| 05/08 | Mode               | Element                  | Sub<br>element                                   | Item                       | Subitem       | Code | Sub-<br>code | Details        | Default<br>value | Acceptable value | RAM | Contents                                                                                                    | Proce-<br>dure |
|-------|--------------------|--------------------------|--------------------------------------------------|----------------------------|---------------|------|--------------|----------------|------------------|------------------|-----|----------------------------------------------------------------------------------------------------|----------------|
| 05    | Adjustment<br>mode | Image<br>Proce-<br>ssing | Black area<br>adj. in twin<br>color copy<br>mode | PPC(color)                 | Black and red | 7642 | 0            | High density   | 128              | 0-255            | SYS | The larger the value, the larger the area recognized as<br>red in the original becomes.<br>The smaller the value, the larger the area recognized<br>as colors other than red becomes.                          | 4              |
| 05    | Adjustment<br>mode | Image<br>Proce-<br>ssing | Black area<br>adj. in twin<br>color copy<br>mode | PPC(color)                 | Black and red | 7642 | 1            | Medium density | 128              | 0-255            | SYS | The larger the value, the larger the area recognized as<br>red in the original becomes.<br>The smaller the value, the larger the area recognized<br>as colors other than red becomes.                          | 4              |
| 05    | Adjustment<br>mode | Image<br>Proce-<br>ssing | Black area<br>adj. in twin<br>color copy<br>mode | PPC(color)                 | Black and red | 7642 | 2            | Low density    | 128              | 0-255            | SYS | The larger the value, the larger the area recognized as<br>red in the original becomes.<br>The smaller the value, the larger the area recognized<br>as colors other than red becomes.                          | 4              |
| 05    | Adjustment<br>mode | Image<br>Proce-<br>ssing | Copy color<br>adjustment                         | Mono color / twin<br>color | Magenta       | 7644 | 0            | Y              | 128              | 0-255            | SYS | Performs the density adjustment for the specified color<br>during mono color copying / twin color copying. The<br>larger the value, the darker the density. The smaller the<br>value, the lighter the density. | 4              |
| 05    | Adjustment<br>mode | Image<br>Proce-<br>ssing | Copy color<br>adjustment                         | Mono color / twin<br>color | Magenta       | 7644 | 1            | М              | 128              | 0-255            | SYS | Performs the density adjustment for the specified color<br>during mono color copying / twin color copying. The<br>larger the value, the darker the density. The smaller the<br>value, the lighter the density. | 4              |
| 05    | Adjustment<br>mode | Image<br>Proce-<br>ssing | Copy color<br>adjustment                         | Mono color / twin<br>color | Magenta       | 7644 | 2            | С              | 128              | 0-255            | SYS | Performs the density adjustment for the specified color<br>during mono color copying / twin color copying. The<br>larger the value, the darker the density. The smaller the<br>value, the lighter the density. | 4              |
| 05    | Adjustment<br>mode | Image<br>Proce-<br>ssing | Copy color<br>adjustment                         | Mono color / twin<br>color | Magenta       | 7644 | 3            | к              | 128              | 0-255            | SYS | Performs the density adjustment for the specified color<br>during mono color copying / twin color copying. The<br>larger the value, the darker the density. The smaller the<br>value, the lighter the density. | 4              |
| 05    | Adjustment<br>mode | Image<br>Proce-<br>ssing | Copy color<br>adjustment                         | Mono color / twin<br>color | Yellow        | 7645 | 0            | Y              | 128              | 0-255            | SYS | Performs the density adjustment for the specified color<br>during mono color copying / twin color copying. The<br>larger the value, the darker the density. The smaller the<br>value, the lighter the density. | 4              |
| 05    | Adjustment<br>mode | Image<br>Proce-<br>ssing | Copy color<br>adjustment                         | Mono color / twin<br>color | Yellow        | 7645 | 1            | М              | 128              | 0-255            | SYS | Performs the density adjustment for the specified color<br>during mono color copying / twin color copying. The<br>larger the value, the darker the density. The smaller the<br>value, the lighter the density. | 4              |
| 05    | Adjustment<br>mode | Image<br>Proce-<br>ssing | Copy color<br>adjustment                         | Mono color / twin<br>color | Yellow        | 7645 | 2            | С              | 128              | 0-255            | SYS | Performs the density adjustment for the specified color<br>during mono color copying / twin color copying. The<br>larger the value, the darker the density. The smaller the<br>value, the lighter the density. | 4              |
| 05    | Adjustment<br>mode | Image<br>Proce-<br>ssing | Copy color<br>adjustment                         | Mono color / twin<br>color | Yellow        | 7645 | 3            | к              | 128              | 0-255            | SYS | Performs the density adjustment for the specified color<br>during mono color copying / twin color copying. The<br>larger the value, the darker the density. The smaller the<br>value, the lighter the density. | 4              |

| 05/08 | Mode               | Element                  | Sub<br>element           | Item                       | Subitem      | Code | Sub-<br>code | Details | Default<br>value | Acceptable value | RAM | Contents                                                                                                    | Proce-<br>dure |
|-------|--------------------|--------------------------|--------------------------|----------------------------|--------------|------|--------------|---------|------------------|------------------|-----|----------------------------------------------------------------------------------------------------|----------------|
| 05    | Adjustment<br>mode | Image<br>Proce-<br>ssing | Copy color<br>adjustment | Mono color                 | Yellow green | 7646 | 0            | Y       | 128              | 0-255            | SYS | Performs the density adjustment for the specified color<br>during mono color copying. The larger the value, the<br>darker the density. The smaller the value, the lighter the<br>density.                      | 4              |
| 05    | Adjustment<br>mode | Image<br>Proce-<br>ssing | Copy color<br>adjustment | Mono color                 | Yellow green | 7646 | 1            | М       | 128              | 0-255            | SYS | Performs the density adjustment for the specified color<br>during mono color copying. The larger the value, the<br>darker the density. The smaller the value, the lighter the<br>density.                      | 4              |
| 05    | Adjustment<br>mode | Image<br>Proce-<br>ssing | Copy color<br>adjustment | Mono color                 | Yellow green | 7646 | 2            | С       | 128              | 0-255            | SYS | Performs the density adjustment for the specified color<br>during mono color copying. The larger the value, the<br>darker the density. The smaller the value, the lighter the<br>density.                      | 4              |
| 05    | Adjustment<br>mode | Image<br>Proce-<br>ssing | Copy color<br>adjustment | Mono color                 | Yellow green | 7646 | 3            | к       | 128              | 0-255            | SYS | Performs the density adjustment for the specified color<br>during mono color copying. The larger the value, the<br>darker the density. The smaller the value, the lighter the<br>density.                      | 4              |
| 05    | Adjustment<br>mode | Image<br>Proce-<br>ssing | Copy color<br>adjustment | Mono color / twin<br>color | Cyan         | 7647 | 0            | Y       | 128              | 0-255            | SYS | Performs the density adjustment for the specified color<br>during mono color copying / twin color copying. The<br>larger the value, the darker the density. The smaller the<br>value, the lighter the density. | 4              |
| 05    | Adjustment<br>mode | Image<br>Proce-<br>ssing | Copy color<br>adjustment | Mono color / twin<br>color | Cyan         | 7647 | 1            | М       | 128              | 0-255            | SYS | Performs the density adjustment for the specified color<br>during mono color copying / twin color copying. The<br>larger the value, the darker the density. The smaller the<br>value, the lighter the density. | 4              |
| 05    | Adjustment<br>mode | Image<br>Proce-<br>ssing | Copy color<br>adjustment | Mono color / twin<br>color | Cyan         | 7647 | 2            | С       | 128              | 0-255            | SYS | Performs the density adjustment for the specified color<br>during mono color copying / twin color copying. The<br>larger the value, the darker the density. The smaller the<br>value, the lighter the density. | 4              |
| 05    | Adjustment<br>mode | Image<br>Proce-<br>ssing | Copy color<br>adjustment | Mono color / twin<br>color | Cyan         | 7647 | 3            | к       | 128              | 0-255            | SYS | Performs the density adjustment for the specified color<br>during mono color copying / twin color copying. The<br>larger the value, the darker the density. The smaller the<br>value, the lighter the density. | 4              |
| 05    | Adjustment<br>mode | Image<br>Proce-<br>ssing | Copy color<br>adjustment | Mono color                 | Pink         | 7648 | 0            | Y       | 128              | 0-255            | SYS | Performs the density adjustment for the specified color<br>during mono color copying. The larger the value, the<br>darker the density. The smaller the value, the lighter the<br>density.                      | 4              |
| 05    | Adjustment<br>mode | Image<br>Proce-<br>ssing | Copy color<br>adjustment | Mono color                 | Pink         | 7648 | 1            | M       | 128              | 0-255            | SYS | Performs the density adjustment for the specified color<br>during mono color copying. The larger the value, the<br>darker the density. The smaller the value, the lighter the<br>density.                      | 4              |
| 05    | Adjustment<br>mode | Image<br>Proce-<br>ssing | Copy color<br>adjustment | Mono color                 | Pink         | 7648 | 2            | С       | 128              | 0-255            | SYS | Performs the density adjustment for the specified color during mono color copying. The larger the value, the darker the density. The smaller the value, the lighter the density.                               | 4              |

| 05/08 | Mode               | Element                  | Sub<br>element           | Item                       | Subitem | Code | Sub-<br>code | Details | Default<br>value | Acceptable value | RAM | Contents                                                                                                    | Proce-<br>dure |
|-------|--------------------|--------------------------|--------------------------|----------------------------|---------|------|--------------|---------|------------------|------------------|-----|----------------------------------------------------------------------------------------------------|----------------|
| 05    | Adjustment<br>mode | Image<br>Proce-<br>ssing | Copy color<br>adjustment | Mono color                 | Pink    | 7648 | 3            | к       | 128              | 0-255            | SYS | Performs the density adjustment for the specified color<br>during mono color copying. The larger the value, the<br>darker the density. The smaller the value, the lighter the<br>density.                      | 4              |
| 05    | Adjustment<br>mode | Image<br>Proce-<br>ssing | Copy color<br>adjustment | Mono color / twin<br>color | Red     | 7649 | 0            | Y       | 128              | 0-255            | SYS | Performs the density adjustment for the specified color<br>during mono color copying / twin color copying. The<br>larger the value, the darker the density. The smaller the<br>value, the lighter the density. | 4              |
| 05    | Adjustment<br>mode | Image<br>Proce-<br>ssing | Copy color<br>adjustment | Mono color / twin<br>color | Red     | 7649 | 1            | м       | 128              | 0-255            | SYS | Performs the density adjustment for the specified color<br>during mono color copying / twin color copying. The<br>larger the value, the darker the density. The smaller the<br>value, the lighter the density. | 4              |
| 05    | Adjustment<br>mode | Image<br>Proce-<br>ssing | Copy color<br>adjustment | Mono color / twin<br>color | Red     | 7649 | 2            | С       | 128              | 0-255            | SYS | Performs the density adjustment for the specified color<br>during mono color copying / twin color copying. The<br>larger the value, the darker the density. The smaller the<br>value, the lighter the density. | 4              |
| 05    | Adjustment<br>mode | Image<br>Proce-<br>ssing | Copy color<br>adjustment | Mono color / twin<br>color | Red     | 7649 | 3            | к       | 128              | 0-255            | SYS | Performs the density adjustment for the specified color<br>during mono color copying / twin color copying. The<br>larger the value, the darker the density. The smaller the<br>value, the lighter the density. | 4              |
| 05    | Adjustment<br>mode | Image<br>Proce-<br>ssing | Copy color<br>adjustment | Mono color                 | Orange  | 7650 | 0            | Y       | 128              | 0-255            | SYS | Performs the density adjustment for the specified color<br>during mono color copying. The larger the value, the<br>darker the density. The smaller the value, the lighter the<br>density.                      | 4              |
| 05    | Adjustment<br>mode | Image<br>Proce-<br>ssing | Copy color<br>adjustment | Mono color                 | Orange  | 7650 | 1            | М       | 128              | 0-255            | SYS | Performs the density adjustment for the specified color<br>during mono color copying. The larger the value, the<br>darker the density. The smaller the value, the lighter the<br>density.                      | 4              |
| 05    | Adjustment<br>mode | Image<br>Proce-<br>ssing | Copy color<br>adjustment | Mono color                 | Orange  | 7650 | 2            | С       | 128              | 0-255            | SYS | Performs the density adjustment for the specified color<br>during mono color copying. The larger the value, the<br>darker the density. The smaller the value, the lighter the<br>density.                      | 4              |
| 05    | Adjustment<br>mode | Image<br>Proce-<br>ssing | Copy color<br>adjustment | Mono color                 | Orange  | 7650 | 3            | к       | 128              | 0-255            | SYS | Performs the density adjustment for the specified color<br>during mono color copying. The larger the value, the<br>darker the density. The smaller the value, the lighter the<br>density.                      | 4              |
| 05    | Adjustment<br>mode | Image<br>Proce-<br>ssing | Copy color<br>adjustment | Mono color / twin<br>color | Green   | 7651 | 0            | Y       | 128              | 0-255            | SYS | Performs the density adjustment for the specified color<br>during mono color copying / twin color copying. The<br>larger the value, the darker the density. The smaller the<br>value, the lighter the density. | 4              |
| 05    | Adjustment<br>mode | Image<br>Proce-<br>ssing | Copy color<br>adjustment | Mono color / twin<br>color | Green   | 7651 | 1            | М       | 128              | 0-255            | SYS | Performs the density adjustment for the specified color<br>during mono color copying / twin color copying. The<br>larger the value, the darker the density. The smaller the<br>value, the lighter the density. | 4              |
| 05/08 | Mode               | Element                  | Sub<br>element                | Item                       | Subitem | Code | Sub-<br>code | Details    | Default<br>value | Acceptable value | RAM | Contents                                                                                                    | Proce-<br>dure |
|-------|--------------------|--------------------------|-------------------------------|----------------------------|---------|------|--------------|------------|------------------|------------------|-----|----------------------------------------------------------------------------------------------------|----------------|
| 05    | Adjustment<br>mode | Image<br>Proce-<br>ssing | Copy color<br>adjustment      | Mono color / twin<br>color | Green   | 7651 | 2            | С          | 128              | 0-255            | SYS | Performs the density adjustment for the specified color<br>during mono color copying / twin color copying. The<br>larger the value, the darker the density. The smaller the<br>value, the lighter the density. | 4              |
| 05    | Adjustment<br>mode | Image<br>Proce-<br>ssing | Copy color<br>adjustment      | Mono color / twin<br>color | Green   | 7651 | 3            | к          | 128              | 0-255            | SYS | Performs the density adjustment for the specified color<br>during mono color copying / twin color copying. The<br>larger the value, the darker the density. The smaller the<br>value, the lighter the density. | 4              |
| 05    | Adjustment<br>mode | Image<br>Proce-<br>ssing | Copy color<br>adjustment      | Mono color / twin<br>color | Blue    | 7652 | 0            | Y          | 128              | 0-255            | SYS | Performs the density adjustment for the specified color<br>during mono color copying / twin color copying. The<br>larger the value, the darker the density. The smaller the<br>value, the lighter the density. | 4              |
| 05    | Adjustment<br>mode | Image<br>Proce-<br>ssing | Copy color<br>adjustment      | Mono color / twin<br>color | Blue    | 7652 | 1            | М          | 128              | 0-255            | SYS | Performs the density adjustment for the specified color<br>during mono color copying / twin color copying. The<br>larger the value, the darker the density. The smaller the<br>value, the lighter the density. | 4              |
| 05    | Adjustment<br>mode | Image<br>Proce-<br>ssing | Copy color<br>adjustment      | Mono color / twin<br>color | Blue    | 7652 | 2            | С          | 128              | 0-255            | SYS | Performs the density adjustment for the specified color<br>during mono color copying / twin color copying. The<br>larger the value, the darker the density. The smaller the<br>value, the lighter the density. | 4              |
| 05    | Adjustment<br>mode | Image<br>Proce-<br>ssing | Copy color<br>adjustment      | Mono color / twin<br>color | Blue    | 7652 | 3            | к          | 128              | 0-255            | SYS | Performs the density adjustment for the specified color<br>during mono color copying / twin color copying. The<br>larger the value, the darker the density. The smaller the<br>value, the lighter the density. | 4              |
| 05    | Adjustment<br>mode | Image<br>Proce-<br>ssing | Copy color<br>adjustment      | Mono color                 | Purple  | 7653 | 0            | Y          | 128              | 0-255            | SYS | Performs the density adjustment for the specified color<br>during mono color copying. The larger the value, the<br>darker the density. The smaller the value, the lighter the<br>density.                      | 4              |
| 05    | Adjustment<br>mode | Image<br>Proce-<br>ssing | Copy color<br>adjustment      | Mono color                 | Purple  | 7653 | 1            | М          | 128              | 0-255            | SYS | Performs the density adjustment for the specified color<br>during mono color copying. The larger the value, the<br>darker the density. The smaller the value, the lighter the<br>density.                      | 4              |
| 05    | Adjustment<br>mode | Image<br>Proce-<br>ssing | Copy color<br>adjustment      | Mono color                 | Purple  | 7653 | 2            | С          | 128              | 0-255            | SYS | Performs the density adjustment for the specified color<br>during mono color copying. The larger the value, the<br>darker the density. The smaller the value, the lighter the<br>density.                      | 4              |
| 05    | Adjustment<br>mode | Image<br>Proce-<br>ssing | Copy color<br>adjustment      | Mono color                 | Purple  | 7653 | 3            | К          | 128              | 0-255            | SYS | Performs the density adjustment for the specified color<br>during mono color copying. The larger the value, the<br>darker the density. The smaller the value, the lighter the<br>density.                      | 4              |
| 05    | Adjustment<br>mode | Image<br>Proce-<br>ssing | Back-<br>ground<br>adjustment | PPC(color)                 |         | 7656 |              | Text/Photo | 128              | 0-255            | SYS | The larger the value, the darker the background becomes. The smaller the value, the lighter the background becomes.                                                                                            | 1              |

| 05/08 | Mode               | Element                  | Sub<br>element                | Item       | Subitem    | Code | Sub-<br>code | Details                  | Default value | Acceptable value | RAM | Contents                                                                                                    | Proce-<br>dure |
|-------|--------------------|--------------------------|-------------------------------|------------|------------|------|--------------|--------------------------|---------------|------------------|-----|----------------------------------------------------------------------------------------------------|----------------|
| 05    | Adjustment<br>mode | Image<br>Proce-<br>ssing | Back-<br>ground<br>adjustment | PPC(color) |            | 7657 |              | Text                     | 128           | 0-255            | SYS | The larger the value, the darker the background becomes. The smaller the value, the lighter the background becomes. | 1              |
| 05    | Adjustment<br>mode | Image<br>Proce-<br>ssing | Back-<br>ground<br>adjustment | PPC(color) |            | 7658 |              | Photo                    | 128           | 0-255            | SYS | The larger the value, the darker the background becomes. The smaller the value, the lighter the background becomes. | 1              |
| 05    | Adjustment<br>mode | Image<br>Proce-<br>ssing | Back-<br>ground<br>adjustment | PPC(color) |            | 7659 |              | Photo (developing paper) | 128           | 0-255            | SYS | The larger the value, the darker the background becomes. The smaller the value, the lighter the background becomes. | 1              |
| 05    | Adjustment<br>mode | Image<br>Proce-<br>ssing | Back-<br>ground<br>adjustment | PPC(color) |            | 7660 |              | Мар                      | 128           | 0-255            | SYS | The larger the value, the darker the background becomes. The smaller the value, the lighter the background becomes. | 1              |
| 05    | Adjustment<br>mode | Image<br>Proce-<br>ssing | Back-<br>ground<br>adjustment | PPC(color) |            | 7661 |              | User custom              | 128           | 0-255            | SYS | The larger the value, the darker the background becomes. The smaller the value, the lighter the background becomes. | 1              |
| 05    | Adjustment<br>mode | Image<br>Proce-<br>ssing | Fine<br>adjustment<br>of hue  | PPC(color) | Text/Photo | 7665 | 0            | Red                      | 128           | 0-255            | SYS | The larger the value, the darker the yellow becomes.<br>The smaller the value, the darker the magenta<br>becomes.   | 4              |
| 05    | Adjustment<br>mode | Image<br>Proce-<br>ssing | Fine<br>adjustment<br>of hue  | PPC(color) | Text/Photo | 7665 | 1            | Yellow                   | 128           | 0-255            | SYS | The larger the value, the darker the green becomes.<br>The smaller the value, the darker the red becomes.           | 4              |
| 05    | Adjustment<br>mode | Image<br>Proce-<br>ssing | Fine<br>adjustment<br>of hue  | PPC(color) | Text/Photo | 7665 | 2            | Green                    | 128           | 0-255            | SYS | The larger the value, the darker the cyan becomes.<br>The smaller the value, the darker the yellow becomes.         | 4              |
| 05    | Adjustment<br>mode | Image<br>Proce-<br>ssing | Fine<br>adjustment<br>of hue  | PPC(color) | Text/Photo | 7665 | 3            | Cyan                     | 128           | 0-255            | SYS | The larger the value, the darker the blue becomes.<br>The smaller the value, the darker the green becomes.          | 4              |
| 05    | Adjustment<br>mode | Image<br>Proce-<br>ssing | Fine<br>adjustment<br>of hue  | PPC(color) | Text/Photo | 7665 | 4            | Blue                     | 128           | 0-255            | SYS | The larger the value, the darker the magenta becomes. The smaller the value, the darker the cyan becomes.           | 4              |
| 05    | Adjustment<br>mode | Image<br>Proce-<br>ssing | Fine<br>adjustment<br>of hue  | PPC(color) | Text/Photo | 7665 | 5            | Magenta                  | 128           | 0-255            | SYS | The larger the value, the darker the red becomes. The smaller the value, the darker the blue becomes.               | 4              |
| 05    | Adjustment<br>mode | Image<br>Proce-<br>ssing | Fine<br>adjustment<br>of hue  | PPC(color) | Text       | 7666 | 0            | Red                      | 128           | 0-255            | SYS | The larger the value, the darker the yellow becomes.<br>The smaller the value, the darker the magenta<br>becomes.   | 4              |
| 05    | Adjustment<br>mode | Image<br>Proce-<br>ssing | Fine<br>adjustment<br>of hue  | PPC(color) | Text       | 7666 | 1            | Yellow                   | 128           | 0-255            | SYS | The larger the value, the darker the green becomes.<br>The smaller the value, the darker the red becomes.           | 4              |
| 05    | Adjustment<br>mode | Image<br>Proce-<br>ssing | Fine<br>adjustment<br>of hue  | PPC(color) | Text       | 7666 | 2            | Green                    | 128           | 0-255            | SYS | The larger the value, the darker the cyan becomes.<br>The smaller the value, the darker the yellow becomes.         | 4              |

| 05/08 | Mode               | Element                  | Sub<br>element               | Item       | Subitem                  | Code | Sub-<br>code | Details | Default value | Acceptable value | RAM | Contents                                                                                                    | Proce-<br>dure |
|-------|--------------------|--------------------------|------------------------------|------------|--------------------------|------|--------------|---------|---------------|------------------|-----|----------------------------------------------------------------------------------------------------|----------------|
| 05    | Adjustment<br>mode | Image<br>Proce-<br>ssing | Fine<br>adjustment<br>of hue | PPC(color) | Text                     | 7666 | 3            | Cyan    | 128           | 0-255            | SYS | The larger the value, the darker the blue becomes.<br>The smaller the value, the darker the green becomes.        | 4              |
| 05    | Adjustment<br>mode | Image<br>Proce-<br>ssing | Fine<br>adjustment<br>of hue | PPC(color) | Text                     | 7666 | 4            | Blue    | 128           | 0-255            | SYS | The larger the value, the darker the magenta becomes. The smaller the value, the darker the cyan becomes.         | 4              |
| 05    | Adjustment<br>mode | Image<br>Proce-<br>ssing | Fine<br>adjustment<br>of hue | PPC(color) | Text                     | 7666 | 5            | Magenta | 128           | 0-255            | SYS | The larger the value, the darker the red becomes. The smaller the value, the darker the blue becomes.             | 4              |
| 05    | Adjustment<br>mode | Image<br>Proce-<br>ssing | Fine<br>adjustment<br>of hue | PPC(color) | Photo                    | 7667 | 0            | Red     | 128           | 0-255            | SYS | The larger the value, the darker the yellow becomes.<br>The smaller the value, the darker the magenta<br>becomes. | 4              |
| 05    | Adjustment<br>mode | Image<br>Proce-<br>ssing | Fine<br>adjustment<br>of hue | PPC(color) | Photo                    | 7667 | 1            | Yellow  | 128           | 0-255            | SYS | The larger the value, the darker the green becomes.<br>The smaller the value, the darker the red becomes.         | 4              |
| 05    | Adjustment<br>mode | Image<br>Proce-<br>ssing | Fine<br>adjustment<br>of hue | PPC(color) | Photo                    | 7667 | 2            | Green   | 128           | 0-255            | SYS | The larger the value, the darker the cyan becomes.<br>The smaller the value, the darker the yellow becomes.       | 4              |
| 05    | Adjustment<br>mode | Image<br>Proce-<br>ssing | Fine<br>adjustment<br>of hue | PPC(color) | Photo                    | 7667 | 3            | Cyan    | 128           | 0-255            | SYS | The larger the value, the darker the blue becomes.<br>The smaller the value, the darker the green becomes.        | 4              |
| 05    | Adjustment<br>mode | Image<br>Proce-<br>ssing | Fine<br>adjustment<br>of hue | PPC(color) | Photo                    | 7667 | 4            | Blue    | 128           | 0-255            | SYS | The larger the value, the darker the magenta becomes. The smaller the value, the darker the cyan becomes.         | 4              |
| 05    | Adjustment<br>mode | Image<br>Proce-<br>ssing | Fine<br>adjustment<br>of hue | PPC(color) | Photo                    | 7667 | 5            | Magenta | 128           | 0-255            | SYS | The larger the value, the darker the red becomes. The smaller the value, the darker the blue becomes.             | 4              |
| 05    | Adjustment<br>mode | Image<br>Proce-<br>ssing | Fine<br>adjustment<br>of hue | PPC(color) | Photo (developing paper) | 7668 | 0            | Red     | 128           | 0-255            | SYS | The larger the value, the darker the yellow becomes.<br>The smaller the value, the darker the magenta<br>becomes. | 4              |
| 05    | Adjustment<br>mode | Image<br>Proce-<br>ssing | Fine<br>adjustment<br>of hue | PPC(color) | Photo (developing paper) | 7668 | 1            | Yellow  | 128           | 0-255            | SYS | The larger the value, the darker the green becomes.<br>The smaller the value, the darker the red becomes.         | 4              |
| 05    | Adjustment<br>mode | Image<br>Proce-<br>ssing | Fine<br>adjustment<br>of hue | PPC(color) | Photo (developing paper) | 7668 | 2            | Green   | 128           | 0-255            | SYS | The larger the value, the darker the cyan becomes.<br>The smaller the value, the darker the yellow becomes.       | 4              |
| 05    | Adjustment<br>mode | Image<br>Proce-<br>ssing | Fine<br>adjustment<br>of hue | PPC(color) | Photo (developing paper) | 7668 | 3            | Cyan    | 128           | 0-255            | SYS | The larger the value, the darker the blue becomes.<br>The smaller the value, the darker the green becomes.        | 4              |
| 05    | Adjustment<br>mode | Image<br>Proce-<br>ssing | Fine<br>adjustment<br>of hue | PPC(color) | Photo (developing paper) | 7668 | 4            | Blue    | 128           | 0-255            | SYS | The larger the value, the darker the magenta becomes. The smaller the value, the darker the cyan becomes.         | 4              |

| 05/08 | Mode               | Element                  | Sub<br>element                         | Item       | Subitem                  | Code | Sub-<br>code | Details | Default<br>value | Acceptable value | RAM | Contents                                                                                                    | Proce-<br>dure |
|-------|--------------------|--------------------------|----------------------------------------|------------|--------------------------|------|--------------|---------|------------------|------------------|-----|----------------------------------------------------------------------------------------------------|----------------|
| 05    | Adjustment<br>mode | Image<br>Proce-<br>ssing | Fine<br>adjustment<br>of hue           | PPC(color) | Photo (developing paper) | 7668 | 5            | Magenta | 128              | 0-255            | SYS | The larger the value, the darker the red becomes. The smaller the value, the darker the blue becomes.             | 4              |
| 05    | Adjustment<br>mode | Image<br>Proce-<br>ssing | Fine<br>adjustment<br>of hue           | PPC(color) | Мар                      | 7669 | 0            | Red     | 128              | 0-255            | SYS | The larger the value, the darker the yellow becomes.<br>The smaller the value, the darker the magenta<br>becomes. | 4              |
| 05    | Adjustment<br>mode | Image<br>Proce-<br>ssing | Fine<br>adjustment<br>of hue           | PPC(color) | Мар                      | 7669 | 1            | Yellow  | 128              | 0-255            | SYS | The larger the value, the darker the green becomes.<br>The smaller the value, the darker the red becomes.         | 4              |
| 05    | Adjustment<br>mode | Image<br>Proce-<br>ssing | Fine<br>adjustment<br>of hue           | PPC(color) | Мар                      | 7669 | 2            | Green   | 128              | 0-255            | SYS | The larger the value, the darker the cyan becomes.<br>The smaller the value, the darker the yellow becomes.       | 4              |
| 05    | Adjustment<br>mode | Image<br>Proce-<br>ssing | Fine<br>adjustment<br>of hue           | PPC(color) | Мар                      | 7669 | 3            | Cyan    | 128              | 0-255            | SYS | The larger the value, the darker the blue becomes.<br>The smaller the value, the darker the green becomes.        | 4              |
| 05    | Adjustment<br>mode | Image<br>Proce-<br>ssing | Fine<br>adjustment<br>of hue           | PPC(color) | Мар                      | 7669 | 4            | Blue    | 128              | 0-255            | SYS | The larger the value, the darker the magenta becomes. The smaller the value, the darker the cyan becomes.         | 4              |
| 05    | Adjustment<br>mode | Image<br>Proce-<br>ssing | Fine<br>adjustment<br>of hue           | PPC(color) | Мар                      | 7669 | 5            | Magenta | 128              | 0-255            | SYS | The larger the value, the darker the red becomes. The smaller the value, the darker the blue becomes.             | 4              |
| 05    | Adjustment<br>mode | Image<br>Proce-<br>ssing | Fine<br>adjustment<br>of hue           | PPC(color) | User custom              | 7670 | 0            | Red     | 128              | 0-255            | SYS | The larger the value, the darker the yellow becomes.<br>The smaller the value, the darker the magenta<br>becomes. | 4              |
| 05    | Adjustment<br>mode | Image<br>Proce-<br>ssing | Fine<br>adjustment<br>of hue           | PPC(color) | User custom              | 7670 | 1            | Yellow  | 128              | 0-255            | SYS | The larger the value, the darker the green becomes.<br>The smaller the value, the darker the red becomes.         | 4              |
| 05    | Adjustment<br>mode | Image<br>Proce-<br>ssing | Fine<br>adjustment<br>of hue           | PPC(color) | User custom              | 7670 | 2            | Green   | 128              | 0-255            | SYS | The larger the value, the darker the cyan becomes.<br>The smaller the value, the darker the yellow becomes.       | 4              |
| 05    | Adjustment<br>mode | Image<br>Proce-<br>ssing | Fine<br>adjustment<br>of hue           | PPC(color) | User custom              | 7670 | 3            | Cyan    | 128              | 0-255            | SYS | The larger the value, the darker the blue becomes.<br>The smaller the value, the darker the green becomes.        | 4              |
| 05    | Adjustment<br>mode | Image<br>Proce-<br>ssing | Fine<br>adjustment<br>of hue           | PPC(color) | User custom              | 7670 | 4            | Blue    | 128              | 0-255            | SYS | The larger the value, the darker the magenta becomes. The smaller the value, the darker the cyan becomes.         | 4              |
| 05    | Adjustment<br>mode | Image<br>Proce-<br>ssing | Fine<br>adjustment<br>of hue           | PPC(color) | User custom              | 7670 | 5            | Magenta | 128              | 0-255            | SYS | The larger the value, the darker the red becomes. The smaller the value, the darker the blue becomes.             | 4              |
| 05    | Adjustment<br>mode | Image<br>Proce-<br>ssing | Fine<br>adjustment<br>of<br>saturation | PPC(color) | Text/Photo               | 7675 | 0            | Red     | 128              | 0-255            | SYS | Input the larger value to increase the saturation, and input the smaller value to decrease the saturation.        | 4              |

| 05/08 | Mode               | Element                  | Sub<br>element                         | Item       | Subitem    | Code | Sub-<br>code | Details | Default value | Acceptable value | RAM | Contents                                                                                                   | Proce-<br>dure |
|-------|--------------------|--------------------------|----------------------------------------|------------|------------|------|--------------|---------|---------------|------------------|-----|----------------------------------------------------------------------------------------------------|----------------|
| 05    | Adjustment<br>mode | Image<br>Proce-<br>ssing | Fine<br>adjustment<br>of<br>saturation | PPC(color) | Text/Photo | 7675 | 1            | Yellow  | 128           | 0-255            | SYS | Input the larger value to increase the saturation, and input the smaller value to decrease the saturation. | 4              |
| 05    | Adjustment<br>mode | Image<br>Proce-<br>ssing | Fine<br>adjustment<br>of<br>saturation | PPC(color) | Text/Photo | 7675 | 2            | Green   | 128           | 0-255            | SYS | Input the larger value to increase the saturation, and input the smaller value to decrease the saturation. | 4              |
| 05    | Adjustment<br>mode | Image<br>Proce-<br>ssing | Fine<br>adjustment<br>of<br>saturation | PPC(color) | Text/Photo | 7675 | 3            | Cyan    | 128           | 0-255            | SYS | Input the larger value to increase the saturation, and input the smaller value to decrease the saturation. | 4              |
| 05    | Adjustment<br>mode | Image<br>Proce-<br>ssing | Fine<br>adjustment<br>of<br>saturation | PPC(color) | Text/Photo | 7675 | 4            | Blue    | 128           | 0-255            | SYS | Input the larger value to increase the saturation, and input the smaller value to decrease the saturation. | 4              |
| 05    | Adjustment<br>mode | Image<br>Proce-<br>ssing | Fine<br>adjustment<br>of<br>saturation | PPC(color) | Text/Photo | 7675 | 5            | Magenta | 128           | 0-255            | SYS | Input the larger value to increase the saturation, and input the smaller value to decrease the saturation. | 4              |
| 05    | Adjustment<br>mode | Image<br>Proce-<br>ssing | Fine<br>adjustment<br>of<br>saturation | PPC(color) | Text       | 7676 | 0            | Red     | 128           | 0-255            | SYS | Input the larger value to increase the saturation, and input the smaller value to decrease the saturation. | 4              |
| 05    | Adjustment<br>mode | Image<br>Proce-<br>ssing | Fine<br>adjustment<br>of<br>saturation | PPC(color) | Text       | 7676 | 1            | Yellow  | 128           | 0-255            | SYS | Input the larger value to increase the saturation, and input the smaller value to decrease the saturation. | 4              |
| 05    | Adjustment<br>mode | Image<br>Proce-<br>ssing | Fine<br>adjustment<br>of<br>saturation | PPC(color) | Text       | 7676 | 2            | Green   | 128           | 0-255            | SYS | Input the larger value to increase the saturation, and input the smaller value to decrease the saturation. | 4              |
| 05    | Adjustment<br>mode | Image<br>Proce-<br>ssing | Fine<br>adjustment<br>of<br>saturation | PPC(color) | Text       | 7676 | 3            | Cyan    | 128           | 0-255            | SYS | Input the larger value to increase the saturation, and input the smaller value to decrease the saturation. | 4              |
| 05    | Adjustment<br>mode | Image<br>Proce-<br>ssing | Fine<br>adjustment<br>of<br>saturation | PPC(color) | Text       | 7676 | 4            | Blue    | 128           | 0-255            | SYS | Input the larger value to increase the saturation, and input the smaller value to decrease the saturation. | 4              |
| 05    | Adjustment<br>mode | Image<br>Proce-<br>ssing | Fine<br>adjustment<br>of<br>saturation | PPC(color) | Text       | 7676 | 5            | Magenta | 128           | 0-255            | SYS | Input the larger value to increase the saturation, and input the smaller value to decrease the saturation. | 4              |

| 05/08 | Mode               | Element                  | Sub<br>element                         | Item       | Subitem                  | Code | Sub-<br>code | Details | Default value | Acceptable value | RAM | Contents                                                                                                   | Proce-<br>dure |
|-------|--------------------|--------------------------|----------------------------------------|------------|--------------------------|------|--------------|---------|---------------|------------------|-----|----------------------------------------------------------------------------------------------------|----------------|
| 05    | Adjustment<br>mode | Image<br>Proce-<br>ssing | Fine<br>adjustment<br>of<br>saturation | PPC(color) | Photo                    | 7677 | 0            | Red     | 128           | 0-255            | SYS | Input the larger value to increase the saturation, and input the smaller value to decrease the saturation. | 4              |
| 05    | Adjustment<br>mode | Image<br>Proce-<br>ssing | Fine<br>adjustment<br>of<br>saturation | PPC(color) | Photo                    | 7677 | 1            | Yellow  | 128           | 0-255            | SYS | Input the larger value to increase the saturation, and input the smaller value to decrease the saturation. | 4              |
| 05    | Adjustment<br>mode | Image<br>Proce-<br>ssing | Fine<br>adjustment<br>of<br>saturation | PPC(color) | Photo                    | 7677 | 2            | Green   | 128           | 0-255            | SYS | Input the larger value to increase the saturation, and input the smaller value to decrease the saturation. | 4              |
| 05    | Adjustment<br>mode | Image<br>Proce-<br>ssing | Fine<br>adjustment<br>of<br>saturation | PPC(color) | Photo                    | 7677 | 3            | Cyan    | 128           | 0-255            | SYS | Input the larger value to increase the saturation, and input the smaller value to decrease the saturation. | 4              |
| 05    | Adjustment<br>mode | Image<br>Proce-<br>ssing | Fine<br>adjustment<br>of<br>saturation | PPC(color) | Photo                    | 7677 | 4            | Blue    | 128           | 0-255            | SYS | Input the larger value to increase the saturation, and input the smaller value to decrease the saturation. | 4              |
| 05    | Adjustment<br>mode | Image<br>Proce-<br>ssing | Fine<br>adjustment<br>of<br>saturation | PPC(color) | Photo                    | 7677 | 5            | Magenta | 128           | 0-255            | SYS | Input the larger value to increase the saturation, and input the smaller value to decrease the saturation. | 4              |
| 05    | Adjustment<br>mode | Image<br>Proce-<br>ssing | Fine<br>adjustment<br>of<br>saturation | PPC(color) | Photo (developing paper) | 7678 | 0            | Red     | 128           | 0-255            | SYS | Input the larger value to increase the saturation, and input the smaller value to decrease the saturation. | 4              |
| 05    | Adjustment<br>mode | Image<br>Proce-<br>ssing | Fine<br>adjustment<br>of<br>saturation | PPC(color) | Photo (developing paper) | 7678 | 1            | Yellow  | 128           | 0-255            | SYS | Input the larger value to increase the saturation, and input the smaller value to decrease the saturation. | 4              |
| 05    | Adjustment<br>mode | Image<br>Proce-<br>ssing | Fine<br>adjustment<br>of<br>saturation | PPC(color) | Photo (developing paper) | 7678 | 2            | Green   | 128           | 0-255            | SYS | Input the larger value to increase the saturation, and input the smaller value to decrease the saturation. | 4              |
| 05    | Adjustment<br>mode | Image<br>Proce-<br>ssing | Fine<br>adjustment<br>of<br>saturation | PPC(color) | Photo (developing paper) | 7678 | 3            | Cyan    | 128           | 0-255            | SYS | Input the larger value to increase the saturation, and input the smaller value to decrease the saturation. | 4              |
| 05    | Adjustment<br>mode | Image<br>Proce-<br>ssing | Fine<br>adjustment<br>of<br>saturation | PPC(color) | Photo (developing paper) | 7678 | 4            | Blue    | 128           | 0-255            | SYS | Input the larger value to increase the saturation, and input the smaller value to decrease the saturation. | 4              |

| 05/08 | Mode               | Element                  | Sub<br>element                         | Item       | Subitem                  | Code | Sub-<br>code | Details | Default<br>value | Acceptable value | RAM | Contents                                                                                                   | Proce-<br>dure |
|-------|--------------------|--------------------------|----------------------------------------|------------|--------------------------|------|--------------|---------|------------------|------------------|-----|----------------------------------------------------------------------------------------------------|----------------|
| 05    | Adjustment<br>mode | Image<br>Proce-<br>ssing | Fine<br>adjustment<br>of<br>saturation | PPC(color) | Photo (developing paper) | 7678 | 5            | Magenta | 128              | 0-255            | SYS | Input the larger value to increase the saturation, and input the smaller value to decrease the saturation. | 4              |
| 05    | Adjustment<br>mode | Image<br>Proce-<br>ssing | Fine<br>adjustment<br>of<br>saturation | PPC(color) | Мар                      | 7679 | 0            | Red     | 128              | 0-255            | SYS | Input the larger value to increase the saturation, and input the smaller value to decrease the saturation. | 4              |
| 05    | Adjustment<br>mode | Image<br>Proce-<br>ssing | Fine<br>adjustment<br>of<br>saturation | PPC(color) | Мар                      | 7679 | 1            | Yellow  | 128              | 0-255            | SYS | Input the larger value to increase the saturation, and input the smaller value to decrease the saturation. | 4              |
| 05    | Adjustment<br>mode | Image<br>Proce-<br>ssing | Fine<br>adjustment<br>of<br>saturation | PPC(color) | Мар                      | 7679 | 2            | Green   | 128              | 0-255            | SYS | Input the larger value to increase the saturation, and input the smaller value to decrease the saturation. | 4              |
| 05    | Adjustment<br>mode | Image<br>Proce-<br>ssing | Fine<br>adjustment<br>of<br>saturation | PPC(color) | Мар                      | 7679 | 3            | Cyan    | 128              | 0-255            | SYS | Input the larger value to increase the saturation, and input the smaller value to decrease the saturation. | 4              |
| 05    | Adjustment<br>mode | Image<br>Proce-<br>ssing | Fine<br>adjustment<br>of<br>saturation | PPC(color) | Мар                      | 7679 | 4            | Blue    | 128              | 0-255            | SYS | Input the larger value to increase the saturation, and input the smaller value to decrease the saturation. | 4              |
| 05    | Adjustment<br>mode | Image<br>Proce-<br>ssing | Fine<br>adjustment<br>of<br>saturation | PPC(color) | Мар                      | 7679 | 5            | Magenta | 128              | 0-255            | SYS | Input the larger value to increase the saturation, and input the smaller value to decrease the saturation. | 4              |
| 05    | Adjustment<br>mode | Image<br>Proce-<br>ssing | Fine<br>adjustment<br>of<br>saturation | PPC(color) | User custom              | 7680 | 0            | Red     | 128              | 0-255            | SYS | Input the larger value to increase the saturation, and input the smaller value to decrease the saturation. | 4              |
| 05    | Adjustment<br>mode | Image<br>Proce-<br>ssing | Fine<br>adjustment<br>of<br>saturation | PPC(color) | User custom              | 7680 | 1            | Yellow  | 128              | 0-255            | SYS | Input the larger value to increase the saturation, and input the smaller value to decrease the saturation. | 4              |
| 05    | Adjustment<br>mode | Image<br>Proce-<br>ssing | Fine<br>adjustment<br>of<br>saturation | PPC(color) | User custom              | 7680 | 2            | Green   | 128              | 0-255            | SYS | Input the larger value to increase the saturation, and input the smaller value to decrease the saturation. | 4              |
| 05    | Adjustment<br>mode | Image<br>Proce-<br>ssing | Fine<br>adjustment<br>of<br>saturation | PPC(color) | User custom              | 7680 | 3            | Cyan    | 128              | 0-255            | SYS | Input the larger value to increase the saturation, and input the smaller value to decrease the saturation. | 4              |

| 05/08 | Mode               | Element                  | Sub<br>element                          | Item       | Subitem                               | Code | Sub-<br>code | Details                  | Default value | Acceptable value | RAM | Contents                                                                                                    | Proce-<br>dure |
|-------|--------------------|--------------------------|-----------------------------------------|------------|---------------------------------------|------|--------------|--------------------------|---------------|------------------|-----|----------------------------------------------------------------------------------------------------|----------------|
| 05    | Adjustment<br>mode | Image<br>Proce-<br>ssing | Fine<br>adjustment<br>of<br>saturation  | PPC(color) | User custom                           | 7680 | 4            | Blue                     | 128           | 0-255            | SYS | Input the larger value to increase the saturation, and input the smaller value to decrease the saturation.              | 4              |
| 05    | Adjustment<br>mode | Image<br>Proce-<br>ssing | Fine<br>adjustment<br>of<br>saturation  | PPC(color) | User custom                           | 7680 | 5            | Magenta                  | 128           | 0-255            | SYS | Input the larger value to increase the saturation, and input the smaller value to decrease the saturation.              | 4              |
| 05    | Adjustment<br>mode | Image<br>Proce-<br>ssing | Color<br>reproduc-<br>tion<br>selection | PPC(color) |                                       | 7690 |              | User custom              | 0             | 0-4              | SYS | 0: Text/Photo, printed photo, text, map<br>1: Photo (developing paper)<br>2, 3, 4: Text/Photo, printed photo, text, map | 1              |
| 05    | Adjustment<br>mode | Image<br>Proce-<br>ssing | Back-<br>ground<br>adjustment           | PPC(color) | Mono color                            | 7707 |              | Text/Photo               | 128           | 0-255            | SYS | The larger the value, the lighter the background becomes.                                                               | 1              |
| 05    | Adjustment<br>mode | Image<br>Proce-<br>ssing | Back-<br>ground<br>adjustment           | PPC(color) | Mono color                            | 7708 |              | Text                     | 128           | 0-255            | SYS | The larger the value, the lighter the background becomes.                                                               | 1              |
| 05    | Adjustment<br>mode | Image<br>Proce-<br>ssing | Back-<br>ground<br>adjustment           | PPC(color) | Mono color                            | 7709 |              | Printed image            | 128           | 0-255            | SYS | The larger the value, the lighter the background becomes.                                                               | 1              |
| 05    | Adjustment<br>mode | Image<br>Proce-<br>ssing | Back-<br>ground<br>adjustment           | PPC(color) | Twin color                            | 7710 |              | Text/Photo               | 128           | 0-255            | SYS | The larger the value, the lighter the background becomes.                                                               | 1              |
| 05    | Adjustment<br>mode | Image<br>Proce-<br>ssing | Back-<br>ground<br>adjustment           | PPC(color) | Twin color                            | 7711 |              | Text                     | 128           | 0-255            | SYS | The larger the value, the lighter the background becomes.                                                               | 1              |
| 05    | Adjustment<br>mode | Image<br>Proce-<br>ssing | Back-<br>ground<br>adjustment           | PPC(color) | Twin color                            | 7712 |              | Printed image            | 128           | 0-255            | SYS | The larger the value, the lighter the background becomes.                                                               | 1              |
| 05    | Adjustment<br>mode | Image<br>Proce-<br>ssing | Density<br>adjustment                   | PPC(color) | Manual<br>adjustment/<br>Center value | 7713 |              | Text/Photo               | 128           | 0-255            | SYS | The larger the value, the darker the image becomes.                                                                     | 1              |
| 05    | Adjustment<br>mode | Image<br>Proce-<br>ssing | Density<br>adjustment                   | PPC(color) | Manual<br>adjustment/<br>Center value | 7714 |              | Text                     | 128           | 0-255            | SYS | The larger the value, the darker the image becomes.                                                                     | 1              |
| 05    | Adjustment<br>mode | Image<br>Proce-<br>ssing | Density<br>adjustment                   | PPC(color) | Manual<br>adjustment/<br>Center value | 7715 |              | Printed image            | 128           | 0-255            | SYS | The larger the value, the darker the image becomes.                                                                     | 1              |
| 05    | Adjustment<br>mode | Image<br>Proce-<br>ssing | Density<br>adjustment                   | PPC(color) | Manual<br>adjustment/<br>Center value | 7716 |              | Photo (developing paper) | 128           | 0-255            | SYS | The larger the value, the darker the image becomes.                                                                     | 1              |

| 05/08 | Mode               | Element                  | Sub<br>element        | Item       | Subitem                               | Code | Sub-<br>code | Details                  | Default value | Acceptable value | RAM | Contents                                                                | Proce-<br>dure |
|-------|--------------------|--------------------------|-----------------------|------------|---------------------------------------|------|--------------|--------------------------|---------------|------------------|-----|-------------------------------------------------------------------------|----------------|
| 05    | Adjustment<br>mode | Image<br>Proce-<br>ssing | Density<br>adjustment | PPC(color) | Manual<br>adjustment/<br>Center value | 7717 |              | Мар                      | 128           | 0-255            | SYS | The larger the value, the darker the image becomes.                     | 1              |
| 05    | Adjustment<br>mode | Image<br>Proce-<br>ssing | Density<br>adjustment | PPC(color) | Manual<br>adjustment/<br>Center value | 7718 |              | User custom              | 128           | 0-255            | SYS | The larger the value, the darker the image becomes.                     | 1              |
| 05    | Adjustment<br>mode | Image<br>Proce-<br>ssing | Density<br>adjustment | PPC(color) | Automatic density<br>adjustment       | 7720 |              | Text/Photo               | 128           | 0-255            | SYS | The larger the value, the darker the image at the center value becomes. | 1              |
| 05    | Adjustment<br>mode | Image<br>Proce-<br>ssing | Density<br>adjustment | PPC(color) | Automatic density adjustment          | 7721 |              | Text                     | 128           | 0-255            | SYS | The larger the value, the darker the image at the center value becomes. | 1              |
| 05    | Adjustment<br>mode | Image<br>Proce-<br>ssing | Density<br>adjustment | PPC(color) | Automatic density adjustment          | 7722 |              | Printed image            | 128           | 0-255            | SYS | The larger the value, the darker the image at the center value becomes. | 1              |
| 05    | Adjustment<br>mode | Image<br>Proce-<br>ssing | Density<br>adjustment | PPC(color) | Automatic density adjustment          | 7723 |              | Photo (developing paper) | 128           | 0-255            | SYS | The larger the value, the darker the image at the center value becomes. | 1              |
| 05    | Adjustment<br>mode | Image<br>Proce-<br>ssing | Density<br>adjustment | PPC(color) | Automatic density adjustment          | 7724 |              | Мар                      | 128           | 0-255            | SYS | The larger the value, the darker the image at the center value becomes. | 1              |
| 05    | Adjustment<br>mode | Image<br>Proce-<br>ssing | Density<br>adjustment | PPC(color) | Automatic density adjustment          | 7725 |              | User custom              | 128           | 0-255            | SYS | The larger the value, the darker the image at the center value becomes. | 1              |
| 05    | Adjustment<br>mode | Image<br>Proce-<br>ssing | Density<br>adjustment | Mono color | Manual<br>adjustment/<br>Center value | 7727 |              | Text/Photo               | 128           | 0-255            | SYS | The larger the value, the darker the image becomes.                     | 1              |
| 05    | Adjustment<br>mode | Image<br>Proce-<br>ssing | Density<br>adjustment | Mono color | Manual<br>adjustment/<br>Center value | 7728 |              | Text                     | 128           | 0-255            | SYS | The larger the value, the darker the image becomes.                     | 1              |
| 05    | Adjustment<br>mode | Image<br>Proce-<br>ssing | Density<br>adjustment | Mono color | Manual<br>adjustment/<br>Center value | 7729 |              | Printed image            | 128           | 0-255            | SYS | The larger the value, the darker the image becomes.                     | 1              |
| 05    | Adjustment<br>mode | Image<br>Proce-<br>ssing | Density<br>adjustment | Mono color | Automatic density adjustment          | 7730 |              | Text/Photo               | 128           | 0-255            | SYS | The larger the value, the darker the image at the center value becomes. | 1              |
| 05    | Adjustment<br>mode | Image<br>Proce-<br>ssing | Density<br>adjustment | Mono color | Automatic density adjustment          | 7731 |              | Text                     | 128           | 0-255            | SYS | The larger the value, the darker the image at the center value becomes. | 1              |
| 05    | Adjustment<br>mode | Image<br>Proce-<br>ssing | Density<br>adjustment | Mono color | Automatic density adjustment          | 7732 |              | Printed image            | 128           | 0-255            | SYS | The larger the value, the darker the image at the center value becomes. | 1              |

| 05/08 | Mode               | Element                  | Sub<br>element          | Item       | Subitem                               | Code | Sub-<br>code | Details                  | Default<br>value | Acceptable value | RAM | Contents                                                                                                    | Proce-<br>dure |
|-------|--------------------|--------------------------|-------------------------|------------|---------------------------------------|------|--------------|--------------------------|------------------|------------------|-----|----------------------------------------------------------------------------------------------------|----------------|
| 05    | Adjustment<br>mode | Image<br>Proce-<br>ssing | Density<br>adjustment   | Twin color | Manual<br>adjustment/<br>Center value | 7733 |              | Text/Photo               | 128              | 0-255            | SYS | The larger the value, the darker the image becomes.                                                                                        | 1              |
| 05    | Adjustment<br>mode | Image<br>Proce-<br>ssing | Density<br>adjustment   | Twin color | Manual<br>adjustment/<br>Center value | 7734 |              | Text                     | 128              | 0-255            | SYS | The larger the value, the darker the image becomes.                                                                                        | 1              |
| 05    | Adjustment<br>mode | Image<br>Proce-<br>ssing | Density<br>adjustment   | Twin color | Manual<br>adjustment/<br>Center value | 7735 |              | Printed image            | 128              | 0-255            | SYS | The larger the value, the darker the image becomes.                                                                                        | 1              |
| 05    | Adjustment<br>mode | Image<br>Proce-<br>ssing | Density<br>adjustment   | Twin color | Automatic density adjustment          | 7736 |              | Text/Photo               | 128              | 0-255            | SYS | The larger the value, the darker the image at the center value becomes.                                                                    | 1              |
| 05    | Adjustment<br>mode | Image<br>Proce-<br>ssing | Density<br>adjustment   | Twin color | Automatic density adjustment          | 7737 |              | Text                     | 128              | 0-255            | SYS | The larger the value, the darker the image at the center value becomes.                                                                    | 1              |
| 05    | Adjustment<br>mode | Image<br>Proce-<br>ssing | Density<br>adjustment   | Twin color | Automatic density adjustment          | 7738 |              | Printed image            | 128              | 0-255            | SYS | The larger the value, the darker the image at the center value becomes.                                                                    | 1              |
| 05    | Adjustment<br>mode | Image<br>Proce-<br>ssing | Sharpness<br>adjustment | PPC(color) | Full color                            | 7795 |              | User custom              | 128              | 0-255            | SYS | The larger the value, the sharper the image becomes.<br>The smaller the value, the softer the image becomes<br>and the less moire appears. | 1              |
| 05    | Adjustment<br>mode | Image<br>Proce-<br>ssing | Sharpness<br>adjustment | PPC(color) | Full color                            | 7796 |              | Text/Photo               | 128              | 0-255            | SYS | The larger the value, the sharper the image becomes.<br>The smaller the value, the softer the image becomes<br>and the less moire appears. | 1              |
| 05    | Adjustment<br>mode | Image<br>Proce-<br>ssing | Sharpness<br>adjustment | PPC(color) | Full color                            | 7797 |              | Text                     | 128              | 0-255            | SYS | The larger the value, the sharper the image becomes.<br>The smaller the value, the softer the image becomes<br>and the less moire appears. | 1              |
| 05    | Adjustment<br>mode | Image<br>Proce-<br>ssing | Sharpness<br>adjustment | PPC(color) | Full color                            | 7798 |              | Printed image            | 128              | 0-255            | SYS | The larger the value, the sharper the image becomes.<br>The smaller the value, the softer the image becomes<br>and the less moire appears. | 1              |
| 05    | Adjustment<br>mode | Image<br>Proce-<br>ssing | Sharpness<br>adjustment | PPC(color) | Full color                            | 7799 |              | Photo (developing paper) | 128              | 0-255            | SYS | The larger the value, the sharper the image becomes.<br>The smaller the value, the softer the image becomes<br>and the less moire appears. | 1              |
| 05    | Adjustment<br>mode | Image<br>Proce-<br>ssing | Sharpness<br>adjustment | PPC(color) | Full color                            | 7800 |              | Мар                      | 128              | 0-255            | SYS | The larger the value, the sharper the image becomes.<br>The smaller the value, the softer the image becomes<br>and the less moire appears. | 1              |
| 05    | Adjustment<br>mode | Image<br>Proce-<br>ssing | Sharpness<br>adjustment | PPC(color) | Mono color                            | 7801 |              | Text/Photo               | 128              | 0-255            | SYS | The larger the value, the sharper the image becomes.<br>The smaller the value, the softer the image becomes<br>and the less moire appears. | 1              |
| 05    | Adjustment<br>mode | Image<br>Proce-<br>ssing | Sharpness<br>adjustment | PPC(color) | Mono color                            | 7802 |              | Text                     | 128              | 0-255            | SYS | The larger the value, the sharper the image becomes.<br>The smaller the value, the softer the image becomes<br>and the less moire appears. | 1              |

| 05/08 | Mode               | Element                  | Sub<br>element                                      | Item       | Subitem    | Code | Sub-<br>code | Details        | Default<br>value | Acceptable value | RAM | Contents                                                                                                    | Proce-<br>dure |
|-------|--------------------|--------------------------|-----------------------------------------------------|------------|------------|------|--------------|----------------|------------------|------------------|-----|----------------------------------------------------------------------------------------------------|----------------|
| 05    | Adjustment<br>mode | Image<br>Proce-<br>ssing | Sharpness<br>adjustment                             | PPC(color) | Mono color | 7803 |              | Printed image  | 128              | 0-255            | SYS | The larger the value, the sharper the image becomes.<br>The smaller the value, the softer the image becomes<br>and the less moire appears.                                     | 1              |
| 05    | Adjustment<br>mode | Image<br>Proce-<br>ssing | Sharpness<br>adjustment                             | PPC(color) | Twin color | 7804 |              | Text/Photo     | 128              | 0-255            | SYS | The larger the value, the sharper the image becomes.<br>The smaller the value, the softer the image becomes<br>and the less moire appears.                                     | 1              |
| 05    | Adjustment<br>mode | Image<br>Proce-<br>ssing | Sharpness<br>adjustment                             | PPC(color) | Twin color | 7805 |              | Text           | 128              | 0-255            | SYS | The larger the value, the sharper the image becomes.<br>The smaller the value, the softer the image becomes<br>and the less moire appears.                                     | 1              |
| 05    | Adjustment<br>mode | Image<br>Proce-<br>ssing | Sharpness<br>adjustment                             | PPC(color) | Twin color | 7806 |              | Printed image  | 128              | 0-255            | SYS | The larger the value, the sharper the image becomes.<br>The smaller the value, the softer the image becomes<br>and the less moire appears.                                     | 1              |
| 05    | Adjustment<br>mode | Image<br>Proce-<br>ssing | Black<br>header<br>density<br>level<br>adjustment   | PPC(color) |            | 7811 |              | Text/Photo     | 0                | 0-8              | SYS | The larger the value, the darker the header becomes.<br>The smaller the value, the lighter the header becomes                                                                  | 1              |
| 05    | Adjustment<br>mode | Image<br>Proce-<br>ssing | Black<br>header<br>density<br>level<br>adjustment   | PPC(color) |            | 7812 |              | Text           | 0                | 0-8              | SYS | The larger the value, the darker the header becomes.<br>The smaller the value, the lighter the header becomes                                                                  | 1              |
| 05    | Adjustment<br>mode | Image<br>Proce-<br>ssing | Black<br>header<br>density<br>level<br>adjustment   | PPC(color) |            | 7816 |              | User custom    | 0                | 0-8              | SYS | The larger the value, the darker the header becomes.<br>The smaller the value, the lighter the header becomes                                                                  | 1              |
| 05    | Adjustment<br>mode | Image<br>Proce-<br>ssing | Text/Photo<br>reproduc-<br>tion level<br>adjustment | PPC(color) |            | 7840 |              | Text/Photo     | 0                | 0-9              | SYS | 1 to 4: Photo-oriented<br>0, 5: Default<br>6 to 9: Text-oriented<br>* Text is blurred if the value is to small. Noise increases<br>in the photo area if the value is to large. | 1              |
| 05    | Adjustment<br>mode | Image<br>Proce-<br>ssing | Text/Photo<br>reproduc-<br>tion level<br>adjustment | PPC(color) |            | 7841 |              | User custom    | 0                | 0-9              | SYS | 1 to 4: Photo-oriented<br>0, 5: Default<br>6 to 9: Text-oriented<br>* Text is blurred if the value is to small. Noise increases<br>in the photo area if the value is to large. | 1              |
| 05    | Adjustment<br>mode | Image<br>Proce-<br>ssing | Marker<br>color<br>adjustment                       |            |            | 7850 | 0            | PPC(color) "Y" | 3                | 0-6              | SYS | The color of the one-touch adjustment "Marker" can be adjusted.                                                                                                    | 4              |
| 05    | Adjustment<br>mode | Image<br>Proce-<br>ssing | Marker<br>color<br>adjustment                       |            |            | 7850 | 1            | PPC(color) "M" | 3                | 0-6              | SYS | The color of the one-touch adjustment "Marker" can be adjusted.                                                                                                    | 4              |

| 05/08 | Mode               | Element                  | Sub<br>element                   | Item       | Subitem     | Code | Sub-<br>code | Details         | Default value | Acceptable value | RAM | Contents                                                                                                    | Proce-<br>dure |
|-------|--------------------|--------------------------|----------------------------------|------------|-------------|------|--------------|-----------------|---------------|------------------|-----|----------------------------------------------------------------------------------------------------|----------------|
| 05    | Adjustment<br>mode | Image<br>Proce-<br>ssing | Marker<br>color<br>adjustment    |            |             | 7850 | 2            | PPC(color) "C"  | 3             | 0-6              | SYS | The color of the one-touch adjustment "Marker" can be adjusted.                                                                                                    | 4              |
| 05    | Adjustment<br>mode | Image<br>Proce-<br>ssing | Marker<br>color<br>adjustment    |            |             | 7850 | 3            | PPC(color) "R"  | 3             | 0-6              | SYS | The color of the one-touch adjustment "Marker" can be adjusted.                                                                                                    | 4              |
| 05    | Adjustment<br>mode | Image<br>Proce-<br>ssing | Marker<br>color<br>adjustment    |            |             | 7850 | 4            | PPC(color) "G"  | 3             | 0-6              | SYS | The color of the one-touch adjustment "Marker" can be adjusted.                                                                                                    | 4              |
| 05    | Adjustment<br>mode | Image<br>Proce-<br>ssing | Marker<br>color<br>adjustment    |            |             | 7850 | 5            | PPC(color) "B"  | 3             | 0-6              | SYS | The color of the one-touch adjustment "Marker" can be adjusted.                                                                                                    | 4              |
| 05    | Adjustment<br>mode | Image<br>Proce-<br>ssing | Automatic<br>gamma<br>adjustment | PPC(color) | Color/Black | 7869 |              | All media types | -             | -                | SYS | When color deviation is found in gradation reproduction,<br>the gradation reproduction of 4 colors can be corrected<br>with the automatic gamma adjustment.<br>The result of the correction above will be applied to all<br>media types.  | 7              |
| 05    | Adjustment<br>mode | Image<br>Proce-<br>ssing | Automatic<br>gamma<br>adjustment | PPC(color) | Color/Black | 7871 | 0            | Plain paper     | -             | -                | SYS | When color deviation is found in gradation reproduction,<br>the gradation reproduction of 4 colors can be corrected<br>with the automatic gamma adjustment.<br>The result of the correction above will be applied for<br>each media type. | 7              |
| 05    | Adjustment<br>mode | Image<br>Proce-<br>ssing | Automatic<br>gamma<br>adjustment | PPC(color) | Color/Black | 7871 | 2            | Thick paper 5   | -             | -                | SYS | When color deviation is found in gradation reproduction,<br>the gradation reproduction of 4 colors can be corrected<br>with the automatic gamma adjustment.<br>The result of the correction above will be applied for<br>each media type. | 7              |
| 05    | Adjustment<br>mode | Image<br>Proce-<br>ssing | Automatic<br>gamma<br>adjustment | PPC(color) | Color/Black | 7871 | 3            | Thick paper1    | -             | -                | SYS | When color deviation is found in gradation reproduction,<br>the gradation reproduction of 4 colors can be corrected<br>with the automatic gamma adjustment.<br>The result of the correction above will be applied for<br>each media type. | 7              |
| 05    | Adjustment<br>mode | Image<br>Proce-<br>ssing | Automatic<br>gamma<br>adjustment | PPC(color) | Color/Black | 7871 | 4            | Thick paper2    | -             | -                | SYS | When color deviation is found in gradation reproduction,<br>the gradation reproduction of 4 colors can be corrected<br>with the automatic gamma adjustment.<br>The result of the correction above will be applied for<br>each media type. | 7              |
| 05    | Adjustment<br>mode | Image<br>Proce-<br>ssing | Automatic<br>gamma<br>adjustment | PPC(color) | Color/Black | 7871 | 5            | Thick paper3    | -             | -                | SYS | When color deviation is found in gradation reproduction,<br>the gradation reproduction of 4 colors can be corrected<br>with the automatic gamma adjustment.<br>The result of the correction above will be applied for<br>each media type. | 7              |

| 05/08 | Mode               | Element                  | Sub<br>element                            | Item       | Subitem     | Code | Sub-<br>code | Details           | Default<br>value | Acceptable value | RAM | Contents                                                                                                    | Proce-<br>dure |
|-------|--------------------|--------------------------|-------------------------------------------|------------|-------------|------|--------------|-------------------|------------------|------------------|-----|----------------------------------------------------------------------------------------------------|----------------|
| 05    | Adjustment<br>mode | Image<br>Proce-<br>ssing | Automatic<br>gamma<br>adjustment          | PPC(color) | Color/Black | 7871 | 6            | Thick paper4      | -                | -                | SYS | When color deviation is found in gradation reproduction,<br>the gradation reproduction of 4 colors can be corrected<br>with the automatic gamma adjustment.<br>The result of the correction above will be applied for<br>each media type. | 7              |
| 05    | Adjustment<br>mode | Image<br>Proce-<br>ssing | Automatic<br>gamma<br>adjustment          | PPC(color) | Color/Black | 7871 | 8            | Special paper 4-6 | -                | -                | SYS | When color deviation is found in gradation reproduction,<br>the gradation reproduction of 4 colors can be corrected<br>with the automatic gamma adjustment.<br>The result of the correction above will be applied for<br>each media type. | 7              |
| 05    | Adjustment<br>mode | Image<br>Proce-<br>ssing | Automatic<br>gamma<br>adjustment          | PPC(color) | Color/Black | 7871 | 9            | UserType          | -                | -                | SYS | When color deviation is found in gradation reproduction,<br>the gradation reproduction of 4 colors can be corrected<br>with the automatic gamma adjustment.<br>The result of the correction above will be applied for<br>each media type. | 7              |
| 05    | Adjustment<br>mode | Image<br>Proce-<br>ssing | Automatic<br>gamma<br>adjustment          | PPC(color) | Color/Black | 7871 | 10           | Plain(thin)       | -                | -                | SYS | When color deviation is found in gradation reproduction,<br>the gradation reproduction of 4 colors can be corrected<br>with the automatic gamma adjustment.<br>The result of the correction above will be applied for<br>each media type. | 7              |
| 05    | Adjustment<br>mode | Image<br>Proce-<br>ssing | Maximum<br>text density<br>adjustment     | PPC(color) |             | 7889 |              | Y                 | 5                | 0-10             | SYS | The larger the value, the darker the text becomes.                                                                                                    | 1              |
| 05    | Adjustment<br>mode | Image<br>Proce-<br>ssing | Maximum<br>text density<br>adjustment     | PPC(color) |             | 7890 |              | М                 | 5                | 0-10             | SYS | The larger the value, the darker the text becomes.                                                                                                    | 1              |
| 05    | Adjustment<br>mode | Image<br>Proce-<br>ssing | Maximum<br>text density<br>adjustment     | PPC(color) |             | 7891 |              | С                 | 5                | 0-10             | SYS | The larger the value, the darker the text becomes.                                                                                                    | 1              |
| 05    | Adjustment<br>mode | Image<br>Proce-<br>ssing | Maximum<br>text density<br>adjustment     | PPC(color) |             | 7892 |              | К                 | 5                | 0-10             | SYS | The larger the value, the darker the text becomes.                                                                                                    | 1              |
| 05    | Adjustment<br>mode | Image<br>Proce-<br>ssing | Maximum<br>text density<br>adjustment     | PPC(color) |             | 7899 |              | UserType          | 255              | 0-255            | SYS | The smaller the value, the less toner is adhered to the high-density section of the image.                                                                                                    | 1              |
| 05    | Adjustment<br>mode | Image<br>Proce-<br>ssing | Maximum<br>toner<br>density<br>adjustment | PPC(color) |             | 7900 |              | Plain(thin)       | 255              | 0-255            | SYS | The smaller the value, the less toner is adhered to the high-density section of the image.                                                                                                    | 1              |
| 05    | Adjustment<br>mode | Image<br>Proce-<br>ssing | Maximum<br>toner<br>density<br>adjustment | PPC(color) |             | 7901 |              | Envelope          | 255              | 0-255            | SYS | The smaller the value, the less toner is adhered to the high-density section of the image.                                                                                                    | 1              |

| 05/08 | Mode               | Element                  | Sub<br>element                                      | Item       | Subitem | Code | Sub-<br>code | Details           | Default value | Acceptable value | RAM | Contents                                                                                                    | Proce-<br>dure |
|-------|--------------------|--------------------------|-----------------------------------------------------|------------|---------|------|--------------|-------------------|---------------|------------------|-----|----------------------------------------------------------------------------------------------------|----------------|
| 05    | Adjustment<br>mode | Image<br>Proce-<br>ssing | Maximum<br>toner<br>density<br>adjustment           | PPC(color) |         | 7902 |              | Plain paper       | 255           | 0-255            | SYS | The smaller the value, the less toner is adhered to the high-density section of the image.                                                                                         | 1              |
| 05    | Adjustment<br>mode | Image<br>Proce-<br>ssing | Maximum<br>toner<br>density<br>adjustment           | PPC(color) |         | 7904 |              | Thick paper 5     | 255           | 0-255            | SYS | The smaller the value, the less toner is adhered to the high-density section of the image.                                                                                         | 1              |
| 05    | Adjustment<br>mode | Image<br>Proce-<br>ssing | Maximum<br>toner<br>density<br>adjustment           | PPC(color) |         | 7905 |              | Thick paper 1     | 255           | 0-255            | SYS | The smaller the value, the less toner is adhered to the high-density section of the image.                                                                                         | 1              |
| 05    | Adjustment<br>mode | Image<br>Proce-<br>ssing | Maximum<br>toner<br>density<br>adjustment           | PPC(color) |         | 7906 |              | Thick paper 2     | 255           | 0-255            | SYS | The smaller the value, the less toner is adhered to the high-density section of the image.                                                                                         | 1              |
| 05    | Adjustment<br>mode | Image<br>Proce-<br>ssing | Maximum<br>toner<br>density<br>adjustment           | PPC(color) |         | 7907 |              | Thick paper 3     | 255           | 0-255            | SYS | The smaller the value, the less toner is adhered to the high-density section of the image.                                                                                         | 1              |
| 05    | Adjustment<br>mode | Image<br>Proce-<br>ssing | Maximum<br>toner<br>density<br>adjustment           | PPC(color) |         | 7908 |              | Thick paper 4     | 255           | 0-255            | SYS | The smaller the value, the less toner is adhered to the high-density section of the image.                                                                                         | 1              |
| 05    | Adjustment<br>mode | Image<br>Proce-<br>ssing | Maximum<br>toner<br>density<br>adjustment           | PPC(color) |         | 7909 |              | Special paper 1-2 | 255           | 0-255            | SYS | The smaller the value, the less toner is adhered to the high-density section of the image.                                                                                         | 1              |
| 05    | Adjustment<br>mode | Image<br>Proce-<br>ssing | Maximum<br>toner<br>density<br>adjustment           | PPC(color) |         | 7910 |              | Special paper 4-6 | 255           | 0-255            | SYS | The smaller the value, the less toner is adhered to the high-density section of the image.                                                                                         | 1              |
| 05    | Adjustment<br>mode | Image<br>Proce-<br>ssing | Maximum<br>toner<br>density<br>adjustment           | PPC(color) |         | 7911 |              | Special paper 3   | 240           | 0-255            | SYS | The smaller the value, the less toner is adhered to the high-density section of the image.                                                                                         | 1              |
| 05    | Adjustment<br>mode | Image<br>Proce-<br>ssing | Maximum<br>toner<br>density<br>threshold<br>setting | PPC(color) |         | 7913 | 0            | Plain paper       | 128           | 0-255            | SYS | The larger the value, the larger the maximum amount<br>of toner to be adhered becomes. The smaller the<br>value, the smaller the maximum amount of toner to be<br>adhered becomes. | 4              |

| 05/08 | Mode               | Element                  | Sub<br>element                                      | Item       | Subitem | Code | Sub-<br>code | Details           | Default<br>value | Acceptable value | RAM | Contents                                                                                                    | Proce-<br>dure |
|-------|--------------------|--------------------------|-----------------------------------------------------|------------|---------|------|--------------|-------------------|------------------|------------------|-----|----------------------------------------------------------------------------------------------------|----------------|
| 05    | Adjustment<br>mode | Image<br>Proce-<br>ssing | Maximum<br>toner<br>density<br>threshold<br>setting | PPC(color) |         | 7913 | 2            | Thick paper 5     | 128              | 0-255            | SYS | The larger the value, the larger the maximum amount<br>of toner to be adhered becomes. The smaller the<br>value, the smaller the maximum amount of toner to be<br>adhered becomes. | 4              |
| 05    | Adjustment<br>mode | Image<br>Proce-<br>ssing | Maximum<br>toner<br>density<br>threshold<br>setting | PPC(color) |         | 7913 | 3            | Thick paper 1     | 128              | 0-255            | SYS | The larger the value, the larger the maximum amount<br>of toner to be adhered becomes. The smaller the<br>value, the smaller the maximum amount of toner to be<br>adhered becomes. | 4              |
| 05    | Adjustment<br>mode | Image<br>Proce-<br>ssing | Maximum<br>toner<br>density<br>threshold<br>setting | PPC(color) |         | 7913 | 4            | Thick paper 2     | 128              | 0-255            | SYS | The larger the value, the larger the maximum amount<br>of toner to be adhered becomes. The smaller the<br>value, the smaller the maximum amount of toner to be<br>adhered becomes. | 4              |
| 05    | Adjustment<br>mode | Image<br>Proce-<br>ssing | Maximum<br>toner<br>density<br>threshold<br>setting | PPC(color) |         | 7913 | 5            | Thick paper 3     | 128              | 0-255            | SYS | The larger the value, the larger the maximum amount<br>of toner to be adhered becomes. The smaller the<br>value, the smaller the maximum amount of toner to be<br>adhered becomes. | 4              |
| 05    | Adjustment<br>mode | Image<br>Proce-<br>ssing | Maximum<br>toner<br>density<br>threshold<br>setting | PPC(color) |         | 7913 | 6            | Thick paper 4     | 128              | 0-255            | SYS | The larger the value, the larger the maximum amount<br>of toner to be adhered becomes. The smaller the<br>value, the smaller the maximum amount of toner to be<br>adhered becomes. | 4              |
| 05    | Adjustment<br>mode | Image<br>Proce-<br>ssing | Maximum<br>toner<br>density<br>threshold<br>setting | PPC(color) |         | 7913 | 7            | Special paper 1-2 | 128              | 0-255            | SYS | The larger the value, the larger the maximum amount<br>of toner to be adhered becomes. The smaller the<br>value, the smaller the maximum amount of toner to be<br>adhered becomes. | 4              |
| 05    | Adjustment<br>mode | Image<br>Proce-<br>ssing | Maximum<br>toner<br>density<br>threshold<br>setting | PPC(color) |         | 7913 | 8            | Special paper 4-6 | 128              | 0-255            | SYS | The larger the value, the larger the maximum amount<br>of toner to be adhered becomes. The smaller the<br>value, the smaller the maximum amount of toner to be<br>adhered becomes. | 4              |
| 05    | Adjustment<br>mode | Image<br>Proce-<br>ssing | Maximum<br>toner<br>density<br>threshold<br>setting | PPC(color) |         | 7913 | 9            | UserType          | 128              | 0-255            | SYS | The larger the value, the larger the maximum amount<br>of toner to be adhered becomes. The smaller the<br>value, the smaller the maximum amount of toner to be<br>adhered becomes. | 4              |
| 05    | Adjustment<br>mode | Image<br>Proce-<br>ssing | Maximum<br>toner<br>density<br>threshold<br>setting | PPC(color) |         | 7913 | 10           | Plain(thin)       | 128              | 0-255            | SYS | The larger the value, the larger the maximum amount<br>of toner to be adhered becomes. The smaller the<br>value, the smaller the maximum amount of toner to be<br>adhered becomes. | 4              |

| 05/08 | Mode               | Element                  | Sub<br>element                                      | Item           | Subitem       | Code | Sub-<br>code | Details         | Default<br>value | Acceptable value | RAM | Contents                                                                                                    | Proce-<br>dure |
|-------|--------------------|--------------------------|-----------------------------------------------------|----------------|---------------|------|--------------|-----------------|------------------|------------------|-----|----------------------------------------------------------------------------------------------------|----------------|
| 05    | Adjustment<br>mode | Image<br>Proce-<br>ssing | Maximum<br>toner<br>density<br>threshold<br>setting | PPC(color)     |               | 7913 | 11           | Envelope        | 128              | 0-255            | SYS | The larger the value, the larger the maximum amount<br>of toner to be adhered becomes. The smaller the<br>value, the smaller the maximum amount of toner to be<br>adhered becomes. | 4              |
| 05    | Adjustment<br>mode | Image<br>Proce-<br>ssing | Maximum<br>toner<br>density<br>threshold<br>setting | PPC(color)     |               | 7913 | 12           | Special paper 3 | 128              | 0-255            | SYS | The larger the value, the larger the maximum amount<br>of toner to be adhered becomes. The smaller the<br>value, the smaller the maximum amount of toner to be<br>adhered becomes. | 4              |
| 05    | Adjustment<br>mode | Image<br>Proce-<br>ssing | Gamma<br>balance<br>adjustment                      | PPC(black)     | Gray scale    | 7956 | 0            | Low density     | 128              | 0-255            | SYS | The larger the value, the darker the image of the area surrounding the target area becomes.                                                                                        | 4              |
| 05    | Adjustment<br>mode | Image<br>Proce-<br>ssing | Gamma<br>balance<br>adjustment                      | PPC(black)     | Gray scale    | 7956 | 1            | Medium density  | 128              | 0-255            | SYS | The larger the value, the darker the image of the area surrounding the target area becomes.                                                                                        | 4              |
| 05    | Adjustment<br>mode | Image<br>Proce-<br>ssing | Gamma<br>balance<br>adjustment                      | PPC(black)     | Gray scale    | 7956 | 2            | High density    | 128              | 0-255            | SYS | The larger the value, the darker the image of the area surrounding the target area becomes.                                                                                        | 4              |
| 05    | Adjustment<br>mode | Image<br>Proce-<br>ssing | Color<br>balance<br>adjustment                      | PPC(color) "Y" | Text/Photo    | 7960 | 0            | Low density     | 128              | 0-255            | SYS | The target color, mode and density area become darker as the value increases.                                                                                                    | 4              |
| 05    | Adjustment<br>mode | Image<br>Proce-<br>ssing | Color<br>balance<br>adjustment                      | PPC(color) "Y" | Text/Photo    | 7960 | 1            | Medium density  | 128              | 0-255            | SYS | The target color, mode and density area become darker as the value increases.                                                                                                    | 4              |
| 05    | Adjustment<br>mode | Image<br>Proce-<br>ssing | Color<br>balance<br>adjustment                      | PPC(color) "Y" | Text/Photo    | 7960 | 2            | High density    | 128              | 0-255            | SYS | The target color, mode and density area become darker as the value increases.                                                                                                    | 4              |
| 05    | Adjustment<br>mode | Image<br>Proce-<br>ssing | Color<br>balance<br>adjustment                      | PPC(color) "Y" | Text          | 7961 | 0            | Low density     | 128              | 0-255            | SYS | The target color, mode and density area become darker as the value increases.                                                                                                    | 4              |
| 05    | Adjustment<br>mode | Image<br>Proce-<br>ssing | Color<br>balance<br>adjustment                      | PPC(color) "Y" | Text          | 7961 | 1            | Medium density  | 128              | 0-255            | SYS | The target color, mode and density area become darker as the value increases.                                                                                                    | 4              |
| 05    | Adjustment<br>mode | Image<br>Proce-<br>ssing | Color<br>balance<br>adjustment                      | PPC(color) "Y" | Text          | 7961 | 2            | High density    | 128              | 0-255            | SYS | The target color, mode and density area become darker as the value increases.                                                                                                    | 4              |
| 05    | Adjustment<br>mode | Image<br>Proce-<br>ssing | Color<br>balance<br>adjustment                      | PPC(color) "Y" | Printed image | 7962 | 0            | Low density     | 128              | 0-255            | SYS | The target color, mode and density area become darker as the value increases.                                                                                                    | 4              |
| 05    | Adjustment<br>mode | Image<br>Proce-<br>ssing | Color<br>balance<br>adjustment                      | PPC(color) "Y" | Printed image | 7962 | 1            | Medium density  | 128              | 0-255            | SYS | The target color, mode and density area become darker as the value increases.                                                                                                    | 4              |

| 05/08 | Mode               | Element                  | Sub<br>element                 | Item           | Subitem                  | Code | Sub-<br>code | Details        | Default value | Acceptable value | RAM | Contents                                                                      | Proce-<br>dure |
|-------|--------------------|--------------------------|--------------------------------|----------------|--------------------------|------|--------------|----------------|---------------|------------------|-----|-------------------------------------------------------------------------------|----------------|
| 05    | Adjustment<br>mode | Image<br>Proce-<br>ssing | Color<br>balance<br>adjustment | PPC(color) "Y" | Printed image            | 7962 | 2            | High density   | 128           | 0-255            | SYS | The target color, mode and density area become darker as the value increases. | 4              |
| 05    | Adjustment<br>mode | Image<br>Proce-<br>ssing | Color<br>balance<br>adjustment | PPC(color) "Y" | Photo (developing paper) | 7963 | 0            | Low density    | 128           | 0-255            | SYS | The target color, mode and density area become darker as the value increases. | 4              |
| 05    | Adjustment<br>mode | Image<br>Proce-<br>ssing | Color<br>balance<br>adjustment | PPC(color) "Y" | Photo (developing paper) | 7963 | 1            | Medium density | 128           | 0-255            | SYS | The target color, mode and density area become darker as the value increases. | 4              |
| 05    | Adjustment<br>mode | Image<br>Proce-<br>ssing | Color<br>balance<br>adjustment | PPC(color) "Y" | Photo (developing paper) | 7963 | 2            | High density   | 128           | 0-255            | SYS | The target color, mode and density area become darker as the value increases. | 4              |
| 05    | Adjustment<br>mode | Image<br>Proce-<br>ssing | Color<br>balance<br>adjustment | PPC(color) "Y" | Мар                      | 7964 | 0            | Low density    | 128           | 0-255            | SYS | The target color, mode and density area become darker as the value increases. | 4              |
| 05    | Adjustment<br>mode | Image<br>Proce-<br>ssing | Color<br>balance<br>adjustment | PPC(color) "Y" | Мар                      | 7964 | 1            | Medium density | 128           | 0-255            | SYS | The target color, mode and density area become darker as the value increases. | 4              |
| 05    | Adjustment<br>mode | Image<br>Proce-<br>ssing | Color<br>balance<br>adjustment | PPC(color) "Y" | Мар                      | 7964 | 2            | High density   | 128           | 0-255            | SYS | The target color, mode and density area become darker as the value increases. | 4              |
| 05    | Adjustment<br>mode | Image<br>Proce-<br>ssing | Color<br>balance<br>adjustment | PPC(color) "M" | Text/Photo               | 7965 | 0            | Low density    | 128           | 0-255            | SYS | The target color, mode and density area become darker as the value increases. | 4              |
| 05    | Adjustment<br>mode | Image<br>Proce-<br>ssing | Color<br>balance<br>adjustment | PPC(color) "M" | Text/Photo               | 7965 | 1            | Medium density | 128           | 0-255            | SYS | The target color, mode and density area become darker as the value increases. | 4              |
| 05    | Adjustment<br>mode | Image<br>Proce-<br>ssing | Color<br>balance<br>adjustment | PPC(color) "M" | Text/Photo               | 7965 | 2            | High density   | 128           | 0-255            | SYS | The target color, mode and density area become darker as the value increases. | 4              |
| 05    | Adjustment<br>mode | Image<br>Proce-<br>ssing | Color<br>balance<br>adjustment | PPC(color) "M" | Text                     | 7966 | 0            | Low density    | 128           | 0-255            | SYS | The target color, mode and density area become darker as the value increases. | 4              |
| 05    | Adjustment<br>mode | Image<br>Proce-<br>ssing | Color<br>balance<br>adjustment | PPC(color) "M" | Text                     | 7966 | 1            | Medium density | 128           | 0-255            | SYS | The target color, mode and density area become darker as the value increases. | 4              |
| 05    | Adjustment<br>mode | Image<br>Proce-<br>ssing | Color<br>balance<br>adjustment | PPC(color) "M" | Text                     | 7966 | 2            | High density   | 128           | 0-255            | SYS | The target color, mode and density area become darker as the value increases. | 4              |
| 05    | Adjustment<br>mode | Image<br>Proce-<br>ssing | Color<br>balance<br>adjustment | PPC(color) "M" | Printed image            | 7967 | 0            | Low density    | 128           | 0-255            | SYS | The target color, mode and density area become darker as the value increases. | 4              |

| 05/08 | Mode               | Element                  | Sub<br>element                 | Item           | Subitem                  | Code | Sub-<br>code | Details        | Default<br>value | Acceptable value | RAM | Contents                                                                      | Proce-<br>dure |
|-------|--------------------|--------------------------|--------------------------------|----------------|--------------------------|------|--------------|----------------|------------------|------------------|-----|-------------------------------------------------------------------------------|----------------|
| 05    | Adjustment<br>mode | Image<br>Proce-<br>ssing | Color<br>balance<br>adjustment | PPC(color) "M" | Printed image            | 7967 | 1            | Medium density | 128              | 0-255            | SYS | The target color, mode and density area become darker as the value increases. | 4              |
| 05    | Adjustment<br>mode | Image<br>Proce-<br>ssing | Color<br>balance<br>adjustment | PPC(color) "M" | Printed image            | 7967 | 2            | High density   | 128              | 0-255            | SYS | The target color, mode and density area become darker as the value increases. | 4              |
| 05    | Adjustment<br>mode | Image<br>Proce-<br>ssing | Color<br>balance<br>adjustment | PPC(color) "M" | Photo (developing paper) | 7968 | 0            | Low density    | 128              | 0-255            | SYS | The target color, mode and density area become darker as the value increases. | 4              |
| 05    | Adjustment<br>mode | Image<br>Proce-<br>ssing | Color<br>balance<br>adjustment | PPC(color) "M" | Photo (developing paper) | 7968 | 1            | Medium density | 128              | 0-255            | SYS | The target color, mode and density area become darker as the value increases. | 4              |
| 05    | Adjustment<br>mode | Image<br>Proce-<br>ssing | Color<br>balance<br>adjustment | PPC(color) "M" | Photo (developing paper) | 7968 | 2            | High density   | 128              | 0-255            | SYS | The target color, mode and density area become darker as the value increases. | 4              |
| 05    | Adjustment<br>mode | Image<br>Proce-<br>ssing | Color<br>balance<br>adjustment | PPC(color) "M" | Мар                      | 7969 | 0            | Low density    | 128              | 0-255            | SYS | The target color, mode and density area become darker as the value increases. | 4              |
| 05    | Adjustment<br>mode | Image<br>Proce-<br>ssing | Color<br>balance<br>adjustment | PPC(color) "M" | Мар                      | 7969 | 1            | Medium density | 128              | 0-255            | SYS | The target color, mode and density area become darker as the value increases. | 4              |
| 05    | Adjustment<br>mode | Image<br>Proce-<br>ssing | Color<br>balance<br>adjustment | PPC(color) "M" | Мар                      | 7969 | 2            | High density   | 128              | 0-255            | SYS | The target color, mode and density area become darker as the value increases. | 4              |
| 05    | Adjustment<br>mode | Image<br>Proce-<br>ssing | Color<br>balance<br>adjustment | PPC(color) "C" | Text/Photo               | 7970 | 0            | Low density    | 128              | 0-255            | SYS | The target color, mode and density area become darker as the value increases. | 4              |
| 05    | Adjustment<br>mode | Image<br>Proce-<br>ssing | Color<br>balance<br>adjustment | PPC(color) "C" | Text/Photo               | 7970 | 1            | Medium density | 128              | 0-255            | SYS | The target color, mode and density area become darker as the value increases. | 4              |
| 05    | Adjustment<br>mode | Image<br>Proce-<br>ssing | Color<br>balance<br>adjustment | PPC(color) "C" | Text/Photo               | 7970 | 2            | High density   | 128              | 0-255            | SYS | The target color, mode and density area become darker as the value increases. | 4              |
| 05    | Adjustment<br>mode | Image<br>Proce-<br>ssing | Color<br>balance<br>adjustment | PPC(color) "C" | Text                     | 7971 | 0            | Low density    | 128              | 0-255            | SYS | The target color, mode and density area become darker as the value increases. | 4              |
| 05    | Adjustment<br>mode | Image<br>Proce-<br>ssing | Color<br>balance<br>adjustment | PPC(color) "C" | Text                     | 7971 | 1            | Medium density | 128              | 0-255            | SYS | The target color, mode and density area become darker as the value increases. | 4              |
| 05    | Adjustment<br>mode | Image<br>Proce-<br>ssing | Color<br>balance<br>adjustment | PPC(color) "C" | Text                     | 7971 | 2            | High density   | 128              | 0-255            | SYS | The target color, mode and density area become darker as the value increases. | 4              |

| 05/08 | Mode               | Element                  | Sub<br>element                 | Item           | Subitem                  | Code | Sub-<br>code | Details        | Default<br>value | Acceptable value | RAM | Contents                                                                      | Proce-<br>dure |
|-------|--------------------|--------------------------|--------------------------------|----------------|--------------------------|------|--------------|----------------|------------------|------------------|-----|-------------------------------------------------------------------------------|----------------|
| 05    | Adjustment<br>mode | Image<br>Proce-<br>ssing | Color<br>balance<br>adjustment | PPC(color) "C" | Printed image            | 7972 | 0            | Low density    | 128              | 0-255            | SYS | The target color, mode and density area become darker as the value increases. | 4              |
| 05    | Adjustment<br>mode | Image<br>Proce-<br>ssing | Color<br>balance<br>adjustment | PPC(color) "C" | Printed image            | 7972 | 1            | Medium density | 128              | 0-255            | SYS | The target color, mode and density area become darker as the value increases. | 4              |
| 05    | Adjustment<br>mode | Image<br>Proce-<br>ssing | Color<br>balance<br>adjustment | PPC(color) "C" | Printed image            | 7972 | 2            | High density   | 128              | 0-255            | SYS | The target color, mode and density area become darker as the value increases. | 4              |
| 05    | Adjustment<br>mode | Image<br>Proce-<br>ssing | Color<br>balance<br>adjustment | PPC(color) "C" | Photo (developing paper) | 7973 | 0            | Low density    | 128              | 0-255            | SYS | The target color, mode and density area become darker as the value increases. | 4              |
| 05    | Adjustment<br>mode | Image<br>Proce-<br>ssing | Color<br>balance<br>adjustment | PPC(color) "C" | Photo (developing paper) | 7973 | 1            | Medium density | 128              | 0-255            | SYS | The target color, mode and density area become darker as the value increases. | 4              |
| 05    | Adjustment<br>mode | Image<br>Proce-<br>ssing | Color<br>balance<br>adjustment | PPC(color) "C" | Photo (developing paper) | 7973 | 2            | High density   | 128              | 0-255            | SYS | The target color, mode and density area become darker as the value increases. | 4              |
| 05    | Adjustment<br>mode | Image<br>Proce-<br>ssing | Color<br>balance<br>adjustment | PPC(color) "C" | Мар                      | 7974 | 0            | Low density    | 128              | 0-255            | SYS | The target color, mode and density area become darker as the value increases. | 4              |
| 05    | Adjustment<br>mode | Image<br>Proce-<br>ssing | Color<br>balance<br>adjustment | PPC(color) "C" | Мар                      | 7974 | 1            | Medium density | 128              | 0-255            | SYS | The target color, mode and density area become darker as the value increases. | 4              |
| 05    | Adjustment<br>mode | Image<br>Proce-<br>ssing | Color<br>balance<br>adjustment | PPC(color) "C" | Мар                      | 7974 | 2            | High density   | 128              | 0-255            | SYS | The target color, mode and density area become darker as the value increases. | 4              |
| 05    | Adjustment<br>mode | Image<br>Proce-<br>ssing | Color<br>balance<br>adjustment | PPC(color) "K" | Text/Photo               | 7975 | 0            | Low density    | 128              | 0-255            | SYS | The target color, mode and density area become darker as the value increases. | 4              |
| 05    | Adjustment<br>mode | Image<br>Proce-<br>ssing | Color<br>balance<br>adjustment | PPC(color) "K" | Text/Photo               | 7975 | 1            | Medium density | 128              | 0-255            | SYS | The target color, mode and density area become darker as the value increases. | 4              |
| 05    | Adjustment<br>mode | Image<br>Proce-<br>ssing | Color<br>balance<br>adjustment | PPC(color) "K" | Text/Photo               | 7975 | 2            | High density   | 128              | 0-255            | SYS | The target color, mode and density area become darker as the value increases. | 4              |
| 05    | Adjustment<br>mode | Image<br>Proce-<br>ssing | Color<br>balance<br>adjustment | PPC(color) "K" | Text                     | 7976 | 0            | Low density    | 128              | 0-255            | SYS | The target color, mode and density area become darker as the value increases. | 4              |
| 05    | Adjustment<br>mode | Image<br>Proce-<br>ssing | Color<br>balance<br>adjustment | PPC(color) "K" | Text                     | 7976 | 1            | Medium density | 128              | 0-255            | SYS | The target color, mode and density area become darker as the value increases. | 4              |

| 05/08 | Mode               | Element                  | Sub<br>element                 | Item           | Subitem                  | Code | Sub-<br>code | Details        | Default<br>value | Acceptable value | RAM | Contents                                                                      | Proce-<br>dure |
|-------|--------------------|--------------------------|--------------------------------|----------------|--------------------------|------|--------------|----------------|------------------|------------------|-----|-------------------------------------------------------------------------------|----------------|
| 05    | Adjustment<br>mode | Image<br>Proce-<br>ssing | Color<br>balance<br>adjustment | PPC(color) "K" | Text                     | 7976 | 2            | High density   | 128              | 0-255            | SYS | The target color, mode and density area become darker as the value increases. | 4              |
| 05    | Adjustment<br>mode | Image<br>Proce-<br>ssing | Color<br>balance<br>adjustment | PPC(color) "K" | Printed image            | 7977 | 0            | Low density    | 128              | 0-255            | SYS | The target color, mode and density area become darker as the value increases. | 4              |
| 05    | Adjustment<br>mode | Image<br>Proce-<br>ssing | Color<br>balance<br>adjustment | PPC(color) "K" | Printed image            | 7977 | 1            | Medium density | 128              | 0-255            | SYS | The target color, mode and density area become darker as the value increases. | 4              |
| 05    | Adjustment<br>mode | Image<br>Proce-<br>ssing | Color<br>balance<br>adjustment | PPC(color) "K" | Printed image            | 7977 | 2            | High density   | 128              | 0-255            | SYS | The target color, mode and density area become darker as the value increases. | 4              |
| 05    | Adjustment<br>mode | Image<br>Proce-<br>ssing | Color<br>balance<br>adjustment | PPC(color) "K" | Photo (developing paper) | 7978 | 0            | Low density    | 128              | 0-255            | SYS | The target color, mode and density area become darker as the value increases. | 4              |
| 05    | Adjustment<br>mode | Image<br>Proce-<br>ssing | Color<br>balance<br>adjustment | PPC(color) "K" | Photo (developing paper) | 7978 | 1            | Medium density | 128              | 0-255            | SYS | The target color, mode and density area become darker as the value increases. | 4              |
| 05    | Adjustment<br>mode | Image<br>Proce-<br>ssing | Color<br>balance<br>adjustment | PPC(color) "K" | Photo (developing paper) | 7978 | 2            | High density   | 128              | 0-255            | SYS | The target color, mode and density area become darker as the value increases. | 4              |
| 05    | Adjustment<br>mode | Image<br>Proce-<br>ssing | Color<br>balance<br>adjustment | PPC(color) "K" | Мар                      | 7979 | 0            | Low density    | 128              | 0-255            | SYS | The target color, mode and density area become darker as the value increases. | 4              |
| 05    | Adjustment<br>mode | Image<br>Proce-<br>ssing | Color<br>balance<br>adjustment | PPC(color) "K" | Мар                      | 7979 | 1            | Medium density | 128              | 0-255            | SYS | The target color, mode and density area become darker as the value increases. | 4              |
| 05    | Adjustment<br>mode | Image<br>Proce-<br>ssing | Color<br>balance<br>adjustment | PPC(color) "K" | Мар                      | 7979 | 2            | High density   | 128              | 0-255            | SYS | The target color, mode and density area become darker as the value increases. | 4              |
| 05    | Adjustment<br>mode | Image<br>Proce-<br>ssing | Color<br>balance<br>adjustment | PPC(color) "Y" | User custom              | 7980 | 0            | Low density    | 128              | 0-255            | SYS | The target color, mode and density area become darker as the value increases. | 4              |
| 05    | Adjustment<br>mode | Image<br>Proce-<br>ssing | Color<br>balance<br>adjustment | PPC(color) "Y" | User custom              | 7980 | 1            | Medium density | 128              | 0-255            | SYS | The target color, mode and density area become darker as the value increases. | 4              |
| 05    | Adjustment<br>mode | Image<br>Proce-<br>ssing | Color<br>balance<br>adjustment | PPC(color) "Y" | User custom              | 7980 | 2            | High density   | 128              | 0-255            | SYS | The target color, mode and density area become darker as the value increases. | 4              |
| 05    | Adjustment<br>mode | Image<br>Proce-<br>ssing | Color<br>balance<br>adjustment | PPC(color) "M" | User custom              | 7981 | 0            | Low density    | 128              | 0-255            | SYS | The target color, mode and density area become darker as the value increases. | 4              |

| 05/08 | Mode               | Element                  | Sub<br>element                   | Item           | Subitem     | Code | Sub-<br>code | Details        | Default<br>value | Acceptable value | RAM | Contents                                                                                                    | Proce-<br>dure |
|-------|--------------------|--------------------------|----------------------------------|----------------|-------------|------|--------------|----------------|------------------|------------------|-----|----------------------------------------------------------------------------------------------------|----------------|
| 05    | Adjustment<br>mode | Image<br>Proce-<br>ssing | Color<br>balance<br>adjustment   | PPC(color) "M" | User custom | 7981 | 1            | Medium density | 128              | 0-255            | SYS | The target color, mode and density area become darker as the value increases.                                                                                                    | 4              |
| 05    | Adjustment<br>mode | Image<br>Proce-<br>ssing | Color<br>balance<br>adjustment   | PPC(color) "M" | User custom | 7981 | 2            | High density   | 128              | 0-255            | SYS | The target color, mode and density area become darker as the value increases.                                                                                                    | 4              |
| 05    | Adjustment<br>mode | Image<br>Proce-<br>ssing | Color<br>balance<br>adjustment   | PPC(color) "C" | User custom | 7982 | 0            | Low density    | 128              | 0-255            | SYS | The target color, mode and density area become darker as the value increases.                                                                                                    | 4              |
| 05    | Adjustment<br>mode | Image<br>Proce-<br>ssing | Color<br>balance<br>adjustment   | PPC(color) "C" | User custom | 7982 | 1            | Medium density | 128              | 0-255            | SYS | The target color, mode and density area become darker as the value increases.                                                                                                    | 4              |
| 05    | Adjustment<br>mode | Image<br>Proce-<br>ssing | Color<br>balance<br>adjustment   | PPC(color) "C" | User custom | 7982 | 2            | High density   | 128              | 0-255            | SYS | The target color, mode and density area become darker as the value increases.                                                                                                    | 4              |
| 05    | Adjustment<br>mode | Image<br>Proce-<br>ssing | Color<br>balance<br>adjustment   | PPC(color) "K" | User custom | 7983 | 0            | Low density    | 128              | 0-255            | SYS | The target color, mode and density area become darker as the value increases.                                                                                                    | 4              |
| 05    | Adjustment<br>mode | Image<br>Proce-<br>ssing | Color<br>balance<br>adjustment   | PPC(color) "K" | User custom | 7983 | 1            | Medium density | 128              | 0-255            | SYS | The target color, mode and density area become darker as the value increases.                                                                                                    | 4              |
| 05    | Adjustment<br>mode | Image<br>Proce-<br>ssing | Color<br>balance<br>adjustment   | PPC(color) "K" | User custom | 7983 | 2            | High density   | 128              | 0-255            | SYS | The target color, mode and density area become darker as the value increases.                                                                                                    | 4              |
| 05    | Adjustment<br>mode | Image<br>Proce-<br>ssing | Automatic<br>gamma<br>adjustment | PRT(color)     | 600dpi      | 8004 | 0            | Plain paper    | -                | -                | SYS | When color deviation is found in gradation reproduction,<br>the gradation reproduction of 4 colors can be corrected<br>with the automatic gamma adjustment.<br>The result of the correction above will be applied for<br>each media type. | 7              |
| 05    | Adjustment<br>mode | Image<br>Proce-<br>ssing | Automatic<br>gamma<br>adjustment | PRT(color)     | 600dpi      | 8004 | 2            | Thick paper 5  | -                | -                | SYS | When color deviation is found in gradation reproduction,<br>the gradation reproduction of 4 colors can be corrected<br>with the automatic gamma adjustment.<br>The result of the correction above will be applied for<br>each media type. | 7              |
| 05    | Adjustment<br>mode | Image<br>Proce-<br>ssing | Automatic<br>gamma<br>adjustment | PRT(color)     | 600dpi      | 8004 | 3            | Thick paper1   | -                | -                | SYS | When color deviation is found in gradation reproduction,<br>the gradation reproduction of 4 colors can be corrected<br>with the automatic gamma adjustment.<br>The result of the correction above will be applied for<br>each media type. | 7              |
| 05    | Adjustment<br>mode | Image<br>Proce-<br>ssing | Automatic<br>gamma<br>adjustment | PRT(color)     | 600dpi      | 8004 | 4            | Thick paper2   | -                | -                | SYS | When color deviation is found in gradation reproduction,<br>the gradation reproduction of 4 colors can be corrected<br>with the automatic gamma adjustment.<br>The result of the correction above will be applied for<br>each media type. | 7              |

| 05/08 | Mode               | Element                  | Sub<br>element                   | Item       | Subitem | Code | Sub-<br>code | Details           | Default<br>value | Acceptable value | RAM | Contents                                                                                                    | Proce-<br>dure |
|-------|--------------------|--------------------------|----------------------------------|------------|---------|------|--------------|-------------------|------------------|------------------|-----|----------------------------------------------------------------------------------------------------|----------------|
| 05    | Adjustment<br>mode | Image<br>Proce-<br>ssing | Automatic<br>gamma<br>adjustment | PRT(color) | 600dpi  | 8004 | 5            | Thick paper3      | -                | -                | SYS | When color deviation is found in gradation reproduction,<br>the gradation reproduction of 4 colors can be corrected<br>with the automatic gamma adjustment.<br>The result of the correction above will be applied for<br>each media type. | 7              |
| 05    | Adjustment<br>mode | Image<br>Proce-<br>ssing | Automatic<br>gamma<br>adjustment | PRT(color) | 600dpi  | 8004 | 6            | Thick paper4      | -                | -                | SYS | When color deviation is found in gradation reproduction,<br>the gradation reproduction of 4 colors can be corrected<br>with the automatic gamma adjustment.<br>The result of the correction above will be applied for<br>each media type. | 7              |
| 05    | Adjustment<br>mode | Image<br>Proce-<br>ssing | Automatic<br>gamma<br>adjustment | PRT(color) | 600dpi  | 8004 | 8            | Special paper 4-6 | -                | -                | SYS | When color deviation is found in gradation reproduction,<br>the gradation reproduction of 4 colors can be corrected<br>with the automatic gamma adjustment.<br>The result of the correction above will be applied for<br>each media type. | 7              |
| 05    | Adjustment<br>mode | Image<br>Proce-<br>ssing | Automatic<br>gamma<br>adjustment | PRT(color) | 600dpi  | 8004 | 9            | UserType          | -                | -                | SYS | When color deviation is found in gradation reproduction,<br>the gradation reproduction of 4 colors can be corrected<br>with the automatic gamma adjustment.<br>The result of the correction above will be applied for<br>each media type. | 7              |
| 05    | Adjustment<br>mode | Image<br>Proce-<br>ssing | Automatic<br>gamma<br>adjustment | PRT(color) | 600dpi  | 8004 | 10           | Plain(thin)       | -                | -                | SYS | When color deviation is found in gradation reproduction,<br>the gradation reproduction of 4 colors can be corrected<br>with the automatic gamma adjustment.<br>The result of the correction above will be applied for<br>each media type. | 7              |
| 05    | Adjustment<br>mode | Image<br>Proce-<br>ssing | Automatic<br>gamma<br>adjustment | PRT(color) | 1200dpi | 8005 | 0            | Plain paper       | -                | -                | SYS | When color deviation is found in gradation reproduction,<br>the gradation reproduction of 4 colors can be corrected<br>with the automatic gamma adjustment.<br>The result of the correction above will be applied for<br>each media type. | 7              |
| 05    | Adjustment<br>mode | Image<br>Proce-<br>ssing | Automatic<br>gamma<br>adjustment | PRT(color) | 1200dpi | 8005 | 2            | Thick paper 5     | -                | -                | SYS | When color deviation is found in gradation reproduction,<br>the gradation reproduction of 4 colors can be corrected<br>with the automatic gamma adjustment.<br>The result of the correction above will be applied for<br>each media type. | 7              |
| 05    | Adjustment<br>mode | Image<br>Proce-<br>ssing | Automatic<br>gamma<br>adjustment | PRT(color) | 1200dpi | 8005 | 3            | Thick paper1      | -                | -                | SYS | When color deviation is found in gradation reproduction,<br>the gradation reproduction of 4 colors can be corrected<br>with the automatic gamma adjustment.<br>The result of the correction above will be applied for<br>each media type. | 7              |
| 05    | Adjustment<br>mode | Image<br>Proce-<br>ssing | Automatic<br>gamma<br>adjustment | PRT(color) | 1200dpi | 8005 | 4            | Thick paper2      | -                | -                | SYS | When color deviation is found in gradation reproduction,<br>the gradation reproduction of 4 colors can be corrected<br>with the automatic gamma adjustment.<br>The result of the correction above will be applied for<br>each media type. | 7              |

| 05/08 | Mode               | Element                  | Sub<br>element                   | Item       | Subitem                 | Code | Sub-<br>code | Details           | Default<br>value | Acceptable value | RAM | Contents                                                                                                    | Proce-<br>dure |
|-------|--------------------|--------------------------|----------------------------------|------------|-------------------------|------|--------------|-------------------|------------------|------------------|-----|----------------------------------------------------------------------------------------------------|----------------|
| 05    | Adjustment<br>mode | Image<br>Proce-<br>ssing | Automatic<br>gamma<br>adjustment | PRT(color) | 1200dpi                 | 8005 | 5            | Thick paper3      | -                | -                | SYS | When color deviation is found in gradation reproduction,<br>the gradation reproduction of 4 colors can be corrected<br>with the automatic gamma adjustment.<br>The result of the correction above will be applied for<br>each media type. | 7              |
| 05    | Adjustment<br>mode | Image<br>Proce-<br>ssing | Automatic<br>gamma<br>adjustment | PRT(color) | 1200dpi                 | 8005 | 6            | Thick paper4      | -                | -                | SYS | When color deviation is found in gradation reproduction,<br>the gradation reproduction of 4 colors can be corrected<br>with the automatic gamma adjustment.<br>The result of the correction above will be applied for<br>each media type. | 7              |
| 05    | Adjustment<br>mode | Image<br>Proce-<br>ssing | Automatic<br>gamma<br>adjustment | PRT(color) | 1200dpi                 | 8005 | 8            | Special paper 4-6 | -                | -                | SYS | When color deviation is found in gradation reproduction,<br>the gradation reproduction of 4 colors can be corrected<br>with the automatic gamma adjustment.<br>The result of the correction above will be applied for<br>each media type. | 7              |
| 05    | Adjustment<br>mode | Image<br>Proce-<br>ssing | Automatic<br>gamma<br>adjustment | PRT(color) | 1200dpi                 | 8005 | 9            | UserType          | -                | -                | SYS | When color deviation is found in gradation reproduction,<br>the gradation reproduction of 4 colors can be corrected<br>with the automatic gamma adjustment.<br>The result of the correction above will be applied for<br>each media type. | 7              |
| 05    | Adjustment<br>mode | Image<br>Proce-<br>ssing | Automatic<br>gamma<br>adjustment | PRT(color) | 1200dpi                 | 8005 | 10           | Plain(thin)       | -                | -                | SYS | When color deviation is found in gradation reproduction,<br>the gradation reproduction of 4 colors can be corrected<br>with the automatic gamma adjustment.<br>The result of the correction above will be applied for<br>each media type. | 7              |
| 05    | Adjustment<br>mode | Image<br>Proce-<br>ssing | Automatic<br>gamma<br>adjustment | PRT(color) | 600dpi                  | 8008 |              | All media types   | -                | -                | SYS | When color deviation is found in gradation reproduction,<br>the gradation reproduction of 4 colors can be corrected<br>with the automatic gamma adjustment.<br>The result of the correction above will be applied to all<br>media types.  | 7              |
| 05    | Adjustment<br>mode | Image<br>Proce-<br>ssing | Automatic<br>gamma<br>adjustment | PRT(color) | 1200dpi                 | 8009 |              | All media types   | -                | -                | SYS | When color deviation is found in gradation reproduction,<br>the gradation reproduction of 4 colors can be corrected<br>with the automatic gamma adjustment.<br>The result of the correction above will be applied to all<br>media types.  | 7              |
| 05    | Adjustment<br>mode | Image<br>Proce-<br>ssing | Back-<br>ground<br>adjustment    | PRT(color) | Smooth/Color/<br>600dpi | 8010 | 0            | PS                | 128              | 0-255            | SYS | The larger the value, the darker the background becomes.<br>The smaller the value, the lighter the background becomes.                                                                                                    | 4              |
| 05    | Adjustment<br>mode | Image<br>Proce-<br>ssing | Back-<br>ground<br>adjustment    | PRT(color) | Smooth/Color/<br>600dpi | 8010 | 1            | PCL               | 128              | 0-255            | SYS | The larger the value, the darker the background<br>becomes.<br>The smaller the value, the lighter the background<br>Automatic density<br>adjustment                                                                                       | 4              |

| 05/08 | Mode               | Element                  | Sub<br>element                | Item       | Subitem                      | Code | Sub-<br>code | Details | Default<br>value | Acceptable value | RAM | Contents                                                                                                    | Proce-<br>dure |
|-------|--------------------|--------------------------|-------------------------------|------------|------------------------------|------|--------------|---------|------------------|------------------|-----|----------------------------------------------------------------------------------------------------|----------------|
| 05    | Adjustment<br>mode | Image<br>Proce-<br>ssing | Back-<br>ground<br>adjustment | PRT(color) | Smooth/Color/<br>600dpi      | 8010 | 2            | XPS     | 128              | 0-255            | SYS | The larger the value, the darker the background becomes.<br>The smaller the value, the lighter the background becomes. | 4              |
| 05    | Adjustment<br>mode | Image<br>Proce-<br>ssing | Back-<br>ground<br>adjustment | PRT(color) | Smooth/Twin<br>Color/ 600dpi | 8011 | 0            | PS      | 128              | 0-255            | SYS | The larger the value, the darker the background becomes.<br>The smaller the value, the lighter the background becomes. | 4              |
| 05    | Adjustment<br>mode | Image<br>Proce-<br>ssing | Back-<br>ground<br>adjustment | PRT(color) | Smooth/Twin<br>Color/ 600dpi | 8011 | 1            | PCL     | 128              | 0-255            | SYS | The larger the value, the darker the background becomes.<br>The smaller the value, the lighter the background becomes. | 4              |
| 05    | Adjustment<br>mode | Image<br>Proce-<br>ssing | Back-<br>ground<br>adjustment | PRT(color) | Smooth/Twin<br>Color/ 600dpi | 8011 | 2            | XPS     | 128              | 0-255            | SYS | The larger the value, the darker the background becomes.<br>The smaller the value, the lighter the background becomes. | 4              |
| 05    | Adjustment<br>mode | Image<br>Proce-<br>ssing | Back-<br>ground<br>adjustment | PRT(color) | Smooth/<br>Monocolor/ 600dpi | 8012 | 0            | PS      | 128              | 0-255            | SYS | The larger the value, the darker the background becomes.<br>The smaller the value, the lighter the background becomes. | 4              |
| 05    | Adjustment<br>mode | Image<br>Proce-<br>ssing | Back-<br>ground<br>adjustment | PRT(color) | Smooth/<br>Monocolor/ 600dpi | 8012 | 1            | PCL     | 128              | 0-255            | SYS | The larger the value, the darker the background becomes.<br>The smaller the value, the lighter the background becomes. | 4              |
| 05    | Adjustment<br>mode | Image<br>Proce-<br>ssing | Back-<br>ground<br>adjustment | PRT(color) | Smooth/<br>Monocolor/ 600dpi | 8012 | 2            | XPS     | 128              | 0-255            | SYS | The larger the value, the darker the background becomes.<br>The smaller the value, the lighter the background becomes. | 4              |
| 05    | Adjustment<br>mode | Image<br>Proce-<br>ssing | Back-<br>ground<br>adjustment | PRT(color) | Detail/Color/<br>600dpi      | 8013 | 0            | PS      | 128              | 0-255            | SYS | The larger the value, the darker the background becomes.<br>The smaller the value, the lighter the background becomes. | 4              |
| 05    | Adjustment<br>mode | Image<br>Proce-<br>ssing | Back-<br>ground<br>adjustment | PRT(color) | Detail/Color/<br>600dpi      | 8013 | 1            | PCL     | 128              | 0-255            | SYS | The larger the value, the darker the background becomes.<br>The smaller the value, the lighter the background becomes. | 4              |
| 05    | Adjustment<br>mode | Image<br>Proce-<br>ssing | Back-<br>ground<br>adjustment | PRT(color) | Detail/Color/<br>600dpi      | 8013 | 2            | XPS     | 128              | 0-255            | SYS | The larger the value, the darker the background becomes.<br>The smaller the value, the lighter the background becomes. | 4              |
| 05    | Adjustment<br>mode | Image<br>Proce-<br>ssing | Back-<br>ground<br>adjustment | PRT(color) | Detail/Twin Color/<br>600dpi | 8014 | 0            | PS      | 128              | 0-255            | SYS | The larger the value, the darker the background becomes.<br>The smaller the value, the lighter the background becomes. | 4              |

| 05/08 | Mode               | Element                  | Sub<br>element                 | Item                                | Subitem                      | Code | Sub-<br>code | Details                      | Default value | Acceptable value | RAM | Contents                                                                                                    | Proce-<br>dure |
|-------|--------------------|--------------------------|--------------------------------|-------------------------------------|------------------------------|------|--------------|------------------------------|---------------|------------------|-----|----------------------------------------------------------------------------------------------------|----------------|
| 05    | Adjustment<br>mode | Image<br>Proce-<br>ssing | Back-<br>ground<br>adjustment  | PRT(color)                          | Detail/Twin Color/<br>600dpi | 8014 | 1            | PCL                          | 128           | 0-255            | SYS | The larger the value, the darker the background becomes.<br>The smaller the value, the lighter the background becomes. | 4              |
| 05    | Adjustment<br>mode | Image<br>Proce-<br>ssing | Back-<br>ground<br>adjustment  | PRT(color)                          | Detail/Twin Color/<br>600dpi | 8014 | 2            | XPS                          | 128           | 0-255            | SYS | The larger the value, the darker the background becomes.<br>The smaller the value, the lighter the background becomes. | 4              |
| 05    | Adjustment<br>mode | Image<br>Proce-<br>ssing | Back-<br>ground<br>adjustment  | PRT(color)                          | Detail/Monocolor/<br>600dpi  | 8015 | 0            | PS                           | 128           | 0-255            | SYS | The larger the value, the darker the background becomes.<br>The smaller the value, the lighter the background becomes. | 4              |
| 05    | Adjustment<br>mode | Image<br>Proce-<br>ssing | Back-<br>ground<br>adjustment  | PRT(color)                          | Detail/Monocolor/<br>600dpi  | 8015 | 1            | PCL                          | 128           | 0-255            | SYS | The larger the value, the darker the background becomes.<br>The smaller the value, the lighter the background becomes. | 4              |
| 05    | Adjustment<br>mode | Image<br>Proce-<br>ssing | Back-<br>ground<br>adjustment  | PRT(color)                          | Detail/Monocolor/<br>600dpi  | 8015 | 2            | XPS                          | 128           | 0-255            | SYS | The larger the value, the darker the background becomes.<br>The smaller the value, the lighter the background becomes. | 4              |
| 05    | Adjustment<br>mode | Image<br>Proce-<br>ssing | Back-<br>ground<br>adjustment  | PRT(color)                          |                              | 8016 |              | Smooth/<br>Color/1200 dpi    | 128           | 0-255            | SYS | The larger the value, the darker the background becomes.<br>The smaller the value, the lighter the background becomes. | 1              |
| 05    | Adjustment<br>mode | Image<br>Proce-<br>ssing | Back-<br>ground<br>adjustment  | PRT(color)                          |                              | 8017 |              | Detail/Color/1200<br>dpi     | 128           | 0-255            | SYS | The larger the value, the darker the background becomes.<br>The smaller the value, the lighter the background becomes. | 1              |
| 05    | Adjustment<br>mode | Image<br>Proce-<br>ssing | Back-<br>ground<br>adjustment  | PRT(black)                          |                              | 8018 |              | Smooth/<br>Black/1200<br>dpi | 128           | 0-255            | SYS | The larger the value, the darker the background becomes.<br>The smaller the value, the lighter the background becomes. | 1              |
| 05    | Adjustment<br>mode | Image<br>Proce-<br>ssing | Back-<br>ground<br>adjustment  | PRT(black)                          |                              | 8019 |              | Detail/Black/1200<br>dpi     | 128           | 0-255            | SYS | The larger the value, the darker the background becomes.<br>The smaller the value, the lighter the background becomes. | 1              |
| 05    | Adjustment<br>mode | Image<br>Proce-<br>ssing | Color<br>balance<br>adjustment | 2 color printing/<br>PRT(color) "K" |                              | 8023 | 0            | Low density                  | 128           | 0-255            | SYS | The larger the value, the darker only the target color becomes.                                                        | 4              |
| 05    | Adjustment<br>mode | Image<br>Proce-<br>ssing | Color<br>balance<br>adjustment | 2 color printing/<br>PRT(color) "K" |                              | 8023 | 1            | Medium density               | 128           | 0-255            | SYS | The larger the value, the darker only the target color becomes.                                                        | 4              |

| 05/08 | Mode               | Element                  | Sub<br>element                 | Item                                | Subitem | Code | Sub-<br>code | Details        | Default value | Acceptable value | RAM | Contents                                                        | Proce-<br>dure |
|-------|--------------------|--------------------------|--------------------------------|-------------------------------------|---------|------|--------------|----------------|---------------|------------------|-----|-----------------------------------------------------------------|----------------|
| 05    | Adjustment<br>mode | Image<br>Proce-<br>ssing | Color<br>balance<br>adjustment | 2 color printing/<br>PRT(color) "K" |         | 8023 | 2            | High density   | 128           | 0-255            | SYS | The larger the value, the darker only the target color becomes. | 4              |
| 05    | Adjustment<br>mode | Image<br>Proce-<br>ssing | Color<br>balance<br>adjustment | 2 color printing/<br>PRT(color) "C" | Y       | 8024 | 0            | Low density    | 128           | 0-255            | SYS | The larger the value, the darker only the target color becomes. | 4              |
| 05    | Adjustment<br>mode | Image<br>Proce-<br>ssing | Color<br>balance<br>adjustment | 2 color printing/<br>PRT(color) "C" | Y       | 8024 | 1            | Medium density | 128           | 0-255            | SYS | The larger the value, the darker only the target color becomes. | 4              |
| 05    | Adjustment<br>mode | Image<br>Proce-<br>ssing | Color<br>balance<br>adjustment | 2 color printing/<br>PRT(color) "C" | Y       | 8024 | 2            | High density   | 128           | 0-255            | SYS | The larger the value, the darker only the target color becomes. | 4              |
| 05    | Adjustment<br>mode | Image<br>Proce-<br>ssing | Color<br>balance<br>adjustment | 2 color printing/<br>PRT(color) "C" | М       | 8025 | 0            | Low density    | 128           | 0-255            | SYS | The larger the value, the darker only the target color becomes. | 4              |
| 05    | Adjustment<br>mode | Image<br>Proce-<br>ssing | Color<br>balance<br>adjustment | 2 color printing/<br>PRT(color) "C" | М       | 8025 | 1            | Medium density | 128           | 0-255            | SYS | The larger the value, the darker only the target color becomes. | 4              |
| 05    | Adjustment<br>mode | Image<br>Proce-<br>ssing | Color<br>balance<br>adjustment | 2 color printing/<br>PRT(color) "C" | М       | 8025 | 2            | High density   | 128           | 0-255            | SYS | The larger the value, the darker only the target color becomes. | 4              |
| 05    | Adjustment<br>mode | Image<br>Proce-<br>ssing | Color<br>balance<br>adjustment | 2 color printing/<br>PRT(color) "C" | С       | 8026 | 0            | Low density    | 128           | 0-255            | SYS | The larger the value, the darker only the target color becomes. | 4              |
| 05    | Adjustment<br>mode | Image<br>Proce-<br>ssing | Color<br>balance<br>adjustment | 2 color printing/<br>PRT(color) "C" | С       | 8026 | 1            | Medium density | 128           | 0-255            | SYS | The larger the value, the darker only the target color becomes. | 4              |
| 05    | Adjustment<br>mode | Image<br>Proce-<br>ssing | Color<br>balance<br>adjustment | 2 color printing/<br>PRT(color) "C" | С       | 8026 | 2            | High density   | 128           | 0-255            | SYS | The larger the value, the darker only the target color becomes. | 4              |
| 05    | Adjustment<br>mode | Image<br>Proce-<br>ssing | Color<br>balance<br>adjustment | 2 color printing/<br>PRT(color) "M" | Y       | 8027 | 0            | Low density    | 128           | 0-255            | SYS | The larger the value, the darker only the target color becomes. | 4              |
| 05    | Adjustment<br>mode | Image<br>Proce-<br>ssing | Color<br>balance<br>adjustment | 2 color printing/<br>PRT(color) "M" | Y       | 8027 | 1            | Medium density | 128           | 0-255            | SYS | The larger the value, the darker only the target color becomes. | 4              |
| 05    | Adjustment<br>mode | Image<br>Proce-<br>ssing | Color<br>balance<br>adjustment | 2 color printing/<br>PRT(color) "M" | Y       | 8027 | 2            | High density   | 128           | 0-255            | SYS | The larger the value, the darker only the target color becomes. | 4              |
| 05    | Adjustment<br>mode | Image<br>Proce-<br>ssing | Color<br>balance<br>adjustment | 2 color printing/<br>PRT(color) "M" | М       | 8028 | 0            | Low density    | 128           | 0-255            | SYS | The larger the value, the darker only the target color becomes. | 4              |

| 05/08 | Mode               | Element                  | Sub<br>element                 | Item                                | Subitem | Code | Sub-<br>code | Details        | Default value | Acceptable value | RAM | Contents                                                        | Proce-<br>dure |
|-------|--------------------|--------------------------|--------------------------------|-------------------------------------|---------|------|--------------|----------------|---------------|------------------|-----|-----------------------------------------------------------------|----------------|
| 05    | Adjustment<br>mode | Image<br>Proce-<br>ssing | Color<br>balance<br>adjustment | 2 color printing/<br>PRT(color) "M" | М       | 8028 | 1            | Medium density | 128           | 0-255            | SYS | The larger the value, the darker only the target color becomes. | 4              |
| 05    | Adjustment<br>mode | Image<br>Proce-<br>ssing | Color<br>balance<br>adjustment | 2 color printing/<br>PRT(color) "M" | М       | 8028 | 2            | High density   | 128           | 0-255            | SYS | The larger the value, the darker only the target color becomes. | 4              |
| 05    | Adjustment<br>mode | Image<br>Proce-<br>ssing | Color<br>balance<br>adjustment | 2 color printing/<br>PRT(color) "M" | С       | 8029 | 0            | Low density    | 128           | 0-255            | SYS | The larger the value, the darker only the target color becomes. | 4              |
| 05    | Adjustment<br>mode | Image<br>Proce-<br>ssing | Color<br>balance<br>adjustment | 2 color printing/<br>PRT(color) "M" | С       | 8029 | 1            | Medium density | 128           | 0-255            | SYS | The larger the value, the darker only the target color becomes. | 4              |
| 05    | Adjustment<br>mode | Image<br>Proce-<br>ssing | Color<br>balance<br>adjustment | 2 color printing/<br>PRT(color) "M" | С       | 8029 | 2            | High density   | 128           | 0-255            | SYS | The larger the value, the darker only the target color becomes. | 4              |
| 05    | Adjustment<br>mode | Image<br>Proce-<br>ssing | Color<br>balance<br>adjustment | 2 color printing/<br>PRT(color) "Y" | Y       | 8030 | 0            | Low density    | 128           | 0-255            | SYS | The larger the value, the darker only the target color becomes. | 4              |
| 05    | Adjustment<br>mode | Image<br>Proce-<br>ssing | Color<br>balance<br>adjustment | 2 color printing/<br>PRT(color) "Y" | Y       | 8030 | 1            | Medium density | 128           | 0-255            | SYS | The larger the value, the darker only the target color becomes. | 4              |
| 05    | Adjustment<br>mode | Image<br>Proce-<br>ssing | Color<br>balance<br>adjustment | 2 color printing/<br>PRT(color) "Y" | Y       | 8030 | 2            | High density   | 128           | 0-255            | SYS | The larger the value, the darker only the target color becomes. | 4              |
| 05    | Adjustment<br>mode | Image<br>Proce-<br>ssing | Color<br>balance<br>adjustment | 2 color printing/<br>PRT(color) "Y" | М       | 8031 | 0            | Low density    | 128           | 0-255            | SYS | The larger the value, the darker only the target color becomes. | 4              |
| 05    | Adjustment<br>mode | Image<br>Proce-<br>ssing | Color<br>balance<br>adjustment | 2 color printing/<br>PRT(color) "Y" | М       | 8031 | 1            | Medium density | 128           | 0-255            | SYS | The larger the value, the darker only the target color becomes. | 4              |
| 05    | Adjustment<br>mode | Image<br>Proce-<br>ssing | Color<br>balance<br>adjustment | 2 color printing/<br>PRT(color) "Y" | М       | 8031 | 2            | High density   | 128           | 0-255            | SYS | The larger the value, the darker only the target color becomes. | 4              |
| 05    | Adjustment<br>mode | Image<br>Proce-<br>ssing | Color<br>balance<br>adjustment | 2 color printing/<br>PRT(color) "Y" | С       | 8032 | 0            | Low density    | 128           | 0-255            | SYS | The larger the value, the darker only the target color becomes. | 4              |
| 05    | Adjustment<br>mode | Image<br>Proce-<br>ssing | Color<br>balance<br>adjustment | 2 color printing/<br>PRT(color) "Y" | С       | 8032 | 1            | Medium density | 128           | 0-255            | SYS | The larger the value, the darker only the target color becomes. | 4              |
| 05    | Adjustment<br>mode | Image<br>Proce-<br>ssing | Color<br>balance<br>adjustment | 2 color printing/<br>PRT(color) "Y" | С       | 8032 | 2            | High density   | 128           | 0-255            | SYS | The larger the value, the darker only the target color becomes. | 4              |

| 05/08 | Mode               | Element                  | Sub<br>element                 | Item                                       | Subitem | Code | Sub-<br>code | Details        | Default<br>value | Acceptable value | RAM | Contents                                                        | Proce-<br>dure |
|-------|--------------------|--------------------------|--------------------------------|--------------------------------------------|---------|------|--------------|----------------|------------------|------------------|-----|-----------------------------------------------------------------|----------------|
| 05    | Adjustment<br>mode | Image<br>Proce-<br>ssing | Color<br>balance<br>adjustment | 2 color printing/<br>PRT(color) "Red"      | Y       | 8033 | 0            | Low density    | 128              | 0-255            | SYS | The larger the value, the darker only the target color becomes. | 4              |
| 05    | Adjustment<br>mode | Image<br>Proce-<br>ssing | Color<br>balance<br>adjustment | 2 color printing/<br>PRT(color) "Red"      | Y       | 8033 | 1            | Medium density | 128              | 0-255            | SYS | The larger the value, the darker only the target color becomes. | 4              |
| 05    | Adjustment<br>mode | Image<br>Proce-<br>ssing | Color<br>balance<br>adjustment | 2 color printing/<br>PRT(color) "Red"      | Y       | 8033 | 2            | High density   | 128              | 0-255            | SYS | The larger the value, the darker only the target color becomes. | 4              |
| 05    | Adjustment<br>mode | Image<br>Proce-<br>ssing | Color<br>balance<br>adjustment | 2 color printing/<br>PRT(color) "Red"      | Μ       | 8034 | 0            | Low density    | 128              | 0-255            | SYS | The larger the value, the darker only the target color becomes. | 4              |
| 05    | Adjustment<br>mode | Image<br>Proce-<br>ssing | Color<br>balance<br>adjustment | 2 color printing/<br>PRT(color) "Red"      | Μ       | 8034 | 1            | Medium density | 128              | 0-255            | SYS | The larger the value, the darker only the target color becomes. | 4              |
| 05    | Adjustment<br>mode | Image<br>Proce-<br>ssing | Color<br>balance<br>adjustment | 2 color printing/<br>PRT(color) "Red"      | Μ       | 8034 | 2            | High density   | 128              | 0-255            | SYS | The larger the value, the darker only the target color becomes. | 4              |
| 05    | Adjustment<br>mode | Image<br>Proce-<br>ssing | Color<br>balance<br>adjustment | 2 color printing/<br>PRT(color) "Red"      | С       | 8035 | 0            | Low density    | 128              | 0-255            | SYS | The larger the value, the darker only the target color becomes. | 4              |
| 05    | Adjustment<br>mode | Image<br>Proce-<br>ssing | Color<br>balance<br>adjustment | 2 color printing/<br>PRT(color) "Red"      | С       | 8035 | 1            | Medium density | 128              | 0-255            | SYS | The larger the value, the darker only the target color becomes. | 4              |
| 05    | Adjustment<br>mode | Image<br>Proce-<br>ssing | Color<br>balance<br>adjustment | 2 color printing/<br>PRT(color) "Red"      | С       | 8035 | 2            | High density   | 128              | 0-255            | SYS | The larger the value, the darker only the target color becomes. | 4              |
| 05    | Adjustment<br>mode | Image<br>Proce-<br>ssing | Color<br>balance<br>adjustment | 2 color printing/<br>PRT(color)<br>"Green" | Y       | 8036 | 0            | Low density    | 128              | 0-255            | SYS | The larger the value, the darker only the target color becomes. | 4              |
| 05    | Adjustment<br>mode | Image<br>Proce-<br>ssing | Color<br>balance<br>adjustment | 2 color printing/<br>PRT(color)<br>"Green" | Y       | 8036 | 1            | Medium density | 128              | 0-255            | SYS | The larger the value, the darker only the target color becomes. | 4              |
| 05    | Adjustment<br>mode | Image<br>Proce-<br>ssing | Color<br>balance<br>adjustment | 2 color printing/<br>PRT(color)<br>"Green" | Y       | 8036 | 2            | High density   | 128              | 0-255            | SYS | The larger the value, the darker only the target color becomes. | 4              |
| 05    | Adjustment<br>mode | Image<br>Proce-<br>ssing | Color<br>balance<br>adjustment | 2 color printing/<br>PRT(color)<br>"Green" | М       | 8037 | 0            | Low density    | 128              | 0-255            | SYS | The larger the value, the darker only the target color becomes. | 4              |
| 05    | Adjustment<br>mode | Image<br>Proce-<br>ssing | Color<br>balance<br>adjustment | 2 color printing/<br>PRT(color)<br>"Green" | М       | 8037 | 1            | Medium density | 128              | 0-255            | SYS | The larger the value, the darker only the target color becomes. | 4              |

| 05/08 | Mode               | Element                  | Sub<br>element                 | Item                                       | Subitem               | Code | Sub-<br>code | Details        | Default value | Acceptable value | RAM | Contents                                                        | Proce-<br>dure |
|-------|--------------------|--------------------------|--------------------------------|--------------------------------------------|-----------------------|------|--------------|----------------|---------------|------------------|-----|-----------------------------------------------------------------|----------------|
| 05    | Adjustment<br>mode | Image<br>Proce-<br>ssing | Color<br>balance<br>adjustment | 2 color printing/<br>PRT(color)<br>"Green" | М                     | 8037 | 2            | High density   | 128           | 0-255            | SYS | The larger the value, the darker only the target color becomes. | 4              |
| 05    | Adjustment<br>mode | Image<br>Proce-<br>ssing | Color<br>balance<br>adjustment | 2 color printing/<br>PRT(color)<br>"Green" | С                     | 8038 | 0            | Low density    | 128           | 0-255            | SYS | The larger the value, the darker only the target color becomes. | 4              |
| 05    | Adjustment<br>mode | Image<br>Proce-<br>ssing | Color<br>balance<br>adjustment | 2 color printing/<br>PRT(color)<br>"Green" | С                     | 8038 | 1            | Medium density | 128           | 0-255            | SYS | The larger the value, the darker only the target color becomes. | 4              |
| 05    | Adjustment<br>mode | Image<br>Proce-<br>ssing | Color<br>balance<br>adjustment | 2 color printing/<br>PRT(color)<br>"Green" | С                     | 8038 | 2            | High density   | 128           | 0-255            | SYS | The larger the value, the darker only the target color becomes. | 4              |
| 05    | Adjustment<br>mode | Image<br>Proce-<br>ssing | Color<br>balance<br>adjustment | 2 color printing/<br>PRT(color) "Blue"     | Y                     | 8039 | 0            | Low density    | 128           | 0-255            | SYS | The larger the value, the darker only the target color becomes. | 4              |
| 05    | Adjustment<br>mode | Image<br>Proce-<br>ssing | Color<br>balance<br>adjustment | 2 color printing/<br>PRT(color) "Blue"     | Y                     | 8039 | 1            | Medium density | 128           | 0-255            | SYS | The larger the value, the darker only the target color becomes. | 4              |
| 05    | Adjustment<br>mode | Image<br>Proce-<br>ssing | Color<br>balance<br>adjustment | 2 color printing/<br>PRT(color) "Blue"     | Y                     | 8039 | 2            | High density   | 128           | 0-255            | SYS | The larger the value, the darker only the target color becomes. | 4              |
| 05    | Adjustment<br>mode | Image<br>Proce-<br>ssing | Color<br>balance<br>adjustment | 2 color printing/<br>PRT(color) "Blue"     | М                     | 8040 | 0            | Low density    | 128           | 0-255            | SYS | The larger the value, the darker only the target color becomes. | 4              |
| 05    | Adjustment<br>mode | Image<br>Proce-<br>ssing | Color<br>balance<br>adjustment | 2 color printing/<br>PRT(color) "Blue"     | М                     | 8040 | 1            | Medium density | 128           | 0-255            | SYS | The larger the value, the darker only the target color becomes. | 4              |
| 05    | Adjustment<br>mode | Image<br>Proce-<br>ssing | Color<br>balance<br>adjustment | 2 color printing/<br>PRT(color) "Blue"     | М                     | 8040 | 2            | High density   | 128           | 0-255            | SYS | The larger the value, the darker only the target color becomes. | 4              |
| 05    | Adjustment<br>mode | Image<br>Proce-<br>ssing | Color<br>balance<br>adjustment | 2 color printing/<br>PRT(color) "Blue"     | С                     | 8041 | 0            | Low density    | 128           | 0-255            | SYS | The larger the value, the darker only the target color becomes. | 4              |
| 05    | Adjustment<br>mode | Image<br>Proce-<br>ssing | Color<br>balance<br>adjustment | 2 color printing/<br>PRT(color) "Blue"     | С                     | 8041 | 1            | Medium density | 128           | 0-255            | SYS | The larger the value, the darker only the target color becomes. | 4              |
| 05    | Adjustment<br>mode | Image<br>Proce-<br>ssing | Color<br>balance<br>adjustment | 2 color printing/<br>PRT(color) "Blue"     | С                     | 8041 | 2            | High density   | 128           | 0-255            | SYS | The larger the value, the darker only the target color becomes. | 4              |
| 05    | Adjustment<br>mode | Image<br>Proce-<br>ssing | Color<br>balance<br>adjustment | PRT(color) "Y"                             | XPS/Smooth/<br>600dpi | 8042 | 0            | Low density    | 128           | 0-255            | SYS | The larger the value, the darker only the target color becomes. | 4              |

| 05/08 | Mode               | Element                  | Sub<br>element                 | Item           | Subitem               | Code | Sub-<br>code | Details        | Default value | Acceptable value | RAM | Contents                                                        | Proce-<br>dure |
|-------|--------------------|--------------------------|--------------------------------|----------------|-----------------------|------|--------------|----------------|---------------|------------------|-----|-----------------------------------------------------------------|----------------|
| 05    | Adjustment<br>mode | Image<br>Proce-<br>ssing | Color<br>balance<br>adjustment | PRT(color) "Y" | XPS/Smooth/<br>600dpi | 8042 | 1            | Medium density | 128           | 0-255            | SYS | The larger the value, the darker only the target color becomes. | 4              |
| 05    | Adjustment<br>mode | Image<br>Proce-<br>ssing | Color<br>balance<br>adjustment | PRT(color) "Y" | XPS/Smooth/<br>600dpi | 8042 | 2            | High density   | 128           | 0-255            | SYS | The larger the value, the darker only the target color becomes. | 4              |
| 05    | Adjustment<br>mode | Image<br>Proce-<br>ssing | Color<br>balance<br>adjustment | PRT(color) "M" | XPS/Smooth/<br>600dpi | 8043 | 0            | Low density    | 128           | 0-255            | SYS | The larger the value, the darker only the target color becomes. | 4              |
| 05    | Adjustment<br>mode | Image<br>Proce-<br>ssing | Color<br>balance<br>adjustment | PRT(color) "M" | XPS/Smooth/<br>600dpi | 8043 | 1            | Medium density | 128           | 0-255            | SYS | The larger the value, the darker only the target color becomes. | 4              |
| 05    | Adjustment<br>mode | Image<br>Proce-<br>ssing | Color<br>balance<br>adjustment | PRT(color) "M" | XPS/Smooth/<br>600dpi | 8043 | 2            | High density   | 128           | 0-255            | SYS | The larger the value, the darker only the target color becomes. | 4              |
| 05    | Adjustment<br>mode | Image<br>Proce-<br>ssing | Color<br>balance<br>adjustment | PRT(color) "C" | XPS/Smooth/<br>600dpi | 8044 | 0            | Low density    | 128           | 0-255            | SYS | The larger the value, the darker only the target color becomes. | 4              |
| 05    | Adjustment<br>mode | Image<br>Proce-<br>ssing | Color<br>balance<br>adjustment | PRT(color) "C" | XPS/Smooth/<br>600dpi | 8044 | 1            | Medium density | 128           | 0-255            | SYS | The larger the value, the darker only the target color becomes. | 4              |
| 05    | Adjustment<br>mode | Image<br>Proce-<br>ssing | Color<br>balance<br>adjustment | PRT(color) "C" | XPS/Smooth/<br>600dpi | 8044 | 2            | High density   | 128           | 0-255            | SYS | The larger the value, the darker only the target color becomes. | 4              |
| 05    | Adjustment<br>mode | Image<br>Proce-<br>ssing | Color<br>balance<br>adjustment | PRT(color) "K" | XPS/Smooth/<br>600dpi | 8045 | 0            | Low density    | 128           | 0-255            | SYS | The larger the value, the darker only the target color becomes. | 4              |
| 05    | Adjustment<br>mode | Image<br>Proce-<br>ssing | Color<br>balance<br>adjustment | PRT(color) "K" | XPS/Smooth/<br>600dpi | 8045 | 1            | Medium density | 128           | 0-255            | SYS | The larger the value, the darker only the target color becomes. | 4              |
| 05    | Adjustment<br>mode | Image<br>Proce-<br>ssing | Color<br>balance<br>adjustment | PRT(color) "K" | XPS/Smooth/<br>600dpi | 8045 | 2            | High density   | 128           | 0-255            | SYS | The larger the value, the darker only the target color becomes. | 4              |
| 05    | Adjustment<br>mode | Image<br>Proce-<br>ssing | Color<br>balance<br>adjustment | PRT(color) "Y" | XPS/Detail/600dpi     | 8046 | 0            | Low density    | 128           | 0-255            | SYS | The larger the value, the darker only the target color becomes. | 4              |
| 05    | Adjustment<br>mode | Image<br>Proce-<br>ssing | Color<br>balance<br>adjustment | PRT(color) "Y" | XPS/Detail/600dpi     | 8046 | 1            | Medium density | 128           | 0-255            | SYS | The larger the value, the darker only the target color becomes. | 4              |
| 05    | Adjustment<br>mode | Image<br>Proce-<br>ssing | Color<br>balance<br>adjustment | PRT(color) "Y" | XPS/Detail/600dpi     | 8046 | 2            | High density   | 128           | 0-255            | SYS | The larger the value, the darker only the target color becomes. | 4              |

| 05/08 | Mode               | Element                  | Sub<br>element                 | Item           | Subitem           | Code | Sub-<br>code | Details        | Default value | Acceptable value | RAM | Contents                                                        | Proce-<br>dure |
|-------|--------------------|--------------------------|--------------------------------|----------------|-------------------|------|--------------|----------------|---------------|------------------|-----|-----------------------------------------------------------------|----------------|
| 05    | Adjustment<br>mode | Image<br>Proce-<br>ssing | Color<br>balance<br>adjustment | PRT(color) "M" | XPS/Detail/600dpi | 8047 | 0            | Low density    | 128           | 0-255            | SYS | The larger the value, the darker only the target color becomes. | 4              |
| 05    | Adjustment<br>mode | Image<br>Proce-<br>ssing | Color<br>balance<br>adjustment | PRT(color) "M" | XPS/Detail/600dpi | 8047 | 1            | Medium density | 128           | 0-255            | SYS | The larger the value, the darker only the target color becomes. | 4              |
| 05    | Adjustment<br>mode | Image<br>Proce-<br>ssing | Color<br>balance<br>adjustment | PRT(color) "M" | XPS/Detail/600dpi | 8047 | 2            | High density   | 128           | 0-255            | SYS | The larger the value, the darker only the target color becomes. | 4              |
| 05    | Adjustment<br>mode | Image<br>Proce-<br>ssing | Color<br>balance<br>adjustment | PRT(color) "C" | XPS/Detail/600dpi | 8048 | 0            | Low density    | 128           | 0-255            | SYS | The larger the value, the darker only the target color becomes. | 4              |
| 05    | Adjustment<br>mode | Image<br>Proce-<br>ssing | Color<br>balance<br>adjustment | PRT(color) "C" | XPS/Detail/600dpi | 8048 | 1            | Medium density | 128           | 0-255            | SYS | The larger the value, the darker only the target color becomes. | 4              |
| 05    | Adjustment<br>mode | Image<br>Proce-<br>ssing | Color<br>balance<br>adjustment | PRT(color) "C" | XPS/Detail/600dpi | 8048 | 2            | High density   | 128           | 0-255            | SYS | The larger the value, the darker only the target color becomes. | 4              |
| 05    | Adjustment<br>mode | Image<br>Proce-<br>ssing | Color<br>balance<br>adjustment | PRT(color) "K" | XPS/Detail/600dpi | 8049 | 0            | Low density    | 128           | 0-255            | SYS | The larger the value, the darker only the target color becomes. | 4              |
| 05    | Adjustment<br>mode | Image<br>Proce-<br>ssing | Color<br>balance<br>adjustment | PRT(color) "K" | XPS/Detail/600dpi | 8049 | 1            | Medium density | 128           | 0-255            | SYS | The larger the value, the darker only the target color becomes. | 4              |
| 05    | Adjustment<br>mode | Image<br>Proce-<br>ssing | Color<br>balance<br>adjustment | PRT(color) "K" | XPS/Detail/600dpi | 8049 | 2            | High density   | 128           | 0-255            | SYS | The larger the value, the darker only the target color becomes. | 4              |
| 05    | Adjustment<br>mode | Image<br>Proce-<br>ssing | Color<br>balance<br>adjustment | PRT(color) "Y" | PS/Smooth/600dpi  | 8050 | 0            | Low density    | 128           | 0-255            | SYS | The larger the value, the darker only the target color becomes. | 4              |
| 05    | Adjustment<br>mode | Image<br>Proce-<br>ssing | Color<br>balance<br>adjustment | PRT(color) "Y" | PS/Smooth/600dpi  | 8050 | 1            | Medium density | 128           | 0-255            | SYS | The larger the value, the darker only the target color becomes. | 4              |
| 05    | Adjustment<br>mode | Image<br>Proce-<br>ssing | Color<br>balance<br>adjustment | PRT(color) "Y" | PS/Smooth/600dpi  | 8050 | 2            | High density   | 128           | 0-255            | SYS | The larger the value, the darker only the target color becomes. | 4              |
| 05    | Adjustment<br>mode | Image<br>Proce-<br>ssing | Color<br>balance<br>adjustment | PRT(color) "M" | PS/Smooth/600dpi  | 8051 | 0            | Low density    | 128           | 0-255            | SYS | The larger the value, the darker only the target color becomes. | 4              |
| 05    | Adjustment<br>mode | Image<br>Proce-<br>ssing | Color<br>balance<br>adjustment | PRT(color) "M" | PS/Smooth/600dpi  | 8051 | 1            | Medium density | 128           | 0-255            | SYS | The larger the value, the darker only the target color becomes. | 4              |

| 05/08 | Mode               | Element                  | Sub<br>element                 | Item           | Subitem          | Code | Sub-<br>code | Details        | Default value | Acceptable value | RAM | Contents                                                        | Proce-<br>dure |
|-------|--------------------|--------------------------|--------------------------------|----------------|------------------|------|--------------|----------------|---------------|------------------|-----|-----------------------------------------------------------------|----------------|
| 05    | Adjustment<br>mode | Image<br>Proce-<br>ssing | Color<br>balance<br>adjustment | PRT(color) "M" | PS/Smooth/600dpi | 8051 | 2            | High density   | 128           | 0-255            | SYS | The larger the value, the darker only the target color becomes. | 4              |
| 05    | Adjustment<br>mode | Image<br>Proce-<br>ssing | Color<br>balance<br>adjustment | PRT(color) "C" | PS/Smooth/600dpi | 8052 | 0            | Low density    | 128           | 0-255            | SYS | The larger the value, the darker only the target color becomes. | 4              |
| 05    | Adjustment<br>mode | Image<br>Proce-<br>ssing | Color<br>balance<br>adjustment | PRT(color) "C" | PS/Smooth/600dpi | 8052 | 1            | Medium density | 128           | 0-255            | SYS | The larger the value, the darker only the target color becomes. | 4              |
| 05    | Adjustment<br>mode | Image<br>Proce-<br>ssing | Color<br>balance<br>adjustment | PRT(color) "C" | PS/Smooth/600dpi | 8052 | 2            | High density   | 128           | 0-255            | SYS | The larger the value, the darker only the target color becomes. | 4              |
| 05    | Adjustment<br>mode | Image<br>Proce-<br>ssing | Color<br>balance<br>adjustment | PRT(color) "K" | PS/Smooth/600dpi | 8053 | 0            | Low density    | 128           | 0-255            | SYS | The larger the value, the darker only the target color becomes. | 4              |
| 05    | Adjustment<br>mode | Image<br>Proce-<br>ssing | Color<br>balance<br>adjustment | PRT(color) "K" | PS/Smooth/600dpi | 8053 | 1            | Medium density | 128           | 0-255            | SYS | The larger the value, the darker only the target color becomes. | 4              |
| 05    | Adjustment<br>mode | Image<br>Proce-<br>ssing | Color<br>balance<br>adjustment | PRT(color) "K" | PS/Smooth/600dpi | 8053 | 2            | High density   | 128           | 0-255            | SYS | The larger the value, the darker only the target color becomes. | 4              |
| 05    | Adjustment<br>mode | Image<br>Proce-<br>ssing | Color<br>balance<br>adjustment | PRT(color) "Y" | PS/Detail/600dpi | 8054 | 0            | Low density    | 128           | 0-255            | SYS | The larger the value, the darker only the target color becomes. | 4              |
| 05    | Adjustment<br>mode | Image<br>Proce-<br>ssing | Color<br>balance<br>adjustment | PRT(color) "Y" | PS/Detail/600dpi | 8054 | 1            | Medium density | 128           | 0-255            | SYS | The larger the value, the darker only the target color becomes. | 4              |
| 05    | Adjustment<br>mode | Image<br>Proce-<br>ssing | Color<br>balance<br>adjustment | PRT(color) "Y" | PS/Detail/600dpi | 8054 | 2            | High density   | 128           | 0-255            | SYS | The larger the value, the darker only the target color becomes. | 4              |
| 05    | Adjustment<br>mode | Image<br>Proce-<br>ssing | Color<br>balance<br>adjustment | PRT(color) "M" | PS/Detail/600dpi | 8055 | 0            | Low density    | 128           | 0-255            | SYS | The larger the value, the darker only the target color becomes. | 4              |
| 05    | Adjustment<br>mode | Image<br>Proce-<br>ssing | Color<br>balance<br>adjustment | PRT(color) "M" | PS/Detail/600dpi | 8055 | 1            | Medium density | 128           | 0-255            | SYS | The larger the value, the darker only the target color becomes. | 4              |
| 05    | Adjustment<br>mode | Image<br>Proce-<br>ssing | Color<br>balance<br>adjustment | PRT(color) "M" | PS/Detail/600dpi | 8055 | 2            | High density   | 128           | 0-255            | SYS | The larger the value, the darker only the target color becomes. | 4              |
| 05    | Adjustment<br>mode | Image<br>Proce-<br>ssing | Color<br>balance<br>adjustment | PRT(color) "C" | PS/Detail/600dpi | 8056 | 0            | Low density    | 128           | 0-255            | SYS | The larger the value, the darker only the target color becomes. | 4              |

| 05/08 | Mode               | Element                  | Sub<br>element                 | Item           | Subitem               | Code | Sub-<br>code | Details        | Default value | Acceptable value | RAM | Contents                                                        | Proce-<br>dure |
|-------|--------------------|--------------------------|--------------------------------|----------------|-----------------------|------|--------------|----------------|---------------|------------------|-----|-----------------------------------------------------------------|----------------|
| 05    | Adjustment<br>mode | Image<br>Proce-<br>ssing | Color<br>balance<br>adjustment | PRT(color) "C" | PS/Detail/600dpi      | 8056 | 1            | Medium density | 128           | 0-255            | SYS | The larger the value, the darker only the target color becomes. | 4              |
| 05    | Adjustment<br>mode | Image<br>Proce-<br>ssing | Color<br>balance<br>adjustment | PRT(color) "C" | PS/Detail/600dpi      | 8056 | 2            | High density   | 128           | 0-255            | SYS | The larger the value, the darker only the target color becomes. | 4              |
| 05    | Adjustment<br>mode | Image<br>Proce-<br>ssing | Color<br>balance<br>adjustment | PRT(color) "K" | PS/Detail/600dpi      | 8057 | 0            | Low density    | 128           | 0-255            | SYS | The larger the value, the darker only the target color becomes. | 4              |
| 05    | Adjustment<br>mode | Image<br>Proce-<br>ssing | Color<br>balance<br>adjustment | PRT(color) "K" | PS/Detail/600dpi      | 8057 | 1            | Medium density | 128           | 0-255            | SYS | The larger the value, the darker only the target color becomes. | 4              |
| 05    | Adjustment<br>mode | Image<br>Proce-<br>ssing | Color<br>balance<br>adjustment | PRT(color) "K" | PS/Detail/600dpi      | 8057 | 2            | High density   | 128           | 0-255            | SYS | The larger the value, the darker only the target color becomes. | 4              |
| 05    | Adjustment<br>mode | Image<br>Proce-<br>ssing | Color<br>balance<br>adjustment | PRT(color) "Y" | PCL/Smooth/<br>600dpi | 8058 | 0            | Low density    | 128           | 0-255            | SYS | The larger the value, the darker only the target color becomes. | 4              |
| 05    | Adjustment<br>mode | Image<br>Proce-<br>ssing | Color<br>balance<br>adjustment | PRT(color) "Y" | PCL/Smooth/<br>600dpi | 8058 | 1            | Medium density | 128           | 0-255            | SYS | The larger the value, the darker only the target color becomes. | 4              |
| 05    | Adjustment<br>mode | Image<br>Proce-<br>ssing | Color<br>balance<br>adjustment | PRT(color) "Y" | PCL/Smooth/<br>600dpi | 8058 | 2            | High density   | 128           | 0-255            | SYS | The larger the value, the darker only the target color becomes. | 4              |
| 05    | Adjustment<br>mode | Image<br>Proce-<br>ssing | Color<br>balance<br>adjustment | PRT(color) "M" | PCL/Smooth/<br>600dpi | 8059 | 0            | Low density    | 128           | 0-255            | SYS | The larger the value, the darker only the target color becomes. | 4              |
| 05    | Adjustment<br>mode | Image<br>Proce-<br>ssing | Color<br>balance<br>adjustment | PRT(color) "M" | PCL/Smooth/<br>600dpi | 8059 | 1            | Medium density | 128           | 0-255            | SYS | The larger the value, the darker only the target color becomes. | 4              |
| 05    | Adjustment<br>mode | Image<br>Proce-<br>ssing | Color<br>balance<br>adjustment | PRT(color) "M" | PCL/Smooth/<br>600dpi | 8059 | 2            | High density   | 128           | 0-255            | SYS | The larger the value, the darker only the target color becomes. | 4              |
| 05    | Adjustment<br>mode | Image<br>Proce-<br>ssing | Color<br>balance<br>adjustment | PRT(color) "C" | PCL/Smooth/<br>600dpi | 8060 | 0            | Low density    | 128           | 0-255            | SYS | The larger the value, the darker only the target color becomes. | 4              |
| 05    | Adjustment<br>mode | Image<br>Proce-<br>ssing | Color<br>balance<br>adjustment | PRT(color) "C" | PCL/Smooth/<br>600dpi | 8060 | 1            | Medium density | 128           | 0-255            | SYS | The larger the value, the darker only the target color becomes. | 4              |
| 05    | Adjustment<br>mode | Image<br>Proce-<br>ssing | Color<br>balance<br>adjustment | PRT(color) "C" | PCL/Smooth/<br>600dpi | 8060 | 2            | High density   | 128           | 0-255            | SYS | The larger the value, the darker only the target color becomes. | 4              |

| 05/08 | Mode               | Element                  | Sub<br>element                 | Item           | Subitem               | Code | Sub-<br>code | Details        | Default value | Acceptable value | RAM | Contents                                                        | Proce-<br>dure |
|-------|--------------------|--------------------------|--------------------------------|----------------|-----------------------|------|--------------|----------------|---------------|------------------|-----|-----------------------------------------------------------------|----------------|
| 05    | Adjustment<br>mode | Image<br>Proce-<br>ssing | Color<br>balance<br>adjustment | PRT(color) "K" | PCL/Smooth/<br>600dpi | 8061 | 0            | Low density    | 128           | 0-255            | SYS | The larger the value, the darker only the target color becomes. | 4              |
| 05    | Adjustment<br>mode | Image<br>Proce-<br>ssing | Color<br>balance<br>adjustment | PRT(color) "K" | PCL/Smooth/<br>600dpi | 8061 | 1            | Medium density | 128           | 0-255            | SYS | The larger the value, the darker only the target color becomes. | 4              |
| 05    | Adjustment<br>mode | Image<br>Proce-<br>ssing | Color<br>balance<br>adjustment | PRT(color) "K" | PCL/Smooth/<br>600dpi | 8061 | 2            | High density   | 128           | 0-255            | SYS | The larger the value, the darker only the target color becomes. | 4              |
| 05    | Adjustment<br>mode | Image<br>Proce-<br>ssing | Color<br>balance<br>adjustment | PRT(color) "Y" | PCL/Detail/600dpi     | 8062 | 0            | Low density    | 128           | 0-255            | SYS | The larger the value, the darker only the target color becomes. | 4              |
| 05    | Adjustment<br>mode | Image<br>Proce-<br>ssing | Color<br>balance<br>adjustment | PRT(color) "Y" | PCL/Detail/600dpi     | 8062 | 1            | Medium density | 128           | 0-255            | SYS | The larger the value, the darker only the target color becomes. | 4              |
| 05    | Adjustment<br>mode | Image<br>Proce-<br>ssing | Color<br>balance<br>adjustment | PRT(color) "Y" | PCL/Detail/600dpi     | 8062 | 2            | High density   | 128           | 0-255            | SYS | The larger the value, the darker only the target color becomes. | 4              |
| 05    | Adjustment<br>mode | Image<br>Proce-<br>ssing | Color<br>balance<br>adjustment | PRT(color) "M" | PCL/Detail/600dpi     | 8063 | 0            | Low density    | 128           | 0-255            | SYS | The larger the value, the darker only the target color becomes. | 4              |
| 05    | Adjustment<br>mode | Image<br>Proce-<br>ssing | Color<br>balance<br>adjustment | PRT(color) "M" | PCL/Detail/600dpi     | 8063 | 1            | Medium density | 128           | 0-255            | SYS | The larger the value, the darker only the target color becomes. | 4              |
| 05    | Adjustment<br>mode | Image<br>Proce-<br>ssing | Color<br>balance<br>adjustment | PRT(color) "M" | PCL/Detail/600dpi     | 8063 | 2            | High density   | 128           | 0-255            | SYS | The larger the value, the darker only the target color becomes. | 4              |
| 05    | Adjustment<br>mode | Image<br>Proce-<br>ssing | Color<br>balance<br>adjustment | PRT(color) "C" | PCL/Detail/600dpi     | 8064 | 0            | Low density    | 128           | 0-255            | SYS | The larger the value, the darker only the target color becomes. | 4              |
| 05    | Adjustment<br>mode | Image<br>Proce-<br>ssing | Color<br>balance<br>adjustment | PRT(color) "C" | PCL/Detail/600dpi     | 8064 | 1            | Medium density | 128           | 0-255            | SYS | The larger the value, the darker only the target color becomes. | 4              |
| 05    | Adjustment<br>mode | Image<br>Proce-<br>ssing | Color<br>balance<br>adjustment | PRT(color) "C" | PCL/Detail/600dpi     | 8064 | 2            | High density   | 128           | 0-255            | SYS | The larger the value, the darker only the target color becomes. | 4              |
| 05    | Adjustment<br>mode | Image<br>Proce-<br>ssing | Color<br>balance<br>adjustment | PRT(color) "K" | PCL/Detail/600dpi     | 8065 | 0            | Low density    | 128           | 0-255            | SYS | The larger the value, the darker only the target color becomes. | 4              |
| 05    | Adjustment<br>mode | Image<br>Proce-<br>ssing | Color<br>balance<br>adjustment | PRT(color) "K" | PCL/Detail/600dpi     | 8065 | 1            | Medium density | 128           | 0-255            | SYS | The larger the value, the darker only the target color becomes. | 4              |

| 05/08 | Mode               | Element                  | Sub<br>element                                   | Item               | Subitem           | Code | Sub-<br>code | Details                          | Default value | Acceptable value | RAM | Contents                                                                                                    | Proce-<br>dure |
|-------|--------------------|--------------------------|--------------------------------------------------|--------------------|-------------------|------|--------------|----------------------------------|---------------|------------------|-----|----------------------------------------------------------------------------------------------------|----------------|
| 05    | Adjustment<br>mode | Image<br>Proce-<br>ssing | Color<br>balance<br>adjustment                   | PRT(color) "K"     | PCL/Detail/600dpi | 8065 | 2            | High density                     | 128           | 0-255            | SYS | The larger the value, the darker only the target color becomes.                                                                                                    | 4              |
| 05    | Adjustment<br>mode | Image<br>Proce-<br>ssing | Color<br>balance<br>adjustment                   | NW PRT (color)     |                   | 8066 |              | Switchover of<br>adjustment mode | 1             | 0-1              | SYS | Switches the image processing method for the density<br>of solid images at color balance adjustment for network<br>printing.<br>0: Adjusts color balance with the solid image density<br>fixed<br>1: Adjusts color balance with the solid image density | 1              |
| 05    | Adjustment<br>mode | Image<br>Proce-<br>ssing | Maximum<br>toner<br>density<br>threshold<br>adj. | PRT(color/600 dpi) | Detail            | 8070 | 0            | Plain paper                      | 128           | 0-255            | SYS | The larger the value, the larger the maximum amount<br>of toner to be adhered becomes.<br>The smaller the value, the smaller the maximum<br>amount of toner to be adhered becomes.                                                                      | 4              |
| 05    | Adjustment<br>mode | Image<br>Proce-<br>ssing | Maximum<br>toner<br>density<br>threshold<br>adj. | PRT(color/600 dpi) | Detail            | 8070 | 2            | Thick paper 5                    | 128           | 0-255            | SYS | The larger the value, the larger the maximum amount<br>of toner to be adhered becomes.<br>The smaller the value, the smaller the maximum<br>amount of toner to be adhered becomes.                                                                      | 4              |
| 05    | Adjustment<br>mode | Image<br>Proce-<br>ssing | Maximum<br>toner<br>density<br>threshold<br>adj. | PRT(color/600 dpi) | Detail            | 8070 | 3            | Thick paper1                     | 128           | 0-255            | SYS | The larger the value, the larger the maximum amount<br>of toner to be adhered becomes.<br>The smaller the value, the smaller the maximum<br>amount of toner to be adhered becomes.                                                                      | 4              |
| 05    | Adjustment<br>mode | Image<br>Proce-<br>ssing | Maximum<br>toner<br>density<br>threshold<br>adj. | PRT(color/600 dpi) | Detail            | 8070 | 4            | Thick paper2                     | 128           | 0-255            | SYS | The larger the value, the larger the maximum amount<br>of toner to be adhered becomes.<br>The smaller the value, the smaller the maximum<br>amount of toner to be adhered becomes.                                                                      | 4              |
| 05    | Adjustment<br>mode | Image<br>Proce-<br>ssing | Maximum<br>toner<br>density<br>threshold<br>adj. | PRT(color/600 dpi) | Detail            | 8070 | 5            | Thick paper3                     | 128           | 0-255            | SYS | The larger the value, the larger the maximum amount<br>of toner to be adhered becomes.<br>The smaller the value, the smaller the maximum<br>amount of toner to be adhered becomes.                                                                      | 4              |
| 05    | Adjustment<br>mode | Image<br>Proce-<br>ssing | Maximum<br>toner<br>density<br>threshold<br>adj. | PRT(color/600 dpi) | Detail            | 8070 | 6            | Thick paper4                     | 128           | 0-255            | SYS | The larger the value, the larger the maximum amount<br>of toner to be adhered becomes.<br>The smaller the value, the smaller the maximum<br>amount of toner to be adhered becomes.                                                                      | 4              |
| 05    | Adjustment<br>mode | Image<br>Proce-<br>ssing | Maximum<br>toner<br>density<br>threshold<br>adj. | PRT(color/600 dpi) | Detail            | 8070 | 7            | Special paper 1-2                | 128           | 0-255            | SYS | The larger the value, the larger the maximum amount<br>of toner to be adhered becomes.<br>The smaller the value, the smaller the maximum<br>amount of toner to be adhered becomes.                                                                      | 4              |

| 05/08 | Mode               | Element                  | Sub<br>element                                   | Item               | Subitem | Code | Sub-<br>code | Details           | Default<br>value | Acceptable value | RAM | Contents                                                                                                    | Proce-<br>dure |
|-------|--------------------|--------------------------|--------------------------------------------------|--------------------|---------|------|--------------|-------------------|------------------|------------------|-----|----------------------------------------------------------------------------------------------------|----------------|
| 05    | Adjustment<br>mode | Image<br>Proce-<br>ssing | Maximum<br>toner<br>density<br>threshold<br>adj. | PRT(color/600 dpi) | Detail  | 8070 | 8            | Special paper 4-6 | 128              | 0-255            | SYS | The larger the value, the larger the maximum amount<br>of toner to be adhered becomes.<br>The smaller the value, the smaller the maximum<br>amount of toner to be adhered becomes. | 4              |
| 05    | Adjustment<br>mode | Image<br>Proce-<br>ssing | Maximum<br>toner<br>density<br>threshold<br>adj. | PRT(color/600 dpi) | Detail  | 8070 | 9            | UserType          | 128              | 0-255            | SYS | The larger the value, the larger the maximum amount<br>of toner to be adhered becomes.<br>The smaller the value, the smaller the maximum<br>amount of toner to be adhered becomes. | 4              |
| 05    | Adjustment<br>mode | Image<br>Proce-<br>ssing | Maximum<br>toner<br>density<br>threshold<br>adj. | PRT(color/600 dpi) | Detail  | 8070 | 10           | Plain(thin)       | 128              | 0-255            | SYS | The larger the value, the larger the maximum amount<br>of toner to be adhered becomes.<br>The smaller the value, the smaller the maximum<br>amount of toner to be adhered becomes. | 4              |
| 05    | Adjustment<br>mode | Image<br>Proce-<br>ssing | Maximum<br>toner<br>density<br>threshold<br>adj. | PRT(color/600 dpi) | Detail  | 8070 | 11           | Envelope          | 128              | 0-255            | SYS | The larger the value, the larger the maximum amount<br>of toner to be adhered becomes.<br>The smaller the value, the smaller the maximum<br>amount of toner to be adhered becomes. | 4              |
| 05    | Adjustment<br>mode | Image<br>Proce-<br>ssing | Maximum<br>toner<br>density<br>threshold<br>adj. | PRT(color/600 dpi) | Detail  | 8070 | 12           | Special paper 3   | 128              | 0-255            | SYS | The larger the value, the larger the maximum amount<br>of toner to be adhered becomes.<br>The smaller the value, the smaller the maximum<br>amount of toner to be adhered becomes. | 4              |
| 05    | Adjustment<br>mode | Image<br>Proce-<br>ssing | Maximum<br>toner<br>density<br>threshold<br>adj. | PRT(color/600 dpi) | Smooth  | 8071 | 0            | Plain paper       | 128              | 0-255            | SYS | The larger the value, the larger the maximum amount<br>of toner to be adhered becomes.<br>The smaller the value, the smaller the maximum<br>amount of toner to be adhered becomes. | 4              |
| 05    | Adjustment<br>mode | Image<br>Proce-<br>ssing | Maximum<br>toner<br>density<br>threshold<br>adj. | PRT(color/600 dpi) | Smooth  | 8071 | 2            | Thick paper 5     | 128              | 0-255            | SYS | The larger the value, the larger the maximum amount<br>of toner to be adhered becomes.<br>The smaller the value, the smaller the maximum<br>amount of toner to be adhered becomes. | 4              |
| 05    | Adjustment<br>mode | Image<br>Proce-<br>ssing | Maximum<br>toner<br>density<br>threshold<br>adj. | PRT(color/600 dpi) | Smooth  | 8071 | 3            | Thick paper1      | 128              | 0-255            | SYS | The larger the value, the larger the maximum amount<br>of toner to be adhered becomes.<br>The smaller the value, the smaller the maximum<br>amount of toner to be adhered becomes. | 4              |
| 05    | Adjustment<br>mode | Image<br>Proce-<br>ssing | Maximum<br>toner<br>density<br>threshold<br>adj. | PRT(color/600 dpi) | Smooth  | 8071 | 4            | Thick paper2      | 128              | 0-255            | SYS | The larger the value, the larger the maximum amount<br>of toner to be adhered becomes.<br>The smaller the value, the smaller the maximum<br>amount of toner to be adhered becomes. | 4              |
| 05/08 | Mode               | Element                  | Sub<br>element                                   | Item                   | Subitem | Code | Sub-<br>code | Details           | Default<br>value | Acceptable value | RAM | Contents                                                                                                    | Proce-<br>dure |
|-------|--------------------|--------------------------|--------------------------------------------------|------------------------|---------|------|--------------|-------------------|------------------|------------------|-----|----------------------------------------------------------------------------------------------------|----------------|
| 05    | Adjustment<br>mode | Image<br>Proce-<br>ssing | Maximum<br>toner<br>density<br>threshold<br>adj. | PRT(color/600 dpi)     | Smooth  | 8071 | 5            | Thick paper3      | 128              | 0-255            | SYS | The larger the value, the larger the maximum amount<br>of toner to be adhered becomes.<br>The smaller the value, the smaller the maximum<br>amount of toner to be adhered becomes. | 4              |
| 05    | Adjustment<br>mode | Image<br>Proce-<br>ssing | Maximum<br>toner<br>density<br>threshold<br>adj. | PRT(color/600 dpi)     | Smooth  | 8071 | 6            | Thick paper4      | 128              | 0-255            | SYS | The larger the value, the larger the maximum amount<br>of toner to be adhered becomes.<br>The smaller the value, the smaller the maximum<br>amount of toner to be adhered becomes. | 4              |
| 05    | Adjustment<br>mode | Image<br>Proce-<br>ssing | Maximum<br>toner<br>density<br>threshold<br>adj. | PRT(color/600 dpi)     | Smooth  | 8071 | 7            | Special paper 1-2 | 128              | 0-255            | SYS | The larger the value, the larger the maximum amount<br>of toner to be adhered becomes.<br>The smaller the value, the smaller the maximum<br>amount of toner to be adhered becomes. | 4              |
| 05    | Adjustment<br>mode | Image<br>Proce-<br>ssing | Maximum<br>toner<br>density<br>threshold<br>adj. | PRT(color/600 dpi)     | Smooth  | 8071 | 8            | Special paper 4-6 | 128              | 0-255            | SYS | The larger the value, the larger the maximum amount<br>of toner to be adhered becomes.<br>The smaller the value, the smaller the maximum<br>amount of toner to be adhered becomes. | 4              |
| 05    | Adjustment<br>mode | Image<br>Proce-<br>ssing | Maximum<br>toner<br>density<br>threshold<br>adj. | PRT(color/600 dpi)     | Smooth  | 8071 | 9            | UserType          | 128              | 0-255            | SYS | The larger the value, the larger the maximum amount<br>of toner to be adhered becomes.<br>The smaller the value, the smaller the maximum<br>amount of toner to be adhered becomes. | 4              |
| 05    | Adjustment<br>mode | Image<br>Proce-<br>ssing | Maximum<br>toner<br>density<br>threshold<br>adj. | PRT(color/600 dpi)     | Smooth  | 8071 | 10           | Plain(thin)       | 128              | 0-255            | SYS | The larger the value, the larger the maximum amount<br>of toner to be adhered becomes.<br>The smaller the value, the smaller the maximum<br>amount of toner to be adhered becomes. | 4              |
| 05    | Adjustment<br>mode | Image<br>Proce-<br>ssing | Maximum<br>toner<br>density<br>threshold<br>adj. | PRT(color/600 dpi)     | Smooth  | 8071 | 11           | Envelope          | 128              | 0-255            | SYS | The larger the value, the larger the maximum amount<br>of toner to be adhered becomes.<br>The smaller the value, the smaller the maximum<br>amount of toner to be adhered becomes. | 4              |
| 05    | Adjustment<br>mode | Image<br>Proce-<br>ssing | Maximum<br>toner<br>density<br>threshold<br>adj. | PRT(color/600 dpi)     | Smooth  | 8071 | 12           | Special paper 3   | 128              | 0-255            | SYS | The larger the value, the larger the maximum amount<br>of toner to be adhered becomes.<br>The smaller the value, the smaller the maximum<br>amount of toner to be adhered becomes. | 4              |
| 05    | Adjustment<br>mode | Image<br>Proce-<br>ssing | Maximum<br>toner<br>density<br>threshold<br>adj. | PRT(color/1200<br>dpi) | Detail  | 8089 | 0            | Plain paper       | 128              | 0-255            | SYS | The larger the value, the larger the maximum amount<br>of toner to be adhered becomes.<br>The smaller the value, the smaller the maximum<br>amount of toner to be adhered becomes. | 4              |

| 05/08 | Mode               | Element                  | Sub<br>element                                   | Item                   | Subitem | Code | Sub-<br>code | Details           | Default<br>value | Acceptable value | RAM | Contents                                                                                                    | Proce-<br>dure |
|-------|--------------------|--------------------------|--------------------------------------------------|------------------------|---------|------|--------------|-------------------|------------------|------------------|-----|----------------------------------------------------------------------------------------------------|----------------|
| 05    | Adjustment<br>mode | Image<br>Proce-<br>ssing | Maximum<br>toner<br>density<br>threshold<br>adj. | PRT(color/1200<br>dpi) | Detail  | 8089 | 2            | Thick paper 5     | 128              | 0-255            | SYS | The larger the value, the larger the maximum amount<br>of toner to be adhered becomes.<br>The smaller the value, the smaller the maximum<br>amount of toner to be adhered becomes. | 4              |
| 05    | Adjustment<br>mode | Image<br>Proce-<br>ssing | Maximum<br>toner<br>density<br>threshold<br>adj. | PRT(color/1200<br>dpi) | Detail  | 8089 | 3            | Thick paper1      | 128              | 0-255            | SYS | The larger the value, the larger the maximum amount<br>of toner to be adhered becomes.<br>The smaller the value, the smaller the maximum<br>amount of toner to be adhered becomes. | 4              |
| 05    | Adjustment<br>mode | Image<br>Proce-<br>ssing | Maximum<br>toner<br>density<br>threshold<br>adj. | PRT(color/1200<br>dpi) | Detail  | 8089 | 4            | Thick paper2      | 128              | 0-255            | SYS | The larger the value, the larger the maximum amount<br>of toner to be adhered becomes.<br>The smaller the value, the smaller the maximum<br>amount of toner to be adhered becomes. | 4              |
| 05    | Adjustment<br>mode | Image<br>Proce-<br>ssing | Maximum<br>toner<br>density<br>threshold<br>adj. | PRT(color/1200<br>dpi) | Detail  | 8089 | 5            | Thick paper3      | 128              | 0-255            | SYS | The larger the value, the larger the maximum amount<br>of toner to be adhered becomes.<br>The smaller the value, the smaller the maximum<br>amount of toner to be adhered becomes. | 4              |
| 05    | Adjustment<br>mode | Image<br>Proce-<br>ssing | Maximum<br>toner<br>density<br>threshold<br>adj. | PRT(color/1200<br>dpi) | Detail  | 8089 | 6            | Thick paper4      | 128              | 0-255            | SYS | The larger the value, the larger the maximum amount<br>of toner to be adhered becomes.<br>The smaller the value, the smaller the maximum<br>amount of toner to be adhered becomes. | 4              |
| 05    | Adjustment<br>mode | Image<br>Proce-<br>ssing | Maximum<br>toner<br>density<br>threshold<br>adj. | PRT(color/1200<br>dpi) | Detail  | 8089 | 7            | Special paper 1-2 | 128              | 0-255            | SYS | The larger the value, the larger the maximum amount<br>of toner to be adhered becomes.<br>The smaller the value, the smaller the maximum<br>amount of toner to be adhered becomes. | 4              |
| 05    | Adjustment<br>mode | Image<br>Proce-<br>ssing | Maximum<br>toner<br>density<br>threshold<br>adj. | PRT(color/1200<br>dpi) | Detail  | 8089 | 8            | Special paper 4-6 | 128              | 0-255            | SYS | The larger the value, the larger the maximum amount<br>of toner to be adhered becomes.<br>The smaller the value, the smaller the maximum<br>amount of toner to be adhered becomes. | 4              |
| 05    | Adjustment<br>mode | Image<br>Proce-<br>ssing | Maximum<br>toner<br>density<br>threshold<br>adj. | PRT(color/1200<br>dpi) | Detail  | 8089 | 9            | UserType          | 128              | 0-255            | SYS | The larger the value, the larger the maximum amount<br>of toner to be adhered becomes.<br>The smaller the value, the smaller the maximum<br>amount of toner to be adhered becomes. | 4              |
| 05    | Adjustment<br>mode | Image<br>Proce-<br>ssing | Maximum<br>toner<br>density<br>threshold<br>adj. | PRT(color/1200<br>dpi) | Detail  | 8089 | 10           | Plain(thin)       | 128              | 0-255            | SYS | The larger the value, the larger the maximum amount<br>of toner to be adhered becomes.<br>The smaller the value, the smaller the maximum<br>amount of toner to be adhered becomes. | 4              |

| 05/08 | Mode               | Element                  | Sub<br>element                                   | Item                   | Subitem | Code | Sub-<br>code | Details           | Default<br>value | Acceptable value | RAM | Contents                                                                                                    | Proce-<br>dure |
|-------|--------------------|--------------------------|--------------------------------------------------|------------------------|---------|------|--------------|-------------------|------------------|------------------|-----|----------------------------------------------------------------------------------------------------|----------------|
| 05    | Adjustment<br>mode | Image<br>Proce-<br>ssing | Maximum<br>toner<br>density<br>threshold<br>adj. | PRT(color/1200<br>dpi) | Detail  | 8089 | 11           | Envelope          | 128              | 0-255            | SYS | The larger the value, the larger the maximum amount<br>of toner to be adhered becomes.<br>The smaller the value, the smaller the maximum<br>amount of toner to be adhered becomes. | 4              |
| 05    | Adjustment<br>mode | Image<br>Proce-<br>ssing | Maximum<br>toner<br>density<br>threshold<br>adj. | PRT(color/1200<br>dpi) | Detail  | 8089 | 12           | Special paper 3   | 128              | 0-255            | SYS | The larger the value, the larger the maximum amount<br>of toner to be adhered becomes.<br>The smaller the value, the smaller the maximum<br>amount of toner to be adhered becomes. | 4              |
| 05    | Adjustment<br>mode | Image<br>Proce-<br>ssing | Maximum<br>toner<br>density<br>threshold<br>adj. | PRT(color/1200<br>dpi) | Smooth  | 8090 | 0            | Plain paper       | 128              | 0-255            | SYS | The larger the value, the larger the maximum amount<br>of toner to be adhered becomes.<br>The smaller the value, the smaller the maximum<br>amount of toner to be adhered becomes. | 4              |
| 05    | Adjustment<br>mode | Image<br>Proce-<br>ssing | Maximum<br>toner<br>density<br>threshold<br>adj. | PRT(color/1200<br>dpi) | Smooth  | 8090 | 2            | Thick paper 5     | 128              | 0-255            | SYS | The larger the value, the larger the maximum amount<br>of toner to be adhered becomes.<br>The smaller the value, the smaller the maximum<br>amount of toner to be adhered becomes. | 4              |
| 05    | Adjustment<br>mode | Image<br>Proce-<br>ssing | Maximum<br>toner<br>density<br>threshold<br>adj. | PRT(color/1200<br>dpi) | Smooth  | 8090 | 3            | Thick paper1      | 128              | 0-255            | SYS | The larger the value, the larger the maximum amount<br>of toner to be adhered becomes.<br>The smaller the value, the smaller the maximum<br>amount of toner to be adhered becomes. | 4              |
| 05    | Adjustment<br>mode | Image<br>Proce-<br>ssing | Maximum<br>toner<br>density<br>threshold<br>adj. | PRT(color/1200<br>dpi) | Smooth  | 8090 | 4            | Thick paper2      | 128              | 0-255            | SYS | The larger the value, the larger the maximum amount<br>of toner to be adhered becomes.<br>The smaller the value, the smaller the maximum<br>amount of toner to be adhered becomes. | 4              |
| 05    | Adjustment<br>mode | Image<br>Proce-<br>ssing | Maximum<br>toner<br>density<br>threshold<br>adj. | PRT(color/1200<br>dpi) | Smooth  | 8090 | 5            | Thick paper3      | 128              | 0-255            | SYS | The larger the value, the larger the maximum amount<br>of toner to be adhered becomes.<br>The smaller the value, the smaller the maximum<br>amount of toner to be adhered becomes. | 4              |
| 05    | Adjustment<br>mode | Image<br>Proce-<br>ssing | Maximum<br>toner<br>density<br>threshold<br>adj. | PRT(color/1200<br>dpi) | Smooth  | 8090 | 6            | Thick paper4      | 128              | 0-255            | SYS | The larger the value, the larger the maximum amount<br>of toner to be adhered becomes.<br>The smaller the value, the smaller the maximum<br>amount of toner to be adhered becomes. | 4              |
| 05    | Adjustment<br>mode | Image<br>Proce-<br>ssing | Maximum<br>toner<br>density<br>threshold<br>adj. | PRT(color/1200<br>dpi) | Smooth  | 8090 | 7            | Special paper 1-2 | 128              | 0-255            | SYS | The larger the value, the larger the maximum amount<br>of toner to be adhered becomes.<br>The smaller the value, the smaller the maximum<br>amount of toner to be adhered becomes. | 4              |

| 05/08 | Mode               | Element                  | Sub<br>element                                   | Item                   | Subitem                    | Code | Sub-<br>code | Details           | Default<br>value | Acceptable value | RAM | Contents                                                                                                    | Proce-<br>dure |
|-------|--------------------|--------------------------|--------------------------------------------------|------------------------|----------------------------|------|--------------|-------------------|------------------|------------------|-----|----------------------------------------------------------------------------------------------------|----------------|
| 05    | Adjustment<br>mode | Image<br>Proce-<br>ssing | Maximum<br>toner<br>density<br>threshold<br>adj. | PRT(color/1200<br>dpi) | Smooth                     | 8090 | 8            | Special paper 4-6 | 128              | 0-255            | SYS | The larger the value, the larger the maximum amount<br>of toner to be adhered becomes.<br>The smaller the value, the smaller the maximum<br>amount of toner to be adhered becomes. | 4              |
| 05    | Adjustment<br>mode | Image<br>Proce-<br>ssing | Maximum<br>toner<br>density<br>threshold<br>adj. | PRT(color/1200<br>dpi) | Smooth                     | 8090 | 9            | UserType          | 128              | 0-255            | SYS | The larger the value, the larger the maximum amount<br>of toner to be adhered becomes.<br>The smaller the value, the smaller the maximum<br>amount of toner to be adhered becomes. | 4              |
| 05    | Adjustment<br>mode | Image<br>Proce-<br>ssing | Maximum<br>toner<br>density<br>threshold<br>adj. | PRT(color/1200<br>dpi) | Smooth                     | 8090 | 10           | Plain(thin)       | 128              | 0-255            | SYS | The larger the value, the larger the maximum amount<br>of toner to be adhered becomes.<br>The smaller the value, the smaller the maximum<br>amount of toner to be adhered becomes. | 4              |
| 05    | Adjustment<br>mode | Image<br>Proce-<br>ssing | Maximum<br>toner<br>density<br>threshold<br>adj. | PRT(color/1200<br>dpi) | Smooth                     | 8090 | 11           | Envelope          | 128              | 0-255            | SYS | The larger the value, the larger the maximum amount<br>of toner to be adhered becomes.<br>The smaller the value, the smaller the maximum<br>amount of toner to be adhered becomes. | 4              |
| 05    | Adjustment<br>mode | Image<br>Proce-<br>ssing | Maximum<br>toner<br>density<br>threshold<br>adj. | PRT(color/1200<br>dpi) | Smooth                     | 8090 | 12           | Special paper 3   | 128              | 0-255            | SYS | The larger the value, the larger the maximum amount<br>of toner to be adhered becomes.<br>The smaller the value, the smaller the maximum<br>amount of toner to be adhered becomes. | 4              |
| 05    | Adjustment<br>mode | Image<br>Proce-<br>ssing | Fine line<br>enhance-<br>ment<br>switchover      | PRT(color)             |                            | 8102 | 0            | PS                | 1                | 0-1              | SYS | 0: OFF 1: ON                                                                                                    | 4              |
| 05    | Adjustment<br>mode | Image<br>Proce-<br>ssing | Fine line<br>enhance-<br>ment<br>switchover      | PRT(color)             |                            | 8102 | 1            | PCL               | 1                | 0-1              | SYS | 0: OFF 1: ON                                                                                                    | 4              |
| 05    | Adjustment<br>mode | Image<br>Proce-<br>ssing | Fine line<br>enhance-<br>ment<br>switchover      | PRT(color)             |                            | 8102 | 2            | XPS               | 1                | 0-1              | SYS | 0: OFF 1: ON                                                                                                    | 4              |
| 05    | Adjustment<br>mode | Image<br>Proce-<br>ssing | Sharpness<br>adjustment                          | PRT(color)             | e-BRIDGE/PS/<br>Twin color | 8108 | 0            | Text              | 128              | 0-255            | SYS | The larger the value, the sharper the image becomes.<br>The smaller the value, the softer the image becomes.                                                                       | 4              |
| 05    | Adjustment<br>mode | Image<br>Proce-<br>ssing | Sharpness<br>adjustment                          | PRT(color)             | e-BRIDGE/PS/<br>Twin color | 8108 | 1            | Graphics          | 128              | 0-255            | SYS | The larger the value, the sharper the image becomes.<br>The smaller the value, the softer the image becomes.                                                                       | 4              |

| 05/08 | Mode               | Element                  | Sub<br>element          | Item       | Subitem                      | Code | Sub-<br>code | Details  | Default<br>value | Acceptable value | RAM | Contents                                                                                                    | Proce-<br>dure |
|-------|--------------------|--------------------------|-------------------------|------------|------------------------------|------|--------------|----------|------------------|------------------|-----|----------------------------------------------------------------------------------------------------|----------------|
| 05    | Adjustment<br>mode | Image<br>Proce-<br>ssing | Sharpness<br>adjustment | PRT(color) | e-BRIDGE/PS/<br>Twin color   | 8108 | 2            | Photo    | 128              | 0-255            | SYS | The larger the value, the sharper the image becomes.<br>The smaller the value, the softer the image becomes. | 4              |
| 05    | Adjustment<br>mode | Image<br>Proce-<br>ssing | Sharpness<br>adjustment | PRT(color) | e-BRIDGE/PS/<br>General      | 8110 | 0            | Text     | 128              | 0-255            | SYS | The larger the value, the sharper the image becomes.<br>The smaller the value, the softer the image becomes. | 4              |
| 05    | Adjustment<br>mode | Image<br>Proce-<br>ssing | Sharpness<br>adjustment | PRT(color) | e-BRIDGE/PS/<br>General      | 8110 | 1            | Graphics | 128              | 0-255            | SYS | The larger the value, the sharper the image becomes.<br>The smaller the value, the softer the image becomes. | 4              |
| 05    | Adjustment<br>mode | Image<br>Proce-<br>ssing | Sharpness<br>adjustment | PRT(color) | e-BRIDGE/PS/<br>General      | 8110 | 2            | Photo    | 128              | 0-255            | SYS | The larger the value, the sharper the image becomes.<br>The smaller the value, the softer the image becomes. | 4              |
| 05    | Adjustment<br>mode | Image<br>Proce-<br>ssing | Sharpness<br>adjustment | PRT(color) | e-BRIDGE/PS/<br>Photograph   | 8111 | 0            | Text     | 128              | 0-255            | SYS | The larger the value, the sharper the image becomes.<br>The smaller the value, the softer the image becomes. | 4              |
| 05    | Adjustment<br>mode | Image<br>Proce-<br>ssing | Sharpness<br>adjustment | PRT(color) | e-BRIDGE/PS/<br>Photograph   | 8111 | 1            | Graphics | 128              | 0-255            | SYS | The larger the value, the sharper the image becomes.<br>The smaller the value, the softer the image becomes. | 4              |
| 05    | Adjustment<br>mode | Image<br>Proce-<br>ssing | Sharpness<br>adjustment | PRT(color) | e-BRIDGE/PS/<br>Photograph   | 8111 | 2            | Photo    | 128              | 0-255            | SYS | The larger the value, the sharper the image becomes.<br>The smaller the value, the softer the image becomes. | 4              |
| 05    | Adjustment<br>mode | Image<br>Proce-<br>ssing | Sharpness<br>adjustment | PRT(color) | e-BRIDGE/PS/<br>Presentation | 8112 | 0            | Text     | 128              | 0-255            | SYS | The larger the value, the sharper the image becomes.<br>The smaller the value, the softer the image becomes. | 4              |
| 05    | Adjustment<br>mode | Image<br>Proce-<br>ssing | Sharpness<br>adjustment | PRT(color) | e-BRIDGE/PS/<br>Presentation | 8112 | 1            | Graphics | 128              | 0-255            | SYS | The larger the value, the sharper the image becomes.<br>The smaller the value, the softer the image becomes. | 4              |
| 05    | Adjustment<br>mode | Image<br>Proce-<br>ssing | Sharpness<br>adjustment | PRT(color) | e-BRIDGE/PS/<br>Presentation | 8112 | 2            | Photo    | 128              | 0-255            | SYS | The larger the value, the sharper the image becomes.<br>The smaller the value, the softer the image becomes. | 4              |
| 05    | Adjustment<br>mode | Image<br>Proce-<br>ssing | Sharpness<br>adjustment | PRT(color) | e-BRIDGE/PS/Line<br>art      | 8113 | 0            | Text     | 128              | 0-255            | SYS | The larger the value, the sharper the image becomes.<br>The smaller the value, the softer the image becomes. | 4              |
| 05    | Adjustment<br>mode | Image<br>Proce-<br>ssing | Sharpness<br>adjustment | PRT(color) | e-BRIDGE/PS/Line<br>art      | 8113 | 1            | Graphics | 128              | 0-255            | SYS | The larger the value, the sharper the image becomes.<br>The smaller the value, the softer the image becomes. | 4              |
| 05    | Adjustment<br>mode | Image<br>Proce-<br>ssing | Sharpness<br>adjustment | PRT(color) | e-BRIDGE/PS/Line<br>art      | 8113 | 2            | Photo    | 128              | 0-255            | SYS | The larger the value, the sharper the image becomes.<br>The smaller the value, the softer the image becomes. | 4              |

| 05/08 | Mode               | Element                  | Sub<br>element                                     | Item                    | Subitem     | Code | Sub-<br>code | Details         | Default<br>value | Acceptable value | RAM | Contents                                                                                                    | Proce-<br>dure |
|-------|--------------------|--------------------------|----------------------------------------------------|-------------------------|-------------|------|--------------|-----------------|------------------|------------------|-----|----------------------------------------------------------------------------------------------------|----------------|
| 05    | Adjustment<br>mode | Image<br>Proce-<br>ssing | Sharpness<br>adjustment                            | PRT(black)              | e-BRIDGE/PS | 8118 | 0            | Text            | 128              | 0-255            | SYS | The larger the value, the sharper the image becomes.<br>The smaller the value, the softer the image becomes.<br>If the value of 05-7322 is "0", the adjustment is applied<br>to text, and if the value is "1", the adjustment is applied<br>to text and others.<br>0: No adjustment | 4              |
| 05    | Adjustment<br>mode | Image<br>Proce-<br>ssing | Sharpness<br>adjustment                            | PRT(black)              | e-BRIDGE/PS | 8118 | 1            | Graphics        | 128              | 0-255            | SYS | The larger the value, the sharper the image becomes.<br>The smaller the value, the softer the image becomes.<br>If the value of 05-7322 is "0", the adjustment is applied<br>to graphics, and if the value is "1", the adjustment is<br>applied to thin text.<br>0: No adjustment   | 4              |
| 05    | Adjustment<br>mode | Image<br>Proce-<br>ssing | Sharpness<br>adjustment                            | PRT(black)              | e-BRIDGE/PS | 8118 | 2            | Photo           | 128              | 0-255            | SYS | The larger the value, the sharper the image becomes.<br>The smaller the value, the softer the image becomes.                                                                                                    | 4              |
| 05    | Adjustment<br>mode | Image<br>Proce-<br>ssing | Smudged/<br>faint text<br>adjustment               | PRT(color)              |             | 8130 |              | PS              | 0                | 0-8              | SYS | The larger the value, the darker the small text and fine lines become and the more faint text is suppressed.                                                                                                    | 1              |
| 05    | Adjustment<br>mode | Image<br>Proce-<br>ssing | Smudged/<br>faint text<br>adjustment               | PRT(color)              |             | 8131 |              | PCL             | 0                | 0-8              | SYS | The larger the value, the darker the small text and fine lines become and the more faint text is suppressed.                                                                                                    | 1              |
| 05    | Adjustment<br>mode | Image<br>Proce-<br>ssing | Smudged/<br>faint text<br>adjustment               | PRT(color)              |             | 8132 |              | XPS             | 0                | 0-8              | SYS | The larger the value, the darker the small text and fine lines become and the more faint text is suppressed.                                                                                                    | 1              |
| 05    | Adjustment<br>mode | Image<br>Proce-<br>ssing | Maximum<br>toner<br>density<br>adjustment          | PRT(color/600 dpi)      |             | 8145 |              | Special paper 3 | 200              | 0-255            | SYS | The larger the value, the darker the image becomes.<br>The smaller the value, the lighter the image becomes.<br>* Image offset may occur if the value is too large.                                                                                                    | 1              |
| 05    | Adjustment<br>mode | Image<br>Proce-<br>ssing | Maximum<br>toner<br>density<br>adjustment          | PRT(color/1200<br>dpi)  |             | 8149 |              | Special paper 3 | 200              | 0-255            | SYS | The larger the value, the darker the image becomes.<br>The smaller the value, the lighter the image becomes.<br>* Image offset may occur if the value is too large.                                                                                                    | 1              |
| 05    | Adjustment<br>mode | Image<br>Proce-<br>ssing | Upper<br>limit value<br>in toner<br>saving<br>mode | PRT color/<br>Two-color | 600 dpi     | 8160 | 0            | PS              | 176              | 0-255            | SYS | The smaller the value, the lighter the printed image becomes.                                                                                                    | 4              |
| 05    | Adjustment<br>mode | Image<br>Proce-<br>ssing | Upper<br>limit value<br>in toner<br>saving<br>mode | PRT color/<br>Two-color | 600 dpi     | 8160 | 1            | PCL             | 176              | 0-255            | SYS | The smaller the value, the lighter the printed image becomes.                                                                                                    | 4              |

| 05/08 | Mode               | Element                  | Sub<br>element                                     | Item                    | Subitem     | Code | Sub-<br>code | Details      | Default<br>value | Acceptable value | RAM | Contents                                                                                                    | Proce-<br>dure |
|-------|--------------------|--------------------------|----------------------------------------------------|-------------------------|-------------|------|--------------|--------------|------------------|------------------|-----|----------------------------------------------------------------------------------------------------|----------------|
| 05    | Adjustment<br>mode | Image<br>Proce-<br>ssing | Upper<br>limit value<br>in toner<br>saving<br>mode | PRT color/Two-<br>color | 600 dpi     | 8160 | 2            | XPS          | 176              | 0-255            | SYS | The smaller the value, the lighter the printed image becomes.                                                                                          | 4              |
| 05    | Adjustment<br>mode | Image<br>Proce-<br>ssing | Upper<br>limit value<br>in toner<br>saving<br>mode | PRT color               | 1200 dpi    | 8161 |              | PS           | 176              | 0-255            | SYS | The smaller the value, the lighter the printed image becomes.                                                                                          | 1              |
| 05    | Adjustment<br>mode | Image<br>Proce-<br>ssing | Pure<br>Black/Gray<br>threshold<br>adjustment      | PRT(color)              | PCL/Text    | 8210 | 0            | General      | 8                | 1-255            | SYS | The larger the value, the wider the range of colors to<br>be replaced with black becomes.<br>The smaller the value, the narrower the range<br>becomes. | 4              |
| 05    | Adjustment<br>mode | Image<br>Proce-<br>ssing | Pure<br>Black/Gray<br>threshold<br>adjustment      | PRT(color)              | PCL/Text    | 8210 | 1            | Photo        | 8                | 1-255            | SYS | The larger the value, the wider the range of colors to<br>be replaced with black becomes.<br>The smaller the value, the narrower the range<br>becomes. | 4              |
| 05    | Adjustment<br>mode | Image<br>Proce-<br>ssing | Pure<br>Black/Gray<br>threshold<br>adjustment      | PRT(color)              | PCL/Text    | 8210 | 2            | Presentation | 8                | 1-255            | SYS | The larger the value, the wider the range of colors to<br>be replaced with black becomes.<br>The smaller the value, the narrower the range<br>becomes. | 4              |
| 05    | Adjustment<br>mode | Image<br>Proce-<br>ssing | Pure<br>Black/Gray<br>threshold<br>adjustment      | PRT(color)              | PCL/Text    | 8210 | 3            | Line art     | 8                | 1-255            | SYS | The larger the value, the wider the range of colors to<br>be replaced with black becomes.<br>The smaller the value, the narrower the range<br>becomes. | 4              |
| 05    | Adjustment<br>mode | Image<br>Proce-<br>ssing | Pure<br>Black/Gray<br>threshold<br>adjustment      | PRT(color)              | PCL/Graphic | 8211 | 0            | General      | 1                | 1-255            | SYS | The larger the value, the wider the range of colors to<br>be replaced with black becomes.<br>The smaller the value, the narrower the range<br>becomes. | 4              |
| 05    | Adjustment<br>mode | Image<br>Proce-<br>ssing | Pure<br>Black/Gray<br>threshold<br>adjustment      | PRT(color)              | PCL/Graphic | 8211 | 1            | Photo        | 1                | 1-255            | SYS | The larger the value, the wider the range of colors to<br>be replaced with black becomes.<br>The smaller the value, the narrower the range<br>becomes. | 4              |
| 05    | Adjustment<br>mode | Image<br>Proce-<br>ssing | Pure<br>Black/Gray<br>threshold<br>adjustment      | PRT(color)              | PCL/Graphic | 8211 | 2            | Presentation | 1                | 1-255            | SYS | The larger the value, the wider the range of colors to<br>be replaced with black becomes.<br>The smaller the value, the narrower the range<br>becomes. | 4              |
| 05    | Adjustment<br>mode | Image<br>Proce-<br>ssing | Pure<br>Black/Gray<br>threshold<br>adjustment      | PRT(color)              | PCL/Graphic | 8211 | 3            | Line art     | 8                | 1-255            | SYS | The larger the value, the wider the range of colors to<br>be replaced with black becomes.<br>The smaller the value, the narrower the range<br>becomes. | 4              |

| 05/08 | Mode               | Element                  | Sub<br>element                                | Item                                  | Subitem                      | Code | Sub-<br>code | Details         | Default<br>value | Acceptable value | RAM | Contents                                                                                                    | Proce-<br>dure |
|-------|--------------------|--------------------------|-----------------------------------------------|---------------------------------------|------------------------------|------|--------------|-----------------|------------------|------------------|-----|----------------------------------------------------------------------------------------------------|----------------|
| 05    | Adjustment<br>mode | Image<br>Proce-<br>ssing | Pure<br>Black/Gray<br>threshold<br>adjustment | PRT(color)                            | PCL/Image                    | 8212 | 0            | General         | 1                | 1-255            | SYS | The larger the value, the wider the range of colors to<br>be replaced with black becomes.<br>The smaller the value, the narrower the range<br>becomes.                                                                                                    | 4              |
| 05    | Adjustment<br>mode | Image<br>Proce-<br>ssing | Pure<br>Black/Gray<br>threshold<br>adjustment | PRT(color)                            | PCL/Image                    | 8212 | 1            | Photo           | 1                | 1-255            | SYS | The larger the value, the wider the range of colors to<br>be replaced with black becomes.<br>The smaller the value, the narrower the range<br>becomes.                                                                                                    | 4              |
| 05    | Adjustment<br>mode | Image<br>Proce-<br>ssing | Pure<br>Black/Gray<br>threshold<br>adjustment | PRT(color)                            | PCL/Image                    | 8212 | 2            | Presentation    | 1                | 1-255            | SYS | The larger the value, the wider the range of colors to<br>be replaced with black becomes.<br>The smaller the value, the narrower the range<br>becomes.                                                                                                    | 4              |
| 05    | Adjustment<br>mode | Image<br>Proce-<br>ssing | Pure<br>Black/Gray<br>threshold<br>adjustment | PRT(color)                            | PCL/Image                    | 8212 | 3            | Line art        | 8                | 1-255            | SYS | The larger the value, the wider the range of colors to<br>be replaced with black becomes.<br>The smaller the value, the narrower the range<br>becomes.                                                                                                    | 4              |
| 05    | Adjustment<br>mode | Image<br>Proce-<br>ssing | Pure<br>Black/Gray<br>threshold<br>adjustment | PRT(color)                            | Twin color print/<br>General | 8213 |              | Text            | 8                | 1-255            | SYS | The larger the value, the wider the range of colors to<br>be replaced with black becomes.<br>The smaller the value, the narrower the range<br>becomes.                                                                                                    | 1              |
| 05    | Adjustment<br>mode | Image<br>Proce-<br>ssing | Pure<br>Black/Gray<br>threshold<br>adjustment | PRT(color)                            | Twin color print/<br>General | 8214 |              | Graphics        | 1                | 1-255            | SYS | The larger the value, the wider the range of colors to<br>be replaced with black becomes.<br>The smaller the value, the narrower the range<br>becomes.                                                                                                    | 1              |
| 05    | Adjustment<br>mode | Image<br>Proce-<br>ssing | Pure<br>Black/Gray<br>threshold<br>adjustment | PRT(color)                            | Twin color print/<br>General | 8215 |              | Image           | 1                | 1-255            | SYS | The larger the value, the wider the range of colors to<br>be replaced with black becomes.<br>The smaller the value, the narrower the range<br>becomes.                                                                                                    | 1              |
| 05    | Adjustment<br>mode | Image<br>Proce-<br>ssing | Black<br>selection                            | PRT(color)                            | Twin color print             | 8218 |              | Photo           | 0                | 0-1              | SYS | Sets whether the image on an original is printed in the<br>color or the black mode.<br>0: OFF (printed in color)<br>1: ON (printed in black)                                                                                                    | 1              |
| 05    | Adjustment<br>mode | Image<br>Proce-<br>ssing | Stroke<br>adjustment                          | PS/PDF automatic<br>stroke adjustment | 600dpi                       | 8239 | 0            | Default setting | 1                | 0-3              | SYS | This code is used to change the width of fine lines in<br>PS and PDF printing. Automatic stroke adjustment<br>is the function that prevents the width from changing<br>according to the position.<br>This code sets whether automatic stroke adjustment is<br>enabled or disabled if it is not included in the print data.<br>If this setting is disabled, there will be an increase in<br>cases in which the width of fine lines becomes thicker<br>by 1 dot when they are printed.<br>0: Disabled<br>1: Enabled<br>2: Forcibly disabled (Ignores command in printing data)<br>3: Forcibly enabled (Ignores command in printing data) | 4              |

| 05/08 | Mode               | Element                  | Sub<br>element                               | Item                                  | Subitem | Code | Sub-<br>code | Details                                  | Default<br>value | Acceptable value | RAM | Contents                                                                                                    | Proce-<br>dure |
|-------|--------------------|--------------------------|----------------------------------------------|---------------------------------------|---------|------|--------------|------------------------------------------|------------------|------------------|-----|----------------------------------------------------------------------------------------------------|----------------|
| 05    | Adjustment<br>mode | Image<br>Proce-<br>ssing | Stroke<br>adjustment                         | PS/PDF automatic<br>stroke adjustment | 600dpi  | 8239 | 1            | Minimum stroke<br>width when<br>disabled | 1                | 1-2              | SYS | This code is used to change the width of fine lines in<br>PS and PDF printing. Automatic stroke adjustment<br>is the function that prevents the width from changing<br>according to the position.<br>This code sets the minimum width of fine lines when<br>the automatic stroke adjustment is disabled. For<br>example, if automatic stroke adjustment is disabled and<br>the width of fine lines is set to "0" in the PS command,<br>the width of the lines becomes 1 dot if the value of this<br>code is set to "1"; equally, if it is set to "2", the width of<br>the lines becomes 2 dots.<br>1: 1 dot<br>2: 2 dots               | 4              |
| 05    | Adjustment<br>mode | Image<br>Proce-<br>ssing | Stroke<br>adjustment                         | PS/PDF automatic<br>stroke adjustment | 1200dpi | 8239 | 2            | Default setting                          | 1                | 0-3              | SYS | This code is used to change the width of fine lines in<br>PS and PDF printing. Automatic stroke adjustment<br>is the function that prevents the width from changing<br>according to the position.<br>This code sets whether automatic stroke adjustment is<br>enabled or disabled if it is not included in the print data.<br>If this setting is disabled, there will be an increase in<br>cases in which the width of fine lines becomes thicker<br>by 1 dot when they are printed.<br>0: Disabled<br>1: Enabled<br>2: Forcibly disabled (Ignores command in printing data)<br>3: Forcibly enabled (Ignores command in printing data) | 4              |
| 05    | Adjustment<br>mode | Image<br>Proce-<br>ssing | Stroke<br>adjustment                         | PS/PDF automatic<br>stroke adjustment | 1200dpi | 8239 | 3            | Minimum stroke<br>width when<br>disabled | 1                | 1-2              | SYS | This code is used to change the width of fine lines in<br>PS and PDF printing. Automatic stroke adjustment<br>is the function that prevents the width from changing<br>according to the position.<br>This code sets the minimum width of fine lines when<br>the automatic stroke adjustment is disabled. For<br>example, if automatic stroke adjustment is disabled and<br>the width of fine lines is set to "0" in the PS command,<br>the width of the lines becomes 1 dot if the value of this<br>code is set to "1"; equally, if it is set to "2", the width of<br>the lines becomes 2 dots.<br>1: 1 dot<br>2: 2 dots               | 4              |
| 05    | Adjustment<br>mode | Image<br>Proce-<br>ssing | Line width<br>minimum<br>value<br>adjustment | PRT(color)                            |         | 8240 |              | 600dpi                                   | 2                | 1-9              | SYS | The larger the value, the darker the fine lines become.                                                                                                    | 1              |

| 05/08 | Mode               | Element                  | Sub<br>element                                | Item       | Subitem  | Code | Sub-<br>code | Details                           | Default value | Acceptable value | RAM | Contents                                                                                                    | Proce-<br>dure |
|-------|--------------------|--------------------------|-----------------------------------------------|------------|----------|------|--------------|-----------------------------------|---------------|------------------|-----|----------------------------------------------------------------------------------------------------|----------------|
| 05    | Adjustment<br>mode | Image<br>Proce-<br>ssing | Line width<br>minimum<br>value<br>adjustment  | PRT(color) |          | 8241 |              | 1200dpi                           | 2             | 1-9              | SYS | The larger the value, the darker the fine lines become.                                                                                                    | 1              |
| 05    | Adjustment<br>mode | Image<br>Proce-<br>ssing | Line<br>density<br>adjustmen                  | PRT(color) | 1200dpi  | 8242 | 0            | Gray (K)                          | 3             | 0-5              | SYS | The larger the value, the darker the fine line becomes.                                                                                                    | 4              |
| 05    | Adjustment<br>mode | Image<br>Proce-<br>ssing | Line<br>density<br>adjustmen                  | PRT(color) | 1200dpi  | 8242 | 1            | Color (CMYK)                      | 1             | 0-5              | SYS | The larger the value, the darker the fine line becomes.                                                                                                    | 4              |
| 05    | Adjustment<br>mode | Image<br>Proce-<br>ssing | Line<br>density<br>adjustmen                  | PRT(color) | 1200dpi  | 8243 | 0            | Gray (K) lower limit<br>value     | 1             | 0-255            | SYS | Specifies the effective density range of 05-8242 from 0 to 255.                                                                                                    | 4              |
| 05    | Adjustment<br>mode | Image<br>Proce-<br>ssing | Line<br>density<br>adjustmen                  | PRT(color) | 1200dpi  | 8243 | 1            | Gray (K) upper<br>limit value     | 200           | 0-255            | SYS | Specifies the effective density range of 05-8242 from 0 to 255.                                                                                                    | 4              |
| 05    | Adjustment<br>mode | Image<br>Proce-<br>ssing | Line<br>density<br>adjustmen                  | PRT(color) | 1200dpi  | 8243 | 2            | Color (CMYK)<br>lower limit value | 1             | 0-255            | SYS | Specifies the effective density range of 05-8242 from 0 to 255.                                                                                                    | 4              |
| 05    | Adjustment<br>mode | Image<br>Proce-<br>ssing | Line<br>density<br>adjustmen                  | PRT(color) | 1200dpi  | 8243 | 3            | Color (CMYK)<br>upper limit value | 255           | 0-255            | SYS | Specifies the effective density range of 05-8242 from 0 to 255.                                                                                                    | 4              |
| 05    | Adjustment<br>mode | Image<br>Proce-<br>ssing | Auto<br>trapping<br>setting                   |            |          | 8244 | 0            | Trapping width<br>(dot)           | 3             | 1-3              | SYS | Sets the value of width for auto trapping. When the<br>value increases, the bigger gap is suppressed, but the<br>overlap part becomes more visible.<br>1: 1 dot<br>2: 2 dot<br>3: 3 dot        | 4              |
| 05    | Adjustment<br>mode | Image<br>Proce-<br>ssing | Auto<br>trapping<br>setting                   |            |          | 8244 | 1            | Trapping density<br>(%)           | 0             | 1-3              | SYS | Sets the value of density for auto trapping. When the<br>value increases, the bigger gap is suppressed, but the<br>overlap part becomes more visible.<br>0: 100%<br>1: 75%<br>2: 50%<br>3: 25% | 4              |
| 05    | Adjustment<br>mode | Image<br>Proce-<br>ssing | Pure<br>Black/Gray<br>threshold<br>adjustment | PRT(color) | XPS/Text | 8249 | 0            | General                           | 8             | 1-255            | SYS | The larger the value, the wider the range of colors to<br>be replaced with black becomes.<br>The smaller the value, the narrower the range<br>becomes.                                         | 4              |
| 05    | Adjustment<br>mode | Image<br>Proce-<br>ssing | Pure<br>Black/Gray<br>threshold<br>adjustment | PRT(color) | XPS/Text | 8249 | 1            | Photo                             | 8             | 1-255            | SYS | The larger the value, the wider the range of colors to<br>be replaced with black becomes.<br>The smaller the value, the narrower the range<br>becomes.                                         | 4              |

| 05/08 | Mode               | Element                  | Sub<br>element                                | Item       | Subitem     | Code | Sub-<br>code | Details      | Default value | Acceptable value | RAM | Contents                                                                                                    | Proce-<br>dure |
|-------|--------------------|--------------------------|-----------------------------------------------|------------|-------------|------|--------------|--------------|---------------|------------------|-----|----------------------------------------------------------------------------------------------------|----------------|
| 05    | Adjustment<br>mode | Image<br>Proce-<br>ssing | Pure<br>Black/Gray<br>threshold<br>adjustment | PRT(color) | XPS/Text    | 8249 | 2            | Presentation | 8             | 1-255            | SYS | The larger the value, the wider the range of colors to<br>be replaced with black becomes.<br>The smaller the value, the narrower the range<br>becomes. | 4              |
| 05    | Adjustment<br>mode | Image<br>Proce-<br>ssing | Pure<br>Black/Gray<br>threshold<br>adjustment | PRT(color) | XPS/Text    | 8249 | 3            | Line art     | 8             | 1-255            | SYS | The larger the value, the wider the range of colors to<br>be replaced with black becomes.<br>The smaller the value, the narrower the range<br>becomes. | 4              |
| 05    | Adjustment<br>mode | Image<br>Proce-<br>ssing | Pure<br>Black/Gray<br>threshold<br>adjustment | PRT(color) | XPS/Text    | 8249 | 4            | Advanced     | 8             | 1-255            | SYS | The larger the value, the wider the range of colors to<br>be replaced with black becomes.<br>The smaller the value, the narrower the range<br>becomes. | 4              |
| 05    | Adjustment<br>mode | Image<br>Proce-<br>ssing | Pure<br>Black/Gray<br>threshold<br>adjustment | PRT(color) | XPS/Graphic | 8250 | 0            | General      | 1             | 1-255            | SYS | The larger the value, the wider the range of colors to<br>be replaced with black becomes.<br>The smaller the value, the narrower the range<br>becomes. | 4              |
| 05    | Adjustment<br>mode | Image<br>Proce-<br>ssing | Pure<br>Black/Gray<br>threshold<br>adjustment | PRT(color) | XPS/Graphic | 8250 | 1            | Photo        | 1             | 1-255            | SYS | The larger the value, the wider the range of colors to<br>be replaced with black becomes.<br>The smaller the value, the narrower the range<br>becomes. | 4              |
| 05    | Adjustment<br>mode | Image<br>Proce-<br>ssing | Pure<br>Black/Gray<br>threshold<br>adjustment | PRT(color) | XPS/Graphic | 8250 | 2            | Presentation | 1             | 1-255            | SYS | The larger the value, the wider the range of colors to<br>be replaced with black becomes.<br>The smaller the value, the narrower the range<br>becomes. | 4              |
| 05    | Adjustment<br>mode | Image<br>Proce-<br>ssing | Pure<br>Black/Gray<br>threshold<br>adjustment | PRT(color) | XPS/Graphic | 8250 | 3            | Line art     | 8             | 1-255            | SYS | The larger the value, the wider the range of colors to<br>be replaced with black becomes.<br>The smaller the value, the narrower the range<br>becomes. | 4              |
| 05    | Adjustment<br>mode | Image<br>Proce-<br>ssing | Pure<br>Black/Gray<br>threshold<br>adjustment | PRT(color) | XPS/Graphic | 8250 | 4            | Advanced     | 1             | 1-255            | SYS | The larger the value, the wider the range of colors to<br>be replaced with black becomes.<br>The smaller the value, the narrower the range<br>becomes. | 4              |
| 05    | Adjustment<br>mode | Image<br>Proce-<br>ssing | Pure<br>Black/Gray<br>threshold<br>adjustment | PRT(color) | XPS/Image   | 8251 | 0            | General      | 1             | 1-255            | SYS | The larger the value, the wider the range of colors to<br>be replaced with black becomes.<br>The smaller the value, the narrower the range<br>becomes. | 4              |
| 05    | Adjustment<br>mode | Image<br>Proce-<br>ssing | Pure<br>Black/Gray<br>threshold<br>adjustment | PRT(color) | XPS/Image   | 8251 | 1            | Photo        | 1             | 1-255            | SYS | The larger the value, the wider the range of colors to<br>be replaced with black becomes.<br>The smaller the value, the narrower the range<br>becomes. | 4              |
| 05    | Adjustment<br>mode | Image<br>Proce-<br>ssing | Pure<br>Black/Gray<br>threshold<br>adjustment | PRT(color) | XPS/Image   | 8251 | 2            | Presentation | 1             | 1-255            | SYS | The larger the value, the wider the range of colors to<br>be replaced with black becomes.<br>The smaller the value, the narrower the range<br>becomes. | 4              |

| 05/08 | Mode               | Element                  | Sub<br>element                                | Item       | Subitem    | Code | Sub-<br>code | Details      | Default value | Acceptable value | RAM | Contents                                                                                                    | Proce-<br>dure |
|-------|--------------------|--------------------------|-----------------------------------------------|------------|------------|------|--------------|--------------|---------------|------------------|-----|----------------------------------------------------------------------------------------------------|----------------|
| 05    | Adjustment<br>mode | Image<br>Proce-<br>ssing | Pure<br>Black/Gray<br>threshold<br>adjustment | PRT(color) | XPS/Image  | 8251 | 3            | Line art     | 8             | 1-255            | SYS | The larger the value, the wider the range of colors to<br>be replaced with black becomes.<br>The smaller the value, the narrower the range<br>becomes. | 4              |
| 05    | Adjustment<br>mode | Image<br>Proce-<br>ssing | Pure<br>Black/Gray<br>threshold<br>adjustment | PRT(color) | XPS/Image  | 8251 | 4            | Advanced     | 1             | 1-255            | SYS | The larger the value, the wider the range of colors to<br>be replaced with black becomes.<br>The smaller the value, the narrower the range<br>becomes. | 4              |
| 05    | Adjustment<br>mode | Image<br>Proce-<br>ssing | Pure<br>Black/Gray<br>threshold<br>adjustment | PRT(color) | PS/Text    | 8252 | 0            | General      | 8             | 1-255            | SYS | The larger the value, the wider the range of colors to<br>be replaced with black becomes.<br>The smaller the value, the narrower the range<br>becomes. | 4              |
| 05    | Adjustment<br>mode | Image<br>Proce-<br>ssing | Pure<br>Black/Gray<br>threshold<br>adjustment | PRT(color) | PS/Text    | 8252 | 1            | Photo        | 8             | 1-255            | SYS | The larger the value, the wider the range of colors to<br>be replaced with black becomes.<br>The smaller the value, the narrower the range<br>becomes. | 4              |
| 05    | Adjustment<br>mode | Image<br>Proce-<br>ssing | Pure<br>Black/Gray<br>threshold<br>adjustment | PRT(color) | PS/Text    | 8252 | 2            | Presentation | 8             | 1-255            | SYS | The larger the value, the wider the range of colors to<br>be replaced with black becomes.<br>The smaller the value, the narrower the range<br>becomes. | 4              |
| 05    | Adjustment<br>mode | Image<br>Proce-<br>ssing | Pure<br>Black/Gray<br>threshold<br>adjustment | PRT(color) | PS/Text    | 8252 | 3            | Line art     | 8             | 1-255            | SYS | The larger the value, the wider the range of colors to<br>be replaced with black becomes.<br>The smaller the value, the narrower the range<br>becomes. | 4              |
| 05    | Adjustment<br>mode | Image<br>Proce-<br>ssing | Pure<br>Black/Gray<br>threshold<br>adjustment | PRT(color) | PS/Text    | 8252 | 4            | Advanced     | 8             | 1-255            | SYS | The larger the value, the wider the range of colors to<br>be replaced with black becomes.<br>The smaller the value, the narrower the range<br>becomes. | 4              |
| 05    | Adjustment<br>mode | Image<br>Proce-<br>ssing | Pure<br>Black/Gray<br>threshold<br>adjustment | PRT(color) | PS/Graphic | 8253 | 0            | General      | 1             | 1-255            | SYS | The larger the value, the wider the range of colors to<br>be replaced with black becomes.<br>The smaller the value, the narrower the range<br>becomes. | 4              |
| 05    | Adjustment<br>mode | Image<br>Proce-<br>ssing | Pure<br>Black/Gray<br>threshold<br>adjustment | PRT(color) | PS/Graphic | 8253 | 1            | Photo        | 1             | 1-255            | SYS | The larger the value, the wider the range of colors to<br>be replaced with black becomes.<br>The smaller the value, the narrower the range<br>becomes. | 4              |
| 05    | Adjustment<br>mode | Image<br>Proce-<br>ssing | Pure<br>Black/Gray<br>threshold<br>adjustment | PRT(color) | PS/Graphic | 8253 | 2            | Presentation | 1             | 1-255            | SYS | The larger the value, the wider the range of colors to<br>be replaced with black becomes.<br>The smaller the value, the narrower the range<br>becomes. | 4              |
| 05    | Adjustment<br>mode | Image<br>Proce-<br>ssing | Pure<br>Black/Gray<br>threshold<br>adjustment | PRT(color) | PS/Graphic | 8253 | 3            | Line art     | 8             | 1-255            | SYS | The larger the value, the wider the range of colors to<br>be replaced with black becomes.<br>The smaller the value, the narrower the range<br>becomes. | 4              |

| 05/08 | Mode               | Element                  | Sub<br>element                                | Item       | Subitem                 | Code | Sub-<br>code | Details        | Default value | Acceptable value | RAM | Contents                                                                                                    | Proce-<br>dure |
|-------|--------------------|--------------------------|-----------------------------------------------|------------|-------------------------|------|--------------|----------------|---------------|------------------|-----|----------------------------------------------------------------------------------------------------|----------------|
| 05    | Adjustment<br>mode | Image<br>Proce-<br>ssing | Pure<br>Black/Gray<br>threshold<br>adjustment | PRT(color) | PS/Graphic              | 8253 | 4            | Advanced       | 1             | 1-255            | SYS | The larger the value, the wider the range of colors to<br>be replaced with black becomes.<br>The smaller the value, the narrower the range<br>becomes. | 4              |
| 05    | Adjustment<br>mode | Image<br>Proce-<br>ssing | Pure<br>Black/Gray<br>threshold<br>adjustment | PRT(color) | PS/Image                | 8254 | 0            | General        | 1             | 1-255            | SYS | The larger the value, the wider the range of colors to<br>be replaced with black becomes.<br>The smaller the value, the narrower the range<br>becomes. | 4              |
| 05    | Adjustment<br>mode | Image<br>Proce-<br>ssing | Pure<br>Black/Gray<br>threshold<br>adjustment | PRT(color) | PS/Image                | 8254 | 1            | Photo          | 1             | 1-255            | SYS | The larger the value, the wider the range of colors to<br>be replaced with black becomes.<br>The smaller the value, the narrower the range<br>becomes. | 4              |
| 05    | Adjustment<br>mode | Image<br>Proce-<br>ssing | Pure<br>Black/Gray<br>threshold<br>adjustment | PRT(color) | PS/Image                | 8254 | 2            | Presentation   | 1             | 1-255            | SYS | The larger the value, the wider the range of colors to<br>be replaced with black becomes.<br>The smaller the value, the narrower the range<br>becomes. | 4              |
| 05    | Adjustment<br>mode | Image<br>Proce-<br>ssing | Pure<br>Black/Gray<br>threshold<br>adjustment | PRT(color) | PS/Image                | 8254 | 3            | Line art       | 8             | 1-255            | SYS | The larger the value, the wider the range of colors to<br>be replaced with black becomes.<br>The smaller the value, the narrower the range<br>becomes. | 4              |
| 05    | Adjustment<br>mode | Image<br>Proce-<br>ssing | Pure<br>Black/Gray<br>threshold<br>adjustment | PRT(color) | PS/Image                | 8254 | 4            | Advanced       | 1             | 1-255            | SYS | The larger the value, the wider the range of colors to<br>be replaced with black becomes.<br>The smaller the value, the narrower the range<br>becomes. | 4              |
| 05    | Adjustment<br>mode | Image<br>Proce-<br>ssing | Color<br>balance<br>adjustment                | PRT(color) | PS/Smooth/<br>1200dpi/Y | 8268 | 0            | Low density    | 128           | 0-255            | SYS | When the value increases, the density in the target area becomes higher.                                                                               | 4              |
| 05    | Adjustment<br>mode | Image<br>Proce-<br>ssing | Color<br>balance<br>adjustment                | PRT(color) | PS/Smooth/<br>1200dpi/Y | 8268 | 1            | Medium density | 128           | 0-255            | SYS | When the value increases, the density in the target area becomes higher.                                                                               | 4              |
| 05    | Adjustment<br>mode | Image<br>Proce-<br>ssing | Color<br>balance<br>adjustment                | PRT(color) | PS/Smooth/<br>1200dpi/Y | 8268 | 2            | High density   | 128           | 0-255            | SYS | When the value increases, the density in the target area becomes higher.                                                                               | 4              |
| 05    | Adjustment<br>mode | Image<br>Proce-<br>ssing | Color<br>balance<br>adjustment                | PRT(color) | PS/Smooth/<br>1200dpi/M | 8269 | 0            | Low density    | 128           | 0-255            | SYS | When the value increases, the density in the target area becomes higher.                                                                               | 4              |
| 05    | Adjustment<br>mode | Image<br>Proce-<br>ssing | Color<br>balance<br>adjustment                | PRT(color) | PS/Smooth/<br>1200dpi/M | 8269 | 1            | Medium density | 128           | 0-255            | SYS | When the value increases, the density in the target area becomes higher.                                                                               | 4              |
| 05    | Adjustment<br>mode | Image<br>Proce-<br>ssing | Color<br>balance<br>adjustment                | PRT(color) | PS/Smooth/<br>1200dpi/M | 8269 | 2            | High density   | 128           | 0-255            | SYS | When the value increases, the density in the target area becomes higher.                                                                               | 4              |

| 05/08 | Mode               | Element                  | Sub<br>element                 | Item       | Subitem                 | Code | Sub-<br>code | Details        | Default value | Acceptable value | RAM | Contents                                                                 | Proce-<br>dure |
|-------|--------------------|--------------------------|--------------------------------|------------|-------------------------|------|--------------|----------------|---------------|------------------|-----|--------------------------------------------------------------------------|----------------|
| 05    | Adjustment<br>mode | Image<br>Proce-<br>ssing | Color<br>balance<br>adjustment | PRT(color) | PS/Smooth/<br>1200dpi/C | 8270 | 0            | Low density    | 128           | 0-255            | SYS | When the value increases, the density in the target area becomes higher. | 4              |
| 05    | Adjustment<br>mode | Image<br>Proce-<br>ssing | Color<br>balance<br>adjustment | PRT(color) | PS/Smooth/<br>1200dpi/C | 8270 | 1            | Medium density | 128           | 0-255            | SYS | When the value increases, the density in the target area becomes higher. | 4              |
| 05    | Adjustment<br>mode | Image<br>Proce-<br>ssing | Color<br>balance<br>adjustment | PRT(color) | PS/Smooth/<br>1200dpi/C | 8270 | 2            | High density   | 128           | 0-255            | SYS | When the value increases, the density in the target area becomes higher. | 4              |
| 05    | Adjustment<br>mode | Image<br>Proce-<br>ssing | Color<br>balance<br>adjustment | PRT(color) | PS/Smooth/<br>1200dpi/K | 8271 | 0            | Low density    | 128           | 0-255            | SYS | When the value increases, the density in the target area becomes higher. | 4              |
| 05    | Adjustment<br>mode | Image<br>Proce-<br>ssing | Color<br>balance<br>adjustment | PRT(color) | PS/Smooth/<br>1200dpi/K | 8271 | 1            | Medium density | 128           | 0-255            | SYS | When the value increases, the density in the target area becomes higher. | 4              |
| 05    | Adjustment<br>mode | Image<br>Proce-<br>ssing | Color<br>balance<br>adjustment | PRT(color) | PS/Smooth/<br>1200dpi/K | 8271 | 2            | High density   | 128           | 0-255            | SYS | When the value increases, the density in the target area becomes higher. | 4              |
| 05    | Adjustment<br>mode | Image<br>Proce-<br>ssing | Color<br>balance<br>adjustment | PRT(color) | PS/Detail/1200dpi/<br>Y | 8272 | 0            | Low density    | 128           | 0-255            | SYS | When the value increases, the density in the target area becomes higher. | 4              |
| 05    | Adjustment<br>mode | Image<br>Proce-<br>ssing | Color<br>balance<br>adjustment | PRT(color) | PS/Detail/1200dpi/<br>Y | 8272 | 1            | Medium density | 128           | 0-255            | SYS | When the value increases, the density in the target area becomes higher. | 4              |
| 05    | Adjustment<br>mode | Image<br>Proce-<br>ssing | Color<br>balance<br>adjustment | PRT(color) | PS/Detail/1200dpi/<br>Y | 8272 | 2            | High density   | 128           | 0-255            | SYS | When the value increases, the density in the target area becomes higher. | 4              |
| 05    | Adjustment<br>mode | Image<br>Proce-<br>ssing | Color<br>balance<br>adjustment | PRT(color) | PS/Detail/1200dpi/<br>M | 8273 | 0            | Low density    | 128           | 0-255            | SYS | When the value increases, the density in the target area becomes higher. | 4              |
| 05    | Adjustment<br>mode | Image<br>Proce-<br>ssing | Color<br>balance<br>adjustment | PRT(color) | PS/Detail/1200dpi/<br>M | 8273 | 1            | Medium density | 128           | 0-255            | SYS | When the value increases, the density in the target area becomes higher. | 4              |
| 05    | Adjustment<br>mode | Image<br>Proce-<br>ssing | Color<br>balance<br>adjustment | PRT(color) | PS/Detail/1200dpi/<br>M | 8273 | 2            | High density   | 128           | 0-255            | SYS | When the value increases, the density in the target area becomes higher. | 4              |
| 05    | Adjustment<br>mode | Image<br>Proce-<br>ssing | Color<br>balance<br>adjustment | PRT(color) | PS/Detail/1200dpi/<br>C | 8274 | 0            | Low density    | 128           | 0-255            | SYS | When the value increases, the density in the target area becomes higher. | 4              |
| 05    | Adjustment<br>mode | Image<br>Proce-<br>ssing | Color<br>balance<br>adjustment | PRT(color) | PS/Detail/1200dpi/<br>C | 8274 | 1            | Medium density | 128           | 0-255            | SYS | When the value increases, the density in the target area becomes higher. | 4              |

| 05/08 | Mode               | Element                  | Sub<br>element                            | Item          | Subitem                 | Code | Sub-<br>code | Details        | Default<br>value | Acceptable value | RAM | Contents                                                                          | Proce-<br>dure |
|-------|--------------------|--------------------------|-------------------------------------------|---------------|-------------------------|------|--------------|----------------|------------------|------------------|-----|-----------------------------------------------------------------------------------|----------------|
| 05    | Adjustment<br>mode | Image<br>Proce-<br>ssing | Color<br>balance<br>adjustment            | PRT(color)    | PS/Detail/1200dpi/<br>C | 8274 | 2            | High density   | 128              | 0-255            | SYS | When the value increases, the density in the target area becomes higher.          | 4              |
| 05    | Adjustment<br>mode | Image<br>Proce-<br>ssing | Color<br>balance<br>adjustment            | PRT(color)    | PS/Detail/1200dpi/<br>K | 8275 | 0            | Low density    | 128              | 0-255            | SYS | When the value increases, the density in the target area becomes higher.          | 4              |
| 05    | Adjustment<br>mode | Image<br>Proce-<br>ssing | Color<br>balance<br>adjustment            | PRT(color)    | PS/Detail/1200dpi/<br>K | 8275 | 1            | Medium density | 128              | 0-255            | SYS | When the value increases, the density in the target area becomes higher.          | 4              |
| 05    | Adjustment<br>mode | Image<br>Proce-<br>ssing | Color<br>balance<br>adjustment            | PRT(color)    | PS/Detail/1200dpi/<br>K | 8275 | 2            | High density   | 128              | 0-255            | SYS | When the value increases, the density in the target area becomes higher.          | 4              |
| 05    | Adjustment<br>mode | Image<br>Proce-<br>ssing | JPEG<br>compres-<br>sion level            | NW SCN(color) |                         | 8304 | 0            | High quality   | 128              | 0-255            | SYS | When the value increases, the quality gets better, and the file size gets larger. | 4              |
| 05    | Adjustment<br>mode | Image<br>Proce-<br>ssing | JPEG<br>compres-<br>sion level            | NW SCN(color) |                         | 8304 | 1            | Standard       | 128              | 0-255            | SYS | When the value increases, the quality gets better, and the file size gets larger. | 4              |
| 05    | Adjustment<br>mode | Image<br>Proce-<br>ssing | JPEG<br>compres-<br>sion level            | NW SCN(color) |                         | 8304 | 2            | Low quality    | 128              | 0-255            | SYS | When the value increases, the quality gets better, and the file size gets larger. | 4              |
| 05    | Adjustment<br>mode | Image<br>Proce-<br>ssing | Color<br>conversion<br>table<br>selection | NW SCN(color) |                         | 8305 |              | Text/Photo     | 1                | 0-2              | SYS | 0: Text, Photo<br>1: Text/Photo<br>2: For reproduction of pure color              | 1              |
| 05    | Adjustment<br>mode | Image<br>Proce-<br>ssing | Color<br>conversion<br>table<br>selection | NW SCN(color) |                         | 8308 |              | User custom    | 0                | 0-2              | SYS | 0: Text, Photo<br>1: Text/Photo<br>2: For reproduction of pure color              | 1              |
| 05    | Adjustment<br>mode | Image<br>Proce-<br>ssing | Back-<br>ground<br>adjustment             | SCN(color)    |                         | 8309 |              | Text/Photo     | 128              | 0-255            | SYS | The smaller the value, the lighter the background becomes.                        | 1              |
| 05    | Adjustment<br>mode | Image<br>Proce-<br>ssing | Back-<br>ground<br>adjustment             | SCN(color)    |                         | 8310 |              | Text           | 128              | 0-255            | SYS | The smaller the value, the lighter the background becomes.                        | 1              |
| 05    | Adjustment<br>mode | Image<br>Proce-<br>ssing | Back-<br>ground<br>adjustment             | SCN(color)    |                         | 8311 |              | Photo          | 128              | 0-255            | SYS | The smaller the value, the lighter the background becomes.                        | 1              |
| 05    | Adjustment<br>mode | Image<br>Proce-<br>ssing | Fine<br>adjustment<br>of black<br>density | SCN(color)    |                         | 8314 |              | Text/Photo     | 1                | 0-4              | SYS | The larger the value, the darker the black side of the image becomes.             | 1              |

| 05/08 | Mode               | Element                  | Sub<br>element                            | Item       | Subitem                               | Code | Sub-<br>code | Details    | Default value | Acceptable value | RAM | Contents                                                                                                    | Proce-<br>dure |
|-------|--------------------|--------------------------|-------------------------------------------|------------|---------------------------------------|------|--------------|------------|---------------|------------------|-----|----------------------------------------------------------------------------------------------------|----------------|
| 05    | Adjustment<br>mode | Image<br>Proce-<br>ssing | Fine<br>adjustment<br>of black<br>density | SCN(color) |                                       | 8315 |              | Text       | 0             | 0-4              | SYS | The larger the value, the darker the black side of the image becomes.                                                                      | 1              |
| 05    | Adjustment<br>mode | Image<br>Proce-<br>ssing | Fine<br>adjustment<br>of black<br>density | SCN(color) |                                       | 8316 |              | Photo      | 0             | 0-4              | SYS | The larger the value, the darker the black side of the image becomes.                                                                      | 1              |
| 05    | Adjustment<br>mode | Image<br>Proce-<br>ssing | RGB<br>conversion<br>method<br>selection  | SCN(color) |                                       | 8319 |              | Text/Photo | 0             | 0-3              | SYS | Sets the color space format of the output image.<br>0: sRGB<br>1: AppleRGB<br>2: ROMMRGB<br>3: AdobeRGB                                    | 1              |
| 05    | Adjustment<br>mode | Image<br>Proce-<br>ssing | RGB<br>conversion<br>method<br>selection  | SCN(color) |                                       | 8320 |              | Text       | 0             | 0-3              | SYS | Sets the color space format of the output image.<br>0: sRGB<br>1: AppleRGB<br>2: ROMMRGB<br>3: AdobeRGB                                    | 1              |
| 05    | Adjustment<br>mode | Image<br>Proce-<br>ssing | RGB<br>conversion<br>method<br>selection  | SCN(color) |                                       | 8321 |              | Photo      | 0             | 0-3              | SYS | Sets the color space format of the output image.<br>0: sRGB<br>1: AppleRGB<br>2: ROMMRGB<br>3: AdobeRGB                                    | 1              |
| 05    | Adjustment<br>mode | Image<br>Proce-<br>ssing | Saturation<br>adjustment                  | SCN(color) |                                       | 8324 |              | Text/Photo | 128           | 0-255            | SYS | The larger the value, the brighter the image becomes.<br>The smaller the value, the duller the image becomes.                              | 1              |
| 05    | Adjustment<br>mode | Image<br>Proce-<br>ssing | Saturation<br>adjustment                  | SCN(color) |                                       | 8325 |              | Text       | 128           | 0-255            | SYS | The larger the value, the brighter the image becomes.<br>The smaller the value, the duller the image becomes.                              | 1              |
| 05    | Adjustment<br>mode | Image<br>Proce-<br>ssing | Saturation adjustment                     | SCN(color) |                                       | 8326 |              | Photo      | 128           | 0-255            | SYS | The larger the value, the brighter the image becomes.<br>The smaller the value, the duller the image becomes.                              | 1              |
| 05    | Adjustment<br>mode | Image<br>Proce-<br>ssing | Sharpness<br>adjustment                   | SCN(color) | Full color                            | 8335 |              | Text       | 128           | 0-255            | SYS | The larger the value, the sharper the image becomes.<br>The smaller the value, the softer the image becomes<br>and the less moire appears. | 1              |
| 05    | Adjustment<br>mode | Image<br>Proce-<br>ssing | Sharpness<br>adjustment                   | SCN(color) | Full color                            | 8336 |              | Photo      | 128           | 0-255            | SYS | The larger the value, the sharper the image becomes.<br>The smaller the value, the softer the image becomes<br>and the less moire appears. | 1              |
| 05    | Adjustment<br>mode | Image<br>Proce-<br>ssing | Density<br>adjustment                     | SCN(color) | Manual<br>adjustment/<br>Center value | 8339 |              | Text/Photo | 128           | 0-255            | SYS | The larger the value, the darker the image becomes.                                                                                        | 1              |
| 05    | Adjustment<br>mode | Image<br>Proce-<br>ssing | Density<br>adjustment                     | SCN(color) | Manual<br>adjustment/<br>Center value | 8340 |              | Text       | 128           | 0-255            | SYS | The larger the value, the darker the image becomes.                                                                                        | 1              |

| 05/08 | Mode               | Element                  | Sub<br>element                            | Item       | Subitem                               | Code | Sub-<br>code | Details                                                        | Default value | Acceptable value | RAM | Contents                                                                                                    | Proce-<br>dure |
|-------|--------------------|--------------------------|-------------------------------------------|------------|---------------------------------------|------|--------------|----------------------------------------------------------------|---------------|------------------|-----|----------------------------------------------------------------------------------------------------|----------------|
| 05    | Adjustment<br>mode | Image<br>Proce-<br>ssing | Density<br>adjustment                     | SCN(color) | Manual<br>adjustment/<br>Center value | 8341 |              | Photo                                                          | 128           | 0-255            | SYS | The larger the value, the darker the image becomes.                                                                                                    | 1              |
| 05    | Adjustment<br>mode | Image<br>Proce-<br>ssing | Sharpness<br>adjustment                   | SCN(color) | Full color                            | 8354 |              | Text/Photo                                                     | 128           | 0-255            | SYS | The larger the value, the sharper the image becomes.<br>The smaller the value, the softer the image becomes<br>and the less moire appears.                                                                                | 1              |
| 05    | Adjustment<br>mode | Image<br>Proce-<br>ssing | Back-<br>ground<br>adjustment             | SCN(color) |                                       | 8370 |              | User custom                                                    | 128           | 0-255            | SYS | When the value increases, the background becomes darker.                                                                                                    | 1              |
| 05    | Adjustment<br>mode | Image<br>Proce-<br>ssing | Fine<br>adjustment<br>of black<br>density | SCN(color) |                                       | 8371 |              | User custom                                                    | 0             | 0-4              | SYS | The larger the value, the darker the black side of the image becomes.                                                                                                    | 1              |
| 05    | Adjustment<br>mode | Image<br>Proce-<br>ssing | RGB<br>conversion<br>method<br>selectiont | SCN(color) |                                       | 8372 |              | User custom                                                    | 0             | 0-3              | SYS | Sets the color space format of the output image.<br>0: sRGB<br>1: AppleRGB<br>2: ROMMRGB<br>3: AdobeRGB                                                                                                    | 1              |
| 05    | Adjustment<br>mode | Image<br>Proce-<br>ssing | Saturation<br>adjustment                  | SCN(color) |                                       | 8373 |              | User custom                                                    | 128           | 0-255            | SYS | The larger the value, the brighter the image becomes.<br>The smaller the value, the duller the image becomes.                                                                                                    | 1              |
| 05    | Adjustment<br>mode | Image<br>Proce-<br>ssing | Sharpness<br>adjustment                   | SCN(color) | Full color                            | 8375 |              | User custom                                                    | 128           | 0-255            | SYS | The larger the value, the sharper the image becomes.<br>The smaller the value, the softer the image becomes<br>and the less moire appears.                                                                                | 1              |
| 05    | Adjustment<br>mode | Image<br>Proce-<br>ssing | Density<br>adjustment                     | SCN(color) | Manual<br>adjustment/<br>Center value | 8380 |              | User custom                                                    | 128           | 0-255            | SYS | The larger the value, the darker the image becomes.                                                                                                    | 1              |
| 05    | Adjustment<br>mode | System                   | Mainte-<br>nance                          |            |                                       | 9043 |              | Equipment number<br>(serial number)<br>display                 | -             | -                | SYS | If this code is performed, 08-9601 is performed. 7 digits out of 9 digits can be entered except for upper 2 digits (fixed digits).                                                                                        | 1              |
| 05    | Adjustment<br>mode | System                   | Image                                     |            |                                       | 9104 |              | Compression<br>quality of SLIM<br>PDF background<br>processing | 5             | 0-10             | SYS | 0-10<br>0: High compression, low image quality<br>10: Low compression, high image quality                                                                                                    | 1              |
| 05    | Adjustment<br>mode | System                   | Image                                     |            |                                       | 9107 |              | Resolution of SLIM<br>PDF background<br>processing             | 1             | 0-3              | SYS | 0: 75dpi<br>1: 100dpi<br>2: 150dpi<br>3: 200dpi                                                                                                    | 1              |
| 05    | Adjustment<br>mode | FAX                      | FAX                                       |            |                                       | 9850 |              | Volume adjustment<br>of pseudo ring for<br>TEL/FAX             | 4             | 0-7              | SYS | Tone is output to speaker with set sound volume. 0 to<br>7 can be input. When the code is input, the speaker<br>rings with set sound volume (setting value). The sound<br>volume is set by pressing the INTERRUPT button. | 12             |

| 05/08 | Mode               | Element | Sub<br>element   | Item | Subitem | Code | Sub-<br>code | Details                                          | Default<br>value        | Acceptable value | RAM | Contents                                                                                                    | Proce-<br>dure |
|-------|--------------------|---------|------------------|------|---------|------|--------------|--------------------------------------------------|-------------------------|------------------|-----|----------------------------------------------------------------------------------------------------|----------------|
| 05    | Adjustment<br>mode | System  | Mainte-<br>nance |      |         | 9960 |              | Display of<br>equipment<br>information<br>(SRAM) | Refer<br>to<br>contents | 0-2              | SYS | Displays the equipment information in SRAM.<br>0: Not set<br>1: Others<br>2: ODA<br><default value=""><br/>ODA: 2<br/>Others: 1</default> | 2              |

## Setting Mode (08) Codes

| 05/0 | B Mode          | Element | Sub<br>element    | Item                | Subitem | Code | Sub-<br>code | Details                              | Default value | Acceptable value | RAM | Contents                                                                                                    | Proce-<br>dure |
|------|-----------------|---------|-------------------|---------------------|---------|------|--------------|--------------------------------------|---------------|------------------|-----|----------------------------------------------------------------------------------------------------|----------------|
| 08   | Setting<br>Mode | System  | User<br>interface | Card reading device |         | 3500 |              | Device setting                       | 0006<br>0001  | 0-<br>4294967295 | SYS | To enable the e-Bridge ID Gate, a card reading device<br>should be set in the order of "ABYYZZZ". (Enter the<br>corresponding values to "A", "B", "YY" and "ZZZ".)<br>- AB: Special setting<br>- A: Debugging NIC<br>0: Not used 1: Used<br>- B: Interface<br>0: USB connection 1: Serial connection (KP-2003 only)<br>- YY: Authentication<br>00: No authentication using card<br>02: FeliCa (KP-2003 only)<br>03: Mifare (KP-2003 only)<br>03: Mifare (KP-2005 only)<br>04: HID (KP-2004 only)<br>07: USB keyboard emulation authentication device<br>08: Q-tag<br>09: Magnetic card I/F<br>10: NFC (Common setting for Felica/Mifare)<br>11: NFC (Separate setting for Felica)<br>13: NFC (Dedicated setting for Felica)<br>13: NFC (Dedicated setting for Mifare)<br>- ZZZZ: Sub-code (Specifies the usage type of card ID)<br>0000: No authentication using card<br>0001: IDm (Felica/NFC-Felica) and (or) UID (Mifare/NFC-<br>Mifare)<br>0002: Data (Felica/NFC-Felica/Mifare/NFC-Mifare)<br>0003: SSFC mode | 5              |
| 08   | Setting<br>Mode | System  | User<br>interface | Card reading device |         | 3501 |              | Card reader format<br>information -1 | 0             | 0-<br>4294967295 | SYS | To access the data in the noncontact IC card, the Key<br>Information "LLLL" and the Sector Number "MMMM"<br>should be set.<br>The "LLLL" should be set first, and then "MMMM".<br>KP-2003:<br>LLLL: System code (hexadecimal number)<br>MMMM: Service code (hexadecimal number)<br>KP-2005:<br>LLLL: Key information<br>MMMM: Sector number (hexadecimal number)                                                                                                    | 5              |

| 05/08 | Mode            | Element | Sub<br>element    | Item                         | Subitem | Code | Sub-<br>code | Details                              | Default<br>value | Acceptable<br>value | RAM | Contents                                                                                                    | Proce-<br>dure |
|-------|-----------------|---------|-------------------|------------------------------|---------|------|--------------|--------------------------------------|------------------|---------------------|-----|----------------------------------------------------------------------------------------------------|----------------|
| 08    | Setting<br>Mode | System  | User<br>interface | Card reading device          |         | 3502 |              | Card reader format<br>information -2 | 0                | 0-<br>4294967295    | SYS | The data of the block number in the noncontact IC is set.<br>KP-2003: <ppqrsstu (hexadecimal="" number)=""><br/>PP: 1st block<br/>Q: 1st block beginning byte<br/>R: 1st block ending byte<br/>SS: 2nd block<br/>T: 2nd block beginning byte<br/>U: 2nd block ending byte<br/>KP-2005: <rrbsebse (hexadecimal="" number)=""><br/>RR: 00 (Fixed)<br/>B: 1st area block number<br/>S: 1st area beginning byte offset<br/>E: 1st area ending byte offset<br/>E: 1st area block number<br/>s: 2nd area block number<br/>s: 2nd area block number<br/>s: 2nd area beginning byte offset<br/>e: 2nd area ending byte offset<br/>* If the 2nd block/area is not used, set the SSTU to<br/>"FFFF" (hexadecimal number), the bse to"FFF"<br/>(hexadecimal number).</rrbsebse></ppqrsstu> | 5              |
| 08    | Setting<br>Mode | System  | User<br>interface | Card reading device          |         | 3503 |              | Card reader format<br>information -3 | 0                | Refer to contents   | SYS | Security key "KKKKKKKKKKK" (12 digits)<br><hexadecimal number=""> in the [Key Information] of the<br/>[Sector Number] set in the code 08-3501 should be<br/>entered.<br/><acceptable value=""></acceptable></hexadecimal>                                                                                                    | 5              |
| 08    | Setting         | System  | User              | Card reading device          |         | 3504 |              | Card authentication                  | 0                | 0-100               | SYS | 0-0xFFFFFFFFFFFFFFFFFFFFFFFFFFFFFFFFFFF                                                                                                    | 1              |
| 08    | Setting         | System  | General           | Available profile<br>display | PRT     | 3600 | 0            | SH_IS34_00.icc                       | -                | -                   | SYS | Displays PG Device Pure Gray TRC attribute for the current RGB Ink Sim profile and the same sub-code.                                                                                                    | 14             |
| 08    | Setting mode    | System  | General           | Available profile<br>display | PRT     | 3600 | 1            | SH_IS34_01.icc                       | -                | -                   | SYS | Displays PG Device Pure Gray TRC attribute for the current RGB Ink Sim profile and the same sub-code.                                                                                                    | 14             |
| 08    | Setting<br>mode | System  | General           | Available profile<br>display | PRT     | 3600 | 2            | SH_IS34_02.icc                       | -                | -                   | SYS | Displays PG Device Pure Gray TRC attribute for the current RGB Ink Sim profile and the same sub-code.                                                                                                    | 14             |
| 08    | Setting mode    | System  | General           | Available profile<br>display | PRT     | 3600 | 3            | SH_IS34_03.icc                       | -                | -                   | SYS | Displays PG Device Pure Gray TRC attribute for the current RGB Ink Sim profile and the same sub-code.                                                                                                    | 14             |
| 08    | Setting<br>mode | System  | General           | Available profile<br>display | PRT     | 3600 | 4            | SH_IS34_04.icc                       | -                | -                   | SYS | Displays PG Device Pure Gray TRC attribute for the current RGB Ink Sim profile and the same sub-code.                                                                                                    | 14             |
| 08    | Setting mode    | System  | General           | Available profile display    | PRT     | 3600 | 5            | SH_IS34_05.icc                       | -                | -                   | SYS | Displays PG Device Pure Gray TRC attribute for the current RGB Ink Sim profile and the same sub-code.                                                                                                    | 14             |
| 08    | Setting<br>mode | System  | General           | Available profile<br>display | PRT     | 3600 | 6            | SH_IS34_06.icc                       | -                | -                   | SYS | Displays PG Device Pure Gray TRC attribute for the current RGB Ink Sim profile and the same sub-code.                                                                                                    | 14             |
| 08    | Setting mode    | System  | General           | Available profile<br>display | PRT     | 3600 | 7            | SH_IS34_07.icc                       | -                | -                   | SYS | Displays PG Device Pure Gray TRC attribute for the current RGB Ink Sim profile and the same sub-code.                                                                                                    | 14             |

| 05/08 | Mode            | Element | Sub<br>element | Item                         | Subitem | Code | Sub-<br>code | Details        | Default<br>value | Acceptable value | RAM | Contents                                                                                                 | Proce-<br>dure |
|-------|-----------------|---------|----------------|------------------------------|---------|------|--------------|----------------|------------------|------------------|-----|----------------------------------------------------------------------------------------------------|----------------|
| 08    | Setting<br>mode | System  | General        | Available profile<br>display | PRT     | 3600 | 8            | SH_IS34_08.icc | -                | -                | SYS | Displays PG Device Pure Gray TRC attribute for the<br>current RGB Ink Sim profile and the same sub-code. | 14             |
| 08    | Setting<br>mode | System  | General        | Available profile<br>display | PRT     | 3600 | 9            | SH_IS34_09.icc | -                | -                | SYS | Displays PG Device Pure Gray TRC attribute for the current RGB Ink Sim profile and the same sub-code.    | 14             |
| 08    | Setting<br>mode | System  | General        | Available profile<br>display | PRT     | 3600 | 10           | SH_IS34_10.icc | -                | -                | SYS | Displays PG Device Pure Gray TRC attribute for the current RGB Ink Sim profile and the same sub-code.    | 14             |
| 08    | Setting<br>mode | System  | General        | Available profile display    | PRT     | 3600 | 11           | SH_IS34_11.icc | -                | -                | SYS | Displays PG Device Pure Gray TRC attribute for the current RGB Ink Sim profile and the same sub-code.    | 14             |
| 08    | Setting<br>mode | System  | General        | Available profile<br>display | PRT     | 3600 | 12           | SH_IS34_12.icc | -                | -                | SYS | Displays PG Device Pure Gray TRC attribute for the current RGB Ink Sim profile and the same sub-code.    | 14             |
| 08    | Setting<br>mode | System  | General        | Available profile<br>display | PRT     | 3600 | 13           | SH_IS34_13.icc | -                | -                | SYS | Displays PG Device Pure Gray TRC attribute for the current RGB Ink Sim profile and the same sub-code.    | 14             |
| 08    | Setting<br>mode | System  | General        | Available profile<br>display | PRT     | 3600 | 14           | SH_IS34_14.icc | -                | -                | SYS | Displays PG Device Pure Gray TRC attribute for the<br>current RGB Ink Sim profile and the same sub-code. | 14             |
| 08    | Setting<br>mode | System  | General        | Available profile<br>display | PRT     | 3600 | 15           | SH_IS34_15.icc | -                | -                | SYS | Displays PG Device Pure Gray TRC attribute for the current RGB Ink Sim profile and the same sub-code.    | 14             |
| 08    | Setting<br>mode | System  | General        | Available profile<br>display | PRT     | 3600 | 16           | SH_IS34_16.icc | -                | -                | SYS | Displays PG Device Pure Gray TRC attribute for the current RGB Ink Sim profile and the same sub-code.    | 14             |
| 08    | Setting<br>mode | System  | General        | Available profile<br>display | PRT     | 3600 | 17           | SH_IS34_17.icc | -                | -                | SYS | Displays PG Device Pure Gray TRC attribute for the<br>current RGB Ink Sim profile and the same sub-code. | 14             |
| 08    | Setting<br>mode | System  | General        | Available profile<br>display | PRT     | 3600 | 18           | SH_IS34_18.icc | -                | -                | SYS | Displays PG Device Pure Gray TRC attribute for the current RGB Ink Sim profile and the same sub-code.    | 14             |
| 08    | Setting<br>mode | System  | General        | Available profile<br>display | PRT     | 3600 | 19           | SH_IS34_19.icc | -                | -                | SYS | Displays PG Device Pure Gray TRC attribute for the current RGB Ink Sim profile and the same sub-code.    | 14             |
| 08    | Setting<br>mode | System  | General        | Available profile<br>display | PRT     | 3600 | 20           | SH_IS34_20.icc | -                | -                | SYS | Displays PG Device Pure Gray TRC attribute for the current RGB Ink Sim profile and the same sub-code.    | 14             |
| 08    | Setting<br>mode | System  | General        | Available profile<br>display | PRT     | 3600 | 21           | SH_IS34_21.icc | -                | -                | SYS | Displays PG Device Pure Gray TRC attribute for the current RGB Ink Sim profile and the same sub-code.    | 14             |
| 08    | Setting<br>mode | System  | General        | Available profile<br>display | PRT     | 3600 | 22           | SH_IS34_22.icc | -                | -                | SYS | Displays PG Device Pure Gray TRC attribute for the current RGB Ink Sim profile and the same sub-code.    | 14             |
| 08    | Setting<br>mode | System  | General        | Available profile<br>display | PRT     | 3600 | 23           | SH_IS34_23.icc | -                | -                | SYS | Displays PG Device Pure Gray TRC attribute for the current RGB Ink Sim profile and the same sub-code.    | 14             |
| 08    | Setting<br>mode | System  | General        | Available profile<br>display | PRT     | 3600 | 24           | SH_IS34_24.icc | -                | -                | SYS | Displays PG Device Pure Gray TRC attribute for the current RGB Ink Sim profile and the same sub-code.    | 14             |
| 08    | Setting<br>mode | System  | General        | Available profile display    | PRT     | 3600 | 25           | SH_IS34_25.icc | -                | -                | SYS | Displays PG Device Pure Gray TRC attribute for the current RGB Ink Sim profile and the same sub-code.    | 14             |
| 08    | Setting<br>mode | System  | General        | Available profile display    | PRT     | 3600 | 26           | SH_IS34_26.icc | -                | -                | SYS | Displays PG Device Pure Gray TRC attribute for the current RGB Ink Sim profile and the same sub-code.    | 14             |
| 08    | Setting<br>mode | System  | General        | Available profile display    | PRT     | 3600 | 27           | SH_IS34_27.icc | -                | -                | SYS | Displays PG Device Pure Gray TRC attribute for the current RGB Ink Sim profile and the same sub-code.    | 14             |

| 05/08 | Mode            | Element | Sub<br>element | Item                         | Subitem | Code | Sub-<br>code | Details        | Default<br>value | Acceptable value | RAM | Contents                                                                                                 | Proce-<br>dure |
|-------|-----------------|---------|----------------|------------------------------|---------|------|--------------|----------------|------------------|------------------|-----|----------------------------------------------------------------------------------------------------|----------------|
| 08    | Setting<br>mode | System  | General        | Available profile<br>display | PRT     | 3600 | 28           | SH_IS34_28.icc | -                | -                | SYS | Displays PG Device Pure Gray TRC attribute for the<br>current RGB Ink Sim profile and the same sub-code. | 14             |
| 08    | Setting<br>mode | System  | General        | Available profile<br>display | PRT     | 3600 | 29           | SH_IS34_29.icc | -                | -                | SYS | Displays PG Device Pure Gray TRC attribute for the<br>current RGB Ink Sim profile and the same sub-code. | 14             |
| 08    | Setting<br>mode | System  | General        | Available profile<br>display | PRT     | 3600 | 30           | SH_IS34_30.icc | -                | -                | SYS | Displays PG Device Pure Gray TRC attribute for the current RGB Ink Sim profile and the same sub-code.    | 14             |
| 08    | Setting<br>mode | System  | General        | Available profile<br>display | PRT     | 3600 | 31           | SH_IS34_31.icc | -                | -                | SYS | Displays PG Device Pure Gray TRC attribute for the<br>current RGB Ink Sim profile and the same sub-code. | 14             |
| 08    | Setting<br>mode | System  | General        | Available profile<br>display | PRT     | 3600 | 32           | SH_IS34_32.icc | -                | -                | SYS | Displays PG Device Pure Gray TRC attribute for the<br>current RGB Ink Sim profile and the same sub-code. | 14             |
| 08    | Setting<br>mode | System  | General        | Available profile<br>display | PRT     | 3600 | 33           | SH_IS34_33.icc | -                | -                | SYS | Displays PG Device Pure Gray TRC attribute for the current RGB Ink Sim profile and the same sub-code.    | 14             |
| 08    | Setting mode    | System  | General        | Available profile<br>display | PRT     | 3600 | 34           | SH_IS34_34.icc | -                | -                | SYS | Displays PG Device Pure Gray TRC attribute for the<br>current RGB Ink Sim profile and the same sub-code. | 14             |
| 08    | Setting mode    | System  | General        | Available profile<br>display | PRT     | 3600 | 35           | SH_IS34_35.icc | -                | -                | SYS | Displays PG Device Pure Gray TRC attribute for the current RGB Ink Sim profile and the same sub-code.    | 14             |
| 08    | Setting mode    | System  | General        | Available profile<br>display | PRT     | 3600 | 36           | SH_IS34_36.icc | -                | -                | SYS | Displays PG Device Pure Gray TRC attribute for the current RGB Ink Sim profile and the same sub-code.    | 14             |
| 08    | Setting mode    | System  | General        | Available profile<br>display | PRT     | 3600 | 37           | SH_IS34_37.icc | -                | -                | SYS | Displays PG Device Pure Gray TRC attribute for the current RGB Ink Sim profile and the same sub-code.    | 14             |
| 08    | Setting mode    | System  | General        | Available profile<br>display | PRT     | 3600 | 38           | SH_IS34_38.icc | -                | -                | SYS | Displays PG Device Pure Gray TRC attribute for the current RGB Ink Sim profile and the same sub-code.    | 14             |
| 08    | Setting mode    | System  | General        | Available profile<br>display | PRT     | 3600 | 39           | SH_IS34_39.icc | -                | -                | SYS | Displays PG Device Pure Gray TRC attribute for the current RGB Ink Sim profile and the same sub-code.    | 14             |
| 08    | Setting mode    | System  | General        | Available profile<br>display | PRT     | 3600 | 40           | SH_IS34_40.icc | -                | -                | SYS | Displays PG Device Pure Gray TRC attribute for the current RGB Ink Sim profile and the same sub-code.    | 14             |
| 08    | Setting mode    | System  | General        | Available profile<br>display | PRT     | 3600 | 41           | SH_IS34_41.icc | -                | -                | SYS | Displays PG Device Pure Gray TRC attribute for the current RGB Ink Sim profile and the same sub-code.    | 14             |
| 08    | Setting mode    | System  | General        | Available profile<br>display | PRT     | 3600 | 42           | SH_IS34_42.icc | -                | -                | SYS | Displays PG Device Pure Gray TRC attribute for the current RGB Ink Sim profile and the same sub-code.    | 14             |
| 08    | Setting mode    | System  | General        | Available profile<br>display | PRT     | 3600 | 43           | SH_IS34_43.icc | -                | -                | SYS | Displays PG Device Pure Gray TRC attribute for the current RGB Ink Sim profile and the same sub-code.    | 14             |
| 08    | Setting mode    | System  | General        | Available profile<br>display | PRT     | 3600 | 44           | SH_IS34_44.icc | -                | -                | SYS | Displays PG Device Pure Gray TRC attribute for the current RGB Ink Sim profile and the same sub-code.    | 14             |
| 08    | Setting<br>mode | System  | General        | Available profile<br>display | PRT     | 3600 | 45           | SH_IS34_45.icc | -                | -                | SYS | Displays PG Device Pure Gray TRC attribute for the current RGB Ink Sim profile and the same sub-code.    | 14             |
| 08    | Setting mode    | System  | General        | Available profile<br>display | PRT     | 3600 | 46           | SH_IS34_46.icc | -                | -                | SYS | Displays PG Device Pure Gray TRC attribute for the current RGB Ink Sim profile and the same sub-code.    | 14             |
| 08    | Setting mode    | System  | General        | Available profile<br>display | PRT     | 3600 | 47           | SH_IS34_47.icc | -                | -                | SYS | Displays PG Device Pure Gray TRC attribute for the current RGB Ink Sim profile and the same sub-code.    | 14             |

| 05/08 | Mode            | Element | Sub<br>element | Item                                                          | Subitem | Code | Sub-<br>code | Details                                                    | Default<br>value | Acceptable value | RAM | Contents                                                                                                    | Proce-<br>dure |
|-------|-----------------|---------|----------------|---------------------------------------------------------------|---------|------|--------------|------------------------------------------------------------|------------------|------------------|-----|----------------------------------------------------------------------------------------------------|----------------|
| 08    | Setting<br>mode | System  | General        | Available profile<br>display                                  | PRT     | 3600 | 48           | SH_IS34_48.icc                                             | -                | -                | SYS | Displays PG Device Pure Gray TRC attribute for the<br>current RGB Ink Sim profile and the same sub-code.                                                                                                    | 14             |
| 08    | Setting<br>mode | System  | General        | Available profile<br>display                                  | PRT     | 3600 | 49           | SH_IS34_49.icc                                             | -                | -                | SYS | Displays PG Device Pure Gray TRC attribute for the current RGB Ink Sim profile and the same sub-code.                                                                                                    | 14             |
| 08    | Setting<br>mode | System  | General        | Available profile<br>display                                  | PRT     | 3600 | 50           | SH_IS34_50.icc                                             | -                | -                | SYS | Displays PG Device Pure Gray TRC attribute for the current RGB Ink Sim profile and the same sub-code.                                                                                                    | 14             |
| 08    | Setting<br>mode | System  | General        | Available profile<br>display                                  | PRT     | 3600 | 51           | SH_IS34_51.icc                                             | -                | -                | SYS | Displays PG Device Pure Gray TRC attribute for the current RGB Ink Sim profile and the same sub-code.                                                                                                    | 14             |
| 08    | Setting<br>mode | System  | General        | Available profile<br>display                                  | PRT     | 3600 | 52           | SH_IS34_52.icc                                             | -                | -                | SYS | Displays PG Device Pure Gray TRC attribute for the current RGB Ink Sim profile and the same sub-code.                                                                                                    | 14             |
| 08    | Setting<br>mode | System  | General        | Available profile<br>display                                  | PRT     | 3600 | 53           | SH_IS34_53.icc                                             | -                | -                | SYS | Displays PG Device Pure Gray TRC attribute for the current RGB Ink Sim profile and the same sub-code.                                                                                                    | 14             |
| 08    | Setting<br>mode | System  | General        | Recovery of the profile at the shipment                       | PRT     | 3601 |              | Recovery of the<br>profile at the<br>shipment              | 0                | 0-53             | SYS | Recovers the default RGB Ink Sim profile and PG Device<br>Pure Gray TRC in the same sub-code.<br>0: SH_IS34_00 1: SH_IS34_01 2: SH_IS34_02<br>33: SH_IS34_33 34: SH_IS34_34 35: SH_IS34_35                      | 1              |
| 08    | Setting<br>mode | System  | General        | Copying the profile at<br>the shipment to USB<br>memory       | PRT     | 3602 |              | Copying the profile<br>at the shipment to<br>USB memory    | 0                | 0-53             | SYS | Copies the default RGB Ink Sim profile and PG Device<br>Pure Gray TRC in the same sub-code to the USB<br>memory.<br>0: SH_IS34_00 1: SH_IS34_01 2: SH_IS34_02<br>33: SH_IS34_33 34: SH_IS34_34 35: SH_IS34_35   | 1              |
| 08    | Setting<br>mode | System  | General        | Updating the profile<br>at the shipment from<br>UBS memory    | PRT     | 3603 |              | Updating the profile<br>at the shipment from<br>UBS memory | 0                | 0-53             | SYS | Uploads the default RGB Ink Sim profile and PG Device<br>PureGray TRC in the same sub-code from the USB<br>memory.<br>0: SH_IS34_00 1: SH_IS34_01 2: SH_IS34_02<br>33: SH_IS34_33 34: SH_IS34_34 35: SH_IS34_35 | 1              |
| 08    | Setting<br>mode | System  | General        | Displaying the<br>attribute of the profile<br>at the shipment | PRT     | 3604 | 0            | SH_IS34_00.000                                             | -                | -                | SYS | Displays the default RGB Ink Sim profile and PG Device<br>PureGray TRC attribute in the same sub-code.                                                                                                    | 14             |
| 08    | Setting<br>mode | System  | General        | Displaying the<br>attribute of the profile<br>at the shipment | PRT     | 3604 | 1            | SH_IS34_01.000                                             | -                | -                | SYS | Displays the default RGB Ink Sim profile and PG Device<br>PureGray TRC attribute in the same sub-code.                                                                                                    | 14             |
| 08    | Setting<br>mode | System  | General        | Displaying the attribute of the profile at the shipment       | PRT     | 3604 | 2            | SH_IS34_02.000                                             | -                | -                | SYS | Displays the default RGB Ink Sim profile and PG Device<br>PureGray TRC attribute in the same sub-code.                                                                                                    | 14             |
| 08    | Setting<br>mode | System  | General        | Displaying the attribute of the profile at the shipment       | PRT     | 3604 | 3            | SH_IS34_03.000                                             | -                | -                | SYS | Displays the default RGB Ink Sim profile and PG Device<br>PureGray TRC attribute in the same sub-code.                                                                                                    | 14             |
| 08    | Setting<br>mode | System  | General        | Displaying the<br>attribute of the profile<br>at the shipment | PRT     | 3604 | 4            | SH_IS34_04.000                                             | -                | -                | SYS | Displays the default RGB Ink Sim profile and PG Device<br>PureGray TRC attribute in the same sub-code.                                                                                                    | 14             |

| 05/08 | Mode            | Element | Sub<br>element | Item                                                          | Subitem | Code | Sub-<br>code | Details        | Default<br>value | Acceptable<br>value | RAM | Contents                                                                                               | Proce-<br>dure |
|-------|-----------------|---------|----------------|---------------------------------------------------------------|---------|------|--------------|----------------|------------------|---------------------|-----|----------------------------------------------------------------------------------------------------|----------------|
| 08    | Setting<br>mode | System  | General        | Displaying the<br>attribute of the profile<br>at the shipment | PRT     | 3604 | 5            | SH_IS34_05.000 | -                | -                   | SYS | Displays the default RGB Ink Sim profile and PG Device<br>PureGray TRC attribute in the same sub-code. | 14             |
| 08    | Setting<br>mode | System  | General        | Displaying the attribute of the profile at the shipment       | PRT     | 3604 | 6            | SH_IS34_06.000 | -                | -                   | SYS | Displays the default RGB Ink Sim profile and PG Device<br>PureGray TRC attribute in the same sub-code. | 14             |
| 08    | Setting<br>mode | System  | General        | Displaying the attribute of the profile at the shipment       | PRT     | 3604 | 7            | SH_IS34_07.000 | -                | -                   | SYS | Displays the default RGB Ink Sim profile and PG Device<br>PureGray TRC attribute in the same sub-code. | 14             |
| 08    | Setting<br>mode | System  | General        | Displaying the attribute of the profile at the shipment       | PRT     | 3604 | 8            | SH_IS34_08.000 | -                | -                   | SYS | Displays the default RGB Ink Sim profile and PG Device<br>PureGray TRC attribute in the same sub-code. | 14             |
| 08    | Setting<br>mode | System  | General        | Displaying the attribute of the profile at the shipment       | PRT     | 3604 | 9            | SH_IS34_09.000 | -                | -                   | SYS | Displays the default RGB Ink Sim profile and PG Device<br>PureGray TRC attribute in the same sub-code. | 14             |
| 08    | Setting<br>mode | System  | General        | Displaying the<br>attribute of the profile<br>at the shipment | PRT     | 3604 | 10           | SH_IS34_10.000 | -                | -                   | SYS | Displays the default RGB Ink Sim profile and PG Device<br>PureGray TRC attribute in the same sub-code. | 14             |
| 08    | Setting<br>mode | System  | General        | Displaying the<br>attribute of the profile<br>at the shipment | PRT     | 3604 | 11           | SH_IS34_11.000 | -                | -                   | SYS | Displays the default RGB Ink Sim profile and PG Device<br>PureGray TRC attribute in the same sub-code. | 14             |
| 08    | Setting<br>mode | System  | General        | Displaying the<br>attribute of the profile<br>at the shipment | PRT     | 3604 | 12           | SH_IS34_12.000 | -                | -                   | SYS | Displays the default RGB Ink Sim profile and PG Device<br>PureGray TRC attribute in the same sub-code. | 14             |
| 08    | Setting<br>mode | System  | General        | Displaying the<br>attribute of the profile<br>at the shipment | PRT     | 3604 | 13           | SH_IS34_13.000 | -                | -                   | SYS | Displays the default RGB Ink Sim profile and PG Device<br>PureGray TRC attribute in the same sub-code. | 14             |
| 08    | Setting<br>mode | System  | General        | Displaying the<br>attribute of the profile<br>at the shipment | PRT     | 3604 | 14           | SH_IS34_14.000 | -                | -                   | SYS | Displays the default RGB Ink Sim profile and PG Device<br>PureGray TRC attribute in the same sub-code. | 14             |
| 08    | Setting<br>mode | System  | General        | Displaying the<br>attribute of the profile<br>at the shipment | PRT     | 3604 | 15           | SH_IS34_15.000 | -                | -                   | SYS | Displays the default RGB Ink Sim profile and PG Device<br>PureGray TRC attribute in the same sub-code. | 14             |
| 08    | Setting<br>mode | System  | General        | Displaying the<br>attribute of the profile<br>at the shipment | PRT     | 3604 | 16           | SH_IS34_16.000 | -                | -                   | SYS | Displays the default RGB Ink Sim profile and PG Device<br>PureGray TRC attribute in the same sub-code. | 14             |
| 08    | Setting<br>mode | System  | General        | Displaying the<br>attribute of the profile<br>at the shipment | PRT     | 3604 | 17           | SH_IS34_17.000 | -                | -                   | SYS | Displays the default RGB Ink Sim profile and PG Device<br>PureGray TRC attribute in the same sub-code. | 14             |
| 08    | Setting<br>mode | System  | General        | Displaying the<br>attribute of the profile<br>at the shipment | PRT     | 3604 | 18           | SH_IS34_18.000 | -                | -                   | SYS | Displays the default RGB Ink Sim profile and PG Device<br>PureGray TRC attribute in the same sub-code. | 14             |

| 05/08 | Mode            | Element | Sub<br>element | Item                                                          | Subitem | Code | Sub-<br>code | Details        | Default<br>value | Acceptable value | RAM | Contents                                                                                               | Proce-<br>dure |
|-------|-----------------|---------|----------------|---------------------------------------------------------------|---------|------|--------------|----------------|------------------|------------------|-----|----------------------------------------------------------------------------------------------------|----------------|
| 08    | Setting<br>mode | System  | General        | Displaying the<br>attribute of the profile<br>at the shipment | PRT     | 3604 | 19           | SH_IS34_19.000 | -                | -                | SYS | Displays the default RGB Ink Sim profile and PG Device<br>PureGray TRC attribute in the same sub-code. | 14             |
| 08    | Setting<br>mode | System  | General        | Displaying the<br>attribute of the profile<br>at the shipment | PRT     | 3604 | 20           | SH_IS34_20.000 | -                | -                | SYS | Displays the default RGB Ink Sim profile and PG Device<br>PureGray TRC attribute in the same sub-code. | 14             |
| 08    | Setting<br>mode | System  | General        | Displaying the<br>attribute of the profile<br>at the shipment | PRT     | 3604 | 21           | SH_IS34_21.000 | -                | -                | SYS | Displays the default RGB Ink Sim profile and PG Device<br>PureGray TRC attribute in the same sub-code. | 14             |
| 08    | Setting<br>mode | System  | General        | Displaying the<br>attribute of the profile<br>at the shipment | PRT     | 3604 | 22           | SH_IS34_22.000 | -                | -                | SYS | Displays the default RGB Ink Sim profile and PG Device<br>PureGray TRC attribute in the same sub-code. | 14             |
| 08    | Setting<br>mode | System  | General        | Displaying the<br>attribute of the profile<br>at the shipment | PRT     | 3604 | 23           | SH_IS34_23.000 | -                | -                | SYS | Displays the default RGB Ink Sim profile and PG Device<br>PureGray TRC attribute in the same sub-code. | 14             |
| 08    | Setting<br>mode | System  | General        | Displaying the<br>attribute of the profile<br>at the shipment | PRT     | 3604 | 24           | SH_IS34_24.000 | -                | -                | SYS | Displays the default RGB Ink Sim profile and PG Device<br>PureGray TRC attribute in the same sub-code. | 14             |
| 08    | Setting<br>mode | System  | General        | Displaying the<br>attribute of the profile<br>at the shipment | PRT     | 3604 | 25           | SH_IS34_25.000 | -                | -                | SYS | Displays the default RGB Ink Sim profile and PG Device<br>PureGray TRC attribute in the same sub-code. | 14             |
| 08    | Setting<br>mode | System  | General        | Displaying the<br>attribute of the profile<br>at the shipment | PRT     | 3604 | 26           | SH_IS34_26.000 | -                | -                | SYS | Displays the default RGB Ink Sim profile and PG Device<br>PureGray TRC attribute in the same sub-code. | 14             |
| 08    | Setting<br>mode | System  | General        | Displaying the<br>attribute of the profile<br>at the shipment | PRT     | 3604 | 27           | SH_IS34_27.000 | -                | -                | SYS | Displays the default RGB Ink Sim profile and PG Device<br>PureGray TRC attribute in the same sub-code. | 14             |
| 08    | Setting<br>mode | System  | General        | Displaying the<br>attribute of the profile<br>at the shipment | PRT     | 3604 | 28           | SH_IS34_28.000 | -                | -                | SYS | Displays the default RGB Ink Sim profile and PG Device<br>PureGray TRC attribute in the same sub-code. | 14             |
| 08    | Setting<br>mode | System  | General        | Displaying the<br>attribute of the profile<br>at the shipment | PRT     | 3604 | 29           | SH_IS34_29.000 | -                | -                | SYS | Displays the default RGB Ink Sim profile and PG Device<br>PureGray TRC attribute in the same sub-code. | 14             |
| 08    | Setting<br>mode | System  | General        | Displaying the<br>attribute of the profile<br>at the shipment | PRT     | 3604 | 30           | SH_IS34_30.000 | -                | -                | SYS | Displays the default RGB Ink Sim profile and PG Device<br>PureGray TRC attribute in the same sub-code. | 14             |
| 08    | Setting mode    | System  | General        | Displaying the<br>attribute of the profile<br>at the shipment | PRT     | 3604 | 31           | SH_IS34_31.000 | -                | -                | SYS | Displays the default RGB Ink Sim profile and PG Device<br>PureGray TRC attribute in the same sub-code. | 14             |
| 08    | Setting<br>mode | System  | General        | Displaying the<br>attribute of the profile<br>at the shipment | PRT     | 3604 | 32           | SH_IS34_32.000 | -                | -                | SYS | Displays the default RGB Ink Sim profile and PG Device<br>PureGray TRC attribute in the same sub-code. | 14             |

| 05/08 | Mode            | Element | Sub<br>element | Item                                                          | Subitem | Code | Sub-<br>code | Details        | Default<br>value | Acceptable value | RAM | Contents                                                                                               | Proce-<br>dure |
|-------|-----------------|---------|----------------|---------------------------------------------------------------|---------|------|--------------|----------------|------------------|------------------|-----|----------------------------------------------------------------------------------------------------|----------------|
| 08    | Setting<br>mode | System  | General        | Displaying the<br>attribute of the profile<br>at the shipment | PRT     | 3604 | 33           | SH_IS34_33.000 | -                | -                | SYS | Displays the default RGB Ink Sim profile and PG Device<br>PureGray TRC attribute in the same sub-code. | 14             |
| 08    | Setting<br>mode | System  | General        | Displaying the<br>attribute of the profile<br>at the shipment | PRT     | 3604 | 34           | SH_IS34_34.000 | -                | -                | SYS | Displays the default RGB Ink Sim profile and PG Device<br>PureGray TRC attribute in the same sub-code. | 14             |
| 08    | Setting<br>mode | System  | General        | Displaying the<br>attribute of the profile<br>at the shipment | PRT     | 3604 | 35           | SH_IS34_35.000 | -                | -                | SYS | Displays the default RGB Ink Sim profile and PG Device<br>PureGray TRC attribute in the same sub-code. | 14             |
| 08    | Setting<br>mode | System  | General        | Displaying the<br>attribute of the profile<br>at the shipment | PRT     | 3604 | 36           | SH_IS34_36.000 | -                | -                | SYS | Displays the default RGB Ink Sim profile and PG Device<br>PureGray TRC attribute in the same sub-code. | 14             |
| 08    | Setting<br>mode | System  | General        | Displaying the<br>attribute of the profile<br>at the shipment | PRT     | 3604 | 37           | SH_IS34_37.000 | -                | -                | SYS | Displays the default RGB Ink Sim profile and PG Device<br>PureGray TRC attribute in the same sub-code. | 14             |
| 08    | Setting<br>mode | System  | General        | Displaying the<br>attribute of the profile<br>at the shipment | PRT     | 3604 | 38           | SH_IS34_38.000 | -                | -                | SYS | Displays the default RGB Ink Sim profile and PG Device<br>PureGray TRC attribute in the same sub-code. | 14             |
| 08    | Setting<br>mode | System  | General        | Displaying the<br>attribute of the profile<br>at the shipment | PRT     | 3604 | 39           | SH_IS34_39.000 | -                | -                | SYS | Displays the default RGB Ink Sim profile and PG Device<br>PureGray TRC attribute in the same sub-code. | 14             |
| 08    | Setting<br>mode | System  | General        | Displaying the<br>attribute of the profile<br>at the shipment | PRT     | 3604 | 40           | SH_IS34_40.000 | -                | -                | SYS | Displays the default RGB Ink Sim profile and PG Device<br>PureGray TRC attribute in the same sub-code. | 14             |
| 08    | Setting<br>mode | System  | General        | Displaying the<br>attribute of the profile<br>at the shipment | PRT     | 3604 | 41           | SH_IS34_41.000 | -                | -                | SYS | Displays the default RGB Ink Sim profile and PG Device<br>PureGray TRC attribute in the same sub-code. | 14             |
| 08    | Setting<br>mode | System  | General        | Displaying the<br>attribute of the profile<br>at the shipment | PRT     | 3604 | 42           | SH_IS34_42.000 | -                | -                | SYS | Displays the default RGB Ink Sim profile and PG Device<br>PureGray TRC attribute in the same sub-code. | 14             |
| 08    | Setting<br>mode | System  | General        | Displaying the<br>attribute of the profile<br>at the shipment | PRT     | 3604 | 43           | SH_IS34_43.000 | -                | -                | SYS | Displays the default RGB Ink Sim profile and PG Device<br>PureGray TRC attribute in the same sub-code. | 14             |
| 08    | Setting<br>mode | System  | General        | Displaying the<br>attribute of the profile<br>at the shipment | PRT     | 3604 | 44           | SH_IS34_44.000 | -                | -                | SYS | Displays the default RGB Ink Sim profile and PG Device<br>PureGray TRC attribute in the same sub-code. | 14             |
| 08    | Setting mode    | System  | General        | Displaying the attribute of the profile at the shipment       | PRT     | 3604 | 45           | SH_IS34_45.000 | -                | -                | SYS | Displays the default RGB Ink Sim profile and PG Device<br>PureGray TRC attribute in the same sub-code. | 14             |
| 08    | Setting<br>mode | System  | General        | Displaying the attribute of the profile at the shipment       | PRT     | 3604 | 46           | SH_IS34_46.000 | -                | -                | SYS | Displays the default RGB Ink Sim profile and PG Device<br>PureGray TRC attribute in the same sub-code. | 14             |

| 05/08 | Mode            | Element | Sub<br>element | Item                                                          | Subitem | Code | Sub-<br>code | Details                                              | Default<br>value | Acceptable value | RAM | Contents                                                                                                    | Proce-<br>dure |
|-------|-----------------|---------|----------------|---------------------------------------------------------------|---------|------|--------------|------------------------------------------------------|------------------|------------------|-----|----------------------------------------------------------------------------------------------------|----------------|
| 08    | Setting<br>mode | System  | General        | Displaying the<br>attribute of the profile<br>at the shipment | PRT     | 3604 | 47           | SH_IS34_47.000                                       | -                | -                | SYS | Displays the default RGB Ink Sim profile and PG Device<br>PureGray TRC attribute in the same sub-code.                                                                                                    | 14             |
| 08    | Setting<br>mode | System  | General        | Displaying the<br>attribute of the profile<br>at the shipment | PRT     | 3604 | 48           | SH_IS34_48.000                                       | -                | -                | SYS | Displays the default RGB Ink Sim profile and PG Device<br>PureGray TRC attribute in the same sub-code.                                                                                                    | 14             |
| 08    | Setting<br>mode | System  | General        | Displaying the<br>attribute of the profile<br>at the shipment | PRT     | 3604 | 49           | SH_IS34_49.000                                       | -                | -                | SYS | Displays the default RGB Ink Sim profile and PG Device<br>PureGray TRC attribute in the same sub-code.                                                                                                    | 14             |
| 08    | Setting<br>mode | System  | General        | Displaying the<br>attribute of the profile<br>at the shipment | PRT     | 3604 | 50           | SH_IS34_50.000                                       | -                | -                | SYS | Displays the default RGB Ink Sim profile and PG Device<br>PureGray TRC attribute in the same sub-code.                                                                                                    | 14             |
| 08    | Setting<br>mode | System  | General        | Displaying the<br>attribute of the profile<br>at the shipment | PRT     | 3604 | 51           | SH_IS34_51.000                                       | -                | -                | SYS | Displays the default RGB Ink Sim profile and PG Device<br>PureGray TRC attribute in the same sub-code.                                                                                                    | 14             |
| 08    | Setting<br>mode | System  | General        | Displaying the<br>attribute of the profile<br>at the shipment | PRT     | 3604 | 52           | SH_IS34_52.000                                       | -                | -                | SYS | Displays the default RGB Ink Sim profile and PG Device<br>PureGray TRC attribute in the same sub-code.                                                                                                    | 14             |
| 08    | Setting<br>mode | System  | General        | Displaying the<br>attribute of the profile<br>at the shipment | PRT     | 3604 | 53           | SH_IS34_53.000                                       | -                | -                | SYS | Displays the default RGB Ink Sim profile and PG Device<br>PureGray TRC attribute in the same sub-code.                                                                                                    | 14             |
| 08    | Setting<br>mode | System  | General        | Making the profile<br>available                               | PRT     | 3605 |              | Making the profile<br>available                      | 0                | 0-53             | SYS | Selecting a profile Overwrites the adjusted RGB Ink<br>Sym profile on the current area<br>(PG CIE Based PureGray TRC in the same sub-code is<br>overwritten to the current area.)<br>0: SH_IS34_00 1: SH_IS34_01 2: SH_IS34_02<br>33: SH_IS34_33 34: SH_IS34_34 35: SH_IS34_35 | 1              |
| 08    | Setting<br>mode | System  | General        | Copying the adjusted<br>profile to USB<br>memory              | PRT     | 3606 |              | Copying the<br>adjusted profile to<br>USB memory     | 0                | 0-53             | SYS | Copies the adjusted RGB Ink Sim profile and PG CIE<br>Based Pure Gray TRC in the same sub-code to USB<br>memory.<br>0: SH_IS34_00 1: SH_IS34_01 2: SH_IS34_02<br>33: SH_IS34_33 34: SH_IS34_34 35: SH_IS34_35                                                                  | 1              |
| 08    | Setting<br>mode | System  | General        | Uploading the<br>adjusted profile from<br>USB memory          | PRT     | 3607 |              | Uploading the<br>adjusted profile from<br>USB memory | 0                | 0-53             | SYS | Uploads the adjusted RGB Ink Sim profile and PG CIE<br>Based PureGray TRC in the same sub-code from the<br>USB memory.<br>0: SH_IS34_00 1: SH_IS34_01 2: SH_IS34_02<br>33: SH_IS34_33 34: SH_IS34_34 35: SH_IS34_35                                                            | 1              |
| 08    | Setting mode    | System  | General        | Displaying the<br>attribute of the profile<br>at the shipment | PRT     | 3608 | 0            | SH_IS34_00.001                                       | -                | -                | SYS | Displays the adjusted Output Profile and PG CIE Based<br>Pure Gray TRC attribute in the same sub-code.                                                                                                    | 14             |
| 08    | Setting<br>mode | System  | General        | Displaying the<br>attribute of the profile<br>at the shipment | PRT     | 3608 | 1            | SH_IS34_01.001                                       | -                | -                | SYS | Displays the adjusted Output Profile and PG CIE Based<br>Pure Gray TRC attribute in the same sub-code.                                                                                                    | 14             |

| 05/08 | Mode            | Element | Sub<br>element | Item                                                          | Subitem | Code | Sub-<br>code | Details        | Default<br>value | Acceptable value | RAM | Contents                                                                                               | Proce-<br>dure |
|-------|-----------------|---------|----------------|---------------------------------------------------------------|---------|------|--------------|----------------|------------------|------------------|-----|----------------------------------------------------------------------------------------------------|----------------|
| 08    | Setting<br>mode | System  | General        | Displaying the<br>attribute of the profile<br>at the shipment | PRT     | 3608 | 2            | SH_IS34_02.001 | -                | -                | SYS | Displays the adjusted Output Profile and PG CIE Based<br>Pure Gray TRC attribute in the same sub-code. | 14             |
| 08    | Setting<br>mode | System  | General        | Displaying the<br>attribute of the profile<br>at the shipment | PRT     | 3608 | 3            | SH_IS34_03.001 | -                | -                | SYS | Displays the adjusted Output Profile and PG CIE Based<br>Pure Gray TRC attribute in the same sub-code. | 14             |
| 08    | Setting<br>mode | System  | General        | Displaying the<br>attribute of the profile<br>at the shipment | PRT     | 3608 | 4            | SH_IS34_04.001 | -                | -                | SYS | Displays the adjusted Output Profile and PG CIE Based<br>Pure Gray TRC attribute in the same sub-code. | 14             |
| 08    | Setting<br>mode | System  | General        | Displaying the<br>attribute of the profile<br>at the shipment | PRT     | 3608 | 5            | SH_IS34_05.001 | -                | -                | SYS | Displays the adjusted Output Profile and PG CIE Based<br>Pure Gray TRC attribute in the same sub-code. | 14             |
| 08    | Setting<br>mode | System  | General        | Displaying the<br>attribute of the profile<br>at the shipment | PRT     | 3608 | 6            | SH_IS34_06.001 | -                | -                | SYS | Displays the adjusted Output Profile and PG CIE Based<br>Pure Gray TRC attribute in the same sub-code. | 14             |
| 08    | Setting<br>mode | System  | General        | Displaying the<br>attribute of the profile<br>at the shipment | PRT     | 3608 | 7            | SH_IS34_07.001 | -                | -                | SYS | Displays the adjusted Output Profile and PG CIE Based<br>Pure Gray TRC attribute in the same sub-code. | 14             |
| 08    | Setting<br>mode | System  | General        | Displaying the<br>attribute of the profile<br>at the shipment | PRT     | 3608 | 8            | SH_IS34_08.001 | -                | -                | SYS | Displays the adjusted Output Profile and PG CIE Based<br>Pure Gray TRC attribute in the same sub-code. | 14             |
| 08    | Setting<br>mode | System  | General        | Displaying the<br>attribute of the profile<br>at the shipment | PRT     | 3608 | 9            | SH_IS34_09.001 | -                | -                | SYS | Displays the adjusted Output Profile and PG CIE Based<br>Pure Gray TRC attribute in the same sub-code. | 14             |
| 08    | Setting<br>mode | System  | General        | Displaying the<br>attribute of the profile<br>at the shipment | PRT     | 3608 | 10           | SH_IS34_10.001 | -                | -                | SYS | Displays the adjusted Output Profile and PG CIE Based<br>Pure Gray TRC attribute in the same sub-code. | 14             |
| 08    | Setting<br>mode | System  | General        | Displaying the<br>attribute of the profile<br>at the shipment | PRT     | 3608 | 11           | SH_IS34_11.001 | -                | -                | SYS | Displays the adjusted Output Profile and PG CIE Based<br>Pure Gray TRC attribute in the same sub-code. | 14             |
| 08    | Setting<br>mode | System  | General        | Displaying the<br>attribute of the profile<br>at the shipment | PRT     | 3608 | 12           | SH_IS34_12.001 | -                | -                | SYS | Displays the adjusted Output Profile and PG CIE Based<br>Pure Gray TRC attribute in the same sub-code. | 14             |
| 08    | Setting<br>mode | System  | General        | Displaying the<br>attribute of the profile<br>at the shipment | PRT     | 3608 | 13           | SH_IS34_13.001 | -                | -                | SYS | Displays the adjusted Output Profile and PG CIE Based<br>Pure Gray TRC attribute in the same sub-code. | 14             |
| 08    | Setting mode    | System  | General        | Displaying the<br>attribute of the profile<br>at the shipment | PRT     | 3608 | 14           | SH_IS34_14.001 | -                | -                | SYS | Displays the adjusted Output Profile and PG CIE Based<br>Pure Gray TRC attribute in the same sub-code. | 14             |
| 08    | Setting<br>mode | System  | General        | Displaying the<br>attribute of the profile<br>at the shipment | PRT     | 3608 | 15           | SH_IS34_15.001 | -                | -                | SYS | Displays the adjusted Output Profile and PG CIE Based<br>Pure Gray TRC attribute in the same sub-code. | 14             |

| 05/08 | Mode            | Element | Sub<br>element | Item                                                          | Subitem | Code | Sub-<br>code | Details        | Default<br>value | Acceptable value | RAM | Contents                                                                                               | Proce-<br>dure |
|-------|-----------------|---------|----------------|---------------------------------------------------------------|---------|------|--------------|----------------|------------------|------------------|-----|----------------------------------------------------------------------------------------------------|----------------|
| 08    | Setting<br>mode | System  | General        | Displaying the<br>attribute of the profile<br>at the shipment | PRT     | 3608 | 16           | SH_IS34_16.001 | -                | -                | SYS | Displays the adjusted Output Profile and PG CIE Based<br>Pure Gray TRC attribute in the same sub-code. | 14             |
| 08    | Setting<br>mode | System  | General        | Displaying the<br>attribute of the profile<br>at the shipment | PRT     | 3608 | 17           | SH_IS34_17.001 | -                | -                | SYS | Displays the adjusted Output Profile and PG CIE Based<br>Pure Gray TRC attribute in the same sub-code. | 14             |
| 08    | Setting<br>mode | System  | General        | Displaying the<br>attribute of the profile<br>at the shipment | PRT     | 3608 | 18           | SH_IS34_18.001 | -                | -                | SYS | Displays the adjusted Output Profile and PG CIE Based<br>Pure Gray TRC attribute in the same sub-code. | 14             |
| 08    | Setting<br>mode | System  | General        | Displaying the<br>attribute of the profile<br>at the shipment | PRT     | 3608 | 19           | SH_IS34_19.001 | -                | -                | SYS | Displays the adjusted Output Profile and PG CIE Based<br>Pure Gray TRC attribute in the same sub-code. | 14             |
| 08    | Setting<br>mode | System  | General        | Displaying the<br>attribute of the profile<br>at the shipment | PRT     | 3608 | 20           | SH_IS34_20.001 | -                | -                | SYS | Displays the adjusted Output Profile and PG CIE Based<br>Pure Gray TRC attribute in the same sub-code. | 14             |
| 08    | Setting<br>mode | System  | General        | Displaying the<br>attribute of the profile<br>at the shipment | PRT     | 3608 | 21           | SH_IS34_21.001 | -                | -                | SYS | Displays the adjusted Output Profile and PG CIE Based<br>Pure Gray TRC attribute in the same sub-code. | 14             |
| 08    | Setting<br>mode | System  | General        | Displaying the<br>attribute of the profile<br>at the shipment | PRT     | 3608 | 22           | SH_IS34_22.001 | -                | -                | SYS | Displays the adjusted Output Profile and PG CIE Based<br>Pure Gray TRC attribute in the same sub-code. | 14             |
| 08    | Setting<br>mode | System  | General        | Displaying the<br>attribute of the profile<br>at the shipment | PRT     | 3608 | 23           | SH_IS34_23.001 | -                | -                | SYS | Displays the adjusted Output Profile and PG CIE Based<br>Pure Gray TRC attribute in the same sub-code. | 14             |
| 08    | Setting<br>mode | System  | General        | Displaying the<br>attribute of the profile<br>at the shipment | PRT     | 3608 | 24           | SH_IS34_24.001 | -                | -                | SYS | Displays the adjusted Output Profile and PG CIE Based<br>Pure Gray TRC attribute in the same sub-code. | 14             |
| 08    | Setting<br>mode | System  | General        | Displaying the<br>attribute of the profile<br>at the shipment | PRT     | 3608 | 25           | SH_IS34_25.001 | -                | -                | SYS | Displays the adjusted Output Profile and PG CIE Based<br>Pure Gray TRC attribute in the same sub-code. | 14             |
| 08    | Setting<br>mode | System  | General        | Displaying the<br>attribute of the profile<br>at the shipment | PRT     | 3608 | 26           | SH_IS34_26.001 | -                | -                | SYS | Displays the adjusted Output Profile and PG CIE Based<br>Pure Gray TRC attribute in the same sub-code. | 14             |
| 08    | Setting<br>mode | System  | General        | Displaying the<br>attribute of the profile<br>at the shipment | PRT     | 3608 | 27           | SH_IS34_27.001 | -                | -                | SYS | Displays the adjusted Output Profile and PG CIE Based<br>Pure Gray TRC attribute in the same sub-code. | 14             |
| 08    | Setting mode    | System  | General        | Displaying the<br>attribute of the profile<br>at the shipment | PRT     | 3608 | 28           | SH_IS34_28.001 | -                | -                | SYS | Displays the adjusted Output Profile and PG CIE Based<br>Pure Gray TRC attribute in the same sub-code. | 14             |
| 08    | Setting<br>mode | System  | General        | Displaying the<br>attribute of the profile<br>at the shipment | PRT     | 3608 | 29           | SH_IS34_29.001 | -                | -                | SYS | Displays the adjusted Output Profile and PG CIE Based<br>Pure Gray TRC attribute in the same sub-code. | 14             |

| 05/08 | Mode            | Element | Sub<br>element | Item                                                          | Subitem | Code | Sub-<br>code | Details        | Default<br>value | Acceptable value | RAM | Contents                                                                                               | Proce-<br>dure |
|-------|-----------------|---------|----------------|---------------------------------------------------------------|---------|------|--------------|----------------|------------------|------------------|-----|----------------------------------------------------------------------------------------------------|----------------|
| 08    | Setting<br>mode | System  | General        | Displaying the<br>attribute of the profile<br>at the shipment | PRT     | 3608 | 30           | SH_IS34_30.001 | -                | -                | SYS | Displays the adjusted Output Profile and PG CIE Based<br>Pure Gray TRC attribute in the same sub-code. | 14             |
| 08    | Setting<br>mode | System  | General        | Displaying the<br>attribute of the profile<br>at the shipment | PRT     | 3608 | 31           | SH_IS34_31.001 | -                | -                | SYS | Displays the adjusted Output Profile and PG CIE Based<br>Pure Gray TRC attribute in the same sub-code. | 14             |
| 08    | Setting<br>mode | System  | General        | Displaying the<br>attribute of the profile<br>at the shipment | PRT     | 3608 | 32           | SH_IS34_32.001 | -                | -                | SYS | Displays the adjusted Output Profile and PG CIE Based<br>Pure Gray TRC attribute in the same sub-code. | 14             |
| 08    | Setting<br>mode | System  | General        | Displaying the<br>attribute of the profile<br>at the shipment | PRT     | 3608 | 33           | SH_IS34_33.001 | -                | -                | SYS | Displays the adjusted Output Profile and PG CIE Based<br>Pure Gray TRC attribute in the same sub-code. | 14             |
| 08    | Setting<br>mode | System  | General        | Displaying the<br>attribute of the profile<br>at the shipment | PRT     | 3608 | 34           | SH_IS34_34.001 | -                | -                | SYS | Displays the adjusted Output Profile and PG CIE Based<br>Pure Gray TRC attribute in the same sub-code. | 14             |
| 08    | Setting<br>mode | System  | General        | Displaying the<br>attribute of the profile<br>at the shipment | PRT     | 3608 | 35           | SH_IS34_35.001 | -                | -                | SYS | Displays the adjusted Output Profile and PG CIE Based<br>Pure Gray TRC attribute in the same sub-code. | 14             |
| 08    | Setting<br>mode | System  | General        | Displaying the<br>attribute of the profile<br>at the shipment | PRT     | 3608 | 36           | SH_IS34_36.001 | -                | -                | SYS | Displays the adjusted Output Profile and PG CIE Based<br>Pure Gray TRC attribute in the same sub-code. | 14             |
| 08    | Setting<br>mode | System  | General        | Displaying the<br>attribute of the profile<br>at the shipment | PRT     | 3608 | 37           | SH_IS34_37.001 | -                | -                | SYS | Displays the adjusted Output Profile and PG CIE Based<br>Pure Gray TRC attribute in the same sub-code. | 14             |
| 08    | Setting<br>mode | System  | General        | Displaying the<br>attribute of the profile<br>at the shipment | PRT     | 3608 | 38           | SH_IS34_38.001 | -                | -                | SYS | Displays the adjusted Output Profile and PG CIE Based<br>Pure Gray TRC attribute in the same sub-code. | 14             |
| 08    | Setting<br>mode | System  | General        | Displaying the<br>attribute of the profile<br>at the shipment | PRT     | 3608 | 39           | SH_IS34_39.001 | -                | -                | SYS | Displays the adjusted Output Profile and PG CIE Based<br>Pure Gray TRC attribute in the same sub-code. | 14             |
| 08    | Setting<br>mode | System  | General        | Displaying the<br>attribute of the profile<br>at the shipment | PRT     | 3608 | 40           | SH_IS34_40.001 | -                | -                | SYS | Displays the adjusted Output Profile and PG CIE Based<br>Pure Gray TRC attribute in the same sub-code. | 14             |
| 08    | Setting<br>mode | System  | General        | Displaying the<br>attribute of the profile<br>at the shipment | PRT     | 3608 | 41           | SH_IS34_41.001 | -                | -                | SYS | Displays the adjusted Output Profile and PG CIE Based<br>Pure Gray TRC attribute in the same sub-code. | 14             |
| 08    | Setting mode    | System  | General        | Displaying the<br>attribute of the profile<br>at the shipment | PRT     | 3608 | 42           | SH_IS34_42.001 | -                | -                | SYS | Displays the adjusted Output Profile and PG CIE Based<br>Pure Gray TRC attribute in the same sub-code. | 14             |
| 08    | Setting<br>mode | System  | General        | Displaying the<br>attribute of the profile<br>at the shipment | PRT     | 3608 | 43           | SH_IS34_43.001 | -                | -                | SYS | Displays the adjusted Output Profile and PG CIE Based<br>Pure Gray TRC attribute in the same sub-code. | 14             |

| 05/08 | Mode            | Element | Sub<br>element | Item                                                          | Subitem | Code | Sub-<br>code | Details                        | Default<br>value | Acceptable value | RAM | Contents                                                                                                    | Proce-<br>dure |
|-------|-----------------|---------|----------------|---------------------------------------------------------------|---------|------|--------------|--------------------------------|------------------|------------------|-----|----------------------------------------------------------------------------------------------------|----------------|
| 08    | Setting<br>mode | System  | General        | Displaying the<br>attribute of the profile<br>at the shipment | PRT     | 3608 | 44           | SH_IS34_44.001                 | -                | -                | SYS | Displays the adjusted Output Profile and PG CIE Based<br>Pure Gray TRC attribute in the same sub-code.                                                     | 14             |
| 08    | Setting<br>mode | System  | General        | Displaying the<br>attribute of the profile<br>at the shipment | PRT     | 3608 | 45           | SH_IS34_45.001                 | -                | -                | SYS | Displays the adjusted Output Profile and PG CIE Based<br>Pure Gray TRC attribute in the same sub-code.                                                     | 14             |
| 08    | Setting<br>mode | System  | General        | Displaying the<br>attribute of the profile<br>at the shipment | PRT     | 3608 | 46           | SH_IS34_46.001                 | -                | -                | SYS | Displays the adjusted Output Profile and PG CIE Based<br>Pure Gray TRC attribute in the same sub-code.                                                     | 14             |
| 08    | Setting<br>mode | System  | General        | Displaying the<br>attribute of the profile<br>at the shipment | PRT     | 3608 | 47           | SH_IS34_47.001                 | -                | -                | SYS | Displays the adjusted Output Profile and PG CIE Based<br>Pure Gray TRC attribute in the same sub-code.                                                     | 14             |
| 08    | Setting<br>mode | System  | General        | Displaying the<br>attribute of the profile<br>at the shipment | PRT     | 3608 | 48           | SH_IS34_48.001                 | -                | -                | SYS | Displays the adjusted Output Profile and PG CIE Based<br>Pure Gray TRC attribute in the same sub-code.                                                     | 14             |
| 08    | Setting<br>mode | System  | General        | Displaying the<br>attribute of the profile<br>at the shipment | PRT     | 3608 | 49           | SH_IS34_49.001                 | -                | -                | SYS | Displays the adjusted Output Profile and PG CIE Based<br>Pure Gray TRC attribute in the same sub-code.                                                     | 14             |
| 08    | Setting<br>mode | System  | General        | Displaying the<br>attribute of the profile<br>at the shipment | PRT     | 3608 | 50           | SH_IS34_50.001                 | -                | -                | SYS | Displays the adjusted Output Profile and PG CIE Based<br>Pure Gray TRC attribute in the same sub-code.                                                     | 14             |
| 08    | Setting<br>mode | System  | General        | Displaying the<br>attribute of the profile<br>at the shipment | PRT     | 3608 | 51           | SH_IS34_51.001                 | -                | -                | SYS | Displays the adjusted Output Profile and PG CIE Based<br>Pure Gray TRC attribute in the same sub-code.                                                     | 14             |
| 08    | Setting<br>mode | System  | General        | Displaying the<br>attribute of the profile<br>at the shipment | PRT     | 3608 | 52           | SH_IS34_52.001                 | -                | -                | SYS | Displays the adjusted Output Profile and PG CIE Based<br>Pure Gray TRC attribute in the same sub-code.                                                     | 14             |
| 08    | Setting<br>mode | System  | General        | Displaying the<br>attribute of the profile<br>at the shipment | PRT     | 3608 | 53           | SH_IS34_53.001                 | -                | -                | SYS | Displays the adjusted Output Profile and PG CIE Based<br>Pure Gray TRC attribute in the same sub-code.                                                     | 14             |
| 08    | Setting<br>Mode | System  | General        |                                                               |         | 3612 |              | Date of unpacking              | -                | 13 digits        | SYS | Year/month/date/day/hour/minute/second<br>Example:03 07 01 3 13 27 48<br>"Day" - "0" is for "Sunday".<br>Proceeds Monday through Saturday from "1" to "6". | 11             |
| 08    | Setting<br>mode | System  | General        | List print USB storage setting                                |         | 3615 |              | List print USB storage setting | 0                | 0-1              | SYS | 0: Enable (USB storage available)<br>1: Disable (USB storage not available)                                                                                | 1              |
| 08    | Setting<br>mode | System  | General        | Real time log<br>notification function                        |         | 3623 |              | Job filtering setting          | 0                | 0-511            | SYS | Changes the target type of jobs for notification in real time log notification function.                                                                   | 1              |
| 08    | Setting<br>mode | System  | General        | Real time log<br>notification function                        |         | 3624 |              | Log item filtering setting     | 214748<br>3921   | 0-<br>4294967295 | SYS | Changes the target type of logs for notification in real time log notification function.                                                                   | 5              |

| 05/08 | Mode            | Element | Sub<br>element    | Item                                   | Subitem | Code | Sub-<br>code | Details                                                            | Default<br>value          | Acceptable<br>value | RAM | Contents                                                                                                    | Proce-<br>dure |
|-------|-----------------|---------|-------------------|----------------------------------------|---------|------|--------------|--------------------------------------------------------------------|---------------------------|---------------------|-----|----------------------------------------------------------------------------------------------------|----------------|
| 08    | Setting<br>Mode | System  | General           | Real time log<br>notification function |         | 3626 |              | Department<br>information<br>transmission setting                  | 0                         | 0-1                 | SYS | Sets whether the department information (number,<br>name, code) is transmitted or not in the real time log<br>notification function.<br>0: Department number, department name, department<br>code<br>1: Department number, department name | 1              |
| 08    | Setting<br>mode | System  | General           |                                        |         | 3629 |              | Enable/Disable<br>setting of standard<br>EWB function              | 1                         | 0-1                 | SYS | 0: Disabled<br>1: Enabled<br>* This code is valid for ODA (ODC-IT), ODA (ODC- OA),<br>OEL (ODC-IT), and OEL (ODC-OA).                                                                                                    | 1              |
| 08    | Setting<br>Mode | System  | Network           |                                        |         | 3631 |              | Remote Access<br>(SNMP)                                            | 1                         | 0-1                 | SYS | 0: Disabled<br>1: Enabled                                                                                                    | 1              |
| 08    | Setting<br>mode | System  | User<br>interface |                                        |         | 3635 |              | Trial copy function                                                | 1                         | 0-1                 | SYS | 0: Disabled<br>1: Enabled                                                                                                    | 1              |
| 08    | Setting<br>mode | System  | Network           |                                        |         | 3702 |              | Logon User Name<br>of Windows Domain<br>Authentication             | MFP's<br>serial<br>number | -                   | -   | Maximum 128 letters<br>"MFP's serial number" is set as default. Perform 08-9083<br>to set the default value.                                                                                                    | 12             |
| 08    | Setting<br>mode | System  | Network           |                                        |         | 3703 |              | Logon User Name<br>Password of<br>Windows Domain<br>Authentication | -                         | -                   | NIC | Maximum 128 letters                                                                                                    | 12             |
| 08    | Setting mode    | System  | Network           |                                        |         | 3704 |              | PDC2 of user authentication                                        | -                         | -                   | UTY | Maximum 128 letters                                                                                                    | 12             |
| 08    | Setting mode    | System  | Network           |                                        |         | 3705 |              | BDC2 of user<br>authentication                                     | -                         | -                   | UTY | Maximum 128 letters                                                                                                    | 12             |
| 08    | Setting mode    | System  | Network           |                                        |         | 3706 |              | PDC3 of user<br>authentication                                     | -                         | -                   | UTY | Maximum 128 letters                                                                                                    | 12             |
| 08    | Setting mode    | System  | Network           |                                        |         | 3707 |              | BDC3 of user authentication                                        | -                         | -                   | UTY | Maximum 128 letters                                                                                                    | 12             |
| 08    | Setting<br>mode | System  | Network           |                                        |         | 3708 |              | PDC of Windows<br>Domain<br>Authentication                         | -                         | -                   | NIC | Maximum 128 letters                                                                                                    | 12             |
| 08    | Setting mode    | System  | Network           |                                        |         | 3709 |              | BDC of device<br>authentication                                    | -                         | -                   | NIC | Maximum 128 letters                                                                                                    | 12             |
| 08    | Setting mode    | System  | Network           |                                        |         | 3718 |              | Domain name of<br>Windows Domain<br>Authentication                 | -                         | -                   | NIC | Maximum 128 letters                                                                                                    | 12             |
| 08    | Setting<br>mode | System  | Network           |                                        |         | 3719 |              | Windows domain<br>No.2 of user<br>authentication                   | -                         | -                   | UTY | Maximum 128 letters                                                                                                    | 12             |

| 05/08 | Mode            | Element | Sub<br>element | Item | Subitem | Code | Sub-<br>code | Details                                                                                               | Default<br>value          | Acceptable value | RAM | Contents                                                                                                    | Proce-<br>dure |
|-------|-----------------|---------|----------------|------|---------|------|--------------|----------------------------------------------------------------------------------------------------|---------------------------|------------------|-----|----------------------------------------------------------------------------------------------------|----------------|
| 08    | Setting<br>mode | System  | Network        |      |         | 3720 |              | Windows domain<br>No.3 of user<br>authentication                                                      | -                         | -                | UTY | Maximum 128 letters                                                                                         | 12             |
| 08    | Setting<br>mode | System  | Network        |      |         | 3721 |              | AppleTalk device<br>name                                                                              | MFP's<br>serial<br>number | -                | -   | Maximum 32 letters<br>"MFP's serial number" is set as default. Perform 08-9083<br>to set the default value. | 12             |
| 08    | Setting<br>mode | System  | Network        |      |         | 3722 |              | PDC/BDC<br>timeout value of<br>Windows Domain<br>Authentication (Unit:<br>Seconds)                    | 60                        | 1-180            | NIC | Applied to the device authentication                                                                        | 12             |
| 08    | Setting<br>mode | System  | Network        |      |         | 3723 |              | User authentication<br>PDC/BDC time-<br>out period (Unit:<br>Seconds)                                 | 30                        | 1-180            | NIC | Applied to the user authentication                                                                          | 12             |
| 08    | Setting<br>mode | System  | Network        |      |         | 3724 |              | Windows Domain<br>Authentication<br>method of Windows<br>Domain/Scan<br>to SMB/User<br>Authentication | 1                         | 1-4              | NIC | 1: Auto<br>2: Kerberos<br>3: NTLMv2<br>4: NTLMv1                                                            | 12             |
| 08    | Setting mode    | System  | Network        |      |         | 3725 |              | IPP max connection                                                                                    | 16                        | 1-16             | NIC |                                                                                                    | 12             |
| 08    | Setting mode    | System  | Network        |      |         | 3726 |              | IPP active<br>connection                                                                              | 10                        | 1-16             | NIC |                                                                                                    | 12             |
| 08    | Setting mode    | System  | Network        |      |         | 3727 |              | LPD max connection                                                                                    | 10                        | 1-16             | NIC |                                                                                                    | 12             |
| 08    | Setting mode    | System  | Network        |      |         | 3728 |              | LPD active<br>connection                                                                              | 10                        | 1-16             | NIC |                                                                                                    | 12             |
| 08    | Setting mode    | System  | Network        |      |         | 3729 |              | ATalk PS max<br>Connection                                                                            | 10                        | 1-16             | NIC |                                                                                                    | 12             |
| 08    | Setting mode    | System  | Network        |      |         | 3730 |              | ATalk PS active<br>Connection                                                                         | 10                        | 1-16             | NIC |                                                                                                    | 12             |
| 08    | Setting mode    | System  | Network        |      |         | 3731 |              | Raw TCP max<br>Connection                                                                             | 10                        | 1-16             | NIC |                                                                                                    | 12             |
| 08    | Setting mode    | System  | Network        |      |         | 3732 |              | Raw TCP active connection                                                                             | 10                        | 1-16             | NIC |                                                                                                    | 12             |
| 08    | Setting<br>mode | System  | Network        |      |         | 3736 |              | DNS client TimeOut                                                                                    | 5                         | 1-180            | NIC | Use when a timeout occurred at DNS client connection                                                        | 12             |
| 08    | Setting<br>mode | System  | Network        |      |         | 3739 |              | FTP Client TimeOut<br>(SCAN)                                                                          | 30                        | 1-180            | NIC | Use when a timeout occurred at FTP client connection                                                        | 12             |

| 05/08 | Mode            | Element | Sub<br>element | Item | Subitem | Code | Sub-<br>code | Details                          | Default value | Acceptable value | RAM | Contents                                                                                         | Proce-<br>dure |
|-------|-----------------|---------|----------------|------|---------|------|--------------|----------------------------------|---------------|------------------|-----|--------------------------------------------------------------------------------------------------|----------------|
| 08    | Setting<br>mode | System  | Network        |      |         | 3743 |              | LDAP client<br>TimeOut           | 5             | 1-180            | NIC | Use when a timeout occurred at LDAP client connection                                            | 12             |
| 08    | Setting<br>mode | System  | Network        | DPWS |         | 3754 |              | Switching printer setting        | 1             | 1-2              | NIC | DPWS printer function is switched.<br>1: Enabled<br>2: Disabled                                  | 12             |
| 08    | Setting<br>mode | System  | Network        | DPWS |         | 3755 |              | Switching scanner setting        | 1             | 1-2              | NIC | DPWS scanner function is switched.<br>1: Enabled<br>2: Disabled                                  | 12             |
| 08    | Setting<br>mode | System  | Network        | DPWS |         | 3757 |              | Discovery Port<br>Number         | 3702          | 1-65535          | NIC | Port number used for DPWS Discovery                                                              | 12             |
| 08    | Setting mode    | System  | Network        | DPWS |         | 3758 |              | Metadata Exchange<br>Port Number | 50081         | 1-65535          | NIC | Port number used for DPWS Metadata Exchange                                                      | 12             |
| 08    | Setting<br>mode | System  | Network        | DPWS |         | 3759 |              | Print Port Number                | 50082         | 1-65535          | NIC | Port number used for DPWS Print                                                                  | 12             |
| 08    | Setting mode    | System  | Network        | DPWS |         | 3760 |              | Scan Port Number                 | 50083         | 1-65535          | NIC | Port number used for DPWS Scan                                                                   | 12             |
| 08    | Setting<br>mode | System  | Network        | DPWS |         | 3765 |              | Print Max numbers of connection  | 10            | 1-20             | NIC | Maximum numbers received from more than one connection request in the DPWS print                 | 12             |
| 08    | Setting<br>mode | System  | Network        | DPWS |         | 3766 |              | Print Max numbers of reception   | 10            | 1-20             | NIC | Maximum numbers of data received from more than one clients in the DPWS print                    | 12             |
| 08    | Setting<br>mode | System  | Network        | IPv6 |         | 3767 |              | Switching IPv6<br>setting        | 2             | 1-2              | NIC | IPv6 function is switched.<br>1: Enabled<br>2: Disabled                                          | 12             |
| 08    | Setting<br>mode | System  | Network        | IPv6 |         | 3768 |              | Switching address acquisition    | 2             | 1-3              | NIC | IP (IPv6) address acquisition setting is switched.<br>1: Manual<br>2: Stateless<br>3: Stateful   | 12             |
| 08    | Setting<br>mode | System  | Network        | IPv6 |         | 3770 |              | IPv6 Address                     | -             | -                | -   | Displays IPv6 address. Maximum 40 characters (byte).                                             | 12             |
| 08    | Setting<br>mode | System  | Network        | IPv6 |         | 3771 |              | Prefix display setting           | -             | -                | -   | Sets the length of the displayed prefix. Maximum 3 characters (byte).                            | 12             |
| 08    | Setting<br>mode | System  | Network        | IPv6 |         | 3772 |              | Default Gateway setting          | -             | -                | -   | Sets the default gateway for IPv6 address. Maximum 40 characters (byte).                         | 12             |
| 08    | Setting<br>mode | System  | Network        |      |         | 3774 |              | DHCPv6 Option setting            | 2             | 1-2              | NIC | DHCPv6 Option is switched when the Manual is set.<br>1: Enabled<br>2: Disabled                   | 12             |
| 08    | Setting<br>mode | System  | Network        |      |         | 3777 |              | Stateless Address setting        | 2             | 1-2              | NIC | IP Address is acquired by both Stateless and State full<br>Address.<br>1: Enabled<br>2: Disabled | 12             |

| 05/08 | Mode            | Element | Sub<br>element                    | Item                      | Subitem | Code | Sub-<br>code | Details                                         | Default<br>value        | Acceptable value     | RAM | Contents                                                                                                    | Proce-<br>dure |
|-------|-----------------|---------|-----------------------------------|---------------------------|---------|------|--------------|-------------------------------------------------|-------------------------|----------------------|-----|----------------------------------------------------------------------------------------------------|----------------|
| 08    | Setting<br>mode | System  | Network                           |                           |         | 3778 |              | Acquiring DHCPv6<br>Option                      | 2                       | 1-2                  | NIC | When Stateless Address is selected, an option is<br>acquired from DHCPv6 server.<br>1: Enabled<br>2: Disabled                             | 12             |
| 08    | Setting<br>mode | System  | Network                           |                           |         | 3779 |              | State full Address setting                      | 1                       | 1-2                  | NIC | IP Address is acquired from DHCPv6 server.<br>1: Enabled<br>2: Disabled                                                                   | 12             |
| 08    | Setting<br>mode | System  | Network                           |                           |         | 3780 |              | State full Option setting                       | 2                       | 1-2                  | NIC | An option is acquired from DHCPv6 server.<br>1: Enabled<br>2: Disabled                                                                    | 12             |
| 08    | Setting<br>mode | System  | Network                           | IPv6                      |         | 3781 |              | Primary DNS<br>Server Address<br>Registration   | -                       | -                    | -   | Registration of Primary DNS Server Address.<br>Maximum 40 characters (byte).                                                              | 12             |
| 08    | Setting<br>mode | System  | Network                           | IPv6                      |         | 3782 |              | Secondary DNS<br>Server Address<br>Registration | -                       | -                    | -   | Registration of Secondary DNS Server Address.<br>Maximum 40 characters (byte).                                                            | 12             |
| 08    | Setting<br>mode | System  | Network                           |                           |         | 3793 |              | LLTD function<br>setting                        | 1                       | 1-2                  | NIC | Sets the LLTD function.<br>1: Enabled<br>2: Disabled                                                                                      | 12             |
| 08    | Setting<br>Mode | Counter | Extra long<br>size paper<br>count | Count switching setting   |         | 3800 | 0            | 461-800 mm                                      | 2                       | 1-30                 | SYS | Sets the number of multiples. A sheet is counted as N sheets when extra long size paper is used for printing.                             | 4              |
| 08    | Setting<br>Mode | Counter | Extra long<br>size paper<br>count | Count switching setting   |         | 3800 | 1            | 801-1200 mm                                     | 3                       | 1-30                 | SYS | Sets the number of multiples. A sheet is counted as N sheets when extra long size paper is used for printing.                             | 4              |
| 08    | Setting<br>mode | System  | General                           | USB media direct printing |         | 3802 |              | Paper size                                      | Refer<br>to<br>contents | 1, 2, 6, 7,<br>10-13 | SYS | 1: legal 2: letter 6: A4 7: A5 10: B5 11: Folio<br>12: Legal13" 13: LetterSquare<br><default value=""><br/>ODA: 2<br/>Others: 6</default> | 1              |
| 08    | Setting mode    | System  | General                           | USB media direct printing |         | 3803 |              | Enable/disable setting                          | 1                       | 0-1                  | SYS | Sets the USB media direct printing function.<br>0: Disabled 1: Enabled                                                                    | 1              |

| 05/ | 08 Mode           | Element | Sub<br>element | Item         | Subitem | Code | Sub-<br>code | Details                                            | Default value | Acceptable value | RAM | Contents                                                                                                    | Proce-<br>dure |
|-----|-------------------|---------|----------------|--------------|---------|------|--------------|----------------------------------------------------|---------------|------------------|-----|----------------------------------------------------------------------------------------------------|----------------|
| 0   | 3 Setting<br>mode | System  | Scanner        |              |         | 3805 |              | Department<br>Management setting<br>by Remote Scan | 3             | 0-3              | SYS | Sets the department management with remote scanning<br>as follows:<br>0: w/o GUI OFF, w/ GUI OFF<br>1: w/o GUI ON, w/ GUI OFF<br>2: w/o GUI OFF, w/ GUI ON<br>3: w/o GUI OFF, w/ GUI ON<br>3: w/o GUI ON, w/ GUI ON<br>w/o GUI:<br>Remote scanning is operated on SSOP application of<br>eCOPY Inc.<br>w/ GUI:<br>Remote scanning is operated on GUI.<br>This setting is only for department management with<br>remote scanning. When GUI is set ON, a department<br>code dialog is displayed at the start-up of remote<br>scanning. This code is valid only when the code 08-9120<br>is set "1 (Valid)" | 1              |
| 0   | 3 Setting<br>Mode | System  | Network        | Direct SMTP  |         | 3810 |              | Communication<br>setting                           | 0             | 0-1              | SYS | When an Internet Fax is sent, Direct SMTP<br>communication is set.<br>0: Disabled<br>1: Enabled<br>When "0: Disabled" is set, an Internet Fax is sent using<br>an SMTP server. When "1: Enabled" is set, direct SMTP<br>communication is enabled and an Internet Fax is sent to<br>MFPs<br>If "1: Enabled" is set in 08-3810, set "1: Enabled" in 08-<br>3812 as well.                                                                                                    | 1              |
| 0   | 3 Setting<br>Mode | System  | Network        | Direct SMTP  |         | 3811 |              | Image encrypting at the Direct SMTP                | 0             | 0-1              | SYS | When Direct SMTP communication is performed, an attached image is encrypted.<br>0: Disabled<br>1: Enabled                                                                                                    | 1              |
| 0   | 3 Setting<br>Mode | System  | Network        | Internet Fax |         | 3812 |              | Dummy full mode at transmission                    | 0             | 0-1              | SYS | When an Internet Fax is sent, the resolution ratio and the<br>paper size of an attached image are set to the full mode.<br>0: Disabled<br>1: Enabled<br>If "1: Enabled" is set in 08-3810, set "1: Enabled" in 08-<br>3812 as well.                                                                                                    | 1              |
| 0   | 3 Setting<br>mode | System  | Scanner        | XPS file     |         | 3815 |              | Thumbnail addition                                 | 1             | 0-1              | SYS | Thumbnail is added to the XPS file produced by the<br>Scan function.<br>0: Not added<br>1: Only the top page added                                                                                                    | 1              |
| 0   | 3 Setting<br>mode | System  | Scanner        | XPS file     |         | 3816 |              | Paper size setting                                 | 1             | 0-1              | SYS | The paper size of the XPS file produced by the Scan<br>function is set.<br>0: Scanned image size<br>1: Standard size                                                                                                    | 1              |
| 05/08 | Mode            | Element | Sub<br>element | Item            | Subitem | Code | Sub-<br>code | Details                                                                   | Default<br>value        | Acceptable value | RAM | Contents                                                                                                    | Proce-<br>dure |
|-------|-----------------|---------|----------------|-----------------|---------|------|--------------|---------------------------------------------------------------------------|-------------------------|------------------|-----|----------------------------------------------------------------------------------------------------|----------------|
| 08    | Setting<br>mode | System  | Scanner        | PDF file        |         | 3817 |              | Version setting                                                           | 0                       | 0-1              | SYS | The version of PDF file produced by the Scan function is set.<br>0: PDF V1.3 1: PDF V1.4 4: PDF V1.7                                                                                                    | 1              |
| 08    | Setting<br>mode | System  | General        |                 |         | 3833 |              | Home directory function                                                   | 0                       | 0-1              | SYS | Function to store a file in the user's home directory<br>0: Disabled<br>1: Enabled                                                                                                    | 1              |
| 08    | Setting<br>mode | System  | General        |                 |         | 3837 |              | Display switching<br>for the machine<br>name shown in the<br>notification | 0                       | 0-1              | SYS | The display method of the machine name shown in the<br>event related notification is switched.<br>0: IP address<br>1: NetBIOS name                                                                                                    | 1              |
| 08    | Setting<br>mode | System  | General        | License control |         | 3840 |              | Registration/<br>deletion                                                 | -                       | -                | -   | Registers electronic keys for setting related optional<br>items (e.g. when the equipment is delivered). Returns the<br>license file having the same ID as that in the one- time<br>dongle. Displays all the electronic keys stored in a USB<br>media connected to the equipment in a list.<br>Displays electronic keys registered in the equipment. | 3              |
| 08    | Setting<br>Mode | System  | Option         | FAX             |         | 3847 |              | FAX mis-<br>transmission<br>prevention                                    | 0                       | 0-1              | SYS | FAX mis-transmission prevention function is switched.<br>0: OFF (Disabled)<br>1: ON (Enabled)                                                                                                    | 1              |
| 08    | Setting<br>Mode | System  | Option         | FAX             |         | 3848 |              | Restriction on<br>Address Book<br>destination                             | 0                       | 0-1              | SYS | Sets whether the address in the address book is<br>selectable or not for the FAX mis-transmission prevention<br>function.<br>0: OFF (Disabled)<br>1: ON (Enabled)                                                                                                    | 1              |
| 08    | Setting<br>Mode | System  | Option         | FAX             |         | 3849 |              | Restriction on<br>destination direct<br>entry                             | 0                       | 0-1              | SYS | Sets whether the direct entry of the FAX number is<br>available or not for the FAX mis-transmission prevention<br>function.<br>0: OFF (Disabled)<br>1: ON (Enabled)                                                                                                    | 1              |
| 08    | Setting mode    | System  | General        |                 |         | 3851 |              | Template display                                                          | 0                       | 0-1              | SYS | 0: ID number order1: Alphabetical order                                                                                                    | 1              |
| 08    | Setting<br>mode | System  | General        | Summer time     |         | 3852 |              | Summer time<br>Automatic change<br>function                               | 1                       | 0-1              | SYS | 0: Disabled<br>1: Enabled                                                                                                    | 1              |
| 08    | Setting mode    | System  | General        | Summer time     |         | 3853 |              | Time to shift                                                             | 2                       | 0-1              | SYS | 0: +2:00 1: +1:30 2: +1:00 3: +0:30 4: -0:30 5: -1:00<br>6: -1:30 7: -2:00                                                                                                    | 1              |
| 08    | Setting<br>mode | System  | General        | Summer time     | Start   | 3854 |              | Month                                                                     | 3                       | 1-12             | SYS | 1: Jan 2: Feb 3: Mar 4: Apr 5: May 6: Jun 7: Jul<br>8: Aug 9: Sep 10: Oct 11: Nov 12: Dec                                                                                                    | 1              |
| 08    | Setting<br>mode | System  | General        | Summer time     | Start   | 3855 |              | Week                                                                      | Refer<br>to<br>contents | 1-5              | SYS | 1: 1st 2: 2nd 3: 3rd 4: 4th 5: Last<br><default value=""><br/>ODA: 2<br/>Others: 5</default>                                                                                                    | 1              |

| 05/08 | Mode            | Element | Sub<br>element   | Item                               | Subitem | Code | Sub-<br>code | Details                                              | Default value           | Acceptable value | RAM | Contents                                                                                                    | Proce-<br>dure |
|-------|-----------------|---------|------------------|------------------------------------|---------|------|--------------|------------------------------------------------------|-------------------------|------------------|-----|----------------------------------------------------------------------------------------------------|----------------|
| 08    | Setting mode    | System  | General          | Summer time                        | Start   | 3856 |              | Day of the week                                      | 0                       | 0-6              | SYS | 0: Sun 1: Mon 2: Tue 3: Wed 4: Thu 5: Fri 6: Sat                                                                                                    | 1              |
| 08    | Setting mode    | System  | General          | Summer time                        | Start   | 3857 |              | Hours                                                | 2                       | 0-23             | SYS | 0 to 23                                                                                                    | 1              |
| 08    | Setting mode    | System  | General          | Summer time                        | Start   | 3858 |              | Minutes                                              | 0                       | 0-59             | SYS | 0 to 59                                                                                                    | 1              |
| 08    | Setting<br>mode | System  | General          | Summer time                        | End     | 3859 |              | Month                                                | Refer<br>to<br>contents | 1-12             | SYS | 1: Jan 2: Feb 3: Mar 4: Apr 5: May 6: Jun<br>7: Jul 8: Aug 9: Sep 10: Oct 11: Nov 12: Dec<br><default value=""><br/>ODA: 11<br/>Others: 10</default>                                                                                                    | 1              |
| 08    | Setting<br>mode | System  | General          | Summer time                        | End     | 3860 |              | Week                                                 | Refer<br>to<br>contents | 1-5              | SYS | 1: 1st 2: 2nd 3: 3rd 4: 4th 5: Last<br><default value=""><br/>ODA: 1<br/>Others: 5</default>                                                                                                    | 1              |
| 08    | Setting mode    | System  | General          | Summer time                        | End     | 3861 |              | Day of the week                                      | 0                       | 0-6              | SYS | 0: Sun1: Mon2: Tue3: Wed4: Thu5: Fri6: Sat                                                                                                    | 1              |
| 08    | Setting<br>mode | System  | General          | Summer time                        | End     | 3862 |              | Hours                                                | Refer<br>to<br>contents | 0-23             | SYS | 0 to 23<br><default value=""><br/>ODA: 2<br/>Others: 3</default>                                                                                                    | 1              |
| 08    | Setting mode    | System  | General          | Summer time                        | End     | 3863 |              | Minutes                                              | 0                       | 0-59             | SYS | 0 to 59                                                                                                    | 1              |
| 08    | Setting<br>mode | System  | Network          |                                    |         | 3864 |              | Disclosure of telnet function                        | 0                       | 0-1              | SYS | 0: Not disclosed 1: Disclosed<br>When this value is set at "1", the value of code 08-<br>9834 must be "0". When this value is set at "0", the value<br>of code 08-3865 must be "2".                                                                                                    | 1              |
| 08    | Setting mode    | System  | Network          |                                    |         | 3865 |              | Availability of telnet server                        | 2                       | 1-2              | NIC | 1: Enable2: Disable                                                                                                    | 12             |
| 08    | Setting<br>mode | Printer | Paper<br>feeding | Default setting of<br>paper source | PPC     | 4010 |              | Default setting of<br>paper source                   | 0                       | 0-5              | SYS | 0: A4/LT<br>1: LCF<br>2: 1st Tray<br>3: 2nd Tray<br>4: 3rd Tray<br>5: 4th Tray                                                                                                    | 1              |
| 08    | Setting<br>mode | Printer | Laser            |                                    |         | 4015 |              | Time to shift to<br>energy saving of<br>print device | 3                       | 0-6              | SYS | Switches the status of print device from the ready for<br>print to the standby when a certain period of time has<br>passed from the pre-running. This code sets the period<br>to switch the status to the standby.<br>0: 15 sec. 1: 20 sec. 2: 25 sec. 3: 30 sec. 4: 35 sec.<br>5: 40 sec. 6: 45 sec. | 1              |

| 05/0 | 8 Mode          | Element | Sub<br>element   | Item                                | Subitem                  | Code | Sub-<br>code | Details                  | Default<br>value        | Acceptable<br>value | RAM | Contents                                                                                                    | Proce-<br>dure |
|------|-----------------|---------|------------------|-------------------------------------|--------------------------|------|--------------|--------------------------|-------------------------|---------------------|-----|----------------------------------------------------------------------------------------------------|----------------|
| 80   | Setting<br>Mode | Printer | Paper<br>feeding | Automatic change of<br>paper source | When a Tray is specified | 4016 | 0            | PPC                      | 0                       | 0-1                 | SYS | Sets whether the automatic change of paper source is<br>performed or not if the Tray is specified as the paper<br>source and the paper in the specified Tray runs out when<br>coping.<br>0: Does not change the paper source automatically<br>1: Changes the paper source automatically                | 4              |
| 80   | Setting<br>Mode | Printer | Paper<br>feeding | Automatic change of<br>paper source | When a Tray is specified | 4016 | 1            | Printing/BOX<br>printing | 0                       | 0-1                 | SYS | Sets whether the automatic change of paper source is<br>performed or not if the Tray is specified as the paper<br>source and the paper in the specified Tray runs out when<br>printing/BOX printing.<br>0: Does not change the paper source automatically<br>1: Changes the paper source automatically | 4              |
| 08   | Setting<br>mode | Printer | Paper<br>feeding | Paper size setting                  |                          | 4100 |              | 1st Tray                 | Refer<br>to<br>contents | 0-255               | SYS | Press the button on the LCD to select the size. This code<br>is reset every time a paper size is detected automatically.<br>20: A4-R<br>80: LT-R<br><default value=""><br/>ODA: 80<br/>Others: 20</default>                                                                                            | 9              |
| 80   | Setting<br>mode | Printer | Paper<br>feeding | Paper size setting                  |                          | 4101 |              | 2nd Tray                 | Refer<br>to<br>contents | 0-255               | SYS | Press the button on the LCD to select the size. This code<br>is reset every time a paper size is detected automatically.<br>20: A4-R<br>80: LT-R<br><default value=""><br/>ODA: 80<br/>Others: 20</default>                                                                                            | 9              |
| 80   | Setting<br>mode | Printer | Paper<br>feeding | Paper size setting                  |                          | 4102 |              | 3rd Tray                 | Refer<br>to<br>contents | 0-255               | SYS | Press the button on the LCD to select the size. This code<br>is reset every time a paper size is detected automatically.<br>20: A4-R<br>80: LT-R<br><default value=""><br/>ODA: 80<br/>Others: 20</default>                                                                                            | 9              |
| 80   | Setting<br>mode | Printer | Paper<br>feeding | Paper size setting                  |                          | 4103 |              | 4th Tray                 | Refer<br>to<br>contents | 0-255               | SYS | Press the button on the LCD to select the size. This code<br>is reset every time a paper size is detected automatically.<br>20: A4-R<br>80: LT-R<br><default value=""><br/>ODA: 80<br/>Others: 20</default>                                                                                            | 9              |

| 05/08 | Mode            | Element | Sub<br>element   | Item               | Subitem    | Code | Sub-<br>code | Details                                    | Default<br>value        | Acceptable value | RAM | Contents                                                                                                    | Proce-<br>dure |
|-------|-----------------|---------|------------------|--------------------|------------|------|--------------|--------------------------------------------|-------------------------|------------------|-----|----------------------------------------------------------------------------------------------------|----------------|
| 08    | Setting<br>mode | Printer | Paper<br>feeding | Paper size setting |            | 4104 |              | LCF                                        | Refer<br>to<br>contents | 0-255            | SYS | Press the button on the LCD to select the size. This code<br>is reset every time a paper size is detected automatically<br>20: A4-R<br>80: LT-R<br><default value=""><br/>ODA: 80<br/>Others: 20</default>                                                                                                    | 9              |
| 08    | Setting<br>mode | Printer | Paper<br>feeding | Paper size setting | PPC        | 4140 |              | MPT                                        | 255                     | 0-431            | SYS | Press the button on the LCD to select the size.<br>255: UNDEF                                                                                                    | 9              |
| 08    | Setting<br>Mode | Counter | Double<br>count  | For fee charging   | Paper size | 6010 |              | Large-sized paper                          | 1                       | 0-1              | SYS | Sets whether LargeCounter is counted as 1 or 2 when<br>printing large-sized paper.<br>0: Counted as 1<br>1: Counted as 2<br>* This code is a special code which has areas in both<br>SYS-SRAM and PU. The default value in SYS-SRAM is<br>applied to the PU area at initialization.                                                                                                    | 1              |
| 08    | Setting<br>Mode | Counter | Double<br>count  | For fee charging   | Paper size | 6011 |              | Definition setting of<br>large sized paper | 0                       | 0-2              | SYS | Sizes that classified into Large.<br>0: A3, LD, Undefined, Custom size that exceeds 415 mm<br>(including Long-a, Long-b)<br>1: In addition to the paper sizes listed in "0", B4 (364mm),<br>Folio (330 mm), 14"LG (356 mm), 13.5"LG (343 mm),<br>13"LG (330 mm), Computer (356mm), Custom size that<br>exceeds 325 mm<br>2: B4 (364mm), Custom size that exceeds 364 mm<br>(including Long-a, Long-b)<br>* This code is a special code which has areas in both<br>SYS-SRAM and PU. The default value in SYS-SRAM is<br>applied to the PU area at initialization. | 1              |
| 08    | Setting<br>mode | Counter | Сору             | Print              | Full color | 6060 | 0            | Large                                      | 0                       | 8 digits         | SYS | Counts the number of output pages at the Full Color<br>Mode in the Copier Function according to its size (large/<br>small).<br>Large:<br>Number of output pages of large-sized paper defined at<br>08-6011<br>Small:<br>Number of output pages other than set as large-sized<br>paper                                                                                                    | 14             |
| 08    | Setting<br>mode | Counter | Сору             | Print              | Full color | 6060 | 1            | Small                                      | 0                       | 8 digits         | SYS | Counts the number of output pages at the Full Color<br>Mode in the Copier Function according to its size (large/<br>small).<br>Large:<br>Number of output pages of large-sized paper defined at<br>08-6011<br>Small:<br>Number of output pages other than set as large-sized<br>paper                                                                                                    | 14             |

| 05/08 | Mode            | Element | Sub<br>element | Item       | Subitem                  | Code | Sub-<br>code | Details | Default<br>value | Acceptable value | RAM | Contents                                                                                                    | Proce-<br>dure |
|-------|-----------------|---------|----------------|------------|--------------------------|------|--------------|---------|------------------|------------------|-----|----------------------------------------------------------------------------------------------------|----------------|
| 08    | Setting<br>mode | Counter | Printer        | Full color |                          | 6061 | 0            | Large   | 0                | 8 digits         | SYS | Counts the number of output pages at the Full Color<br>Mode in the Printer Function according to its size (large/<br>small).<br>Large:<br>Number of output pages of large-sized paper defined at<br>08-6011<br>Small:<br>Number of output pages other than set as large-sized<br>paper | 14             |
| 08    | Setting<br>mode | Counter | Printer        | Full color |                          | 6061 | 1            | Small   | 0                | 8 digits         | SYS | Counts the number of output pages at the Full Color<br>Mode in the Printer Function according to its size (large/<br>small).<br>Large:<br>Number of output pages of large-sized paper defined at<br>08-6011<br>Small:<br>Number of output pages other than set as large-sized<br>paper | 14             |
| 08    | Setting<br>mode | Counter | Сору           | Print      | Twin Color/<br>Monocolor | 6062 | 0            | Large   | 0                | 8 digits         | SYS | Counts the number of output pages at the Twin Color<br>Mode in the Copier Function according to its size (large/<br>small).<br>Large:<br>Number of output pages of large-sized paper defined at<br>08-6011<br>Small:<br>Number of output pages other than set as large-sized<br>paper  | 14             |
| 08    | Setting<br>mode | Counter | Сору           | Print      | Twin Color/<br>Monocolor | 6062 | 1            | Small   | 0                | 8 digits         | SYS | Counts the number of output pages at the Twin Color<br>Mode in the Copier Function according to its size (large/<br>small).<br>Large:<br>Number of output pages of large-sized paper defined at<br>08-6011<br>Small:<br>Number of output pages other than set as large-sized<br>paper  | 14             |
| 08    | Setting<br>mode | Counter | Сору           | Print      | Black                    | 6063 | 0            | Large   | 0                | 8 digits         | SYS | Counts the number of output pages at the Black Mode in<br>the Copier Function according to its size (large/small).<br>Large:<br>Number of output pages of large-sized paper defined at<br>08-6011<br>Small:<br>Number of output pages other than set as large-sized<br>paper           | 14             |

| 05/08 | Mode            | Element | Sub<br>element | Item  | Subitem | Code | Sub-<br>code | Details | Default<br>value | Acceptable value | RAM | Contents                                                                                                    | Proce-<br>dure |
|-------|-----------------|---------|----------------|-------|---------|------|--------------|---------|------------------|------------------|-----|----------------------------------------------------------------------------------------------------|----------------|
| 08    | Setting<br>mode | Counter | Сору           | Print | Black   | 6063 | 1            | Small   | 0                | 8 digits         | SYS | Counts the number of output pages at the Black Mode in<br>the Copier Function according to its size (large/small).<br>Large:<br>Number of output pages of large-sized paper defined at<br>08-6011<br>Small:<br>Number of output pages other than set as large-sized<br>paper  | 14             |
| 08    | Setting<br>mode | Counter | Printer        | Black |         | 6064 | 0            | Large   | 0                | 8 digits         | SYS | Counts the number of output pages at the Black Mode in<br>the Printer Function according to its size (large/small).<br>Large:<br>Number of output pages of large-sized paper defined at<br>08-6011<br>Small:<br>Number of output pages other than set as large-sized<br>paper | 14             |
| 08    | Setting<br>mode | Counter | Printer        | Black |         | 6064 | 1            | Small   | 0                | 8 digits         | SYS | Counts the number of output pages at the Black Mode in<br>the Printer Function according to its size (large/small).<br>Large:<br>Number of output pages of large-sized paper defined at<br>08-6011<br>Small:<br>Number of output pages other than set as large-sized<br>paper | 14             |
| 08    | Setting<br>mode | Counter | List print     | Black |         | 6065 | 0            | Large   | 0                | 8 digits         | SYS | Counts the number of output pages at the List Print<br>Mode Function according to its size (large/small).<br>Large:<br>Number of output pages of large-sized paper defined at<br>08-6011<br>Small:<br>Number of output pages other than set as large-sized<br>paper           | 14             |
| 08    | Setting<br>mode | Counter | List print     | Black |         | 6065 | 1            | Small   | 0                | 8 digits         | SYS | Counts the number of output pages at the List Print<br>Mode Function according to its size (large/small).<br>Large:<br>Number of output pages of large-sized paper defined at<br>08-6011<br>Small:<br>Number of output pages other than set as large-sized<br>paper           | 14             |

| 05/08 | Mode            | Element | Sub<br>element | Item       | Subitem    | Code | Sub-<br>code | Details | Default<br>value | Acceptable value | RAM | Contents                                                                                                    | Proce-<br>dure |
|-------|-----------------|---------|----------------|------------|------------|------|--------------|---------|------------------|------------------|-----|----------------------------------------------------------------------------------------------------|----------------|
| 08    | Setting<br>mode | Counter | FAX            | Print      | Black      | 6066 | 0            | Large   | 0                | 8 digits         | SYS | Counts the number of output pages in the FAX Function<br>according to its size (large/small).<br>Large:<br>Number of output pages of large-sized paper defined at<br>08-6011<br>Small:<br>Number of output pages other than set as large-sized<br>paper                                  | 14             |
| 08    | Setting<br>mode | Counter | FAX            | Print      | Black      | 6066 | 1            | Small   | 0                | 8 digits         | SYS | Counts the number of output pages in the FAX Function<br>according to its size (large/small).<br>Large:<br>Number of output pages of large-sized paper defined at<br>08-6011<br>Small:<br>Number of output pages other than set as large-sized<br>paper                                  | 14             |
| 08    | Setting<br>mode | Counter | Сору           | Scanning   | Full color | 6067 | 0            | Large   | 0                | 8 digits         | SYS | Counts the number of scanning pages at the Full Color<br>Mode in the Copier Function according to its size (large/<br>small).<br>Large:<br>Number of output pages of large-sized paper defined at<br>08-6011<br>Small:<br>Number of output pages other than set as large-sized<br>paper  | 14             |
| 08    | Setting<br>mode | Counter | Сору           | Scanning   | Full color | 6067 | 1            | Small   | 0                | 8 digits         | SYS | Counts the number of scanning pages at the Full Color<br>Mode in the Copier Function according to its size (large/<br>small).<br>Large:<br>Number of output pages of large-sized paper defined at<br>08-6011<br>Small:<br>Number of output pages other than set as large-sized<br>paper  | 14             |
| 08    | Setting<br>mode | Counter | NW<br>Scanning | Full color |            | 6068 | 0            | Large   | 0                | 8 digits         | SYS | Counts the number of scanning pages at the Full Color<br>Mode in the Scanning Function according to its size<br>(large/small).<br>Large:<br>Number of output pages of large-sized paper defined at<br>08-6011<br>Small:<br>Number of output pages other than set as large-sized<br>paper | 14             |

| 0 | 5/08 M       | lode I       | Element | Sub<br>element | Item       | Subitem                  | Code | Sub-<br>code | Details | Default<br>value | Acceptable<br>value | RAM | Contents                                                                                                    | Proce-<br>dure |
|---|--------------|--------------|---------|----------------|------------|--------------------------|------|--------------|---------|------------------|---------------------|-----|----------------------------------------------------------------------------------------------------|----------------|
|   | 08 Set<br>mo | tting<br>ode | Counter | NW<br>Scanning | Full color |                          | 6068 | 1            | Small   | 0                | 8 digits            | SYS | Counts the number of scanning pages at the Full Color<br>Mode in the Scanning Function according to its size<br>(large/small).<br>Large:<br>Number of output pages of large-sized paper defined at<br>08-6011<br>Small:<br>Number of output pages other than set as large-sized<br>paper | 14             |
|   | 08 Set<br>mo | tting<br>ode | Counter | Сору           | Scanning   | Twin Color/<br>Monocolor | 6069 | 0            | Large   | 0                | 8 digits            | SYS | Counts the number of scanning pages at the Twin<br>Color Mode in the Copier Function according to its size<br>(large/small).<br>Large:<br>Number of output pages of large-sized paper defined at<br>08-6011<br>Small:<br>Number of output pages other than set as large-sized<br>paper   | 14             |
|   | 08 Set<br>mo | tting<br>ode | Counter | Сору           | Scanning   | Twin Color/<br>Monocolor | 6069 | 1            | Small   | 0                | 8 digits            | SYS | Counts the number of scanning pages at the Twin<br>Color Mode in the Copier Function according to its size<br>(large/small).<br>Large:<br>Number of output pages of large-sized paper defined at<br>08-6011<br>Small:<br>Number of output pages other than set as large-sized<br>paper   | 14             |
|   | 08 Set<br>mo | tting<br>ode | Counter | Сору           | Scanning   | Black                    | 6070 | 0            | Large   | 0                | 8 digits            | SYS | Counts the number of scanning pages at the Black Mode<br>in the Copier Function according to its size (large/small).<br>Large:<br>Number of output pages of large-sized paper defined at<br>08-6011<br>Small:<br>Number of output pages other than set as large-sized<br>paper           | 14             |
|   | 08 Set<br>mo | tting<br>ode | Counter | Сору           | Scanning   | Black                    | 6070 | 1            | Small   | 0                | 8 digits            | SYS | Counts the number of scanning pages at the Black Mode<br>in the Copier Function according to its size (large/small).<br>Large:<br>Number of output pages of large-sized paper defined at<br>08-6011<br>Small:<br>Number of output pages other than set as large-sized<br>paper           | 14             |

| 05/08 | Mode            | Element | Sub<br>element | Item         | Subitem | Code | Sub-<br>code | Details | Default<br>value | Acceptable value | RAM | Contents                                                                                                    | Proce-<br>dure |
|-------|-----------------|---------|----------------|--------------|---------|------|--------------|---------|------------------|------------------|-----|----------------------------------------------------------------------------------------------------|----------------|
| 08    | Setting<br>mode | Counter | FAX            | Scanning     | Black   | 6071 | 0            | Large   | 0                | 8 digits         | SYS | Counts the number of scanning pages in the FAX<br>Function according to its size (large/small).<br>Large:<br>Number of output pages of large-sized paper defined at<br>08-6011<br>Small:<br>Number of output pages other than set as large-sized<br>paper      | 14             |
| 08    | Setting<br>mode | Counter | FAX            | Scanning     | Black   | 6071 | 1            | Small   | 0                | 8 digits         | SYS | Counts the number of scanning pages in the FAX<br>Function according to its size (large/small).<br>Large:<br>Number of output pages of large-sized paper defined at<br>08-6011<br>Small:<br>Number of output pages other than set as large-sized<br>paper      | 14             |
| 08    | Setting<br>mode | Counter | NW<br>Scanning | Black        |         | 6072 | 0            | Large   | 0                | 8 digits         | SYS | Counts the number of scanning pages in the Scanning<br>Function according to its size (large/small).<br>Large:<br>Number of output pages of large-sized paper defined at<br>08-6011<br>Small:<br>Number of output pages other than set as large-sized<br>paper | 14             |
| 08    | Setting<br>mode | Counter | NW<br>Scanning | Black        |         | 6072 | 1            | Small   | 0                | 8 digits         | SYS | Counts the number of scanning pages in the Scanning<br>Function according to its size (large/small).<br>Large:<br>Number of output pages of large-sized paper defined at<br>08-6011<br>Small:<br>Number of output pages other than set as large-sized<br>paper | 14             |
| 08    | Setting<br>mode | Counter | FAX            | Transmission | Black   | 6073 | 0            | Large   | 0                | 8 digits         | SYS | Counts the number of transmitted pages in the FAX<br>Function according to its size (large/small).<br>Large:<br>Number of output pages of large-sized paper defined at<br>08-6011<br>Small:<br>Number of output pages other than set as large-sized<br>paper   | 14             |

| 05/08 | B Mode          | Element | Sub<br>element    | Item          | Subitem                | Code | Sub-<br>code | Details                       | Default value | Acceptable<br>value | RAM | Contents                                                                                                    | Proce-<br>dure |
|-------|-----------------|---------|-------------------|---------------|------------------------|------|--------------|-------------------------------|---------------|---------------------|-----|----------------------------------------------------------------------------------------------------|----------------|
| 08    | Setting<br>mode | Counter | FAX               | Transmission  | Black                  | 6073 | 1            | Small                         | 0             | 8 digits            | SYS | Counts the number of transmitted pages in the FAX<br>Function according to its size (large/small).<br>Large:<br>Number of output pages of large-sized paper defined at<br>08-6011<br>Small:<br>Number of output pages other than set as large-sized<br>paper                | 14             |
| 08    | Setting<br>mode | Counter | FAX               | Reception     | Black                  | 6074 | 0            | Large                         | 0             | 8 digits            | SYS | Counts the number of received pages in the FAX<br>Function according to its size (large/small).<br>Large:<br>Number of output pages of large-sized paper defined at<br>08-6011<br>Small:<br>Number of output pages other than set as large-sized<br>paper                   | 14             |
| 08    | Setting<br>mode | Counter | FAX               | Reception     | Black                  | 6074 | 1            | Small                         | 0             | 8 digits            | SYS | Counts the number of received pages in the FAX<br>Function according to its size (large/small).<br>Large:<br>Number of output pages of large-sized paper defined at<br>08-6011<br>Small:<br>Number of output pages other than set as large-sized<br>paper                   | 14             |
| 08    | Setting<br>Mode | Counter | Custom<br>counter |               |                        | 6080 |              | On/Off of charge for scanning | 0             | 0-1                 | SYS | Sets whether custom counter is output or not. Since the count is calculated based on the existing Large/Small counter, the count before changing this setting is also included in the count.<br>0: OFF (Don't charge the scan counter.)<br>1: ON (Charge the scan counter.) | 1              |
| 08    | Setting<br>Mode | Counter | Custom<br>counter | Quota control | Weighting/<br>Scanning | 6081 | 0            | Black/Gray                    | 100           | 0-9999              | SYS | Weights addition of Scan Counter to Custom Counter.<br>Since the count is calculated based on the existing<br>Large/Small counter, the count before changing this<br>setting is also included in the count.<br>0 (weight: 0.00) – 9999 (weight: 99.99)                      | 4              |
| 08    | Setting<br>Mode | Counter | Quota<br>control  | Quota control | Weighting/<br>Scanning | 6081 | 1            | Full Color                    | 100           | 0-9999              | SYS | Weights addition of Scan Counter to Custom Counter.<br>Since the count is calculated based on the existing<br>Large/Small counter, the count before changing this<br>setting is also included in the count.<br>0 (weight: 0.00) – 9999 (weight: 99.99)                      | 4              |
| 08    | Setting<br>Mode | Counter | Double<br>count   | For charging  | Paper type             | 6083 | 1            | Thick1/2/3/4/5                | 0             | 0-1                 | SYS | Sets the weight of fee charging count for printing per<br>page. Scan counter and fax counter are not influenced.<br>0: Single<br>1: Double                                                                                                    | 4              |

| 05/08 | Mode            | Element | Sub<br>element    | Item             | Subitem         | Code | Sub-<br>code | Details                                                                                                    | Default value | Acceptable value | RAM | Contents                                                                                                    | Proce-<br>dure |
|-------|-----------------|---------|-------------------|------------------|-----------------|------|--------------|----------------------------------------------------------------------------------------------------|---------------|------------------|-----|----------------------------------------------------------------------------------------------------|----------------|
| 08    | Setting<br>Mode | Counter | Double<br>count   | For charging     | Paper type      | 6083 | 2            | Special1(Label1) /<br>Special2(Label2) /<br>Special3<br>(Transparency) /<br>Special4(Glossy1) /<br>Special5(Glossy2) /<br>Special6(Glossy3) | 0             | 0-1              | SYS | Sets the weight of fee charging count for printing per<br>page. Scan counter and fax counter are not influenced.<br>0: Single<br>1: Double                                                                                                    | 4              |
| 08    | Setting<br>Mode | Counter | Double<br>count   | For charging     | Paper type      | 6083 | 4            | Envelope1/2/3/4                                                                                                    | 0             | 0-1              | SYS | Sets the weight of fee charging count for printing per<br>page. Scan counter and fax counter are not influenced.<br>0: Single<br>1: Double                                                                                                    | 4              |
| 08    | Setting<br>Mode | Counter | Double<br>count   | For charging     | Paper type      | 6083 | 6            | UserType1/2/3/4/5                                                                                                    | 0             | 0-1              | SYS | Sets the weight of fee charging count for printing per<br>page. Scan counter and fax counter are not influenced.<br>0: Single<br>1: Double                                                                                                    | 4              |
| 08    | Setting<br>Mode | Counter | Custom<br>counter | Quota control    |                 | 6084 |              | Print weight and<br>Quota type                                                                                                    | 0             | 0-1              | SYS | Sets the type of Quota. When the value of this code is<br>set to "1", the value of 08-9116 is set to "0" (Black free<br>function is OFF).<br>0: Color/Black Quota<br>1: Job Quota                                                                 | 1              |
| 08    | Setting<br>Mode | Counter | Custom<br>counter | Quota control    | Weighting/Print | 6085 | 0            | Black/Small                                                                                                    | 100           | 0-9999           | SYS | Weights addition of print to Custom Counter and Job<br>Quota.<br>0 (weight: 0.00) – 9999 (weight: 99.99)                                                                                                    | 4              |
| 08    | Setting<br>Mode | Counter | Custom<br>counter | Quota control    | Weighting/Print | 6085 | 1            | Black/Large                                                                                                    | 100           | 0-9999           | SYS | Weights addition of print to Custom Counter and Job<br>Quota.<br>0 (weight: 0.00) – 9999 (weight: 99.99)                                                                                                    | 4              |
| 08    | Setting<br>Mode | Counter | Custom counter    | Quota control    | Weighting/Print | 6085 | 2            | Full color/Small                                                                                                    | 100           | 0-9999           | SYS | Weights addition of print to Custom Counter and Job<br>Quota.<br>0 (weight: 0.00) – 9999 (weight: 99.99)                                                                                                    | 4              |
| 08    | Setting<br>Mode | Counter | Custom<br>counter | Quota control    | Weighting/Print | 6085 | 3            | Full color/Large                                                                                                    | 100           | 0-9999           | SYS | Weights addition of print to Custom Counter and Job<br>Quota.<br>0 (weight: 0.00) – 9999 (weight: 99.99)                                                                                                    | 4              |
| 08    | Setting<br>Mode | Counter | Custom<br>counter | Quota control    | Weighting/Print | 6085 | 4            | Twin Color/<br>Monocolor/Small                                                                                                    | 100           | 0-9999           | SYS | Weights addition of print to Custom Counter and Job<br>Quota.<br>0 (weight: 0.00) – 9999 (weight: 99.99)                                                                                                    | 4              |
| 08    | Setting<br>Mode | Counter | Custom<br>counter | Quota control    | Weighting/Print | 6085 | 5            | Twin Color/<br>Monocolor/Large                                                                                                    | 100           | 0-9999           | SYS | Weights addition of print to Custom Counter and Job<br>Quota.<br>0 (weight: 0.00) – 9999 (weight: 99.99)                                                                                                    | 4              |
| 08    | Setting<br>Mode | Counter | Custom<br>counter | Counter Settings |                 | 6086 |              | Display in Web Page                                                                                                    | 0             | 0-1              | SYS | Sets whether the counter settings (screen of weighting<br>setting of custom counter) are displayed in Web Page for<br>administrator, or set by code 08-6081 and 6085 only.<br>0: OFF (Not displayed in Web Page)<br>1: ON (Displayed in Web Page) | 1              |

| 05/08 | 3 Mode          | Element                  | Sub<br>element                          | Item                           | Subitem                                                  | Code | Sub-<br>code | Details                  | Default value | Acceptable value | RAM | Contents                                                                                                    | Proce-<br>dure |
|-------|-----------------|--------------------------|-----------------------------------------|--------------------------------|----------------------------------------------------------|------|--------------|--------------------------|---------------|------------------|-----|----------------------------------------------------------------------------------------------------|----------------|
| 08    | Setting<br>Mode | Counter                  | Counter<br>Settings                     | Color/Black quota<br>selection |                                                          | 6087 |              | Twin/Mono color<br>count | 0             | 0-1              | SYS | When the pages are counted for twin/mono color<br>counter, this code sets whether the pages are subtracted<br>from Color Quota or Black Quota.<br>Not all the pages of twin/mono color are subtracted.<br>The pages assigned to twin/mono color counter are<br>subtracted. The setting of this code is enabled only in<br>the Color/Black Quota mode and not enabled in the Job<br>Quota mode.<br>If the value of this code is set to "0" (Color Quota), an<br>error occurs if a user without color permission performs<br>twin color printing. Note that the same error occurs in the<br>Job Quota mode.<br>0: Color Quota 1: Black Quota<br>Related code:<br>08-6094_08-0128_08-0802 | 1              |
| 08    | Setting<br>Mode | Counter                  | Counter<br>of Paper<br>feed             |                                |                                                          | 6117 |              | RADF                     | 0             | 8 digits         | SYS | Counts the number of originals fed from RADF.                                                                                                    | 2              |
| 08    | Setting<br>mode | Image<br>Proce-<br>ssing | Image                                   | All clearing                   | Adjustment values<br>of all 05/08 image<br>process codes | 7000 |              | PPC related codes        | -             | -                | SYS | Clears value of 05-7500.                                                                                                    | 3              |
| 08    | Setting<br>mode | Image<br>Proce-<br>ssing | Image                                   | All clearing                   | Gamma correction table                                   | 7001 |              | PPC related codes        | -             | -                | SYS | Clears PPC related areas of the HDD.                                                                                                    | 3              |
| 08    | Setting<br>mode | Image<br>Proce-<br>ssing | User<br>interface                       | User custom mode setting       | PPC                                                      | 7034 |              | Black                    | 0             | 0-2              | SYS | 0: Unused<br>1: Text/Photo base<br>1: Text base                                                                                                    | 1              |
| 08    | Setting<br>Mode | Image<br>Proce-<br>ssing | Automatic<br>tone<br>correction<br>data | Last updated date and time     | Color PPC                                                | 7052 | 0            | Plain paper              | 0             | 0-<br>4212312359 | SYS | Last updated date and time of automatic tone correction<br>data.<br>YYMMDDHHMM<br>YY: year, MM: month, DD: day, HH: hour, MM: minute                                                                                                    | 14             |
| 08    | Setting<br>Mode | Image<br>Proce-<br>ssing | Automatic<br>tone<br>correction<br>data | Last updated date and time     | Color PPC                                                | 7052 | 2            | Thick paper 5            | 0             | 0-<br>4212312359 | SYS | Last updated date and time of automatic tone correction<br>data.<br>YYMMDDHHMM<br>YY: year, MM: month, DD: day, HH: hour, MM: minute                                                                                                    | 14             |
| 08    | Setting<br>Mode | Image<br>Proce-<br>ssing | Automatic<br>tone<br>correction<br>data | Last updated date<br>and time  | Color PPC                                                | 7052 | 3            | Thick paper1             | 0             | 0-<br>4212312359 | SYS | Last updated date and time of automatic tone correction<br>data.<br>YYMMDDHHMM<br>YY: year, MM: month, DD: day, HH: hour, MM: minute                                                                                                    | 14             |
| 08    | Setting<br>Mode | Image<br>Proce-<br>ssing | Automatic<br>tone<br>correction<br>data | Last updated date and time     | Color PPC                                                | 7052 | 4            | Thick paper2             | 0             | 0-<br>4212312359 | SYS | Last updated date and time of automatic tone correction<br>data.<br>YYMMDDHHMM<br>YY: year, MM: month, DD: day, HH: hour, MM: minute                                                                                                    | 14             |

| 05/08 | Mode            | Element                  | Sub<br>element                          | Item                          | Subitem                                                  | Code | Sub-<br>code | Details              | Default value | Acceptable value | RAM | Contents                                                                                                    | Proce-<br>dure |
|-------|-----------------|--------------------------|-----------------------------------------|-------------------------------|----------------------------------------------------------|------|--------------|----------------------|---------------|------------------|-----|----------------------------------------------------------------------------------------------------|----------------|
| 08    | Setting<br>Mode | Image<br>Proce-<br>ssing | Automatic<br>tone<br>correction<br>data | Last updated date<br>and time | Color PPC                                                | 7052 | 5            | Thick paper3         | 0             | 0-<br>4212312359 | SYS | Last updated date and time of automatic tone correction<br>data.<br>YYMMDDHHMM<br>YY: year, MM: month, DD: day, HH: hour, MM: minute | 14             |
| 08    | Setting<br>Mode | Image<br>Proce-<br>ssing | Automatic<br>tone<br>correction<br>data | Last updated date and time    | Color PPC                                                | 7052 | 6            | Thick paper4         | 0             | 0-<br>4212312359 | SYS | Last updated date and time of automatic tone correction<br>data.<br>YYMMDDHHMM<br>YY: year, MM: month, DD: day, HH: hour, MM: minute | 14             |
| 08    | Setting<br>Mode | Image<br>Proce-<br>ssing | Automatic<br>tone<br>correction<br>data | Last updated date and time    | Color PPC                                                | 7052 | 8            | Special paper 4-6    | 0             | 0-<br>4212312359 | SYS | Last updated date and time of automatic tone correction<br>data.<br>YYMMDDHHMM<br>YY: year, MM: month, DD: day, HH: hour, MM: minute | 14             |
| 08    | Setting<br>Mode | Image<br>Proce-<br>ssing | Automatic<br>tone<br>correction<br>data | Last updated date and time    | Color PPC                                                | 7052 | 9            | UserType             | 0             | 0-<br>4212312359 | SYS | Last updated date and time of automatic tone correction<br>data.<br>YYMMDDHHMM<br>YY: year, MM: month, DD: day, HH: hour, MM: minute | 14             |
| 08    | Setting<br>Mode | Image<br>Proce-<br>ssing | Automatic<br>tone<br>correction<br>data | Last updated date and time    | Color PPC                                                | 7052 | 10           | Plain(thin)          | 0             | 0-<br>4212312359 | SYS | Last updated date and time of automatic tone correction<br>data.<br>YYMMDDHHMM<br>YY: year, MM: month, DD: day, HH: hour, MM: minute | 14             |
| 08    | Setting<br>mode | Image<br>Proce-<br>ssing | Image                                   | All clearing                  | Adjustment values<br>of all 05/08 image<br>process codes | 7300 |              | NW PRT related codes | -             | -                | SYS | Clears the values of the following codes:<br>05-7302 to 7385<br>05-8001 to 8275<br>08-8005, 08-8103                                  | 3              |
| 08    | Setting<br>mode | Image<br>Proce-<br>ssing | Image                                   | All clearing                  | Gamma correction table                                   | 7301 |              | NW PRT related codes | -             | -                | SYS | Clears print related area in HDD.                                                                                                    | 3              |
| 08    | Setting<br>mode | Image<br>Proce-<br>ssing | Screen<br>switchover                    | Printer                       |                                                          | 7310 |              | 600x600 dpi/Black    | 1             | 0-1              | SYS | 0: High screen ruling value<br>1: Low screen ruling value                                                                            | 1              |
| 08    | Setting<br>Mode | Image<br>Proce-<br>ssing | Automatic<br>tone<br>correction<br>data | Last updated date and time    | NW printer/600dpi                                        | 7352 | 0            | Plain paper          | 0             | 0-<br>4212312359 | SYS | Last updated date and time of automatic tone correction<br>data.<br>YYMMDDHHMM<br>YY: year, MM: month, DD: day, HH: hour, MM: minute | 14             |
| 08    | Setting<br>Mode | Image<br>Proce-<br>ssing | Automatic<br>tone<br>correction<br>data | Last updated date and time    | NW printer/600dpi                                        | 7352 | 2            | Thick paper 5        | 0             | 0-<br>4212312359 | SYS | Last updated date and time of automatic tone correction<br>data.<br>YYMMDDHHMM<br>YY: year, MM: month, DD: day, HH: hour, MM: minute | 14             |
| 08    | Setting<br>Mode | Image<br>Proce-<br>ssing | Automatic<br>tone<br>correction<br>data | Last updated date<br>and time | NW printer/600dpi                                        | 7352 | 3            | Thick paper1         | 0             | 0-<br>4212312359 | SYS | Last updated date and time of automatic tone correction<br>data.<br>YYMMDDHHMM<br>YY: year, MM: month, DD: day, HH: hour, MM: minute | 14             |

| 05/08 | Mode            | Element                  | Sub<br>element                          | Item                          | Subitem                | Code | Sub-<br>code | Details           | Default<br>value | Acceptable<br>value | RAM | Contents                                                                                                    | Proce-<br>dure |
|-------|-----------------|--------------------------|-----------------------------------------|-------------------------------|------------------------|------|--------------|-------------------|------------------|---------------------|-----|----------------------------------------------------------------------------------------------------|----------------|
| 08    | Setting<br>Mode | Image<br>Proce-<br>ssing | Automatic<br>tone<br>correction<br>data | Last updated date<br>and time | NW printer/600dpi      | 7352 | 4            | Thick paper2      | 0                | 0-<br>4212312359    | SYS | Last updated date and time of automatic tone correction<br>data.<br>YYMMDDHHMM<br>YY: year, MM: month, DD: day, HH: hour, MM: minute | 14             |
| 08    | Setting<br>Mode | Image<br>Proce-<br>ssing | Automatic<br>tone<br>correction<br>data | Last updated date and time    | NW printer/600dpi      | 7352 | 5            | Thick paper3      | 0                | 0-<br>4212312359    | SYS | Last updated date and time of automatic tone correction<br>data.<br>YYMMDDHHMM<br>YY: year, MM: month, DD: day, HH: hour, MM: minute | 14             |
| 08    | Setting<br>Mode | Image<br>Proce-<br>ssing | Automatic<br>tone<br>correction<br>data | Last updated date<br>and time | NW printer/600dpi      | 7352 | 6            | Thick paper4      | 0                | 0-<br>4212312359    | SYS | Last updated date and time of automatic tone correction<br>data.<br>YYMMDDHHMM<br>YY: year, MM: month, DD: day, HH: hour, MM: minute | 14             |
| 08    | Setting<br>Mode | Image<br>Proce-<br>ssing | Automatic<br>tone<br>correction<br>data | Last updated date<br>and time | NW printer/600dpi      | 7352 | 8            | Special paper 4-6 | 0                | 0-<br>4212312359    | SYS | Last updated date and time of automatic tone correction<br>data.<br>YYMMDDHHMM<br>YY: year, MM: month, DD: day, HH: hour, MM: minute | 14             |
| 08    | Setting<br>Mode | Image<br>Proce-<br>ssing | Automatic<br>tone<br>correction<br>data | Last updated date and time    | NW printer/600dpi      | 7352 | 9            | UserType          | 0                | 0-<br>4212312359    | SYS | Last updated date and time of automatic tone correction<br>data.<br>YYMMDDHHMM<br>YY: year, MM: month, DD: day, HH: hour, MM: minute | 14             |
| 08    | Setting<br>Mode | Image<br>Proce-<br>ssing | Automatic<br>tone<br>correction<br>data | Last updated date and time    | NW printer/600dpi      | 7352 | 10           | Plain(thin)       | 0                | 0-<br>4212312359    | SYS | Last updated date and time of automatic tone correction<br>data.<br>YYMMDDHHMM<br>YY: year, MM: month, DD: day, HH: hour, MM: minute | 14             |
| 08    | Setting<br>Mode | Image<br>Proce-<br>ssing | Automatic<br>tone<br>correction<br>data | Last updated date and time    | NW printer/<br>1200dpi | 7354 | 0            | Plain paper       | 0                | 0-<br>4212312359    | SYS | Last updated date and time of automatic tone correction<br>data.<br>YYMMDDHHMM<br>YY: year, MM: month, DD: day, HH: hour, MM: minute | 14             |
| 08    | Setting<br>Mode | Image<br>Proce-<br>ssing | Automatic<br>tone<br>correction<br>data | Last updated date and time    | NW printer/<br>1200dpi | 7354 | 2            | Thick paper 5     | 0                | 0-<br>4212312359    | SYS | Last updated date and time of automatic tone correction<br>data.<br>YYMMDDHHMM<br>YY: year, MM: month, DD: day, HH: hour, MM: minute | 14             |
| 08    | Setting<br>Mode | Image<br>Proce-<br>ssing | Automatic<br>tone<br>correction<br>data | Last updated date and time    | NW printer/<br>1200dpi | 7354 | 3            | Thick paper1      | 0                | 0-<br>4212312359    | SYS | Last updated date and time of automatic tone correction<br>data.<br>YYMMDDHHMM<br>YY: year, MM: month, DD: day, HH: hour, MM: minute | 14             |
| 08    | Setting<br>Mode | Image<br>Proce-<br>ssing | Automatic<br>tone<br>correction<br>data | Last updated date and time    | NW printer/<br>1200dpi | 7354 | 4            | Thick paper2      | 0                | 0-<br>4212312359    | SYS | Last updated date and time of automatic tone correction<br>data.<br>YYMMDDHHMM<br>YY: year, MM: month, DD: day, HH: hour, MM: minute | 14             |
| 08    | Setting<br>Mode | Image<br>Proce-<br>ssing | Automatic<br>tone<br>correction<br>data | Last updated date and time    | NW printer/<br>1200dpi | 7354 | 5            | Thick paper3      | 0                | 0-<br>4212312359    | SYS | Last updated date and time of automatic tone correction<br>data.<br>YYMMDDHHMM<br>YY: year, MM: month, DD: day, HH: hour, MM: minute | 14             |

| 05/08 | Mode            | Element                  | Sub<br>element                          | Item                        | Subitem                                                  | Code | Sub-<br>code | Details                                                          | Default<br>value | Acceptable value | RAM | Contents                                                                                                    | Proce-<br>dure |
|-------|-----------------|--------------------------|-----------------------------------------|-----------------------------|----------------------------------------------------------|------|--------------|------------------------------------------------------------------|------------------|------------------|-----|----------------------------------------------------------------------------------------------------|----------------|
| 08    | Setting<br>Mode | Image<br>Proce-<br>ssing | Automatic<br>tone<br>correction<br>data | Last updated date and time  | NW printer/<br>1200dpi                                   | 7354 | 6            | Thick paper4                                                     | 0                | 0-<br>4212312359 | SYS | Last updated date and time of automatic tone correction<br>data.<br>YYMMDDHHMM<br>YY: year, MM: month, DD: day, HH: hour, MM: minute                                                    | 14             |
| 08    | Setting<br>Mode | Image<br>Proce-<br>ssing | Automatic<br>tone<br>correction<br>data | Last updated date and time  | NW printer/<br>1200dpi                                   | 7354 | 8            | Special paper 4-6                                                | 0                | 0-<br>4212312359 | SYS | Last updated date and time of automatic tone correction<br>data.<br>YYMMDDHHMM<br>YY: year, MM: month, DD: day, HH: hour, MM: minute                                                    | 14             |
| 08    | Setting<br>Mode | Image<br>Proce-<br>ssing | Automatic<br>tone<br>correction<br>data | Last updated date and time  | NW printer/<br>1200dpi                                   | 7354 | 9            | UserType                                                         | 0                | 0-<br>4212312359 | SYS | Last updated date and time of automatic tone correction<br>data.<br>YYMMDDHHMM<br>YY: year, MM: month, DD: day, HH: hour, MM: minute                                                    | 14             |
| 08    | Setting<br>Mode | Image<br>Proce-<br>ssing | Automatic<br>tone<br>correction<br>data | Last updated date and time  | NW printer/<br>1200dpi                                   | 7354 | 10           | Plain(thin)                                                      | 0                | 0-<br>4212312359 | SYS | Last updated date and time of automatic tone correction<br>data.<br>YYMMDDHHMM<br>YY: year, MM: month, DD: day, HH: hour, MM: minute                                                    | 14             |
| 08    | Setting<br>mode | Image<br>Proce-<br>ssing | Image                                   | All clearing                | Adjustment values<br>of all 05/08 image<br>process codes | 7400 |              | NW SCN related codes                                             | -                | -                | SYS | Clears the values of the following codes:<br>05-7400 to 05-7499<br>05-8300 to 05-8399<br>08-7401<br>08-8301 to 08-8304                                                                  | 3              |
| 08    | Setting<br>mode | Image<br>Proce-<br>ssing | User<br>interface                       | User custom mode setting    | NW SCN                                                   | 7401 |              | Black                                                            | 0                | 0-3              | SYS | 0: Unused<br>1: Black TEXT/PHOTO base<br>2: Black TEXT base<br>3: Black PHOTO base                                                                                                    | 1              |
| 08    | Setting<br>mode | Image<br>Proce-<br>ssing | Image                                   | All clearing                | Adjustment values<br>of all 05 image<br>process codes    | 7500 |              | FAX related codes                                                | -                | -                | SYS | Clears the adjustment values of the following codes: 05-7500 to 7599                                                                                                    | 3              |
| 08    | Setting<br>mode | Image<br>Proce-<br>ssing | User<br>interface                       | User custom mode<br>setting | PPC                                                      | 7614 |              | Color                                                            | 0                | 0-5              | SYS | 0: Unused<br>1: TEXT/PHOTO base<br>2: TEXT base<br>3: Printed image base<br>4: Photo base<br>5: Map base                                                                                | 1              |
| 08    | Setting<br>mode | Image<br>Proce-<br>ssing | Image<br>quality                        | TRC correction control      |                                                          | 8103 |              | Switchover of<br>enable/disable<br>setting of tone<br>correction | 1                | 0-1              | SYS | Switches the enable/disable setting of tone correction<br>with image quality TRC control. Do not change the value<br>as it may decrease the tone correction.<br>0: Disable<br>1: Enable | 1              |
| 08    | Setting<br>mode | Image<br>Proce-<br>ssing | Screen<br>switchover                    | Printer                     |                                                          | 8110 |              | 600x600 dpi/Color                                                | 1                | 0-1              | SYS | 0: High screen ruling value<br>1: Low screen ruling value                                                                                                    | 1              |

| 05/08 | Mode            | Element                  | Sub<br>element    | Item                                             | Subitem | Code | Sub-<br>code | Details                                                                   | Default<br>value | Acceptable value | RAM | Contents                                                                                                    | Proce-<br>dure |
|-------|-----------------|--------------------------|-------------------|--------------------------------------------------|---------|------|--------------|---------------------------------------------------------------------------|------------------|------------------|-----|----------------------------------------------------------------------------------------------------|----------------|
| 08    | Setting<br>mode | Image<br>Proce-<br>ssing | User<br>interface | User custom mode<br>setting                      |         | 8303 |              | Color                                                                     | 0                | 0-4              | SYS | 0: Unused<br>1: Text/Photo base<br>2: Text base<br>3: Photo base<br>4: e-document base<br>* e-document: This is the mode that corresponds to the<br>law in Japan. This mode is used to clarify area where<br>changes were made with such as a correction fluid.                                                                                                    | 1              |
| 08    | Setting<br>mode | System                   | General           |                                                  |         | 8504 |              | Feeding method of<br>odd page number in<br>duplex printing (Raw<br>print) | 0                | 0-1              | SYS | 0: One side<br>1: Both sides                                                                                                    | 1              |
| 08    | Setting mode    | System                   | General           | Wide A4 Mode (for PCL)                           | PRT     | 8511 |              | Wide A4 Mode (for PCL)                                                    | 0                | 0-1              | SYS | 0: Disable 1: Enable                                                                                                    | 1              |
| 08    | Setting<br>mode | System                   | General           |                                                  |         | 8512 |              | Number of jobs in<br>batch processing                                     | 10               | 2-10             | SYS | 2-10: From 2 to jobs can be specified                                                                                                    | 1              |
| 08    | Setting<br>mode | System                   | General           | Overprint function setting                       |         | 8513 | 0            | For PDF printing                                                          | 2                | 0-2              | SYS | Enables or disables the overprinting function setting<br>when printing PDF files.<br>0: OFF<br>1: ON<br>2: ON (only for PDF/X files)                                                                                                    | 4              |
| 08    | Setting<br>mode | System                   | General           | Overprint function setting                       |         | 8513 | 1            | For PostScript<br>printing                                                | 0                | 0-1              | SYS | Enables or disables the overprinting function setting for<br>PostScript printing.<br>0: OFF<br>1: ON                                                                                                    | 4              |
| 08    | Setting<br>mode | System                   | General           |                                                  |         | 8514 |              | Threshold value<br>setting for RIP<br>standard paper<br>judgment          | 20               | 5-30             | SYS | This code is used for changing the range in which non-<br>standard paper sizes are judged as standard ones. If<br>the page size data are within the standard paper size $\pm$<br>the setting value, the page size is judged as a standard<br>paper size in PS/PDF printing. If the page size data<br>are out of the range, the page size is judged as a non-<br>standard paper size. The unit for the setting value is PS<br>points. 1 PS point is approx. 0.35 mm. | 1              |
| 08    | Setting<br>mode | System                   | General           | Outside erase<br>Judgment threshold<br>(Default) |         | 8515 |              | PPC                                                                       | 0                | -3-3             | SYS | The larger the value, area to be erased increases. The smaller the value, area to be erased decreases.                                                                                                    | 1              |
| 08    | Setting<br>mode | System                   | General           | Outside erase<br>Judgment threshold<br>(Default) |         | 8516 |              | SCN                                                                       | 0                | -3-3             | SYS | The larger the value, area to be erased increases. The smaller the value, area to be erased decreases.                                                                                                    | 1              |
| 08    | Setting<br>mode | System                   | General           |                                                  |         | 8517 |              | Remote Scan User<br>authentication<br>automatic login                     | 1                | 0-1              | SYS | 0: OFF (A user always enters manually (current method))<br>1: ON (Previous authentication information will be used)                                                                                                    | 1              |

| 05/0 | 3 Mode          | Element | Sub<br>element    | Item                                      | Subitem    | Code | Sub-<br>code | Details                                 | Default<br>value        | Acceptable value | RAM | Contents                                                                                                    | Proce-<br>dure |
|------|-----------------|---------|-------------------|-------------------------------------------|------------|------|--------------|-----------------------------------------|-------------------------|------------------|-----|----------------------------------------------------------------------------------------------------|----------------|
| 08   | Setting<br>mode | System  | General           |                                           |            | 8518 |              | Overwriting mode<br>for scanned files   | 0                       | 0-3              | SYS | 0: Always OFF<br>1: Meta Scan function ON / Normal scan function OFF<br>2: Meta Scan function OFF / Normal scan function ON<br>3: Always ON                                                                                                    | 1              |
| 08   | Setting mode    | System  | General           |                                           |            | 8519 |              | Scan PDF file Paper<br>size             | 1                       | 0-1              | SYS | 0: Equivalent to scan image size<br>1: Fitted into any standard size                                                                                                    | 1              |
| 08   | Setting<br>Mode | System  | User<br>interface | Display setting                           |            | 8523 |              | Toner near-empty status Message         | 1                       | 0-1              | SYS | 0: ON<br>1: OFF                                                                                                    | 1              |
| 08   | Setting mode    | System  | User<br>interface | Display setting                           |            | 8524 |              | No paper message                        | 0                       | 0-1              | SYS | 0: ON 1: OFF                                                                                                    | 1              |
| 08   | Setting mode    | System  | User<br>interface |                                           |            | 8526 |              | Scan Preview<br>Default setting         | 0                       | 0-1              | SYS | 0: OFF 1: ON                                                                                                    | 1              |
| 08   | Setting mode    | System  | General           |                                           |            | 8527 |              | Scan Preview<br>Default display type    | 0                       | 0-1              | SYS | 0: Page Fit 1: Width Fit                                                                                                    | 1              |
| 08   | Setting<br>mode | System  | General           | Transfer belt release<br>threshold in ACS | Short size | 8529 | 0            | Number of pages<br>released (Copier)    | Refer<br>to<br>contents | 0-9              | SYS | Sets a threshold (the number of pages) for switching<br>from ACS to the black mode. When the specified number<br>of pages has been printed in the black mode only, the<br>transfer belt is released and ACS shifts to the black mode.<br>[Unit. page]<br><default value=""><br/>H280: 2<br/>H281: 3<br/>H282: 4</default> | 4              |
| 08   | Setting<br>mode | System  | General           | Transfer belt release<br>threshold in ACS | Short size | 8529 | 1            | Number of pages<br>released (Printer)   | Refer<br>to<br>contents | 0-9              | SYS | Sets a threshold (the number of pages) for switching<br>from ACS to the black mode. When the specified number<br>of pages has been printed in the black mode only, the<br>transfer belt is released and ACS shifts to the black mode.<br>[Unit. page]<br><default value=""><br/>H280: 2<br/>H281: 3<br/>H282: 4</default> | 4              |
| 08   | Setting<br>mode | System  | General           | Transfer belt release<br>threshold in ACS | Short size | 8529 | 2            | Number of pages<br>released (Box print) | Refer<br>to<br>contents | 0-9              | SYS | Sets a threshold (the number of pages) for switching<br>from ACS to the black mode. When the specified number<br>of pages has been printed in the black mode only, the<br>transfer belt is released and ACS shifts to the black mode.<br>[Unit. page]<br><default value=""><br/>H280: 2<br/>H281: 3<br/>H282: 4</default> | 4              |

| 05/08 | Mode            | Element | Sub<br>element | Item                                                                                        | Subitem | Code | Sub-<br>code | Details                                                | Default<br>value | Acceptable<br>value | RAM | Contents                                                                                                    | Proce-<br>dure |
|-------|-----------------|---------|----------------|---------------------------------------------------------------------------------------------|---------|------|--------------|--------------------------------------------------------|------------------|---------------------|-----|----------------------------------------------------------------------------------------------------|----------------|
| 08    | Setting<br>mode | System  | General        | ACS release factor<br>Paper size<br>percentage                                              |         | 8530 | 0            | Short size                                             | 10               | 1-99                | SYS | Sets a percentage of each paper size in the total number<br>of pages for the transfer belt release threshold in ACS.<br>The larger the value, the earlier the transfer belt is<br>released. The smaller the value, the later the transfer belt<br>is released.<br>Paper size x 10.                             | 4              |
| 08    | Setting<br>mode | System  | General        | ACS release factor<br>Paper size<br>percentage                                              |         | 8530 | 1            | Medium size                                            | 10               | 1-99                | SYS | Sets a percentage of each paper size in the total number<br>of pages for the transfer belt release threshold in ACS.<br>The larger the value, the earlier the transfer belt is<br>released. The smaller the value, the later the transfer belt<br>is released.<br>Paper size x 10.                             | 4              |
| 08    | Setting<br>mode | System  | General        | ACS release factor<br>Paper size<br>percentage                                              |         | 8530 | 2            | Large size                                             | 14               | 1-99                | SYS | Sets a percentage of each paper size in the total number<br>of pages for the transfer belt release threshold in ACS.<br>The larger the value, the earlier the transfer belt is<br>released. The smaller the value, the later the transfer belt<br>is released.<br>Paper size x 10.                             | 4              |
| 08    | Setting<br>mode | System  | General        | Transfer belt release<br>media type setting in<br>ACS<br>(Percentage of each<br>paper size) |         | 8531 | 0            | Short size                                             | 10               | 1-99                | SYS | Sets a percentage of each paper size in the total number<br>of pages for the transfer belt release threshold in ACS<br>according to the media type. The larger the value, the<br>earlier the transfer belt is released. The smaller the<br>value, the later the transfer belt is released.<br>Paper size x 10. | 4              |
| 08    | Setting<br>mode | System  | General        | Transfer belt release<br>media type setting in<br>ACS<br>(Percentage of each<br>paper size) |         | 8531 | 1            | Medium size                                            | 10               | 1-99                | SYS | Sets a percentage of each paper size in the total number<br>of pages for the transfer belt release threshold in ACS<br>according to the media type. The larger the value, the<br>earlier the transfer belt is released. The smaller the<br>value, the later the transfer belt is released.<br>Paper size x 10. | 4              |
| 08    | Setting<br>mode | System  | General        | Transfer belt release<br>media type setting in<br>ACS<br>(Percentage of each<br>paper size) |         | 8531 | 2            | Large size                                             | 10               | 1-99                | SYS | Sets a percentage of each paper size in the total number<br>of pages for the transfer belt release threshold in ACS<br>according to the media type. The larger the value, the<br>earlier the transfer belt is released. The smaller the<br>value, the later the transfer belt is released.<br>Paper size x 10. | 4              |
| 08    | Setting<br>mode | System  | General        |                                                                                             |         | 8532 |              | Control panel<br>Brightness level<br>adjustment        | 4                | 1-7                 | SYS | 1-7: Brightness level                                                                                                    | 1              |
| 08    | Setting<br>mode | System  | General        | Sorting method for<br>displaying private<br>print jobs                                      | PRT     | 8537 |              | Sorting method for<br>displaying private<br>print jobs | 0                | 0-1                 | SYS | Changes the sorting order for print jobs on the private<br>print list.<br>0: Descending order<br>1: Ascending order                                                                                                    | 1              |

| 05/08 | B Mode          | Element | Sub<br>element    | Item                | Subitem                 | Code | Sub-<br>code | Details                                                                                 | Default<br>value | Acceptable value | RAM | Contents                                                                                                    | Proce-<br>dure |
|-------|-----------------|---------|-------------------|---------------------|-------------------------|------|--------------|-----------------------------------------------------------------------------------------|------------------|------------------|-----|----------------------------------------------------------------------------------------------------|----------------|
| 08    | Setting mode    | System  | User<br>interface |                     |                         | 8538 |              | Toner near empty notification setting                                                   | 0                | 0-1              | SYS | 0: Disabled<br>1: Enabled                                                                                                    | 1              |
| 08    | Setting<br>mode | System  | User<br>interface | Scanning            |                         | 8540 |              | Date/time format in<br>the Meta Scan XML<br>file                                        | 1                | 0-1              | SYS | 0:YYYY/MM/DDhh:mm:ss.mmm<br>1:YYYY-MMDDThh:mm:ss.mmmTZD                                                                                          | 1              |
| 08    | Setting<br>mode | System  | User<br>interface |                     |                         | 8543 |              | Switching to the low<br>power consumption<br>mode in the Sleep<br>mode                  | 1                | 0-1              | SYS | 0: Not switched<br>1: Switched under certain conditions                                                                                          | 1              |
| 08    | Setting<br>mode | System  | User<br>interface |                     |                         | 8544 |              | Tolerance for<br>switching to SLEEP<br>mode                                             | 5                | 5-600            | SYS | Sets the range of tolerance in which the equipment<br>returns to the SLEEP mode after the system is started<br>during that mode.<br>Unit: Second | 1              |
| 08    | Setting<br>mode | System  | User<br>interface |                     |                         | 8546 |              | Input setting of<br>minus value for<br>image shift when<br>copying                      | 0                | 0-1              | SYS | <ul><li>0: Inputting a minus value is disabled.</li><li>1: Inputting a minus value is enabled.</li></ul>                                         | 1              |
| 08    | Setting<br>mode | System  | User<br>interface | Paper feeding       |                         | 8548 |              | Operation of<br>Tray size change<br>when printing is<br>interrupted by size<br>mismatch | 0                | 0-1              | SYS | <ul><li>0: Operation of cassette size change is disabled.</li><li>1: Operation of cassette size change is enabled.</li></ul>                     | 1              |
| 08    | Setting<br>mode | System  | User<br>interface | Counter             |                         | 8549 |              | Hardware key<br>control when<br>external counter is<br>installed                        | 0                | 0-1              | SYS | 0: No control<br>1: Mode switch key is disabled.                                                                                                 | 1              |
| 08    | Setting<br>Mode | System  | Network           |                     |                         | 8585 |              | Edit setting of e-mail<br>subject                                                       | 1                | 0-1              | SYS | 0: Not allowed<br>1: Allowed                                                                                                    | 1              |
| 08    | Setting<br>Mode | System  | Network           |                     |                         | 8586 |              | Addition of date and time to email subject                                              | 1                | 0-1              | SYS | 0: Not added<br>1: Added                                                                                                    | 1              |
| 08    | Setting<br>Mode | System  | Network           |                     |                         | 8587 |              | Character string of email subject                                                       | 0                | 0-1              | SYS | Switches the default character string of subject.<br>0: Character string at the shipment<br>1: Character string specified by users               | 1              |
| 08    | Setting<br>Mode | System  | User<br>control   | LDAP authentication | Attribute value setting | 8592 |              | Sender address                                                                          | mail             | -                | SYS | Sets the default attribute value of sender address.<br>Maximum 32 characters (ASCII).                                                            | 11             |
| 08    | Setting<br>Mode | System  | User<br>control   | LDAP authentication | Attribute value setting | 8593 |              | Sender name                                                                             | uid              | -                | SYS | Sets the default attribute value of sender name.<br>Maximum 32 characters (ASCII).                                                               | 11             |
| 08    | Setting<br>Mode | System  | User<br>interface |                     |                         | 8597 |              | Automatic update of private/hold print job list                                         | 0                | 0-1              | SYS | 0: Disabled<br>1: Enabled                                                                                                    | 1              |
| 08    | Setting<br>Mode | System  | General           | Outside erase       |                         | 8600 |              | Change of default value                                                                 | 0                | 0-1              | SYS | 0: Disabled<br>1: Enabled                                                                                                    | 1              |

| 05/08 | Mode            | Element | Sub<br>element    | Item                                 | Subitem | Code | Sub-<br>code | Details                                                                     | Default<br>value | Acceptable value | RAM | Contents                                                                                                    | Proce-<br>dure |
|-------|-----------------|---------|-------------------|--------------------------------------|---------|------|--------------|-----------------------------------------------------------------------------|------------------|------------------|-----|----------------------------------------------------------------------------------------------------|----------------|
| 08    | Setting<br>Mode | System  | User<br>interface |                                      |         | 8603 |              | Special usage of external options I/F                                       | 0                | 0-2              | SYS | 0: None<br>1: Usage 1<br>2: Usage 2                                                                                                    | 1              |
| 08    | Setting<br>Mode | System  | Network           | Prioritized<br>authentication server |         | 8608 |              | Windows                                                                     | 0                | 0-100            | SYS | Sets the prioritized authentication server to be searched (0 to 100). The servers displayed on the screen accessed by Web Page -> Administration -> Maintenance -> Directory Service are numbered beginning at the top (0 to 100).                                                                  | 1              |
| 08    | Setting<br>Mode | System  | Network           | Prioritized<br>authentication server |         | 8609 |              | LDAP                                                                        | 0                | 0-100            | SYS | Sets the prioritized authentication server to be searched (0 to 100). The servers displayed on the screen accessed by Web Page -> Administration -> Maintenance -> Directory Service are numbered beginning at the top (0 to 100).                                                                  | 1              |
| 08    | Setting<br>Mode | System  | Network           | Prioritized<br>authentication server |         | 8610 |              | Card                                                                        | 0                | 0-100            | SYS | Sets the prioritized authentication server to be searched (0 to 100). The servers displayed on the screen accessed by Web Page -> Administration -> Maintenance -> Directory Service are numbered beginning at the top (0 to 100).                                                                  | 1              |
| 08    | Setting<br>Mode | System  | User<br>interface |                                      |         | 8622 |              | Date and time<br>addition setting to<br>file name of scan to<br>file/e-mail | 1                | 0-1              | SYS | 0: Not added<br>1: Added                                                                                                    | 1              |
| 08    | Setting<br>Mode | System  | User<br>interface |                                      |         | 8623 | 0            | RIP function setting                                                        | 1                | 0-1              | SYS | Enables/Disables the function related to Excel boarder<br>rendering of PCL6. The function is to prevent missing<br>lines when scaling down and inconsistent line width<br>when scaling up.<br>0: Disabled (No correction. Compliant with PCL6<br>language)<br>1: Enabled                            | 4              |
| 08    | Setting<br>Mode | System  | User<br>interface |                                      |         | 8624 |              | Switchover of<br>filename display<br>method                                 | 3                | 0-3              | SYS | Switches the display method of filename.<br>0: Displays the filename from the beginning<br>1: Displays the trailing characters<br>2: Displays the beginning and trailing characters<br>3: Displays the filename without abbreviation                                                                | 1              |
| 08    | Setting<br>Mode | System  | FAX               |                                      |         | 8631 |              | Filename creation<br>at fax reception and<br>forwarding                     | 0                | 0-1              | SYS | 0: Use address name (family-name/first-name) as<br>filename if multiple names are found by address book<br>search of TSI (sender information).<br>1: Use address name (family-name/first-name) as<br>filename only when single name is found by address<br>book search of TSI (sender information). | 1              |
| 08    | Setting<br>Mode | System  | FAX               |                                      |         | 8700 |              | Secret reception setting                                                    | 0                | 0-2              | SYS | When the value of 08-8924 is "0", the value of this code<br>can be set to "1" or "2".<br>0: Always Off<br>1: Always On<br>2. Scheduled reception                                                                                                    | 1              |

| 05/08 | Mode            | Element | Sub<br>element    | Item                       | Subitem | Code | Sub-<br>code | Details                                                                       | Default value | Acceptable value | RAM | Contents                                                                                                    | Proce-<br>dure |
|-------|-----------------|---------|-------------------|----------------------------|---------|------|--------------|-------------------------------------------------------------------------------|---------------|------------------|-----|----------------------------------------------------------------------------------------------------|----------------|
| 08    | Setting<br>Mode | System  | User<br>interface |                            |         | 8704 |              | Email/FAX address<br>restriction                                              | 0             | 0-1              | SYS | 0: No restriction<br>1: Search for external LDAP only<br>Use this code to restrict address of emal/fax to specified<br>LDAP server. If the value of this code is set to "1",<br>the addresses of emal/fax are restricted to the LDAP<br>server specified with Web Page, and the direct input<br>of addresses and selecting addresses from the local<br>address book are not available. If the value of this code<br>is set to "1", this setting is given priority over the setting<br>value of 08-9299, 08-3848, 08-3849. | 1              |
| 08    | Setting<br>Mode | System  | User<br>interface |                            |         | 8709 |              | Display setting of<br>Service Notification                                    | 1             | 0-1              | SYS | Sets whether the [SERVICE NOTIFICATION] button<br>is displayed on the screen accessed by [SETTING] -><br>[ADMIN] -> [SERVICE].<br>0: Disabled<br>1: Enabled                                                                                                    | 1              |
| 08    | Setting<br>Mode | System  | Scanning          |                            |         | 8710 |              | Japanese character<br>code of ScanToFTP                                       | 0             | 0-2              | SYS | 0: Automatic selection<br>1: UTF8<br>2: Shift-JIS                                                                                                    | 1              |
| 08    | Setting<br>Mode | System  | General           | Hardcopy security printing |         | 8711 |              | Enable/Disable<br>setting of watermark<br>information tracking<br>application | 1             | 0-1              | SYS | Set this code to "1: Disabled" to disable the watermark<br>information tracking application at hardcopy security<br>printing. When this code is set to "1: Disabled", a license<br>error occurs even if the license for hardcopy security<br>printing is enabled. If this error occurs, hardcopy security<br>printing is available, but copy prohibition function and<br>tracking application are not available.<br>0: Disabled<br>1: Enabled                                                                             | 1              |
| 08    | Setting<br>Mode | System  | User<br>interface |                            |         | 8712 |              | Display setting of<br>the Tray setting<br>button                              | 1             | 0-1              | SYS | Sets whether the Tray button in SETTING is displayed or<br>not.<br>0: Not displayed<br>1: Displayed                                                                                                    | 1              |
| 08    | Setting<br>Mode | System  | User<br>interface |                            |         | 8713 |              | Setting of web<br>upload/web printing                                         | 1             | 0-1              | SYS | <ul> <li>Sets whether the web upload and web printing function<br/>is enabled or disabled.</li> <li>Web upload is a function which uploads the image data<br/>created on the equipment to the web page displayed<br/>on EWB.</li> <li>Web printing is a function which prints the web page<br/>displayed on EWB or the PDF file included in the web<br/>page displayed on EWB.</li> <li>Disabled</li> <li>Enabled</li> </ul>                                                                                              | 1              |

| 05/08 | Mode            | Element | Sub<br>element    | Item                             | Subitem | Code | Sub-<br>code | Details                                                                                                    | Default value | Acceptable value | RAM | Contents                                                                                                    | Proce-<br>dure |
|-------|-----------------|---------|-------------------|----------------------------------|---------|------|--------------|----------------------------------------------------------------------------------------------------|---------------|------------------|-----|----------------------------------------------------------------------------------------------------|----------------|
| 08    | Setting<br>Mode | System  | User<br>interface | Service notification information |         | 8715 |              | Password for zip file<br>with password                                                                             | #10481<br>09  | -                | SYS | Password for zip file with password of service notification<br>information.<br>Minimum number of digits: 0, maximum number of digits:<br>20<br>Available character: alphanumeric characters and<br>symbols                                                                                                    | 11             |
| 08    | Setting<br>Mode | System  | General           |                                  |         | 8717 |              | Shutdown when SLEEP is enabled                                                                                     | 0             | 0-1              | SYS | Sets the operation when the power button is pressed for<br>a few seconds if SLEEP is enabled.<br>0: Hibernation 1: SLEEP                                                                                                    | 1              |
| 08    | Setting<br>Mode | System  | User<br>interface |                                  |         | 8718 |              | Selection for<br>caching the screen<br>of control panel at<br>start-up                                             | 0             | 0-17             | SYS | Use this code to shorten the time to switch the function<br>on the control panel for the first time immediately after<br>start-up. However, the start-up time becomes longer<br>(about 1 to 3 seconds per screen). When selecting<br>multiple screens, enter the total value.<br>0: Disabled<br>1: Copy<br>16: Fax                                                                                                    | 1              |
| 08    | Setting<br>Mode | System  | Network           |                                  |         | 8719 |              | MTU setting<br>of network<br>communication                                                                         | 1500          | 576-1500         | NIC | Normally there's no need to change the MTU value.<br>However, set the proper MTU value when MFP is<br>connected to the Internet using broadband router and so<br>on.                                                                                                    | 12             |
| 08    | Setting<br>Mode | System  | User<br>interface |                                  |         | 8720 |              | Department code<br>display with asterisk                                                                           | 0             | 0-1              | SYS | <ul><li>0: Displays department code with asterisk when inputting it.</li><li>1: Displays department code as it is when inputting it.</li></ul>                                                                                                    | 1              |
| 08    | Setting<br>Mode | System  | FAX               |                                  |         | 8721 |              | Automatic FAX<br>sending at<br>AutoClear when<br>scanning original<br>put on the glass                             | 0             | 0-1              | SYS | Sets whether the job is sent or canceled when AutoClear<br>is executed on the interruption screen to confirm the next<br>original displayed after scanning the original put on the<br>glass. Use this code to cancel job when the equipment is<br>left unattended while the interruption screen is displayed.<br>0: Sends job<br>1: Cancels job                                                                              | 1              |
| 08    | Setting<br>Mode | System  | User<br>interface |                                  |         | 8722 |              | Display method of<br>"Cannot find the<br>Home Directory" on<br>the control panel                                   | 0             | 0-1              | SYS | Sets the display method of error if the Home Directory<br>for user cannot be obtained from the server when<br>setting the Home Directory for scanning. Use this code<br>to disable the pop-up display when the Home Directory<br>cannot be obtained depending on the user.<br>0: Displays the pop-up dialogue when user logs in<br>1: Displays the message in the guidance area when the<br>Scan to File screen is displayed | 1              |
| 08    | Setting<br>Mode | System  | User<br>interface |                                  |         | 8723 |              | Pop-up display<br>of logging out of<br>user authentication<br>and department<br>management on the<br>control panel | 1             | 0-1              | SYS | Sets whether the pop-up dialog of confirmation for<br>logging out is displayed when user or department<br>logs out by pressing [RESET] button twice or pressing<br>[AUTHENTICATION] button.<br>0: Logs out without displaying pop-up dialog<br>1: Displays pop-up dialog when logging out                                                                                                    | 1              |

| 05/08 | Mode            | Element | Sub<br>element    | Item                | Subitem | Code | Sub-<br>code | Details                                                                               | Default value | Acceptable value | RAM | Contents                                                                                                    | Proce-<br>dure |
|-------|-----------------|---------|-------------------|---------------------|---------|------|--------------|---------------------------------------------------------------------------------------|---------------|------------------|-----|----------------------------------------------------------------------------------------------------|----------------|
| 08    | Setting<br>Mode | System  | User<br>interface |                     |         | 8724 |              | Display setting of<br>Edit From Address<br>button for Scan to<br>email                | 1             | 0-1              | SYS | 0: Not displayed (From Address cannot be edited)<br>1: Displayed (From Address can be edited)                                                                                                    | 1              |
| 08    | Setting<br>Mode | System  | User<br>interface |                     |         | 8725 |              | Display setting<br>of [SETTING]-><br>CHANGE<br>LANGUAGE button                        | 1             | 0-1              | SYS | Sets whether the [CHANGE LANGUAGE] button<br>accessed from [SETTING] button is displayed or not.<br>Use this code to prohibit users from changing the<br>language displayed on the control panel. Administrators<br>can change the language.<br>0: Not displayed<br>1: Displayed | 1              |
| 08    | Setting<br>Mode | System  | General           |                     |         | 8726 |              | Job deletion on the<br>Job Status screen                                              | 0             | 0-1              | SYS | Use this code to enable the job deletion on the [Job<br>Status] screen. When "3: High level" is set for code 08-<br>8911, be sure to disable this setting.<br>0: Disabled<br>1: Enabled                                                                                          | 1              |
| 08    | Setting<br>Mode | System  | User<br>interface | Card reading device |         | 8727 |              | Display of dedicated<br>screen for card<br>authentication                             | 0             | 0-1              | SYS | Switches whether the message to hold a card over the<br>card reader is displayed on the login screen when the<br>card authentication is enabled.<br>0: Disabled<br>1: Enabled                                                                                                    | 1              |
| 08    | Setting<br>Mode | System  | User<br>interface | Display setting     |         | 8738 |              | E-mail address<br>direct input button                                                 | 1             | 0-1              | SYS | Switches the display setting of the [INPUT @] button.<br>0: Not displayed<br>1: Displayed                                                                                                    | 1              |
| 08    | Setting<br>Mode | System  | User<br>interface | Display setting     |         | 8744 |              | Switchover of pop-<br>up display during<br>scanning                                   | 1             | 0-1              | SYS | Switches the pop-up display during scanning<br>0: Not displayed<br>1: Displayed                                                                                                    | 1              |
| 08    | Setting<br>Mode | System  | User<br>interface |                     |         | 8745 |              | Enable/Disable<br>setting of EWB<br>history                                           | 0             | 0-1              | SYS | Sets whether part of the cookie, password, and form<br>data of user who logs in to EWB is saved or not.<br>0: Disabled<br>1: Enabled                                                                                                    | 1              |
| 08    | Setting<br>Mode | System  | Network           |                     |         | 8746 |              | Port number setting<br>of destination 10 for<br>sending trap                          | 162           | 1-65535          | NIC | Sets the port number of destination 10 for sending<br>SNMP trap. If the port is used when using the real time<br>log notification function, change the port number.                                                                                                    | 12             |
| 08    | Setting<br>Mode | System  | User<br>interface |                     |         | 8748 |              | Input of department<br>code at user<br>authentication                                 | 0             | 0-1              | SYS | 0: Not required<br>1: Required                                                                                                    | 1              |
| 08    | Setting<br>Mode | System  | Network           |                     |         | 8749 |              | User authentication<br>by logon information<br>to domain (external<br>authentication) | 0             | 0-1              | SYS | 0: Disabled<br>1: Enabled                                                                                                    | 1              |

| 05/08 | Mode            | Element | Sub<br>element    | Item                                                       | Subitem | Code | Sub-<br>code | Details                                                                                                    | Default<br>value | Acceptable value | RAM | Contents                                                                                                    | Proce-<br>dure |
|-------|-----------------|---------|-------------------|------------------------------------------------------------|---------|------|--------------|----------------------------------------------------------------------------------------------------|------------------|------------------|-----|----------------------------------------------------------------------------------------------------|----------------|
| 08    | Setting<br>Mode | System  | General           |                                                            |         | 8750 |              | Time to wait for print image                                                                                   | 0                | 0-1              | SYS | Sets whether the drum idling is executed or not when the waiting for print image occurred. If there is the stain on the back side of the paper, set the value of this code to "1". When the value is set to "1", the number of times the equipment stops printing may increase.<br>0: Waiting is enabled (8 sec.)<br>1: Waiting is disabled (0 sec.) | 1              |
| 08    | Setting<br>Mode | System  | Mainte-<br>nance  |                                                            |         | 8752 |              | Switchover of<br>display of notice on<br>the control panel<br>when the time to<br>replace the unit has<br>come | 0                | 0-1              | SYS | Specifies the contents of the message displayed on<br>the control panel when the time to replace the unit has<br>come.<br>0: Contact the service engineer for replacement (SRU)<br>1: Replacement by user (CRU)                                                                                                    | 1              |
| 08    | Setting<br>Mode | System  | Mainte-<br>nance  | Notification of<br>remaining amount of<br>toner            |         | 8755 |              | Enable/Disable<br>setting                                                                                      | 0                | 0-1              | SYS | 0: Disabled<br>1: Enabled                                                                                                    | 1              |
| 08    | Setting<br>Mode | System  | Mainte-<br>nance  | Notification of<br>remaining amount of<br>toner            |         | 8756 | 0            | Remaining amount at first notification                                                                         | 25               | 0-100            | SYS | 0 to 100%                                                                                                    | 4              |
| 08    | Setting<br>Mode | System  | Mainte-<br>nance  | Notification of<br>remaining amount of<br>toner            |         | 8756 | 1            | Notification interval                                                                                          | 10               | 1-25             | SYS | 1 to 25%                                                                                                    | 4              |
| 08    | Setting<br>Mode | System  | User<br>interface | Card reading device                                        |         | 8758 |              | Overwriting of login at authentication                                                                         | 0                | 0-1              | SYS | Switches the enable/disable setting for the function to<br>overwrite the login information at the card authentication.<br>0: Disabled<br>1: Enabled                                                                                                    | 1              |
| 08    | Setting<br>Mode | System  | General           |                                                            |         | 8761 |              | Retention of print<br>(spooling) data                                                                          | 0                | 0-1              | SYS | Use this code to retain and obtain the print data (spooling data) if problem occurs. After obtaining the data, be sure to disable the setting.<br>0: Disabled (print data is deleted)<br>1: Enabled (print data is retained)                                                                                                    | 1              |
| 08    | Setting<br>Mode | System  | Mainte-<br>nance  | Display of remaining<br>amount of toner (for<br>RDMS/MMDT) |         | 8762 | 0            | к                                                                                                    | 0                | 0-100            | SYS | 0~100%                                                                                                    | 14             |
| 08    | Setting<br>Mode | System  | Mainte-<br>nance  | Display of remaining<br>amount of toner (for<br>RDMS/MMDT) |         | 8762 | 1            | С                                                                                                    | 0                | 0-100            | SYS | 0~100%                                                                                                    | 14             |
| 08    | Setting<br>Mode | System  | Mainte-<br>nance  | Display of remaining<br>amount of toner (for<br>RDMS/MMDT) |         | 8762 | 2            | М                                                                                                    | 0                | 0-100            | SYS | 0~100%                                                                                                    | 14             |
| 08    | Setting<br>Mode | System  | Mainte-<br>nance  | Display of remaining<br>amount of toner (for<br>RDMS/MMDT) |         | 8762 | 3            | Y                                                                                                    | 0                | 0-100            | SYS | 0~100%                                                                                                    | 14             |

| 05/08 | 3 Mode          | Element | Sub<br>element    | Item             | Subitem                | Code | Sub-<br>code | Details                                                                         | Default value           | Acceptable value | RAM | Contents                                                                                                    | Proce-<br>dure |
|-------|-----------------|---------|-------------------|------------------|------------------------|------|--------------|---------------------------------------------------------------------------------|-------------------------|------------------|-----|----------------------------------------------------------------------------------------------------|----------------|
| 08    | Setting<br>Mode | System  | Scanning          |                  |                        | 8767 |              | Default value of<br>original size when<br>scanning original<br>put on the glass | Refer<br>to<br>contents | 0-1              | SYS | Sets the default value of original size for the network<br>scanning and fax/Internet Fax transmission when<br>scanning original put on the glass.<br>0: A4<br>1: Letter<br><default value=""><br/>ODA: 1<br/>Others: 0</default>                                                               | 1              |
| 08    | Setting<br>mode | System  | Network           |                  |                        | 8774 |              | Password<br>authentication of<br>print job                                      | 0                       | 0-1              | SYS | Sets whether the user authentication for network<br>printing/FAX/InternetFAX using the user information<br>and password input on the printer driver is enabled or<br>disabled. When this setting is enabled, the setting of<br>08-8749 is automatically disabled.<br>0: Disabled<br>1: Enabled | 1              |
| 08    | Setting<br>mode | System  | Network           |                  | PIN code               | 8775 |              | PIN code<br>authentication<br>setting at user<br>authentication                 | 0                       | 0-2              | SYS | 0: Disabled<br>1: PIN code<br>2: Card+PIN code                                                                                                    | 1              |
| 08    | Setting mode    | System  | Network           |                  | PIN code               | 8776 |              | Logging setting of<br>PIN code                                                  | 1                       | 0-1              | SYS | 0: Disabled<br>1: Enabled                                                                                                    | 1              |
| 08    | Setting<br>mode | System  | Network           |                  | PIN code               | 8777 |              | Attribute value<br>setting of LDAP<br>PIN authentication<br>server 1            | eBM<br>User<br>PIN      | -                | SYS | Attribute name of PIN code                                                                                                    | 11             |
| 08    | Setting<br>mode | System  | Network           |                  | PIN code               | 8778 |              | Attribute value<br>setting of LDAP<br>PIN authentication<br>server 2            | eBM<br>User<br>PIN      | -                | SYS | Attribute name of PIN code                                                                                                    | 11             |
| 08    | Setting<br>mode | System  | Network           |                  | PIN code               | 8779 |              | Attribute value<br>setting of LDAP<br>PIN authentication<br>server 3            | eBM<br>User<br>PIN      | -                | SYS | Attribute name of PIN code                                                                                                    | 11             |
| 08    | Setting<br>mode | System  | Network           |                  | PIN code               | 8780 |              | Prioritized<br>authentication<br>server                                         | 1                       | 1-3              | SYS | Sets the prioritized authentication server to be searched.                                                                                                    | 1              |
| 08    | Setting<br>mode | System  | User<br>interface | Display setting  |                        | 8781 |              | Default setting of<br>print screen when<br>USB is inserted                      | 0                       | 0-1              | SYS | 0: Disabled (The setting of 08-9236 is used)<br>1: USB print screen                                                                                                    | 1              |
| 08    | Setting mode    | System  | General           | Interval setting | Transition to<br>SLEEP | 8782 |              | For fax                                                                         | 15                      | 15-600           | SYS | Sets the interval to shift to SLEEP again after recovery from Super SLEEP. (Unit: seconds)                                                                                                    | 1              |
| 08    | Setting mode    | System  | Network           | IEEE802.1X       |                        | 8800 |              | Enable/Disable setting                                                          | 2                       | 1-2              | NIC | 1: Enabled 2: Disabled                                                                                                    | 12             |

| 05/08 | Mode            | Element | Sub<br>element | Item                             | Subitem       | Code | Sub-<br>code | Details                                                         | Default<br>value | Acceptable value | RAM | Contents                                                                                                    | Proce-<br>dure |
|-------|-----------------|---------|----------------|----------------------------------|---------------|------|--------------|-----------------------------------------------------------------|------------------|------------------|-----|----------------------------------------------------------------------------------------------------|----------------|
| 08    | Setting<br>mode | System  | Network        | IPsec                            |               | 8802 |              | Enable/Disable setting                                          | 2                | 1-2              | NIC | 1: Enabled 2: Disabled                                                                                                    | 12             |
| 08    | Setting<br>mode | System  | Network        | SNMPv3                           |               | 8803 |              | Enable/Disable setting                                          | 2                | 1-2              | NIC | 1: Enabled 2: Disabled                                                                                                    | 12             |
| 08    | Setting<br>mode | System  | Network        | IP Filtering                     |               | 8804 |              | Enable/Disable setting                                          | 2                | 1-2              | SYS | 1: Enabled 2: Disabled                                                                                                    | 1              |
| 08    | Setting<br>mode | System  | Network        | MAC Address<br>Filtering         |               | 8805 |              | Enable/Disable setting                                          | 2                | 1-2              | SYS | 1: Enabled 2: Disabled                                                                                                    | 1              |
| 08    | Setting<br>mode | System  | Network        | IPsec                            | NAT-Traversal | 8820 |              | Enable/Disable<br>setting                                       | 1                | 1-3              | NIC | 1: Default (IKEv1: Disabled, IKEv2: Enabled)<br>2: Enable IKEv1 & IKEv2<br>3: Disable IKEv1 & IKEv2                                                                                                    | 12             |
| 08    | Setting<br>mode | System  | Network        | IPsec                            | CRL           | 8821 |              | Enable/Disable setting                                          | 2                | 1-2              | NIC | 1: Enable CRL<br>2: Disable CRL                                                                                                    | 12             |
| 08    | Setting<br>mode | System  | Network        |                                  |               | 8824 |              | FTP client mode                                                 | 0                | 0-2              | NIC | Sets the FTP transfer mode when FTP is selected for<br>"FILE" to save the scanned data.<br>0: Automatic<br>1: Passive mode<br>2: Active mode                                                                                                    | 12             |
| 08    | Setting<br>mode | System  | Network        |                                  |               | 8825 |              | Sending host<br>announcement in<br>SLEEP mode                   | 1                | 1-2              | NIC | Sets whether sending host announcement in the SLEEP<br>mode is enabled or not.<br>Enable this setting to always display the MFP in the<br>browse-list since MFP is deleted by the master browser<br>of the Windows network if MFP is in the SLEEP mode for<br>36 minutes or more.<br>1: Enabled<br>2: Disabled | 12             |
| 08    | Setting<br>mode | System  | General        | Registration number for workflow |               | 8900 | 0            | Total                                                           | 1000             | 1000-2000        | SYS | Changes the maximum number for workflow that is registrable.                                                                                                    | 4              |
| 08    | Setting<br>mode | System  | General        | Registration number for workflow |               | 8900 | 1            | Number of interrupt copy                                        | 1                | 1                | SYS | Changes the maximum number for workflow that is registrable.                                                                                                    | 4              |
| 08    | Setting<br>mode | System  | General        | Registration number for workflow |               | 8900 | 2            | Number of<br>transmission and<br>calling of Fax/<br>InternetFax | 50               | 10-100           | SYS | Changes the maximum number for workflow that is registrable.                                                                                                    | 4              |
| 08    | Setting<br>mode | System  | General        | Registration number for workflow |               | 8900 | 3            | Number of printing                                              | 500              | 150-1000         | SYS | Changes the maximum number for workflow that is registrable.                                                                                                    | 4              |
| 08    | Setting<br>Mode | System  | Preview        | Fax                              |               | 8901 |              | Default setting                                                 | 0                | 0-1              | SYS | Sets whether the preview function is enabled or disabled<br>by default when using the Fax function.<br>0: OFF<br>1: ON                                                                                                    | 1              |

| 05/08 | Mode            | Element | Sub<br>element             | Item    | Subitem | Code | Sub-<br>code | Details                                                           | Default value | Acceptable value | RAM | Contents                                                                                                    | Proce-<br>dure |
|-------|-----------------|---------|----------------------------|---------|---------|------|--------------|-------------------------------------------------------------------|---------------|------------------|-----|----------------------------------------------------------------------------------------------------|----------------|
| 08    | Setting<br>Mode | System  | Preview                    | Fax     |         | 8902 |              | Default display<br>method                                         | 0             | 0-1              | SYS | Sets the default display method on the preview screen<br>when using the Fax function.<br>0: Fit to page<br>1: Fit to width | 1              |
| 08    | Setting<br>mode | System  | Printer                    |         |         | 8904 |              | Job jump instruction setting                                      | 0             | 0-1              | SYS | 0: Disabled<br>1: Enabled                                                                                                  | 1              |
| 08    | Setting<br>mode | System  |                            |         |         | 8905 |              | Forcible<br>printing against<br>unacceptable paper<br>error       | 0             | 0-1              | SYS | 0: OFF (printing not continued)<br>1: ON (printing continued by automatically selecting the<br>available stacker)          | 1              |
| 08    | Setting<br>Mode | System  | General                    |         |         | 8910 |              | Time to auto-<br>clearing when in<br>the self- diagnostic<br>mode | 0             | 0-5              | SYS | 0: None<br>1: 1 min.<br>2: 5 min.<br>3: 10 min.<br>4: 30 min.<br>5: 99 min.                                                | 1              |
| 08    | Setting<br>Mode | System  | Security                   |         |         | 8911 |              | Security mode<br>(level) setting                                  | 1             | 1-4              | SYS | Level setting for security function<br>1: Low level<br>2: -<br>3: High level<br>4: -                                       | 1              |
| 08    | Setting<br>Mode | System  | Mainte-<br>nance           | General |         | 8913 |              | Warning display for<br>password expiration                        | 15            | 0-30             | SYS | 0: None<br>1-30: Remaining days until the password expiration for<br>warning start.                                        | 1              |
| 08    | Setting<br>mode | System  | MFP<br>function<br>setting |         |         | 8914 | 0            | Сору                                                              | 1             | 0-1              | SYS | Sets whether the Copier function is enabled or disabled.<br>0: Disabled<br>1: Enabled                                      | 4              |
| 08    | Setting<br>Mode | System  | MFP<br>function<br>setting |         |         | 8914 | 1            | e-Filing                                                          | 1             | 0-1              | SYS | Sets whether the filing function is enabled or disabled.<br>0: Disabled<br>1: Enabled                                      | 4              |
| 08    | Setting<br>Mode | System  | MFP<br>function<br>setting |         |         | 8914 | 2            | Fax                                                               | 1             | 0-1              | SYS | Sets whether the Fax function is enabled or disabled.<br>0: Disabled<br>1: Enabled                                         | 4              |
| 08    | Setting<br>Mode | System  | MFP<br>function<br>setting |         |         | 8914 | 3            | InternetFAX                                                       | 1             | 0-1              | SYS | Sets whether the InternetFAX function is enabled or<br>disabled.<br>0: Disabled<br>1: Enabled                              | 4              |
| 08    | Setting<br>Mode | System  | MFP<br>function<br>setting |         |         | 8914 | 4            | Email                                                             | 1             | 0-1              | SYS | Sets whether the email function is enabled or disabled.<br>0: Disabled<br>1: Enabled                                       | 4              |
| 08    | Setting<br>Mode | System  | MFP<br>function<br>setting |         |         | 8914 | 5            | Save as Local HDD                                                 | 1             | 0-1              | SYS | Sets whether the function that saves data to HDD in the<br>equipment is enabled or disabled.<br>0: Disabled<br>1: Enabled  | 4              |

| 05/08 | B Mode          | Element | Sub<br>element             | Item | Subitem | Code | Sub-<br>code | Details                              | Default<br>value | Acceptable<br>value | RAM | Contents                                                                                                    | Proce-<br>dure |
|-------|-----------------|---------|----------------------------|------|---------|------|--------------|--------------------------------------|------------------|---------------------|-----|----------------------------------------------------------------------------------------------------|----------------|
| 08    | Setting<br>Mode | System  | MFP<br>function<br>setting |      |         | 8914 | 6            | Save as Local HDD from Print         | 1                | 0-1                 | SYS | Sets whether the function that saves data to HDD in the<br>equipment using print function is enabled or disabled.<br>0: Disabled<br>1: Enabled | 4              |
| 08    | Setting<br>Mode | System  | MFP<br>function<br>setting |      |         | 8914 | 7            | Save as Local HDD<br>from Fax        | 1                | 0-1                 | SYS | Sets whether the function that saves data to HDD in the<br>equipment using Fax function is enabled or disabled.<br>0: Disabled<br>1: Enabled   | 4              |
| 08    | Setting<br>Mode | System  | MFP<br>function<br>setting |      |         | 8914 | 8            | Save to USB Media                    | 1                | 0-1                 | SYS | Sets whether the function that saves scanned data of<br>originals to USB media is enabled or disabled.<br>0: Disabled<br>1: Enabled            | 4              |
| 08    | Setting<br>Mode | System  | MFP<br>function<br>setting |      |         | 8914 | 9            | Save as FTP                          | 1                | 0-1                 | SYS | Sets whether the function that saves scanned data of<br>originals to FTP server is enabled or disabled.<br>0: Disabled<br>1: Enabled           | 4              |
| 08    | Setting<br>Mode | System  | MFP<br>function<br>setting |      |         | 8914 | 10           | Save as FTPS                         | 1                | 0-1                 | SYS | Sets whether the function that saves scanned data of<br>originals to FTP server using SSL is enabled or disabled.<br>0: Disabled<br>1: Enabled | 4              |
| 08    | Setting<br>Mode | System  | MFP<br>function<br>setting |      |         | 8914 | 11           | Save as SMB                          | 1                | 0-1                 | SYS | Sets whether the function that saves scanned data of<br>originals to the SMB server is enabled or disabled.<br>0: Disabled<br>1: Enabled       | 4              |
| 08    | Setting<br>Mode | System  | MFP<br>function<br>setting |      |         | 8914 | 12           | Save as Netware                      | 1                | 0-1                 | SYS | Sets whether the function that saves scanned data of<br>originals to the Netware server is enabled or disabled.<br>0: Disabled<br>1: Enabled   | 4              |
| 08    | Setting<br>Mode | System  | MFP<br>function<br>setting |      |         | 8914 | 13           | Web Service<br>Scanning (WS<br>Scan) | 1                | 0-1                 | SYS | Sets whether the WS scanning function is enabled or<br>disabled.<br>0: Disabled<br>1: Enabled                                                  | 4              |
| 08    | Setting<br>Mode | System  | MFP<br>function<br>setting |      |         | 8914 | 14           | Twain Scanning<br>(Remote Scan)      | 1                | 0-1                 | SYS | Sets whether the remote scanning function is enabled or<br>disabled.<br>0: Disabled<br>1: Enabled                                              | 4              |
| 08    | Setting<br>Mode | System  | MFP<br>function<br>setting |      |         | 8914 | 15           | Send to External<br>Controller       | 1                | 0-1                 | SYS | Sets whether the function that saves data to the external<br>server is enabled or disabled.<br>0: Disabled<br>1: Enabled                       | 4              |
| 08    | Setting<br>mode | System  | MFP<br>function<br>setting |      |         | 8914 | 16           | Network Fax                          | 1                | 0-1                 | SYS | Sets whether the Network Fax function is enabled or<br>disabled.<br>0: Disabled<br>1: Enabled                                                  | 4              |

| 05/08 | 3 Mode          | Element | Sub<br>element                     | Item  | Subitem | Code | Sub-<br>code | Details                                                                             | Default<br>value | Acceptable<br>value | RAM | Contents                                                                                                    | Proce-<br>dure |
|-------|-----------------|---------|------------------------------------|-------|---------|------|--------------|-------------------------------------------------------------------------------------|------------------|---------------------|-----|----------------------------------------------------------------------------------------------------|----------------|
| 08    | Setting<br>mode | System  | MFP<br>function<br>setting         |       |         | 8914 | 17           | Network<br>InternetFAX                                                              | 1                | 0-1                 | SYS | Sets whether the Network InternetFAX function is<br>enabled or disabled.<br>0: Disabled<br>1: Enabled                                                                                                    | 4              |
| 08    | Setting<br>Mode | System  | Network                            |       |         | 8915 |              | Automatic output of jobs at login                                                   | 1                | 0-1                 | SYS | Sets whether jobs registered in the hold queue of user<br>are automatically output or not when the user logs in.<br>0: Disabled<br>1: Enabled                                                                                                    | 1              |
| 08    | Setting<br>Mode | System  | Security                           |       |         | 8919 |              | Service password                                                                    | -                | -                   | SYS | Sets the password to log into the self-diagnostic mode and Service UI.                                                                                                    | 11             |
| 08    | Setting<br>Mode | System  | Option                             | FAX   |         | 8920 |              | Output bin for FAX/<br>InternetFAX/e- mail<br>printing                              | 0                | 0-2                 | SYS | Selects the bin/tray onto which the received document<br>exits.<br>w/o Finisher<br>0: Face down stacker<br>1: Face down stacker<br>2: Face down stacker<br>w/ Finisher<br>0: Face down stacker<br>1: Finisher<br>2: Finisher<br>2: Finisher                                      | 1              |
| 08    | Setting<br>mode | System  | Depart-<br>ment<br>manage-<br>ment |       |         | 8921 |              | Clearing of the user/<br>department counter                                         | 1                | 0-1                 | SYS | 0: Not allowed<br>1: Allowed                                                                                                    | 1              |
| 08    | Setting<br>mode | System  | User<br>interface                  | Email |         | 8922 |              | Email header print setting                                                          | 0                | 0-1                 | SYS | Sets whether the header of an Email or an Internet Fax<br>is printed or not as they are received.<br>0: Not printed<br>1: Printed                                                                                                    | 1              |
| 08    | Setting<br>mode | System  | User<br>interface                  | Email |         | 8923 |              | Email body print setting                                                            | 1                | 0-1                 | SYS | Sets whether the body of an Email or an Internet Fax is<br>printed or not as they are received.<br>0: Not printed<br>1: Printed                                                                                                    | 1              |
| 08    | Setting<br>mode | System  | User<br>interface                  |       |         | 8924 |              | Registration of the<br>received FAX /<br>Internet Fax / Email<br>jobs to hold queue | 0                | 0-1                 | SYS | Registers the received Fax / Internet Fax / Email jobs<br>to the hold queue instead of printing immediately. Data in<br>the hold queue are not printed unless the user<br>allows printing by means of the control panel.<br>0: Not registered (normal printing)<br>1: Registered | 1              |
| 08    | Setting<br>mode | System  |                                    |       |         | 8925 |              | Data tampering<br>checking at start-up                                              | 0                | 0-1                 | SYS | Sets whether data tampering is checked or not at startup.<br>0: Not checked<br>1: Checked<br>* When the value of 08-8911 is set to "3" (Security mode:<br>High level), the value of this code is automatically set to<br>"1."                                                    | . 1            |

| 05/08 | Mode            | Element | Sub<br>element                     | Item                                        | Subitem                      | Code | Sub-<br>code | Details                                                   | Default value | Acceptable value | RAM | Contents                                                                                                    | Proce-<br>dure |
|-------|-----------------|---------|------------------------------------|---------------------------------------------|------------------------------|------|--------------|-----------------------------------------------------------|---------------|------------------|-----|----------------------------------------------------------------------------------------------------|----------------|
| 08    | Setting<br>mode | System  | Depart-<br>ment<br>manage-<br>ment |                                             |                              | 8926 |              | Clearing of all<br>department<br>counters                 | -             | -                | SYS | In cases when the administrator has prohibited the clearing of department counter data using code 08-8921, a service technician can clear the data using this code. | 3              |
| 08    | Setting<br>mode | System  | Depart-<br>ment<br>manage-<br>ment |                                             |                              | 8927 |              | Clearing of all user counter                              | -             | -                | SYS | In cases when the administrator has prohibited the clearing of user counter data using code 08-8921, a service technician can clear the data using this code.       | 3              |
| 08    | Setting<br>mode | System  | Password                           |                                             |                              | 8929 |              | Administrator<br>password reset                           | -             | -                | SYS | The default password is set. When "3: High level" is set for code 08-8911, the default password is set as a temporary password.                                     | 3              |
| 08    | Setting<br>mode | System  | User<br>interface                  | Off Device<br>Customization<br>Architecture |                              | 8931 |              | Output<br>Management<br>Service setting                   | 1             | 0-1              | SYS | 0: Disabled<br>1: Enabled                                                                                                    | 1              |
| 08    | Setting<br>mode | System  | User<br>interface                  |                                             |                              | 8932 |              | Availability of<br>Netware                                | 2             | 1-2              | NIC | 1: Enabled<br>2: Disabled                                                                                                    | 12             |
| 08    | Setting<br>mode | System  | User<br>interface                  | SSL                                         |                              | 8933 |              | SSL SMTP Client                                           | 2             | 1-3              | NIC | 1: Enabled (accepts all server certificates)<br>2: Disabled<br>3: Enabled (uses the imported CA certificate)                                                        | 12             |
| 08    | Setting<br>mode | System  | User<br>interface                  | SSL                                         |                              | 8934 |              | SMTP Client<br>SSL/TLS                                    | 1             | 1-2              | NIC | 1: STARTTLS<br>2: Over SSL                                                                                                    | 12             |
| 08    | Setting<br>mode | System  | User<br>interface                  | Remote Scan                                 |                              | 8935 |              | Enable/Disable setting                                    | 1             | 0-1              | NIC | 0: Disabled<br>1: Enabled                                                                                                    | 12             |
| 08    | Setting<br>mode | System  | User<br>interface                  | Remote Scan                                 |                              | 8936 |              | Remote scanning<br>with SSL                               | 0             | 0-1              | NIC | 0: Disabled<br>1: Enabled                                                                                                    | 12             |
| 08    | Setting<br>mode | System  | User<br>interface                  | Remote Scan                                 |                              | 8937 |              | Port number                                               | 20080         | 0-65535          | NIC |                                                                                                    | 12             |
| 08    | Setting<br>mode | System  | User<br>interface                  | Remote Scan                                 |                              | 8938 |              | SSL port number                                           | 20443         | 0-65535          | NIC |                                                                                                    | 12             |
| 08    | Setting<br>mode | System  | User<br>interface                  | Card reading device                         |                              | 8947 |              | Automatic user<br>registration for card<br>authentication | 0             | 0-1              | SYS | 0: Disabled<br>1: Enabled                                                                                                    | 1              |
| 08    | Setting<br>Mode | System  | User<br>interface                  |                                             |                              | 8948 |              | Language package information                              | -             | -                | -   | Displays the information of the installed language package.                                                                                                    | 2              |
| 08    | Setting<br>Mode | System  | Version                            |                                             |                              | 8952 |              | External version of HD data                               | -             | -                | -   | External version of file system for system software                                                                                                    | 2              |
| 08    | Setting<br>Mode | System  | User<br>interface                  | General                                     | Language package information | 8968 |              | Panel Help                                                | -             | -                | -   | Displays the language package information of the installed Panel Help.                                                                                              | 2              |
| 08    | Setting<br>Mode | System  | User<br>interface                  | General                                     | Language package information | 8969 |              | WebHelp                                                   | -             | -                | -   | Displays the language package information of the installed WebHelp.                                                                                                 | 2              |

| 05/08 | Mode            | Element | Sub<br>element    | Item                                                     | Subitem                      | Code | Sub-<br>code | Details                                                           | Default value | Acceptable value | RAM | Contents                                                                                                    | Proce-<br>dure |
|-------|-----------------|---------|-------------------|----------------------------------------------------------|------------------------------|------|--------------|-------------------------------------------------------------------|---------------|------------------|-----|----------------------------------------------------------------------------------------------------|----------------|
| 08    | Setting<br>Mode | System  | User<br>interface | General                                                  | Language package information | 8970 |              | Service UI                                                        | -             | -                | -   | Displays the language package information of the installed Service UI.                                                                                                    | 2              |
| 08    | Setting<br>Mode | System  | User<br>interface | General                                                  |                              | 8971 |              | Installation of<br>language package                               | -             | -                | -   | Installs the language package.                                                                                                    | 3              |
| 08    | Setting<br>Mode | System  | General           | Self-certificate                                         |                              | 8973 |              | Length of public key                                              | 1             | 0-1              | SYS | 0: 1024 bit<br>1: 2048 bit                                                                                                    | 1              |
| 08    | Setting<br>Mode | System  | General           | Self-certificate                                         |                              | 8974 |              | Signature algorithm                                               | 0             | 0-4              | SYS | 0: SHA1<br>1: SHA224<br>2: SHA256<br>3: SHA384<br>4: SHA512                                                                                                    | 1              |
| 08    | Setting<br>Mode | System  | Network           |                                                          |                              | 8975 |              | Data clearing of<br>Point and Print                               | -             | -                | SYS | Point and Print in the equipment is deleted when this code is performed. Perform this code when a trouble occurs such as when uploading Point and Print is not possible. After performing this code, upload Point and Print from [Maintenance] menu in the [Administration] menu of Web Page. | 3              |
| 08    | Setting<br>Mode | System  | General           | Detection of originals<br>prohibited from<br>duplication |                              | 8977 | 0            | Сору                                                              | 1             | 0-1              | SYS | Sets whether the originals that are prohibited from<br>duplication are detected or not.<br>0: Detection disabled<br>1: Detection enabled                                                                                                    | 4              |
| 08    | Setting<br>Mode | System  | General           | Detection of originals<br>prohibited from<br>duplication |                              | 8977 | 1            | Scan                                                              | 1             | 0-1              | SYS | Sets whether the originals that are prohibited from<br>duplication are detected or not.<br>0: Detection disabled<br>1: Detection enabled                                                                                                    | 4              |
| 08    | Setting<br>Mode | System  | General           | Detection of originals<br>prohibited from<br>duplication |                              | 8977 | 2            | FAX                                                               | 1             | 0-1              | SYS | Sets whether the originals that are prohibited from<br>duplication are detected or not.<br>0: Detection disabled<br>1: Detection enabled                                                                                                    | 4              |
| 08    | Setting<br>Mode | System  | Scanning          |                                                          |                              | 8980 |              | Execution of<br>Remote Scan while<br>control panel is<br>operated | 0             | 0-1              | NIC | Sets whether the remote scanning is enabled or disabled<br>if the user is logged in using the control panel when user<br>authentication or department management is enabled.<br>0: Disabled<br>1: Enabled                                                                                     | 12             |

| 05/08 | Mode            | Element | Sub<br>element    | Item                          | Subitem | Code | Sub-<br>code | Details                 | Default value | Acceptable value                | RAM | Contents                                                                                                    | Proce-<br>dure |
|-------|-----------------|---------|-------------------|-------------------------------|---------|------|--------------|-------------------------|---------------|---------------------------------|-----|----------------------------------------------------------------------------------------------------|----------------|
| 08    | Setting<br>Mode | System  | General           | Scheduled automatic<br>reboot |         | 8981 |              | Day of the week         | 0             | 0-255                           | SYS | Sets the condition and day of the week for scheduled<br>automatic reboot. Input the condition and day of the<br>week to each bit as follows (0: disabled, 1: enabled)<br>bit8: Set the condition of reboot<br>0: Reboots when in the sleep mode<br>1: Reboots regardless of the sleep mode<br>bit7: Sunday, bit6: Saturday, bit5: Friday, bit4: Thursday,<br>bit3: Wednesday, bit2: Tuesday, bit1: Monday<br><input value=""/><br>Reboots when in the sleep mode: 0<br>Reboots regardless of the sleep mode: 128<br>Monday: 1 Tuesday: 2 Wednesday: 4 Thursday: 8<br>Friday: 16 Saturday: 32 Sunday: 64 e.g.)<br>Monday: 1<br>Monday, Tuesday, Wednesday, Thursday, Friday,<br>Saturday, Sunday: 127<br>(1+2+4+8+16+32+64=127) | 1              |
| 08    | Setting<br>Mode | System  | General           | Scheduled automatic reboot    |         | 8982 |              | Time (Hour)             | 0             | 0-23                            | SYS | Sets time (hour) for scheduled automatic reboot.                                                                                                    | 1              |
| 08    | Setting<br>Mode | System  | General           | Scheduled automatic reboot    |         | 8983 |              | Time (Minute)           | 0             | 0-59                            | SYS | Sets time (minute) for scheduled automatic reboot.                                                                                                    | 1              |
| 08    | Setting<br>Mode | System  | User<br>interface | NFC reader                    |         | 8986 |              | Usage type              | 0             | 0-<br>4294967295                | SYS | 0011ZZZZ (First 4 digits are fixed)<br>-ZZZZ: Sub code<br>0000: No authentication using card<br>0001: IDm (Felica/NFC-FeliCa) and (or) UID (Mifare/<br>NFC-Mifare) are used<br>0002: Data (Felica/NFC-FeliCa/Mifare/NFC-Mifare)<br>0003: SSFC mode                                                                                                    | 5              |
| 08    | Setting<br>Mode | System  | User<br>interface | NFC reader                    |         | 8987 |              | Format information<br>1 | 0             | 0-<br>4294967295                | SYS | 000ASSSS (hexadecimal, first 3 digits are fixed)<br>-A:<br>0: A key<br>1: B key<br>-SSSS: Sector number (first 2 digits are fixed to "0")                                                                                                    | 5              |
| 08    | Setting<br>Mode | System  | User<br>interface | NFC reader                    |         | 8988 |              | Format information 2    | 0             | 0-<br>4294967295                | SYS | 00BSEbse (hexadecimal, first 2 digits are fixed)<br>-B: Block number of first block<br>-S: Starting offset of first block<br>-E: Ending offset of first block<br>-b: Block number of second block<br>-s: Starting offset of second block<br>-e: Ending offset of second block                                                                                                    | 5              |
| 08    | Setting<br>Mode | System  | User<br>interface | NFC reader                    |         | 8989 |              | Format information<br>3 | 0             | 0-<br>0xFFFFFF<br>FFFFFFF<br>FF | SYS | 0000KKKKKKKKKKKK (hexadecimal, first 4 digits are<br>fixed)<br>-KKKKKKKKKKK: key (12 digits)                                                                                                    | 5              |

| 05/08 | Mode            | Element | Sub<br>element   | Item                                        | Subitem                           | Code | Sub-<br>code | Details                           | Default value | Acceptable value | RAM | Contents                                                                                                    | Proce-<br>dure |
|-------|-----------------|---------|------------------|---------------------------------------------|-----------------------------------|------|--------------|-----------------------------------|---------------|------------------|-----|----------------------------------------------------------------------------------------------------|----------------|
| 08    | Setting<br>Mode | System  | Mainte-<br>nance | Notification<br>of equipment<br>information | Notification setting              | 8991 |              | Notification setting              | 0             | 0-1              | SYS | 0: Disabled<br>1: Enabled                                                                                                    | 2              |
| 08    | Setting<br>Mode | System  | Mainte-<br>nance | Notification<br>of equipment<br>information | Notification day 1                | 8992 |              | Notification day 1                | 0             | 0-31             | SYS | 1st to 31th. Input "0" to disable this setting.                                                                                                    | 1              |
| 08    | Setting<br>Mode | System  | Mainte-<br>nance | Notification<br>of equipment<br>information | Notification day 2                | 8993 |              | Notification day 2                | 0             | 0-31             | SYS | 1st to 31th. Input "0" to disable this setting.                                                                                                    | 1              |
| 08    | Setting<br>Mode | System  | Mainte-<br>nance | Notification<br>of equipment<br>information | Notification day of<br>the week   | 8994 |              | Notification day of<br>the week   | 0             | 0-127            | SYS | Input the value which corresponds to the day of the<br>week. Input "0" to disable this setting.<br>Sunday: 64<br>Monday: 32<br>Tuesday: 16<br>Wednesday: 8<br>Thursday: 4<br>Friday: 2<br>Saturday: 1<br>e.g.) Monday: 32<br>Sunday, Monday, Tuesday, Wednesday, Thursday, Friday,<br>Saturday: 127 (64+32+16+8+4+2+1=127) | 1              |
| 08    | Setting<br>Mode | System  | Mainte-<br>nance | Notification<br>of equipment<br>information | Notification time                 | 8995 |              | Notification time                 | 300           | 0-2359           | SYS | (Hour/Hour/Minute/Minute)                                                                                                    | 1              |
| 08    | Setting<br>Mode | System  | Mainte-<br>nance | Notification<br>of equipment<br>information | Email address 1 for notification  | 8996 |              | Email address 1 for notification  | -             | -                | SYS | Maximum 192 characters.                                                                                                    | 11             |
| 08    | Setting<br>Mode | System  | Mainte-<br>nance | Notification<br>of equipment<br>information | Email address 2 for notification  | 8997 |              | Email address 2 for notification  | -             | -                | SYS | Maximum 192 characters.                                                                                                    | 11             |
| 08    | Setting<br>Mode | System  | Mainte-<br>nance | Notification<br>of equipment<br>information | Email address 3 for notification  | 8998 |              | Email address 3 for notification  | -             | -                | SYS | Maximum 192 characters.                                                                                                    | 11             |
| 08    | Setting<br>Mode | System  | Mainte-<br>nance | Notification<br>of equipment<br>information | Adjustment mode<br>(05) data list | 8999 | 1            | Adjustment mode<br>(05) data list | 0             | 0-1              | SYS | 0: Disabled<br>1: Enabled                                                                                                    | 4              |
| 08    | Setting<br>Mode | System  | Mainte-<br>nance | Notification<br>of equipment<br>information | Setting mode (08)<br>data list    | 8999 | 2            | Setting mode (08)<br>data list    | 0             | 0-1              | SYS | 0: Disabled<br>1: Enabled                                                                                                    | 4              |
| 08    | Setting<br>Mode | System  | Mainte-<br>nance | Notification<br>of equipment<br>information | Error history list                | 8999 | 6            | Maximum 1000<br>items             | 0             | 0-1              | SYS | 0: Disabled<br>1: Enabled                                                                                                    | 4              |

| 05/08 | Mode            | Element | Sub<br>element   | Item                                        | Subitem                  | Code | Sub-<br>code | Details                             | Default<br>value        | Acceptable<br>value | RAM | Contents                                                                                                    | Proce-<br>dure |
|-------|-----------------|---------|------------------|---------------------------------------------|--------------------------|------|--------------|-------------------------------------|-------------------------|---------------------|-----|----------------------------------------------------------------------------------------------------|----------------|
| 08    | Setting<br>Mode | System  | Mainte-<br>nance | Notification<br>of equipment<br>information | Error history list       | 8999 | 7            | Latest 80 items                     | 0                       | 0-1                 | SYS | 0: Disabled<br>1: Enabled                                                                                                    | 4              |
| 08    | Setting<br>Mode | System  | Mainte-<br>nance | Notification<br>of equipment<br>information | Firmware upgrade<br>log  | 8999 | 8            | Maximum 200 items                   | 0                       | 0-1                 | SYS | 0: Disabled<br>1: Enabled                                                                                                    | 4              |
| 08    | Setting<br>Mode | System  | Mainte-<br>nance | Notification<br>of equipment<br>information | Power ON/OFF<br>log      | 8999 | 9            | Power ON/OFF log                    | 0                       | 0-1                 | SYS | 0: Disabled<br>1: Enabled                                                                                                    | 4              |
| 08    | Setting<br>Mode | System  | Mainte-<br>nance | Notification<br>of equipment<br>information | Version list             | 8999 | 10           | Version list                        | 0                       | 0-1                 | SYS | 0: Disabled<br>1: Enabled                                                                                                    | 4              |
| 08    | Setting<br>Mode | System  | Mainte-<br>nance | Notification<br>of equipment<br>information | Total counter list       | 8999 | 12           | Total counter list                  | 0                       | 0-1                 | SYS | 0: Disabled<br>1: Enabled                                                                                                    | 4              |
| 08    | Setting<br>Mode | System  | Mainte-<br>nance | Notification<br>of equipment<br>information | Supplies exchange<br>log | 8999 | 13           | Supplies exchange<br>log            | 0                       | 0-1                 | SYS | 0: Disabled<br>1: Enabled                                                                                                    | 4              |
| 08    | Setting<br>mode | System  | General          |                                             |                          | 9000 |              | Destination<br>selection            | Refer<br>to<br>contents | 0-3                 | SYS | 0: Europe<br>1: North America<br>2: Japan<br>3: Others<br><default value=""><br/>ODA: 1<br/>Others: 0</default>                                                                                                    | 1              |
| 08    | Setting<br>Mode | System  | Option           | FAX                                         |                          | 9001 |              | Destination setting                 | Refer<br>to<br>contents | 0-27                | SYS | 0: Japan 1: Asia 2: Australia 3: Hong Kong<br>4: U.S.A./Canada 5: Germany 6: U.K. 7: Italy<br>8: Belgium 9: Netherlands 10: Finland 11: Spain<br>12: Austria 13: Switzerland 14: Sweden 15: Denmark<br>16: Norway 17: Portugal 18: France 19: Greece<br>20: Poland 21: Hungary 22: Czech 23: Turkey<br>24: South Africa 25: Taiwan 26: Russia 27: Brazil<br><default value=""><br/>ODA: 4<br/>Others: 5</default> | 1              |
| 08    | Setting<br>mode | System  | General          |                                             |                          | 9003 |              | OEM identification code destination | 1                       | 0-1                 | SYS | 0: Reserve, 1: OKI                                                                                                    | 2              |
| 08    | Setting<br>mode | System  | General          |                                             |                          | 9010 |              | Line adjustment mode                | 0                       | 0-1                 | SYS | 0: For factory shipment<br>1: For line<br>Field: "0" must be selected                                                                                                    | 1              |

| 05/08 | Mode            | Element | Sub<br>element      | Item                         | Subitem | Code | Sub-<br>code | Details                                              | Default value | Acceptable value | RAM | Contents                                                                                                    | Proce-<br>dure |
|-------|-----------------|---------|---------------------|------------------------------|---------|------|--------------|------------------------------------------------------|---------------|------------------|-----|----------------------------------------------------------------------------------------------------|----------------|
| 08    | Setting<br>mode | System  | General             |                              |         | 9012 |              | Language selection<br>to be displayed at<br>power-ON | English       | -                | SYS | en_US: English de_DE: German fr_FR: French<br>es_ES: Spanish it_IT: Italian ja_JP: Japanese<br>en_GB: English (British) zh_CN: Simplified Chinese<br>zh_TW: Traditional Chinese ko_KR: Korean<br><default value=""><br/>ODA: English<br/>Others: English (British)</default>                                                                                                    | 11             |
| 08    | Setting<br>mode | System  | User<br>interface   |                              |         | 9016 |              | Externally installed counter                         | 0             | 0-3, 5           | SYS | 0: No external counter<br>1: Coin controller (If the value of 08-9979 is "0" (ACS), it<br>is changed to "2" (Full color).)<br>2: Copy key card (This value is valid only when "2" is set<br>for 08-9000.)<br>3: Key copy counter<br>5: Coin controller supporting ACS/mixed-size (The value<br>of 08-4131 is set to "1")<br>* This code is a special code which has areas in both<br>SYS-SRAM and PU. The default value in SYS-SRAM is<br>applied to the PU area at initialization. | 1              |
| 08    | Setting<br>mode | System  | Counter             |                              |         | 9017 |              | Setting for counter<br>installed externally          | 1             | 0, 1, 4, 5       | SYS | Selects the job to count up for the external counter.<br>0: Not selected<br>1: Copier<br>4: Printer<br>5: Copier/Printer<br>* This code is a special code which has areas in both<br>SYS-SRAM and PU. The default value in SYS-SRAM is<br>applied to the PU area at initialization.                                                                                                    | 1              |
| 08    | Setting<br>Mode | System  | General             | Memory                       |         | 9020 |              | Size information of memory                           | -             | -                | SYS | Displays the sizes of the main memory and page<br>memory.<br>Enables to check if each memory is properly                                                                                                    | 2              |
| 08    | Setting<br>Mode | System  | Initializa-<br>tion |                              |         | 9030 |              | Initialization after software version up             | -             | -                | SYS | Perform this code when the software in this equipment has been upgraded.                                                                                                    | 3              |
| 08    | Setting<br>Mode | System  | User<br>interface   | Counter installed externally |         | 9037 |              | Job handling-short<br>paid-coin controller           | 1             | 0-1              | SYS | Sets whether pause or stop the printing job when it is<br>short paid using a coin controller.<br>0: Pause the job<br>1: Stop the job                                                                                                    | 1              |
| 08    | Setting<br>Mode | System  | Mainte-<br>nance    | General                      |         | 9050 |              | Performing panel calibration                         | -             | -                | SYS | Performs the calibration of the pressing position on the touch panel (LCD screen).<br>The calibration is performed by pressing 4 reference positions after this code is started up.                                                                                                    | 1              |
| 08    | Setting<br>Mode | System  | User<br>interface   | Display setting              |         | 9051 |              | Panel calibration setting value                      | 0             | 0-1              | SYS | Switches whether the screen for displaying panel<br>calibration setting values is displayed or not.<br>0: Disabled (screen not displayed)<br>1: Enabled (screen displayed)                                                                                                    | 1              |

| 05/08 | Mode            | Element | Sub<br>element      | Item    | Subitem | Code | Sub-<br>code | Details                                                      | Default value           | Acceptable value | RAM | Contents                                                                                                    | Proce-<br>dure |
|-------|-----------------|---------|---------------------|---------|---------|------|--------------|--------------------------------------------------------------|-------------------------|------------------|-----|----------------------------------------------------------------------------------------------------|----------------|
| 08    | Setting<br>Mode | System  | Mainte-<br>nance    | General |         | 9059 |              | Operation switching at calibration                           | Refer<br>to<br>contents | 0-1              | SYS | Switches whether a menu for selecting paper in user<br>calibration (automatic gamma adjustment) is displayed<br>or not.<br>0: Not displayed<br>1: Displayed (copy/print)<br><default value=""><br/>ODA: 0<br/>Others: 0</default>                                                                                                    | 1              |
| 08    | Setting<br>mode | System  |                     |         |         | 9060 |              | Destination<br>display at SRAM<br>initialization             | Refer<br>to<br>contents | 0-255            | SYS | 20: ODA (ODC-IT) 21: OEL (ODC-IT) 22: AOS (ODC-IT)<br>30: ODA (ODC-OA) 31: OEL (ODC-OA)<br>32: AOS (ODC- OA)<br><default value=""><br/>ODA: 20 OEL: 21 AOS: 22<br/>* When the default value of 08-9845 is "0", the default<br/>value of this code is "ODA: 30 OEL: 31 AOS: 32".</default>                                                                                                    | 2              |
| 08    | Setting<br>Mode | System  | HDD                 |         |         | 9095 |              | HDD diagnostic<br>menu display                               | -                       | -                | SYS | Displays the HDD information.                                                                                                    | 2              |
| 08    | Setting<br>Mode | System  | HDD                 |         |         | 9072 |              | Performing HDD testing                                       | -                       | -                | SYS | Checks the bad sector. It may take more than 30 minutes to finish the checking.                                                                                                    | 3              |
| 08    | Setting<br>mode | System  | General             |         |         | 9081 |              | Initialization<br>of department<br>management<br>information | -                       | -                | SYS | Initializing of the department management information<br>Enter the code with the digital keys and press the<br>[INITIALIZE] button to perform the initialization.<br>If the area storing the department management<br>information is destroyed for some reason, "Enter<br>Department Code" is displayed on the control panel even<br>if the department management function is not set on. In<br>this case, initialize the area with this code. This area is<br>normally initialized at the factory. | 3              |
| 08    | Setting<br>Mode | System  | Initializa-<br>tion |         |         | 9083 |              | Initialization of NIC information                            | -                       | -                | SYS | Returns the value to the factory shipping default value.                                                                                                    | 3              |
| 08    | Setting<br>mode | System  | General             |         |         | 9100 |              | Date and time<br>setting                                     | -                       | 13 digits        | -   | Year/month/date/day/hour/minute/second<br>Example:<br>03 07 01 3 13 27 48<br>"Day" - "0" is for "Sunday". Proceeds Monday through<br>Saturday from "1" to "6".                                                                                                    | 5              |
| 08    | Setting<br>mode | System  | User<br>interface   |         |         | 9102 |              | Date display format                                          | Refer<br>to<br>contents | 0-2              | SYS | 0:YYYY.MM.DD<br>1: DD.MM.YYYY<br>2: MM.DD.YYYY<br><default value=""><br/>ODA: 2<br/>Others: 1</default>                                                                                                    | 1              |
| 05/08 | Mode            | Element | Sub<br>element    | Item       | Subitem | Code | Sub-<br>code | Details                                                                                           | Default value           | Acceptable value | RAM | Contents                                                                                                    | Proce-<br>dure |
|-------|-----------------|---------|-------------------|------------|---------|------|--------------|---------------------------------------------------------------------------------------------------|-------------------------|------------------|-----|----------------------------------------------------------------------------------------------------|----------------|
| 08    | Setting<br>mode | System  | General           |            |         | 9103 |              | Time differences                                                                                  | Refer<br>to<br>contents | 0-47             | SYS | 0: +12.0h 1: +11.5h 2: +11.0h 3: +10.5h 4: +10.0h<br>5: +9.5h 6: +9.0h 7: +8.5h 8: +8.0h 9: +7.5h<br>10: +7.0h 11: +6.5h 12: +6.0h 13: +5.5h 14: +5.0h<br>15: +4.5h 16: +4.0h 17: +3.5h 18: +3.0h 19: +2.5h<br>20: +2.0h 21: +1.5h 22: +1.0h 23: +0.5h 24: 0.0h<br>25:-0.5h 26: -1.0h 27: -1.5h 28: -2.0h 29: -2.5h<br>30: -3.0h 31: -3.5h 32: -4.0h 33: -4.5h 34: -5.0h<br>35: -5.5h 36: -6.0h 37: -6.5h 38: -7.0h 39: -7.5h<br>40: -8.0h 41: -8.5h 42: -9.0h 43: -9.5h 44: -10.0h<br>45: -10.5h 46: -11.0h 47: -11.5h<br><default value=""><br/>ODA: 40<br/>Others: 24</default> | 1              |
| 08    | Setting<br>mode | System  | User<br>interface |            |         | 9110 |              | Auto-clear timer<br>setting                                                                       | 3                       | 0-10             | SYS | Timer to return the equipment to the default settings<br>when the [START] button is not pressed after the function<br>and the mode are set<br>0: Not cleared<br>1 to 10:<br>Set number x 15 sec.                                                                                                    | 1              |
| 08    | Setting<br>Mode | System  | User<br>interface |            |         | 9111 |              | Auto power save<br>mode timer setting                                                             | 4                       | 0, 4, 6-15       | SYS | Timer to automatically switch to the auto power save<br>mode when the equipment has not been used<br>0: Invalid<br>4: 1 min.<br>6: 3 min.<br>7: 4 min.<br>8: 5 min.<br>9: 7 min.<br>10: 10 min.<br>11: 15 min.<br>12: 20 min.<br>13: 30 min.<br>14: 45 min.<br>15: 60 min.                                                                                                    | 1              |
| 08    | Setting<br>Mode | System  | User<br>interface |            |         | 9112 |              | Auto Shut Off timer<br>setting<br>(Sleep Mode)                                                    | 21                      | 0-21             | SYS | Timer to automatically switch to the auto sleep mode         when the equipment has not been used         0: 3 min.       1: 5 min.       2: 10 min.       3: 15 min.         4: 20 min.       5: 25 min.       6: 30 min.       7: 40 min.         8: 50 min.       9: 60 min.       10: 70 min.       11: 80 min.         12: 90 min.       13: 100 min.       14: 110 min.       15: 120 min.         16: 150 min.       17: 180 min.       18: 210 min.       19: 240 min.         20: Invalid       21: 1 min.       21: 1 min.       10: 10: 10: 10: 10: 10: 10: 10: 10: 10: | 1              |
| 08    | Setting<br>Mode | System  | User<br>interface | Power save |         | 9113 |              | Setting for turning<br>the screen OFF for<br>Auto Power Save<br>mode or the Auto<br>Shut Off mode | 1                       | 0-1              | SYS | 0: OFF<br>1: ON                                                                                                    | 1              |

| 05/08 | Mode            | Element | Sub<br>element    | Item                                  | Subitem         | Code | Sub-<br>code | Details                               | Default<br>value | Acceptable value | RAM | Contents                                                                                                    | Proce-<br>dure |
|-------|-----------------|---------|-------------------|---------------------------------------|-----------------|------|--------------|---------------------------------------|------------------|------------------|-----|----------------------------------------------------------------------------------------------------|----------------|
| 08    | Setting<br>Mode | System  | User<br>interface | Power save                            |                 | 9114 |              | Energy saving mode                    | 1                | 0-2              | SYS | 0: Off mode<br>1: Sleep mode<br>2: Auto mode                                                                                                    | 1              |
| 08    | Setting<br>Mode | System  | User<br>interface | General                               |                 | 9116 |              | Black-free function                   | 0                | 0-1              | SYS | 0: Disabled<br>1: Enabled<br>When "1" (enabled) is set at this code, "1" (black) is<br>automatically set at the code 08-9979. In this case "0"<br>(ACS) and "2" (full color) are not selectable for 08-9979.<br>When "0" (OFF) is set at 08-9120 and "1" (ON) is set at<br>08-9264, the value for this code becomes "0" (disabled)<br>automatically ("1" is not selectable).<br>When the value of 08-6084 is "1" (Quota type = Job<br>Quota), the value of this code cannot be set to "1". | 1              |
| 08    | Setting<br>mode | System  | General           | Raw printing job                      |                 | 9117 |              | Blank page print                      | 0                | 0-1              | SYS | 0: OFF 1: ON                                                                                                    | 1              |
| 08    | Setting<br>Mode | System  | User<br>interface | Department setting                    |                 | 9120 |              | Enable/Disable<br>setting             | 0                | 0-1              | SYS | 0: Invalid<br>1: Valid                                                                                                    | 1              |
| 08    | Setting<br>Mode | System  | User<br>interface | Department setting                    |                 | 9121 |              | Print setting without department code | 1                | 0-2              | SYS | 0: Printed forcibly<br>1: Not printed<br>2: Deleted forcibly                                                                                                    | 1              |
| 08    | Setting<br>Mode | System  | User<br>interface | Department setting                    |                 | 9122 |              | Сору                                  | 1                | 0-1              | SYS | 0: Disabled<br>1: Enabled                                                                                                    | 1              |
| 08    | Setting<br>Mode | System  | User<br>interface | Department setting                    |                 | 9123 |              | FAX                                   | 1                | 0-1              | SYS | 0: Disabled<br>1: Enabled                                                                                                    | 1              |
| 08    | Setting<br>Mode | System  | User<br>interface | Department setting                    |                 | 9124 |              | Printer/e-Filing                      | 1                | 0-1              | SYS | 0: Disabled<br>1: Enabled                                                                                                    | 1              |
| 08    | Setting<br>Mode | System  | User<br>interface | Department setting                    |                 | 9125 |              | Scanning                              | 1                | 0-1              | SYS | 0: Disabled<br>1: Enabled                                                                                                    | 1              |
| 08    | Setting<br>Mode | System  | User<br>interface | Department setting                    |                 | 9126 |              | List print                            | 1                | 0-1              | SYS | 0: Disabled<br>1: Enabled                                                                                                    | 1              |
| 08    | Setting<br>mode | System  | Counter           | Counting method in<br>Twin Color Mode | PPC             | 9128 |              | Counting method in<br>Twin Color Mode | 0                | 0-2              | SYS | Sets the counting method of fee charging or duplexing<br>count in the Twin Color Mode.<br>0: Count as Twin Color Mode<br>1: Count as Black Mode<br>2: Count as Full Color Mode                                                                                                    | 1              |
| 08    | Setting<br>Mode | System  | User<br>interface | External counter                      | Coin controller | 9129 |              | Duplex print setting                  | 1                | 0-1              | SYS | Sets whether duplex printing is allowed or not (only<br>permitting single printing) when a coin controller is used.<br>0: Invalid (printing only one side)<br>1: Valid (printing both sides)                                                                                                    | 1              |
| 08    | Setting mode    | System  | User<br>interface |                                       |                 | 9130 |              | Highlighting display on LCD           | 0                | 0-1              | SYS | 0: Black letter on white background<br>1: White letter on black background                                                                                                    | 1              |

| 05/08 | Mode            | Element | Sub<br>element    | Item                                                                                 | Subitem         | Code | Sub-<br>code | Details                                                                              | Default value | Acceptable value | RAM | Contents                                                                                                    | Proce-<br>dure |
|-------|-----------------|---------|-------------------|--------------------------------------------------------------------------------------|-----------------|------|--------------|--------------------------------------------------------------------------------------|---------------|------------------|-----|----------------------------------------------------------------------------------------------------|----------------|
| 08    | Setting<br>Mode | System  | User<br>interface | Default mode setting                                                                 | Default setting | 9132 |              | Default setting of<br>screen (Function)                                              | 0             | 0-99             | SYS | Sets the screen to be displayed after the auto-clear time<br>has passed or it has recovered from the energy saving<br>mode or sleep mode.<br>0: Copier<br>1: Fax<br>2: Scan<br>3: Box<br>4: Print<br>5: Template<br>6: Menu<br>7: Job status<br>99: EWB<br>* Only 0 to 7 and 99 can be entered. | 1              |
| 08    | Setting<br>mode | System  | User<br>interface |                                                                                      |                 | 9133 |              | Default setting for<br>APS/AMS                                                       | 0             | 0-2              | SYS | 0: APS (Automatic Paper Selection)<br>1: AMS (Automatic Magnification Selection)<br>2: Not selected                                                                                                    | 1              |
| 08    | Setting<br>Mode | System  | User<br>interface | Default setting of<br>RADF mode                                                      |                 | 9134 |              | Default setting                                                                      | 0             | 0-1              | SYS | 0: Continuous feeding (by pressing the [START] button)<br>1: Single feeding (by setting original on the tray)                                                                                                    | 1              |
| 08    | Setting<br>mode | System  | User<br>interface | Maximum number of<br>copy volume                                                     | PPC             | 9136 |              | Maximum number<br>of copy volume                                                     | 1             | 1-3              | SYS | 1: 999<br>2: 99<br>3: 9                                                                                                    | 1              |
| 08    | Setting<br>Mode | System  | User<br>interface | Default mode setting                                                                 | Default setting | 9137 |              | Setting for automatic duplexing mode                                                 | 0             | 0-3              | SYS | 0: Invalid<br>1: Single-sided to duplex copying<br>2: Two-sided to duplex copying<br>3: User selection                                                                                                    | 1              |
| 08    | Setting<br>mode | System  | User<br>interface | Paper size selection<br>for [OTHER] button                                           | PPC             | 9140 |              | Paper size selection for [OTHER] key                                                 | FOLIO         | 0-146            | SYS | Press the icon on the LCD to select the size.                                                                                                    | 9              |
| 08    | Setting<br>Mode | System  | User<br>interface | Default setting of<br>RADF mode                                                      |                 | 9142 |              | Default setting of<br>RADF original size                                             | 0             | 0-1              | SYS | 0: Same size originals<br>1: Mixed size originals                                                                                                    | 1              |
| 08    | Setting<br>Mode | System  | User<br>interface | Rotation printing                                                                    |                 | 9146 |              | Rotation printing at the non-sorting                                                 | 0             | 0-1              | SYS | 0: Not rotating<br>1: Rotating                                                                                                    | 1              |
| 08    | Setting mode    | System  | User<br>interface | Direction priority of original image                                                 | PPC             | 9147 |              | Direction priority of original image                                                 | 0             | 0, 2             | SYS | 0: Automatic<br>2: Landscape                                                                                                    | 1              |
| 08    | Setting<br>mode | System  | User<br>interface |                                                                                      |                 | 9148 |              | Face down stacker<br>priority at Non-sort<br>Mode                                    | 0             | 0-1              | SYS | 0: Normal<br>1: Face down stacker                                                                                                    | 1              |
| 08    | Setting<br>mode | System  | User<br>interface | Width setting for<br>image shift copying<br>(linkage of front side<br>and back side) | PPC             | 9149 |              | Width setting for<br>image shift copying<br>(linkage of front side<br>and back side) | 0             | 0-1              | SYS | 0: ON<br>1: OFF                                                                                                    | 1              |

| 05/08 | B Mode          | Element | Sub<br>element    | Item                                                         | Subitem     | Code | Sub-<br>code | Details                                                         | Default<br>value | Acceptable<br>value | RAM | Contents                                                                                                    | Proce-<br>dure |
|-------|-----------------|---------|-------------------|--------------------------------------------------------------|-------------|------|--------------|-----------------------------------------------------------------|------------------|---------------------|-----|----------------------------------------------------------------------------------------------------|----------------|
| 08    | Setting<br>mode | System  | User<br>interface | Automatic Sorting<br>Mode setting (RADF)                     | PPC         | 9150 |              | Automatic Sorting<br>Mode setting<br>(RADF)                     | 2                | 0-4                 | SYS | 0: Invalid<br>1: STAPLE<br>2: SORT<br>3: GROUP<br>4: ROTATE SORT                                                                                                    | 1              |
| 08    | Setting<br>mode | System  | User<br>interface | Default setting of<br>Sorter Mode                            | PPC         | 9151 |              | Default setting of<br>Sorter Mode                               | 0                | 0-4                 | SYS | 0: NON-SORT<br>1: STAPLE<br>2: SORT<br>3: GROUP<br>4: ROTATE SORT                                                                                                    | 1              |
| 08    | Setting<br>mode | System  | User<br>interface | Correction of<br>reproduction ratio in<br>editing copy       | PPC         | 9152 |              | Correction of<br>reproduction ratio in<br>editing copy          | 10               | 0-10                | SYS | Sets the reproduction ratio for the "X in 1" printing<br>(including magazine sort) to the "Reproduction ratio x<br>Correction ratio".<br>0: 90% 1: 91%<br>2: 92% 3: 93%<br>4: 94% 5: 95%<br>6: 96% 7: 97%<br>8: 98% 9: 99%<br>10: 100% | 1              |
| 08    | Setting<br>mode | System  | User<br>interface |                                                              |             | 9153 |              | Image position in editing                                       | 2                | 0-3                 | SYS | Sets the page pasted position for "X in 1" to the upper<br>left corner/center.<br>0: Cornering (PPC)/Cornering (PRT)<br>1: Centering (PPC)/Cornering (PRT)<br>2: Cornering (PPC)/Centering (PRT)<br>3: Centering (PPC)/Centering (PRT) | 1              |
| 08    | Setting mode    | System  | User<br>interface |                                                              |             | 9155 |              | Magazine sort setting                                           | 0                | 0-1                 | SYS | 0: Left page to right page<br>1: Right page to left page                                                                                                    | 1              |
| 08    | Setting<br>mode | System  | User<br>interface | 2 in 1/4 in 1 page<br>allocating order<br>setting            | PPC         | 9156 |              | 2 in 1 / 4 in 1 page<br>allocating order<br>setting             | 0                | 0-1                 | SYS | 0: Horizontal<br>1: Vertical                                                                                                    | 1              |
| 08    | Setting<br>mode | System  | User<br>interface | Printing format setting<br>for Time Stamp and<br>Page Number | PPC         | 9157 |              | Printing format<br>setting for Time<br>Stamp and Page<br>Number | 0                | 0-1                 | SYS | Hyphen<br>0: OFF<br>1: ON Note:<br>Hyphen printing format<br>ON: -1- OFF: 1                                                                                                    | 1              |
| 08    | Setting mode    | System  | User<br>interface | Cascade operation setting                                    | PPC / FAX   | 9158 | 0            | Enable/Disable setting                                          | 0                | 0-1                 | SYS | 0: Disabled<br>1: Enabled                                                                                                    | 4              |
| 08    | Setting mode    | System  | User<br>interface | Cascade operation setting                                    | PPC / FAX   | 9158 | 1            | Operation setting                                               | 0                | 0                   | SYS | 0: Once(Stop)                                                                                                    | 4              |
| 08    | Setting mode    | System  | User<br>interface | Cascade operation setting                                    | Printer/Box | 9159 | 0            | Enable/Disable<br>setting                                       | 0                | 0-1                 | SYS | 0: Disabled<br>1: Enabled                                                                                                    | 4              |
| 08    | Setting mode    | System  | User<br>interface | Cascade operation setting                                    | Printer/Box | 9159 | 1            | Operation setting                                               | 0                | 0                   | SYS | 0: Once(Stop)                                                                                                    | 4              |

| 05/08 | B Mode          | Element | Sub<br>element    | Item                | Subitem                                | Code | Sub-<br>code | Details                                                                       | Default<br>value | Acceptable value | RAM | Contents                                                                                                    | Proce-<br>dure |
|-------|-----------------|---------|-------------------|---------------------|----------------------------------------|------|--------------|-------------------------------------------------------------------------------|------------------|------------------|-----|----------------------------------------------------------------------------------------------------|----------------|
| 08    | Setting<br>mode | System  | User<br>interface |                     |                                        | 9163 |              | Default setting of<br>printing direction<br>for Time Stamp and<br>Page Number | 0                | 0-1              | SYS | 0: Short edge<br>1: Long edge                                                                                                    | 1              |
| 08    | Setting<br>Mode | System  | User<br>interface | Paper Feed          | Auto-start setting<br>for MPT printing | 9164 |              | Remote                                                                        | 0                | 0-1              | SYS | Sets whether or not feeding a paper automatically into<br>the copier when it is placed on the bypass tray.<br>0: OFF (Press the [START] button to start feeding.)<br>1: ON (Automatic feeding)                                                                                                    | 1              |
| 08    | Setting<br>mode | System  | User<br>interface | Paper Feed          | Auto-start setting<br>for MPT printing | 9165 |              | Local                                                                         | 1                | 0-1              | SYS | Sets whether or not feeding a paper automatically into<br>the copier when it is placed on the bypass tray.<br>0: OFF (Press the [START] button to start feeding.)<br>1: ON (Automatic feeding)                                                                                                    | 1              |
| 08    | Setting mode    | System  | User<br>interface | Twin color copy     |                                        | 9178 |              | Color 1 (The color judged as black)                                           | 0                | 0-6              | SYS | 0: K 1: Y 2: M 3: C 4: R 5: G 6: B                                                                                                    | 1              |
| 08    | Setting<br>mode | System  | User<br>interface | Twin color copy     |                                        | 9179 |              | Color 2 (The color<br>judged as other than<br>black)                          | 4                | 0-6              | SYS | 0: K 1: Y 2: M 3: C 4: R 5: G 6: B                                                                                                    | 1              |
| 08    | Setting<br>Mode | System  | Option            | FAX                 |                                        | 9183 |              | Application of paper source                                                   | 0                | 0-1              | SYS | 0: Not subjected for APS judgment<br>1: Subjected for APS judgment                                                                                                    | 1              |
| 08    | Setting<br>mode | System  | User<br>interface |                     |                                        | 9184 |              | Centering printing of<br>primary/secondary<br>direction at AMS                | 1                | 0-1              | SYS | 0: Invalid<br>1: Valid                                                                                                    | 1              |
| 08    | Setting<br>mode | System  | User<br>interface | Feeding paper media |                                        | 9185 | 0            | Copier                                                                        | 17               | 1, 17            | SYS | Sets a media type for APS Tray searching in the copier<br>functions.<br>Acceptable value (decimal number): 1, 17<br>Each bit 0: Excluded from feeding target media<br>Each bit 1: Feeding target media<br>bit 0: Plain paper<br>bit 1: N/A (Always set "0")<br>bit 2: N/A (Always set "0")<br>bit 3: N/A (Always set "0")<br>bit 4: Plain(Thin)<br>* Do not set the paper type that is not supported.                                                                                                    | 4              |
| 08    | Setting<br>mode | System  | User<br>interface | Feeding paper media |                                        | 9185 | 1            | Printer/Box                                                                   | 1                | 1                | SYS | Sets a media type to print on plain paper in the printer/<br>box functions. This setting is used for Tray searching or<br>media type inconsistency judgment. The setting result<br>does not affect other media types, other than plain paper.<br>Acceptable value (decimal number): 1 only<br>Each bit 0: Excluded from feeding target media<br>Each bit 1: Feeding target media<br>bit 0: Plain paper<br>bit 1: N/A (Always set "0")<br>bit 2: N/A (Always set "0")<br>bit 3: N/A (Always set "0")<br>bit 4: N/A (Always set "0") | 4              |

| 05/08 | Mode            | Element | Sub<br>element       | Item                                        | Subitem | Code | Sub-<br>code | Details                                                        | Default value | Acceptable value | RAM | Contents                                                                                                    | Proce-<br>dure |
|-------|-----------------|---------|----------------------|---------------------------------------------|---------|------|--------------|----------------------------------------------------------------|---------------|------------------|-----|----------------------------------------------------------------------------------------------------|----------------|
| 08    | Setting<br>Mode | System  | Network              | Retention period                            |         | 9193 |              | Web data retention period                                      | 10            | 3 digits         | SYS | When a certain period of time has passed without<br>operation after accessing Web Page, the data being<br>registered is automatically reset. This period is set at this<br>code.<br>(Unit: minute)                                                                                                    | 1              |
| 08    | Setting<br>Mode | System  | Network              | Retention period                            |         | 9200 |              | File retention period                                          | 30            | 0-999            | SYS | 0: No limits<br>1 to 999: 1 to 999 days                                                                                                    | 1              |
| 08    | Setting<br>Mode | System  | Network              | E-mail                                      |         | 9201 |              | Max. size in email/<br>InternetFAX<br>transmission             | 30            | 2-100            | SYS | 2 to 100 M bytes                                                                                                    | 1              |
| 08    | Setting<br>mode | System  | Electronic<br>filing |                                             |         | 9203 |              | e-Filing document<br>guarantee mode                            | 1             | 0-1              | SYS | Sets the file retention level during edition in e-Filing<br>(when the document cut/save command is used)<br>0: Not retained (Documents could be lost due to We<br>session timeout / electricity cutoff during document cut/<br>save.)<br>1: Full retained - Documents are retained until cut/save<br>command completion.<br>When "1" is set, documents are not lost even if disk full<br>occurs during command execution. | 1              |
| 08    | Setting<br>mode | System  | User<br>interface    | When judging as<br>black in the ACS<br>Mode |         | 9204 |              | Binarizing level selection                                     | 3             | 1-5              | SYS | 1: Step -2<br>2: Step -1<br>3: Step 0 (center)<br>4: Step 1<br>5: Step 2<br>The binarizing level of each step is set at 08-9230.                                                                                                    | 1              |
| 08    | Setting<br>mode | System  | Electronic filing    |                                             |         | 9207 |              | Default setting of<br>user box retention<br>period             | 0             | 0-999            | SYS | Sets the data retention period when creating a user box.<br>0: Not deleted<br>1 to 999: Retention period (Unit: Day)                                                                                                    | 1              |
| 08    | Setting<br>Mode | System  | HDD                  |                                             |         | 9208 |              | Warning notification-<br>File Share/e-Filling                  | 90            | 0-100            | SYS | Sets the percentage of HDD partition filled when warning<br>notification is sent.<br>0 to 100: 0 to 100%<br>* Checks the remaining amount of HDD with the<br>searching interval set at 08-9225.                                                                                                    | 1              |
| 08    | Setting<br>mode | System  | Scanning             | E-mail                                      |         | 9209 |              | Notification setting<br>of E-mail saving<br>time limit         | 3             | 0-99             | SYS | Sets the days left the notification of E-mail saving time<br>limit appears<br>0 to 99: 0 to 99 days                                                                                                    | 1              |
| 08    | Setting<br>mode | System  | Scanning             | E-mail                                      |         | 9210 |              | Default setting of<br>partial size when<br>transmitting E-mail | 0             | 0-6              | SYS | Sets the default value for the partial size of E-mail to be<br>transmitted when creating a template.<br>0: Not divided<br>1: 64 2: 128<br>3: 256 4: 512<br>5: 1024<br>6: 2048 (Unit: KB)                                                                                                    | 1              |

| 05/08 | 3 Mode          | Element | Sub<br>element    | Item                 | Subitem                                        | Code | Sub-<br>code | Details                                     | Default value | Acceptable value | RAM | Contents                                                                                                    | Proce-<br>dure |
|-------|-----------------|---------|-------------------|----------------------|------------------------------------------------|------|--------------|---------------------------------------------|---------------|------------------|-----|----------------------------------------------------------------------------------------------------|----------------|
| 08    | Setting<br>Mode | System  | Option            | FAX                  |                                                | 9211 |              | Default setting of<br>page by page-I FAX    | 0             | 0-4              | SYS | Sets the default value for the page by page of Internet<br>FAX to be transmitted when creating a template.<br>0: Not divided<br>1: 256<br>2: 512<br>3: 1024<br>4: 2048 (Unit: KB)                      | 1              |
| 08    | Setting<br>Mode | System  | User<br>interface | Default mode setting | Default setting<br>(SCN)                       | 9213 |              | Default set of<br>density adjust<br>(Black) | 0             | 0-11             | SYS | 0: Automatic density<br>1: Step -5 2: Step -4<br>3: Step -3 4: Step -2<br>5: Step -1 6: Step 0 (center)<br>7: Step +1 8: Step +2<br>9: Step +3 10: Step +4<br>11: Step +5<br>(1 to 11: Manual density) | 1              |
| 08    | Setting<br>mode | System  | User<br>interface | Default mode setting | Default setting<br>of background<br>adjustment | 9214 |              | Full Color                                  | 5             | 1-9              | SYS | 1: Step -4<br>2: Step -3<br>3: Step -2<br>4: Step -1<br>5: Step 0 (center)<br>6: Step +1<br>7: Step +2<br>8: Step +3<br>9: Step +4                                                                     | 1              |
| 08    | Setting<br>mode | System  | User<br>interface | Default mode setting | Default setting<br>(SCN)                       | 9215 |              | Color mode                                  | 0             | 0-4              | SYS | 0: Black<br>1: Gray Scale<br>2: Unused<br>3: Full Color<br>4: Auto Color                                                                                                    | 1              |
| 08    | Setting<br>Mode | System  | User<br>interface | Default mode setting | Default setting of resolution (SCN)            | 9216 |              | Full Color                                  | 2             | 0-5              | SYS | 0: 100 dpi<br>1: 150 dpi<br>2: 200 dpi<br>3: 300 dpi<br>4: 400 dpi<br>5: 600 dpi                                                                                                    | 1              |
| 08    | Setting<br>Mode | System  | User<br>interface | Default mode setting | Default setting of resolution (SCN)            | 9217 |              | Gray Scale                                  | 2             | 0-5              | SYS | 0: 100 dpi<br>1: 150 dpi<br>2: 200 dpi<br>3: 300 dpi<br>4: 400 dpi<br>5: 600 dpi                                                                                                    | 1              |

| 05/08 | Mode            | Element | Sub<br>element    | Item                 | Subitem                             | Code | Sub-<br>code | Details                                                                                          | Default value | Acceptable value     | RAM | Contents                                                                                                    | Proce-<br>dure |
|-------|-----------------|---------|-------------------|----------------------|-------------------------------------|------|--------------|--------------------------------------------------------------------------------------------------|---------------|----------------------|-----|----------------------------------------------------------------------------------------------------|----------------|
| 08    | Setting<br>Mode | System  | User<br>interface | Default mode setting | Default setting of resolution (SCN) | 9218 |              | Black                                                                                            | 1             | 0-5                  | SYS | 0: 150 dpi<br>1: 200 dpi<br>2: 300 dpi<br>3: 400 dpi<br>4: 600 dpi<br>5: 100 dpi                                                                                                    | 1              |
| 08    | Setting<br>Mode | System  | User<br>interface | Default mode setting | Default setting<br>(SCN)            | 9219 |              | Original mode (Full color)                                                                       | 0             | 0-3                  | SYS | 0: Text<br>1: Text/Photo<br>2: Photo<br>3: Custom (Valid only when a setting other than "0" is set<br>for 08-8303)                                                                                                    | 1              |
| 08    | Setting<br>Mode | System  | User<br>interface | Default mode setting | Default setting<br>(SCN)            | 9220 |              | Original mode<br>(Black)                                                                         | 0             | 0-3                  | SYS | 0: Text<br>1: Text/Photo<br>2: Photo<br>3: Custom<br>The value other than "0" needs to be set for 08-7401 to<br>select "3: Custom."                                                                                                    | 1              |
| 08    | Setting<br>mode | System  | User<br>interface | Default mode setting |                                     | 9221 |              | Default setting of<br>scanning mode                                                              | 0             | 0-2                  | SYS | 0: Single<br>1: Book<br>2: Tablet                                                                                                    | 1              |
| 08    | Setting<br>mode | System  | User<br>interface | Default mode setting |                                     | 9222 |              | Default setting of rotation mode                                                                 | 1             | 0-3                  | SYS | 0: 0 degree<br>1: 90 degrees<br>2: 180 degrees<br>3: 270 degrees                                                                                                    | 1              |
| 08    | Setting<br>mode | System  | User<br>interface | Default mode setting |                                     | 9223 |              | Default setting of<br>original paper size                                                        | 0             | Refer to<br>contents | SYS | 0: Automatic<br>5: A4-R<br>6: A5-R<br>7: LT-R<br>8: LG<br>11: ST-R<br>13: B5-R<br>14: FOLIO<br>15: 13"LG<br>16: 8.5"x 8.5"<br>18: A6-R<br>19: Size mixed<br>22: 16K-R<br>23: 13.5"LG-R<br>24: EXECUTIVE-R<br><acceptable value=""><br/>0, 5-8, 11, 13-16, 18, 19, 22-24</acceptable> | 1              |
| 08    | Setting<br>mode | System  | General           |                      |                                     | 9225 |              | Searching interval<br>of deleting expired<br>files and checking<br>capacity of HDD<br>partitions | 12            | 1-24                 | SYS | Sets the search interval of deleting expired files and<br>checking capacity of HDD partitions.<br>(Unit: Hour)<br>Related code 08-9208                                                                                                    | 1              |

| 05/08 | Mode            | Element | Sub<br>element    | Item                                                                         | Subitem       | Code | Sub-<br>code | Details                                                        | Default<br>value        | Acceptable value | RAM | Contents                                                                                                    | Proce-<br>dure |
|-------|-----------------|---------|-------------------|------------------------------------------------------------------------------|---------------|------|--------------|----------------------------------------------------------------|-------------------------|------------------|-----|----------------------------------------------------------------------------------------------------|----------------|
| 08    | Setting<br>mode | System  | User<br>interface | Default mode setting                                                         |               | 9226 |              | Default setting<br>of background<br>adjustment<br>(Gray Scale) | 5                       | 19               | SYS | 1: Step -4<br>2: Step -3<br>3: Step -2<br>4: Step -1<br>5: Step 0 (Center)<br>6: Step +1<br>7: Step +2<br>8: Step +3<br>9: Step +4                                                    | 1              |
| 08    | Setting<br>Mode | System  | User<br>interface | Default setting of filing format                                             | E-mail        | 9227 |              | Black                                                          | 1                       | 0-6              | SYS | 0: TIFF (Multi)<br>1: PDF (Multi)<br>2: Not used<br>3: TIFF (Single)<br>4: PDF (Single)<br>5: XPS (Multi)<br>6: XPS (Single)                                                          | 1              |
| 08    | Setting<br>Mode | System  | User<br>interface | Default setting of filing format                                             | Storing files | 9228 |              | Color/ACS                                                      | 1                       | 0-8              | SYS | 0: TIFF (Multi)<br>1: PDF (Multi)<br>2: JPG<br>3: TIFF (Single)<br>4: PDF (Single)<br>5: SLIM PDF (Multi)<br>6: SLIM PDF (Single)<br>7: XPS (Multi)<br>8: XPS (Single)                | 1              |
| 08    | Setting<br>Mode | System  | User<br>interface | Default setting of filing<br>format                                          | Storing files | 9229 |              | Black                                                          | Refer<br>to<br>contents | 0-6              | SYS | 0: TIFF (Multi)<br>1: PDF (Multi)<br>2: Not used<br>3: TIFF (Single)<br>4: PDF (Single)<br>5: XPS (Multi)<br>6: XPS (Single)<br><default value=""><br/>ODA: 0<br/>Others: 1</default> | 1              |
| 08    | Setting<br>mode | System  | Image             | Binarizing level<br>setting<br>(When judging as<br>black in the ACS<br>Mode) |               | 9230 | 0            | Step -2                                                        | 115                     | 0-255            | SYS | Sets the binarizing level of each step.<br>When the value increases, the image becomes darker.<br>When the value decreases, the image becomes lighter.<br>Refer to 08-9204.           | 4              |
| 08    | Setting<br>mode | System  | Image             | Binarizing level<br>setting<br>(When judging as<br>black in the ACS<br>Mode) |               | 9230 | 1            | Step -1                                                        | 145                     | 0-255            | SYS | Sets the binarizing level of each step.<br>When the value increases, the image becomes darker.<br>When the value decreases, the image becomes lighter.<br>Refer to 08-9204.           | 4              |

| 05/08 | Mode            | Element | Sub<br>element    | Item                                                                         | Subitem | Code | Sub-<br>code | Details                                                                     | Default<br>value | Acceptable value | RAM | Contents                                                                                                    | Proce-<br>dure |
|-------|-----------------|---------|-------------------|------------------------------------------------------------------------------|---------|------|--------------|-----------------------------------------------------------------------------|------------------|------------------|-----|----------------------------------------------------------------------------------------------------|----------------|
| 08    | Setting<br>mode | System  | Image             | Binarizing level<br>setting<br>(When judging as<br>black in the ACS<br>Mode) |         | 9230 | 2            | Step 0 (center)                                                             | 175              | 0-255            | SYS | Sets the binarizing level of each step.<br>When the value increases, the image becomes darker.<br>When the value decreases, the image becomes lighter.<br>Refer to 08-9204.                                                                                                    | 4              |
| 08    | Setting<br>mode | System  | Image             | Binarizing level<br>setting<br>(When judging as<br>black in the ACS<br>Mode) |         | 9230 | 3            | Step +1                                                                     | 205              | 0-255            | SYS | Sets the binarizing level of each step.<br>When the value increases, the image becomes darker.<br>When the value decreases, the image becomes lighter.<br>Refer to 08-9204.                                                                                                    | 4              |
| 08    | Setting<br>mode | System  | Image             | Binarizing level<br>setting<br>(When judging as<br>black in the ACS<br>Mode) |         | 9230 | 4            | Step +2                                                                     | 235              | 0-255            | SYS | Sets the binarizing level of each step.<br>When the value increases, the image becomes darker.<br>When the value decreases, the image becomes lighter.<br>Refer to 08-9204.                                                                                                    | 4              |
| 08    | Setting<br>mode | System  | Scanning          |                                                                              |         | 9233 |              | Equipment name<br>and user name<br>setting to a folder<br>when saving files | 0                | 0-2              | SYS | Sets whether or not adding the equipment name and<br>user name to the folder when saving files.0: Not add<br>1: Add the equipment name<br>2: Add the user name                                                                                                    | 1              |
| 08    | Setting<br>mode | System  | User<br>interface | Default screen setting                                                       |         | 9236 |              | Default setting of<br>print screen                                          | 1                | 1-4              | SYS | 1: Private print screen (Job list of log-in user is displayed<br>if user authentication is enabled.)<br>2: Hold print screen (Job list of log-in user is displayed if<br>user authentication is enabled.)<br>3: Private print screen (If the private print screen is<br>displayed when user authentication is enabled, user<br>list is displayed if user logs in as GUEST, and job list of<br>log-in user is displayed if user logs in as general user.)<br>4: Hold print screen (If the private print screen is<br>displayed when user authentication is enabled, user<br>list is displayed if user logs in as general user.)<br>4: Hold print screen (If the private print screen is<br>displayed when user authentication is enabled, user<br>list is displayed if user logs in as GUEST, and job list of<br>log-in user is displayed if user logs in as general user.)<br>* If user data department management (08-9264) is<br>changed from OFF to ON, the value in this code changes<br>from "1" to "2", and "3" to "4". The value does not change<br>if it is "2" or"4". Reset this value as necessary when<br>changing user data department management (08-9264)<br>from OFF to ON. | 1              |

| 05/08 | B Mode          | Element | Sub<br>element               | Item | Subitem | Code | Sub-<br>code | Details                                                                                        | Default value | Acceptable value | RAM | Contents                                                                                                    | Proce-<br>dure |
|-------|-----------------|---------|------------------------------|------|---------|------|--------------|------------------------------------------------------------------------------------------------|---------------|------------------|-----|----------------------------------------------------------------------------------------------------|----------------|
| 08    | Setting<br>mode | System  | Data<br>overwrite<br>enabler |      |         | 9240 |              | HDD data<br>overwriting type<br>setting                                                        | 3             | 0-3              | SYS | Select the type of the overwriting level for deleting<br>HDD data. (This setting is enabled only when the GP-<br>1070 is installed.)<br>0: LOW<br>Standard overwriting method.<br>1: MEDIUM<br>More secure overwriting method than LOW. The<br>overwriting time is between LOW and HIGH.<br>2: HIGH<br>The most secure overwriting method. The overwriting<br>time is the longest.<br>3: SIMPLE<br>Simple overwriting method. The time for overwriting is<br>the shortest. | 1              |
| 08    | Setting<br>mode | System  | User<br>interface            |      |         | 9250 |              | Image setting for<br>Electronic Filing<br>printing (Only for<br>color image)                   | 0             | 0-3              | SYS | 0: General<br>1: Photograph<br>2: Presentation<br>3: Line art                                                                                                    | 1              |
| 08    | Setting<br>mode | System  | User<br>interface            |      |         | 9251 |              | Access code entry<br>for Electronic Filing<br>printing                                         | 0             | 0-1              | SYS | 0: Renewed automatically<br>1: Enter every time                                                                                                    | 1              |
| 08    | Setting<br>mode | System  | User<br>interface            |      |         | 9252 |              | Clearing timing for<br>files and Electronic<br>Filing Agent                                    | 1             | 0-1              | SYS | 0: Immediately after the completion of scanning<br>1: Cleared by Auto Clear                                                                                                    | 1              |
| 08    | Setting<br>mode | System  | User<br>interface            |      |         | 9261 |              | Maximum number<br>of time job build<br>performed                                               | 1000          | 5-1000           | SYS | Sets the maximum number of time a job build has been<br>performed.<br>5-1000: 5 to 1000 times                                                                                                    | 1              |
| 08    | Setting<br>mode | System  | General                      |      |         | 9264 |              | User data<br>department<br>management                                                          | 0             | 0-1              | SYS | 0: Disabled<br>1: Enabled                                                                                                    | 1              |
| 08    | Setting<br>Mode | System  | Option                       | FAX  |         | 9268 |              | Inbound FAX<br>function<br>(Forwarding by TSI)                                                 | 1             | 0-1              | SYS | 0: OFF (Function disabled)<br>1: ON (Function enabled)                                                                                                    | 1              |
| 08    | Setting<br>Mode | System  | Option                       | FAX  |         | 9269 |              | Tab/cover sheet-<br>FAX Printing stop<br>function                                              | 0             | 0-1              | SYS | Sets ON or OFF of the printing function of special sheets<br>such as tab or cover sheet of FAX, Email or list print.<br>0: Function OFF<br>1: Function ON                                                                                                    | 1              |
| 08    | Setting<br>mode | System  | Network                      |      |         | 9271 |              | Authentication<br>method of "Scan to<br>Email"                                                 | 0             | 0-2              | SYS | 0: Disabled<br>1: SMTP authentication<br>2: LDAP authentication                                                                                                    | 1              |
| 08    | Setting mode    | System  | Network                      |      |         | 9272 |              | Setting whether<br>use of the Internet<br>FAX is permitted<br>at the time of<br>authentication | 0             | 0-1              | SYS | 0: Not permitted<br>1: Permitted                                                                                                    | 1              |

| 05/08 | Mode            | Element | Sub<br>element    | Item   | Subitem | Code | Sub-<br>code | Details                                                                 | Default value | Acceptable value | RAM | Contents                                                                                                    | Proce-<br>dure |
|-------|-----------------|---------|-------------------|--------|---------|------|--------------|-------------------------------------------------------------------------|---------------|------------------|-----|----------------------------------------------------------------------------------------------------|----------------|
| 08    | Setting<br>mode | System  | Network           |        |         | 9274 |              | "From" address<br>assignment method<br>at the time of<br>authentication | 0             | 0-2              | SYS | 0: User name + @ + Domain name<br>1: LDAP searching<br>2: Use the address registered at "From" field of E-mail<br>setting                                                         | 1              |
| 08    | Setting<br>mode | System  | Network           |        |         | 9276 |              | Setting for "From"<br>address edit at<br>"Scan to Email"                | 0             | 0-1              | SYS | 0: Not permitted<br>1: Permitted                                                                                                    | 1              |
| 08    | Setting<br>mode | System  | Network           | E-mail |         | 9278 |              | Domain name                                                             | -             | -                | SYS | 96 + 2 (delimiter) character<br>ASCII sequence only                                                                                                    | 11             |
| 08    | Setting<br>Mode | System  | User<br>interface | Sound  |         | 9280 |              | Error sound                                                             | 1             | 0-1              | SYS | 0: OFF<br>1: ON                                                                                                    | 1              |
| 08    | Setting<br>Mode | System  | User<br>interface | Sound  |         | 9281 |              | Sound setting<br>Energy Saving                                          | 1             | 0-1              | SYS | 0: OFF<br>1: ON                                                                                                    | 1              |
| 08    | Setting<br>mode | System  | General           | Color  |         | 9288 |              | User data<br>management<br>limitation setting                           | 0             | 0-1              | SYS | 0: Disabled<br>1: Enabled                                                                                                    | 1              |
| 08    | Setting<br>mode | System  | General           | Color  |         | 9289 |              | User data<br>management<br>limitation Setting by<br>number of printouts | 0             | 7 digits         | SYS | 0-9,999,999:<br>0-9,999,999 sheets                                                                                                    | 1              |
| 08    | Setting<br>mode | System  | General           |        |         | 9293 |              | User authentication method                                              | 0             | 0-2              | SYS | 0: Local authentication<br>1: Windows domain authentication<br>2: LDAP authentication                                                                                             | 1              |
| 08    | Setting<br>mode | System  | General           |        |         | 9294 |              | Automatic user<br>registration<br>for external<br>authentication        | 1             | 0-1              | SYS | 0: Disabled<br>1: Enabled                                                                                                    | 1              |
| 08    | Setting<br>mode | System  | General           |        |         | 9295 |              | User data<br>management<br>limitation setting                           | 0             | 0-1              | SYS | 0: Disabled<br>1: Enabled                                                                                                    | 1              |
| 08    | Setting<br>mode | System  | General           |        |         | 9296 |              | User data<br>management<br>limitation Setting by<br>number of printouts | 0             | 7 digits         | SYS | 0-9,999,999:<br>0-9,999,999 sheets                                                                                                    | 1              |
| 08    | Setting<br>mode | System  | Network           |        |         | 9298 |              | Restriction on<br>Address book<br>operation by<br>administrator         | 0             | 0-1              | SYS | Some restrictions can be given on the administrator for<br>operating the Address book.<br>0: No restriction<br>1: Can be operated only under the administrator's<br>authorization | 1              |

| 05/08 | Mode            | Element | Sub<br>element   | Item              | Subitem | Code | Sub-<br>code | Details                               | Default value | Acceptable value     | RAM | Contents                                                                                                    | Proce-<br>dure |
|-------|-----------------|---------|------------------|-------------------|---------|------|--------------|---------------------------------------|---------------|----------------------|-----|----------------------------------------------------------------------------------------------------|----------------|
| 08    | Setting<br>mode | System  | Network          |                   |         | 9299 |              | Restriction on "To"<br>("cc") address | 0             | 0-3                  | SYS | <ul> <li>0: No restriction</li> <li>1: Can be set from both of the Address book and LDAP server</li> <li>2: Can be set only from the Address book</li> <li>3: Can be set only from the LDAP server</li> </ul>                                                                                                    | 1              |
| 08    | Setting<br>mode | System  | Paper<br>feeding | Paper information |         | 9300 |              | Tray 1                                | 0             | Refer to<br>contents | SYS | 0: Plain paper<br>1: Thick paper 1<br>2: Thick paper 2<br>3: Thick paper 3<br>4: Thick paper 4<br>11: Plain paper (Thin)<br>48: Special paper 4(Glossy1)<br>49: Special paper 5(Glossy2)<br>50: Special paper 6(Glossy3)<br>80: UserType paper 1<br>81: UserType paper 2<br>82: UserType paper 3<br>83: UserType paper 4<br>84: UserType paper 5<br>* Do not set the paper type that is not supported.<br><acceptable value=""><br/>0-4, 11, 48-50, 80-84</acceptable>                         | 1              |
| 08    | Setting<br>mode | System  | Paper<br>feeding | Paper information |         | 9301 |              | Tray 2                                | 0             | Refer to<br>contents | SYS | 0: Plain paper<br>1: Thick paper 1<br>2: Thick paper 2<br>3: Thick paper 3<br>4: Thick paper 4<br>11: Plain paper (Thin)<br>48: Special paper 4(Glossy1)<br>49: Special paper 5(Glossy2)<br>50: Special paper 5(Glossy3)<br>80: UserType paper 1<br>81: UserType paper 2<br>82: UserType paper 2<br>82: UserType paper 4<br>84: UserType paper 4<br>84: UserType paper 5<br>* Do not set the paper type that is not supported.<br><acceptable value=""><br/>0-4, 11, 48-50, 80-84</acceptable> | 1              |

| 05/08 | Mode            | Element | Sub<br>element   | Item              | Subitem | Code | Sub-<br>code | Details | Default<br>value | Acceptable value     | RAM | Contents                                                                                                    | Proce-<br>dure |
|-------|-----------------|---------|------------------|-------------------|---------|------|--------------|---------|------------------|----------------------|-----|----------------------------------------------------------------------------------------------------|----------------|
| 08    | Setting<br>mode | System  | Paper<br>feeding | Paper information |         | 9302 |              | Tray 3  | 0                | Refer to<br>contents | SYS | 0: Plain paper<br>1: Thick paper 1<br>2: Thick paper 2<br>3: Thick paper 3<br>4: Thick paper 4<br>11: Plain paper (Thin)<br>48: Special paper 4(Glossy1)<br>49: Special paper 5(Glossy2)<br>50: Special paper 6(Glossy3)<br>80: UserType paper 1<br>81: UserType paper 2<br>82: UserType paper 2<br>82: UserType paper 3<br>83: UserType paper 4<br>84: UserType paper 5<br>* Do not set the paper type that is not supported.<br><acceptable value=""><br/>0-4, 11, 48-50, 80-84</acceptable> | 1              |
| 08    | Setting<br>mode | System  | Paper<br>feeding | Paper information |         | 9303 |              | Tray 4  | 0                | Refer to<br>contents | SYS | 0: Plain paper<br>1: Thick paper 1<br>2: Thick paper 2<br>3: Thick paper 3<br>4: Thick paper 4<br>11: Plain paper (Thin)<br>48: Special paper 4(Glossy1)<br>49: Special paper 5(Glossy2)<br>50: Special paper 6(Glossy3)<br>80: UserType paper 1<br>81: UserType paper 2<br>82: UserType paper 2<br>82: UserType paper 3<br>83: UserType paper 4<br>84: UserType paper 5<br>* Do not set the paper type that is not supported.<br><acceptable value=""><br/>0-4, 11, 48-50, 80-84</acceptable> | 1              |

| 05 | /08 Mode           | Element | Sub<br>element   | Item              | Subitem          | Code | Sub-<br>code | Details                                | Default<br>value | Acceptable value     | RAM | Contents                                                                                                    | Proce-<br>dure |
|----|--------------------|---------|------------------|-------------------|------------------|------|--------------|----------------------------------------|------------------|----------------------|-----|----------------------------------------------------------------------------------------------------|----------------|
|    | 08 Setting<br>mode | System  | Paper<br>feeding | Paper information |                  | 9304 |              | LCF                                    | 0                | Refer to<br>contents | SYS | 0: Plain paper<br>1: Thick paper 1<br>2: Thick paper 2<br>3: Thick paper 3<br>4: Thick paper 4<br>11: Plain paper (Thin)<br>48: Special paper 4(Glossy1)<br>49: Special paper 5(Glossy2)<br>50: Special paper 6(Glossy3)<br>80: UserType paper 1<br>81: UserType paper 2<br>82: UserType paper 3<br>83: UserType paper 4<br>84: UserType paper 5<br>* Do not set the paper type that is not supported.<br><acceptable value=""><br/>0-4, 11, 48-50, 80-84</acceptable>                                                                                                    | 1              |
| (  | 08 Setting<br>mode | System  | Paper<br>feeding | Paper information |                  | 9305 |              | MP tray                                | 0                | Refer to<br>contents | SYS | 0: Plain paper 1: Thick paper 1 2: Thick paper 2 3: Thick<br>paper 3 4: Thick paper 4 11: Plain paper (Thin)<br>13: Thick paper 5 18: Special paper 3(Transparency)<br>32: Envelop paper 1 33: Envelop paper 2 34: Envelop<br>paper 3 35: Envelop paper 4 48: Special paper<br>4(Glossy1) 49: Special paper 5(Glossy2) 50: Special<br>paper 6(Glossy3) 64: Special paper 1(Label1) 65:<br>Special paper 2(Label2) 80: UserType paper 1 81:<br>UserType paper 2 82: UserType paper 3 83: UserType<br>paper 4 84: UserType paper 5<br>* Do not set the paper type that is not supported.<br><acceptable value=""><br/>0-4, 11, 13, 18, 32-35, 48-50, 64-65, 80-84</acceptable> | κ 1            |
| (  | 98 Setting<br>mode | System  | Paper<br>feeding | Size conversion   |                  | 9306 |              | LT <-> A4 / LD <-><br>A3               | 0                | 0-1                  | SYS | Sets whether the data is printed on the different<br>but similar size paper or not when the paper of<br>corresponding size is not available.<br>0: Valid (The data is printed on A4/A3 when LT/LD is<br>selected or vice versa.)<br>1: Invalid (The message to use the selected paper size is<br>displayed.)                                                                                                    | 1              |
| (  | 08 Setting<br>Mode | System  | Network          | Print             | Retention period | 9307 |              | Storage period at<br>trail and private | 14               | 0-35                 | SYS | 0: No limits<br>1 to 30: 1 to 30 days<br>31: 1 hour<br>32: 2 hours<br>33: 4 hours<br>34: 8 hours<br>35: 12 hours                                                                                                    | 1              |
| (  | 08 Setting<br>mode | System  | Network          | Print             | Raw printing job | 9308 |              | Duplex                                 | 1                | 0-1                  | SYS | 0: Valid<br>1: Invalid                                                                                                    | 1              |

| 05/08 | Mode            | Element | Sub<br>element | Item  | Subitem          | Code | Sub-<br>code | Details                 | Default<br>value        | Acceptable value     | RAM | Contents                                                                                                    | Proce-<br>dure |
|-------|-----------------|---------|----------------|-------|------------------|------|--------------|-------------------------|-------------------------|----------------------|-----|----------------------------------------------------------------------------------------------------|----------------|
| 08    | Setting<br>mode | System  | Network        | Print | Raw printing job | 9309 |              | Paper size              | Refer<br>to<br>contents | Refer to<br>contents | SYS | 1: LG<br>2: LT<br>4: ST<br>6: A4<br>7: A5<br>8: A6<br>10: B5 11: FOLIO<br>12: 13"LG<br>13: 8.5" x 8.5"<br><default value=""><br/>ODA: 2<br/>Others: 6<br/><acceptable value=""><br/>1-2, 4, 6-8, 10-13</acceptable></default> | 1              |
| 08    | Setting<br>mode | System  | Network        | Print | Raw printing job | 9310 |              | Paper type              | 0                       | Refer to<br>contents | SYS | 0: Plain paper<br>1: Thick paper 1<br>2: Thick paper 2<br>3: Thick paper 3<br>5: Thick paper 4<br>6: Plain paper(Thin)<br>10: Thick paper 5<br><acceptable value=""><br/>0-3, 5-6, 10</acceptable>                            | 1              |
| 08    | Setting<br>mode | System  | Network        | Print | Raw printing job | 9311 |              | Paper direction         | 0                       | 0-1                  | SYS | 0: Portrait<br>1: Landscape                                                                                                    | 1              |
| 08    | Setting<br>mode | System  | Network        | Print | Raw printing job | 9312 |              | Staple                  | 1                       | 0-1                  | SYS | 0: Valid<br>1: Invalid                                                                                                    | 1              |
| 08    | Setting<br>mode | System  | Network        | Print | Raw printing job | 9313 |              | Stacker                 | 0                       | 0-6                  | SYS | 0: Face down<br>1: Finisher<br>2: Finisher<br>3: Unused<br>4: Unused<br>5: Unused<br>6: Unused                                                                                                    | 1              |
| 08    | Setting<br>mode | System  | Network        | Print | Raw printing job | 9314 |              | Number of form<br>lines | 1200                    | 500-12800            | SYS | Sets the number of form lines from 5 to 128. (A hundredfold of the number of form lines is defined as the setting value.)                                                                                                    | 1              |
| 08    | Setting<br>mode | System  | Network        | Print | Raw printing job | 9315 |              | PCL font pitch          | 1000                    | 44-9999              | SYS | Sets the font pitch from 0.44 to 99.99. (A hundredfold of the font pitch is defined as the setting value.)                                                                                                    | 1              |
| 08    | Setting mode    | System  | Network        | Print | Raw printing job | 9316 |              | PCL font size           | 1200                    | 400-99975            | SYS | Sets the font size from 4 to 999.75. (A hundredfold of the font size is defined as the setting value.)                                                                                                    | 1              |
| 08    | Setting mode    | System  | Network        | Print | Raw printing job | 9317 |              | PCL font number         | 0                       | 0-9999               | SYS | Sets the PCL font number.                                                                                                    | 1              |

| 05/08 | Mode            | Element | Sub<br>element    | Item                                   | Subitem | Code | Sub-<br>code | Details                                  | Default value           | Acceptable value   | RAM | Contents                                                                                                    | Proce-<br>dure |
|-------|-----------------|---------|-------------------|----------------------------------------|---------|------|--------------|------------------------------------------|-------------------------|--------------------|-----|----------------------------------------------------------------------------------------------------|----------------|
| 08    | Setting<br>mode | System  | Paper<br>feeding  | Paper size (MPT/non-<br>standard type) |         | 9318 |              | Memory 1                                 | 127/64                  | 127-356/<br>64-216 | SYS | Registers the paper size of MPT (non-standard type) into<br>[MEMORY 1].<br>Feeding/Widthwise direction.                                                                                                    | 10             |
| 08    | Setting<br>mode | System  | Paper<br>feeding  | Paper size (MPT/non-<br>standard type) |         | 9319 |              | Memory 2                                 | 127/64                  | 127-356/<br>64-216 | SYS | Registers the paper size of MPT (non-standard type) into<br>[MEMORY 2].<br>Feeding/Widthwise direction.                                                                                                    | 10             |
| 08    | Setting<br>mode | System  | Paper<br>feeding  | Paper size (MPT/non-<br>standard type) |         | 9320 |              | Memory 3                                 | 127/64                  | 127-356/<br>64-216 | SYS | Registers the paper size of MPT (non-standard type) into<br>[MEMORY 3].<br>Feeding/Widthwise direction.                                                                                                    | 10             |
| 08    | Setting<br>mode | System  | Paper<br>feeding  | Paper size (MPT/non-<br>standard type) |         | 9321 |              | Memory 4                                 | 127/64                  | 127-356/<br>64-216 | SYS | Registers the paper size of MPT (non-standard type) into<br>[MEMORY 4].<br>Feeding/Widthwise direction.                                                                                                    | 10             |
| 08    | Setting<br>Mode | System  | User<br>interface | Sound                                  |         | 9325 |              | Key touch sound of<br>control panel      | 1                       | 0-1                | SYS | 0: OFF<br>1: ON                                                                                                    | 1              |
| 08    | Setting<br>mode | System  | General           | Banner advertising                     |         | 9327 |              | Setting of banner<br>advertising display | 0                       | 0-1                | SYS | Sets whether or not displaying the banner advertising.<br>The setting contents of 08-9328 and 9329 are displayed<br>at the time display section on the right top of the screen.<br>When both are set, each content is displayed alternately.<br>0: Not displayed<br>1: Displayed | 1              |
| 08    | Setting mode    | System  | General           | Banner advertising                     |         | 9328 |              | Banner advertising<br>display 1          | -                       | -                  | SYS | Maximum 27 letters (one-byte character)                                                                                                    | 11             |
| 08    | Setting<br>mode | System  | General           | Banner advertising                     |         | 9329 |              | Banner advertising<br>display 2          | -                       | -                  | SYS | Maximum 27 letters (one-byte character)                                                                                                    | 11             |
| 08    | Setting<br>mode | System  | General           | Banner advertising                     |         | 9330 |              | Display of [BANNER<br>MESSAGE] button    | 0                       | 0-1                | SYS | 0: Not displayed<br>1: Displayed<br>This button enables the entry of "Banner advertising<br>display 1 (08-9328)" and "Banner advertising display 2<br>(08-9329)" on the control panel.                                                                                           | 1              |
| 08    | Setting<br>mode | System  | Network           |                                        |         | 9331 |              | Local I/F time-out<br>period             | 6                       | 1-50               | SYS | Sets the period of time when the job is judged as<br>completed in local I/F printing (USB or parallel).<br>1: 1.0 sec.<br>2: 1.5 sec.<br>50: 25.5 sec.<br>(in increments of 0.5 sec.)                                                                                            | 1              |
| 08    | Setting<br>mode | System  | User<br>interface |                                        |         | 9332 |              | Original counter<br>display              | Refer<br>to<br>contents | 0-4                | SYS | Sets whether the original counter is displayed or not.<br>0: Not displayed<br>2: Displayed<br>4: Displayed (Double sized original is counted as 2.)<br><default value=""><br/>ODA: 0<br/>Others: 2</default>                                                                     | 1              |

| 05/08 | B Mode          | Element | Sub<br>element    | Item  | Subitem                | Code | Sub-<br>code | Details                                                                           | Default value | Acceptable value | RAM | Contents                                                                                                    | Proce-<br>dure |
|-------|-----------------|---------|-------------------|-------|------------------------|------|--------------|-----------------------------------------------------------------------------------|---------------|------------------|-----|----------------------------------------------------------------------------------------------------|----------------|
| 08    | Setting<br>mode | System  | Network           | Print |                        | 9334 |              | PCL line feed code setting                                                        | 0             | 0-3              | SYS | Sets the PCL line feed code.<br>0: Automatic setting<br>1: CR=CR, LF=LF<br>2: CR=CR+LF, LF=LF<br>3: CR=CR, LF=CR+LF                                                                                                    | 1              |
| 08    | Setting<br>mode | System  | Paper<br>feeding  |       |                        | 9336 |              | Default setting of<br>Tray (Printer/BOX)                                          | 1             | 1-5              | SYS | 1: LCF<br>2: 1st Tray<br>3: 2nd Tray<br>4: 3rd Tray<br>5: 4th Tray                                                                                                    | 1              |
| 08    | Setting<br>mode | System  | User<br>interface |       |                        | 9337 |              | Restriction of<br>the template<br>function with the<br>administrator<br>privilege | 0             | 0-1              | SYS | Selects the restriction of the template function usage<br>setting.<br>0: No restriction<br>1: Only available with the administrator privilege.                                                                                                    | 1              |
| 08    | Setting<br>mode | System  | Network           | Print | Raw printing job       | 9338 |              | Paper feeding Tray                                                                | 0             | 0-5              | SYS | 0: AUTO<br>1: 1st Tray<br>2: 2nd Tray<br>3: 3rd Tray<br>4: 4th Tray<br>5: LCF                                                                                                    | 1              |
| 08    | Setting<br>mode | System  | Network           | Print | Raw printing job       | 9339 |              | PCL symbol set                                                                    | 0             | 0-39             | SYS | 0: Roman-8 1: ISO 8859/1 Latin 1 2: ISO 8859/2 Latin 2<br>3: ISO 8859/9 Latin 5 4: PC-8, Code Page 437<br>5: PC-8 D/N, Danish/Norwegian 6: PC-850, Multilingual<br>7: PC-852, Latin2 8: PC-8 Turkish<br>9: Windows 3.1 Latin 1 10: Windows 3.1 Latin 2<br>11: Windows 3.1 Latin 5 12: DeskTop 13: PS Text<br>14: Ventura International 15: Ventura US<br>16: Microsoft Publishing 17: Math-8 18: PS Math<br>19: Ventura Math 20: Pi Font 21: Legal<br>22: ISO 4: United Kingdom 23: ISO 6: ASCII<br>24: ISO 11 25: ISO 15: Italian 26: ISO 17<br>27: ISO 21: German 28: ISO 60: Danish/Norwegian<br>29: ISO 69: French 30: Windows 3.0 Latin 1 31: MC Text<br>32: PC Cyrillic 33: ITC Zapf Dingbats<br>34: ISO 8859/10 Latin 6 35: PC-775 36: PC-1004<br>37: Symbol 38: Windows Baltic 39: Wingdings | 1              |
| 08    | Setting<br>mode | System  | User<br>interface | Сору  | Binding margin setting | 9341 | 0            | Left binding front<br>(Right binding back)                                        | 7             | 0-100            | SYS | Sets the binding margin displayed as default on the setting screen for the top/bottom/left/right binding function when copying.                                                                                                    | 4              |
| 08    | Setting<br>mode | System  | User<br>interface | Сору  | Binding margin setting | 9341 | 1            | Left binding back<br>(Right binding front)                                        | 7             | 0-100            | SYS | Sets the binding margin displayed as default on the setting screen for the top/bottom/left/right binding function when copying.                                                                                                    | 4              |

| 05/08 | Mode            | Element | Sub<br>element    | Item               | Subitem                      | Code | Sub-<br>code | Details                                       | Default<br>value | Acceptable value | RAM | Contents                                                                                                    | Proce-<br>dure |
|-------|-----------------|---------|-------------------|--------------------|------------------------------|------|--------------|-----------------------------------------------|------------------|------------------|-----|----------------------------------------------------------------------------------------------------|----------------|
| 08    | Setting<br>mode | System  | User<br>interface | Сору               | Binding margin setting       | 9341 | 2            | Top binding front<br>(Bottom binding<br>back) | 7                | 0-100            | SYS | Sets the binding margin displayed as default on the setting screen for the top/bottom/left/right binding function when copying.                                                  | 4              |
| 08    | Setting<br>mode | System  | User<br>interface | Сору               | Binding margin setting       | 9341 | 3            | Top binding back<br>(Bottom binding<br>front) | 7                | 0-100            | SYS | Sets the binding margin displayed as default on the setting screen for the top/bottom/left/right binding function when copying.                                                  | 4              |
| 08    | Setting<br>mode | System  | Network           | Print              |                              | 9344 |              | Private-print-only mode                       | 0                | 0-3              | SYS | 0: Normal<br>1: Private-print-only mode<br>2: Hold-print-only mode<br>3: Private/Hold-print-only mode                                                                            | 1              |
| 08    | mode            | System  | General           | Print              |                              | 9357 |              | Enhanced bold for<br>PCL6                     | 0                | 0-1              | SYS | 0: OFF<br>1: ON (Enhanced bold for PCL6.)                                                                                                    | 1              |
| 08    | Setting<br>Mode | System  | User<br>interface | Paper Feed setting |                              | 9359 |              | Printing resume<br>after jam releasing        | 1                | 0-1              | SYS | 0: Auto resume<br>1: Resume by users                                                                                                    | 1              |
| 08    | Setting<br>mode | System  | General           | Color profile      | Available profile<br>display | 9361 | 0            | SH_OP_00.icc                                  | -                | -                | SYS | Displaying the current Output Profile and PG CIE Based<br>Pure GrayTRC attribute (PG CIE Based PureGray TRC<br>attribute in the same sub-code is displayed at the same<br>time.) | 14             |
| 08    | Setting<br>mode | System  | General           | Color profile      | Available profile<br>display | 9361 | 1            | SH_OP_01.icc                                  | -                | -                | SYS | Displaying the current Output Profile and PG CIE Based<br>Pure GrayTRC attribute (PG CIE Based PureGray TRC<br>attribute in the same sub-code is displayed at the same<br>time.) | 14             |
| 08    | Setting<br>mode | System  | General           | Color profile      | Available profile<br>display | 9361 | 2            | SH_OP_02.icc                                  | -                | -                | SYS | Displaying the current Output Profile and PG CIE Based<br>Pure GrayTRC attribute (PG CIE Based PureGray TRC<br>attribute in the same sub-code is displayed at the same<br>time.) | 14             |
| 08    | Setting<br>mode | System  | General           | Color profile      | Available profile<br>display | 9361 | 3            | SH_OP_03.icc                                  | -                | -                | SYS | Displaying the current Output Profile and PG CIE Based<br>Pure GrayTRC attribute (PG CIE Based PureGray TRC<br>attribute in the same sub-code is displayed at the same<br>time.) | 14             |
| 08    | Setting<br>mode | System  | General           | Color profile      | Available profile<br>display | 9361 | 4            | SH_OP_04.icc                                  | -                | -                | SYS | Displaying the current Output Profile and PG CIE Based<br>Pure GrayTRC attribute (PG CIE Based PureGray TRC<br>attribute in the same sub-code is displayed at the same<br>time.) | 14             |
| 08    | Setting<br>mode | System  | General           | Color profile      | Available profile<br>display | 9361 | 5            | SH_OP_05.icc                                  | -                | -                | SYS | Displaying the current Output Profile and PG CIE Based<br>Pure GrayTRC attribute (PG CIE Based PureGray TRC<br>attribute in the same sub-code is displayed at the same<br>time.) | 14             |
| 08    | Setting<br>mode | System  | General           | Color profile      | Available profile<br>display | 9361 | 6            | SH_OP_06.icc                                  | -                | -                | SYS | Displaying the current Output Profile and PG CIE Based<br>Pure GrayTRC attribute (PG CIE Based PureGray TRC<br>attribute in the same sub-code is displayed at the same<br>time.) | 14             |

| 05/08 | Mode            | Element | Sub<br>element | Item          | Subitem                      | Code | Sub-<br>code | Details      | Default<br>value | Acceptable value | RAM | Contents                                                                                                    | Proce-<br>dure |
|-------|-----------------|---------|----------------|---------------|------------------------------|------|--------------|--------------|------------------|------------------|-----|----------------------------------------------------------------------------------------------------|----------------|
| 08    | Setting<br>mode | System  | General        | Color profile | Available profile<br>display | 9361 | 7            | SH_OP_07.icc | -                | -                | SYS | Displaying the current Output Profile and PG CIE Based<br>Pure GrayTRC attribute (PG CIE Based PureGray TRC<br>attribute in the same sub-code is displayed at the same<br>time.) | 14             |
| 08    | Setting<br>mode | System  | General        | Color profile | Available profile<br>display | 9361 | 8            | SH_OP_08.icc | -                | -                | SYS | Displaying the current Output Profile and PG CIE Based<br>Pure GrayTRC attribute (PG CIE Based PureGray TRC<br>attribute in the same sub-code is displayed at the same<br>time.) | 14             |
| 08    | Setting<br>mode | System  | General        | Color profile | Available profile<br>display | 9361 | 9            | SH_OP_09.icc | -                | -                | SYS | Displaying the current Output Profile and PG CIE Based<br>Pure GrayTRC attribute (PG CIE Based PureGray TRC<br>attribute in the same sub-code is displayed at the same<br>time.) | 14             |
| 08    | Setting<br>mode | System  | General        | Color profile | Available profile<br>display | 9361 | 10           | SH_OP_10.icc | -                | -                | SYS | Displaying the current Output Profile and PG CIE Based<br>Pure GrayTRC attribute (PG CIE Based PureGray TRC<br>attribute in the same sub-code is displayed at the same<br>time.) | 14             |
| 08    | Setting<br>mode | System  | General        | Color profile | Available profile<br>display | 9361 | 11           | SH_OP_11.icc | -                | -                | SYS | Displaying the current Output Profile and PG CIE Based<br>Pure GrayTRC attribute (PG CIE Based PureGray TRC<br>attribute in the same sub-code is displayed at the same<br>time.) | 14             |
| 08    | Setting<br>mode | System  | General        | Color profile | Available profile<br>display | 9361 | 12           | SH_OP_12.icc | -                | -                | SYS | Displaying the current Output Profile and PG CIE Based<br>Pure GrayTRC attribute (PG CIE Based PureGray TRC<br>attribute in the same sub-code is displayed at the same<br>time.) | 14             |
| 08    | Setting<br>mode | System  | General        | Color profile | Available profile<br>display | 9361 | 13           | SH_OP_13.icc | -                | -                | SYS | Displaying the current Output Profile and PG CIE Based<br>Pure GrayTRC attribute (PG CIE Based PureGray TRC<br>attribute in the same sub-code is displayed at the same<br>time.) | 14             |
| 08    | Setting<br>mode | System  | General        | Color profile | Available profile<br>display | 9361 | 14           | SH_OP_14.icc | -                | -                | SYS | Displaying the current Output Profile and PG CIE Based<br>Pure GrayTRC attribute (PG CIE Based PureGray TRC<br>attribute in the same sub-code is displayed at the same<br>time.) | 14             |
| 08    | Setting<br>mode | System  | General        | Color profile | Available profile<br>display | 9361 | 15           | SH_OP_15.icc | -                | -                | SYS | Displaying the current Output Profile and PG CIE Based<br>Pure GrayTRC attribute (PG CIE Based PureGray TRC<br>attribute in the same sub-code is displayed at the same<br>time.) | 14             |
| 08    | Setting<br>mode | System  | General        | Color profile | Available profile<br>display | 9361 | 16           | SH_OP_16.icc | -                | -                | SYS | Displaying the current Output Profile and PG CIE Based<br>Pure GrayTRC attribute (PG CIE Based PureGray TRC<br>attribute in the same sub-code is displayed at the same<br>time.) | 14             |
| 08    | Setting<br>mode | System  | General        | Color profile | Available profile<br>display | 9361 | 17           | SH_OP_17.icc | -                | -                | SYS | Displaying the current Output Profile and PG CIE Based<br>Pure GrayTRC attribute (PG CIE Based PureGray TRC<br>attribute in the same sub-code is displayed at the same<br>time.) | 14             |

| 05/08 | Mode            | Element | Sub<br>element | Item          | Subitem                      | Code | Sub-<br>code | Details      | Default<br>value | Acceptable value | RAM | Contents                                                                                                    | Proce-<br>dure |
|-------|-----------------|---------|----------------|---------------|------------------------------|------|--------------|--------------|------------------|------------------|-----|----------------------------------------------------------------------------------------------------|----------------|
| 08    | Setting<br>mode | System  | General        | Color profile | Available profile<br>display | 9361 | 18           | SH_OP_18.icc | -                | -                | SYS | Displaying the current Output Profile and PG CIE Based<br>Pure GrayTRC attribute (PG CIE Based PureGray TRC<br>attribute in the same sub-code is displayed at the same<br>time.) | 14             |
| 08    | Setting<br>mode | System  | General        | Color profile | Available profile<br>display | 9361 | 19           | SH_OP_19.icc | -                | -                | SYS | Displaying the current Output Profile and PG CIE Based<br>Pure GrayTRC attribute (PG CIE Based PureGray TRC<br>attribute in the same sub-code is displayed at the same<br>time.) | 14             |
| 08    | Setting<br>mode | System  | General        | Color profile | Available profile<br>display | 9361 | 20           | SH_OP_20.icc | -                | -                | SYS | Displaying the current Output Profile and PG CIE Based<br>Pure GrayTRC attribute (PG CIE Based PureGray TRC<br>attribute in the same sub-code is displayed at the same<br>time.) | 14             |
| 08    | Setting<br>mode | System  | General        | Color profile | Available profile<br>display | 9361 | 21           | SH_OP_21.icc | -                | -                | SYS | Displaying the current Output Profile and PG CIE Based<br>Pure GrayTRC attribute (PG CIE Based PureGray TRC<br>attribute in the same sub-code is displayed at the same<br>time.) | 14             |
| 08    | Setting<br>mode | System  | General        | Color profile | Available profile<br>display | 9361 | 22           | SH_OP_22.icc | -                | -                | SYS | Displaying the current Output Profile and PG CIE Based<br>Pure GrayTRC attribute (PG CIE Based PureGray TRC<br>attribute in the same sub-code is displayed at the same<br>time.) | 14             |
| 08    | Setting<br>mode | System  | General        | Color profile | Available profile<br>display | 9361 | 23           | SH_OP_23.icc | -                | -                | SYS | Displaying the current Output Profile and PG CIE Based<br>Pure GrayTRC attribute (PG CIE Based PureGray TRC<br>attribute in the same sub-code is displayed at the same<br>time.) | 14             |
| 08    | Setting<br>mode | System  | General        | Color profile | Available profile<br>display | 9361 | 24           | SH_OP_24.icc | -                | -                | SYS | Displaying the current Output Profile and PG CIE Based<br>Pure GrayTRC attribute (PG CIE Based PureGray TRC<br>attribute in the same sub-code is displayed at the same<br>time.) | 14             |
| 08    | Setting<br>mode | System  | General        | Color profile | Available profile<br>display | 9361 | 25           | SH_OP_25.icc | -                | -                | SYS | Displaying the current Output Profile and PG CIE Based<br>Pure GrayTRC attribute (PG CIE Based PureGray TRC<br>attribute in the same sub-code is displayed at the same<br>time.) | 14             |
| 08    | Setting<br>mode | System  | General        | Color profile | Available profile<br>display | 9361 | 26           | SH_OP_26.icc | -                | -                | SYS | Displaying the current Output Profile and PG CIE Based<br>Pure GrayTRC attribute (PG CIE Based PureGray TRC<br>attribute in the same sub-code is displayed at the same<br>time.) | 14             |
| 08    | Setting<br>mode | System  | General        | Color profile | Available profile<br>display | 9361 | 27           | SH_OP_27.icc | -                | -                | SYS | Displaying the current Output Profile and PG CIE Based<br>Pure GrayTRC attribute (PG CIE Based PureGray TRC<br>attribute in the same sub-code is displayed at the same<br>time.) | 14             |
| 08    | Setting<br>mode | System  | General        | Color profile | Available profile<br>display | 9361 | 28           | SH_OP_28.icc | -                | -                | SYS | Displaying the current Output Profile and PG CIE Based<br>Pure GrayTRC attribute (PG CIE Based PureGray TRC<br>attribute in the same sub-code is displayed at the same<br>time.) | 14             |

| 05/08 | Mode            | Element | Sub<br>element | Item          | Subitem                      | Code | Sub-<br>code | Details      | Default<br>value | Acceptable value | RAM | Contents                                                                                                    | Proce-<br>dure |
|-------|-----------------|---------|----------------|---------------|------------------------------|------|--------------|--------------|------------------|------------------|-----|----------------------------------------------------------------------------------------------------|----------------|
| 08    | Setting<br>mode | System  | General        | Color profile | Available profile<br>display | 9361 | 29           | SH_OP_29.icc | -                | -                | SYS | Displaying the current Output Profile and PG CIE Based<br>Pure GrayTRC attribute (PG CIE Based PureGray TRC<br>attribute in the same sub-code is displayed at the same<br>time.) | 14             |
| 08    | Setting<br>mode | System  | General        | Color profile | Available profile<br>display | 9361 | 30           | SH_OP_30.icc | -                | -                | SYS | Displaying the current Output Profile and PG CIE Based<br>Pure GrayTRC attribute (PG CIE Based PureGray TRC<br>attribute in the same sub-code is displayed at the same<br>time.) | 14             |
| 08    | Setting<br>mode | System  | General        | Color profile | Available profile<br>display | 9361 | 31           | SH_OP_31.icc | -                | -                | SYS | Displaying the current Output Profile and PG CIE Based<br>Pure GrayTRC attribute (PG CIE Based PureGray TRC<br>attribute in the same sub-code is displayed at the same<br>time.) | 14             |
| 08    | Setting<br>mode | System  | General        | Color profile | Available profile<br>display | 9361 | 32           | SH_OP_32.icc | -                | -                | SYS | Displaying the current Output Profile and PG CIE Based<br>Pure GrayTRC attribute (PG CIE Based PureGray TRC<br>attribute in the same sub-code is displayed at the same<br>time.) | 14             |
| 08    | Setting<br>mode | System  | General        | Color profile | Available profile<br>display | 9361 | 33           | SH_OP_33.icc | -                | -                | SYS | Displaying the current Output Profile and PG CIE Based<br>Pure GrayTRC attribute (PG CIE Based PureGray TRC<br>attribute in the same sub-code is displayed at the same<br>time.) | 14             |
| 08    | Setting<br>mode | System  | General        | Color profile | Available profile<br>display | 9361 | 34           | SH_OP_34.icc | -                | -                | SYS | Displaying the current Output Profile and PG CIE Based<br>Pure GrayTRC attribute (PG CIE Based PureGray TRC<br>attribute in the same sub-code is displayed at the same<br>time.) | 14             |
| 08    | Setting<br>mode | System  | General        | Color profile | Available profile<br>display | 9361 | 35           | SH_OP_35.icc | -                | -                | SYS | Displaying the current Output Profile and PG CIE Based<br>Pure GrayTRC attribute (PG CIE Based PureGray TRC<br>attribute in the same sub-code is displayed at the same<br>time.) | 14             |
| 08    | Setting<br>mode | System  | General        | Color profile | Available profile<br>display | 9361 | 36           | SH_OP_36.icc | -                | -                | SYS | Displaying the current Output Profile and PG CIE Based<br>Pure GrayTRC attribute (PG CIE Based PureGray TRC<br>attribute in the same sub-code is displayed at the same<br>time.) | 14             |
| 08    | Setting<br>mode | System  | General        | Color profile | Available profile<br>display | 9361 | 37           | SH_OP_37.icc | -                | -                | SYS | Displaying the current Output Profile and PG CIE Based<br>Pure GrayTRC attribute (PG CIE Based PureGray TRC<br>attribute in the same sub-code is displayed at the same<br>time.) | 14             |
| 08    | Setting<br>mode | System  | General        | Color profile | Available profile<br>display | 9361 | 38           | SH_OP_38.icc | -                | -                | SYS | Displaying the current Output Profile and PG CIE Based<br>Pure GrayTRC attribute (PG CIE Based PureGray TRC<br>attribute in the same sub-code is displayed at the same<br>time.) | 14             |
| 08    | Setting<br>mode | System  | General        | Color profile | Available profile<br>display | 9361 | 39           | SH_OP_39.icc | -                | -                | SYS | Displaying the current Output Profile and PG CIE Based<br>Pure GrayTRC attribute (PG CIE Based PureGray TRC<br>attribute in the same sub-code is displayed at the same<br>time.) | 14             |

| 05/08 | Mode            | Element | Sub<br>element | Item          | Subitem                      | Code | Sub-<br>code | Details      | Default<br>value | Acceptable<br>value | RAM | Contents                                                                                                    | Proce-<br>dure |
|-------|-----------------|---------|----------------|---------------|------------------------------|------|--------------|--------------|------------------|---------------------|-----|----------------------------------------------------------------------------------------------------|----------------|
| 08    | Setting<br>mode | System  | General        | Color profile | Available profile<br>display | 9361 | 40           | SH_OP_40.icc | -                | -                   | SYS | Displaying the current Output Profile and PG CIE Based<br>Pure GrayTRC attribute (PG CIE Based PureGray TRC<br>attribute in the same sub-code is displayed at the same<br>time.) | 14             |
| 08    | Setting<br>mode | System  | General        | Color profile | Available profile<br>display | 9361 | 41           | SH_OP_41.icc | -                | -                   | SYS | Displaying the current Output Profile and PG CIE Based<br>Pure GrayTRC attribute (PG CIE Based PureGray TRC<br>attribute in the same sub-code is displayed at the same<br>time.) | 14             |
| 08    | Setting<br>mode | System  | General        | Color profile | Available profile<br>display | 9361 | 42           | SH_OP_42.icc | -                | -                   | SYS | Displaying the current Output Profile and PG CIE Based<br>Pure GrayTRC attribute (PG CIE Based PureGray TRC<br>attribute in the same sub-code is displayed at the same<br>time.) | 14             |
| 08    | Setting<br>mode | System  | General        | Color profile | Available profile<br>display | 9361 | 43           | SH_OP_43.icc | -                | -                   | SYS | Displaying the current Output Profile and PG CIE Based<br>Pure GrayTRC attribute (PG CIE Based PureGray TRC<br>attribute in the same sub-code is displayed at the same<br>time.) | 14             |
| 08    | Setting<br>mode | System  | General        | Color profile | Available profile<br>display | 9361 | 44           | SH_OP_44.icc | -                | -                   | SYS | Displaying the current Output Profile and PG CIE Based<br>Pure GrayTRC attribute (PG CIE Based PureGray TRC<br>attribute in the same sub-code is displayed at the same<br>time.) | 14             |
| 08    | Setting<br>mode | System  | General        | Color profile | Available profile<br>display | 9361 | 45           | SH_OP_45.icc | -                | -                   | SYS | Displaying the current Output Profile and PG CIE Based<br>Pure GrayTRC attribute (PG CIE Based PureGray TRC<br>attribute in the same sub-code is displayed at the same<br>time.) | 14             |
| 08    | Setting<br>mode | System  | General        | Color profile | Available profile<br>display | 9361 | 46           | SH_OP_46.icc | -                | -                   | SYS | Displaying the current Output Profile and PG CIE Based<br>Pure GrayTRC attribute (PG CIE Based PureGray TRC<br>attribute in the same sub-code is displayed at the same<br>time.) | 14             |
| 08    | Setting<br>mode | System  | General        | Color profile | Available profile<br>display | 9361 | 47           | SH_OP_47.icc | -                | -                   | SYS | Displaying the current Output Profile and PG CIE Based<br>Pure GrayTRC attribute (PG CIE Based PureGray TRC<br>attribute in the same sub-code is displayed at the same<br>time.) | 14             |
| 08    | Setting<br>mode | System  | General        | Color profile | Available profile<br>display | 9361 | 48           | SH_OP_48.icc | -                | -                   | SYS | Displaying the current Output Profile and PG CIE Based<br>Pure GrayTRC attribute (PG CIE Based PureGray TRC<br>attribute in the same sub-code is displayed at the same<br>time.) | 14             |
| 08    | Setting<br>mode | System  | General        | Color profile | Available profile<br>display | 9361 | 49           | SH_OP_49.icc | -                | -                   | SYS | Displaying the current Output Profile and PG CIE Based<br>Pure GrayTRC attribute (PG CIE Based PureGray TRC<br>attribute in the same sub-code is displayed at the same<br>time.) | 14             |
| 08    | Setting<br>mode | System  | General        | Color profile | Available profile<br>display | 9361 | 50           | SH_OP_50.icc | -                | -                   | SYS | Displaying the current Output Profile and PG CIE Based<br>Pure GrayTRC attribute (PG CIE Based PureGray TRC<br>attribute in the same sub-code is displayed at the same<br>time.) | 14             |

| 05/08 | Mode            | Element | Sub<br>element | Item          | Subitem                                                          | Code | Sub-<br>code | Details                                                     | Default<br>value | Acceptable value | RAM | Contents                                                                                                    | Proce-<br>dure |
|-------|-----------------|---------|----------------|---------------|------------------------------------------------------------------|------|--------------|-------------------------------------------------------------|------------------|------------------|-----|----------------------------------------------------------------------------------------------------|----------------|
| 08    | Setting<br>mode | System  | General        | Color profile | Available profile<br>display                                     | 9361 | 51           | SH_OP_51.icc                                                | -                | -                | SYS | Displaying the current Output Profile and PG CIE Based<br>Pure GrayTRC attribute (PG CIE Based PureGray TRC<br>attribute in the same sub-code is displayed at the same<br>time.)                                                           | 14             |
| 08    | Setting<br>mode | System  | General        | Color profile | Available profile<br>display                                     | 9361 | 52           | SH_OP_52.icc                                                | -                | -                | SYS | Displaying the current Output Profile and PG CIE Based<br>Pure GrayTRC attribute (PG CIE Based PureGray TRC<br>attribute in the same sub-code is displayed at the same<br>time.)                                                           | 14             |
| 08    | Setting<br>mode | System  | General        | Color profile | Available profile<br>display                                     | 9361 | 53           | SH_OP_53.icc                                                | -                | -                | SYS | Displaying the current Output Profile and PG CIE Based<br>Pure GrayTRC attribute (PG CIE Based PureGray TRC<br>attribute in the same sub-code is displayed at the same<br>time.)                                                           | 14             |
| 08    | Setting<br>mode | System  | General        | Color profile |                                                                  | 9362 |              | Recovery of the profile at the shipment                     | 0                | 0-53             | SYS | Recovers the default Output Profile and PG CIE Based<br>Pure GrayTRC<br>(PG CIE Based PureGray TRC in the same sub-code is<br>recovered to the default.)<br>0: SH_OP_00 1: SH_OP_01 2: SH_OP_02 33: SH_<br>OP_33 34: SH_OP_34 35: SH_OP_35 | 1              |
| 08    | Setting<br>mode | System  | General        | Color profile |                                                                  | 9363 |              | Copying the profile<br>at the shipment to<br>USB memory     | 0                | 0-53             | SYS | Copies the default Output Profile and PG CIE Based<br>Pure Gray TRC to the USB memory.<br>0: SH_OP_00 1: SH_OP_01 2: SH_OP_02 33: SH_<br>OP_33 34: SH_OP_34 35: SH_OP_35                                                                   | 1              |
| 08    | Setting<br>mode | System  | General        | Color profile |                                                                  | 9364 |              | Uploading the profile<br>at the shipment from<br>UBS memory | 0                | 0-53             | SYS | Uploads the default Output Profile and PG CIE Based<br>Pure GrayTRC from the USB memory.<br>0: SH_OP_00 1: SH_OP_01 2: SH_OP_02 33: SH_<br>OP_33 34: SH_OP_34 35: SH_OP_35                                                                 | 1              |
| 08    | Setting<br>mode | System  | General        | Color profile | Displaying the<br>attribute of the<br>profile at the<br>shipment | 9365 | 0            | SH_OP_00.000                                                | -                | -                | SYS | Displays the default Output Profile and PG CIE Based<br>Pure Gray TRC attribute. (PG CIE Based Pure Gray TRC<br>attribute in the same sub-code is displayed at the same<br>time.)                                                          | 14             |
| 08    | Setting<br>mode | System  | General        | Color profile | Displaying the<br>attribute of the<br>profile at the<br>shipment | 9365 | 1            | SH_OP_01.000                                                | -                | -                | SYS | Displays the default Output Profile and PG CIE Based<br>Pure Gray TRC attribute. (PG CIE Based Pure Gray TRC<br>attribute in the same sub-code is displayed at the same<br>time.)                                                          | 14             |
| 08    | Setting<br>mode | System  | General        | Color profile | Displaying the<br>attribute of the<br>profile at the<br>shipment | 9365 | 2            | SH_OP_02.000                                                | -                | -                | SYS | Displays the default Output Profile and PG CIE Based<br>Pure Gray TRC attribute. (PG CIE Based Pure Gray TRC<br>attribute in the same sub-code is displayed at the same<br>time.)                                                          | 14             |
| 08    | Setting<br>mode | System  | General        | Color profile | Displaying the<br>attribute of the<br>profile at the<br>shipment | 9365 | 3            | SH_OP_03.000                                                | -                | -                | SYS | Displays the default Output Profile and PG CIE Based<br>Pure Gray TRC attribute. (PG CIE Based Pure Gray TRC<br>attribute in the same sub-code is displayed at the same<br>time.)                                                          | 14             |

| 05/08 | Mode            | Element | Sub<br>element | Item          | Subitem                                                          | Code | Sub-<br>code | Details      | Default<br>value | Acceptable value | RAM | Contents                                                                                                    | Proce-<br>dure |
|-------|-----------------|---------|----------------|---------------|------------------------------------------------------------------|------|--------------|--------------|------------------|------------------|-----|----------------------------------------------------------------------------------------------------|----------------|
| 08    | Setting<br>mode | System  | General        | Color profile | Displaying the<br>attribute of the<br>profile at the<br>shipment | 9365 | 4            | SH_OP_04.000 | -                | -                | SYS | Displays the default Output Profile and PG CIE Based<br>Pure Gray TRC attribute. (PG CIE Based Pure Gray TRC<br>attribute in the same sub-code is displayed at the same<br>time.) | 14             |
| 08    | Setting<br>mode | System  | General        | Color profile | Displaying the<br>attribute of the<br>profile at the<br>shipment | 9365 | 5            | SH_OP_05.000 | -                | -                | SYS | Displays the default Output Profile and PG CIE Based<br>Pure Gray TRC attribute. (PG CIE Based Pure Gray TRC<br>attribute in the same sub-code is displayed at the same<br>time.) | 14             |
| 08    | Setting<br>mode | System  | General        | Color profile | Displaying the<br>attribute of the<br>profile at the<br>shipment | 9365 | 6            | SH_OP_06.000 | -                | -                | SYS | Displays the default Output Profile and PG CIE Based<br>Pure Gray TRC attribute. (PG CIE Based Pure Gray TRC<br>attribute in the same sub-code is displayed at the same<br>time.) | 14             |
| 08    | Setting<br>mode | System  | General        | Color profile | Displaying the<br>attribute of the<br>profile at the<br>shipment | 9365 | 7            | SH_OP_07.000 | -                | -                | SYS | Displays the default Output Profile and PG CIE Based<br>Pure Gray TRC attribute. (PG CIE Based Pure Gray TRC<br>attribute in the same sub-code is displayed at the same<br>time.) | 14             |
| 08    | Setting<br>mode | System  | General        | Color profile | Displaying the<br>attribute of the<br>profile at the<br>shipment | 9365 | 8            | SH_OP_08.000 | -                | -                | SYS | Displays the default Output Profile and PG CIE Based<br>Pure Gray TRC attribute. (PG CIE Based Pure Gray TRC<br>attribute in the same sub-code is displayed at the same<br>time.) | 14             |
| 08    | Setting<br>mode | System  | General        | Color profile | Displaying the<br>attribute of the<br>profile at the<br>shipment | 9365 | 9            | SH_OP_09.000 | -                | -                | SYS | Displays the default Output Profile and PG CIE Based<br>Pure Gray TRC attribute. (PG CIE Based Pure Gray TRC<br>attribute in the same sub-code is displayed at the same<br>time.) | 14             |
| 08    | Setting<br>mode | System  | General        | Color profile | Displaying the<br>attribute of the<br>profile at the<br>shipment | 9365 | 10           | SH_OP_10.000 | -                | -                | SYS | Displays the default Output Profile and PG CIE Based<br>Pure Gray TRC attribute. (PG CIE Based Pure Gray TRC<br>attribute in the same sub-code is displayed at the same<br>time.) | 14             |
| 08    | Setting<br>mode | System  | General        | Color profile | Displaying the<br>attribute of the<br>profile at the<br>shipment | 9365 | 11           | SH_OP_11.000 | -                | -                | SYS | Displays the default Output Profile and PG CIE Based<br>Pure Gray TRC attribute. (PG CIE Based Pure Gray TRC<br>attribute in the same sub-code is displayed at the same<br>time.) | 14             |
| 08    | Setting<br>mode | System  | General        | Color profile | Displaying the<br>attribute of the<br>profile at the<br>shipment | 9365 | 12           | SH_OP_12.000 | -                | -                | SYS | Displays the default Output Profile and PG CIE Based<br>Pure Gray TRC attribute. (PG CIE Based Pure Gray TRC<br>attribute in the same sub-code is displayed at the same<br>time.) | 14             |
| 08    | Setting<br>mode | System  | General        | Color profile | Displaying the<br>attribute of the<br>profile at the<br>shipment | 9365 | 13           | SH_OP_13.000 | -                | -                | SYS | Displays the default Output Profile and PG CIE Based<br>Pure Gray TRC attribute. (PG CIE Based Pure Gray TRC<br>attribute in the same sub-code is displayed at the same<br>time.) | 14             |
| 08    | Setting<br>mode | System  | General        | Color profile | Displaying the<br>attribute of the<br>profile at the<br>shipment | 9365 | 14           | SH_OP_14.000 | -                | -                | SYS | Displays the default Output Profile and PG CIE Based<br>Pure Gray TRC attribute. (PG CIE Based Pure Gray TRC<br>attribute in the same sub-code is displayed at the same<br>time.) | 14             |

| 05/08 | Mode            | Element | Sub<br>element | Item          | Subitem                                                          | Code | Sub-<br>code | Details      | Default<br>value | Acceptable value | RAM | Contents                                                                                                    | Proce-<br>dure |
|-------|-----------------|---------|----------------|---------------|------------------------------------------------------------------|------|--------------|--------------|------------------|------------------|-----|----------------------------------------------------------------------------------------------------|----------------|
| 08    | Setting<br>mode | System  | General        | Color profile | Displaying the<br>attribute of the<br>profile at the<br>shipment | 9365 | 15           | SH_OP_15.000 | -                | -                | SYS | Displays the default Output Profile and PG CIE Based<br>Pure Gray TRC attribute. (PG CIE Based Pure Gray TRC<br>attribute in the same sub-code is displayed at the same<br>time.) | 14             |
| 08    | Setting<br>mode | System  | General        | Color profile | Displaying the<br>attribute of the<br>profile at the<br>shipment | 9365 | 16           | SH_OP_16.000 | -                | -                | SYS | Displays the default Output Profile and PG CIE Based<br>Pure Gray TRC attribute. (PG CIE Based Pure Gray TRC<br>attribute in the same sub-code is displayed at the same<br>time.) | 14             |
| 08    | Setting<br>mode | System  | General        | Color profile | Displaying the<br>attribute of the<br>profile at the<br>shipment | 9365 | 17           | SH_OP_17.000 | -                | -                | SYS | Displays the default Output Profile and PG CIE Based<br>Pure Gray TRC attribute. (PG CIE Based Pure Gray TRC<br>attribute in the same sub-code is displayed at the same<br>time.) | 14             |
| 08    | Setting<br>mode | System  | General        | Color profile | Displaying the<br>attribute of the<br>profile at the<br>shipment | 9365 | 18           | SH_OP_18.000 | -                | -                | SYS | Displays the default Output Profile and PG CIE Based<br>Pure Gray TRC attribute. (PG CIE Based Pure Gray TRC<br>attribute in the same sub-code is displayed at the same<br>time.) | 14             |
| 08    | Setting<br>mode | System  | General        | Color profile | Displaying the<br>attribute of the<br>profile at the<br>shipment | 9365 | 19           | SH_OP_19.000 | -                | -                | SYS | Displays the default Output Profile and PG CIE Based<br>Pure Gray TRC attribute. (PG CIE Based Pure Gray TRC<br>attribute in the same sub-code is displayed at the same<br>time.) | 14             |
| 08    | Setting<br>mode | System  | General        | Color profile | Displaying the<br>attribute of the<br>profile at the<br>shipment | 9365 | 20           | SH_OP_20.000 | -                | -                | SYS | Displays the default Output Profile and PG CIE Based<br>Pure Gray TRC attribute. (PG CIE Based Pure Gray TRC<br>attribute in the same sub-code is displayed at the same<br>time.) | 14             |
| 08    | Setting<br>mode | System  | General        | Color profile | Displaying the<br>attribute of the<br>profile at the<br>shipment | 9365 | 21           | SH_OP_21.000 | -                | -                | SYS | Displays the default Output Profile and PG CIE Based<br>Pure Gray TRC attribute. (PG CIE Based Pure Gray TRC<br>attribute in the same sub-code is displayed at the same<br>time.) | 14             |
| 08    | Setting<br>mode | System  | General        | Color profile | Displaying the<br>attribute of the<br>profile at the<br>shipment | 9365 | 22           | SH_OP_22.000 | -                | -                | SYS | Displays the default Output Profile and PG CIE Based<br>Pure Gray TRC attribute. (PG CIE Based Pure Gray TRC<br>attribute in the same sub-code is displayed at the same<br>time.) | 14             |
| 08    | Setting<br>mode | System  | General        | Color profile | Displaying the<br>attribute of the<br>profile at the<br>shipment | 9365 | 23           | SH_OP_23.000 | -                | -                | SYS | Displays the default Output Profile and PG CIE Based<br>Pure Gray TRC attribute. (PG CIE Based Pure Gray TRC<br>attribute in the same sub-code is displayed at the same<br>time.) | 14             |
| 08    | Setting<br>mode | System  | General        | Color profile | Displaying the<br>attribute of the<br>profile at the<br>shipment | 9365 | 24           | SH_OP_24.000 | -                | -                | SYS | Displays the default Output Profile and PG CIE Based<br>Pure Gray TRC attribute. (PG CIE Based Pure Gray TRC<br>attribute in the same sub-code is displayed at the same<br>time.) | 14             |
| 08    | Setting<br>mode | System  | General        | Color profile | Displaying the<br>attribute of the<br>profile at the<br>shipment | 9365 | 25           | SH_OP_25.000 | -                | -                | SYS | Displays the default Output Profile and PG CIE Based<br>Pure Gray TRC attribute. (PG CIE Based Pure Gray TRC<br>attribute in the same sub-code is displayed at the same<br>time.) | 14             |

| 05/08 | Mode            | Element | Sub<br>element | Item          | Subitem                                                          | Code | Sub-<br>code | Details      | Default<br>value | Acceptable value | RAM | Contents                                                                                                    | Proce-<br>dure |
|-------|-----------------|---------|----------------|---------------|------------------------------------------------------------------|------|--------------|--------------|------------------|------------------|-----|----------------------------------------------------------------------------------------------------|----------------|
| 08    | Setting<br>mode | System  | General        | Color profile | Displaying the<br>attribute of the<br>profile at the<br>shipment | 9365 | 26           | SH_OP_26.000 | -                | -                | SYS | Displays the default Output Profile and PG CIE Based<br>Pure Gray TRC attribute. (PG CIE Based Pure Gray TRC<br>attribute in the same sub-code is displayed at the same<br>time.) | 14             |
| 08    | Setting<br>mode | System  | General        | Color profile | Displaying the<br>attribute of the<br>profile at the<br>shipment | 9365 | 27           | SH_OP_27.000 | -                | -                | SYS | Displays the default Output Profile and PG CIE Based<br>Pure Gray TRC attribute. (PG CIE Based Pure Gray TRC<br>attribute in the same sub-code is displayed at the same<br>time.) | 14             |
| 08    | Setting<br>mode | System  | General        | Color profile | Displaying the<br>attribute of the<br>profile at the<br>shipment | 9365 | 28           | SH_OP_28.000 | -                | -                | SYS | Displays the default Output Profile and PG CIE Based<br>Pure Gray TRC attribute. (PG CIE Based Pure Gray TRC<br>attribute in the same sub-code is displayed at the same<br>time.) | 14             |
| 08    | Setting<br>mode | System  | General        | Color profile | Displaying the<br>attribute of the<br>profile at the<br>shipment | 9365 | 29           | SH_OP_29.000 | -                | -                | SYS | Displays the default Output Profile and PG CIE Based<br>Pure Gray TRC attribute. (PG CIE Based Pure Gray TRC<br>attribute in the same sub-code is displayed at the same<br>time.) | 14             |
| 08    | Setting<br>mode | System  | General        | Color profile | Displaying the<br>attribute of the<br>profile at the<br>shipment | 9365 | 30           | SH_OP_30.000 | -                | -                | SYS | Displays the default Output Profile and PG CIE Based<br>Pure Gray TRC attribute. (PG CIE Based Pure Gray TRC<br>attribute in the same sub-code is displayed at the same<br>time.) | 14             |
| 08    | Setting<br>mode | System  | General        | Color profile | Displaying the<br>attribute of the<br>profile at the<br>shipment | 9365 | 31           | SH_OP_31.000 | -                | -                | SYS | Displays the default Output Profile and PG CIE Based<br>Pure Gray TRC attribute. (PG CIE Based Pure Gray TRC<br>attribute in the same sub-code is displayed at the same<br>time.) | 14             |
| 08    | Setting<br>mode | System  | General        | Color profile | Displaying the<br>attribute of the<br>profile at the<br>shipment | 9365 | 32           | SH_OP_32.000 | -                | -                | SYS | Displays the default Output Profile and PG CIE Based<br>Pure Gray TRC attribute. (PG CIE Based Pure Gray TRC<br>attribute in the same sub-code is displayed at the same<br>time.) | 14             |
| 08    | Setting<br>mode | System  | General        | Color profile | Displaying the<br>attribute of the<br>profile at the<br>shipment | 9365 | 33           | SH_OP_33.000 | -                | -                | SYS | Displays the default Output Profile and PG CIE Based<br>Pure Gray TRC attribute. (PG CIE Based Pure Gray TRC<br>attribute in the same sub-code is displayed at the same<br>time.) | 14             |
| 08    | Setting<br>mode | System  | General        | Color profile | Displaying the<br>attribute of the<br>profile at the<br>shipment | 9365 | 34           | SH_OP_34.000 | -                | -                | SYS | Displays the default Output Profile and PG CIE Based<br>Pure Gray TRC attribute. (PG CIE Based Pure Gray TRC<br>attribute in the same sub-code is displayed at the same<br>time.) | 14             |
| 08    | Setting<br>mode | System  | General        | Color profile | Displaying the<br>attribute of the<br>profile at the<br>shipment | 9365 | 35           | SH_OP_35.000 | -                | -                | SYS | Displays the default Output Profile and PG CIE Based<br>Pure Gray TRC attribute. (PG CIE Based Pure Gray TRC<br>attribute in the same sub-code is displayed at the same<br>time.) | 14             |
| 08    | Setting<br>mode | System  | General        | Color profile | Displaying the<br>attribute of the<br>profile at the<br>shipment | 9365 | 36           | SH_OP_36.000 | -                | -                | SYS | Displays the default Output Profile and PG CIE Based<br>Pure Gray TRC attribute. (PG CIE Based Pure Gray TRC<br>attribute in the same sub-code is displayed at the same<br>time.) | 14             |

| 05/08 | Mode            | Element | Sub<br>element | Item          | Subitem                                                          | Code | Sub-<br>code | Details      | Default<br>value | Acceptable value | RAM | Contents                                                                                                    | Proce-<br>dure |
|-------|-----------------|---------|----------------|---------------|------------------------------------------------------------------|------|--------------|--------------|------------------|------------------|-----|----------------------------------------------------------------------------------------------------|----------------|
| 08    | Setting<br>mode | System  | General        | Color profile | Displaying the<br>attribute of the<br>profile at the<br>shipment | 9365 | 37           | SH_OP_37.000 | -                | -                | SYS | Displays the default Output Profile and PG CIE Based<br>Pure Gray TRC attribute. (PG CIE Based Pure Gray TRC<br>attribute in the same sub-code is displayed at the same<br>time.) | 14             |
| 08    | Setting<br>mode | System  | General        | Color profile | Displaying the<br>attribute of the<br>profile at the<br>shipment | 9365 | 38           | SH_OP_38.000 | -                | -                | SYS | Displays the default Output Profile and PG CIE Based<br>Pure Gray TRC attribute. (PG CIE Based Pure Gray TRC<br>attribute in the same sub-code is displayed at the same<br>time.) | 14             |
| 08    | Setting<br>mode | System  | General        | Color profile | Displaying the<br>attribute of the<br>profile at the<br>shipment | 9365 | 39           | SH_OP_39.000 | -                | -                | SYS | Displays the default Output Profile and PG CIE Based<br>Pure Gray TRC attribute. (PG CIE Based Pure Gray TRC<br>attribute in the same sub-code is displayed at the same<br>time.) | 14             |
| 08    | Setting<br>mode | System  | General        | Color profile | Displaying the<br>attribute of the<br>profile at the<br>shipment | 9365 | 40           | SH_OP_40.000 | -                | -                | SYS | Displays the default Output Profile and PG CIE Based<br>Pure Gray TRC attribute. (PG CIE Based Pure Gray TRC<br>attribute in the same sub-code is displayed at the same<br>time.) | 14             |
| 08    | Setting<br>mode | System  | General        | Color profile | Displaying the<br>attribute of the<br>profile at the<br>shipment | 9365 | 41           | SH_OP_41.000 | -                | -                | SYS | Displays the default Output Profile and PG CIE Based<br>Pure Gray TRC attribute. (PG CIE Based Pure Gray TRC<br>attribute in the same sub-code is displayed at the same<br>time.) | 14             |
| 08    | Setting<br>mode | System  | General        | Color profile | Displaying the<br>attribute of the<br>profile at the<br>shipment | 9365 | 42           | SH_OP_42.000 | -                | -                | SYS | Displays the default Output Profile and PG CIE Based<br>Pure Gray TRC attribute. (PG CIE Based Pure Gray TRC<br>attribute in the same sub-code is displayed at the same<br>time.) | 14             |
| 08    | Setting<br>mode | System  | General        | Color profile | Displaying the<br>attribute of the<br>profile at the<br>shipment | 9365 | 43           | SH_OP_43.000 | -                | -                | SYS | Displays the default Output Profile and PG CIE Based<br>Pure Gray TRC attribute. (PG CIE Based Pure Gray TRC<br>attribute in the same sub-code is displayed at the same<br>time.) | 14             |
| 08    | Setting<br>mode | System  | General        | Color profile | Displaying the<br>attribute of the<br>profile at the<br>shipment | 9365 | 44           | SH_OP_44.000 | -                | -                | SYS | Displays the default Output Profile and PG CIE Based<br>Pure Gray TRC attribute. (PG CIE Based Pure Gray TRC<br>attribute in the same sub-code is displayed at the same<br>time.) | 14             |
| 08    | Setting<br>mode | System  | General        | Color profile | Displaying the<br>attribute of the<br>profile at the<br>shipment | 9365 | 45           | SH_OP_45.000 | -                | -                | SYS | Displays the default Output Profile and PG CIE Based<br>Pure Gray TRC attribute. (PG CIE Based Pure Gray TRC<br>attribute in the same sub-code is displayed at the same<br>time.) | 14             |
| 08    | Setting<br>mode | System  | General        | Color profile | Displaying the<br>attribute of the<br>profile at the<br>shipment | 9365 | 46           | SH_OP_46.000 | -                | -                | SYS | Displays the default Output Profile and PG CIE Based<br>Pure Gray TRC attribute. (PG CIE Based Pure Gray TRC<br>attribute in the same sub-code is displayed at the same<br>time.) | 14             |
| 08    | Setting<br>mode | System  | General        | Color profile | Displaying the<br>attribute of the<br>profile at the<br>shipment | 9365 | 47           | SH_OP_47.000 | -                | -                | SYS | Displays the default Output Profile and PG CIE Based<br>Pure Gray TRC attribute. (PG CIE Based Pure Gray TRC<br>attribute in the same sub-code is displayed at the same<br>time.) | 14             |

| 05/08 | Mode            | Element | Sub<br>element | Item          | Subitem                                                          | Code | Sub-<br>code | Details                                              | Default value | Acceptable value | RAM | Contents                                                                                                    | Proce-<br>dure |
|-------|-----------------|---------|----------------|---------------|------------------------------------------------------------------|------|--------------|------------------------------------------------------|---------------|------------------|-----|----------------------------------------------------------------------------------------------------|----------------|
| 08    | Setting<br>mode | System  | General        | Color profile | Displaying the<br>attribute of the<br>profile at the<br>shipment | 9365 | 48           | SH_OP_48.000                                         | -             | -                | SYS | Displays the default Output Profile and PG CIE Based<br>Pure Gray TRC attribute. (PG CIE Based Pure Gray TRC<br>attribute in the same sub-code is displayed at the same<br>time.)                                                                                                   | 14             |
| 08    | Setting<br>mode | System  | General        | Color profile | Displaying the<br>attribute of the<br>profile at the<br>shipment | 9365 | 49           | SH_OP_49.000                                         | -             | -                | SYS | Displays the default Output Profile and PG CIE Based<br>Pure Gray TRC attribute. (PG CIE Based Pure Gray TRC<br>attribute in the same sub-code is displayed at the same<br>time.)                                                                                                   | 14             |
| 08    | Setting<br>mode | System  | General        | Color profile | Displaying the<br>attribute of the<br>profile at the<br>shipment | 6365 | 50           | SH_OP_50.000                                         | -             | -                | SYS | Displays the default Output Profile and PG CIE Based<br>Pure Gray TRC attribute. (PG CIE Based Pure Gray TRC<br>attribute in the same sub-code is displayed at the same<br>time.)                                                                                                   | 14             |
| 08    | Setting<br>mode | System  | General        | Color profile | Displaying the<br>attribute of the<br>profile at the<br>shipment | 9365 | 51           | SH_OP_51.000                                         | -             | -                | SYS | Displays the default Output Profile and PG CIE Based<br>Pure Gray TRC attribute. (PG CIE Based Pure Gray TRC<br>attribute in the same sub-code is displayed at the same<br>time.)                                                                                                   | 14             |
| 08    | Setting<br>mode | System  | General        | Color profile | Displaying the<br>attribute of the<br>profile at the<br>shipment | 9365 | 52           | SH_OP_52.000                                         | -             | -                | SYS | Displays the default Output Profile and PG CIE Based<br>Pure Gray TRC attribute. (PG CIE Based Pure Gray TRC<br>attribute in the same sub-code is displayed at the same<br>time.)                                                                                                   | 14             |
| 08    | Setting<br>mode | System  | General        | Color profile | Displaying the<br>attribute of the<br>profile at the<br>shipment | 9365 | 53           | SH_OP_53.000                                         | -             | -                | SYS | Displays the default Output Profile and PG CIE Based<br>Pure Gray TRC attribute. (PG CIE Based Pure Gray TRC<br>attribute in the same sub-code is displayed at the same<br>time.)                                                                                                   | 14             |
| 08    | Setting<br>mode | System  | General        | Color profile |                                                                  | 9366 |              | Making the profile<br>available                      | 0             | 0-53             | SYS | Selecting a profile Overwrites the adjusted Output Profile<br>on the current area (PG CIE Based Pure Gray TRC in<br>the same sub-code is replaced with the adjusted profile<br>at the same time.)<br>0: SH_OP_00 1: SH_OP_01 2: SH_OP_02 33: SH_<br>OP_33 34: SH_OP_34 35: SH_OP_35 | 1              |
| 08    | Setting<br>mode | System  | General        | Color profile |                                                                  | 9367 |              | Copying the<br>adjusted profile to<br>USB memory     | 0             | 0-53             | SYS | Copies the adjusted Output Profile and PG CIE Based<br>Pure GrayTRC to the USB memory.<br>(PG CIE Based PureGray TRC in the same sub-code is<br>copied to the USB memory at the same time.)<br>0: SH_OP_00 1: SH_OP_01 2: SH_OP_02 33: SH_<br>OP_33 34: SH_OP_34 35: SH_OP_35       | 1              |
| 08    | Setting<br>mode | System  | General        | Color profile |                                                                  | 9368 |              | Uploading the<br>adjusted profile from<br>USB memory | 0             | 0-53             | SYS | Uploads the Output Profile and PG CIE Based Pure<br>Gray TRC from the USB memory.<br>0: SH_OP_00 1: SH_OP_01 2: SH_OP_02 33: SH_<br>OP_33 34: SH_OP_34 35: SH_OP_35                                                                                                    | 1              |
| 08    | Setting<br>mode | System  | General        | Color profile | Displaying the<br>attribute of the<br>profile at the<br>shipment | 9369 | 0            | SH_OP_00.001                                         | -             | -                | SYS | Displays the adjusted Output Profile and PG CIE Based<br>Pure GrayTRC attribute in the same sub-code.                                                                                                    | 14             |

| 05/08 | Mode            | Element | Sub<br>element | Item          | Subitem                                                          | Code | Sub-<br>code | Details      | Default<br>value | Acceptable value | RAM | Contents                                                                                              | Proce-<br>dure |
|-------|-----------------|---------|----------------|---------------|------------------------------------------------------------------|------|--------------|--------------|------------------|------------------|-----|----------------------------------------------------------------------------------------------------|----------------|
| 08    | Setting<br>mode | System  | General        | Color profile | Displaying the<br>attribute of the<br>profile at the<br>shipment | 9369 | 1            | SH_OP_01.001 | -                | -                | SYS | Displays the adjusted Output Profile and PG CIE Based<br>Pure GrayTRC attribute in the same sub-code. | 14             |
| 08    | Setting<br>mode | System  | General        | Color profile | Displaying the<br>attribute of the<br>profile at the<br>shipment | 9369 | 2            | SH_OP_02.001 | -                | -                | SYS | Displays the adjusted Output Profile and PG CIE Based<br>Pure GrayTRC attribute in the same sub-code. | 14             |
| 08    | Setting<br>mode | System  | General        | Color profile | Displaying the<br>attribute of the<br>profile at the<br>shipment | 9369 | 3            | SH_OP_03.001 | -                | -                | SYS | Displays the adjusted Output Profile and PG CIE Based<br>Pure GrayTRC attribute in the same sub-code. | 14             |
| 08    | Setting<br>mode | System  | General        | Color profile | Displaying the<br>attribute of the<br>profile at the<br>shipment | 9369 | 4            | SH_OP_04.001 | -                | -                | SYS | Displays the adjusted Output Profile and PG CIE Based<br>Pure GrayTRC attribute in the same sub-code. | 14             |
| 08    | Setting<br>mode | System  | General        | Color profile | Displaying the<br>attribute of the<br>profile at the<br>shipment | 9369 | 5            | SH_OP_05.001 | -                | -                | SYS | Displays the adjusted Output Profile and PG CIE Based<br>Pure GrayTRC attribute in the same sub-code. | 14             |
| 08    | Setting<br>mode | System  | General        | Color profile | Displaying the<br>attribute of the<br>profile at the<br>shipment | 9369 | 6            | SH_OP_06.001 | -                | -                | SYS | Displays the adjusted Output Profile and PG CIE Based<br>Pure GrayTRC attribute in the same sub-code. | 14             |
| 08    | Setting<br>mode | System  | General        | Color profile | Displaying the<br>attribute of the<br>profile at the<br>shipment | 9369 | 7            | SH_OP_07.001 | -                | -                | SYS | Displays the adjusted Output Profile and PG CIE Based<br>Pure GrayTRC attribute in the same sub-code. | 14             |
| 08    | Setting<br>mode | System  | General        | Color profile | Displaying the<br>attribute of the<br>profile at the<br>shipment | 9369 | 8            | SH_OP_08.001 | -                | -                | SYS | Displays the adjusted Output Profile and PG CIE Based<br>Pure GrayTRC attribute in the same sub-code. | 14             |
| 08    | Setting<br>mode | System  | General        | Color profile | Displaying the<br>attribute of the<br>profile at the<br>shipment | 9369 | 9            | SH_OP_09.001 | -                | -                | SYS | Displays the adjusted Output Profile and PG CIE Based<br>Pure GrayTRC attribute in the same sub-code. | 14             |
| 08    | Setting<br>mode | System  | General        | Color profile | Displaying the<br>attribute of the<br>profile at the<br>shipment | 9369 | 10           | SH_OP_10.001 | -                | -                | SYS | Displays the adjusted Output Profile and PG CIE Based<br>Pure GrayTRC attribute in the same sub-code. | 14             |
| 08    | Setting<br>mode | System  | General        | Color profile | Displaying the<br>attribute of the<br>profile at the<br>shipment | 9369 | 11           | SH_OP_11.001 | -                | -                | SYS | Displays the adjusted Output Profile and PG CIE Based<br>Pure GrayTRC attribute in the same sub-code. | 14             |

| 05/08 | Mode            | Element | Sub<br>element | Item          | Subitem                                                          | Code | Sub-<br>code | Details      | Default<br>value | Acceptable value | RAM | Contents                                                                                              | Proce-<br>dure |
|-------|-----------------|---------|----------------|---------------|------------------------------------------------------------------|------|--------------|--------------|------------------|------------------|-----|----------------------------------------------------------------------------------------------------|----------------|
| 08    | Setting<br>mode | System  | General        | Color profile | Displaying the<br>attribute of the<br>profile at the<br>shipment | 9369 | 12           | SH_OP_12.001 | -                | -                | SYS | Displays the adjusted Output Profile and PG CIE Based<br>Pure GrayTRC attribute in the same sub-code. | 14             |
| 08    | Setting<br>mode | System  | General        | Color profile | Displaying the<br>attribute of the<br>profile at the<br>shipment | 9369 | 13           | SH_OP_13.001 | -                | -                | SYS | Displays the adjusted Output Profile and PG CIE Based<br>Pure GrayTRC attribute in the same sub-code. | 14             |
| 08    | Setting<br>mode | System  | General        | Color profile | Displaying the<br>attribute of the<br>profile at the<br>shipment | 9369 | 14           | SH_OP_14.001 | -                | -                | SYS | Displays the adjusted Output Profile and PG CIE Based<br>Pure GrayTRC attribute in the same sub-code. | 14             |
| 08    | Setting<br>mode | System  | General        | Color profile | Displaying the<br>attribute of the<br>profile at the<br>shipment | 9369 | 15           | SH_OP_15.001 | -                | -                | SYS | Displays the adjusted Output Profile and PG CIE Based<br>Pure GrayTRC attribute in the same sub-code. | 14             |
| 08    | Setting<br>mode | System  | General        | Color profile | Displaying the<br>attribute of the<br>profile at the<br>shipment | 9369 | 16           | SH_OP_16.001 | -                | -                | SYS | Displays the adjusted Output Profile and PG CIE Based<br>Pure GrayTRC attribute in the same sub-code. | 14             |
| 08    | Setting<br>mode | System  | General        | Color profile | Displaying the<br>attribute of the<br>profile at the<br>shipment | 9369 | 17           | SH_OP_17.001 | -                | -                | SYS | Displays the adjusted Output Profile and PG CIE Based<br>Pure GrayTRC attribute in the same sub-code. | 14             |
| 08    | Setting<br>mode | System  | General        | Color profile | Displaying the<br>attribute of the<br>profile at the<br>shipment | 9369 | 18           | SH_OP_18.001 | -                | -                | SYS | Displays the adjusted Output Profile and PG CIE Based<br>Pure GrayTRC attribute in the same sub-code. | 14             |
| 08    | Setting<br>mode | System  | General        | Color profile | Displaying the<br>attribute of the<br>profile at the<br>shipment | 9369 | 19           | SH_OP_19.001 | -                | -                | SYS | Displays the adjusted Output Profile and PG CIE Based<br>Pure GrayTRC attribute in the same sub-code. | 14             |
| 08    | Setting<br>mode | System  | General        | Color profile | Displaying the<br>attribute of the<br>profile at the<br>shipment | 9369 | 20           | SH_OP_20.001 | -                | -                | SYS | Displays the adjusted Output Profile and PG CIE Based<br>Pure GrayTRC attribute in the same sub-code. | 14             |
| 08    | Setting<br>mode | System  | General        | Color profile | Displaying the<br>attribute of the<br>profile at the<br>shipment | 9369 | 21           | SH_OP_21.001 | -                | -                | SYS | Displays the adjusted Output Profile and PG CIE Based<br>Pure GrayTRC attribute in the same sub-code. | 14             |
| 08    | Setting<br>mode | System  | General        | Color profile | Displaying the<br>attribute of the<br>profile at the<br>shipment | 9369 | 22           | SH_OP_22.001 | -                | -                | SYS | Displays the adjusted Output Profile and PG CIE Based<br>Pure GrayTRC attribute in the same sub-code. | 14             |

| 05/08 | Mode            | Element | Sub<br>element | Item          | Subitem                                                          | Code | Sub-<br>code | Details      | Default<br>value | Acceptable value | RAM | Contents                                                                                              | Proce-<br>dure |
|-------|-----------------|---------|----------------|---------------|------------------------------------------------------------------|------|--------------|--------------|------------------|------------------|-----|----------------------------------------------------------------------------------------------------|----------------|
| 08    | Setting<br>mode | System  | General        | Color profile | Displaying the<br>attribute of the<br>profile at the<br>shipment | 9369 | 23           | SH_OP_23.001 | -                | -                | SYS | Displays the adjusted Output Profile and PG CIE Based<br>Pure GrayTRC attribute in the same sub-code. | 14             |
| 08    | Setting<br>mode | System  | General        | Color profile | Displaying the<br>attribute of the<br>profile at the<br>shipment | 9369 | 24           | SH_OP_24.001 | -                | -                | SYS | Displays the adjusted Output Profile and PG CIE Based<br>Pure GrayTRC attribute in the same sub-code. | 14             |
| 08    | Setting<br>mode | System  | General        | Color profile | Displaying the<br>attribute of the<br>profile at the<br>shipment | 9369 | 25           | SH_OP_25.001 | -                | -                | SYS | Displays the adjusted Output Profile and PG CIE Based<br>Pure GrayTRC attribute in the same sub-code. | 14             |
| 08    | Setting<br>mode | System  | General        | Color profile | Displaying the<br>attribute of the<br>profile at the<br>shipment | 9369 | 26           | SH_OP_26.001 | -                | -                | SYS | Displays the adjusted Output Profile and PG CIE Based<br>Pure GrayTRC attribute in the same sub-code. | 14             |
| 08    | Setting<br>mode | System  | General        | Color profile | Displaying the<br>attribute of the<br>profile at the<br>shipment | 9369 | 27           | SH_OP_27.001 | -                | -                | SYS | Displays the adjusted Output Profile and PG CIE Based<br>Pure GrayTRC attribute in the same sub-code. | 14             |
| 08    | Setting<br>mode | System  | General        | Color profile | Displaying the<br>attribute of the<br>profile at the<br>shipment | 9369 | 28           | SH_OP_28.001 | -                | -                | SYS | Displays the adjusted Output Profile and PG CIE Based<br>Pure GrayTRC attribute in the same sub-code. | 14             |
| 08    | Setting<br>mode | System  | General        | Color profile | Displaying the<br>attribute of the<br>profile at the<br>shipment | 9369 | 29           | SH_OP_29.001 | -                | -                | SYS | Displays the adjusted Output Profile and PG CIE Based<br>Pure GrayTRC attribute in the same sub-code. | 14             |
| 08    | Setting<br>mode | System  | General        | Color profile | Displaying the<br>attribute of the<br>profile at the<br>shipment | 9369 | 30           | SH_OP_30.001 | -                | -                | SYS | Displays the adjusted Output Profile and PG CIE Based<br>Pure GrayTRC attribute in the same sub-code. | 14             |
| 08    | Setting<br>mode | System  | General        | Color profile | Displaying the<br>attribute of the<br>profile at the<br>shipment | 9369 | 31           | SH_OP_31.001 | -                | -                | SYS | Displays the adjusted Output Profile and PG CIE Based<br>Pure GrayTRC attribute in the same sub-code. | 14             |
| 08    | Setting<br>mode | System  | General        | Color profile | Displaying the<br>attribute of the<br>profile at the<br>shipment | 9369 | 32           | SH_OP_32.001 | -                | -                | SYS | Displays the adjusted Output Profile and PG CIE Based<br>Pure GrayTRC attribute in the same sub-code. | 14             |
| 08    | Setting<br>mode | System  | General        | Color profile | Displaying the<br>attribute of the<br>profile at the<br>shipment | 9369 | 33           | SH_OP_33.001 | -                | -                | SYS | Displays the adjusted Output Profile and PG CIE Based<br>Pure GrayTRC attribute in the same sub-code. | 14             |

| 05/08 | Mode            | Element | Sub<br>element | Item          | Subitem                                                          | Code | Sub-<br>code | Details      | Default<br>value | Acceptable value | RAM | Contents                                                                                              | Proce-<br>dure |
|-------|-----------------|---------|----------------|---------------|------------------------------------------------------------------|------|--------------|--------------|------------------|------------------|-----|----------------------------------------------------------------------------------------------------|----------------|
| 08    | Setting<br>mode | System  | General        | Color profile | Displaying the<br>attribute of the<br>profile at the<br>shipment | 9369 | 34           | SH_OP_34.001 | -                | -                | SYS | Displays the adjusted Output Profile and PG CIE Based<br>Pure GrayTRC attribute in the same sub-code. | 14             |
| 08    | Setting<br>mode | System  | General        | Color profile | Displaying the<br>attribute of the<br>profile at the<br>shipment | 9369 | 35           | SH_OP_35.001 | -                | -                | SYS | Displays the adjusted Output Profile and PG CIE Based<br>Pure GrayTRC attribute in the same sub-code. | 14             |
| 08    | Setting<br>mode | System  | General        | Color profile | Displaying the<br>attribute of the<br>profile at the<br>shipment | 9369 | 36           | SH_OP_36.001 | -                | -                | SYS | Displays the adjusted Output Profile and PG CIE Based<br>Pure GrayTRC attribute in the same sub-code. | 14             |
| 08    | Setting<br>mode | System  | General        | Color profile | Displaying the<br>attribute of the<br>profile at the<br>shipment | 9369 | 37           | SH_OP_37.001 | -                | -                | SYS | Displays the adjusted Output Profile and PG CIE Based<br>Pure GrayTRC attribute in the same sub-code. | 14             |
| 08    | Setting<br>mode | System  | General        | Color profile | Displaying the<br>attribute of the<br>profile at the<br>shipment | 9369 | 38           | SH_OP_38.001 | -                | -                | SYS | Displays the adjusted Output Profile and PG CIE Based<br>Pure GrayTRC attribute in the same sub-code. | 14             |
| 08    | Setting<br>mode | System  | General        | Color profile | Displaying the<br>attribute of the<br>profile at the<br>shipment | 9369 | 39           | SH_OP_39.001 | -                | -                | SYS | Displays the adjusted Output Profile and PG CIE Based<br>Pure GrayTRC attribute in the same sub-code. | 14             |
| 08    | Setting<br>mode | System  | General        | Color profile | Displaying the<br>attribute of the<br>profile at the<br>shipment | 9369 | 40           | SH_OP_40.001 | -                | -                | SYS | Displays the adjusted Output Profile and PG CIE Based<br>Pure GrayTRC attribute in the same sub-code. | 14             |
| 08    | Setting<br>mode | System  | General        | Color profile | Displaying the<br>attribute of the<br>profile at the<br>shipment | 9369 | 41           | SH_OP_41.001 | -                | -                | SYS | Displays the adjusted Output Profile and PG CIE Based<br>Pure GrayTRC attribute in the same sub-code. | 14             |
| 08    | Setting<br>mode | System  | General        | Color profile | Displaying the<br>attribute of the<br>profile at the<br>shipment | 9369 | 42           | SH_OP_42.001 | -                | -                | SYS | Displays the adjusted Output Profile and PG CIE Based<br>Pure GrayTRC attribute in the same sub-code. | 14             |
| 08    | Setting<br>mode | System  | General        | Color profile | Displaying the<br>attribute of the<br>profile at the<br>shipment | 9369 | 43           | SH_OP_43.001 | -                | -                | SYS | Displays the adjusted Output Profile and PG CIE Based<br>Pure GrayTRC attribute in the same sub-code. | 14             |
| 08    | Setting<br>mode | System  | General        | Color profile | Displaying the<br>attribute of the<br>profile at the<br>shipment | 9369 | 44           | SH_OP_44.001 | -                | -                | SYS | Displays the adjusted Output Profile and PG CIE Based<br>Pure GrayTRC attribute in the same sub-code. | 14             |

| 05/08 | Mode            | Element | Sub<br>element    | Item          | Subitem                                                          | Code | Sub-<br>code | Details                                 | Default<br>value | Acceptable value | RAM | Contents                                                                                                    | Proce-<br>dure |
|-------|-----------------|---------|-------------------|---------------|------------------------------------------------------------------|------|--------------|-----------------------------------------|------------------|------------------|-----|----------------------------------------------------------------------------------------------------|----------------|
| 08    | Setting<br>mode | System  | General           | Color profile | Displaying the<br>attribute of the<br>profile at the<br>shipment | 9369 | 45           | SH_OP_45.001                            | -                | -                | SYS | Displays the adjusted Output Profile and PG CIE Based<br>Pure GrayTRC attribute in the same sub-code.                                                                                                    | 14             |
| 08    | Setting<br>mode | System  | General           | Color profile | Displaying the<br>attribute of the<br>profile at the<br>shipment | 9369 | 46           | SH_OP_46.001                            | -                | -                | SYS | Displays the adjusted Output Profile and PG CIE Based<br>Pure GrayTRC attribute in the same sub-code.                                                                                                    | 14             |
| 08    | Setting<br>mode | System  | General           | Color profile | Displaying the<br>attribute of the<br>profile at the<br>shipment | 9369 | 47           | SH_OP_47.001                            | -                | -                | SYS | Displays the adjusted Output Profile and PG CIE Based<br>Pure GrayTRC attribute in the same sub-code.                                                                                                    | 14             |
| 08    | Setting<br>mode | System  | General           | Color profile | Displaying the<br>attribute of the<br>profile at the<br>shipment | 9369 | 48           | SH_OP_48.001                            | -                | -                | SYS | Displays the adjusted Output Profile and PG CIE Based<br>Pure GrayTRC attribute in the same sub-code.                                                                                                    | 14             |
| 08    | Setting<br>mode | System  | General           | Color profile | Displaying the<br>attribute of the<br>profile at the<br>shipment | 9369 | 49           | SH_OP_49.001                            | -                | -                | SYS | Displays the adjusted Output Profile and PG CIE Based<br>Pure GrayTRC attribute in the same sub-code.                                                                                                    | 14             |
| 08    | Setting<br>mode | System  | General           | Color profile | Displaying the<br>attribute of the<br>profile at the<br>shipment | 9369 | 50           | SH_OP_50.001                            | -                | -                | SYS | Displays the adjusted Output Profile and PG CIE Based<br>Pure GrayTRC attribute in the same sub-code.                                                                                                    | 14             |
| 08    | Setting<br>mode | System  | General           | Color profile | Displaying the<br>attribute of the<br>profile at the<br>shipment | 9369 | 51           | SH_OP_51.001                            | -                | -                | SYS | Displays the adjusted Output Profile and PG CIE Based<br>Pure GrayTRC attribute in the same sub-code.                                                                                                    | 14             |
| 08    | Setting<br>mode | System  | General           | Color profile | Displaying the<br>attribute of the<br>profile at the<br>shipment | 9369 | 52           | SH_OP_52.001                            | -                | -                | SYS | Displays the adjusted Output Profile and PG CIE Based<br>Pure GrayTRC attribute in the same sub-code.                                                                                                    | 14             |
| 08    | Setting<br>mode | System  | General           | Color profile | Displaying the<br>attribute of the<br>profile at the<br>shipment | 9369 | 53           | SH_OP_53.001                            | -                | -                | SYS | Displays the adjusted Output Profile and PG CIE Based<br>Pure GrayTRC attribute in the same sub-code.                                                                                                    | 14             |
| 08    | Setting<br>mode | System  | User<br>interface | Security      |                                                                  | 9379 |              | AES data encryption<br>function setting | 0                | 0-2              | SYS | <ul> <li>0: Encryption invalid</li> <li>1: Encryption valid (Security priority) Encrypts all of the user's data.</li> <li>2: Encryption valid (Performance priority) Encrypts the user's data except the files temporarily created and deleted in the image processing such as copying or printing.</li> <li>* If the setting is changed, the data including user's data are erased.</li> </ul> | 1              |

| 05/08 | Mode            | Element | Sub<br>element    | Item                                | Subitem | Code | Sub-<br>code | Details                                                                          | Default value | Acceptable value  | RAM | Contents                                                                                                    | Proce-<br>dure |
|-------|-----------------|---------|-------------------|-------------------------------------|---------|------|--------------|----------------------------------------------------------------------------------|---------------|-------------------|-----|----------------------------------------------------------------------------------------------------|----------------|
| 08    | Setting<br>mode | System  | User<br>interface | Email                               |         | 9380 |              | Converting 1-byte<br>katakana into 2<br>byte- katakana at<br>e-mail transmission | 1             | 0-1               | SYS | 0: Non-conversion<br>1: With conversion                                                                                                    | 1              |
| 08    | Setting<br>mode | System  | General           | Paper size setting                  |         | 9381 |              | Custom size (Photo size)                                                         | 148/<br>100   | 10-356/<br>10-216 | SYS | Value of feeding/widthwise direction                                                                                                    | 10             |
| 08    | Setting<br>mode | System  | Image             | Сору                                |         | 9382 |              | Erasing leading<br>edge shade on A3-<br>wide (full-page<br>copying)              | 0             | 0-1               | SYS | 0: Whole page copied (No void)<br>1: Leading edge masked                                                                                                    | 1              |
| 08    | Setting<br>Mode | System  | General           | Color releasing behavior at ACS     |         | 9383 | 0            | Сору                                                                             | 2             | 0-2               | SYS | <ul><li>0: No releasing behavior of transfer belt for black image</li><li>1: Releases transfer belt for black image</li><li>2: S-ACS control</li></ul>                                                                                                    | 4              |
| 08    | Setting<br>Mode | System  | General           | Color releasing<br>behavior at ACS  |         | 9383 | 1            | Print                                                                            | 2             | 0-2               | SYS | 0: No releasing behavior of transfer belt for black image<br>1: Releases transfer belt for black image<br>2: S-ACS control                                                                                                    | 4              |
| 08    | Setting<br>Mode | System  | General           | Color releasing behavior at ACS     |         | 9383 | 2            | Box, Others                                                                      | 2             | 0-2               | SYS | 0: No releasing behavior of transfer belt for black image<br>1: Releases transfer belt for black image<br>2: S-ACS control                                                                                                    | 4              |
| 08    | Setting<br>Mode | System  | User<br>interface | Default setting of filing<br>format | E-mail  | 9384 |              | Color/ACS                                                                        | 1             | 0-8               | SYS | 0: TIFF (Multi)<br>1: PDF (Multi)<br>2: JPG<br>3: TIFF (Single)<br>4: PDF (Single)<br>5: SLIM PDF (Multi)<br>6: SLIM PDF (Single)<br>7: XPS (Multi)<br>8: XPS (Single)                                                                                                    | 1              |
| 08    | Setting<br>mode | System  | Network           | Notification of scan<br>job         |         | 9386 | 0            | When job completed                                                               | 0             | 0-1               | SYS | Sets the notification method of scan job completion.<br>0: Invalid<br>1: Valid                                                                                                    | 4              |
| 08    | Setting<br>mode | System  | Network           | Notification of scan<br>job         |         | 9386 | 1            | On error                                                                         | 0             | 0-1               | SYS | Sets the notification method of scan job completion.<br>0: Invalid<br>1: Valid                                                                                                    | 4              |
| 08    | Setting<br>mode | System  | Network           | Scanning                            |         | 9387 |              | File name format of<br>"Save as file" and<br>Email transmission                  | 0             | 0-6               | SYS | Sets the file naming method for "Save as file" and<br>Email transmission.<br>0: [FileName]-[Data]-[Page]<br>1: [FileName]-[Page]-[Data]<br>2: [Data]-[FileName]-[Page]<br>3: [Data]-[Page]-[File-Name]<br>4: [Page]-[FileName]-[Data]<br>5: [Page]-[Data]-[File-Name]<br>6: [HostName]_[Data]-[Page] | 1              |

| 05/08 | Mode            | Element | Sub<br>element    | Item                | Subitem                | Code | Sub-<br>code | Details                                                                                     | Default value       | Acceptable value | RAM | Contents                                                                                                    | Proce-<br>dure |
|-------|-----------------|---------|-------------------|---------------------|------------------------|------|--------------|---------------------------------------------------------------------------------------------|---------------------|------------------|-----|----------------------------------------------------------------------------------------------------|----------------|
| 08    | Setting<br>mode | System  | Network           | Scanning            |                        | 9388 |              | Date display format<br>of the file name of<br>"Save as file" and<br>Email transmission      | 0                   | 0-5              | SYS | Sets the data display format of the file for "Save as file"<br>and Email transmission.<br>0: [YYYY][MM][DD][HH][mm][SS]<br>1: [YY][MM][DD][HH][mm][SS]<br>2: [YYYY][MM][DD]<br>3: [YY][MM][DD]<br>4: [HH][mm][SS]<br>5: [YYYY][MM][DD][HH][mm][SS][mm0]<br>The order of [YY], [MM] and [DD] varies depending on<br>the setting of the code 08-9102 (Data display format). | 1              |
| 08    | Setting<br>mode | System  | Network           | Scanning            |                        | 9389 |              | Single page data<br>saving directory at<br>"Save as file"                                   | 0                   | 0-1              | SYS | Sets the directory where the file of "Save as file" is<br>saved.<br>0: Save it under a subfolder<br>1: Save it without creating a subfolder                                                                                                    | 1              |
| 08    | Setting<br>mode | System  | Network           | Scanning            |                        | 9390 |              | Page number<br>display format of<br>the file of "Save<br>as file" and Email<br>transmission | 4                   | 3-6              | SYS | Sets the digit of a page number attached on the file.<br>3-6: 3-6 digits                                                                                                    | 1              |
| 08    | Setting<br>mode | System  | Network           | Scanning            |                        | 9391 |              | Extension (suffix)<br>format of the file of<br>"Save as file"                               | 3                   | 3-6              | SYS | Sets the extension digits of the file to be saved.<br>3: Auto<br>4: 4 digits<br>5: 5 digits<br>6: 6 digits                                                                                                    | 1              |
| 08    | Setting<br>mode | System  | Network           | Scanning            |                        | 9394 |              | Single-page option<br>for storing File and<br>sending Email                                 | 0                   | 0-1              | SYS | 0: Sets 1 page as 1 file<br>1: Makes a file based on the original                                                                                                    | 1              |
| 08    | Setting<br>mode | System  | User<br>interface | LDAP authentication |                        | 9397 |              | Execution of user<br>authentication when<br>the user ID is not<br>entered                   | 2                   | 0-2              | SYS | <ul><li>0: Forcible execution</li><li>1: Execution impossible (pooled in the invalid queue)</li><li>2: Forcible deletion</li></ul>                                                                                                    | 1              |
| 08    | Setting<br>Mode | System  | User<br>interface | Card reading device | LDAP<br>authentication | 9398 |              | LDAP attribute<br>name settings                                                             | eBM<br>User<br>Card | -                | SYS | Maximum 32 letters                                                                                                    | 11             |
| 08    | Setting<br>mode | System  | User<br>interface | LDAP authentication |                        | 9399 |              | Role Based Access<br>LDAP search index                                                      | 0                   | 0-<br>4294967295 | SYS | This code is used to specify the ID for the LDAP server to implement Role-Based Access Control.                                                                                                    | 5              |
| 08    | Setting<br>mode | System  | Network           | Ethernet            |                        | 9403 |              | Communication<br>speed and settings<br>of Ethernet                                          | 1                   | 1-7              | -   | 1: Auto<br>2: -<br>3: 10MBPS Full Duplex<br>4: -<br>5: 100MBPS Full Duplex<br>6: -<br>7: 1000MBPS Full Duplex                                                                                                    | 12             |
| 05/08 | 3 Mode          | Element | Sub<br>element | Item      | Subitem | Code | Sub-<br>code | Details                                             | Default<br>value        | Acceptable value  | RAM | Contents                                                                                                    | Proce-<br>dure |
|-------|-----------------|---------|----------------|-----------|---------|------|--------------|-----------------------------------------------------|-------------------------|-------------------|-----|----------------------------------------------------------------------------------------------------|----------------|
| 08    | Setting<br>Mode | System  | Network        | TCP/IP    |         | 9406 |              | Method of acquiring<br>IP address                   | 2                       | 1-3               | NIC | 1: Fixed IP address<br>2: Dynamic IP address<br>3: Dynamic IP address without Auto IP                       | 12             |
| 08    | Setting mode    | System  | Network        |           |         | 9407 |              | Domain name                                         | -                       | -                 | NIC | Maximum 96 letters                                                                                          | 12             |
| 08    | Setting<br>Mode | System  | Network        | TCP/IP    |         | 9408 |              | IP address                                          | Refer<br>to<br>contents | Refer to contents | NIC | <default value=""><br/>0.0.0.0<br/><acceptable value=""><br/>0.0.0.0-255.255.255.255</acceptable></default> | 12             |
| 08    | Setting<br>Mode | System  | Network        | TCP/IP    |         | 9409 |              | Subnet mask                                         | Refer<br>to<br>contents | Refer to contents | NIC | <default value=""><br/>0.0.0.0<br/><acceptable value=""><br/>0.0.0.0-255.255.255.255</acceptable></default> | 12             |
| 08    | Setting<br>Mode | System  | Network        | TCP/IP    |         | 9410 |              | Gateway                                             | Refer<br>to<br>contents | Refer to contents | NIC | <default value=""><br/>0.0.0.0<br/><acceptable value=""><br/>0.0.0.0-255.255.255.255</acceptable></default> | 12             |
| 08    | Setting mode    | System  | Network        | IPX/SPX   |         | 9411 |              | Enable/disable setting of IPX/SPX                   | 2                       | 1-2               | NIC | 1: Enabled<br>2: Disabled                                                                                   | 12             |
| 08    | Setting mode    | System  | Network        | AppleTalk |         | 9414 |              | Availability of<br>AppleTalk                        | 2                       | 1-2               | NIC | 1: Enabled<br>2: Disabled                                                                                   | 12             |
| 08    | Setting mode    | System  | Network        | LDAP      |         | 9416 |              | Availability of LDAP                                | 1                       | 1-2               | NIC | 1: Available<br>2: Not available                                                                            | 12             |
| 08    | Setting<br>Mode | System  | Network        | DNS       |         | 9417 |              | Availability of DNS                                 | 1                       | 1-2               | NIC | 1: Available<br>2: Not available                                                                            | 12             |
| 08    | Setting<br>Mode | System  | Network        | DNS       |         | 9418 |              | IP address to DNS server (Primary)                  | -                       | Refer to contents | NIC | <acceptable value=""><br/>0.0.0.0-255.255.255.255</acceptable>                                              | 12             |
| 08    | Setting<br>Mode | System  | Network        | DNS       |         | 9419 |              | IP address to DNS server (Secondary)                | -                       | Refer to contents | NIC | <acceptable value=""><br/>0.0.0.0-255.255.255.255</acceptable>                                              | 12             |
| 08    | Setting<br>mode | System  | Network        | NetWare   |         | 9421 |              | Availability of SLP                                 | 1                       | 1-2               | NIC | Sets the availability of SLP on NetWare.<br>1: Enabled<br>2: Disabled                                       | 12             |
| 08    | Setting<br>mode | System  | Network        |           |         | 9423 |              | NetBios name                                        | MFP_<br>serial          | -                 | NIC | Maximum 15 letters<br>The network-related serial number of the equipment<br>appears at "serial"             | 12             |
| 08    | Setting<br>mode | System  | Network        |           |         | 9424 |              | Name of WINS<br>server or IP address<br>(Primary)   | -                       | -                 | NIC | 000.000.000.000-255.255.255.255<br>(Default value 000.000.000.000)                                          | 12             |
| 08    | Setting<br>mode | System  | Network        |           |         | 9425 |              | Name of WINS<br>server or IP address<br>(Secondary) | -                       | -                 | NIC | 000.000.000.000-255.255.255.255<br>(Default value 000.000.000.000)                                          | 12             |

| 05/08 | Mode            | Element | Sub<br>element | Item    | Subitem | Code | Sub-<br>code | Details                                                             | Default<br>value        | Acceptable value | RAM | Contents                                                                                         | Proce-<br>dure |
|-------|-----------------|---------|----------------|---------|---------|------|--------------|---------------------------------------------------------------------|-------------------------|------------------|-----|--------------------------------------------------------------------------------------------------|----------------|
| 08    | Setting<br>mode | System  | Network        | NetWare |         | 9426 |              | Availability of<br>Bindery                                          | 1                       | 1-2              | NIC | 1: Available<br>2: Not available                                                                 | 12             |
| 08    | Setting<br>mode | System  | Network        | NetWare |         | 9427 |              | Availability of NDS                                                 | 1                       | 1-2              | NIC | 1: Available<br>2: Not available                                                                 | 12             |
| 08    | Setting<br>mode | System  | Network        | HTTP    |         | 9430 |              | Availability of HTTP server                                         | 1                       | 1-2              | NIC | 1: Available<br>2: Not available                                                                 | 12             |
| 08    | Setting<br>mode | System  | Network        | SMTP    |         | 9437 |              | Availability of SMTP client                                         | 1                       | 1-2              | NIC | 1: Available<br>2: Not available                                                                 | 12             |
| 08    | Setting<br>mode | System  | Network        | SMTP    |         | 9438 |              | FQDN or IP address to SMTP server                                   | -                       | -                | NIC | Maximum 128 Bytes                                                                                | 12             |
| 08    | Setting<br>mode | System  | Network        | SMTP    |         | 9440 |              | Availability of SMTP server                                         | 1                       | 1-2              | UTY | 1: Available<br>2: Not available                                                                 | 12             |
| 08    | Setting mode    | System  | Network        | POP3    |         | 9446 |              | Availability of POP3 clients                                        | 1                       | 1-2              | NIC | 1: Available<br>2: Not available                                                                 | 12             |
| 08    | Setting mode    | System  | Network        |         |         | 9459 |              | Availability of FTP server                                          | 1                       | 1-2              | NIC | 1: Available<br>2: Not available                                                                 | 12             |
| 08    | Setting mode    | System  | Network        | SNMP    |         | 9463 |              | Availability of MIB function                                        | 1                       | 1-2              | NIC | 1: Valid<br>2: Invalid                                                                           | 12             |
| 08    | Setting<br>mode | System  | Network        | Raw TCP |         | 9473 |              | Availability of<br>Raw/TCP                                          | 1                       | 1-2              | NIC | 1: Valid<br>2: Invalid                                                                           | 12             |
| 08    | Setting mode    | System  | Network        | LPD     |         | 9475 |              | Availability of LPD client                                          | 1                       | 1-2              | NIC | 1: Valid<br>2: Invalid                                                                           | 12             |
| 08    | Setting<br>mode | System  | Network        | IPP     |         | 9478 |              | Availability of IPP                                                 | 1                       | 1-2              | NIC | 1: Valid<br>2: Invalid                                                                           | 12             |
| 08    | Setting<br>mode | System  | Network        | IPP     |         | 9481 |              | IPP printer name                                                    | MFP<br>serial           | -                | NIC | Maximum 127 letters<br>The network-related serial number of the equipment<br>appears at "serial" | 12             |
| 08    | Setting<br>mode | System  | Network        | IPP     |         | 9486 |              | IPP printer "Make<br>and Model"                                     | Refer<br>to<br>contents | -                | NIC | Maximum 127 characters<br><default value=""><br/>mfp model name</default>                        | 12             |
| 08    | Setting<br>mode | System  | Network        | IPP     |         | 9487 |              | IPP printer<br>information (more)<br>MFGR                           | -                       | -                | NIC | Maximum 127 characters                                                                           | 12             |
| 08    | Setting<br>mode | System  | Network        | IPP     |         | 9488 |              | IPP message from<br>operator                                        | -                       | -                | NIC | Maximum 127 characters                                                                           | 12             |
| 08    | Setting<br>mode | System  | Network        | FTP     |         | 9489 |              | Availability of FTP print                                           | 1                       | 1-2              | NIC | 1: Available<br>2: Not available                                                                 | 12             |
| 08    | Setting<br>mode | System  | Network        | Email   |         | 9499 |              | Page number<br>limitation for printing<br>text of received<br>Email | 5                       | 1-99             | SYS |                                                                                                  | 1              |

| 05/08 | Mode            | Element | Sub<br>element | Item                      | Subitem | Code | Sub-<br>code | Details                                                              | Default<br>value | Acceptable value | RAM | Contents                                                                                                    | Proce-<br>dure |
|-------|-----------------|---------|----------------|---------------------------|---------|------|--------------|----------------------------------------------------------------------|------------------|------------------|-----|----------------------------------------------------------------------------------------------------|----------------|
| 08    | Setting<br>mode | System  | Network        |                           |         | 9505 |              | Bonjour setting                                                      | 1                | 1-2              | NIC | 1: Valid<br>2: Invalid                                                                                               | 12             |
| 08    | Setting<br>mode | System  | Network        |                           |         | 9514 |              | Host name                                                            | MFP<br>serial    | -                | NIC | Maximum 63 letters<br>The network-related serial number of the equipment<br>appears at "serial"                      | 12             |
| 08    | Setting<br>mode | System  | Network        | Windows<br>authentication |         | 9515 |              | Windows domain<br>No.1 of user<br>authentication                     | -                | -                | UTY | Maximum 128 letters                                                                                                  | 12             |
| 08    | Setting<br>mode | System  | Network        | Windows<br>authentication |         | 9516 |              | PDC (Primary<br>Domain Controller)<br>name No.1 of<br>authentication | -                | -                | UTY | Maximum 128 letters                                                                                                  | 12             |
| 08    | Setting<br>mode | System  | Network        | Windows<br>authentication |         | 9517 |              | BDC (Backup<br>Domain Controller)<br>name No.1 of<br>authentication  | -                | -                | UTY | Maximum 128 letters                                                                                                  | 12             |
| 08    | Setting mode    | System  | Network        | Windows<br>authentication |         | 9518 |              | Windows<br>domain of device<br>authentication                        | 4                | 3-4              | NIC | 3: ON (Domain selected)<br>4: OFF (Work group selected)                                                              | 12             |
| 08    | Setting<br>Mode | System  | Network        |                           |         | 9519 |              | Workgroup name                                                       | Work<br>group    | 15 letters       | NIC | Maximum 15 letters                                                                                                   | 12             |
| 08    | Setting<br>Mode | System  | Network        |                           |         | 9525 |              | Display of MAC<br>address                                            | -                | -                | SYS | (**:**:**:**:**)<br>The address is displayed as above. 6-byte data is divided<br>by colon.                           | 2              |
| 08    | Setting<br>mode | System  | Network        | SSL                       |         | 9548 |              | HTTP server<br>OFF/ON                                                | 2                | 1-2              | -   | 1: Enabled<br>2: Disabled                                                                                            | 12             |
| 08    | Setting<br>mode | System  | Network        | SSL                       |         | 9550 |              | IPP server OFF/ON setting                                            | 2                | 1-2              | -   | 1: Enabled<br>2: Disabled                                                                                            | 12             |
| 08    | Setting<br>mode | System  | Network        | SSL                       |         | 9552 |              | SSL ftp server<br>OFF/ON                                             | 2                | 1-2              | -   | OFF/ON<br>1: Valid<br>2: Invalid                                                                                     | 12             |
| 08    | Setting<br>mode | System  | Network        | SSL                       |         | 9556 |              | SSL POP3 Client<br>OFF/ON                                            | 2                | 1-3              | -   | OFF/ON<br>1: Valid (Accepts all the certification of the server)<br>2: Invalid<br>3: Use the imported certification. | 12             |
| 08    | Setting mode    | System  | Network        | TCP/IP                    |         | 9563 |              | IP Conflict Detect                                                   | 1                | 1-2              | -   | OFF/ON<br>1: Valid<br>2: Invalid                                                                                     | 12             |
| 08    | Setting mode    | System  | Network        | SNTP                      |         | 9564 |              | SNTP Enable                                                          | 2                | 1-2              | -   | OFF/ON<br>1: Valid<br>2: Invalid                                                                                     | 12             |

| 05/08 | Mode            | Element | Sub<br>element   | Item                      | Subitem                   | Code | Sub-<br>code | Details                                                  | Default value | Acceptable value | RAM | Contents                                                                                                    | Proce-<br>dure |
|-------|-----------------|---------|------------------|---------------------------|---------------------------|------|--------------|----------------------------------------------------------|---------------|------------------|-----|----------------------------------------------------------------------------------------------------|----------------|
| 08    | Setting<br>mode | System  | Network          | DHCP                      |                           | 9580 |              | Enabling server's IP<br>address acquired by<br>DHCP      | 1             | 1-2              | -   | Domain Name Server option (6)<br>1: Enabled<br>2: Disabled<br>This value is used only when DHCP is enabled.                                                                                         | 12             |
| 08    | Setting<br>mode | System  | Network          | DHCP                      |                           | 9581 |              | Enabling server's IP<br>address acquired by<br>DHCP      | 1             | 1-2              | -   | NetBIOS over TCP/IP Name Server option (44) =<br>Primary and Secondary Wins NAME<br>1: Enabled<br>2: Disabled<br>This value is used only when DHCP is enabled.                                      | 12             |
| 08    | Setting<br>mode | System  | Network          | SMTP                      |                           | 9584 |              | SMTP Server<br>Option (69) Simple<br>Mail Server Address | 2             | 1-2              | -   | OFF/ON<br>1: Valid<br>2: Invalid                                                                                                    | 12             |
| 08    | Setting<br>mode | System  | Network          | POP3                      |                           | 9585 |              | POP3 Server Option<br>(70) Post Office<br>Server Address | 2             | 1-2              | -   | OFF/ON<br>1: Valid<br>2: Invalid                                                                                                    | 12             |
| 08    | Setting<br>mode | System  | Network          | DHCP                      |                           | 9587 |              | Enabling server's IP<br>address acquired by<br>DHCP      | 2             | 1-2              | -   | SNTP Server Option (42) NTP Server Address<br>1: Enabled<br>2: Disabled<br>This value is used only when DHCP is enabled.                                                                            | 12             |
| 08    | Setting<br>mode | System  | Network          | SMB                       |                           | 9599 |              | Samba server<br>ON/OFF setting                           | 1             | 1-4              | NIC | 1: Samba enabled<br>2: Samba disabled<br>3: Print Share disabled<br>4: File Share disabled                                                                                                    | 12             |
| 08    | Setting<br>Mode | System  | Mainte-<br>nance | General                   |                           | 9601 |              | Equipment number<br>(serial number)<br>display           | -             | 9 digits         | SYS | Fist digit: Production country (fixed)<br>Second digit: Model (fixed)<br>Third digit: Month (variable)<br>Fourth to ninth digit: serial number (variable)<br>This can be also entered with 05-9043. | 11             |
| 08    | Setting<br>mode | System  | Mainte-<br>nance |                           |                           | 9602 |              | Dealer's name                                            | -             | -                | SYS | Maximum 100 letters Needed at initial registration                                                                                                    | 11             |
| 08    | Setting<br>Mode | System  | Mainte-<br>nance | RDMS                      |                           | 9603 |              | Login name                                               | -             | 20 letters       | SYS | Maximum 20 letters<br>Needed at initial registration                                                                                                    | 11             |
| 08    | Setting<br>Mode | System  | Mainte-<br>nance | Remote-controlled service | Call /Display<br>function | 9604 |              | Display set of<br>Service<br>Notification button         | 1             | 0-1              | SYS | 0: Not displayed<br>1: Displayed                                                                                                    | 1              |
| 08    | Setting<br>mode | System  | Mainte-<br>nance | RDMS                      |                           | 9605 |              | Sending error<br>contents of<br>equipment                | 0             | 0-1              | SYS | 0: Invalid<br>1: Valid                                                                                                    | 1              |
| 08    | Setting<br>mode | System  | Mainte-<br>nance | Remote-controlled service |                           | 9606 |              | Setting total counter<br>transmission<br>interval        | -             | -                | SYS | (Hour/Hour/Minute/Minute)                                                                                                    | 1              |
| 08    | Setting mode    | System  | Mainte-<br>nance | Remote-controlled service |                           | 9607 |              | Destination E-mail address 2                             | -             | -                | SYS | Maximum 192 letters                                                                                                    | 11             |

| 05/08 | Mode            | Element | Sub<br>element   | Item                      | Subitem                               | Code | Sub-<br>code | Details                                                    | Default value | Acceptable value | RAM | Contents                                                                           | Proce-<br>dure |
|-------|-----------------|---------|------------------|---------------------------|---------------------------------------|------|--------------|------------------------------------------------------------|---------------|------------------|-----|------------------------------------------------------------------------------------|----------------|
| 08    | Setting mode    | System  | Mainte-<br>nance | Remote-controlled service |                                       | 9608 |              | Destination E-mail address 3                               | -             | -                | SYS | Maximum 192 letters                                                                | 11             |
| 08    | Setting<br>mode | System  | Mainte-<br>nance | RDMS                      |                                       | 9610 |              | Polling day selection<br>Day-1                             | 0             | 0-31             | SYS | 0: OFF<br>1 to 31: 1st to 31st of a month                                          | 1              |
| 08    | Setting<br>mode | System  | Mainte-<br>nance | RDMS                      |                                       | 9611 |              | Polling day selection<br>Day-2                             | 0             | 0-31             | SYS | 0: OFF<br>1 to 31: 1st to 31st of a month                                          | 1              |
| 08    | Setting<br>mode | System  | Mainte-<br>nance | RDMS                      |                                       | 9612 |              | Polling day selection<br>Day-3                             | 0             | 0-31             | SYS | 0: OFF<br>1 to 31: 1st to 31st of a month                                          | 1              |
| 08    | Setting<br>mode | System  | Mainte-<br>nance | RDMS                      |                                       | 9613 |              | Polling day selection<br>Day-4                             | 0             | 0-31             | SYS | 0: OFF<br>1 to 31: 1st to 31st of a month                                          | 1              |
| 08    | Setting<br>Mode | System  | Mainte-<br>nance | RDMS                      | Remote-controlled service polling day | 9614 |              | Sunday                                                     | 1             | 0-1              | SYS | 0: Invalid<br>1: Valid                                                             | 1              |
| 08    | Setting<br>Mode | System  | Mainte-<br>nance | RDMS                      | Remote-controlled service polling day | 9615 |              | Monday                                                     | 1             | 0-1              | SYS | 0: Invalid<br>1: Valid                                                             | 1              |
| 08    | Setting<br>Mode | System  | Mainte-<br>nance | RDMS                      | Remote-controlled service polling day | 9616 |              | Tuesday                                                    | 1             | 0-1              | SYS | 0: Invalid<br>1: Valid                                                             | 1              |
| 08    | Setting<br>Mode | System  | Mainte-<br>nance | RDMS                      | Remote-controlled service polling day | 9617 |              | Wednesday                                                  | 1             | 0-1              | SYS | 0: Invalid<br>1: Valid                                                             | 1              |
| 08    | Setting<br>Mode | System  | Mainte-<br>nance | RDMS                      | Remote-controlled service polling day | 9618 |              | Thursday                                                   | 1             | 0-1              | SYS | 0: Invalid<br>1: Valid                                                             | 1              |
| 08    | Setting<br>Mode | System  | Mainte-<br>nance | RDMS                      | Remote-controlled service polling day | 9619 |              | Friday                                                     | 1             | 0-1              | SYS | 0: Invalid<br>1: Valid                                                             | 1              |
| 08    | Setting<br>Mode | System  | Mainte-<br>nance | RDMS                      | Remote-controlled service polling day | 9620 |              | Saturday                                                   | 1             | 0-1              | SYS | 0: Invalid<br>1: Valid                                                             | 1              |
| 08    | Setting<br>mode | System  | Mainte-<br>nance | Remote-controlled service | Information of<br>supplies            | 9621 |              | Setting of toner<br>cartridge C                            | 0             | 0-1              | SYS | 0: Invalid<br>1: Valid                                                             | 1              |
| 08    | Setting mode    | System  | Mainte-<br>nance | Remote-controlled service | Information of<br>supplies            | 9622 |              | Setting of toner<br>cartridge M                            | 0             | 0-1              | SYS | 0: Invalid<br>1: Valid                                                             | 1              |
| 08    | Setting mode    | System  | Mainte-<br>nance | Remote-controlled service | Information of<br>supplies            | 9623 |              | Setting of toner<br>cartridge Y                            | 0             | 0-1              | SYS | 0: Invalid<br>1: Valid                                                             | 1              |
| 08    | Setting mode    | System  | Mainte-<br>nance | Remote-controlled service | Information of<br>supplies            | 9624 |              | Setting of toner<br>cartridge K                            | 0             | 0-1              | SYS | 0: Invalid<br>1: Valid                                                             | 1              |
| 08    | Setting<br>mode | System  | Mainte-<br>nance | RDMS                      | Long interval polling                 | 9626 |              | Setting of polling at the end of month                     | 0             | 0-1              | SYS | 0: Invalid<br>1: Valid                                                             | 1              |
| 08    | Setting<br>mode | System  | Network          | InternetFAX               |                                       | 9627 |              | Sending mail text of<br>Internet FAX                       | 1             | 0-1              | SYS | 0: Invalid<br>1: Valid                                                             | 1              |
| 08    | Setting<br>mode | System  | Network          | SMTP                      |                                       | 9628 |              | From Name<br>Creation setting<br>in SMTP<br>authentication | 0             | 0-2              | SYS | 0: Not edited<br>1: Account name of From Address +Device name<br>2: LDAP searching | 1              |

| 05/08 | Mode            | Element | Sub<br>element               | Item     | Subitem | Code | Sub-<br>code | Details                                                              | Default value           | Acceptable value | RAM | Contents                                                                                                    | Proce-<br>dure |
|-------|-----------------|---------|------------------------------|----------|---------|------|--------------|----------------------------------------------------------------------|-------------------------|------------------|-----|----------------------------------------------------------------------------------------------------|----------------|
| 08    | Setting<br>mode | System  | Wireless<br>LAN              |          |         | 9649 |              | Wireless LAN<br>setting                                              | 2                       | 1-2              | NIC | Sets whether the wireless LAN connection is enabled or<br>disabled.<br>1: Enabled<br>2: Disabled                                           | 12             |
| 08    | Setting<br>mode | System  | Network                      | DHCP     |         | 9694 |              | Enabling server's IP<br>address acquired by<br>DHCP                  | 1                       | 1-2              | -   | DNS domain name Option (15) DNS domain name of the<br>client<br>1: Enabled<br>2: Disabled<br>This value is used only when DHCP is enabled. | 12             |
| 08    | Setting<br>mode | System  | User<br>interface            |          |         | 9698 |              | Color mode<br>notification setting<br>at ACS                         | 0                       | 0-1              | SYS | 0: Color<br>1: Black                                                                                                    | 1              |
| 08    | Setting<br>Mode | System  | Mainte-<br>nance             | General  |         | 9700 |              | Service technician telephone number                                  | 0                       | 32 digits        | SYS | A telephone number can be entered up to 32 digits. Use the [MONITOR/PAUSE] button to enter a hyphen(-).                                    | 11             |
| 08    | Setting<br>mode | System  | User<br>interface            |          |         | 9702 |              | Automatic<br>calibration<br>disclosure level                         | 1                       | 0-2              | SYS | Sets the disclosing level of automatic calibration.<br>0: Service technician<br>1: Administrator<br>2: User                                | 1              |
| 08    | Setting<br>Mode | System  | Mainte-<br>nance             | General  |         | 9703 |              | Error history display                                                | -                       | -                | SYS | Displays the latest 20 errors data                                                                                                    | 2              |
| 08    | Setting<br>mode | System  | Network                      | Scanning |         | 9709 |              | Default data saving<br>directory of "Scan to<br>File"                | 0                       | 0-2              | SYS | 0: Local directory<br>1: REMOTE 1<br>2: REMOTE 2                                                                                           | 1              |
| 08    | Setting<br>Mode | System  | Mainte-<br>nance             | RDMS     | General | 9710 |              | Remote-controlled service function                                   | 2                       | 0-2              | SYS | 0: Valid (Remote-controlled server)<br>1: Valid (L2)<br>2: Invalid                                                                         | 1              |
| 08    | Setting<br>Mode | System  | Mainte-<br>nance             | RDMS     | HTTP    | 9711 |              | Remote-controlled service URL setting                                | -                       | -                | SYS | Maximum 256 letters                                                                                                    | 11             |
| 08    | Setting<br>Mode | System  | Mainte-<br>nance             | RDMS     | НТТР    | 9715 |              | Initially-registered<br>server URL setting                           | Refer<br>to<br>contents | -                | SYS | Maximum 256 letters<br><default value=""><br/>https://device.mfp- support.com:443/device/firstregist.<br/>ashx</default>                   | 11             |
| 08    | Setting<br>mode | System  | Mainte-<br>nance<br>(Remote) | RDMS     |         | 9718 |              | Short time interval<br>setting of recovery<br>from Emergency<br>Mode | 24                      | 1-48             | SYS | Sets the time interval to recover from the Emergency<br>Mode to the Normal Mode.<br>(Unit: Hour)                                           | 1              |
| 08    | Setting<br>mode | System  | Mainte-<br>nance             | RDMS     |         | 9719 |              | Short time<br>interval setting of<br>Emergency Mode                  | 60                      | 30-360           | SYS | Unit: Minute                                                                                                    | 1              |
| 08    | Setting<br>Mode | System  | Mainte-<br>nance             | RDMS     | General | 9723 |              | Periodical polling timing                                            | 1430                    | 0-2359           | SYS | (Hour/Hour/Minute/Minute)<br>0 (0:00) to 2359 (23:59)                                                                                      | 1              |

| 05/08 | Mode            | Element | Sub<br>element    | Item                 | Subitem                | Code | Sub-<br>code | Details                                           | Default value           | Acceptable value | RAM | Contents                                                                                                    | Proce-<br>dure |
|-------|-----------------|---------|-------------------|----------------------|------------------------|------|--------------|---------------------------------------------------|-------------------------|------------------|-----|----------------------------------------------------------------------------------------------------|----------------|
| 08    | Setting<br>Mode | System  | Mainte-<br>nance  | RDMS                 | General                | 9724 |              | Writing data of self-<br>diagnostic code          | 0                       | 0-1              | SYS | 0: Prohibited<br>1: Accepted                                                                                                    | 1              |
| 08    | Setting<br>Mode | System  | Mainte-<br>nance  | RDMS                 | General                | 9726 |              | Remote-service initial registration               | 0                       | 0-3              | SYS | 0: OFF<br>1: Start<br>2: Only certification is scanned<br>3: RDMS communication starts                                               | 1              |
| 08    | Setting<br>Mode | System  | Mainte-<br>nance  | RDMS                 | General                | 9727 |              | Remote-controlled service tentative password      | -                       | 10 letters       | SYS | Maximum 10 letters                                                                                                    | 11             |
| 08    | Setting<br>Mode | System  | Mainte-<br>nance  | RDMS                 | General                | 9729 |              | Status of remote-<br>service initial regist       | 0                       | 0-1              | SYS | 0: Not registered<br>1: Registered                                                                                                   | 2              |
| 08    | Setting<br>Mode | System  | Mainte-<br>nance  | RDMS                 | Call /Display function | 9730 |              | Service center call function                      | 1                       | 0-2              | SYS | 0: OFF<br>1: Notifies all service calls<br>2: Notifies all but paper jams                                                            | 1              |
| 08    | Setting<br>Mode | System  | Mainte-<br>nance  | RDMS                 | HTTP                   | 9732 |              | Service center call<br>HTTP server URL<br>setting | -                       | -                | SYS | Maximum 256 letters                                                                                                    | 11             |
| 08    | Setting<br>mode | System  | Counter           | External counter     |                        | 9736 |              | Interrupt copying                                 | 0                       | 0-1              | SYS | 0: Invalid<br>1: Valid                                                                                                    | 1              |
| 08    | Setting<br>mode | System  | User<br>interface | Default mode setting |                        | 9738 |              | Copy resolution setting                           | 0                       | 0-1              | SYS | 0: 300dpi x 600dpi<br>1: 600dpi x 600dpi                                                                                             | 1              |
| 08    | Setting<br>Mode | System  | Mainte-<br>nance  | RDMS                 | Call /Display function | 9739 |              | Toner-end<br>notification                         | 0                       | 0-2              | SYS | 0: RDMS toner empty notified immediately<br>1: RDMS toner empty notified once a day<br>2: RDMS toner empty not notified              | 1              |
| 08    | Setting<br>Mode | System  | Mainte-<br>nance  | RDMS                 | HTTP                   | 9740 |              | HTTP proxy setting                                | 1                       | 0-1              | SYS | 0: Valid<br>1: Invalid                                                                                                    | 1              |
| 08    | Setting<br>Mode | System  | Mainte-<br>nance  | RDMS                 | НТТР                   | 9741 |              | HTTP proxy IP<br>address setting                  | Refer<br>to<br>contents | -                | SYS | Input IP address or FQDN.<br><default value=""><br/>0.0.0.0</default>                                                                | 11             |
| 08    | Setting<br>Mode | System  | Mainte-<br>nance  | RDMS                 | HTTP                   | 9742 |              | HTTP proxy port number setting                    | 0                       | 0-65535          | SYS |                                                                                                    | 1              |
| 08    | Setting<br>Mode | System  | Mainte-<br>nance  | RDMS                 | HTTP                   | 9743 |              | HTTP proxy ID setting                             | -                       | -                | SYS | Maximum 30 letters                                                                                                    | 11             |
| 08    | Setting<br>Mode | System  | Mainte-<br>nance  | RDMS                 | HTTP                   | 9744 |              | HTTP proxy<br>password setting                    | -                       | -                | SYS | Maximum 30 letters                                                                                                    | 11             |
| 08    | Setting<br>Mode | System  | Mainte-<br>nance  | RDMS                 | НТТР                   | 9745 |              | HTTP proxy panel<br>display                       | 1                       | 0-1              | SYS | 0: Valid<br>1: Invalid                                                                                                    | 1              |
| 08    | Setting<br>mode | System  | Network           | Security             |                        | 9746 |              | 802.1X/Dynamic<br>WEP selecting<br>button display | 1                       | 0-1              | SYS | Switches whether a selecting button for Security mode<br>802.1X/Dynamic WEP is displayed or not.<br>0: Not displayed<br>1: Displayed | 1              |

| 05/08 | Mode            | Element | Sub<br>element   | Item                      | Subitem                                       | Code | Sub-<br>code | Details                                | Default<br>value | Acceptable value | RAM | Contents                                                                  | Proce-<br>dure |
|-------|-----------------|---------|------------------|---------------------------|-----------------------------------------------|------|--------------|----------------------------------------|------------------|------------------|-----|---------------------------------------------------------------------------|----------------|
| 08    | Setting<br>mode | System  | Network          | Scanning                  |                                               | 9749 |              | WIA Scan Driver                        | 1                | 1-2              | NIC | Selects WIA Scan Driver.<br>1: OKI<br>2: Microsoft                        | 12             |
| 08    | Setting<br>mode | System  | Mainte-<br>nance | Remote-controlled service | Automatic ordering<br>function of<br>supplies | 9750 |              | Ordering method                        | 3                | 0-3              | SYS | 0: Ordered by FAX<br>1: Ordered by E-mail<br>2: Ordered by HTTP<br>3: OFF | 1              |
| 08    | Setting<br>mode | System  | Mainte-<br>nance | Remote-controlled service | Automatic ordering<br>function of<br>supplies | 9751 |              | FAX number                             | -                | -                | SYS | Maximum 32 digits<br>Enter hyphen with the [Monitor/Pause] button         | 11             |
| 08    | Setting<br>mode | System  | Mainte-<br>nance | Remote-controlled service | Automatic ordering<br>function of<br>supplies | 9752 |              | E-mail address                         | -                | -                | SYS | Maximum 192 letters<br>List: 256 digits                                   | 11             |
| 08    | Setting<br>mode | System  | Mainte-<br>nance | Remote-controlled service | Automatic ordering<br>function of<br>supplies | 9756 |              | User's name                            | -                | -                | SYS | Maximum 50 letters                                                        | 11             |
| 08    | Setting<br>mode | System  | Mainte-<br>nance | Remote-controlled service | Automatic ordering<br>function of<br>supplies | 9757 |              | User's telephone<br>number             | -                | -                | SYS | Maximum 32 digits<br>Enter hyphen with the [Monitor/Pause] button         | 11             |
| 08    | Setting<br>mode | System  | Mainte-<br>nance | Remote-controlled service | Automatic ordering<br>function of<br>supplies | 9758 |              | User's E-mail<br>address               | -                | -                | SYS | Maximum 192 letters<br>List: 256 digits                                   | 11             |
| 08    | Setting<br>mode | System  | Mainte-<br>nance | Remote-controlled service | Automatic ordering<br>function of<br>supplies | 9759 |              | User's address                         | -                | -                | SYS | Maximum 100 letters                                                       | 11             |
| 08    | Setting<br>mode | System  | Mainte-<br>nance | Remote-controlled service | Automatic ordering<br>function of<br>supplies | 9760 |              | Service number                         | -                | -                | SYS | Maximum 5 digits                                                          | 11             |
| 08    | Setting<br>mode | System  | Mainte-<br>nance | Remote-controlled service | Automatic ordering<br>function of<br>supplies | 9761 |              | Service technician's name              | -                | -                | SYS | Maximum 50 letters                                                        | 11             |
| 08    | Setting<br>mode | System  | Mainte-<br>nance | Remote-controlled service | Automatic ordering<br>function of<br>supplies | 9762 |              | Service technician's telephone number  | -                | -                | SYS | Maximum 32 digits<br>Enter hyphen with the [Monitor/Pause] button         | 11             |
| 08    | Setting<br>mode | System  | Mainte-<br>nance | Remote-controlled service | Automatic ordering<br>function of<br>supplies | 9763 |              | Service technician's<br>E-mail address | -                | -                | SYS | Maximum 192 letters<br>List: 256 digits                                   | 11             |
| 08    | Setting mode    | System  | Mainte-<br>nance | Remote-controlled service | Automatic ordering<br>function of<br>supplies | 9764 |              | Supplier's name                        | -                | -                | SYS | Maximum 50 letters                                                        | 11             |
| 08    | Setting<br>mode | System  | Mainte-<br>nance | Remote-controlled service | Automatic ordering<br>function of<br>supplies | 9765 |              | Supplier's address                     | -                | -                | SYS | Maximum 100 letters                                                       | 11             |

| 05/08 | Mode            | Element | Sub<br>element   | Item                      | Subitem                                       | Code | Sub-<br>code | Details                                    | Default<br>value        | Acceptable value | RAM | Contents                                                                                                    | Proce-<br>dure |
|-------|-----------------|---------|------------------|---------------------------|-----------------------------------------------|------|--------------|--------------------------------------------|-------------------------|------------------|-----|----------------------------------------------------------------------------------------------------|----------------|
| 08    | Setting<br>mode | System  | Mainte-<br>nance | Remote-controlled service | Automatic ordering<br>function of<br>supplies | 9766 |              | Notes                                      | -                       | -                | SYS | Maximum 128 letters                                                                                                    | 11             |
| 08    | Setting<br>mode | System  | Mainte-<br>nance | Remote-controlled service | Information about supplies                    | 9767 |              | Part number of toner cartridge C           | -                       | -                | SYS | Maximum 20 digits                                                                                                    | 11             |
| 08    | Setting<br>mode | System  | Mainte-<br>nance | Remote-controlled service | Information about supplies                    | 9768 |              | Order quantity of toner cartridge C        | 1                       | 1-99             | SYS |                                                                                                    | 1              |
| 08    | Setting<br>mode | System  | Mainte-<br>nance | Remote-controlled service | Information about supplies                    | 9769 |              | Condition number of toner cartridge C      | 1                       | 1-99             | SYS |                                                                                                    | 1              |
| 08    | Setting<br>mode | System  | Mainte-<br>nance | Remote-controlled service | Information about supplies                    | 9770 |              | Part number of toner cartridge M           | -                       | -                | SYS | Maximum 20 digits                                                                                                    | 11             |
| 08    | Setting<br>mode | System  | Mainte-<br>nance | Remote-controlled service | Information about supplies                    | 9771 |              | Order quantity of toner cartridge M        | 1                       | 1-99             | SYS |                                                                                                    | 1              |
| 08    | Setting<br>mode | System  | Mainte-<br>nance | Remote-controlled service | Information about supplies                    | 9772 |              | Condition number of toner cartridge M      | 1                       | 1-99             | SYS |                                                                                                    | 1              |
| 08    | Setting<br>mode | System  | Mainte-<br>nance | Remote-controlled service | Information about supplies                    | 9773 |              | Part number of toner cartridge Y           | -                       | -                | SYS | Maximum 20 digits                                                                                                    | 11             |
| 08    | Setting<br>mode | System  | Mainte-<br>nance | Remote-controlled service | Information about supplies                    | 9774 |              | Order quantity of toner cartridge Y        | 1                       | 1-99             | SYS |                                                                                                    | 1              |
| 08    | Setting<br>mode | System  | Mainte-<br>nance | Remote-controlled service | Information about supplies                    | 9775 |              | Condition number of toner cartridge Y      | 1                       | 1-99             | SYS |                                                                                                    | 1              |
| 08    | Setting<br>mode | System  | Mainte-<br>nance | Remote-controlled service | Information about supplies                    | 9776 |              | Part number of toner cartridge K           | -                       | -                | SYS | Maximum 20 digits                                                                                                    | 11             |
| 08    | Setting<br>mode | System  | Mainte-<br>nance | Remote-controlled service | Information about supplies                    | 9777 |              | Order quantity of toner cartridge K        | 1                       | 1-99             | SYS |                                                                                                    | 1              |
| 08    | Setting<br>mode | System  | Mainte-<br>nance | Remote-controlled service | Information about supplies                    | 9778 |              | Condition number of toner cartridge K      | 1                       | 1-99             | SYS |                                                                                                    | 1              |
| 08    | Setting<br>mode | System  | Mainte-<br>nance | Remote-controlled service | Automatic supply ordering                     | 9782 |              | Result table printout                      | 1                       | 0-2              | SYS | 0: OFF<br>1: Always<br>2: ON Error                                                                                                    | 1              |
| 08    | Setting<br>Mode | System  | Mainte-<br>nance | Remote-controlled service | Automatic supply<br>ordering                  | 9783 |              | Call /Display<br>function                  | Refer<br>to<br>contents | 0-2              | SYS | 0: Valid (FAX/Internet FAX)<br>1: Valid (FAX/Internet FAX/HTTP)<br>2: Invalid<br><default value=""><br/>ODA: 0<br/>Others: 2</default>                                                  | 1              |
| 08    | Setting<br>mode | System  | Mainte-<br>nance | Remote-controlled service | Automatic supply ordering                     | 9784 |              | Counter notification<br>Remote FAX setting | -                       | -                | SYS | Maximum 32 digits Enter a hyphen with the [MONITOR/PAUSE] button.                                                                                                    | 11             |
| 08    | Setting<br>Mode | System  | Counter          |                           |                                               | 9787 |              | Suspend when quota is empty                | 0                       | 0-1              | SYS | Sets whether the process is suspended immediately or<br>suspended after the job is completed if quota is used up.<br>0: Suspended immediately<br>1: Suspended after the job is finished | 1              |

| 05/08 | Mode            | Element | Sub<br>element          | Item                      | Subitem | Code | Sub-<br>code | Details                                              | Default value | Acceptable value | RAM | Contents                                                                                                    | Proce-<br>dure |
|-------|-----------------|---------|-------------------------|---------------------------|---------|------|--------------|------------------------------------------------------|---------------|------------------|-----|----------------------------------------------------------------------------------------------------|----------------|
| 08    | Setting<br>mode | System  | Mainte-<br>nance        |                           |         | 9788 |              | Service call<br>checking period<br>setting           | 6             | 0-12             | SYS | 0: No checking period specified (= Calls service<br>technician immediately)<br>1: 10 minutes<br>2: 30 minutes<br>3: 1 hour<br>4: 6 hours<br>5: 12 hours<br>6: 24 hours<br>6: 24 hours<br>7: 48 hours<br>8: 7 days<br>9: 1 month<br>10: 1 year<br>11: 5 years<br>12: Not limited (= Calls service technician if such error<br>has occurred in the past even once or more) | 1              |
| 08    | Setting<br>mode | System  | Mainte-<br>nance        | Remote-controlled service |         | 9793 |              | Service Notification setting                         | 0             | 0-2              | SYS | Enables to set up to 3 E-mail addresses to be sent.<br>(08-9794, 9607, 9608)<br>0: Invalid<br>1: Valid (E-mail)<br>2: Valid (FAX)                                                                                                    | 1              |
| 08    | Setting<br>mode | System  | Mainte-<br>nance        | Remote-controlled service |         | 9794 |              | Destination E-mail<br>address 1                      | -             | -                | SYS | Maximum 192 letters                                                                                                    | 11             |
| 08    | Setting<br>mode | System  | Mainte-<br>nance        | Remote-controlled service |         | 9795 |              | Total counter<br>information<br>transmission setting | 0             | 0-1              | SYS | 0: Invalid<br>1: Valid                                                                                                    | 1              |
| 08    | Setting<br>mode | System  | Mainte-<br>nance        | Remote-controlled service |         | 9796 |              | Total counter<br>transmission date<br>setting        | 0             | 0-31             | SYS | 0 to 31                                                                                                    | 1              |
| 08    | Setting<br>mode | System  | Network                 |                           |         | 9798 |              | Temporary<br>communication<br>password setting       | 99999         | -                | SYS | Sets a temporary communication password. The<br>password can be entered in alphanumeric characters (A<br>to Z, a to z, 0 to 9) up to 10 digits.<br>The entered password is displayed with "*" on the touch<br>panel and the self-diagnostic lists.<br>(Maximum 10 digits, minimum 5 digits)                                                                              | 11             |
| 08    | Setting<br>mode | System  | User<br>manage-<br>ment | Local authentication      |         | 9799 |              | Switchover of mode                                   | 0             | 0-1              | SYS | Sets the authentication mode when "0: (Internal<br>authentication)" is selected in the code 08-9293.<br>0: Card ID differs from the User ID<br>1: Card ID is the same as the User ID                                                                                                    | 1              |
| 08    | Setting<br>mode | System  | Image<br>processing     |                           |         | 9804 |              | Forcible mode<br>change in toner<br>empty status     | 0             | 0-2              | SYS | 0: SLEEP MODE<br>1: AUTO POWER SAVE<br>2: READY                                                                                                    | 1              |
| 08    | Setting<br>Mode | System  | Version                 | Printer                   |         | 9806 |              | Firmware version<br>of printer loader<br>section     | -             | -                | -   |                                                                                                    | 2              |

| 05/08 | Mode            | Element | Sub<br>element | Item                                                                                 | Subitem                                    | Code | Sub-<br>code | Details                    | Default<br>value | Acceptable value      | RAM | Contents                                                                                                    | Proce-<br>dure |
|-------|-----------------|---------|----------------|--------------------------------------------------------------------------------------|--------------------------------------------|------|--------------|----------------------------|------------------|-----------------------|-----|----------------------------------------------------------------------------------------------------|----------------|
| 08    | Setting<br>Mode | System  | Version        | Printer                                                                              | ROM version of<br>printer optional<br>tray | 9807 | 0            | Tray2                      | -                | 00.00.00-<br>FF.FF.FF | -   |                                                                                                    | 14             |
| 08    | Setting<br>Mode | System  | Version        | Printer                                                                              | ROM version of<br>printer optional<br>tray | 9807 | 1            | Tray3                      | -                | 00.00.00-<br>FF.FF.FF | -   |                                                                                                    | 14             |
| 08    | Setting<br>Mode | System  | Version        | Printer                                                                              | ROM version of<br>printer optional<br>tray | 9807 | 2            | Tray4                      | -                | 00.00.00-<br>FF.FF.FF | -   |                                                                                                    | 14             |
| 08    | Setting<br>Mode | System  | Version        | Printer                                                                              |                                            | 9808 |              | Firmware version of LCF    | -                | -                     | -   |                                                                                                    | 2              |
| 08    | Setting<br>Mode | System  | Version        | Printer                                                                              |                                            | 9809 |              | Firmware version of ADU    | -                | -                     | -   |                                                                                                    | 2              |
| 08    | Setting<br>mode | System  | Finisher       | Interruption of<br>stapling operation (no<br>staple)                                 |                                            | 9810 | 0            | Copying                    | 1                | 0-1                   | SYS | When staple runs out while printing in the stapling<br>mode, sets whether printing is interrupted or printing is<br>continued by switching to sorting. This code is valid only<br>when printing in the stapling mode. However, printing is<br>always interrupted when staple for saddle stitch runs out.<br>0: Continues printing by switching to sort setting<br>1: Interrupts printing | 4              |
| 08    | Setting<br>mode | System  | Finisher       | Interruption of<br>stapling operation (no<br>staple)                                 |                                            | 9810 | 1            | Printing / BOX<br>printing | 0                | 0-1                   | SYS | When staple runs out while printing in the stapling<br>mode, sets whether printing is interrupted or printing is<br>continued by switching to sorting. This code is valid only<br>when printing in the stapling mode. However, printing is<br>always interrupted when staple for saddle stitch runs out.<br>0: Continues printing by switching to sort setting<br>1: Interrupts printing | 4              |
| 08    | Setting<br>mode | System  | Finisher       | Stapling setting:<br>Maximum number of<br>sheets acceptable<br>exceeding upper limit | Long size                                  | 9811 | 0            | Plain/Recycled             | 0                | -50-50                | SYS | -50 to 50                                                                                                    | 4              |
| 08    | Setting<br>mode | System  | Finisher       | Stapling setting:<br>Maximum number of<br>sheets acceptable<br>exceeding upper limit | Long size                                  | 9811 | 1            | Thick1                     | 0                | -50-50                | SYS | -50 to 50                                                                                                    | 4              |
| 08    | Setting<br>mode | System  | Finisher       | Stapling setting:<br>Maximum number of<br>sheets acceptable<br>exceeding upper limit | Long size                                  | 9811 | 2            | Thick2                     | 0                | -50-50                | SYS | -50 to 50                                                                                                    | 4              |
| 08    | Setting<br>mode | System  | Finisher       | Stapling setting:<br>Maximum number of<br>sheets acceptable<br>exceeding upper limit | Long size                                  | 9811 | 3            | Thick3                     | 0                | -50-50                | SYS | -50 to 50                                                                                                    | 4              |

| 05/08 | Mode            | Element | Sub<br>element    | Item                                        | Subitem | Code | Sub-<br>code | Details                                                                      | Default value | Acceptable value | RAM | Contents                                                                                                    | Proce-<br>dure |
|-------|-----------------|---------|-------------------|---------------------------------------------|---------|------|--------------|------------------------------------------------------------------------------|---------------|------------------|-----|----------------------------------------------------------------------------------------------------|----------------|
| 08    | Setting<br>mode | System  | General           |                                             |         | 9816 |              | Addition of the page<br>number to the multi-<br>page file name of<br>File    | 0             | 0-1              | SYS | Only when job is executed with TimeStamp enabled for<br>file storage, page number is added with the format set at<br>08-9387.<br>0: Invalid (Page number not added)<br>1: Valid (Page number added)                                                                                                    | 1              |
| 08    | Setting<br>mode | System  | General           |                                             |         | 9817 |              | Maximum number<br>of decimals in the<br>extension fields                     | 2             | 0-6              | SYS | 0 to 6 digits                                                                                                    | 1              |
| 08    | Setting<br>mode | System  | General           |                                             |         | 9818 |              | The default value of<br>the stored/attached<br>file name of a File/<br>Email | 0             | 0-1              | SYS | 0: DOCYYMMDD<br>1: NetBios name                                                                                                    | 1              |
| 08    | Setting<br>mode | System  | User<br>interface | Off Device<br>Customization<br>Architecture |         | 9819 |              | STAGE SSL                                                                    | 0             | 0-1              | SYS | Sets whether SSL communication is enabled or disabled<br>for remote scanning.<br>0: Disabled<br>1: Enabled                                                                                                    | 1              |
| 08    | Setting<br>mode | System  | User<br>interface | Off Device<br>Customization<br>Architecture |         | 9820 |              | STAGE I/F                                                                    | 1             | 0-1              | SYS | Sets whether interface is enabled or disabled for remote<br>scanning.<br>0: Disabled<br>1: Enabled                                                                                                    | 1              |
| 08    | Setting<br>mode | System  | User<br>interface | Off Device<br>Customization<br>Architecture |         | 9821 |              | Port number                                                                  | 49629         | 0-65535          | SYS | Sets a port number for the remote scanning.                                                                                                    | 1              |
| 08    | Setting<br>mode | System  | User<br>interface | Off Device<br>Customization<br>Architecture |         | 9822 |              | SSL port number                                                              | 49630         | 0-65535          | SYS | Sets an SSL port number for remote scanning using SSL communication.                                                                                                    | 1              |
| 08    | Setting<br>mode | System  | Network           |                                             |         | 9823 |              | User name and<br>password at user<br>authentication or<br>"Save as file"     | 0             | 0-2              | SYS | <ul> <li>0: User name and password of the device</li> <li>1: User name and password at the user authentication<br/>(Template registration information comes first when a<br/>template is retrieved.)</li> <li>2: User name and password at the user authentication<br/>(User information of the authentication comes first when<br/>a template is retrieved.)</li> </ul> | 1              |
| 08    | Setting<br>mode | System  | Image             |                                             |         | 9825 |              | Image quality of the<br>black part in the<br>ACS mode                        | 0             | 0-1              | SYS | 0: Black<br>1: Gray scale                                                                                                    | 1              |
| 08    | Setting<br>mode | System  | General           | Department<br>management                    |         | 9829 |              | Limitation setting                                                           | 0             | 0-3              | SYS | Decide the default limitation setting when the new<br>department code is created.<br>0: No limit<br>1: Limited only in the black mode<br>2: Limited in the color mode<br>3: Limited in the black/color mode                                                                                                    | 1              |

| 05/08 | Mode            | Element | Sub<br>element    | Item                      | Subitem                                       | Code | Sub-<br>code | Details                                                                                    | Default<br>value        | Acceptable value | RAM | Contents                                                                                                    | Proce-<br>dure |
|-------|-----------------|---------|-------------------|---------------------------|-----------------------------------------------|------|--------------|--------------------------------------------------------------------------------------------|-------------------------|------------------|-----|----------------------------------------------------------------------------------------------------|----------------|
| 08    | Setting mode    | System  | Mainte-<br>nance  | General                   |                                               | 9843 |              | Serial number<br>display                                                                   | -                       | -                | SYS | Displays the serial number of PU board.                                                                                                    | 2              |
| 08    | Setting<br>mode | System  | Paper<br>feeding  | Paper size setting        |                                               | 9844 |              | Paper size series<br>setting                                                               | Refer<br>to<br>contents | 0-1              | SYS | 0: AB-series<br>1: LT-series<br><default value=""><br/>ODA: 1<br/>Others: 0</default>                                                                                                    | 1              |
| 08    | Setting<br>mode | System  | Mainte-<br>nance  | General                   |                                               | 9845 |              | Sales channel<br>setting                                                                   | Refer<br>to<br>contents | 0-1              | SYS | 0: OA (dealer)<br>1: IT (sellout)<br><default value=""><br/>ODC-OA: 0<br/>ODC-IT: 1</default>                                                                                                | 1              |
| 08    | Setting<br>mode | System  | General           | Remote-controlled service | Automatic ordering<br>function of<br>supplies | 9880 |              | Total counter data transmission date 2                                                     | 0                       | 0-31             | SYS | 0 to 31                                                                                                    | 1              |
| 08    | Setting<br>mode | System  | General           | Remote-controlled service | Automatic ordering<br>function of<br>supplies | 9881 |              | Day of the total<br>counter data<br>transmission                                           | 0                       | 0-127            | SYS | 1 byte 00000000(0)-0111111(127)From the 2nd bit -<br>Sunday, Monday, Tuesday, Wednesday, Thursday, Friday,<br>Saturday                                                                       | 1              |
| 08    | Setting<br>mode | System  | General           |                           |                                               | 9886 |              | Decimal point<br>indication for<br>Enhanced Scan<br>Template                               | Refer<br>to<br>contents | 0-1              | SYS | 0: Comma<br>1: Full stop<br><default value=""><br/>ODA: 1<br/>Others: 0</default>                                                                                                    | 1              |
| 08    | Setting<br>mode | System  | General           |                           |                                               | 9888 |              | Permission setting<br>for changing the<br>scan parameter<br>when recalling an<br>extension | 0                       | 0-1              | SYS | 0: Prohibited<br>1: Accepted                                                                                                    | 1              |
| 08    | Setting<br>Mode | System  | General           | Data cloning              |                                               | 9889 |              | Status display for USB cloning                                                             | 0                       | 0-1              | SYS | 0: Accepted<br>1: Prohibited                                                                                                    | 2              |
| 08    | Setting<br>Mode | System  | User<br>interface | Display setting           |                                               | 9891 |              | Warning message<br>when PM time has<br>come                                                | 1                       | 0-1              | SYS | 0: No warning notification<br>1: Warning notification                                                                                                    | 1              |
| 08    | Setting<br>mode | System  | General           |                           |                                               | 9892 |              | Monocolor counting method                                                                  | 0                       | 0-2              | SYS | Sets the counting method of fee charging or duplexing<br>count in the Monocolor mode. Department and user<br>counters are not applicable.<br>0: Mono/Twin Color<br>1: Black<br>2: Full Color | 1              |
| 08    | Setting<br>mode | System  | General           |                           |                                               | 9894 |              | Calibration chart charging method                                                          | 0                       | 0-1              | SYS | Decide whether the calibration chart printing is charged<br>or not<br>0: No charge<br>1: Charge                                                                                              | 1              |

| 05/08 | Mode            | Element | Sub<br>element | Item                  | Subitem                    | Code | Sub-<br>code | Details                                                                                    | Default<br>value | Acceptable value | RAM | Contents                                                                                                    | Proce-<br>dure |
|-------|-----------------|---------|----------------|-----------------------|----------------------------|------|--------------|--------------------------------------------------------------------------------------------|------------------|------------------|-----|----------------------------------------------------------------------------------------------------|----------------|
| 08    | Setting<br>mode | System  | Image          | Default value setting | Background peak adjustment | 9897 |              | Black                                                                                      | 5                | 1-9              | SYS | 1: -4 2: -3 3: -2 4: -1 5: 0 6: +1 7: +2 8: +3 9: +4                                                                                                    | 1              |
| 08    | Setting<br>mode | System  | Image          | Default value setting | Density in the scan mode   | 9898 |              | Color                                                                                      | 6                | 0-11             | SYS | 0: Auto 1: -5 2: -4 3: -3 4: -2 5: -1 6: 0 7: +1 8: +2<br>9: +3 10: +4 11: +5                                                                                                    | 1              |
| 08    | Setting<br>mode | System  | Image          | Default value setting | Density in the scan mode   | 9899 |              | Grayscale                                                                                  | 6                | 0-11             | SYS | 0: Auto 1: -5 2: -4 3: -3 4: -2 5: -1 6: 0 7: +1 8: +2<br>9: +3 10: +4 11: +5                                                                                                    | 1              |
| 08    | Setting<br>Mode | System  | Version        | System                |                            | 9900 |              | System software<br>ROM version                                                             | -                | -                | -   | OXXXSY0WXXXX                                                                                                    | 2              |
| 08    | Setting<br>Mode | System  | Version        | Engine                |                            | 9901 |              | PU firmware version                                                                        | -                | -                | -   | Displays the PU firmware version.                                                                                                    | 2              |
| 08    | Setting<br>Mode | System  | Version        | System                |                            | 9902 |              | SU firmware version                                                                        | -                | -                | -   | Displays the SU firmware version.                                                                                                    | 2              |
| 08    | Setting<br>Mode | System  | Version        | Finisher              |                            | 9904 |              | Finisher firmware version                                                                  | -                | -                | -   | Displays the finisher firmware version. (xx xx xx)                                                                                                    | 2              |
| 08    | Setting<br>Mode | System  | Version        | FAX                   |                            | 9905 |              | FAX firmware version                                                                       | -                | -                | -   | Displays the fax firmware version.                                                                                                    | 2              |
| 08    | Setting<br>Mode | System  | Version        | SU                    |                            | 9927 |              | SU Loader firmware version                                                                 | -                | -                | -   | Displays the ROM version of SU Loader.                                                                                                    | 2              |
| 08    | Setting<br>Mode | System  | Version        | SU                    |                            | 9928 |              | SU Recovery<br>firmware version                                                            | -                | -                | -   | Displays the ROM version of SU Recovery FW.                                                                                                    | 2              |
| 08    | Setting<br>Mode | System  | Version        | System                |                            | 9930 |              | System firmware version                                                                    | -                | -                | -   | OXXXSF0WXXXX                                                                                                    | 2              |
| 08    | Setting<br>mode | System  | Network        | LDAP authentication   |                            | 9933 |              | Domain participation<br>confirmation of<br>printing when LDAP<br>authentication is<br>used | 1                | 0-1              | SYS | Sets whether domain participation of a client computer<br>for print job authentication is confirmed or not when<br>LDAP is selected as the authentication method for<br>user authentication. This function is enabled only when<br>department management is enabled.<br>0: Disabled<br>1: Enabled | 1              |

| 05/08 | Mode            | Element | Sub<br>element | Item                       | Subitem | Code | Sub-<br>code | Details | Default<br>value | Acceptable value | RAM | Contents                                                                                                    | Proce-<br>dure |
|-------|-----------------|---------|----------------|----------------------------|---------|------|--------------|---------|------------------|------------------|-----|----------------------------------------------------------------------------------------------------|----------------|
| 08    | Setting<br>mode | System  | General        | S-ACS operation<br>setting |         | 9934 | 0            | Сору    | 1                | 1-9              | SYS | 1: The number of contact control: 1<br>Continuous color control: 1 sheet<br>2: The number of contact control: 2<br>Continuous color control: 2 sheets<br>3: The number of contact control: 3<br>Continuous color control: 3 sheets<br>4: The number of contact control: 4<br>Continuous color control: 4 sheets<br>5: The number of contact control: 5<br>Continuous color control: 5 sheets<br>6: The number of contact control: 6<br>Continuous color control: 6 sheets<br>7: The number of contact control: 7<br>Continuous color control: 7 sheets<br>8: The number of contact control: 8<br>Continuous color control: 8 sheets<br>9: The number of contact control: 9<br>Continuous color control: 9 sheets | 4              |
| 08    | Setting<br>mode | System  | General        | S-ACS operation<br>setting |         | 9934 | 1            | Print   | 1                | 1-9              | SYS | 1: The number of contact control: 1<br>Continuous color control: 1 sheet<br>2: The number of contact control: 2<br>Continuous color control: 2 sheets<br>3: The number of contact control: 3<br>Continuous color control: 3 sheets<br>4: The number of contact control: 4<br>Continuous color control: 4 sheets<br>5: The number of contact control: 5<br>Continuous color control: 5 sheets<br>6: The number of contact control: 6<br>Continuous color control: 6 sheets<br>7: The number of contact control: 7<br>Continuous color control: 7 sheets<br>8: The number of contact control: 8<br>Continuous color control: 8 sheets<br>9: The number of contact control: 9<br>Continuous color control: 9 sheets | 4              |

| 05/08 | Mode            | Element | Sub<br>element    | Item                                                                        | Subitem    | Code | Sub-<br>code | Details                              | Default<br>value | Acceptable value | RAM | Contents                                                                                                    | Proce-<br>dure |
|-------|-----------------|---------|-------------------|-----------------------------------------------------------------------------|------------|------|--------------|--------------------------------------|------------------|------------------|-----|----------------------------------------------------------------------------------------------------|----------------|
| 08    | Setting<br>mode | System  | General           | S-ACS operation<br>setting                                                  |            | 9934 | 2            | Box, Others                          | 1                | 1-9              | SYS | 1: The number of contact control: 1<br>Continuous color control: 1 sheet<br>2: The number of contact control: 2<br>Continuous color control: 2 sheets<br>3: The number of contact control: 3<br>Continuous color control: 3 sheets<br>4: The number of contact control: 4<br>Continuous color control: 4 sheets<br>5: The number of contact control: 5<br>Continuous color control: 5 sheets<br>6: The number of contact control: 6<br>Continuous color control: 6 sheets<br>7: The number of contact control: 7<br>Continuous color control: 7 sheets<br>8: The number of contact control: 8<br>Continuous color control: 8 sheets<br>9: The number of contact control: 9<br>Continuous color control: 9 sheets | 4              |
| 08    | Setting<br>mode | System  | Finisher          | Stapling setting<br>Acceptable number<br>of sheets exceeding<br>upper limit | Short size | 9937 | 0            | Plain/Recycled                       | 10               | -100-100         | SYS | -100 to 100                                                                                                    | 4              |
| 08    | Setting<br>mode | System  | Finisher          | Stapling setting<br>Acceptable number<br>of sheets exceeding<br>upper limit | Short size | 9937 | 1            | Thick1                               | 0                | -100-100         | SYS | -100 to 100                                                                                                    | 4              |
| 08    | Setting<br>mode | System  | Finisher          | Stapling setting<br>Acceptable number<br>of sheets exceeding<br>upper limit | Short size | 9937 | 2            | Thick2                               | 0                | -100-100         | SYS | -100 to 100                                                                                                    | 4              |
| 08    | Setting<br>mode | System  | Finisher          | Stapling setting<br>Acceptable number<br>of sheets exceeding<br>upper limit | Short size | 9937 | 3            | Thick3                               | 0                | -100-100         | SYS | -100 to 100                                                                                                    | 4              |
| 08    | Setting<br>Mode | System  | Network           | E-mail                                                                      |            | 9946 |              | Number of Email transmission retries | 3                | 0-14             | SYS | 0 to 14 times                                                                                                    | 1              |
| 08    | Setting<br>Mode | System  | Network           | E-mail                                                                      |            | 9947 |              | E-mail transmission retry interval   | 1                | 0-15             | SYS | 0 to 15 min.                                                                                                    | 1              |
| 08    | Setting<br>mode | System  | User<br>interface |                                                                             |            | 9955 |              | Name of<br>[EXTENSION]<br>button     | EXTEN-<br>SION   | -                | SYS | Sets the name of "EXTENSION" button displayed on the MENU screen. Maximum 10 characters with alphameric characters and symbols.                                                                                                    | 11             |

| 05/08 | Mode            | Element | Sub<br>element    | Item                 | Subitem                                        | Code | Sub-<br>code | Details                                                            | Default value           | Acceptable value | RAM | Contents                                                                                                    | Proce-<br>dure |
|-------|-----------------|---------|-------------------|----------------------|------------------------------------------------|------|--------------|--------------------------------------------------------------------|-------------------------|------------------|-----|----------------------------------------------------------------------------------------------------|----------------|
| 08    | Setting<br>mode | System  | Network           | E-mail               |                                                | 9958 |              | Bcc address display<br>ON/OFF setting<br>(Job Log / Job<br>Status) | 0                       | 0-1              | SYS | Sets whether the Bcc address is displayed or not on<br>the Job Log or Job Status when "1: To/Bcc" is selected in<br>the code 08-9957.<br>0: OFF (Bcc address not displayed)<br>1: ON (Bcc address displayed)                              | 1              |
| 08    | Setting<br>mode | System  | Network           | E-mail               |                                                | 9959 |              | Bcc address display<br>ON/OFF setting<br>(Job Notification)        | 1                       | 0-1              | SYS | Sets whether the Bcc address is displayed or not on all<br>the Job Notifications except for the administrator when<br>"1: To/Bcc" is selected in the code 08-9957.<br>0: OFF (Bcc address not displayed)<br>1: ON (Bcc address displayed) | 1              |
| 08    | Setting<br>Mode | System  | Mainte-<br>nance  |                      |                                                | 9960 |              | Display of<br>equipment<br>information (SRAM)                      | Refer<br>to<br>contents | 0-2              | SYS | Displays the equipment information in SRAM.<br>0: Not set<br>1: Others<br>2: ODA<br><default value=""><br/>ODA: 2<br/>Others: 1</default>                                                                                                 | 2              |
| 08    | Setting<br>Mode | System  | User<br>interface | Default mode setting | Default setting<br>(PPC)                       | 9970 |              | Original mode<br>(Black)                                           | 0                       | 0-4              | SYS | 0: Text/Photo<br>1: Text<br>2: Photo<br>3: Gray Scale<br>4: User custom mode                                                                                                    | 1              |
| 08    | Setting<br>mode | System  | General           | Default setting      | Image quality density                          | 9971 |              | PPC (black)                                                        | 0                       | 0-1              | SYS | 0: Auto<br>1: Manual                                                                                                    | 1              |
| 08    | Setting<br>mode | System  | General           | Default setting      | Blank page<br>judgment: Default<br>setting     | 9972 |              | PPC                                                                | 0                       | -3-3             | SYS | The larger the value, the more the paper is judged as a blank page. The smaller the value, the less the paper is judged as a blank page.                                                                                                  | 1              |
| 08    | Setting<br>mode | System  | User<br>interface | Default setting      | Blank page<br>judgment: Default<br>setting     | 9973 |              | SCN                                                                | 0                       | -3-3             | SYS | The larger the value, the more the paper is judged as a blank page. The smaller the value, the less the paper is judged as a blank page.                                                                                                  | 1              |
| 08    | Setting<br>mode | System  | User<br>interface | Default setting      | ACS judgment<br>adjustment:<br>Default setting | 9974 |              | PPC                                                                | 2                       | -3-3             | SYS | The larger the value, the more the original is judged as color data. The smaller the value, the less the original is judged as black data.                                                                                                | 1              |
| 08    | Setting<br>mode | System  | User<br>interface | Default setting      | ACS judgment<br>adjustment:<br>Default setting | 9975 |              | SCN                                                                | 2                       | -3-3             | SYS | The larger the value, the more the original is judged as color data. The smaller the value, the less the original is judged as black data.                                                                                                | 1              |
| 08    | Setting<br>Mode | System  | User<br>interface | Default mode setting | Default setting<br>(PPC)                       | 9976 |              | Original mode<br>(Color)                                           | 0                       | 0-6              | SYS | 0: Text/Photo<br>1: Text<br>2: Printed image<br>3: Photo<br>4: Map<br>5: Custom<br>6: Reproduction of red seal color                                                                                                    | 1              |

| 05/0 | 8 Mode          | Element | Sub<br>element    | Item                 | Subitem                  | Code | Sub-<br>code | Details                                                                                                    | Default<br>value | Acceptable value | RAM | Contents                                                                                                    | Proce-<br>dure |
|------|-----------------|---------|-------------------|----------------------|--------------------------|------|--------------|----------------------------------------------------------------------------------------------------|------------------|------------------|-----|----------------------------------------------------------------------------------------------------|----------------|
| 08   | Setting<br>mode | System  | User<br>interface | Default setting      | ACS original mode        | 9977 |              | PPC                                                                                                    | 0                | 0-2              | SYS | 0: Text/Photo<br>1: Text<br>2: Printed image                                                                                                    | 1              |
| 08   | Setting mode    | System  | User<br>interface | Default setting      | Image quality density    | 9978 |              | ACS/PPC (full color)                                                                                                    | 1                | 0-1              | SYS | 0: Auto<br>1: Manual                                                                                                    | 1              |
| 08   | Setting<br>Mode | System  | User<br>interface | Default mode setting | Default setting<br>(PPC) | 9979 |              | Color mode                                                                                                    | 2                | 0-2              | SYS | 0: Auto color<br>1: Black<br>2: Full color<br>When the value of the code 08-9116 is "1: Enabled", "1:<br>Black" is automatically set for this code and "0: ACS" and<br>"2: Full color" become unselectable.                                                                                                    | 1              |
| 08   | Setting<br>mode | System  | Network           | Email                |                          | 9980 |              | Receiver's address<br>fixing function at<br>authentication                                                                | 0                | 0-4              | SYS | Sets address of TO/CC/BCC when the user<br>authentication and E-mail authentication are enabled.<br>When the value of this code is set to "1", the address<br>specified as From Address is input to TO destination<br>field. TO/CC/BCC field cannot be edited.<br>When the value of this code is set to "2 to 4", the address<br>specified as From Address is input to each field. TO/CC/<br>BCC field can be edited by pressing the TO/CC/BCC<br>button.<br>0: Disabled<br>1: Fixed to TO field.<br>2: Added to TO field.<br>3: Added to CC field. | 1              |
| 08   | Setting<br>mode | System  | Network           | Email                |                          | 9981 |              | Sending body text<br>of email                                                                                             | 1                | 0-1              | SYS | Sets whether the job information is output in the body of<br>e-mail when executing e-mail send job.<br>0: Disabled<br>1: Enabled                                                                                                    | 1              |
| 08   | Setting<br>mode | System  | User<br>interface |                      |                          | 9982 |              | Switch of display<br>attribute of<br>[EXTENSION] icon                                                                     | 0                | 0-1              | SYS | <ul><li>0: Touch is invalid when authentication is not completed.</li><li>1: Touch is valid when authentication is not completed.</li></ul>                                                                                                    | 1              |
| 08   | Setting<br>Mode | System  | User<br>interface |                      |                          | 9984 |              | Document or file<br>name display form<br>for the PRINT<br>screen, JOB<br>STATUS screen,<br>Job Status tab and<br>Logs tab | 0                | 0-1              | SYS | 0: Displays with the document or file name<br>1: Does not display the document or file name                                                                                                    | 1              |
| 08   | Setting<br>Mode | System  | User<br>interface |                      |                          | 9985 |              | Screen displayed<br>by pressing MENU<br>button                                                                            | 0                | 0-1              | SYS | 0: MENU screen<br>1: EWB screen                                                                                                    | 1              |

| 05/08 | Mode            | Element | Sub<br>element   | Item | Subitem                       | Code | Sub-<br>code | Details                                  | Default<br>value        | Acceptable value    | RAM | Contents                                                                                                    | Proce-<br>dure |
|-------|-----------------|---------|------------------|------|-------------------------------|------|--------------|------------------------------------------|-------------------------|---------------------|-----|----------------------------------------------------------------------------------------------------|----------------|
| 08    | Setting<br>Mode | System  | Fax              |      |                               | 9987 |              | Retention of fax sending settings        | 0                       | 0-3                 | SYS | Sets whether the fax sending settings are retained or<br>not.<br>0: Clears all settings (The authentication screen<br>is displayed if user authentication or department<br>management is enabled.)<br>1: Clears all<br>2: Clears only addresses<br>3: Retains all settings | 1              |
| 08    | Setting<br>Mode | System  | Paper<br>feeding |      | Custom size (1st<br>Tray)     | 9991 |              | Value of feeding/<br>widthwise direction | Refer<br>to<br>contents | 210-356/<br>148-216 | SYS | <default value=""><br/>ODA: 279/216<br/>Others: 297/210</default>                                                                                                    | 10             |
| 08    | Setting<br>Mode | System  | Paper<br>feeding |      | Custom size (2nd<br>Tray)     | 9992 |              | Value of feeding/<br>widthwise direction | Refer<br>to<br>contents | 210-356/<br>148-216 | SYS | <default value=""><br/>ODA: 279/216<br/>Others: 297/210</default>                                                                                                    | 10             |
| 08    | Setting<br>Mode | System  | Paper<br>feeding |      | Custom size (PFP<br>1st Tray) | 9993 |              | Value of feeding/<br>widthwise direction | Refer<br>to<br>contents | 210-356/<br>148-216 | SYS | <default value=""><br/>ODA: 279/216<br/>Others: 297/210</default>                                                                                                    | 10             |
| 08    | Setting<br>Mode | System  | Paper<br>feeding |      | Custom size (PFP<br>2nd Tray) | 9994 |              | Value of feeding/<br>widthwise direction | Refer<br>to<br>contents | 210-356/<br>148-216 | SYS | <default value=""><br/>ODA: 279/216<br/>Others: 297/210</default>                                                                                                    | 10             |